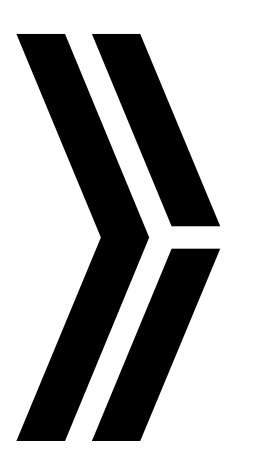

# **OPERATION** MANUAL

SMARTASSIST-Direct

# YANMAR

OPERATION MANUAL

\_\_\_\_

SMARTASSIST-Direct

YANMAR

0AYSA-EN0018 30.3(YTSK)

YANMAR CO., LTD. https://www.yanmar.com

# YANMAR

| Control     Control       Control     Control <t< th=""><th></th><th></th><th></th></t<>                                                                                                    |                                                             |                                                                                   |                                                                                                    |
|----------------------------------------------------------------------------------------------------|-------------------------------------------------------------|-----------------------------------------------------------------------------------|----------------------------------------------------------------------------------------------------|
| Application         Application           Application         Application           Application         Application           Application         Application           Application         Application           Application         Application           Application         Application           Application         Application           Application         Application           Application         Application           Application         Application           Application         Application           Application         Application           Application         Application                                                                                                    |                                                             |                                                                                   | Head office<br>Yanwar FLYING-Y BUILDING 1-32, Chayamachi, Kita-ku, Osaka, 530-8311, Japi<br>Phone: 81-6-6376-6237                                                       |
| Industrial Prover Products Management Division<br>Control Sciences Products Management Division<br>Toors: 61:46:45:16:16:<br>Control Management Division<br>Control Management Division<br>Con |                                                             |                                                                                   | Agricultural Operations Business<br>Quality Assurance Division<br>Umeda Gate Tower 1-9 Tsurunocho, kita-ku, Osaka, 530-0014, Japan<br>Phone: 81-6-5376-5347             |
| <b>Fige Power Products Management Division Cuter Reparent Division Cuter Reparent Division Cuter Construction Equiparent Co. Cuter Reparent Sector Cuter Reparent Division Cuter Reparent Division Cuter Construction Equiparent Co. Cuter Construction Equiparent Co. Cuter Co. Cuter</b>                                                                                                    |                                                             |                                                                                   | Industrial Power Products Management Division<br>Quality Assurance Division<br>1009-2, Kawamichi-cho, Nagahama-city, Shiga, 526-0111, Japan<br>Phone: 81-749-72-5195    |
| American Equipment Co., Ltd.     Service Information Section       Trtd-1, Kumano Chisopesh, Fukucka, 83-30055, Japan     Trtd-1, Kumano Chisopesh, Fukucka, 83-30055, Japan       Trtd-1, Kumano Chisopesh, Fukucka, 83-30055, Japan     Trtd-1, Kumano Chisopesh, Fukucka, 83-30055, Japan       Trtd-1, Kumano Chisopesh, Fukucka, 83-30055, Japan     Trtd-1, Kumano Chisopesh, Fukucka, 83-30055, Japan       Trtd-1, Kumano Chisopesh, Fukucka, 83-30055, Japan     Trtd-1, Kumano Chisopesh, Fukucka, 83-30055, Japan       Trtd-1, Kumano Chisopesh, Fukucka, 83-30055, Japan     Trtd-1, Kumano Chisopesh, Fukucka, 83-30055, Japan       Trtd-1, Kumano Chisopesh, Fukucka, 83-30055, Japan     Trtd-1, Kumano Chisopesh, Fukucka, 83-30055, Japan       The contents of this manual refer to Witout priori notice.     DRATIANAL                                                                                                    |                                                             |                                                                                   | Large Power Products Management Division<br>Quality Assurance Division<br>1-1, 1-Chome, Nagasu Higashi-dori, Amagasaki, Hyogo, 660-8585, Japan<br>Phone: 81-6-6489-8017 |
| OPERATION MANUAL     The pictures in this manual refer to Vindows 7.     The contents of this manual refer to Vindows 7.     The contents of this manual refer to Vindows 7.     The contents of this manual refer to Vindows 7.     The contents of this manual refer to Vindows 7.     The contents of this manual refer to Vindows 7.     The contents of this manual refer to Vindows 7.     The contents of this manual refer to Vindows 7.     The contents of this manual refer to Vindows 7.     The contents of this manual refer to Vindows 7.                                                                                                    |                                                             |                                                                                   | Yanmar Construction Equipment Co., Ltd.<br>Service Information Section<br>1717-1, Kumano, Chikugo-shi, Fukuoka, 833-0055, Japan<br>Phone: 81-942-53-8427                |
| The pictures in this manual refer to Windows 7.     The contents of this manual refer to Windows 7.     The contents of this manual may change without prior notice.     The contents of this manual may change without prior notice.     MARTASSIST-Direct     MODEL     OVSA-EN0018     MODEL     OVSA-EN0018     MANUAL     COE     OVSA-EN0018     MANUAL     Stand by YAMAR CO.LTD Dusiness System Division                                                                                                    |                                                             |                                                                                   | As of February 1st. 2                                                                                                    |
| The pictures in this manual refer to Windows 7.     The contents of this manual may change without prior notice.     The contents of this manual may change without prior notice.     Its edition: March 2012     The edition: March 2012     The edition: March 2013     MoDEL     MODEL     MODEL     OAYSA-EN0018     Issued by: YANMAR CO. LTD Business System Division                                                                                                    |                                                             |                                                                                   | OPERATION MANUAL                                                                                                    |
| 1st edition: March 2012           7th edition: July 2016           8th edition: March 2015           8th edition: March 2016           8th edition: March 2017           9th edition: March 2017           9th edition: March 2017           9th edition: March 2018           CODE         04YSA-EN0018                                                                                                    | <ul> <li>The pictures in</li> <li>The contents o</li> </ul> | this manual refer to Windows 7.<br>f this manual may change without prior notice. | SMARTASSIST-Direct                                                                                                    |
| MANUAL         9th edition: March 2018           N MANUAL         0aYSA-EN0018           Issued by: YANMAR CO. LTD. Business System Division                                                                                                    |                                                             |                                                                                   | 1st edition: March 2012<br>7th edition: July 2016<br>8th edition: March 2017<br>8th edition 1st rev.: December 2017                                                     |
| N MANUAL CODE 04YSA-EN0018 04YSA-EN0018                                                                                                    | MOE                                                         | DEL SMARTASSIST-Direct                                                            | 9th edition: March 2018                                                                                                    |
|                                                                                                    |                                                             | DE 0AYSA-EN0018                                                                   | Issued bv: YANMAR CO., LTD. Business System Division                                                                                                    |

All Rights Reserved, Copyright YANMAR CO., LTD.

Ē

Щ

0AYSA-EN0018 CODE OPERATION

# Contents

| 1. Overview                                                            | . 1 |
|------------------------------------------------------------------------|-----|
| 2. Operation Environment of SMARTASSIST-Direct                         | . 1 |
| 3. Contents of SMARTASSIST-Direct                                      | . 2 |
| 3.1 Contents of the Program                                            | 2   |
| 3.2 Function Mode                                                      | 3   |
| 3.3 Updating SMARTASSIST-Direct                                        | 3   |
| 3.4 License Security Check                                             | 5   |
| 3.5 License Expiration Date                                            | 7   |
| 3.6 Maintenance Information for the ECU, Driver, Pump and Other Parts. | 7   |
| 3.7 Software Serial Number and the License                             | 8   |
| 3.8 Software Serial Number and the User ID                             | 9   |
| 3.9 User ID and Password                                               | 10  |
| 4. Start, Stop and Finish Procedures                                   | .11 |
| 4.1 Operation Procedures                                               | 11  |
| 4.1.1 SMARTASSIST-Direct Connection                                    | 11  |
| 4.1.2 Power Supply                                                     | 11  |
| 4.1.3 USB-Driver Installation                                          | 12  |
| USB Driver 1 of the Interface Box                                      | 12  |
| USB Driver 2 of the Interface Box                                      | 12  |
| 4.1.4 I/F BOX LineUP                                                   | 13  |
| 4.1.5 How to Confirm the Terminal Information of the New-type I/F Box  | 14  |
| 4.1.6 Login Screen                                                     | 15  |
| How to Login                                                           | 15  |
| ■ Entering the User ID and Password                                    | 16  |
| 4.1.7 Start Menu                                                       | 17  |
| 4.1.8 Main Menu                                                        | 20  |
| 4.2 Stop Procedure                                                     | 26  |
| 4.3 FINISN Procedure                                                   | 27  |
| 4.4 Troubleshooting                                                    | 20  |
| 5. Screen Functions                                                    | .29 |
| 5.1 Basic Screen                                                       | 29  |
| 5.1.1 Standard Tool Bar                                                | 30  |
| 5.1.2 Operation Tool Bar                                               | 31  |
| 5.1.3 Function Selection Tool Bar                                      | 32  |
| 5.1.4 Comment Box                                                      | 36  |
| 5.1.5 Changing the Display Border Width                                | 38  |
| 5.1.6 Screen Display Tool Bar                                          | 39  |

| 6. Error Diagnostic Function (ECU Access)                                    | 40               |
|------------------------------------------------------------------------------|------------------|
| 6.1 Starting the Error Diagnostic                                            |                  |
| 6.2 ECU Information                                                          |                  |
| 6.2.1 Display                                                                |                  |
| 6.2.2 Screen Print                                                           | 50               |
| 6.2.3 Saving images                                                          | 50               |
| 6.2.4 File Save                                                              | 51               |
| 6.3 Diagnostic Codes                                                         |                  |
| 6.3.1 Active DTC                                                             | 52               |
| 6.3.2 Logged DTC                                                             | 53               |
| 6.3.3 DTC Information List                                                   |                  |
| 6.4 Freeze Frame Data                                                        | 55               |
| 6.4.1 Recoded Data                                                           | 55               |
| 6.4.2 Trend Graph                                                            | 57               |
| 6.5 Diagnostic Tests                                                         | 58               |
| 6.5.1 Pulse/Analog etc                                                       | 59               |
| 6.5.2 Digital IN etc                                                         | 60               |
| 6.5.3 Digital Out                                                            | 61               |
| 6.5.4 Active Control                                                         | 63               |
| 6.5.5 Active Control (Graph)                                                 | 66               |
| 6.5.6 Saving the Measured Data                                               | 67               |
| 6.5.7 Hysteresis Measure                                                     | 68               |
| 6.5.8 Reference material: Digital OUT (Engine/2G Eco TNV series)             |                  |
| ■ Digital OUT Screen                                                         | 70               |
| How to Perform Digital OUT                                                   | 71               |
| 6.5.9 Referance material: Active Control (Engine TNV series for Tier3/Tier4) |                  |
| Active Control Initial Screen                                                | 75               |
| ■ Directive Engine Speed Control                                             | 77               |
| ■ Directive Engine Speed Control (Measurement)                               | 78               |
| Specified Rack Position Control                                              | 80               |
| Specified Rack Position Control (Measurement)                                | 82               |
| Automatic Hysteresis Measurement                                             | 84               |
| Automatic Correction of the Idle Rack Position (L-idle, H-idle)              | 87               |
| EGR Valve Opening Control                                                    | 88               |
| Engine Load Monitor Output                                                   | 89               |
| Injector Test                                                                | 90               |
| Intake Throttle Position Control                                             | 92               |
| Exhaust Throttle Position Control                                            | 93               |
| DPF Active Regeneration                                                      | 94               |
| ■ Fuel Pump Learning                                                         | 95               |
| ■ Aqueous Urea Injection Test (4TNV94FHT)                                    | 96               |
| Aqueous Urea Tank Heating Valve Forced Operation (4TNV94FHT                  | <sup>.</sup> )97 |
| Data logging during active control                                           | 98               |
| Additional Descriptions                                                      | 100              |

| 6.5.10 Reference material "Pulse/Analog Input/Output"             |     |
|-------------------------------------------------------------------|-----|
| (TNV series compatible with Engine Tier4)                         | 102 |
| ■ DPF PM deposition amount check                                  | 102 |
| 6.6 Data Logging                                                  | 103 |
| 6.6.1 Data Monitor                                                | 103 |
| 6.6.2 Overview of the Data Sampling Operation                     | 109 |
| 6.6.3 Switching Screens                                           | 117 |
| 6.6.4 Continued Data Saving                                       | 117 |
| 6.6.5 Monitor Data Confirmation                                   | 118 |
| 6.6.6 Trend Graph                                                 | 119 |
| 6.6.7 Package Data Set                                            | 120 |
| Package Data Set Selection                                        | 120 |
| Setting User for Package Data Sets                                | 121 |
| Package Data Set with User Settings Selection                     | 124 |
| Package Data Set Editing                                          | 125 |
| 6.6.8 Reference material: Data logging (Engine/2G Eco TNV series) | 126 |
| Data Set                                                          | 126 |
| Option Settings                                                   | 128 |
| ■ Sampling Time Settings                                          | 129 |
| Trigger Setting                                                   | 130 |
| Description of the Trigger Setting                                | 131 |
| Data Monitor Save Function                                        | 133 |
| Switching Screens                                                 | 135 |
| Additional Function (Continued Data Saving)                       | 136 |
| 6.7 Historical Data                                               | 137 |
| 6.7.1 Lifetime Data Display                                       | 137 |
| 6.7.2 Map Table                                                   | 139 |
| 6.7.3 Log Data                                                    | 141 |
| 6.8 ECU Structures                                                | 143 |
| 6.8.1 Analog Channels                                             | 143 |
| 6.8.2 Digital Channels                                            | 144 |
| 6.8.3 ECU ID Information                                          | 145 |
| 6.8.4 ECU Data Save                                               | 146 |
| 6.9 System Settings                                               | 147 |
| 6.9.1 Configuration                                               | 147 |
| 6.9.2 Calibration                                                 | 149 |
| 6.9.3 Tuning                                                      | 150 |
| 6.9.4 Initial Settings                                            | 151 |
|                                                                   |     |

| 7. Error Diagnostic Data Save and Display Functions1                | 154 |
|---------------------------------------------------------------------|-----|
| 7.1 Error Diagnostic Data Save and Display Functions                | 154 |
| 7.2 Saving the ECU Data for Screen Display                          | 155 |
| 7.3 Displaying the Saved ECU Display Data                           | 158 |
| 7.4 Saving the Active Control and Hysteresis Measure Execution Data | 160 |
| 7.5 Displaying the Saved Active Control and Hysteresis Measurement  |     |
| Execution Data                                                      | 162 |
| 7.5.1 Displaying the Data                                           | 162 |
| 7.5.2 Reading the Reference Data                                    | 164 |
| 7.5.3 Moving the Display Location of the Reference Data             | 164 |
| 7.6 Saving the Data Logging Measurement Data                        | 166 |
| 7.7 Displaying the Saved Data Logging Measurement Data              | 168 |
| 7.7.1 Displaying the Save Data                                      | 168 |
| 7.7.2 Reading the Reference Data                                    | 172 |
| 7.7.3 Moving the Display Location of the Reference Data             | 174 |
| 8. Graph Function1                                                  | 176 |
| 8.1 Graph Settings                                                  | 176 |
| 8.1.1 Analog Mode Basic Operation                                   | 178 |
| 8.1.2 Digital mode                                                  | 179 |
| 8.1.3 Saving and Reading the Settings Value                         | 180 |
| ■ Saving the Settings Value                                         | 180 |
| ■ Reading the Settings Value                                        | 181 |
| 8.2 Graph Control                                                   | 183 |
| 9. Manual Link Function1                                            | 185 |
| 9.1 Structure of the manual link function                           | 185 |
| 9.2 PC functions required for display                               | 186 |
| 9.3 Displaying Manual Link Data                                     | 187 |
| 9.4 Notice Screen When Starting the Diagnostic (Execution) Screen   | 189 |
| 9.5 Downloading Manual Link Data                                    | 190 |
| 9.6 Language Change Setting of Manual Link Data                     | 194 |
| 9.7 Searching and Displaying Manual Link Data                       | 195 |
| 9.8 Deleting Manual Link Data                                       | 197 |
| 10. News Link 1                                                     | 199 |
| 10.1 Development Background for the News Link                       | 199 |
| 10.2 News Link                                                      | 200 |

| <b>11. Functions Related to the Product Operation Data 204</b>                    |
|-----------------------------------------------------------------------------------|
| ■ About Functions Related to the Product Operation Data                           |
| 11.1 Acquisition of Product Operation Data (Auto)                                 |
| 11.2 Acquisition of Product Operation Data (Manual)                               |
| ■ Summary of flow up to saving product operation data                             |
| 11.3 Display Screen of Product Operation Data                                     |
| 11.4 Operation for the product operation data (Life time data) 219                |
| ■ Function buttons and display screen                                             |
| ■ Display the Save Data and Reference Data                                        |
| <b>12. ECU Replacement and Update the ECU Software225</b>                         |
| ECU Replacement225                                                                |
| ■ Updating software (overwriting/correcting)                                      |
| 12.1 ECU Software Download                                                        |
| ■ ECU Software Download Supplemental Information                                  |
| 12.2 Reading and Saving the Setting Values                                        |
| (Correction Values) of the Old ECU                                                |
| 12.3 ECU Software Reprogramming 243                                               |
| 12.4 Copy the Setting Values (Correction Values) to the New ECU 253               |
| 12.5 Upload of ECU Replacement and Software update Information 257                |
| 12.5.1 Automatic Upload Operation of ECU Software update Information 257          |
| 12.5.2 Manual Upload Operation of ECU Replacement Information 259                 |
| 13. Part Exchange                                                                 |
| 13.1 2G Eco Pump Replacement Process                                              |
| 13.1.1 Pump Replacement (Download)                                                |
| 13.1.2 Pump Replacement (Execution)                                               |
| 13.1.3 Automatic Upload Operation when Pump replacement (execution) completed 284 |
| 13.2 Parts Exchange Process for CR OEM Engine manufactured by Denso 286           |
| 13.2.1 Injector Exchange Process for 4TNV94HT-Z/4TNV94CHT/4TNV94FHT … 286         |
| 13.2.2 Automatic Upload Operation when Injector (DENSO)                           |
| Replacement (Execution) completed 297                                             |
| 13.2.3 Exchange 4TNV94CHT DPF/SF/DOC 299                                          |
| DPF Exchange Process                                                              |
| SF/DOC Exchange                                                                   |
| 13.2.4 Exchange 4TNV94FHT DPF/SF/DOC/SCR/NOx Sensor or other parts 312            |
| DPF Exchange Process                                                              |
| SF/DOC Exchange                                                                   |
| Exchange SCR                                                                      |
| SCR NOx Sensor Exchange                                                           |
| Other Engine Parts Exchange Process                                               |

| 13.3 Parts Exchange Process for CR OEM Engine Manufactured by Bosch         | 338 |
|-----------------------------------------------------------------------------|-----|
| 13.3.1 Injector Exchange for 3/4 TNV**C (T/HT) Engines                      | 338 |
| 13.3.2 Automatic Upload Operation when Injector (Bosch)                     |     |
| Replacement (Execution) completed                                           | 346 |
| 13.3.3 Exchange DPF/SF/DOC                                                  | 348 |
| DPF Exchange Process                                                        | 348 |
| SF/DOC Exchange                                                             | 354 |
| 13.3.4 Rail Exchange Process                                                | 361 |
| 13.4 Reference material "Parts replacement process"                         | 365 |
| Supply Pump Replacement Process for 4TNV94HT-Z and                          |     |
| 4TNV94CHT (Denso) Engines                                                   | 365 |
| ■ 4TNV94HT-Z Engine (DENSO) ECU for CR - Replacement Process                | 365 |
| Immobilizer (Option) Failure or Replacement Process                         | 367 |
| 14. Exchange Information Management Function 3                              | 68  |
| 14.1 Manual Upload Operation of Exchange Information                        | 368 |
| 14.2 Manual Exchange Completion Process                                     | 369 |
| 14.3 Replacement (or downloaded data) cancellation process                  | 375 |
| 14.4 Alarm Function when Replacement Data is Not Uploaded                   | 381 |
| ■ Alarm Function when Replacement Data is Not Uploaded for 30 Days …        | 381 |
| 14.4.1 Alarm Screen (During Online Operation/Data Download/Not Yet Written) | 381 |
| 14.4.2 Alarm Screen (During Online Operation/ECU Not Yet Replaced)          | 382 |
| 14.4.3 Alarm Screen (During Online Operation/Pump Not Yet Replaced          |     |
| (Trim Data Write))                                                          | 382 |
| 14.4.4 Alarm Screen (During Offline Operation/Automatic Replacement         |     |
| Completion Process Not Yet Performed)                                       | 383 |
| 15. Data Management / Update Function                                       | 84  |
| 15.1 Data Management Function                                               | 384 |
| Data Management Function                                                    | 384 |
| 15.1.1 Import Function                                                      | 386 |
| 15.1.2 Export Function                                                      | 386 |
| 15.1.3 Delete Function                                                      | 387 |
| 15.1.4 Memo Edit Function                                                   | 387 |
| 15.2 Data Update Function                                                   | 388 |
| 15.2.1 Types of Data Updates                                                | 388 |
| Automatic scheduled update                                                  | 388 |
| Auto update upon login to the center                                        | 388 |
| Manual update by the user when connected to the center                      | 389 |

| 16. Tool Function                      | 390           |
|----------------------------------------|---------------|
| 16.1 Communication Settings            |               |
| 16.2 Option Settings                   |               |
| 17. Glossary                           | 394           |
| 18. Terminal Information (Version Info | ormation) 395 |
| 19. Error Screen and Warning Screen    | 398           |
| 19.1 Error Screen                      | 398           |
| 19.2 Error (Warning) Message           | 401           |
| At Application Start-up                | 401           |
| Defect Display                         |               |
| Freeze Frame Data                      |               |
| Diagnostic Tests                       |               |
| Data Logging                           | 404           |
| Settings                               | 405           |
| Development mode                       |               |
| ECU Software Writing                   |               |
| ECU Software Writing                   |               |
| ■ Part Replacement                     | 412           |
| Part Replacement                       | 413           |
| Data Management                        | 416           |
| Manual                                 | 417           |
| News Link                              | 417           |
| Saving the ECU Storage Data            | 417           |
| Download/Upload (ECU software related) | 418           |
| 20. Attached Documents                 |               |

# 1. Overview

The SMARTASSIST-Direct software supports the error diagnosis, and mounting and maintenance services of electrical control devices. It runs on Windows personal computers.

# 2. Operation Environment of SMARTASSIST-Direct

The service tool operates in the below environment.

- PC
  - CPU: Intel Pentium 4 2 GHz or more recommended
     HDD: 200 MB or more recommended <sup>\*1</sup>
     OS/Memory: Windows Vista
    - Widows 7 32bit/64bit (recommended)

Widows 8 (recommended)

Widows 8.1 (recommended)

• Display resolution: 1024 x 768 or higher

- USB 1.1: 1 port
- Microsoft Excel 2000 or higher (for the display of operation data)
- Internet Explorer 8.0 or higher (for the manual link)
- <sup>\*1</sup> Does not included memory for data storage.

#### • Interface Box (YANMAR Diagnosis Interface Box)

1R1999-25000 (HITACHI interface box)

1RF002-25000 (YANMAR interface box)

#### • Display Language of SMARTASSIST-Direct

- Japanese
- English
- Chinese

# **Note** If SMARTASSIST-Direct software is not installed normally, consult with the YANMAR Service Department.

If you install to an OS without appropriate operating environment, the message below will be show and you cannot use smartASSIST-Direct.

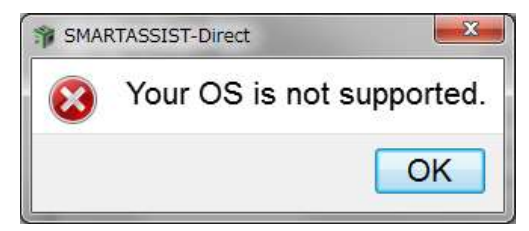

\* Anti-virus software may affect the installation of SMARTASSIST-Direct software.

# 3. Contents of SMARTASSIST-Direct

# 3.1 Contents of the Program

#### Software

The engine ECU (hereafter ECU), the 3G controller (hereafter ECU) and the drivers connect to the PC via the interface box (a signal converter) ([Figure 3-1 Connection to the product]). The software performs error diagnosis, writing of software, and initial settings.

#### Training Mode

In this mode, you can practice how to use SMARTASSIST-Direct on your PC without connecting to the ECU. The operation of the software and the ECU are simulated using data that is stored on the PC in advance.

#### Displaying measurement data and product operation data

• All data collected during maintenance can be displayed with the provided software.

- The data can be compared to other data of the same kind.
- All collected data can be displayed on other SMARTASSIST-Direct workstations.

#### Communication with the Center

The software uses the Internet to download required data and updates, and to upload collected data.

#### Detail Settings

The settings allow to change the data rate to the ECU and other conditions. It is also possible to select the training mode and confirm software updates.

As a basic rule, do not change the communication settings unless instructed to do so by YANMAR.

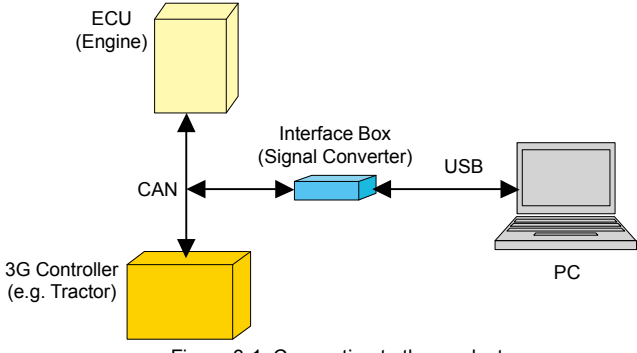

Figure 3-1 Connection to the product

# 3.2 Function Mode

Three settings for the usable functions are available, depending on the service level.

#### Standard Mode

Basic error diagnosis function is available.

#### Advanced Mode

Basic error diagnosis, ECU writing and electrical part replacement functions are available.

#### Expert Mode

All functions are available.

O: Usable X: Not usable

|                                  | Туре                                          | Standard | Advanced | Expert |
|----------------------------------|-----------------------------------------------|----------|----------|--------|
| Utilization limitation           | All models per product category are available | 0        | 0        | 0      |
| License Management               | License Update                                | 0        | 0        | 0      |
| Error Diagnosis                  |                                               | 0        | 0        | 0      |
| ECU Writing/Replacement          |                                               | ×        | 0        | 0      |
| Parts Replacement/Adjustment     |                                               | ×        | 0        | 0      |
| Customization                    |                                               | ×        | ×        | 0      |
| Product Operation Data (Display) |                                               | ×        | ×        | 0      |
| Data Management IP/EP            |                                               | ×        | 0        | 0      |
| Training                         |                                               | 0        | 0        | 0      |
| Campaign                         |                                               | ×        | 0        | 0      |
| ECU Maintenance Data Upload      |                                               | ×        | 0        | 0      |
| Product Operation Data           |                                               | 0        | 0        | 0      |
| Service data                     | Manual link                                   | ×        | 0        | 0      |
| Software update                  |                                               | 0        | 0        | 0      |

\* The detailed function may be different depending on the content of the license in the same function mode.

# 3.3 Updating SMARTASSIST-Direct

The SMARTASSIST-Direct service tool updates automatically.

Connect the PC to the Internet, launch the service tool and login. It communicates automatically with the center, receives the setup files, and performs the update.

# **Note** If you activate the Internet connection AFTER starting the service tool, it will not update.

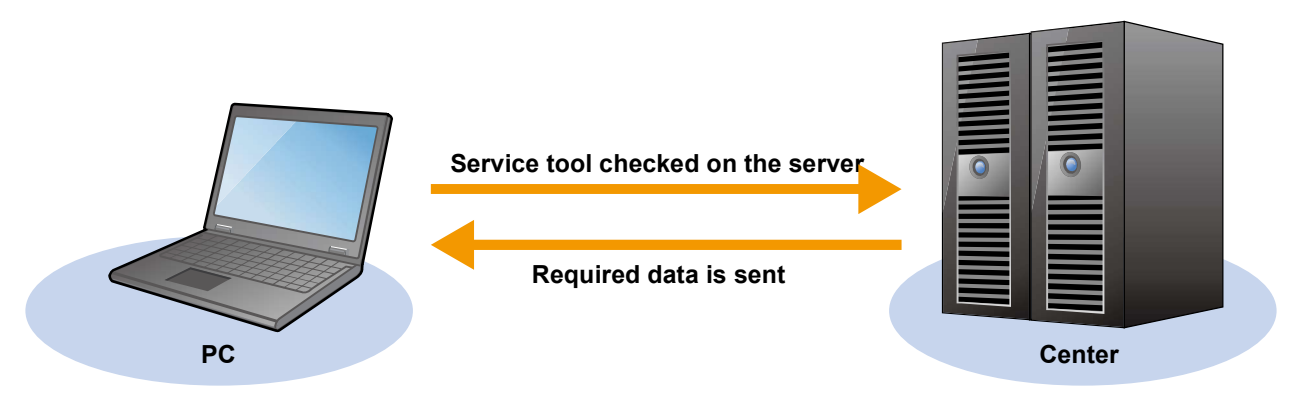

#### Figure 3-2 Refresh schema

After an automatic update, the login screen is displayed again after the process screen is shown. This is not a malfunction. Simply enter your user ID and password again to login. **1** Enter your user ID and password to login.

| Serial No | 0000990 | 6    |  |
|-----------|---------|------|--|
| UserID    |         |      |  |
| Password  |         |      |  |
|           | Login   | Exit |  |

**2** Update message is displayed. Click "OK".

| 🛕 To update Lastversion |           |  |
|-------------------------|-----------|--|
|                         | OK Cancel |  |

**3** After an auto update, the below screen is displayed for a couple of seconds.

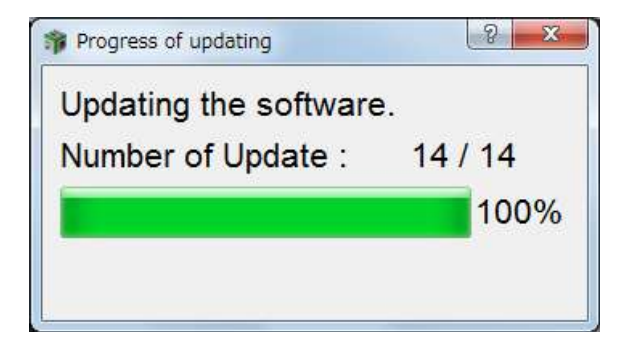

# 3.4 License Security Check

To ensure that you always use the latest version of the software, a security check of the license is conducted at the center. Software management is necessary because some functions may influence engine performance.

#### • Security Check Period

The security check period is three months after the last communication with the center.

#### Security Check Period Warning

One month before the security check period expires, a warning is displayed each time the service tool is started to remind of the end of the security check period.

#### Exceeding the Security Check Period

If the security check period has exceeded and the service tool has not been used for an extended period of time, the usage period is extended for a grace period of 7 days.

After the grace period, the system switches to default mode and its functions become unavailable. Connecting to the center will make it serviceable again. (The security check period is extended by 3 months when connecting to the center.)

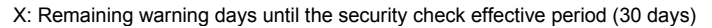

Y: Usage permitted days after the security check expiration detection (7 days)

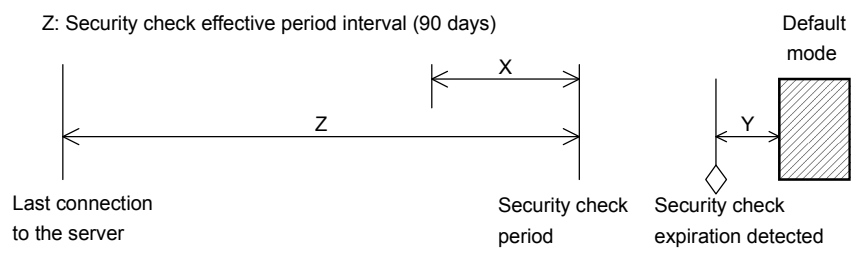

Figure 3-3 Security check period schema

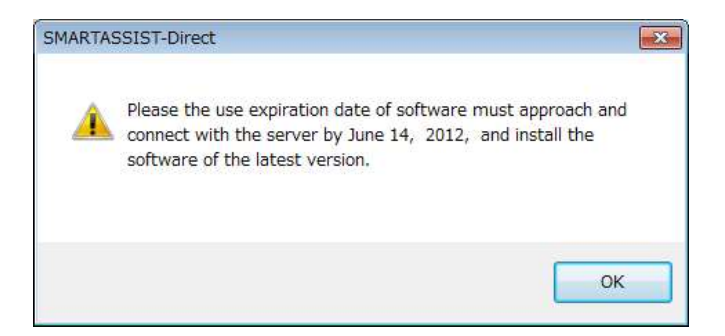

Figure 3-4 Before Incident Warning Screen

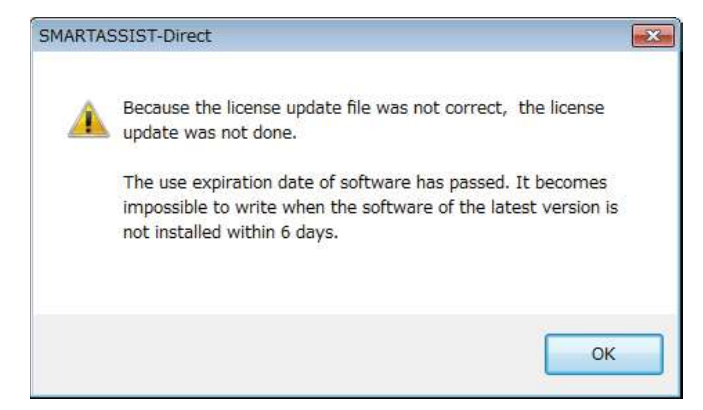

Figure 3-5 Screen After Exceeding Limit

**Remark**  $\bullet$  The security check is performed for each PC.

• If one PC is used by multiple users and one user connects the PC to the center, the last connection date is updated.

#### Not all users need to connect to the center

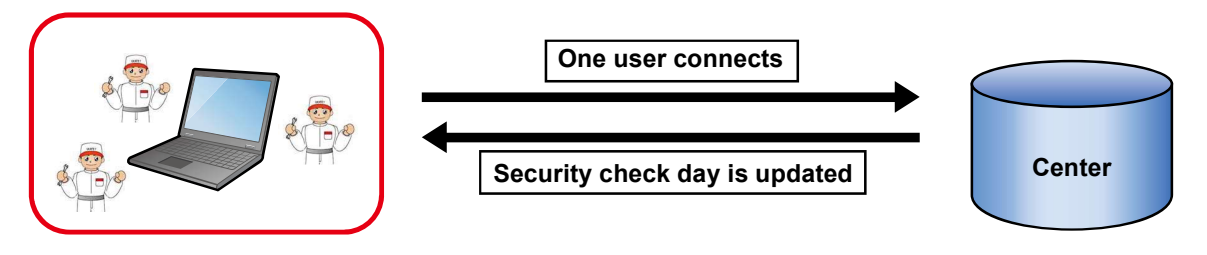

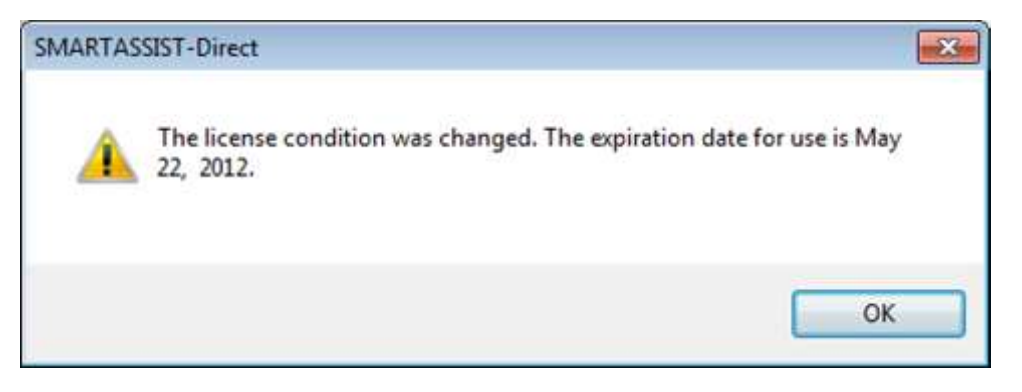

Figure 3-6 Example screen for security check refresh

# 3.5 License Expiration Date

The license is generally valid for one year, from January 1 to December 31.

If a security check was conducted, but the license period is exceeded, it is not possible to connect to the center. Please confirm with YANMAR whether to extend the license period before it expires.

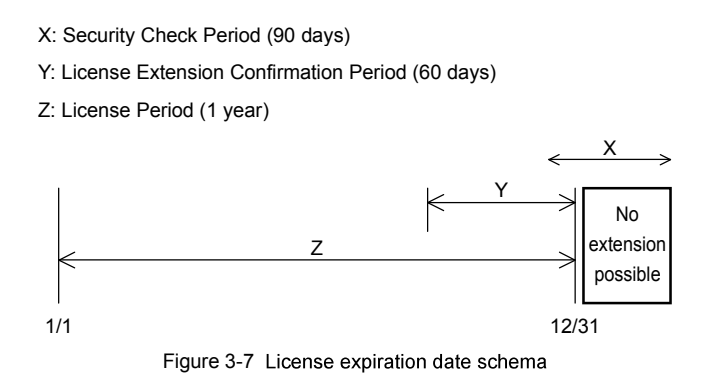

# 3.6 Maintenance Information for the ECU, Driver, Pump and Other Parts

In the earlier YDT system, it was necessary to formally register information that was written to the ECU or similar parts to YGSM.

SMARTASSIST-Direct automatically uploads to the center all data that was written or deleted, making it unnecessary to register the data separately.

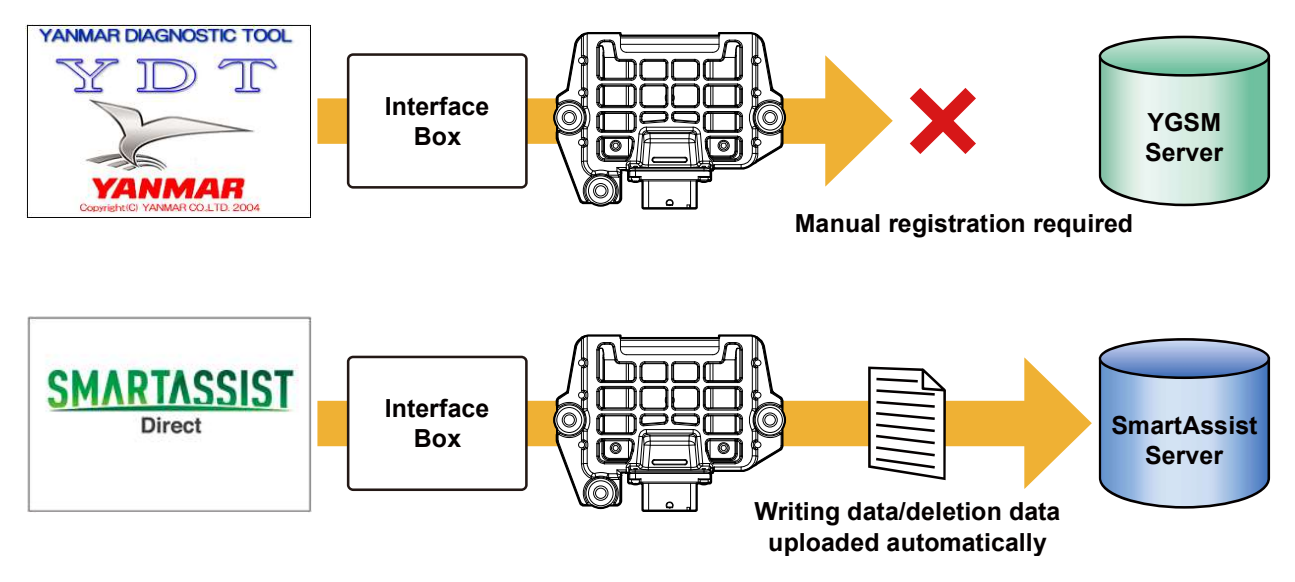

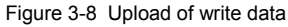

- Important To make sure that the data is sent and registered, start SMARTASSIST-Direct with an active Internet connection soon after maintenance is finished.
  - The writing process can be canceled from the software's menu. (It is necessary to send cancellation/deletion data to the center.)

# 3.7 Software Serial Number and the License

YANMAR produces a wide range of products. To be able to conduct proper maintenance after appropriate training for the product, licenses are issued separately for each product category. (Same as YDT)

The product category-specific license information is affiliated with the software serial number. (License serial number)

Multiple product category-specific licenses can be affiliated to the same serial number

The standard mode license (with basic error diagnosis functions) and the expert mode license (with rewrite functions of the ECU and similar parts) are operated by separate software serial numbers.

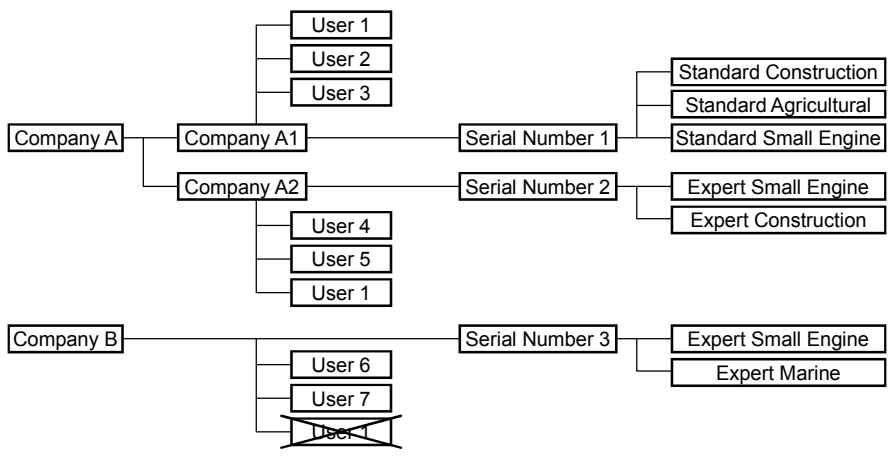

Figure 3-9 Serial number and user schema

The SMARTASSIST-Direct installed on the PC has an individual software serial number and can only be used by users registered for that serial number.

Example 1: User #4 cannot loginto the PC with serial number 3 using his ID and password.

Example 2: User #1 is registered as user for the PCs with serial number 1 and 2 that have the same company code, and can loginto both PCs with his ID and password.

Example 3: User #1 cannot be registered for the PC with serial number 3 that has a different company code.

# 3.8 Software Serial Number and the User ID

Under SMARTASSIST-Direct, the users per PC are limited for reasons of safety and security.

- After the software installation is complete, the software connects to the center and activates. SMARTASSIST-Direct then confirms the serial number based on the information registered at the center in advance during the application.
- This serial number and user ID is affiliated with the registration information. Other SMARTASSIST-Direct users who are not affiliated cannot use the system.

# **Point** The initialization (user verification) is performed for each user ID. After the installation is completed, each user should loginto SMARTASSIST-Direct with an active Internet connection. (The initialization is performed automatically.)

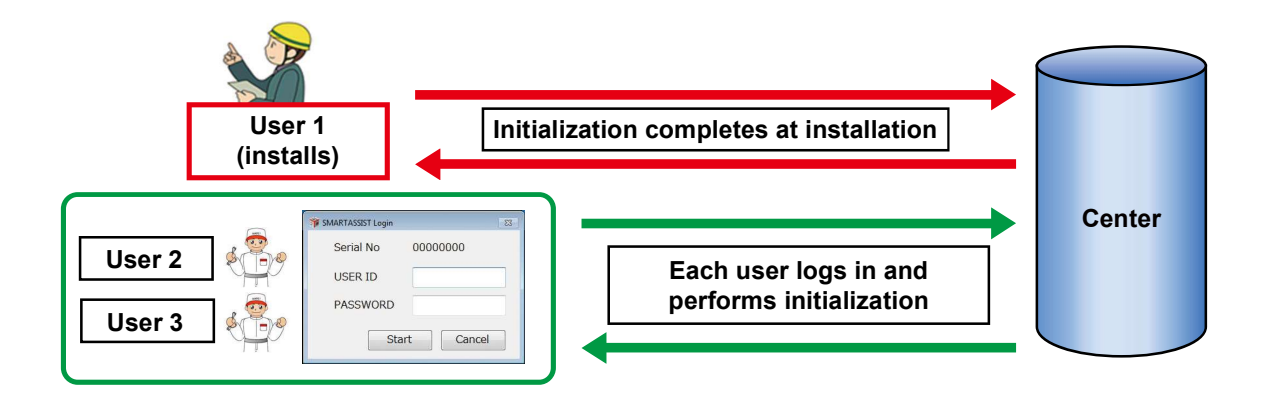

# 3.9 User ID and Password

The SMARTASSIST-Direct user ID and password are the same as for YANMAR D SITE (YDS).

#### • If You Forget Your User ID or Password

It is necessary to reassign a user ID and password within the YDS system through the YDS operation tool. For details, consult with a representative of the business unit or your sales agent.

- **Important** It is a rule within YDS to change the password on a regular basis.
  - Depending on the usage condition, it is possible that the SMARTASSIST-Direct password and the YDS password are different the first time that you use SMARTASSIST-Direct after a password change.
  - When using the system with an active Internet connection Enter the new password
  - When using the system without an active Internet connection
    - Enter the old password

(This is because the new password has not yet been sent to the PC from the center.)

**Point** The YDS password change is reflected on the SMARTASSIST-Direct server in approx. 1 minute.

Start SMARTASSIST-Direct right after the change and login to the system and the PC password is also changed.

(This method requires some extra effort, but it is the most reliable method.)

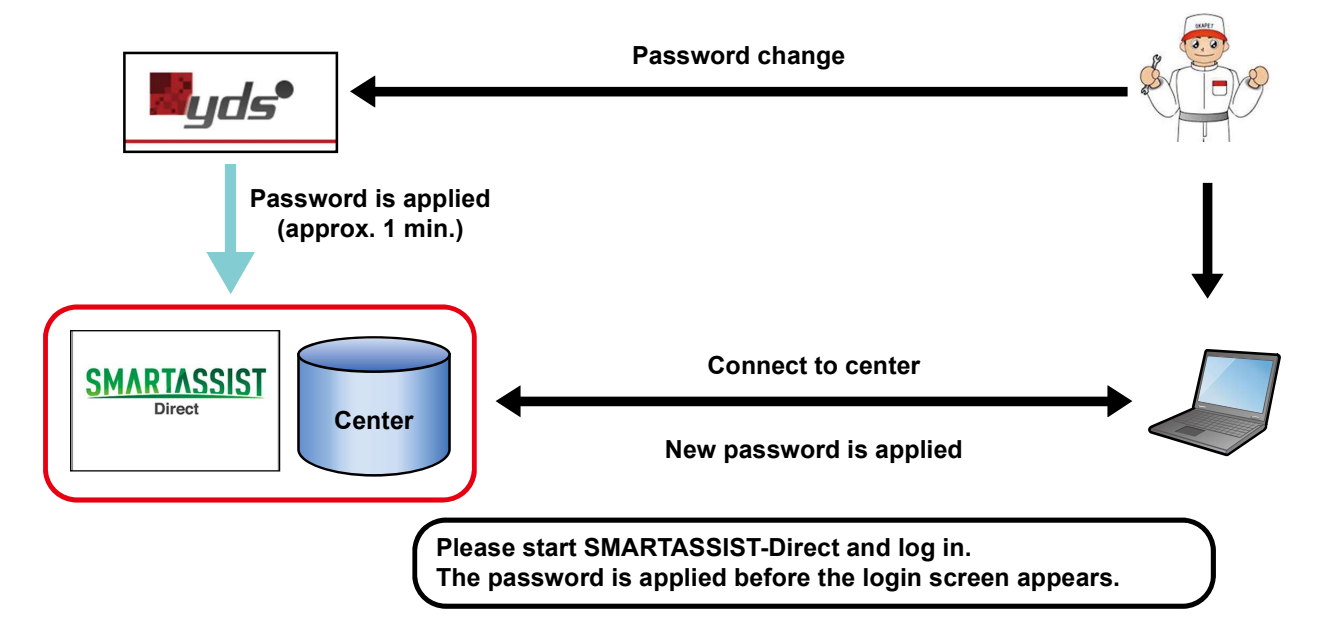

**Note** Because YANMAR employees use the same ID and password as for the "My Portal" system, they need to exercise the same care after a password change as when using YDS.

# 4. Start, Stop and Finish Procedures

# 4.1 Operation Procedures

# 4.1.1 SMARTASSIST-Direct Connection

- **1** Plug the USB cable into the USB port of the PC and the USB port of the interface box.
- 2 Plug the diagnostic cable into CN1 (D-SUB 9P male end) of the interface box.
- **3** Plug the diagnostic cable into the service connector.

The interface box is powered by the device. Be careful: using a defective cable or short-circuiting the cable connector terminal is very dangerous.

The correct way to connect the cables is: Plug the connector cable into the interface box. Connect the interface box with the USB cable to the PC.

It is not possible to do the connection without the interface box (e.g. by plugging the connector cable directly into the PC or using a serial USB conversion cable). Always use the supplied interface box when using SMARTASSIST-Direct.

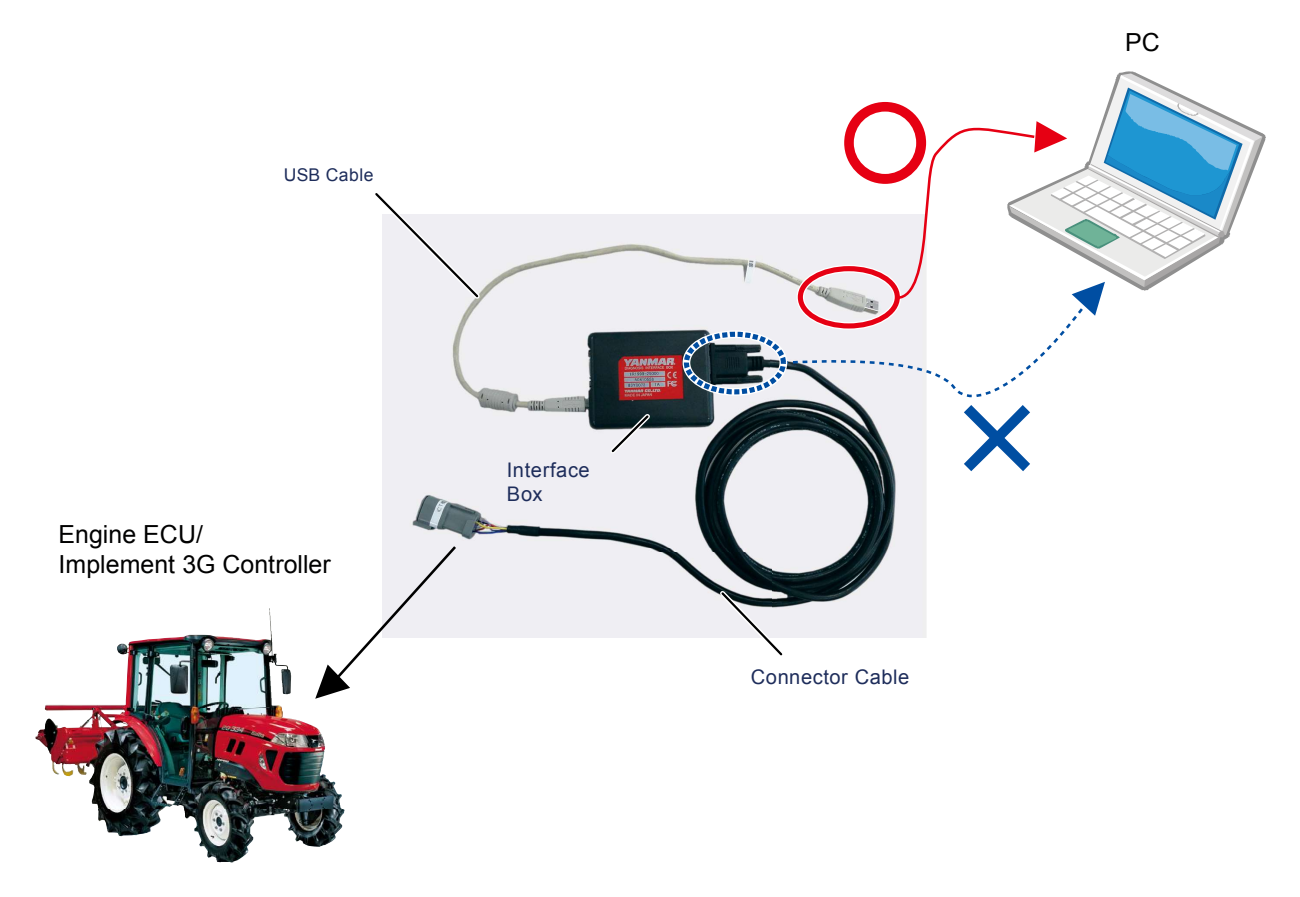

# 4.1.2 Power Supply

Except when using in training mode, it is necessary to turn on the power of the connection destination or the ECU (ignition key or power switch) before starting SMARTASSIST-Direct.

# 4.1.3 USB-Driver Installation

# **USB** Driver 1 of the Interface Box

Insert the interface box with the power on <sup>Note)</sup> to the USB port of your computer. The driver will be installed automatically. (The example screen is for Windows 7.)

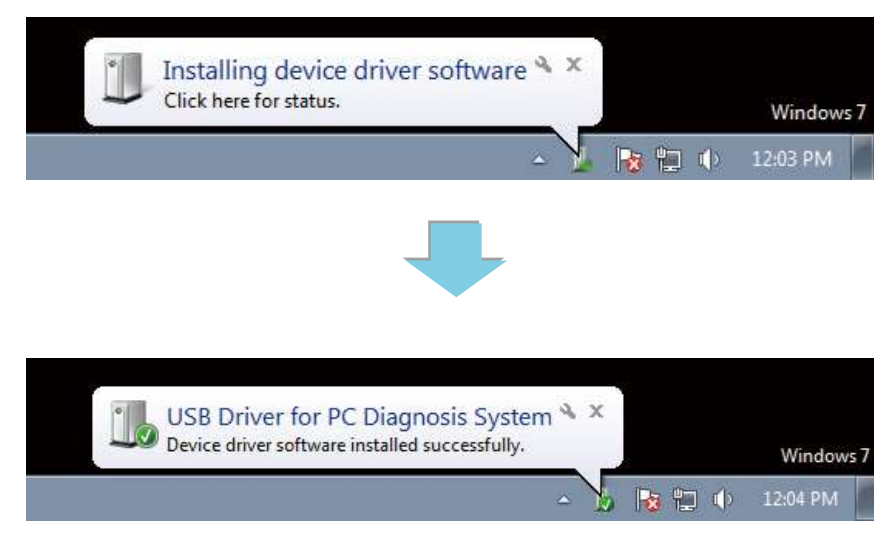

# **Note** The interface box is supplied with power (for example, connected to the product with the key switch turned on).

# **USB** Driver 2 of the Interface Box

Depending on the version of Windows, the setup wizard may launch.Follow the instructions on the screen to install the driver. (The example screen is for Windows 7.)

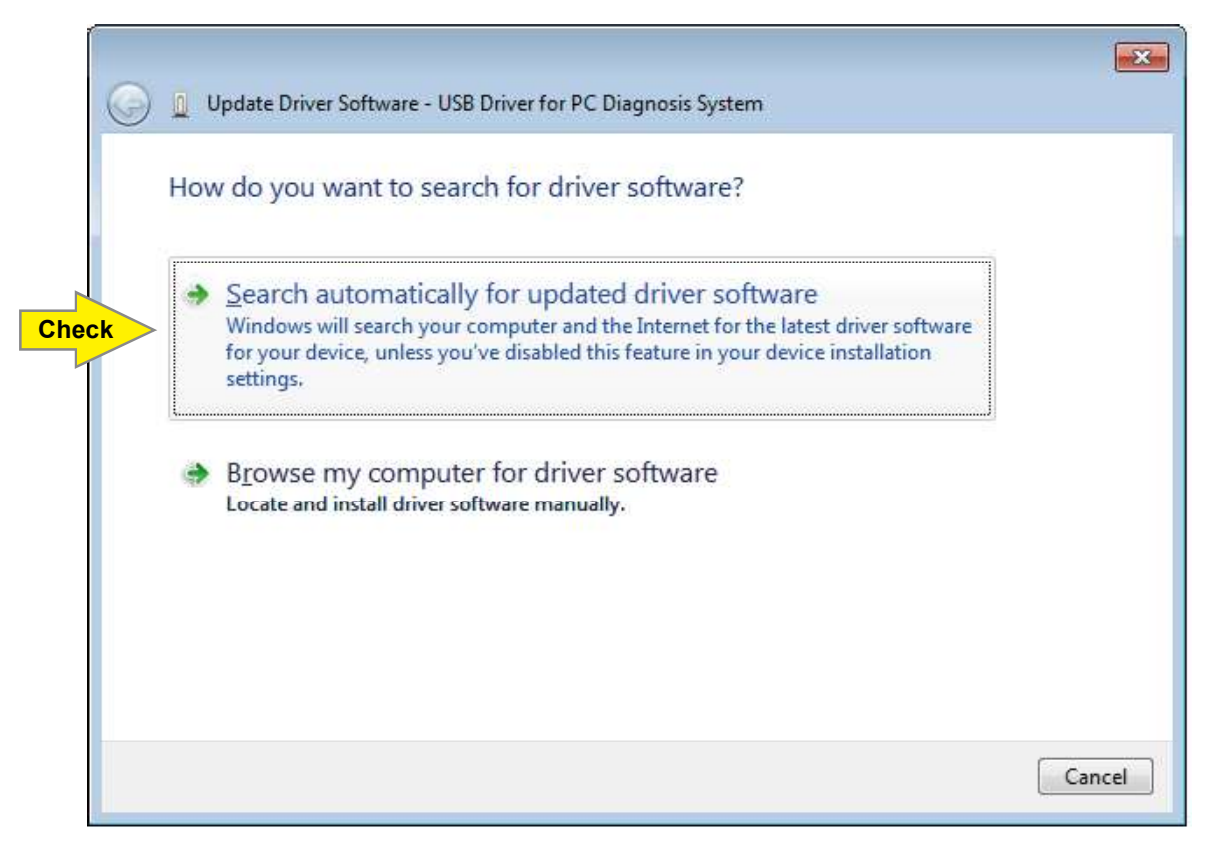

# 4.1.4 I/F BOX LineUP

|                        | I/F BOX (Old type)                                                                             | I/F BOX                                                       |  |
|------------------------|------------------------------------------------------------------------------------------------|---------------------------------------------------------------|--|
| External<br>Dimensions | W:98mm<br>L:77mm<br>D:25mm                                                                     | W:90mm<br>L:77mm<br>D:25mm                                    |  |
| Communication          | • CAN communication (ISO 11989 compliant):1ch                                                  | • CAN communication (ISO 11989 compliant):2ch                 |  |
| Functions              | • USB communication (USB 1.1 compliant):1ch                                                    | USB communication (USB 1.1 compliant):1ch                     |  |
|                        | <ul> <li>Driver Installation is required</li> </ul>                                            | <ul> <li>Applicable to Windows standard HID driver</li> </ul> |  |
| Power Supply           | DC12V (From in-vehicle battery)                                                                | DC5V (From USB port of PC)                                    |  |
| Connector              | The connector harness of the new-type I/F box is compatible with that of the conventional-type |                                                               |  |
| Harness                | I/F box.                                                                                       |                                                               |  |
| LED Lamp               | N/A                                                                                            | While being connected to PC: Lit                              |  |
|                        |                                                                                                | While ECU is communicating: Flashing                          |  |

# **Note** I/F boxes (Old type) are no longer newly manufactured.

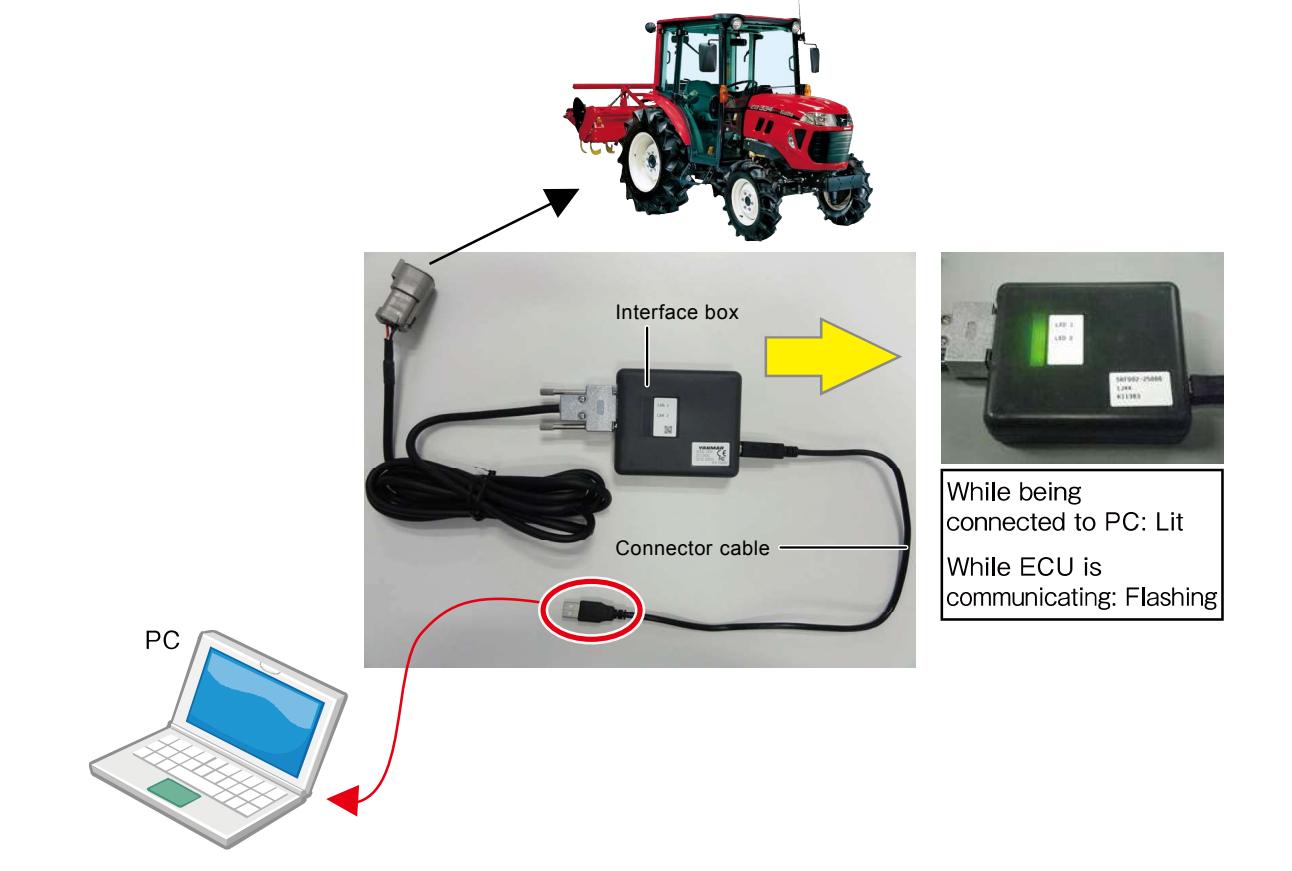

# 4.1.5 How to Confirm the Terminal Information of the New-type I/F Box

You can confirm the terminal information of the I/F box from the terminal information in SMARTASSIST-Direct (Refer to page 18 and 395 to check the terminal information.)

# **Note** Communicating with the ECU is required to display the terminal information.

| Terminal Information              |                |       |         |
|-----------------------------------|----------------|-------|---------|
| SMARTASSIST-Direct(Market)        |                |       | OK      |
| Version 2.6.2-W Release T02.04.02 |                |       |         |
| Copyright(C) YANMA                | R Co.,Ltd. 201 | 1     |         |
| Version Information Pr            | oduct Categor  | y Add | Functic |
| Module/Table                      | Version        | Ň.    |         |
| ISO14229 Module                   | 2.6.2.0        |       |         |
| ISO14230 Module                   | 2.6.2.0        |       |         |
| J1939 Module                      | 2.6.2.0        |       |         |
| Resource Module                   | 2.6.2.0        |       |         |
| SharedMemory Module               | 2.6.2.0        |       |         |
| Interface Box Firmware            | Y00.06.000     |       |         |
| Interface Box DLL                 | Y00.05.008     |       | E.      |
| Interface Box API                 | 02.02          |       |         |
| Interface Box SerialNo            | 1522300075     |       | -       |

# 4.1.6 Login Screen

### How to Login

Double-click the icon (

) that was created during installation.

The SMARTASSIST-Direct logo appears, then the login screen is displayed.

SA-Dire

| WARTASSIST Login version 2.0.9                                                          | SMARTASSIST Login version 2.0.9                                                   |
|-----------------------------------------------------------------------------------------|-----------------------------------------------------------------------------------|
| Serial No 0000000<br>UserID<br>Password<br>Login Exit<br>[Verify Server]version 2.0.9.0 | Serial No 0000000<br>UserID<br>Password<br>Login Exit<br>[Offline]version 2.0.9.0 |
| Internet connection active                                                              | Internet connection inactive                                                      |
| SMARTA                                                                                  | SSIST<br>ct                                                                       |

• If the usage license is invalid or the initialization is not complete (because the software could not connect to the center directly after installation), the below warning is displayed.

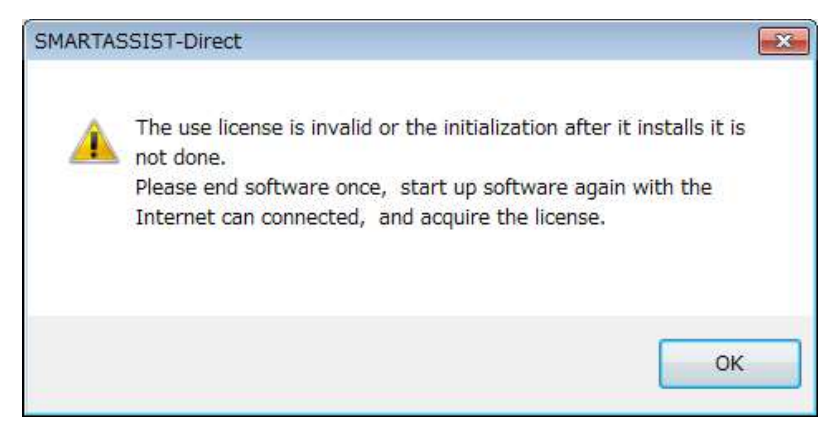

• The user ID and password are the same as those for the YANMAR D SITE (YDS). If the YDS password has changed, refer to [3.9 User ID and Password] on page 10 for details.

### Entering the User ID and Password

The Login Screen is displayed.

- **User ID** : Enter the user ID.
- **2 Password** : Enter the password for this user ID.

Check the above, and click the **Login** button.

|    | SMARTASSIST Login version 2.6.3 | 1  | SMARTASSIST Login version 2.6.3 |
|----|---------------------------------|----|---------------------------------|
|    | Serial No 0000000               |    | Serial No 0000000               |
| 1— | UserID                          | 0— | UserID                          |
| 2  | Password                        | 2  | Password                        |
| 3  | Login Exit                      | 3  | Login Exit                      |
|    | [Verify Server]version 2.6.3.0  |    | [Offline]version 2.6.3.0        |
|    | Internet connection active      |    | Internet connection inactive    |

Note If you enter your user ID or password incorrectly, the following warning appears.

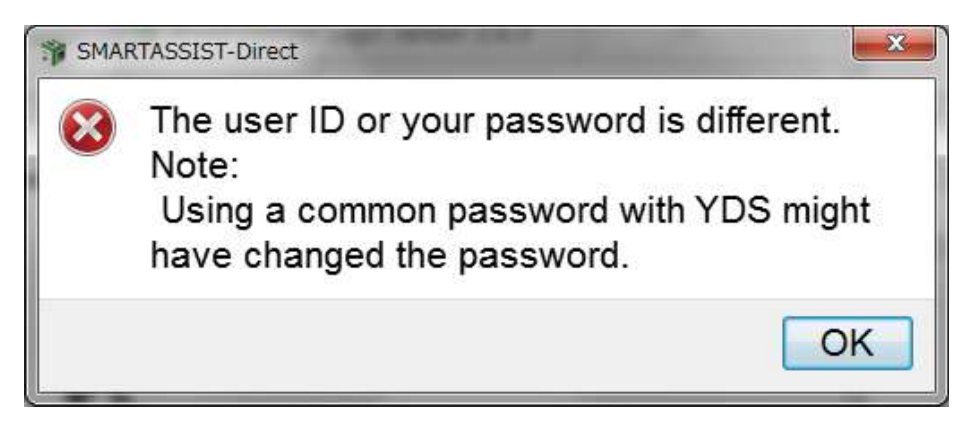

# 4.1.7 Start Menu

After login, the Start Menu is displayed.

- **1** : It is possible to change the display language. (Japanese/English/Chinese as of December 2015)
- **2** : Select the product category that you wish to use.
- 3 : Exit the software.

| SMARTASSIST-Direct | Terminal Information / Job Edit<br>Language : English |
|--------------------|-------------------------------------------------------|
| AGRICULTURE        |                                                       |
|                    |                                                       |

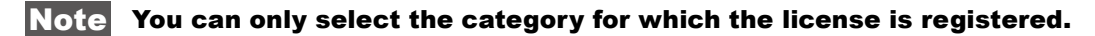

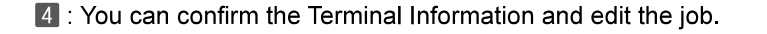

| SMARTASSIST-Direct    |                                                       |
|-----------------------|-------------------------------------------------------|
| SMARTASSIST<br>Direct | Terminal Information / Job Edit<br>Language : English |
| AGRICULTURE           | Exit<br>TANMAR DIAGNOSTIC TOOL                        |

Terminal Information confirmation

Click the "Terminal Information" and you can confirm the Terminal Information. (Refer to page 395)

| SMARTASSIST-Direct | Terminal Information / Job Edit Terminal Information<br>Language : English Upload Cancel |
|--------------------|------------------------------------------------------------------------------------------|
| AGRICULTURE        |                                                                                          |

Upload cancellation

Cancel the data when the uploaded ECU exchange information is repeatedly displayed due to the software fault.

\* This function is normally not used.

| SMARTASSIST-Direct    |                                                                      |             |
|-----------------------|----------------------------------------------------------------------|-------------|
| SMARTASSIST<br>Direct | Terminal Information / Job Edit Terminal Language : English Upload C | Information |
| AGRICULTURE           | Exit<br>VANMAR DIAGNOSTIC TOOL                                       |             |

5 : The selected category turns red. Select the model.

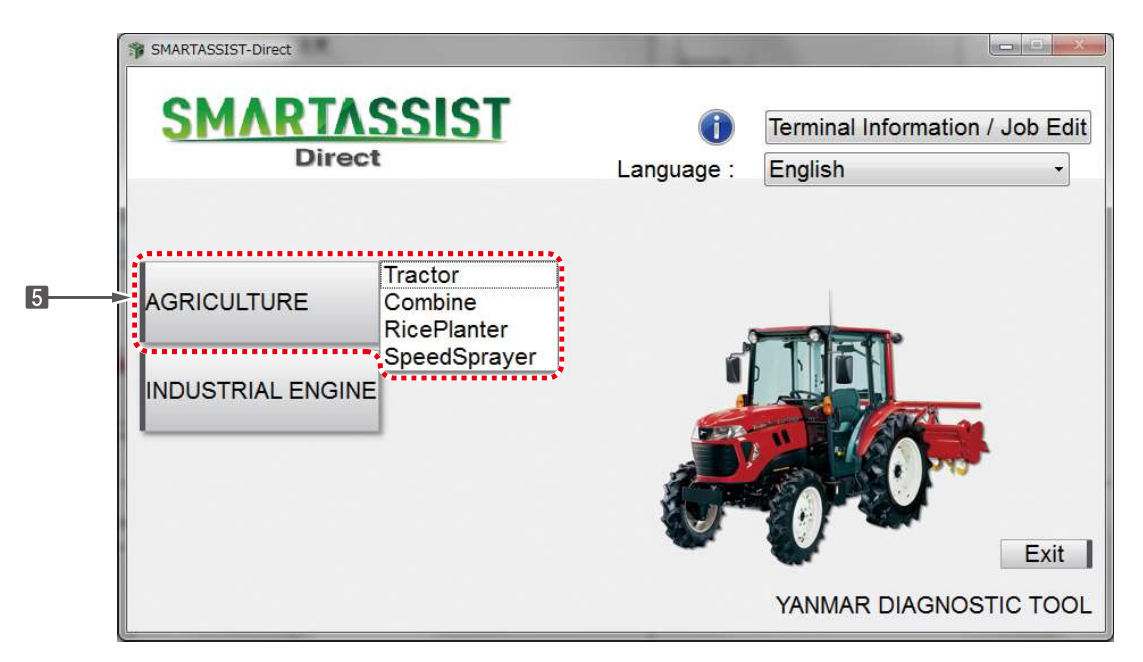

The available models are listed below. (September 2012)

| Agriculture       | Tractor             |
|-------------------|---------------------|
|                   | Combine             |
|                   | Rice-Transplanter   |
|                   | Speed Sprayer       |
|                   | Multi Purpose Truck |
| Marine/Ocean      | Marine Gear         |
|                   | Marine Engine       |
|                   | Large Engine        |
| Energy System     | Generator           |
| Construction      | Construction        |
| INDUSTRIAL ENGINE | Engine              |

**Note** The categories and models increase with time.

# 4.1.8 Main Menu

All functions of SMARTASSIST-Direct are displayed sorted in categories depending on the work situation.

ECU Access

Operations that are performed with the ECU (controller) connected

- 2 Data Management
  - Operations that can be performed without the ECU (controller) connected
- 3 Database Access

Related data is collected voluntarily (via a connection to the center)

Advanced Settings/Additional Settings

Settings and additional functions related to system operations (including training mode)

5 Job Assistant

Guide function to perform a series of operations

- 6 Selection button for all functions. Functions that are not shown in red are unavailable.
- An explanation for all functions is displayed.
- 8 The product category or model selected in the start menu and the available function mode is displayed.
- **1** It is displayed whether a connection to the center or Internet is active.

Online: Connected

Offline: Not connected

**Note** To change from offline to online status, it is necessary to exit the software, restart it, and login. Being connected with a LAN cable alone is not sufficient to change to the online status.

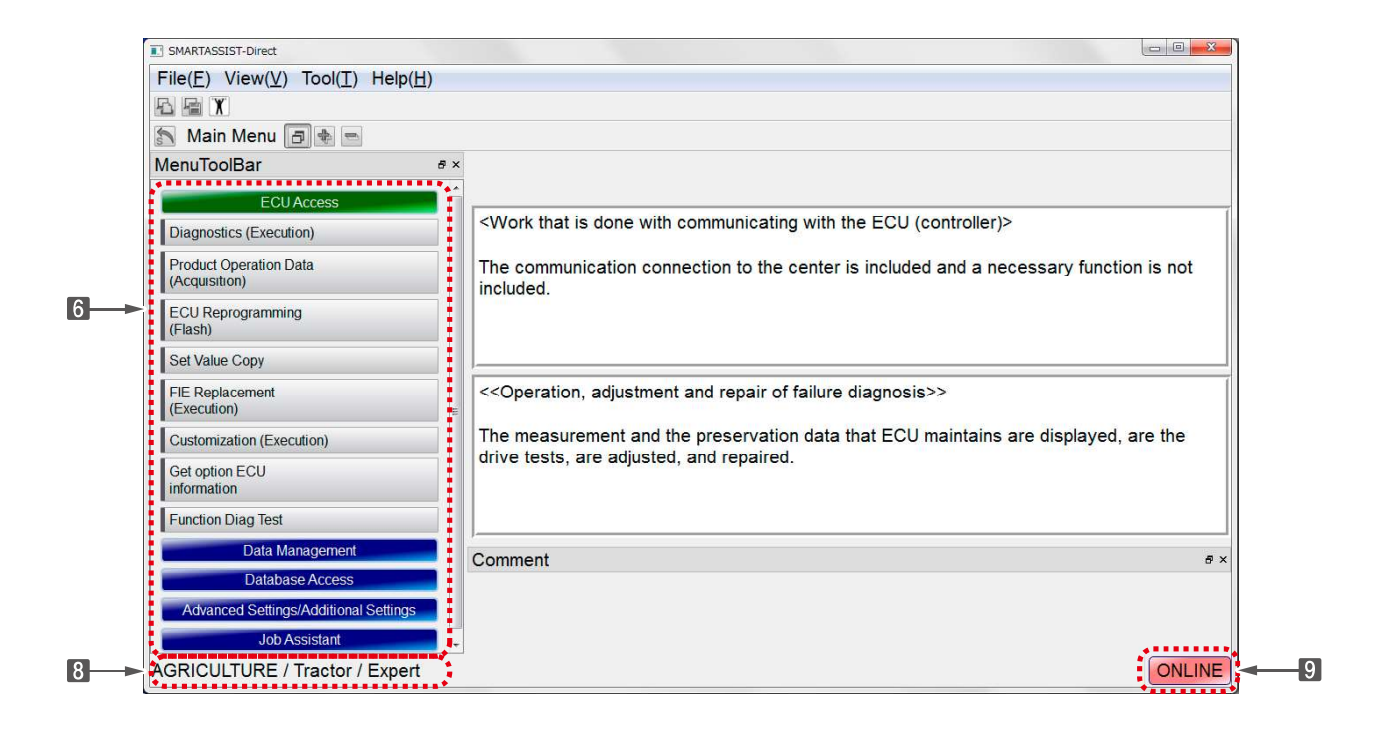

### 1 ECU Access

Operations that are performed with the ECU (controller) connected

| SMARTASSIST-Direct                                                  |                                                                                                  |
|---------------------------------------------------------------------|--------------------------------------------------------------------------------------------------|
| File( <u>F</u> ) View( <u>V</u> ) Tool( <u>T</u> ) Help( <u>H</u> ) | d)                                                                                               |
|                                                                     |                                                                                                  |
| 🔝 Main Menu 🖪 🗣 📼                                                   |                                                                                                  |
| MenuToolBar & ×                                                     |                                                                                                  |
| ECU Access                                                          |                                                                                                  |
| Diagnostics (Execution)                                             | Coperations that are performed when communicating with ECO2                                      |
| Product Operation Data<br>(Acquisition)                             | The communication connection to the center is included and a necessary function is not included. |
| ECU Reprogramming<br>(Flash)                                        |                                                                                                  |
| Set Value Copy                                                      |                                                                                                  |
| Component Replacement<br>(Execution)                                | Corrections, data and adjustments used during maintenance or error diagnostics>>                 |
| Get option ECU information                                          | View data from the ECU, save ECU data and perform operational tests and adjustment.              |
| Performance inspection (Agri)                                       |                                                                                                  |
| Data Management                                                     |                                                                                                  |
| Database Access                                                     |                                                                                                  |
| Advanced Settings/Additional Settings                               |                                                                                                  |
| Job Assistant                                                       | Comment #×                                                                                       |
|                                                                     |                                                                                                  |
|                                                                     |                                                                                                  |
| AGRICULTURE / Tractor / Expert                                      | ONLINE                                                                                           |

| Diagnostic (Execution) | Operations, adjustments and repairs | View the measurement data and save data of the    | Defecto  |
|------------------------|-------------------------------------|---------------------------------------------------|----------|
|                        | during error Diagnostic             | ECU, and perform an operational test, adjust-     | Relef to |
|                        |                                     | ments and repairs.                                | page 40  |
| Product Operation Data | Collecting and saving product op-   | View all saved product operation data of the ECU, | Refer to |
| (Acquisition)          | eration data                        | and do a comparative analysis with past data.     | page 207 |
| ECU Reprogramming      | ECU software writing                | Performed in case of ECU exchange or software     | Defer to |
| (Flash)                |                                     | updates. First, it is necessary to download the   | Relef to |
|                        |                                     | software with the ECU disconnected.               | page 225 |
| Set Value Copy         | Copying the settings during ECU     | Reading and writing setting values and correc-    | Defende  |
|                        | exchange                            | tion values for ECU exchange. It is necessary to  | Refer to |
|                        |                                     | write the software to the new ECU in advance.     | page 239 |
| FIE Replacement        | Rewriting correction values         | Rewrite correction values for the pump, injector  | Refer to |
| (Execution)            |                                     | and other parts.                                  | page 265 |
| Get option ECU         | The work when option ECU isin-      | SA-D gets the information of option ECU and       |          |
| information            | stalled                             | machine information.                              | -        |
| Function Diag Test     | Check function of maintenance       | For quality maintenance of machine with ECU.      | -        |

# 2 Data Management

Operations that can be performed without the ECU (controller) connected

| SMARTASSIST-Direct                                 |                                                                                                    | x   |
|----------------------------------------------------|----------------------------------------------------------------------------------------------------|-----|
| File( <u>F</u> ) View( <u>V</u> ) Tool( <u>T</u> ) | Help( <u>H</u> )                                                                                                    |     |
|                                                    |                                                                                                    |     |
| 🔝 Main Menu 🖪 🔹 📼                                  |                                                                                                    |     |
| MenuToolBar 🛛 🖉 ×                                  |                                                                                                    |     |
| ECU Access<br>Data Management                      | <operations be="" can="" connected="" ecu="" performed="" that="" the="" without=""></operations>                                                                                                | 1   |
| Diagnostic Data (Display)                          | The communication connection to the center is included and a necessary function is included.                                                                                                    | 8   |
| Product Operation Data<br>(Display)                |                                                                                                    |     |
| ECU Soft Download                                  |                                                                                                    |     |
| Trim Data Download                                 |                                                                                                    |     |
| Manual Search                                      | < <viewing data="" ecu="" saved="" the="">&gt;</viewing>                                                                                                    | =   |
| Saved Data                                         |                                                                                                    |     |
| Exchange Information<br>Management                 | View and compare the saved data of ECU in the diagnostics, start screen Data that has been<br>collected at other workstations must be imported from the Data Management menu using "Sav<br>Data" | /e  |
| Database Access                                    |                                                                                                    |     |
| Advanced Settings/Additional Se                    |                                                                                                    |     |
| Job Assistant                                      | <u> </u>                                                                                                    |     |
|                                                    | Comment                                                                                                    | 8 × |
|                                                    |                                                                                                    |     |
|                                                    |                                                                                                    |     |
| < III >>                                           |                                                                                                    |     |
| AGRICULTURE / Tractor /                            | Expert ONLI                                                                                                    | NE  |

| Diagnostic Data (Display) | Viewing the saved error diag- | View and compare the saved data of the ECU in the error     |          |
|---------------------------|-------------------------------|-------------------------------------------------------------|----------|
|                           | nostic data                   | diagnostic start screen. Data that has been collected at    | Refer to |
|                           |                               | other workstations must be imported from the Data Man-      | page 154 |
|                           |                               | agement menu.                                               |          |
| Product Operation Data    | View saved product operation  | View and compare the saved data of the ECU in the prod-     | Refer to |
| (Display)                 | data                          | uct operation data screen.                                  | page 215 |
| ECU Soft Download         | ECU Software Download         | Performed in case of ECU exchange or software updates.      | Pefer to |
|                           |                               | When writing to the ECU, it is necessary to do so with the  | nogo 227 |
|                           |                               | ECU connected.                                              | page 227 |
| Trim Data Download        | Downloading the correction    | Download the pump correction values. The correction value   | Refer to |
|                           | values for electrical parts   | of the injector for repair is not available for download.   | page 266 |
| Manual Find               | Searching and Viewing Techni- | Search for downloaded manuals or manuals on external        | Refer to |
|                           | cal Manuals                   | media.                                                      | page 185 |
| Saved Data                | Managing data on the worksta- | Import, export and delete data, and edit memos about data   | Pefer to |
|                           | tion                          | saved on the workstation (e.g. ECU write data, error diag-  |          |
|                           |                               | nostic data, and product operation data)                    | paye 304 |
| Exchange Information      | Manually upload data on re-   | Manually upload to the management server data regarding     | Defer to |
| Management                | placed electrical parts       | completion and cancellation of electrical parts replacement |          |
|                           |                               | and software updates                                        | page 338 |

#### 3 Database Access

Related data is collected voluntarily (via a connection to the center)

| SMARTASSIST-Direct                                                |                                                                         | . D <b>. X</b> |
|-------------------------------------------------------------------|-------------------------------------------------------------------------|----------------|
| File( <u>F</u> ) View( <u>V</u> ) Tool( <u>T</u> ) Help( <u>H</u> | <u>(</u> )                                                              |                |
|                                                                   |                                                                         |                |
| 🔊 Main Menu 🗗 🕈 📼                                                 |                                                                         |                |
| MenuToolBar &×                                                    |                                                                         |                |
| ECU Access                                                        |                                                                         | Ī              |
| Data Management                                                   | < Additional data that can be downloaded from the server>               |                |
| Database Access                                                   | Indispensable data to the program operation is received automatically.  |                |
| Troubleshooting Manual Download                                   |                                                                         |                |
| Product Operation Data                                            |                                                                         |                |
| System Information.                                               |                                                                         |                |
| Advanced Settings/Additional Settings                             |                                                                         |                |
| Job Assistant                                                     |                                                                         |                |
|                                                                   | < <search and="" download="" manual="" troubleshooting="">&gt;</search> |                |
|                                                                   | Search and download data used in the manual link.                       |                |
|                                                                   |                                                                         |                |
|                                                                   |                                                                         |                |
|                                                                   |                                                                         |                |
|                                                                   |                                                                         |                |
| Comment MenuToolBar                                               |                                                                         |                |
| INDUSTRIAL ENGINE / Engine /                                      | Expert                                                                  | ONLINE         |

| Troubleshooting Manual | Search and download troubleshooting   | Search and download data used in the     | Refer to |
|------------------------|---------------------------------------|------------------------------------------|----------|
| Download               | manual                                | manual link.                             | page 190 |
| Product Operation Data | Search and download product operation | Search and download product operation    |          |
|                        | data by model and machine number      | data saved in th database.               |          |
| System Information     | Download information on SMARTASSIST-  | To download the latest inforamtion about |          |
|                        | Direct                                | the system.                              |          |

# Advanced Settings/Additional Settings

Settings and additional functions related to system operations (including training mode)

| SMARTASSIST-Direct                                       |                                                                                                    |
|----------------------------------------------------------|----------------------------------------------------------------------------------------------------|
| File(F) View(V) Tool(T) Help(H                           | 1)                                                                                                    |
|                                                          |                                                                                                    |
| 🔊 Main Menu 🗇 🔹 📼                                        |                                                                                                    |
| MenuToolBar # ×                                          |                                                                                                    |
| ECU Access<br>Data Management                            | <operation for="" guide="" operations="" sequential=""></operation>                                            |
| Database Access<br>Advanced Settings/Additional Settings | Please select each tag menu when you do an individual operation.                                               |
| Communication Settings                                   |                                                                                                    |
| Terminal Information                                     |                                                                                                    |
| Manual Deletion                                          | < <sequential and="" campaigns="" for="" operation="" recalls="">&gt;</sequential>                             |
| JODASSIStant                                             | A necessary model confirmation and the results management of the explanation recall and the campaign are done. |
|                                                          | Comment # ×                                                                                                    |
|                                                          |                                                                                                    |
| AGRICULTURE / Tractor / Expert                           | ONLINE                                                                                                    |

| Communication set-   | Edit the settings for communicating  | Normally, it is not necessary to change the settings.                                                       | Refer to          |
|----------------------|--------------------------------------|----------------------------------------------------------------------------------------------------|-------------------|
| tings                | with the ECU                         |                                                                                                    | page 390          |
| Terminal information | View all settings of the workstation | It is possible to confirm the usage license, software version, and updated information on supported models. | Refer to page 395 |
| Manual Deletion      | Deleting data for the manual link    | Delete obsolete data for the manual link.                                                                   | Refer to          |
|                      |                                      |                                                                                                    | page 197          |

#### 5 Job Assistant

Guide function to perform a series of operations

| SMARTASSIST-Direct                                                                      |                                                                          |
|-----------------------------------------------------------------------------------------|--------------------------------------------------------------------------|
| $File(\underline{F})$ $View(\underline{V})$ $Tool(\underline{T})$ $Help(\underline{F})$ | 1)                                                                       |
|                                                                                         |                                                                          |
| 🔊 Main Menu 🗗 🖶 📼                                                                       |                                                                          |
| MenuToolBar & ×                                                                         |                                                                          |
| ECU Access                                                                              |                                                                          |
| Data Management                                                                         | <operation for="" guide="" operations="" sequential=""></operation>      |
| Database Access                                                                         | Please select each tag menu when you do an individual operation.         |
| Advanced Settings/Additional Settings                                                   |                                                                          |
| Job Assistant                                                                           |                                                                          |
| ECU Replacement                                                                         |                                                                          |
| FIE Replacement                                                                         |                                                                          |
| Service Campaign                                                                        |                                                                          |
| lob List                                                                                |                                                                          |
| JOD LISI                                                                                | < <sequential ecu="" exchange="" for="" operation="">&gt;</sequential>   |
|                                                                                         | It exchanges, and it tries the download of the ECU software and writing. |
|                                                                                         |                                                                          |
|                                                                                         |                                                                          |
|                                                                                         |                                                                          |
|                                                                                         |                                                                          |
| Commont MonuToolPer                                                                     |                                                                          |
|                                                                                         |                                                                          |
| INDUSTRIAL ENGINE / Engine / I                                                          | Expert ONLINE                                                            |

| ECU Replacement  | Sequential operation for ECU ex-  | It exchanges, and it tries the download of the ECU soft-     |  |
|------------------|-----------------------------------|--------------------------------------------------------------|--|
|                  | change                            | ware and writing.                                            |  |
| FIE Replacement  | Sequential operation for electric | The download of the correction values such as pumps and      |  |
|                  | part exchange                     | injectors, rewriting, and the confirmation driving are done. |  |
| Service Campaign | Sequential operation for cam-     | A necessary model cofirmation and the results manage-        |  |
|                  | paigns and recalls                | ment of the explanation recall and the campaign are done.    |  |
| Job List         | Order and edit job list           | Delete or save old items when the execution speed slows      |  |
|                  |                                   | down.                                                        |  |

# 4.2 Stop Procedure

Click icon 🚺 📰 to disconnect from the ECU without exiting the program. After the adjustments of the product are complete, click icon 😰 🔂 to continue monitoring.

| П. П. C. C. C. C. C. C. C. C. C. C. C. C. C.    |   |
|-------------------------------------------------|---|
| i SMARTASSIST-Dired                             |   |
| File(F) View(\] Operation(O) Tool(T) Help(H)    |   |
|                                                 |   |
| Diagnostics 🗃 🖢 Con LINE Active Code            |   |
| MenuToolBar ø×                                  |   |
| News                                            |   |
| ECU Information                                 |   |
| Diagnostic Codes                                |   |
| Freeze Frame Data                               |   |
| Diagnostic Tests                                |   |
| Data Logging                                    |   |
| Historical Data                                 |   |
| ECU Structures                                  |   |
| System Settings                                 |   |
|                                                 |   |
| Comment                                         | × |
|                                                 |   |
|                                                 |   |
| Baudrate : 500k Type:4TNV94HT-ZXSRA / SNo:00117 | E |

| 2                                                             |                            |        |
|---------------------------------------------------------------|----------------------------|--------|
| SMARTASSIST- )irect                                           |                            |        |
| File( <u>E</u> ) Vi v( <u>V</u> ) Operation( <u>O</u> ) Tool( | <u>I)</u> Help( <u>H</u> ) |        |
|                                                               |                            |        |
| 🔝 🔝 Diagnostics 🗐 🖶 ┥ OFF L                                   | NE Active Code             |        |
| MenuToolBar **                                                |                            |        |
| News                                                          | <b>v</b>                   |        |
| ECU Information                                               |                            |        |
| Diagnostic Codes                                              |                            |        |
| Freeze Frame Data                                             |                            |        |
| Diagnostic Tests                                              |                            |        |
| Data Logging                                                  |                            |        |
| Historical Data                                               |                            |        |
| ECU Structures                                                |                            |        |
| System Settings                                               |                            |        |
|                                                               |                            |        |
|                                                               | Comment                    | ₽×     |
|                                                               |                            |        |
|                                                               |                            |        |
| Baudrate :Type:4TNV98-ZXXX / S                                | No:54321                   | ONLINE |
## 4.3 Finish Procedure

SMARTASSIST-Direct can be exited in the same way as other Windows applications. When disconnecting the interface box, do so after exiting the SMARTASSIST-Direct software.

- **1** X or "File (F)" "Exit (X)": A confirmation message is displayed to exit the program.
- **2** Yes : Click to exit the program.

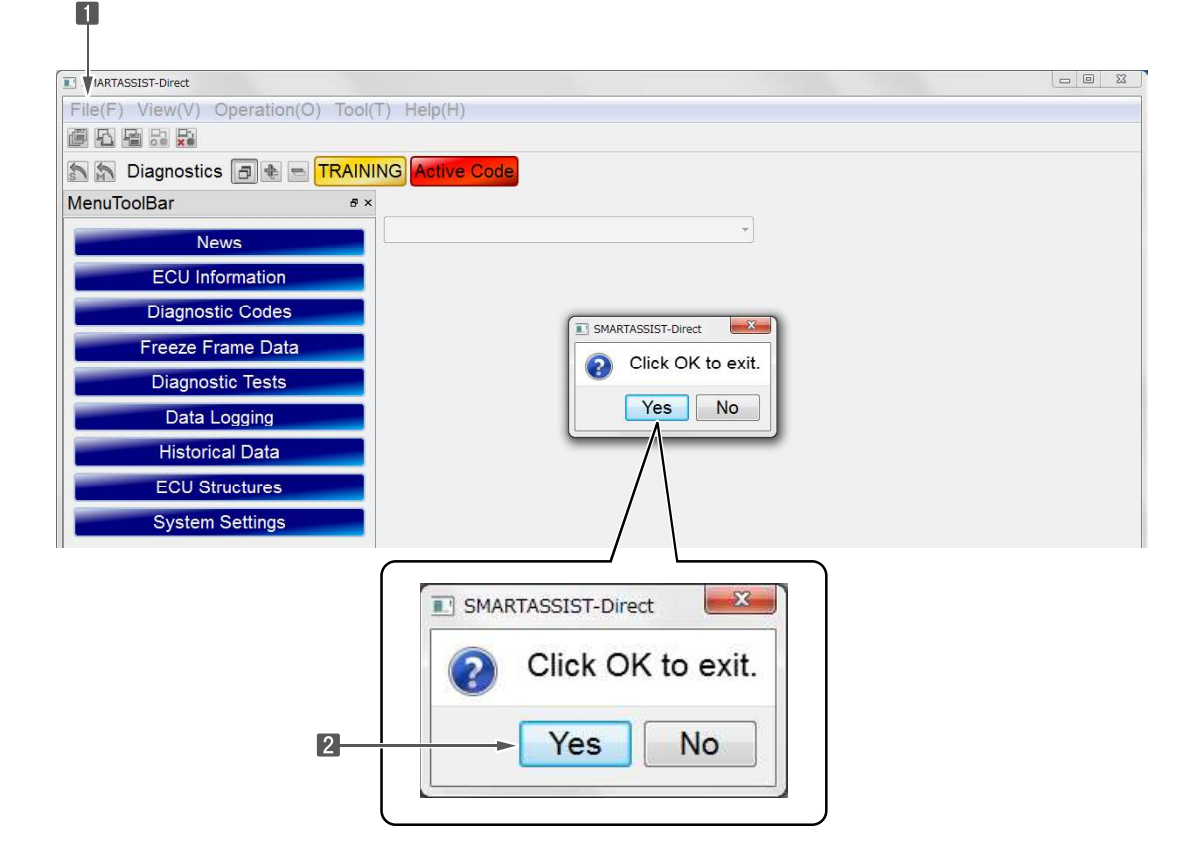

**3 Exit** : Click this to exit from the Start Menu.

| Terminal Information / Job Edit<br>Language : English |
|-------------------------------------------------------|
| Exit                                                  |
|                                                       |

## 4.4 Troubleshooting

If communication with the ECU is faulty and normal monitoring is not possible, check the below points and restart SMARTASSIST-Direct.

If the communication cable disconnects or the power supply to the ECU/product is interrupted during data transmission, the system may not operate normally even after a restart. In that case, turn off the power (with the key switch) or, if that is not possible, disconnect the interface box from the product's service connector and reconnect it. The interface box will reset and operations will return to normal.

- Are all cables connected? Are all cables in good condition?
- Does the product have power?
- Is the system not in training mode?
- Is the system connected?

For details on the warning messages, refer to [19. Error Screen and Warning Screen] on page 398.

# 5. Screen Functions

## 5.1 Basic Screen

| ● Tool Bar                    |   |                                                                              |
|-------------------------------|---|------------------------------------------------------------------------------|
| 1 Standard Tool bar           | : | On the standard tool bar that allow basic operations 2 to 4, you can press   |
|                               |   | ALT and the bracketed letter as a shortcut.                                  |
| 2 Operation Tool Bar          | : | On all screens, the available operations are shown on a tool bar, and only   |
|                               |   | the necessary function icons are displayed.                                  |
| 3 Function Selection Tool Bar | : | The view is equivalent to the standard tool bar where standard functions     |
|                               |   | are selected.                                                                |
| 4 Screen Display Tool Bar     | : | Expand and minimize the function selection tool bar and display mes-         |
|                               |   | sages and warnings.                                                          |
| 5 Subfunction Selection Tool  | : | A subfunction button is displayed within each function. Also, if the prod-   |
| Bar                           |   | uct has a multi-ECU, the communication destination controller can be         |
|                               |   | switched.                                                                    |
| Display Box                   |   |                                                                              |
| 6 Main Box                    | : | Displayed depending on the selected function.                                |
| Additional Information Box    | : | Used as a special display on graph screens and time series data screens.     |
| 8 Comment Box                 | : | Usually, the current error status is displayed. The error criteria and error |
|                               |   | diagnosis results are displayed in the screen that shows the error code.     |
| 9 Status Box                  | : | Displays the current communication status.                                   |

### • Function Buttons

10 The function buttons that are not on the standard tool bar (e.g. the clear button) are in the main box or the additional information box.

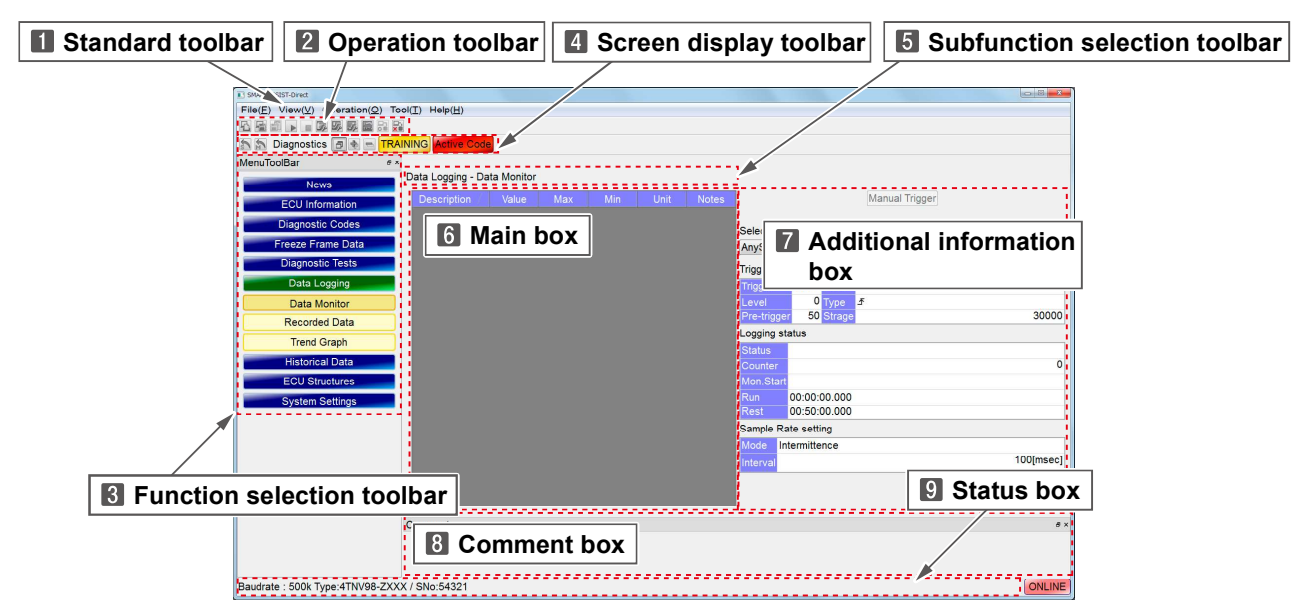

Figure 5-1 Basic Screen

### 5.1.1 Standard Tool Bar

Tool bar to select the functions, screens, operations and tools. Select by clicking. When a menu is displayed, you can press ALT and the bracketed letter behind a menu entry as a shortcut.

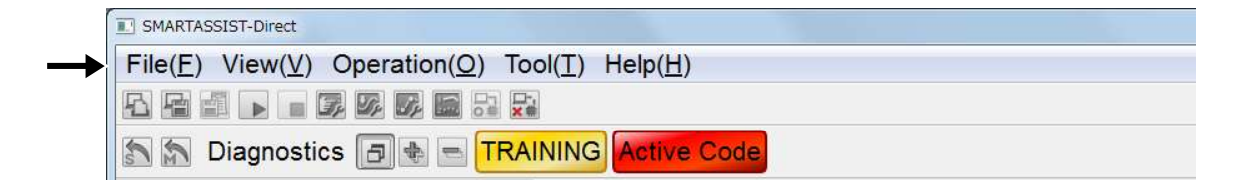

|   | File (F)                   |
|---|----------------------------|
|   | ECU Data Save (E)          |
|   | Screen Print (P)           |
|   | Screen Image Save (B)      |
|   | Start Manu (S)             |
|   | Main Menu (M)              |
|   | Exit (X)                   |
| 1 | View (V)                   |
| ľ | News (N)                   |
|   | News Link (N)              |
|   | ECU Information (I)        |
|   | Summary Information (I)    |
|   | Diagnostic Codes (F)       |
|   | Active DTC (A)             |
|   | Logged DTC (L)             |
|   | DTC Information List (I)   |
|   | Freeze Frame Data (R)      |
|   | Recorded Data (S)          |
|   | Trend Graph (T)            |
|   | Diagnostic Tests (D)       |
|   | Pulse/Analog etc (A)       |
|   | Digital IN etc (I)         |
|   | Digital OUT (O)            |
|   | Active Control (D)         |
|   | Active Control (Graph) (G) |
|   | Hysteresis Measure (H)     |
|   | Data Logging (L)           |
|   | Data Monitor (M)           |
|   | Recorded Data (S)          |
|   | Trend Graph (T)            |
|   | Historical Data (H)        |
|   | Lifetime Data (L)          |
|   | Map Table (M)              |
|   | Log Data (G)               |

| Vie | ew ( | (V)                        |
|-----|------|----------------------------|
|     | EC   | CU Structures (E)          |
|     |      | Analog Channels (A)        |
|     |      | Digital Channels (E)       |
|     |      | ECU ID Information (D)     |
|     |      | ECU Data Save (S)          |
|     | Sy   | stem Settings (S)          |
|     |      | Configuration (C)          |
|     |      | Calibration (A)            |
|     |      | Tuning (T)                 |
|     |      | Initial Settings (I)       |
|     | Ma   | anual Search (M)           |
| Or  | era  | tion $(\mathbf{O})$        |
|     | Co   | nnect (Z)                  |
|     | Dis  | sconnect (X)               |
|     |      |                            |
| То  | ol ( | Τ)                         |
|     | To   | ol Bar (T)                 |
|     |      | Menu Tool Bar (M)          |
|     |      | Comment Tool Bar (C)       |
|     | Sta  | atus Bar (S)               |
|     | Co   | mmunication Setting (C)    |
|     | Op   | tion (O)                   |
|     | Fo   | nt Size Setting (F)        |
|     |      | Large (L)                  |
|     |      | Middle (M)                 |
|     |      | Small (S)                  |
| He  | p_(  | H)                         |
|     | Ve   | rsion Information (V)      |
|     | Co   | ntrol Manual (M)           |
|     | 115  | B Driver Instal method (I) |

## 5.1.2 Operation Tool Bar

On all screens, the available operations are shown on a tool bar, and you can operate them by clicking them. Unavailable operations are displayed in a darker color.

|          | SMARTASSIST-Direct                                                                        |
|----------|-------------------------------------------------------------------------------------------|
|          | File( <u>F</u> ) View( <u>V</u> ) Operation( <u>O</u> ) Tool( <u>T</u> ) Help( <u>H</u> ) |
| <b>→</b> |                                                                                           |
|          | Diagnostics 🗇 🖶 TRAINING Active Code                                                      |

|              | ECU Data Save         | B        | Screen Print<br>(Ctrl+P) |             | Save image       |
|--------------|-----------------------|----------|--------------------------|-------------|------------------|
|              | File Save<br>(Ctrl+S) |          | Save measured data       | C           | Refresh          |
| 27           | Auto Refresh          |          | Start                    |             | Stop             |
| -            | Option Set            | Se       | Trigger Set              | 34          | Sample Rate Set  |
|              | Data Set              | $\Sigma$ | Graph Top Set            |             | Graph Bottom Set |
| Param<br>Set | Parameter Set         |          | Connect                  | └<br>二<br>業 | Disconnect       |
| Sus          | Return Start Menu     | SE .     | Return Main Menu         |             |                  |

## 5.1.3 Function Selection Tool Bar

• Tool bar to select the functions of the service tool. Select a menu by clicking it. The view is equivalent to the stan-

### dard tool bar.

| Name              | Description                                                                                                   |
|-------------------|----------------------------------------------------------------------------------------------------|
| News              | Displayed when relevant news data for the connected product is available.                                     |
| ECU Information   | Displays main system information of the ECU or controller.                                                    |
| Diagnostic Codes  | Displays current or past defects detected by the ECU or controller.                                           |
| Freeze Frame Data | Displays relevant data before/after a recent error was detected (expert function).                            |
| Diagnostic Tests  | Separately checks the input/output tools. The input/output test has a active control function.                |
| Data Logging      | Diagnoses faults and analyses the operating conditions while the engine operates.                             |
| Historical Data   | Displays the operating condition stored in the ECU.                                                           |
| ECU Structures    | Displays ECU and controller data and input/output layout information (expert function).                       |
| System Settings   | Necessary when performing initial settings and repair, and adjustments such as ECU or controller replacement. |

#### • Operation tool available in all menus

| 0       0       0       -       -       -       -       -       -       -       0       0       0         0       0       0       0       -       -       -       -       -       -       -       0       0       0         0       0       0       0       -       -       -       -       -       -       -       0       0       0         0       0       0       0       -       -       -       -       -       -       0       0       0         0       0       0       -       -       -       -       -       -       -       0       0       0                                                                                                    |
|----------------------------------------------------------------------------------------------------|
| I Channels     0     0     0     -     -     -     -     -     -     -     -     -     -     -     -     -     -     -     -     -     -     -     -     -     -     -     -     -     -     -     -     -     -     -     -     -     -     -     -     -     -     -     -     -     -     -     -     -     -     -     -     -     -     -     -     -     -     -     -     -     -     -     -     -     -     -     -     -     -     -     -     -     -     -     -     -     -     -     -     -     -     -     -     -     -     -     -     -     -     -     -     -     -     -     -     -     -     -     -     -     -     -     -     -     -     -     -     -     -     -     -     -     -     -     -     -     -     -     -     -     -     -     -     -     -     -     -     -     -     -     -     -     -     - |

\*1: ECU Access: ECU Data Save

Data Management: ECU Data Read

\*2: Cannot disconnect during active control and when receiving logged data

Display of the Function Selection Tool bar

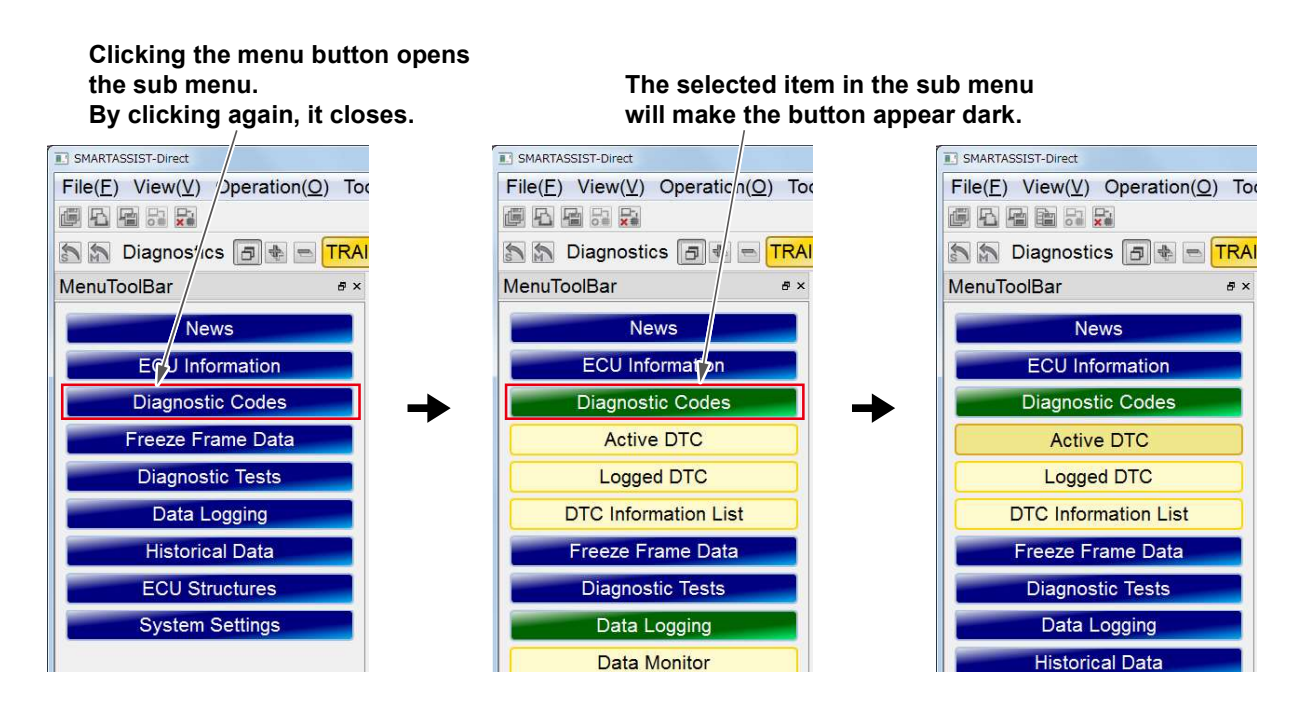

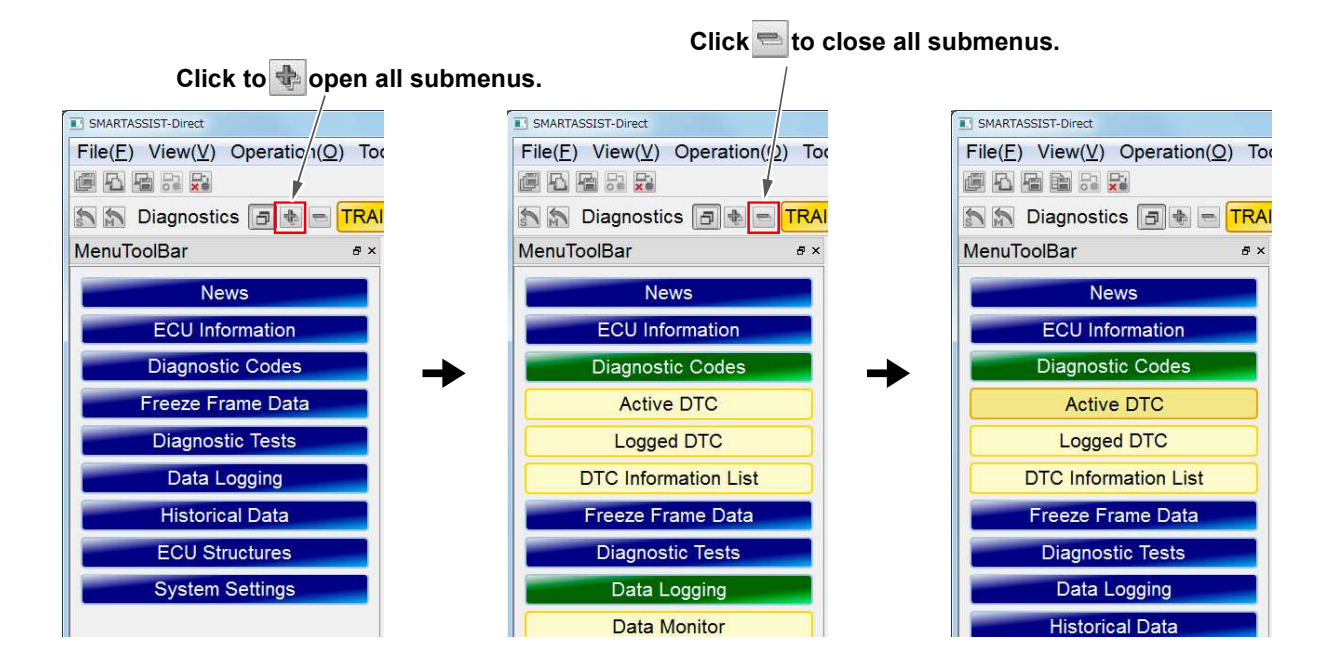

33

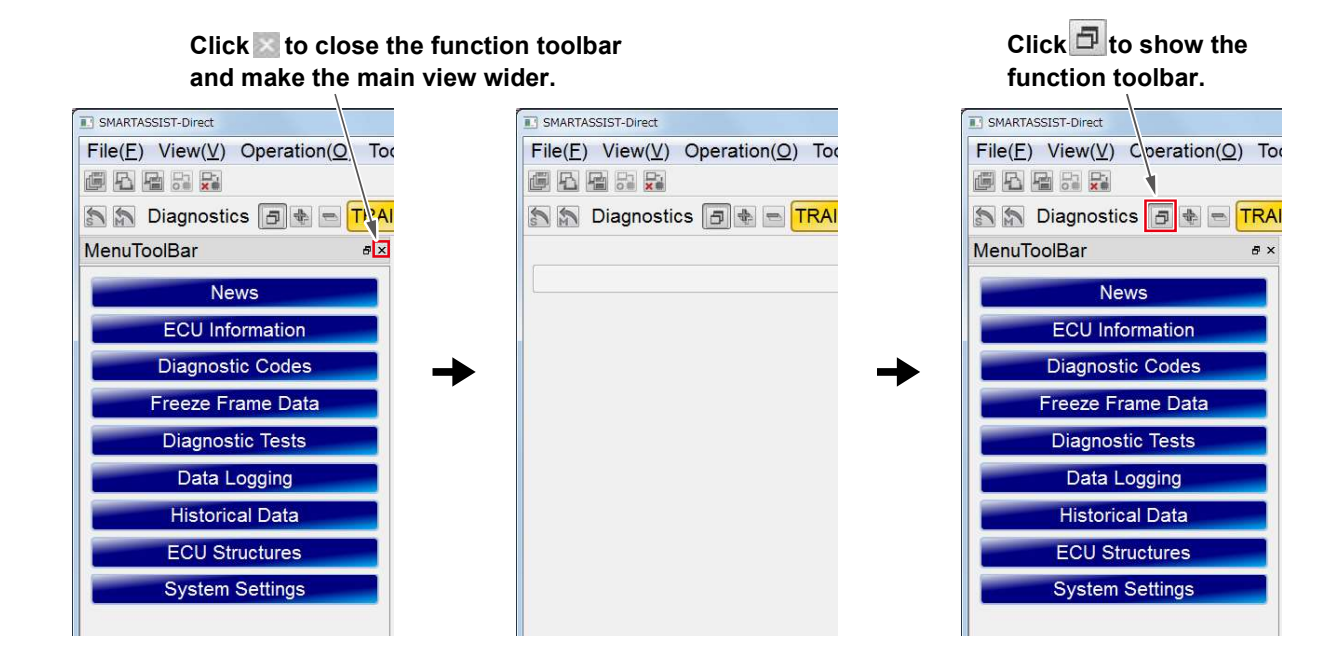

Clicking will separate the function tool bar, and it can be moved to an arbitrary place.

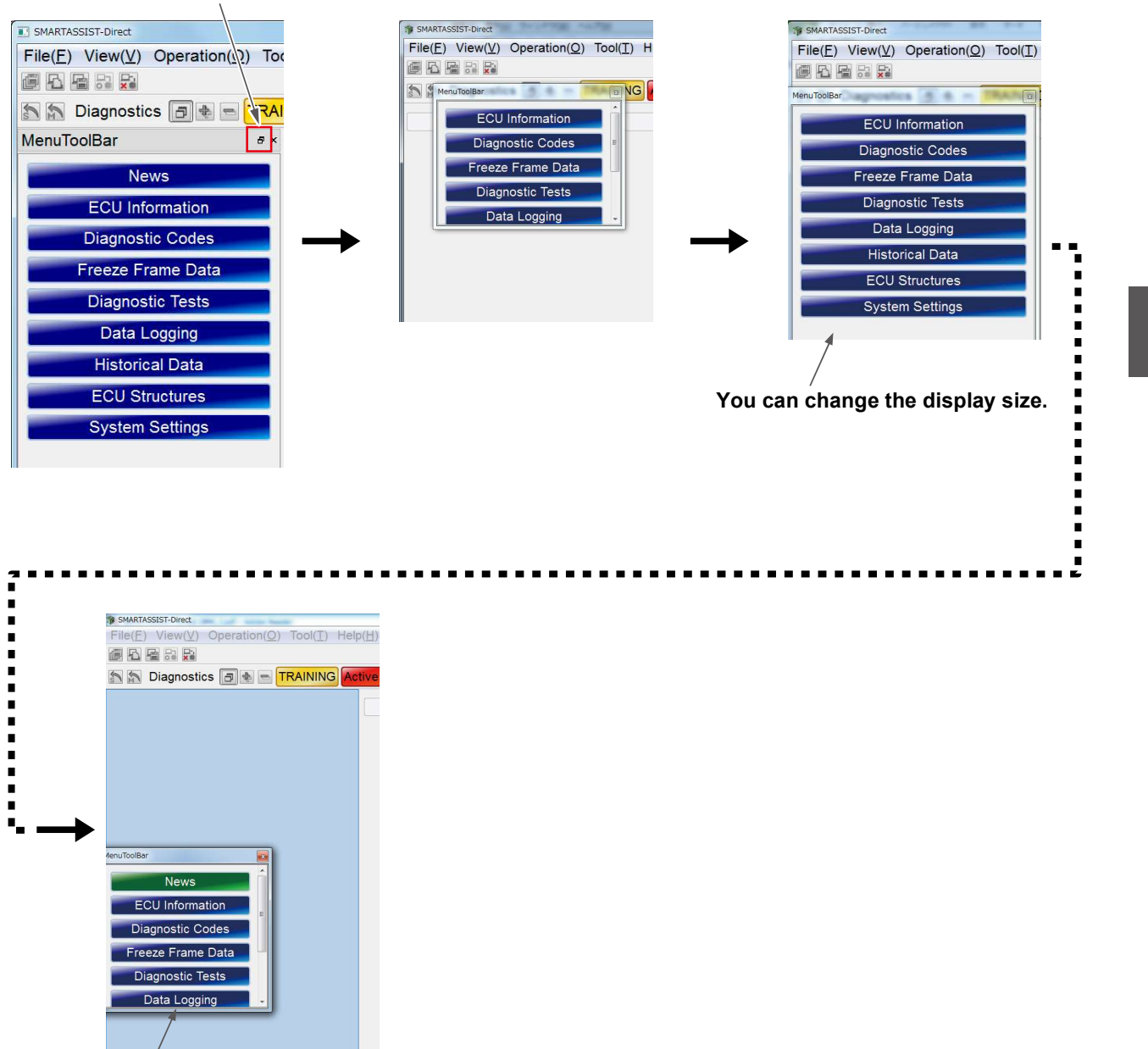

Double-click the menu tool bar to return.

### 5.1.4 Comment Box

The display of the Comment can be changed in the same way as the function selection tool bar.

**1** : Push to Hide button to hide the Comment box.

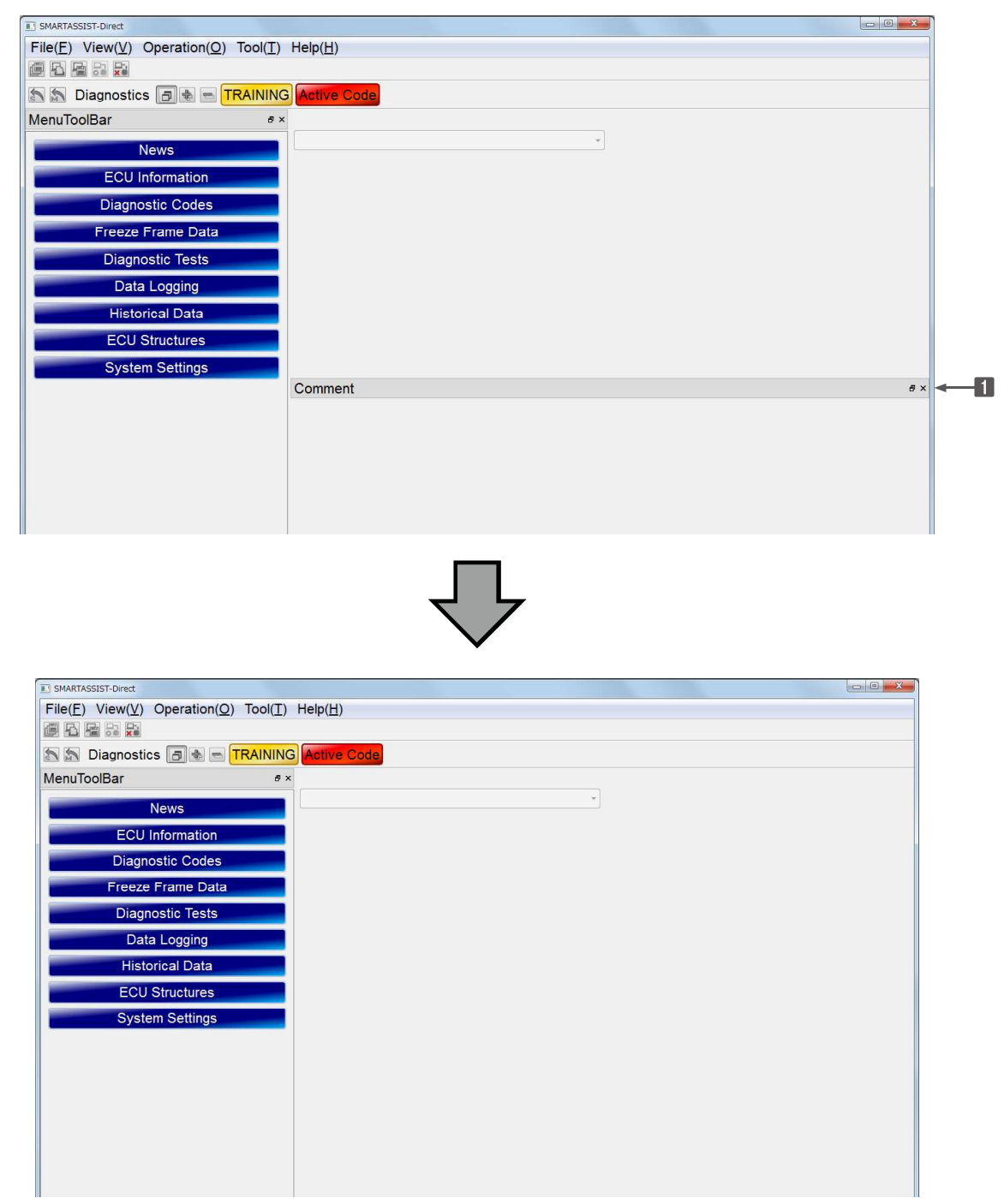

To display the Comment box again, go to the standard tool bar and click Tool (T), Tool bar (T), and CommentTool bar (C).

| SMARTASSIST-Direct                                      |                                                                    |                   |  |
|---------------------------------------------------------|--------------------------------------------------------------------|-------------------|--|
| File( <u>E</u> ) View( <u>V</u> ) Operation( <u>O</u> ) | Tool( <u>T</u> ) Help( <u>H</u> )                                  |                   |  |
|                                                         | Tool Bar(T)                                                        | MenuToolBar(M)    |  |
| 🔊 🔝 Diagnostics 🖪 🔹 🗖                                   | <ul> <li>StatusBar(S)</li> <li>Communication Setting(C)</li> </ul> | CommentToolBar(C) |  |
| MenuToolBar                                             | Option(O)                                                          |                   |  |
| News                                                    | Font Size Setting(F)                                               |                   |  |
| ECU Information                                         |                                                                    |                   |  |

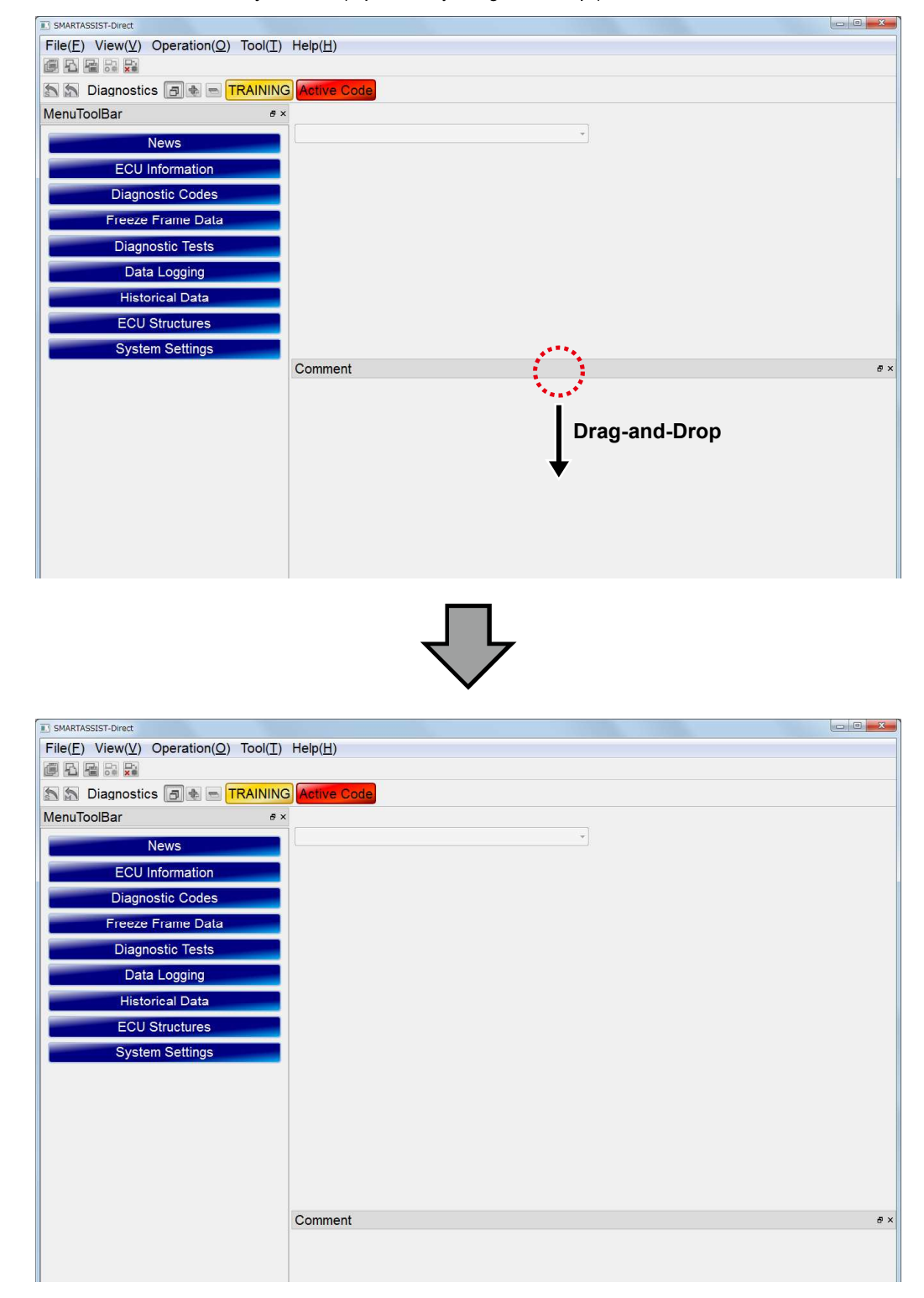

The size of the Comment box is adjustable. (Operate by drag-and-drop.)

## 5.1.5 Changing the Display Border Width

The display border width of the display box and all selection screens is adjustable.

| MenuToolBar                                                   | # ×              | Information - Su                        | mmary Information                                            |                |       | 🔶 Drag    | g the lir |
|---------------------------------------------------------------|------------------|-----------------------------------------|--------------------------------------------------------------|----------------|-------|-----------|-----------|
| News CU Information Summary Information Diagnostic Codes      | 初其               | System Group<br>]設定値                    | Detail           傾斜センサ           微調整ポリューム           初期設定済みフラ | Value          | 0.000 | Unit<br>V | E         |
|                                                               |                  |                                         | $\bigcirc$                                                   |                |       |           |           |
| MenuToolBar<br>News                                           | €×<br>ECU        | Information - Su                        | mmary Information                                            |                |       |           |           |
| MenuToolBar<br>News<br>ECU Information                        | ∉×<br>ECU        | Information - Su<br>System Group        | mmary Information<br>Detail                                  | Value          | Unit  |           |           |
| MenuToolBar<br>News<br>ECU Information<br>Summary Information | e ×<br>ECU<br>初期 | Information - Su<br>System Group<br>設定値 | mmary Information<br>Detail<br>傾射センサ<br>研究的は、1000            | Value<br>0.000 | Unit  |           | Ĩ         |

### Drag & drop the mark

| ict C | Model         | Serial No | Date        | Time     | Туре | ECU Na |
|-------|---------------|-----------|-------------|----------|------|--------|
| Eng   | 4TNV88C-ZXXX  |           | 31 May,2016 | 14:57:30 | ECU  | Engine |
| Eng   | 4TNV94HT-ZXXX |           | 31 May,2016 | 14:57:21 | ECU  | Engine |
| Eng   | 4TNV98-ZXXX   |           | 31 May,2016 | 14:56:56 | ECU  | Engine |

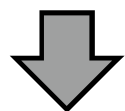

| Product Group | Model         | Serial No | Date        | Time     | Тур |
|---------------|---------------|-----------|-------------|----------|-----|
| Engine        | 4TNV88C-ZXXX  |           | 31 May,2016 | 14:57:30 | ECU |
| Engine        | 4TNV94HT-ZXXX |           | 31 May,2016 | 14:57:21 | ECU |
| Engine        | 4TNV98-ZXXX   |           | 31 May,2016 | 14:56:56 | ECU |

## 5.1.6 Screen Display Tool Bar

| 1         | : Return to the Main Menu                                                                                                    |
|-----------|----------------------------------------------------------------------------------------------------|
| 2         | : Display box for the selected function                                                                                                    |
| 3 🗗       | : Show the Function Selection Tool Bar again                                                                                                    |
| 4         | : Expand submenus of the Function Selection Tool Bar                                                                                                    |
| 5         | : Minimize submenus of the Function Selection Tool Bar                                                                                                    |
| 6 Display | of ECU/controller communication status ON LINE: <b>CONTINE TRAINING</b> etc.                                                                                                    |
| 7 Display | of current errors: Active Code                                                                                                    |
|           | 2       3       4       5       6       7         SMA tTASSIST-Dir ect       File(E)       View (V)       Ope rat on(O)       Tool(I)       Help(H)         File(E)       View (V)       Ope rat on(O)       Tool(I)       Help(H)         Diagnostics       TRAINING       Active Code |

# 6. Error Diagnostic Function (ECU Access)

## 6.1 Starting the Error Diagnostic

- 1 Connect the product and the PC with the interface box.
- 2 Turn on the product. (Turn the key switch to "On".)
- **3** Select the tab "ECU Access".
- **4** Select the button "Diagnostic (Execution)".

| SMARTASSIST-Direct                                     |                                                                                                    |
|--------------------------------------------------------|----------------------------------------------------------------------------------------------------|
| File(E) View(V) Tool(I) Help(E)                        | <u>1</u> )                                                                                                    |
|                                                        |                                                                                                    |
| 🔊 Main Menu 🖪 🖶 📼                                      |                                                                                                    |
| MenuToolBar & ×                                        |                                                                                                    |
| ECU Access<br>Diagnostics (Execution)                  | <operations are="" communicating="" ecu="" performed="" that="" when="" with=""> The communication connection to the center is included and a necessary.</operations> |
| Product Operation Data<br>(Acquisition)                | function is not included.                                                                                                    |
| ECU Reprogramming<br>(Flash)                           |                                                                                                    |
| Set Value Copy                                         |                                                                                                    |
| Component Replacement<br>(Execution)                   |                                                                                                    |
| Customization (Execution)                              | <-Operations, data and adjustments used during maintenance or error                                                                                                   |
| Get option ECU<br>information                          | diagnostics>>                                                                                                    |
| Data Management Database Access                        | View data from the ECU, save ECU data and perform operational tests and adjustment.                                                                                   |
| Advanced Settings/Additional Settings<br>Job Assistant |                                                                                                    |
| Comment MenuToolBar                                    |                                                                                                    |
| INDUSTRIAL ENGINE / Engine /                           | Expert ONLINE                                                                                                    |

**5** The following screen is displayed.

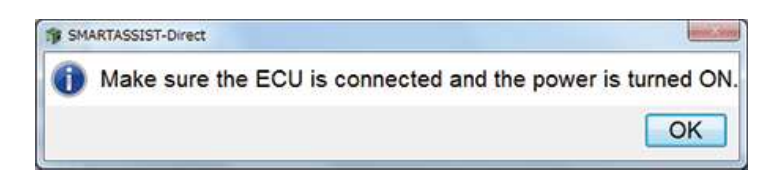

6 Connect to ECU. Then turn on the power and click OK. "ECU Find" screen is displayed.

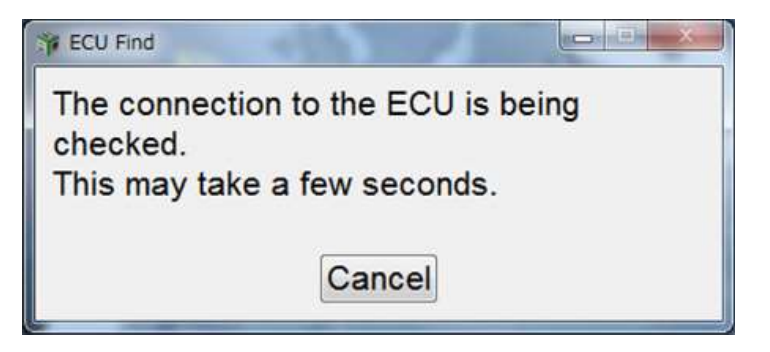

When the communication speed is inappropriate

Cancel

-

500k

("Start" button is not available)

ECU Application 00:Engine

Start

Change the communication speed between 500k and 250k, then select

© 250k

BECU Access

Data Rate

ECU Search

7 When ECU Search is complete, either one of the following screens is displayed.

When the communication speed is appropriate

| ST ECU Access  |             |        |
|----------------|-------------|--------|
| Data Rate      | © 250k      | ◎ 500k |
| ECU Applicatio | on 00:Engin | e •    |
| St             | art         | Cancel |

Go to 8.

"ECU Search" button. Secu Access - - X BECU Access Data Rate @ 250k o 500k Data Rate 250k © 500k Function Select Engine • ECU Application 00:Engine • ECU Search Start Cancel Start Cancel "Start" button is now available. Go to 8.

When the communication speed is inappropriate

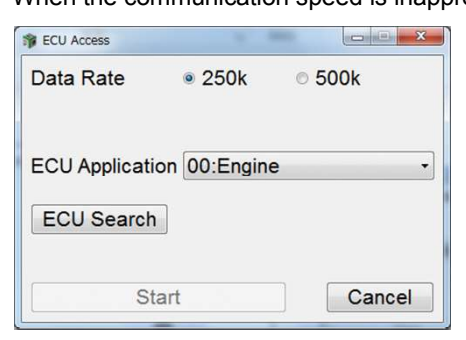

If the screen goes back to 1 and let you do the same operation repeatedly, ECU may be faulty.

### 6. Error Diagnostic Function (ECU Access)

- **8** When the search of the product's internal ECU is finished, the selection screen for the connection destination is displayed. Select connection destination **2**, and click "Start".
  - **1** Normally this is automatically set by a part that adjusts the data rate and cannot be changed.
  - Select the connection destination. Normally, the parts in the product's internal ECU that can be connected to are displayed.
  - 3 Search the ECU again.
  - 4 Activate the connection.
  - 5 Cancel the connection.
  - The display method can be changed to "Ecu Mode" and "Func Mode". (Refer to [9 Display Func Mode] on page 43.)

|   | 🎓 ECU Access                        |     |
|---|-------------------------------------|-----|
| 0 | >Data Rate                          |     |
|   | ECU Application 00:Engine           | - 2 |
| 3 | ECU Search                          |     |
| 4 | Start Cancel                        | 5   |
|   |                                     |     |
|   | 🛊 ECU Access                        |     |
|   | Data Rate © 250k                    |     |
|   | Function Select Engine              |     |
|   | ECU Search  © Ecu Mode  © Func Mode | 6   |
|   | Start Cancel                        |     |

For industrial engines (land-use), the Function Select window displays "Engine" only for Tier4 CR and older engines. However, for Final Tier4 engine (with ATD unit), it indicates "Engine" and "SCR" as shown below.

| ECU Access      |                  | × • •          |
|-----------------|------------------|----------------|
| Data Rate       | @ 250k           | © 500k         |
| Function Select | Engine<br>Engine |                |
| ECU Search      | SCR<br>Ecu Mo    | de 🔹 Func Mode |
| Sta             | rt               | Cancel         |

#### **9** Display Func Mode

To improve the product's functionality, a multi-ECU type has been developed that allows the control of one function on multiple ECU. In that case, select the display method "Func Mode" to view the necessary data filtered from multiple ECU.

Example: Transmission control, UFO control

- If the search cannot be conducted because the power is turned off, the power supply is unstable, a cable is not connected or other reasons, an ECU list is displayed on the selection screen of 2 that suggests connection destinations from the product category selected on the start menu. If the search is not successful, changing the data rate becomes available. For marine use, the standard is 250 kB; for land use, agricultural and construction equipment, the standard is 500 kB. The Baud rate can vary depending on the machine model. Select the data rate and the ECU application, and click "Start".
  - The ECU application of the model selected at the Start Menu is displayed as selection destination.

| ST ECU Access   |                        |        |             |
|-----------------|------------------------|--------|-------------|
| Data Rate       | © 250k                 | ⊚ 500k |             |
| ECU Application | 00:Engine<br>00:Engine |        | •           |
| ECU Search      | Ecu Mode               | •      | ◎ Func Mode |
| Start           |                        |        | Cancel      |

 If connected to a service ECU (new ECU), refer to [12 Connecting to the service ECU] on page 46. **10** The communication with the ECU or controller starts.

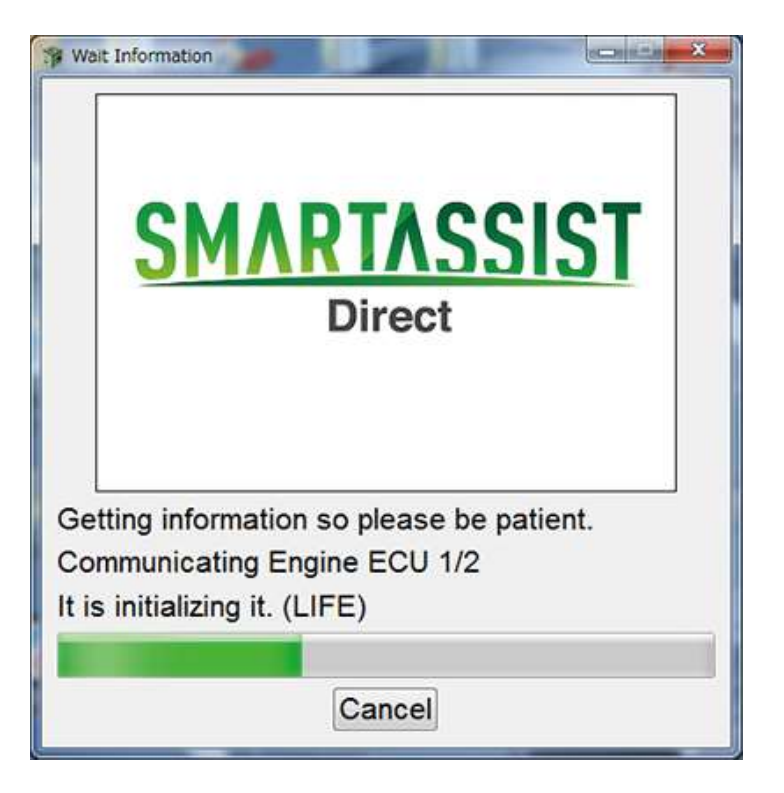

**Note** If communication fails and an error screen is displayed, refer to [19. Error Screen and Warning Screen] on page 398.

- 11 Data Selection Screen for the Manual Link Function
  - (1) When the connection to the product is established, the product model is confirmed and the manual link data for error diagnosis is automatically set. If multiple data sets are available, the data selection screen is displayed. Select the desired data, and click "OK".

| ing]     | 2                                     |
|----------|---------------------------------------|
| Language |                                       |
| Japanese |                                       |
| Japanese |                                       |
|          |                                       |
|          |                                       |
|          |                                       |
|          |                                       |
|          | Ing] Language<br>Japanese<br>Japanese |

Example screen

# **Note** If only one manual link data set is available, the screens described in (1) are not displayed and the data is set automatically.

- ② If the manual link data is of a different language than the language set for the operating system, the below notice screen is displayed, asking for confirmation.
- Selection window for different languages
- 2 If confirmed
- If not confirmed

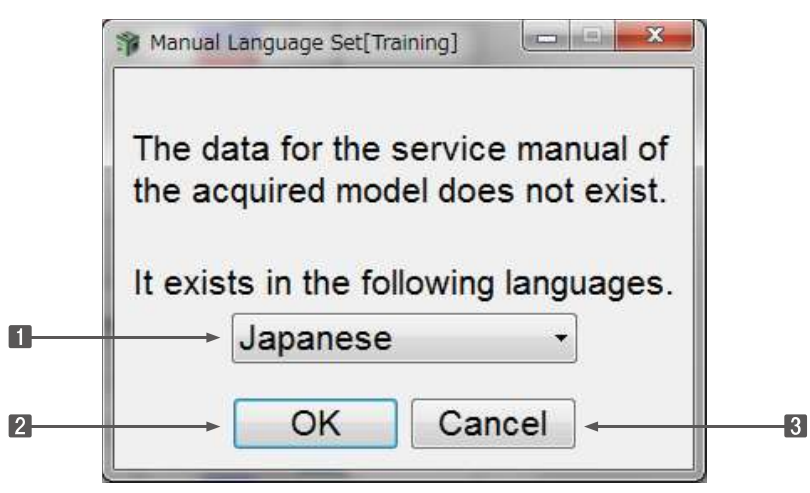

**Note** When the manual display language setting and the language set for the PC's operating system are different, the manual display language setting is prioritized.

### 12 Connecting to the service ECU

When an Diagnostic (Execution) is performed at the service ECU (new ECU), displays and functions are different between the engine ECU and the implement 3G controller.

### • Engine ECU

**1** The search results for "Data Rate" and "ECU Application" of the connected service ECU are displayed.

When starting the connection, a warning is displayed stating that the connected ECU is not a marketed product.

3 The error diagnostic screen for the service ECU is displayed.

| $File(\underline{E})$ $View(\underline{V})$ $Tool(\underline{I})$ $Help(\underline{H})$                                                                                                    |                            |                         |        |
|----------------------------------------------------------------------------------------------------|----------------------------|-------------------------|--------|
|                                                                                                    |                            |                         |        |
| Main Menu 🗇 🔹 🖻 OFF LINE                                                                                                    |                            |                         |        |
| MenuToolBar                                                                                                    |                            |                         |        |
| Diagnostics (Execution)                                                                                                    | th communicating with the  | ECU (controller)>       |        |
| Product Operation Data The communication c                                                                                                    | onnection to the center is | included and a          |        |
| (Acquisition) necessary function is                                                                                                    | not included.              |                         |        |
| $\mathbf{\hat{\Gamma}}$                                                                                                    |                            |                         |        |
| ECU Access                                                                                                    | ECI                        | J Access                |        |
| Data Rate © 250k                                                                                                    | Dat                        | a Rate 🔹 250k 💿 500k    |        |
|                                                                                                    | or                         |                         |        |
|                                                                                                    |                            |                         |        |
| ECU Application 00:Engine                                                                                                    | EC                         | J Application 00:Engine | •      |
| [ COULON WATCH ]                                                                                                    |                            |                         |        |
| ECO Search                                                                                                    | E                          | JU Search               |        |
|                                                                                                    |                            |                         |        |
| Start Cance                                                                                                    |                            | Start                   | Cancel |
| <b>\bar{V}</b>                                                                                                    |                            |                         |        |
| SMARTASSIST-Direct  ECUs other than a mass-production art                                                                                                    | cle are connected.         |                         |        |
| SMARTASSIST-Direct ECUs other than a mass-production art                                                                                                    | cle are connected.         |                         |        |
| SMARTASSIST-Direct ECUs other than a mass-production art                                                                                                    | cle are connected.         |                         |        |
| SMARTASSIST-Direct<br>ECUs other than a mass-production art<br>SMARTASSIST-Direct<br>File(F) View(V) Operation(O) Tool(T) Help(H)                                                                                                    | cle are connected.         |                         |        |
| SMARTASSIST-Direct<br>ECUs other than a mass-production art<br>SMARTASSIST-Direct<br>File(F) View(V) Operation(O) Tool(T) Help(H)<br>Comparison (C) Tool(T) Help(H)                                                                                                    | Cle are connected.         |                         |        |
| SMARTASSIST-Direct  ECUs other than a mass-production art  SMARTASSIST-Direct  File(F) View(V) Operation(O) Tool(T) Help(H)  Contemposities  Diagnostics  ON LINE Active Code                                                                                                    | Cle are connected.         |                         |        |
| SMARTASSIST-Direct<br>ECUs other than a mass-production art<br>ECUs other than a mass-production art<br>SMARTASSIST-Direct<br>File(F) View(V) Operation(O) Tool(T) Help(H)<br>Contemporation (C) Tool(T) Help(H)<br>Contemporation (C) Tool(T) Help(H)<br>C) Help(H)<br>C) Help(H)<br>C) Help(H)<br>C) Help(H)<br>C) Help(H)<br>C) Help(H)<br>C) Help(H) | Cle are connected.         |                         |        |

#### • Implement 3G Controller (ECU)

- **1** The implement 3G controller (ECU) cannot be connected with the diagnostic (execution) function.
- If you click "Diagnostic (Execution)", the data rate will not automatically be set. (selectable)
- If you set the "Data Rate" or the "ECU Application" manually, a warning screen is displayed, and the "Diagnostic (Execution)" function ends automatically.

| Data Rate 250k              | 500k         |
|-----------------------------|--------------|
| ECU Application 03:Transmis | sion Control |
| ECU Search                  |              |
|                             |              |

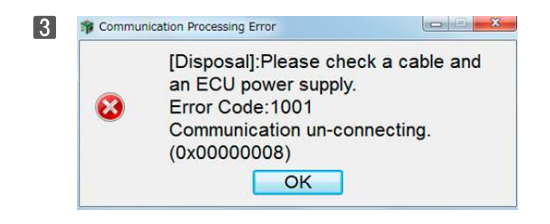

## 6.2 ECU Information

## 6.2.1 Display

Displays summary information of the ECU.

### Operation Tool Bar

**1** 🗐 : Save the ECU's screen display data. (Refer to [7. Error Diagnostic Data Save and Display Functions].)

- Print the screen.
- 3 🔚 : Save a screenshot in BMP format.
- 4 📄 : Save the screen data in CSV format.
- 5 C : Refresh data.

### Main Box

6

- : If multiple ECU are installed, you can switch between screens.
- **System Group** : Show the display categories.
- B Detail : Show the names of the categories.
- **9 Value** : Show data.
- **Unit** : Display the unit.
- **ECU** : Show the name of the ECU or controller whose data is saved.

### Comment Box

12 Comment box: Show annotations.

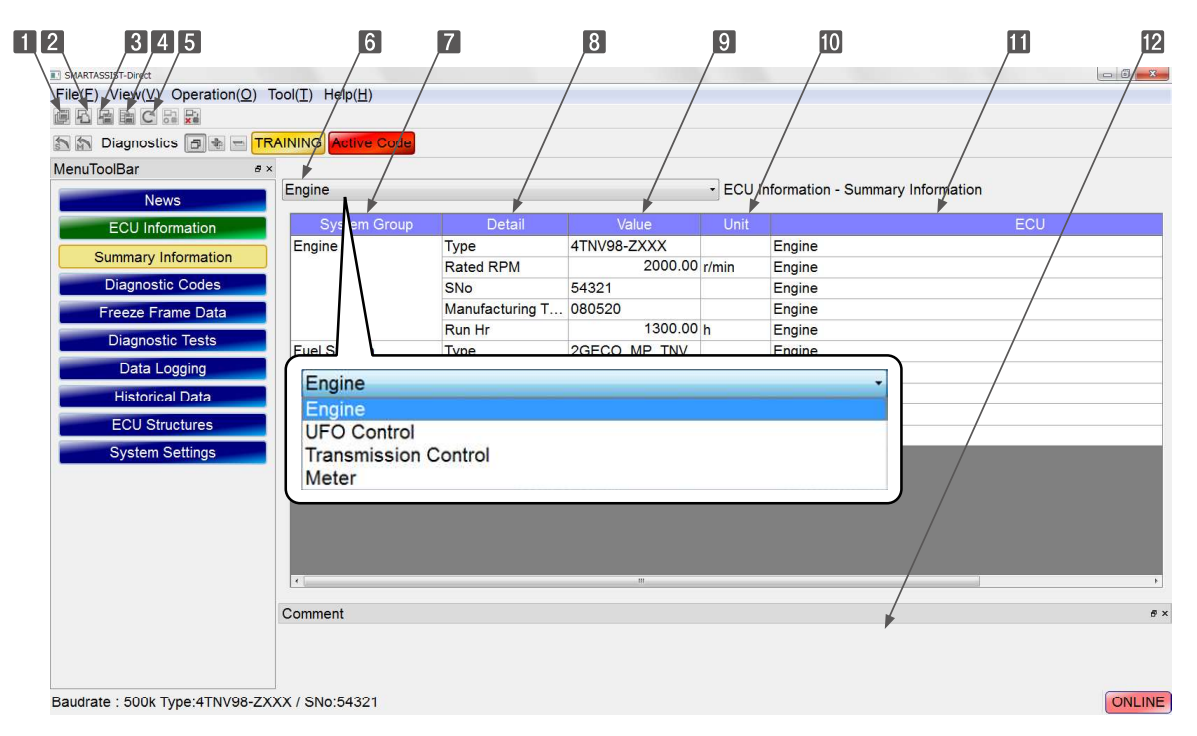

Figure 6-1 ECU Information

When you select the final Tier4 compliant engine "4TNV94FHT" from "INDUSTRIAL ENGINE" in the start menu, two types of ECU are available for engine and SCR. The screen display can be switched between those two types as indicated below. When you select "Engine", the "ECU" of the summary information is indicated as "Engine".

| SMARTASSIST-Direct             |                 |                              | 1       |                  |         | - 0 <b>-</b> X |
|--------------------------------|-----------------|------------------------------|---------|------------------|---------|----------------|
| File(F) View(V) Operation(O)   | Tool(T) Help(H  | H)                           |         |                  |         |                |
| 🖪 🗛 🖻 C 🔡 🔀                    |                 |                              |         |                  |         |                |
| 🔊 🔝 Diagnostics 🖪 🔹 🗖          | ON LINE Active  | Code                         |         |                  |         |                |
| MenuToolBar & ×                | Engine          |                              |         | ormation - Summa | ary Int | formation      |
| ECU Information                | Engine          |                              | 100 111 |                  | 11-14   | FOU            |
|                                | SCR             |                              |         | value            | Unit    | ECU            |
| Summary Information            | Engine into     | Engine Type                  |         | 41NV94FH1-N      |         | Engine         |
| Diagnostic Codes               |                 | Engine S/N                   |         | 000101           |         | Engine         |
|                                |                 | Engine Type(Vehicle Manufact | ture)   | 4TNV94FHT-N      |         | Engine         |
| Freeze Frame Data              |                 | Engine S/N(Vehicle Manufactu | ure)    | CH4M31H000       |         | Engine         |
| Diagnostic Tests               |                 | Rated engine speed           |         | 2500.00          | r/min   | Engine         |
| Data Logging                   |                 | System Supplier              |         | YANMAR           |         | Engine         |
| Historical Data                |                 | ECU Category                 |         | 2                | -       | Engine         |
|                                |                 | Qcode                        |         | MHA00000         |         | Engine         |
| ECU Structures                 |                 | FIP System ID                |         | CR_TNV           |         | Engine         |
| System Settings                |                 | Total Engine hours           |         | 0.00             | h       | Engine         |
|                                |                 | Number Of Engine Run Times   |         | 0                | -       | Engine         |
|                                |                 | Manufacturing Tester ID      |         | VAA300 1         |         | Engine         |
|                                |                 | Manufacturing Test Date      |         | 160517           |         | Engine         |
|                                | Injector Info   | Injector P/N                 |         | 129F01-53050     |         | Engine         |
|                                | Rail Info       | Rail P/N                     |         | 129978-57000     |         | Engine         |
|                                | Pump Info       | Pump P/N                     |         | 129978-51000     |         | Engine         |
|                                | DPF Info        | DPF P/N                      |         | 129F01-16000     |         | Engine         |
| Comment MenuToolBar            | DOC Info        | DOC P/N                      |         | 129F01-16200     |         | Engine         |
| Baudrate : 250k Engine Type(Ve | hicle Manufactu | ure):4TNV94FHT-NJSL / Engine | S/N:00  | 0101             |         | ONLINE         |

When switching to SCR ECU (=DCU), select SCR, and then click "Yes".

| ect      | ×        |
|----------|----------|
| to SCR f | unction? |
| Yes      | No       |
|          | to SCR f |

The SCR ECU (=DCU) of summary information is displayed. The "ECU" of the summary information is indicated as "SCR".

| SMARTASSIST-Direct                                                     |                                 |                                   |                   |               |  |  |  |
|------------------------------------------------------------------------|---------------------------------|-----------------------------------|-------------------|---------------|--|--|--|
| $File(\underline{F})$ $View(\underline{V})$ $Operation(\underline{O})$ | Tool( <u>T</u> ) Help( <u>H</u> | 1)                                |                   |               |  |  |  |
|                                                                        |                                 |                                   |                   |               |  |  |  |
| 🔊 🔊 Diagnostics 🗃 🖢 📼 ON LINE Active Code                              |                                 |                                   |                   |               |  |  |  |
| MenuToolBar ♂×                                                         | SCR                             | - ECU Int                         | formation - Summa | y Information |  |  |  |
| ECU Information                                                        | System Group                    | Detail                            | Value             | Unit ECU      |  |  |  |
| Summary Information                                                    | Engine Info                     | Engine Type                       | 4TNV94FHT-N       | SCR           |  |  |  |
| Diagnostic Codes                                                       |                                 | Engine S/N                        | 000101            | SCR           |  |  |  |
|                                                                        |                                 | Engine Type(Vehicle Manufacture)  | 4TNV94FHT-N       | SCR           |  |  |  |
| Freeze Frame Data                                                      |                                 | Engine S/N(Vehicle Manufacture)   | CH4M31H000        | SCR           |  |  |  |
| Diagnostic Tests                                                       |                                 | System Supplier                   | YANMAR            | SCR           |  |  |  |
| Data Logging                                                           |                                 | DCU Category                      | 2                 | - SCR         |  |  |  |
| Historical Data                                                        |                                 | Total Engine hours                | 0.00              | h SCR         |  |  |  |
|                                                                        |                                 | Number Of Engine Run Times        | 0                 | - SCR         |  |  |  |
| ECU Structures                                                         | SCR Info                        | SCR P/N                           | 129F01-19000      | SCR           |  |  |  |
| System Settings                                                        | NOx Senso                       | SCR NOx sensor1 P/N               | 129F01-19800      | SCR           |  |  |  |
|                                                                        |                                 | SCR NOx sensor2 P/N               | 129F01-19800      | SCR           |  |  |  |
|                                                                        | DM Info                         | Dosing Module P/N                 | 129F01-19590      | SCR           |  |  |  |
|                                                                        | SM Info                         | Supply Module P/N                 | 129F01-19500      | SCR           |  |  |  |
|                                                                        | ECU Info                        | DCU Type P/N                      | 129F33-75500      | SCR           |  |  |  |
|                                                                        |                                 | Service Tool Version              | 0FBBB007          | SCR           |  |  |  |
| Comment MenuToolBar                                                    |                                 |                                   |                   |               |  |  |  |
| audrate : 250k Engine Type(Ve                                          | hicle Manufactu                 | re):4TNV94FHT-NJSL / Engine S/N:0 | 000101            | ONLIN         |  |  |  |

### 6.2.2 Screen Print

Click the  $\fbox$  button of  $\ref{eq:linear}$  to open the printer settings screen.

Select an available printer and print.

| r nintea |                               |             |            |
|----------|-------------------------------|-------------|------------|
| Name:    | Microsoft XPS Document Writer | •           | Properties |
| Status:  | Ready                         |             |            |
| Type:    | Microsoft XPS Document Writer |             |            |
| Where:   | XPSPort:                      |             |            |
| Comment  | 2                             |             |            |
| Paper    |                               | Orientation | 1          |
| Size:    | Letter                        |             | O Portrait |
| Source:  | Automatically Select          | A           | Landscape  |
| Source:  | Automatically Select          | A           | Landscape  |

Figure 6-2 Example screen for Windows 7

## 6.2.3 Saving images

Click the 🔚 button of 3 to open the selection screen.

| , LIG                                                                                        | oraries + Documents +                      | Search Documents   |          |
|----------------------------------------------------------------------------------------------|--------------------------------------------|--------------------|----------|
| Organize 👻 Ne                                                                                | w folder                                   |                    | ₩ •      |
| ጵ Favorites 📃 Desktop                                                                        | Documents library<br>Includes: 2 locations | Arrange by:        | Folder 🔻 |
| Downloads                                                                                    | Name                                       | Date modified      | Туре     |
| Recent Places                                                                                | No items n                                 | natch your search. |          |
| 😂 Libraries                                                                                  |                                            |                    |          |
| Ma Finance                                                                                   |                                            |                    |          |
| Computer                                                                                     |                                            |                    |          |
| Northes<br>Computer<br>Main ローカルディ                                                           | 20(                                        |                    |          |
| 、Computer<br>盤ローカルディ                                                                         | スク(                                        |                    |          |
| Network                                                                                      | スク(<br>・                                   |                    |          |
| <ul> <li>Computer</li> <li>ローカルディ</li> <li>Network</li> <li>File name:</li> </ul>            | スク(<br>・                                   |                    |          |
| Economies<br>Computer<br>Market<br>「ローカルティ<br>Network<br>File <u>n</u> ame:<br>Save as type: | スク(<br>・<br>*<br>*<br>Bitmap Files (*.bmp) |                    |          |

Figure 6-3 Example screen for Windows 7

## 6.2.4 File Save

Click the 📄 button of 🖪 to open the selection screen for the save location.

You can write a memo and attach it to the save data.

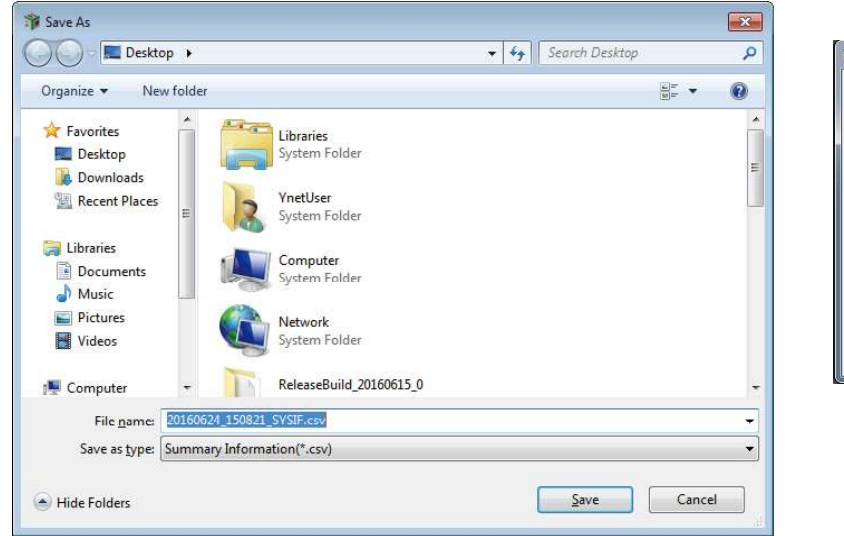

| Data 1 |        |
|--------|--------|
|        |        |
| 4      | Þ      |
| OK     | Cancel |

## **Remark** The data is saved as Comma Separated Values (CSV).

When saving data such as the data below with 📄 button of **4**,

| Engine       |                               | <ul> <li>ECU Information -</li> </ul> | Summ  | ary Information |
|--------------|-------------------------------|---------------------------------------|-------|-----------------|
| System Group | Detail                        | Value                                 | Unit  | ECU             |
| Engine       | Туре                          | 4TNV94HT-ZXSRA                        |       | Engine          |
|              | Rated RPM                     | 2200.00                               | r/min | Engine          |
|              | SNo                           | 00117                                 |       | Engine          |
|              | Manufacturing Test Date       | 110121                                |       | Engine          |
|              | Run Hr                        | 0.00                                  | h     | Engine          |
| Pump         | Pump Learning Completion Time | 0.00                                  | h     | Engine          |
| ECU          | Part No.                      | 129978-75520                          |       | Engine          |
|              | SNo.                          | 9960900888                            |       | Engine          |

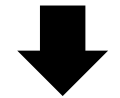

it is saved in the below format.

|                  |              |                 | -     |                      |
|------------------|--------------|-----------------|-------|----------------------|
| 4TNV98-ZXXX      | 54321        | Data 1          |       | Memo displayed here. |
| Information Type | Detail       | Data            | Unit  |                      |
| Engine data      | Туре         | 4TNV98-ZXXX     |       |                      |
| Engine data      | Rated Speed  | 2000            | r/min |                      |
| Engine data      | SNo.         | 54321           |       |                      |
| Engine data      | Shipment Ad- | 80520           |       |                      |
|                  | justment Day |                 |       |                      |
| Engine data      | Operating    | 1300            | h     |                      |
|                  | Hours        |                 |       |                      |
| Pump Data        | Туре         | 2GECO_MP_TNV    |       |                      |
| Pump Data        | Part No.     | 729938-51XXX    |       |                      |
| Pump Data        | SNo.         | 080528Z321      |       |                      |
| ECU Data         | Part No.     | 1R1992-00XXX* * |       |                      |
| ECU Data         | SNo.         | 852754321       |       |                      |

## 6.3 Diagnostic Codes

Displays current or past defects detected by the ECU. Click the Screen Selection tool bar to display Current Defect or the defect history. Has a manual link function that links to more detailed technical information.

## 6.3.1 Active DTC

This function lists the current or past defects detected by the ECU in real-time (auto update every 2 seconds). It displays the error code and its contents, and provides a simple explanation and solution in the box on the bottom. If the cause of the defect is removed and the machine works normally again, the Defect Display on the top disappears.

### Operation Tool Bar

**I** : Save the ECU's screen display data. (Refer to [7. Error Diagnostic Data Save and Display Functions].)

- 2 🔁 : Print the screen. (Refer to [6.2.2])
- 3 🔚 : Save a screenshot in BMP format. (Refer to [6.2.3])
- 4 🔚 : Save the screen data in CSV format. (Refer to [6.2.4])

### Main Box

| 5 | Manual | ] : In entries that have this button | Display | , pressing it displays r | more detai <b>l</b> ed | technical infor- |
|---|--------|--------------------------------------|---------|--------------------------|------------------------|------------------|
|   |        | mation.                              |         |                          |                        |                  |

- **Code** : Display error codes (DTC) that conform to SAE J2012 or that have been specified for the product.
- **FMI** : Display the error code. (Refer to [20. Attached Documents] on page 420.)
- **Description** : Display the contents of the error code.
- **Probable Cause** : Display the reason for the error determination.

ECU : Display the ECU of the faulty device. (Only if multiple ECU are connected.)

#### Comment Box

10

11 Comment box: Display the contents of the error diagnostic for the selected error (line colored in green).

| 1 2 3 4                                             |            | 5     | 6   |                             | 8          | <u> </u>                       | 9                    |         |
|-----------------------------------------------------|------------|-------|-----|-----------------------------|------------|--------------------------------|----------------------|---------|
| e(F) View(V) Operation(Q) Tool<br>(C St In In In St | (I) Help(H |       | /   | / /                         | / /        |                                |                      | /       |
| Diagnostics 3 + TRAIN                               | ING ALL    | Code  | /   | / /                         | /          |                                | /                    | /       |
| muToolBar **                                        | /          | /     | /   | /                           |            |                                | /                    | /       |
| News                                                | ECU        |       |     |                             | Diagn      | ostic Codes - Active DTC       | 1                    |         |
| ECU Information                                     | Manual     | Code  | FMI | Description                 |            | Probable                       | cause                | ECU.    |
| Diagnostic Codes                                    |            | P0217 | 0   | Engine Coolant Temperature  | : Too High | (1)Engine overheating, (3      | 2)Shortage of engin  | Engine  |
| Active DTC                                          |            | P1242 | 4   | Cold Start Device : Circuit | ault A     | (1)Poor connection of the      | e connector, (2)"Col | Engine  |
| Looped DTC                                          |            | 33    |     | スタアたパセンサ異常                  |            | 発行支援ショイマルの電圧値<br>ステアルノザセンサの電圧値 | /0.2V来请 #F/は4        | Meter   |
| OTC information List                                |            | 35    |     | リマカバーセンサ異常                  |            | リヤカパーセンサの電圧値が                  | 0.5V来清. または4.8       | UFO Con |
| DTC momation List                                   | -          |       |     |                             |            |                                |                      |         |
| Freeze Frame Data                                   |            |       |     |                             |            |                                |                      |         |
| Diagnostic Tests                                    |            |       |     |                             |            |                                |                      |         |
| Data Logging                                        |            |       |     |                             |            |                                |                      |         |
| Historical Data                                     |            |       |     |                             |            |                                |                      |         |
| ECU Structures                                      |            |       |     |                             |            |                                |                      |         |
| System Settings                                     |            |       |     |                             |            |                                |                      |         |
|                                                     |            |       |     |                             |            |                                |                      |         |
| -                                                   | transa     |       |     |                             |            |                                |                      |         |

Figure 6-4 Active DTC Screen

### 6.3.2 Logged DTC

Displays the stored past defect history, error code, error content, number of occurrences, and time of first and latest occurrence. Also, delete the complete defect history or single entries.

#### Operation Tool Bar

**1** [] : Save the ECU's screen display data. (Refer to [7. Error Diagnostic Data Save and Display Functions].)

- 2 🔁 : Print the screen. (Refer to [6.2.2])
- 3 🔚 : Save a screenshot in BMP format. (Refer to [6.2.3])
- Image: Save the complete historical data in CSV format. (Refer to [6.2.4])
- **5 C** : Refresh the complete historical data.

### • Function Buttons

- 6 Clear Logged DTC : Select data in the Clear box and delete it.
- All Clear : Delete the complete defect history. Past data are deleted, but Current Defect will still be displayed.

## Main Box

| 8  | Clear       | ] : Display the data selected for deletion. (Click to tick the checkbox.)                   |
|----|-------------|---------------------------------------------------------------------------------------------|
| 9  | Active      | ] : Current defect are marked with a lamp symbol.                                           |
| 10 | Code        | ] : Display error codes (DTC) that conform to SAE J2012 or that have been specified for the |
|    |             | product.                                                                                    |
| 11 | FMI         | ] : Display the error mode. (Refer to [20. Attached Documents] on page 420. )               |
| 12 | Description | ] : Display the contents of the error code.                                                 |
| 13 | 00          | ] : Display the total number of occurrences for the same defect.                            |
| 14 | First       | ] : Display the time (machine operation) of the first occurrence.                           |
| 15 | Latest      | ] : Display the time (machine operation) of the last occurrence.                            |
| 16 | ECU         | ] : Display the ECU of the faulty device. (Only if multiple ECU are connected.)             |

#### Comment Box

17 Comment box: Display the reason for the error determination for the selected error (line colored in green).

| 通信 に お 第            |             | 7 /     | / /       | /   | /           | /    | /        |                          | /    |
|---------------------|-------------|---------|-----------|-----|-------------|------|----------|--------------------------|------|
| Diagnostics 🖪 🔹 📩   | TRAINING AC | -       |           | /   | / /         | / /  | /        |                          | /    |
| olBar               | ••/         | /       | ///       | /   | / /         | /    | /        |                          |      |
| News                | ALECU       | + /     |           | /   |             | /-   | Diagnost | c Codes - Logged DTC     |      |
| ECU Information     | Citer Log   | ged DTC | All Clear |     |             |      |          |                          |      |
| Diagnostic Codes    | Ciear       | Active  | Code      | FMI | Jescription | OC . | First    | Latest ECU               |      |
| A CONTRACTOR        |             | 0       | P0217     | 0   | Engine      | 3    | 57.70    | 1300.00 Engine           |      |
| Acove DTC           | 1           |         | P1242     | 4   | Cold St     | 4    | 34.00    | 1300.00 Engine           |      |
| Logged DTC          | 0           | 0       | P1202     | .4  | Engine      | 5    | 40.00    | 630.00 Engine            |      |
| TC Information List | 0           | 0       | P0118     | 3   | Engine      | 1    | 122.75   | 122.75 Engine            |      |
|                     |             |         | 33        |     | 無段度         | 3    | 400.00   | 1300.00 Transmission Con | trol |
| Freeze Frame Data   | 0           | 0       | 79        |     | 走行系         | 1    | 604.00   | 604.00 Transmission Con  | trol |
| Diagnostic Tests    |             | 0       | 32        |     | 主レパニ        | - 4  | 30.00    | 359.00 Transmission Con  | trol |
| Data Looning        | 0           | 0       | 62        |     | QU1-++      | 2    | 70.00    | 80.00 Transmission Con   | trol |
| the second second   |             |         | 32        |     | ステアリ        |      |          | 1300.00 Meter            | /    |
| Historical Data     |             |         | 52        |     | 水温包         |      |          | 217.00 Meter             |      |
| ECU Structures      |             |         | 62        |     | 燃料ゼ         |      | 1.0      | 200.00 Meter             |      |
| System Settings     |             |         | 35        |     | 945515      | 2    | 500.00   | 1300.00 UFO Control      | 1    |
|                     | 0           | 0       | 34        |     | 以7下角        | 1    | 217.00   | 217.00 UFO Control       |      |
|                     |             | -       |           |     | Shiples .   |      | 24.00    | 140.00 000 0000          |      |

Figure 6-5 Logged DTC Screen

### 6.3.3 DTC Information List

Displays the list of Error Codes that can be detected by the ECU.

Also, do a keyword search.

### Operation Tool Bar

- 🚺 🗐 : Save the ECU's screen display data. (Refer to [7. Error Diagnostic Data Save and Display Functions].)
- 2 🔁 : Print the screen. (Refer to [6.2.2])
- 3 🔚 : Save a screenshot in BMP format. (Refer to [6.2.3])
- 4 📄 : Save the complete historical data in CSV format. (Refer to [6.2.4])

### Function Buttons

- **5** Description Search : Enter the keyword for the search.
- 6 Search : Perform the search.

### Main Box

| 7  | Code        | Display error codes (DTC) that conform to SAE J2012 or that have been specified for the |
|----|-------------|-----------------------------------------------------------------------------------------|
|    |             | product.                                                                                |
| 8  | FMI         | Display the error mode.                                                                 |
| 9  | Description | Display the contents of the error code.                                                 |
| 10 | SPN         | Display parameter ID numbers that comply to SAE J1939, and numbers for the sensors      |
|    |             | and actuators                                                                           |
| 11 | ECU         | Display the ECU that controls the devices. (Only if multiple ECU are connected.)        |

### Note The displayed contents can vary by product.

### • Comment Box

22 Comment box: Display details of the error code for the selected line (colored in green).

| legt) pley(V) Operation(Q)          | Tool(1) Help(1)                         |                      |                          |                            |            |                |                          |         |
|-------------------------------------|-----------------------------------------|----------------------|--------------------------|----------------------------|------------|----------------|--------------------------|---------|
| Diagnostics                         | TRAINING Active                         | China                | /                        | _ / _ /                    |            | /              | /                        | / /     |
| nuToolBar                           | # P                                     |                      | /                        |                            |            | /              | /                        |         |
| Maure                               | Diagnostic Co                           | des - DTC            | Information List         |                            | /          |                |                          | 1       |
| News                                | Description                             | Learnin /            |                          |                            | /          |                |                          | Saarch  |
| ECU Information                     | Descriptions                            | Pearon P             |                          | *                          | -          | -              |                          | orearen |
| Diagnostic Codes                    | Code                                    | E MA                 | Des                      | cription                   | SPN        |                | ECU                      |         |
| Active DTC                          | P0217                                   | 0                    | Engine Coolant Tempe     | rature : Too High          | 110        | Engine         | /                        |         |
| Picone Dire                         | P0219                                   | 0                    | Engine speed : Over s    | peed Condition             | 190        | Engine         | /                        |         |
| Logged DTC                          | P0222                                   | 4                    | Accelerator Pedal Pos    | ition Sensor "B"   Short.  | . 29       | Engine         | /                        |         |
| DTC Information List                | P0223                                   | 3                    | Accelerator Pedal Pos    | ition Sensor "B" : Short.  | . 29       | Engine         | /                        |         |
| Energ Erame Data                    | P0224                                   | 2                    | Accelerator Pedal Pos    | ition Sensor "B" : Inter., | . 29       | Engine         | /                        |         |
| The state of the state of the state | P0340                                   | -                    | Engine Fuel Injection I  | Pump Speed Sensor : S.     | 1078       | Engine         | /                        | -       |
| Diagnostic Tests                    | P0562                                   | 1                    | System Voltage 1 Too     | Low                        | 158        | Engine         | /                        |         |
| Data Logging                        | P0563                                   | 0                    | System Voltage : 100     | High                       | 158        | Engine         | /                        |         |
| Historical Data                     | P0601                                   | 12                   | E-ECU internal fault : I | EEPROM ReadWrite fau       | ft 630     | Engine         |                          | -       |
| The second second                   | P0605                                   | 12                   | E-ECU internal fault : I | FlashROM Check Sum         | . 628      | Engine         | /                        |         |
| ECU Structures                      | P0634                                   | 0                    | E-ECU Internal Tempe     | rature : Too High          | 1136       | Engine         | _/                       |         |
| System Settings                     | P0642                                   | 4                    | Sensor 5V : Shorted b    | o low source               | 1079       | Engine         | /                        |         |
|                                     | P0643                                   | 3                    | Sensor 5V : Shorted b    | o high source              | 1079       | Engine         | /                        |         |
|                                     | P0668                                   | 4                    | E-ECU Internal Tempe     | rature Sensor : Shorte     | 1136       | Engine         | /                        |         |
|                                     | P0069                                   | 3                    | E-ECU Internal Tempe     | rature Sensor : Shorte     | 1136       | Engine         |                          |         |
|                                     | P0686                                   | 4                    | E-ECU Main Relay : S     | horted to low source       | 1485       | Engine         |                          |         |
|                                     | P1101                                   | 0                    | Air Cleaner : Mechanic   | cal Malfunction            | 522323     | Engine         |                          |         |
|                                     | Comment                                 |                      |                          |                            |            | /              |                          |         |
|                                     | a statistical a                         |                      |                          |                            |            | - ₩            |                          | 17.5    |
|                                     | Action :<br>Check the ci<br>generated a | onnector, v<br>gain. | vire-hamess, Engine Co   | olant Temperature Senso    | r. Power-o | ff for a few t | times. Then check if DTC | code is |
|                                     | 1000                                    |                      |                          |                            |            |                |                          |         |

Figure 6-6 DTC Information List Screen

## 6.4 Freeze Frame Data

Displays relevant data before/after a recent error was detected, and click the screen selection tool bar to view a list of the data and a transition graph.

### **Note** • The kind of data that is stored during an error is set in the factory. It cannot be set later.

• Depending on the product specification, data before/after error or only before error is saved.

### 6.4.1 Recoded Data

### Additional Information Box

The saved data is displayed in a list. Click a box to display the data in the main box.

**No.** : Display the line number of the data.

**DTC** : Error code (The content can be confirmed at "Diagnostic Codes" - "Logged DTC".)

Time : Display the time of error occurrence (total operating time).

### Operation Tool Bar

3

- 🖪 🔃 : Save the ECU's screen display data. (Refer to [7. Error Diagnostic Data Save and Display Functions].)
- 5 🔁 : Print the screen. (Refer to [6.2.2])
- 6 1 Save a screenshot in BMP format. (Refer to [6.2.3])
- Image: Save the data displayed in the main box in CSV format. (Refer to [6.2.4])
- 8 💽 : Refresh the data.
- 🗵 🔚 : Display the data selection subwindow to add, delete and sort the displayed data.
- Function Buttons
  - 10 CLEAR FFD : Delete the selected data. (The Password Entry Screen is displayed.)
    - \* FFD: Freeze Frame Data
- Main Box

11 \_\_\_\_\_\_ : If multiple ECU are installed, you can switch between screens.

12 No. : Display the time line number of the data.

Item Box : The first letter of the selected data name is displayed, and the name is displayed at 12. (Content such as the unit can be confirmed on the ECU Specification/Structure [Analog Channels] Menu screen.) Right-click the Item box to switch the data format from binary to decimal to hexadecimal.

| 4 5 6 7 8 9       |          | 8                     | 10 1               | 2 3                          |
|-------------------|----------|-----------------------|--------------------|------------------------------|
| MenuToolBar **    |          |                       |                    | / /                          |
| News              | Engine   | - Freeze Frame Data - | Recorded Data      |                              |
| ECU Information   | No. Time |                       | CLEAR FFD          | +                            |
| Diagnostic Codes  |          |                       | No. DTC            | Time ECU                     |
| Freeze Frame Data |          |                       | 1 P0219<br>2 P1222 | 30.00 Engine<br>60.00 Engine |
| Recorded Data     |          |                       | 3 P1212            | 90.00 Engine                 |
| Trend Graph       |          |                       |                    |                              |
| Diagnostic Tests  |          |                       |                    |                              |
| Data Logging      |          |                       |                    |                              |
| Historical Data   |          |                       |                    |                              |
| ECU Structures    |          |                       |                    |                              |
| System Settings   |          |                       |                    |                              |

Figure 6-7 Freeze Frame Data Screen

Select the data displayed in the main box.

: List all available data.

### Data Select Window

1 Data

| 2 | ◀ / ►        | : Select/deselect data for displa | у.    |              |           |           |        |
|---|--------------|-----------------------------------|-------|--------------|-----------|-----------|--------|
| 3 | Set data     | : The data displayed in the main  | n box | κ.           |           |           |        |
| 4 | ▲ / ▼        | : Change the order in which the   | sele  | ected data i | s displa  | yed.      |        |
| 5 | Default      | :Previously selected main Item    | s are | e set autom  | atically. |           |        |
| 6 | Set          | :Confirm an entry.                |       |              |           |           |        |
| 7 | Cancel       | :Discard an entry.                |       |              |           |           |        |
|   |              | <b>1</b>                          |       | 2            |           | 3         |        |
|   | 🎓 Data Selec | t /                               |       | /            |           |           |        |
|   |              |                                   |       |              |           |           |        |
|   | No 🗸         | Description                       |       | Description  | CID Ac    | ronym ECl | J Name |
|   | 1            | ENGINE RUN HOURS(unit:h)          | Þ     |              |           |           |        |
|   | 2            | REQUEST ENGINE SPEED              |       |              |           |           |        |
|   | 3            | REQUEST ENGINE SPEED(FINAL)       |       |              |           |           |        |
|   | 4            | ENGINE SPEED                      |       |              |           |           |        |
|   | 5            | ENGINE LOAD RATE(Gross)           |       |              |           |           |        |
|   | 6            | ACTUAL EGR VALVE CONTROL VALUI    |       |              |           |           |        |
|   | 7            | Total injection quantity          |       |              |           |           |        |
|   | 8            | ENGINE COOLANT TEMPERATURE        |       |              |           |           |        |
|   | 9            | ECU TEMPERATURE                   |       |              |           |           |        |
|   | 10           | BATTERY VOLTAGE                   |       |              |           |           |        |
|   | 11           | Engine Start State Status         |       |              |           |           |        |
|   | 12           | DROOP MODE SW                     |       |              |           |           |        |
|   | 13           | RMAX SELECT SW1                   | 6     |              |           |           |        |
|   | 14           | EMERGENCY STOP SW                 |       |              |           |           |        |
|   | 15           | RMAX SELECT SW2                   | 1     |              | Defau     | It Set    | Cancel |
|   |              |                                   |       |              | 1         |           |        |
|   |              |                                   | 7     |              |           |           |        |
|   |              |                                   | /     |              |           |           |        |
|   |              | 4                                 |       |              | 5         | 6         | 7      |

Figure 6-8 Data Select Window Screen

**Point** If an ECU connection error occurs during data saving due to disconnection, data before the error occurrence is saved.

## 6.4.2 Trend Graph

### Additional Information Box

With the graph setting operation, display the name of the selected data Item and the position of the cursor.

Graph 1 shows top values, graph 2 shows bottom values.

1 Position : Numeric value for the cursor position

2 Display Item and data: Display the Item name and data. The background color and the line color are of the same color.

### • Operation Tool Bar

- 🕄 📠 : Save the ECU's screen display data. (Refer to [7. Error Diagnostic Data Save and Display Functions].)
- 4 🔚 : Print the screen. (Refer to [6.2.2])
- 5 🔚 : Save a screenshot in BMP format. (Refer to [6.2.3])
- 6 🔄 : Do the settings for the display Item and the scaling of the top graph.
- 🛛 🤜 : Do the settings for the display Item and the scaling of the bottom graph.

### Main Box

8 Cursor position : Click the screen to change the position.

9 Reduce : Contract the graph.

10 \*1 : Set the expansion value.

**Expand** \_\_\_\_ : Expand the graph. 11

2 Counter value : Display the counter value of the y-axis.

Graph 1 and graph 2 are displayed. For details regarding operation of the graph, refer to [7.1 Error Diagnostic Data Save and Display Functions] on page 154.

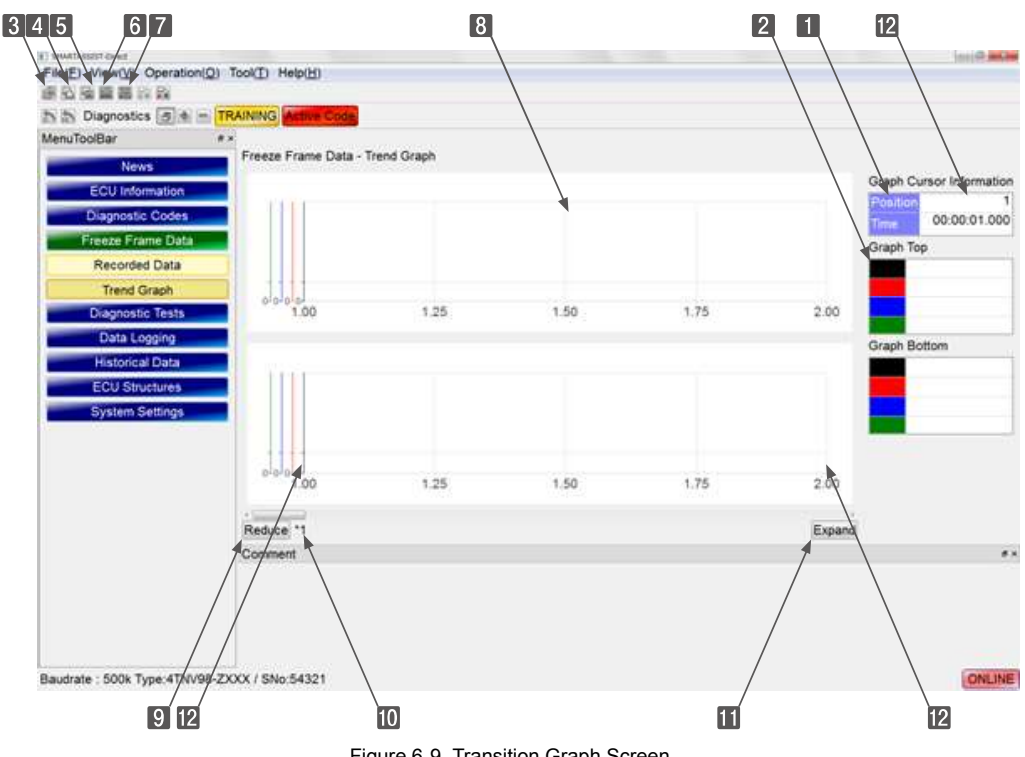

Figure 6-9 Transition Graph Screen

## 6.5 Diagnostic Tests

Allows to separately test the input/output device. Select the input/output test and the active control function by clicking them on the screen selection tool bar. Operation within this function that involve output may be usable only with the clutch in neutral and the engine in low idle or stopped.

- The test involves many operations where the product actually operates.
   Only personnel who have taken the SMARTASSIST-Direct training may perform the test, and must pay due attention to their surroundings.
   If not, the product may move unexpectedly and cause serious accidents.
- Important
- In an emergency, turn off the power of the ECU/controller (turn the key switch to "Off") to stop the product.
- "Maintain the previous status" or "Automatically controlled test Return to previous status" are operations in case that the diagnostic tests is canceled under the below conditions, but which one is set varies by product.
  - The buttons "Abort, "Stop" or "Cancel" were clicked.
  - The connection harness between the product and the PC is disconnected.
  - The SMARTASSIST-Direct software was exited.

### Important Reset

• Turn off the power of the ECU/controller after the diagnostic tests is finished. (Turn the key switch to "Off".)

Put the product in active control with the SMARTASSIST-Direct, and the ECU/controller will change to force operation mode. If you continue using the device in this state, the automatic control will become unoperational.

### 6.5.1 Pulse/Analog etc

The analog measuring values and pulse input values can be confirmed with this function when checking operations of the input device after error diagnosis or repair. When switching screens, the screen display automatically refresh every 2 seconds.

#### Operation Tool Bar

- 🚺 进 : Save the ECU's screen display data. (Refer to [7. Error Diagnostic Data Save and Display Functions].)
- 2 🔁 : Print the screen. (Refer to [6.2.2])
- 3 🔚 : Save a screenshot in BMP format. (Refer to [6.2.3])
- Image: Save the complete historical data in CSV format.
- 5 C: Refresh the current data.
- 6 💭 : Continuously refresh the current data. (2 second interval)
- **7 a** : Stop continuous refresh.
- B Im : After stopping, change the order of the data. With this operation, important data can be sorted in way that is easier to see. For operation details, refer to [Data Select Window] on page 56.

### Main Box

9

| : If multiple ECU are installed | , you can switch between screens. |
|---------------------------------|-----------------------------------|
| -                               | •                                 |

| 10 | Description | : Display the input device name.                                                              |
|----|-------------|-----------------------------------------------------------------------------------------------|
| 11 | Value       | : Display the measurement values.                                                             |
| 12 | Unit        | : Unit                                                                                        |
| 13 | Raw Data    | : Voltage of analog input (mV)                                                                |
| 14 | Notes       | : Annotation box                                                                              |
| 15 | ECU         | : Display the ECU/controller that controls the devices. (Only if multiple ECU are connected.) |
|    |             |                                                                                               |

### Comment Box

16 Comment: Display information for the selected line (colored in green).

| 1234 5678                                                                                                    |                                         |            | 11    | 12 13                     | 14            | 15 | 16 |
|----------------------------------------------------------------------------------------------------|-----------------------------------------|------------|-------|---------------------------|---------------|----|----|
| An Diagnostics<br>MenuToolBar<br>News<br>News<br>Ne | Engine                                  |            | /     | Diagnostic Tests -Pr      | ulse/Analog e |    |    |
| ECU Information                                                                                                    | Description                             | ysical Val | Unit  | Raw Data Notes            | ECU           |    |    |
| Diagnostic Codes                                                                                                    | ENGINE SPEED<br>CAMSHAFT ROTATION SPEED | 1450       | r/min | 1450 Param<br>725 Pulse I | Engine        |    |    |
| Freeze Frame Data                                                                                                    | AUXILIARY ROTATION SPEED SENSOR         | 1450       | r/min | 1450                      | Engine        |    |    |
| Diagnostic Tests                                                                                                    | LOADER REQUEST ROTATION SPEED           | 1448       | r/min | 1448                      | Engine        |    |    |
|                                                                                                    | REQUEST ENGINE SPEED                    | 1448       | r/min | 1448 Param                | Engine        |    |    |
| Pulse/Analog etc                                                                                                    | RACK ACTUATOR OUTPUT DUTY               | 96         |       | 96 PWM                    | Engine        |    |    |
| Digital IN etc                                                                                                    | ENGINE LOAD MONITOR                     | 62         | %     | 62                        | Engine        |    |    |
| Digital OUT                                                                                                    | ACTUAL EGR VALVE CONTROL VALUE          | 32         |       | 32 Param                  | Engine        |    |    |
| Anti-us Constant                                                                                                    | RACK POSITION SENSOR VOLTAGE            | 307        |       | 307 A/I                   | Engine        |    |    |
| Active Control                                                                                                    | Accelerator Pedal Position              | 40.4       | 96    | 101                       | Engine        | 7  |    |
| Active Control(Graph)                                                                                                    | RACK ACTUATOR CURRENT                   | 3.20       | A     | 64                        | Engine        |    |    |
| Hysteresis Measure                                                                                                    | ECU TEMPERATURE                         | 47.00      | degC  | 10240 A/I                 | Engine        |    |    |
|                                                                                                    | BATTERY VOLTAGE                         | 12.25      | V     | 245                       | Engine        |    |    |
| Data Logging                                                                                                    | SENSOR SOURCE VOLTAGE                   | 5.00       | V     | 100 A/I                   | Engine        |    |    |
| Historical Data                                                                                                    | REQUEST RACK POSITION                   | 297        |       | 297 Param                 | Engine        |    |    |
| ECU Structures                                                                                                    | Engine Stop Warning Status              | 0          |       | 0 Param                   | Engine        |    | 1  |
| Sustan Satilars                                                                                                    | ENGINE MODE                             | 0          |       | 0 0:lsoch.                | . Engine      |    |    |
| System Settings                                                                                                    | ENGINE COOLANT TEMPERATURE              | 86         | degC  | 126 A/I                   | Engine        |    |    |
|                                                                                                    | Comment                                 |            |       |                           | 1             |    |    |

Figure 6-10 Pulse/Analog etc Screen

## 6.5.2 Digital IN etc

The On/Off status can be confirmed with this function when checking operations of the input device after error diagnosis or repair. When switching screens, the screen display automatically refresh every 2 seconds.

### Operation Tool Bar

- 🚺 进 : Save the ECU's screen display data. (Refer to [7. Error Diagnostic Data Save and Display Functions].)
- 2 🔁 : Print the screen. (Refer to [6.2.2])
- 3 🔚 : Save a screenshot in BMP format. (Refer to [6.2.3])
- 4 📷 : Save the complete historical data in CSV format.
- 5 C : Refresh the current data.
- 6 💭 : Continuously refresh the current data. (2 second interval)
- **7 a** : Stop continuous refresh.

### Main Box

|             | : If multiple ECU are installed, you can switch between screens.                              |
|-------------|-----------------------------------------------------------------------------------------------|
| Description | : Display the input device name.                                                              |
| On/Off      | : Display the on/off status.                                                                  |
| Notes       | : Annotation box                                                                              |
| ECU         | : Display the ECU/controller that controls the devices. (Only if multiple ECU are connected.) |
|             | Description<br>On/Off<br>Notes<br>ECU                                                         |

### Comment Box

**13** Comment: Display information for the selected line (colored in green).

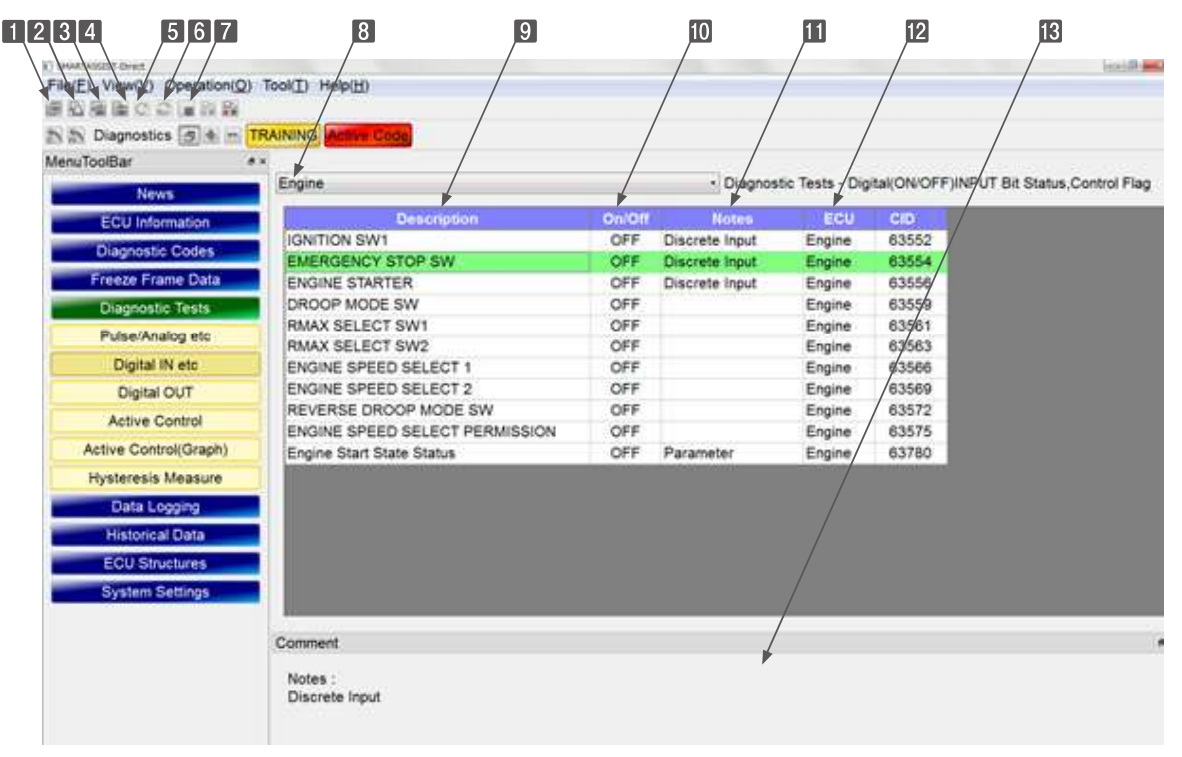

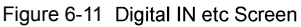

## 6.5.3 Digital Out

This function checks operations of the output device after error diagnosis or repair. The forced On/Off status of the contact cannot be executed if the engine is not stopped. When switching screens, the screen display automatically refresh every 2 seconds.

### Operation Tool Bar

- 🚺 进 : Save the ECU's screen display data. (Refer to [7. Error Diagnostic Data Save and Display Functions].)
- 2 🔁 : Print the screen. (Refer to [6.2.2])
- 3 🔚 : Save a screenshot in BMP format. (Refer to [6.2.3])
- Image: Save the complete historical data in CSV format.
- 5 C : Refresh the current data.
- 6 💭 : Continuously refresh the current data. (2 second interval)
- Image: Stop continuous refresh.

### Main Box 8

11

13

On/Off

: If multiple ECU are installed, you can switch between screens.

9 Active Control Mode : Display manual operations and update operations.

- When an update operation is performed, manual control is indicated by a check mark.
- Remove the check mark by clicking it and return to automatic control.

ImportantWhen returning to automatic control, whether the status "Maintain the previous status" or "Automatically controlled test - Return to previous status" is set in the ECU/<br/>controller varies by product. Use it with due care.

- **Description** : Displays the output device name.
  - : Displays the status of the current value.
    - For changeable Items, "On/Off" is displayed in blue.
    - Toggle between On and Off by double-clicking.
    - When changing the status, it is necessary to enter the password.
    - The password confirmation will be valid as long as you use this screen.
    - If toggling between On and Off is not permitted by other devices, the words are displayed in red.
    - Output that cannot be turned on and off (e.g. the main relay) is set by the ECU/controller.
- 12 Notes : Annotation box
  - **ECU** : Display the ECU/controller that controls the devices. (Only if multiple ECU are connected.)

### • Comment Box

**14** Comment: Display information for the selected line (colored in green).

| 1234 567                                                       | 8 9 10<br>2) Tool(I) Help(H | D             | 11                | 12                 | 13     | 14  |
|----------------------------------------------------------------|-----------------------------|---------------|-------------------|--------------------|--------|-----|
| N IN Diagnostics 중속 m<br>MenuTooBar<br>News<br>ECU Information |                             | Piease change | - Diagnostic Test | ts - Digital(ON/OF | F) OUT |     |
| Diagnostic Codes                                               | Description                 | On/Off        | Notes             | ECU                | CID    |     |
| Freeze Frame Data                                              | ECU MAIN RELAY              | OFF           | Discrete Output   | Engine             | 63488  |     |
| Disconcetio Tests                                              | INTAKE AIR HEATER RELAY1    | OFF           | Discrete Output   | Engine             | 63491  |     |
| Delas Master etc.                                              | PRE-HEATER Lamp             | OFF           | Discusto Output   | Engine             | 63494  |     |
| PulserAnalog etc                                               | Engine warning indicator    | OFF           | Discrete Output   | Engine             | 63495  |     |
| Digital IN etc                                                 | ECO MODE Lamo               | OFF           | Discrete Output   | Engine             | 63492  |     |
| Digital OUT                                                    | EGR Step MOTOR(A)           | OFF           |                   | Engine             | 63499  |     |
| Active Control                                                 | EGR STEP MOTOR(B)           | OFF           |                   | Engine             | 63500  |     |
|                                                                | EGR STEP MOTOR(C)           | OFF           |                   | Engine             | 63501  |     |
| Active Control(Graph)                                          | EGR STEP MOTOR(D)           | OFF           |                   | Engine             | 63502  |     |
| Hysteresis Measure                                             | CSD SOLENOID VALVE          | OFF           |                   | Engine             | 63490  |     |
| Data Logging                                                   | FUEL RACK ACTUATOR RELAY    | OFF           | Discrete Output   | Engine             | 63489  |     |
| Historical Data                                                |                             |               |                   | /                  |        |     |
| EC11 Shuchuran                                                 |                             |               |                   |                    |        |     |
| System Settings                                                |                             |               |                   |                    |        |     |
|                                                                | Comment                     |               |                   | -                  |        | # × |
|                                                                | Notes :<br>Discrete Output  |               |                   | ,                  |        |     |

Figure 6-12 Digital OUT Screen

### • Subwindow (Screen Shift)

II If you click "On/Off", the password entry screen is displayed.

| Password a        | uthentication[Training] |
|-------------------|-------------------------|
| Enter yo          | ur password.            |
| User ID<br>Passwo | 7CTRIALP<br>rd          |
|                   | Set Cancel              |
# 6.5.4 Active Control

Sets the status for all devices (e.g. engine, clutch, switch, sensor) when operating each product separately by confirming the feedback control (e.g. control the rack position or speed governing of the engine) and product operation.

# Important When you start it, the product may start as well.

- ullet Be careful when you work with other personnel.
- Operate with due care to the surroundings.

### Operation Tool Bar

- 🚺 进 : Save the ECU's screen display data. (Refer to [7. Error Diagnostic Data Save and Display Functions].)
- 2 🚠 : Print the screen. (Refer to [6.2.2])
- B I ave a screenshot in BMP format. (Refer to [6.2.3])
- 4 📷 : Save the complete historical data in CSV format. (Refer to [6.2.4])

### Main Box

| 5  |             | : If multiple ECU are installed, you can switch between screens.                                 |
|----|-------------|--------------------------------------------------------------------------------------------------|
| 6  | Manual      | : Display the status of the active control; a red circle indicates that the active control is in |
|    |             | progress, a gray circle indicates that it is stopped.                                            |
| 7  | Stop button | : Click to stop the active control.                                                              |
| 8  | Run button  | : Click to start the active control.                                                             |
| 9  | Description | : Control Item names                                                                             |
| 10 | ENG Run     | : Indicates that the active control is available.                                                |
|    |             | Req: Active control only during engine operation.                                                |
|    |             | Not: Active control only during engine stop.                                                     |
| 11 | Measured    | : Display the measurement value (feedback value).                                                |
| 12 | Desired     | : Display the target value (current set value). Click the target value to open the subwindow     |
|    |             | and change the value.                                                                            |
| 13 | Unit        | : Display the unit.                                                                              |
| 14 | Graph       | : A red circle indicates that the graph can be displayed; a gray circle indicates that a mea-    |
|    |             | surement is necessary to display the graph. Clicking the red circle after active control         |
|    |             | switches to the graph display screen.                                                            |

**ECU** : Display the ECU/controller that controls the devices. (Only if multiple ECU are connected.)

### Comment Box

15

16 Comment: Display information for the selected line (colored in green).

### 6. Error Diagnostic Function (ECU Access)

| ToolBar #                                                            | /        |            | / /       | / /               |           |             | /          | /       | /     | / /    |        |
|----------------------------------------------------------------------|----------|------------|-----------|-------------------|-----------|-------------|------------|---------|-------|--------|--------|
| News                                                                 | Engine   | +          | -         |                   | Diagn     | ostic Tests | - Active C | Control | +     | *      | /      |
| ECU Information                                                      | Mamual   | Mop button | Run butto | r Description     | ENG Run M | leasured D  | iaskoa:    | Unit    | Graph | ECU    | CID    |
| Diagnostic Codes                                                     | 0        | [STOP]     | (RUN)     | AUTO HYSTERESIS   | not       | 0:0         |            |         | 0     | Engine | 63722  |
| Freeze Frame Data                                                    | 0        | (STOP)     | (RUN)     | DIRECT EGR VALVE  | not       | 702         | 700        | rimin   | 0     | Engine | 837124 |
| Diagonatic Tasts                                                     | ŏ        | ISTOPI     | IRUNI     | DIRECT RACK POSIT | not       | 50          | 50         | 131801  | ő     | Engine | 63713  |
| Charge Cost of the Sca                                               | 0        | [STOP]     | [RUN]     | ENGINE LOAD MONIT | not       |             | 16         | %       |       | Engine | 63725  |
| Puse/Analog etc                                                      | 0        | [STOP]     | [RUN]     | HIGH IDLE RACK PO | réq       |             |            |         |       | Engine | 63719  |
| Digital IN etc                                                       | 0        | [STOP]     | [RUN]     | LOW IDLE RACK PO  | req       |             | _          |         | _     | Engine | 63718  |
| Digital OUT                                                          |          |            |           |                   |           |             |            |         |       |        |        |
| Active Control                                                       | <u> </u> |            |           |                   |           |             |            |         |       | /      |        |
| Active Control(Graph)                                                |          |            |           |                   |           |             |            |         |       |        |        |
| Hysteresis Measure                                                   |          |            |           |                   |           |             |            |         |       |        |        |
|                                                                      |          |            |           |                   |           |             |            |         |       |        |        |
| Data Logging                                                         | 1        |            |           |                   |           |             |            |         |       |        |        |
| Data Logging<br>Historical Data                                      | 11       |            |           |                   |           |             |            | /       |       |        |        |
| Data Logging<br>Historical Data                                      |          |            |           |                   |           |             |            |         |       |        |        |
| Data Logging<br>Historical Data<br>ECU Structures                    |          |            |           |                   |           |             |            |         |       |        |        |
| Data Logging<br>Historical Data<br>ECU Structures<br>System Settings |          |            |           |                   |           |             |            |         |       |        |        |

Figure 6-13 Active Control Screen

#### Change Subwindow 1

- **1** Item Name : Display the name of the active control Items.
- **2** Operation Button : Display operation buttons such as Up ( $\blacktriangle$ ) and Down ( $\nabla$ ).
- **3** Operation Message : Display conditions set before active control.
- **4** Precaution Message : Display precautions regarding active control.
- **5** Assistance Message : Display additional information for active control.
- 6 Assistance Message : Display target values/measurement values.
- **Confirm** : The confirmation button has two functions.
  - A green light indicates that the product can be operated in active control.
  - The light goes output if the upper limit or lower limit is exceeded during active control.
- 8 Cancel : Close the subwindow.

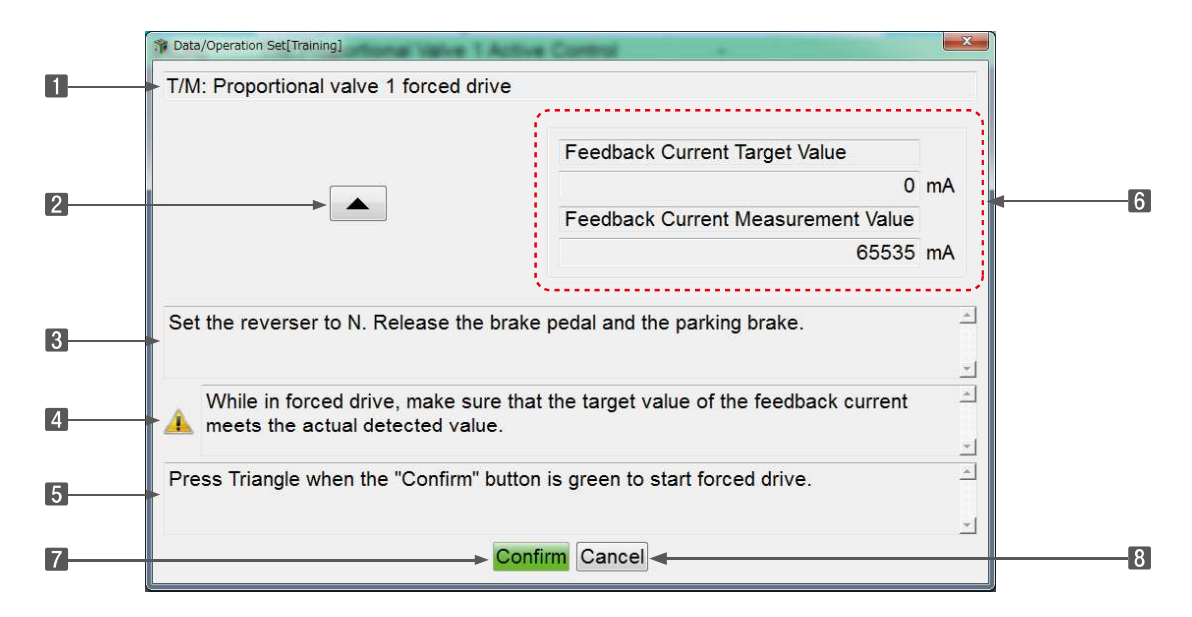

| Change Subwindow 2         |                                                                                 |
|----------------------------|---------------------------------------------------------------------------------|
| 1 Data Name                | : Display the name of the active control Items.                                 |
| 2 Measured                 | : Display the current measurement value of the feedback Item.                   |
| 3 Max                      | : Display the maximum setting for the target value.                             |
| 4 Desired                  | : Display the current setting (target value).                                   |
| 5 Min                      | : Display the minimum setting for the target value.                             |
| 6 Note                     | : Annotation                                                                    |
| 7 ▲/ ▼                     | : Change the setting in increments of 1, 10, and 100.                           |
| 8 Measurement Mode         | : Select to measure the feedback data.                                          |
| 9 ▲ / ▼                    | : Adjust the measurement time.                                                  |
| 10 Set                     | : Send the set directive value to the ECU and perform active control.           |
| 11 Cancel                  | : Cancel the active control and close the sub-window.                           |
| Adjust the direct value wi | th the ▲ / ▼ buttons. Set the direct value of the selected Item with theSet but |

• Select **B** "Measuring (graph display)" with **Measurement Mode**, save the feedback data of the set time, and view the data on the graph screen.

ton.

|    | 🇊 Data Set |                   |                           |   |
|----|------------|-------------------|---------------------------|---|
| 0→ | Deta Name  | DIRECT ENGINE R   | PM CONTROL                |   |
| 2  | Measured   |                   |                           |   |
| 3  | Max        | 180               | 0 100 🔺 🔻                 |   |
| 4  | Desired    | 150               | 0 10 🔺 🖛                  | 7 |
| 5  | Min        | 80                | 0 1 🔺 🔻                   |   |
|    |            |                   | · · · · · · · · · · · · · |   |
| 6  | Note       | Output Test       |                           |   |
| 8  | Measurem   | ent Mode          |                           |   |
|    | Not mea    | suring            | Measurement time(sec)     | Π |
|    | Measuri    | ng(graph display) | 10                        | 9 |
| 10 |            | ► Set             | Cancel                    |   |

A part of the active control Items are tested according to the previously set program for active controls. In that case, the directive value cannot be entered.

| Deta Name Fuel Pump | Learning Restart Function |
|---------------------|---------------------------|
| Measured            |                           |
| Max                 | 100 🔺 🔻                   |
| Desired             | 10 🔺 💌                    |
| Min                 | 1                         |
|                     |                           |
| Note                |                           |
| Measurement Mode    |                           |
| Not measuring       | Measurement time(sec)     |

# 6.5.5 Active Control (Graph)

The graph is only displayed if Measuring (graph display) is selected for active control.

### • Additional Information Box (Cursor Value)

Displays the name and value for the data selected by the graph setting operation.

Graph 1: Top, data value

- **1** Position: Displays the data number for the cursor position.
- Display Item data: Displays the Item name and data. The background color and the color of the graph are the same.

#### Operation Tool Bar

- [3] Image: Save the ECU's screen display data. (Refer to [7. Error Diagnostic Data Save and Display Functions].)
- 4 🔁 : Print the screen. (Refer to [6.2.2])
- 5 🔚 : Save a screenshot in BMP format. (Refer to [6.2.3])
- 6 💼 : Save the complete historical data in CSV format. (Refer to [6.2.4])
- Save the measured data. Save the data of the active control after measurement. For the display of the saved data, refer to [7. Error Diagnostic Data Save and Display Functions].
- B W : Do the settings for the display Item and the scaling of the top graph.

### Main Box

Graph 1 is displayed. For details regarding operation of the graph, refer to [7. Error Diagnostic Data Save and Display Functions] on page 154.

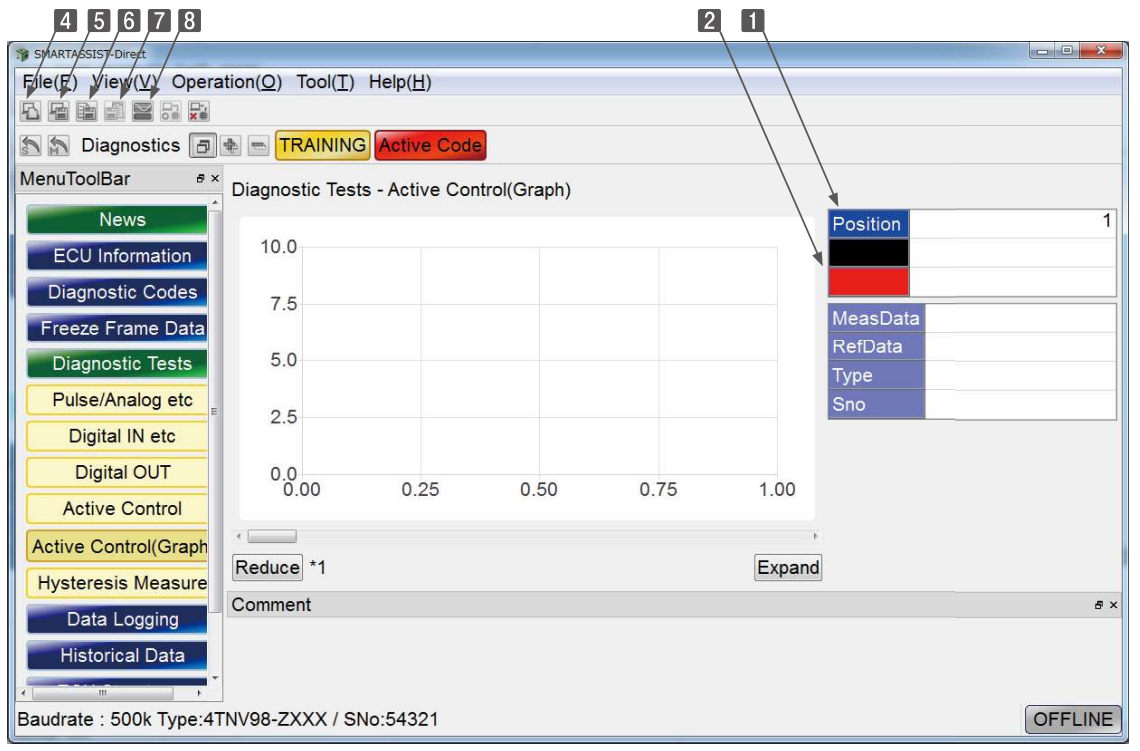

Figure 6-14 Active Control (Graph) Screen

# 6.5.6 Saving the Measured Data

• Click the 📰 button of 🚺 to open the confirmation screen.

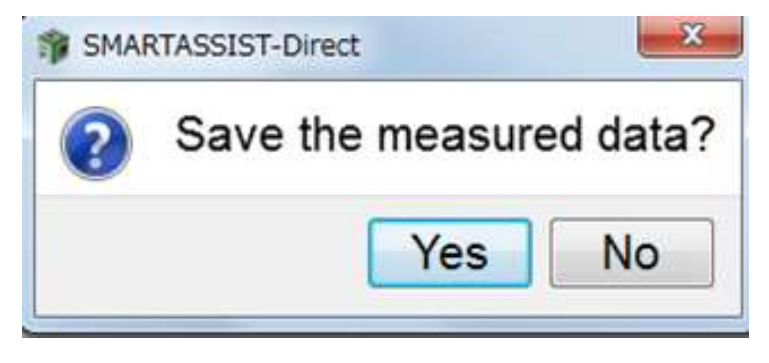

• Click "OK" to enter a memo regarding the measured data.

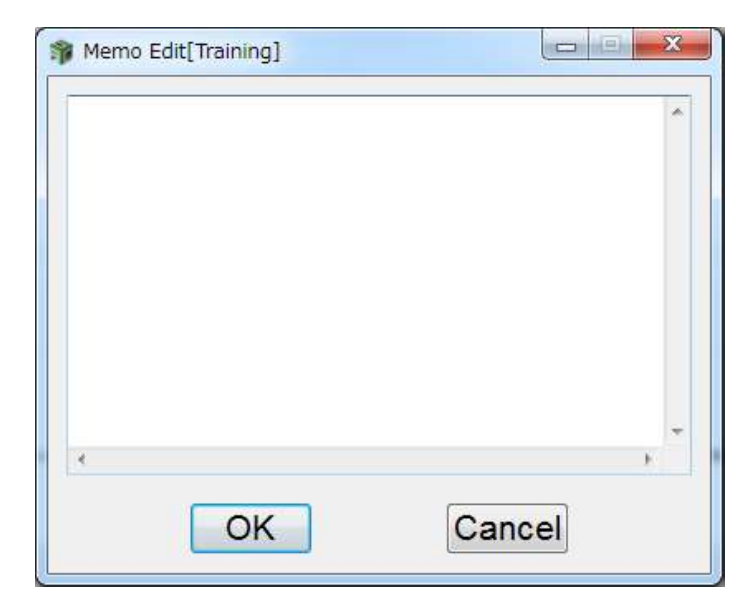

• After entering the memo, Click "OK" then saving is complete.

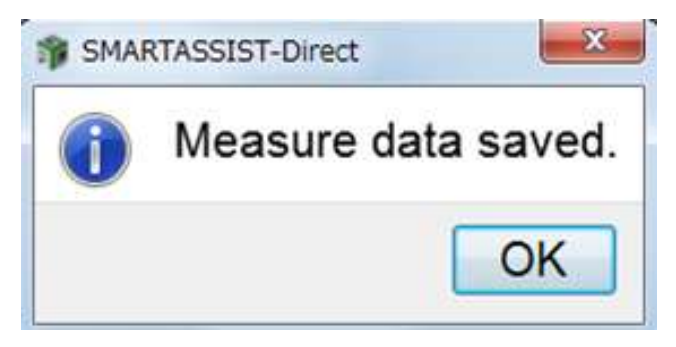

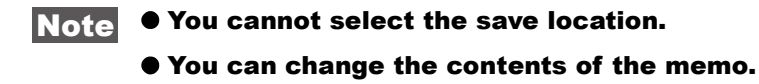

# 6.5.7 Hysteresis Measure

Execute the active control (active control) of all automatic hysteresis measurements to start the set program, collect data from the ECU, active the below functions and display the graph in this screen.

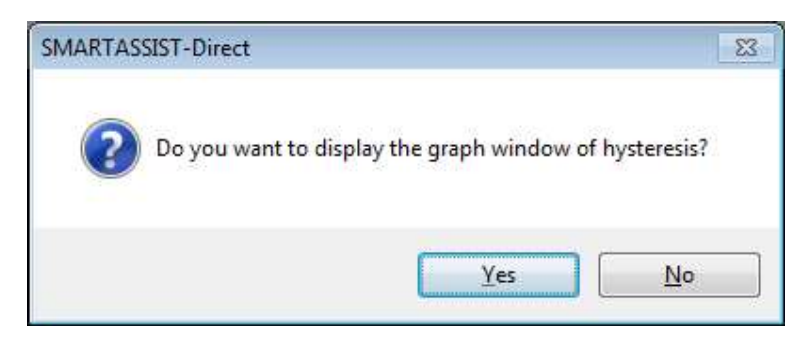

Figure 6-15 Selection screen for switching the Graph Display

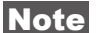

- The response to the results gathered by the automatic hysteresis measurement differs depending on the product.
  - For details, refer to the product's technical manual or consult with the YANMAR Service Department.

### Additional Information Box (Data Display)

- **1** Cursor Data : Display data for the cursor position. (Only on the trend graph screen)
- **X-Y**, **Trend** : Click the corresponding button to switch to an X-Y graph (x-axis: current) and trend graph (x-axis: time).

### Operation Tool Bar

- 3 \Lambda : Print the screen.
- 🖪 🔚 : Save a screenshot in BMP format.
- 5 🛅 : Save the measurement results in CSV format.
  - date\_time\_DTHY.CSV: raw data of X-Y graph only
  - date\_time\_DTHYC.CSV: point data and calculated results
- Save the measured data. Save the data of the active control after measurement. For the display of the saved data, refer to [7. Error Diagnostic Data Save and Display Functions].
- Image: Do the scaling settings for the X-Y plot graph.

#### Main Box

Displays a graph of the raw data on the top.

For details regarding operation of the graph, refer to [7. Error Diagnostic Data Save and Display Functions] on page 154. < X-Y graph >

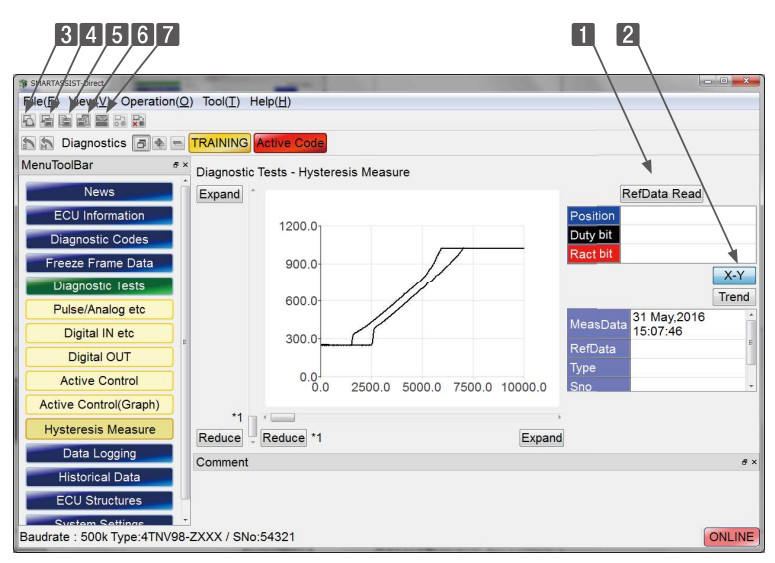

Figure 6-16 Hysteresis Measure Screen

### < Trend graph >

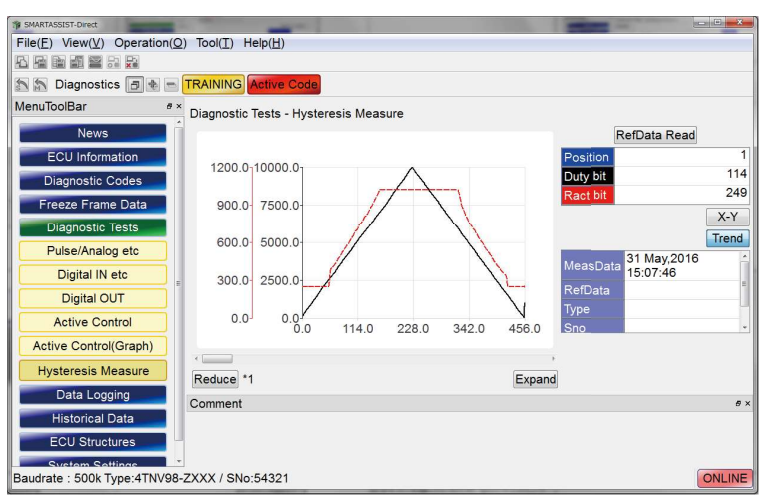

Figure 6-17 Trend Graph Screen

#### Remark

- In case of rack hysteresis
  - The substitute value (pulse duty value) of the rack actuator current is on the x-axis. The substitute value (digital encode value of the voltage) of the rack position is on the y-axis. Because the rack position value is displayed together with the increased or decreased x-axis value, the hysteresis is easily identified. Generally, if the x-axis value is increased, the y-axis value changes along the bottom line; if the x-axis value is decreased, the y-axis value changes along the top line.
  - The x-axis shows time (0.1 sec/point), the y-axis shows the substitute value for rack position (digital encode value of voltage) and the substitute value for the rack actuator current (pulse duty value). Any divergence between the rack position (rack) and the electric current value (duty) is easily identified.

# 6.5.8 Reference material: Digital OUT (Engine/2G Eco TNV series)

# Digital OUT Screen

In the red box in the below menu **Diagnostic tests**, select **Digital Out** to switch to the digital out screen.

| 1 | Description | : Display the setting Items.     |
|---|-------------|----------------------------------|
| 2 | On/Off      | : Display the current settings.  |
| 3 | Notes       | : Display reference information. |

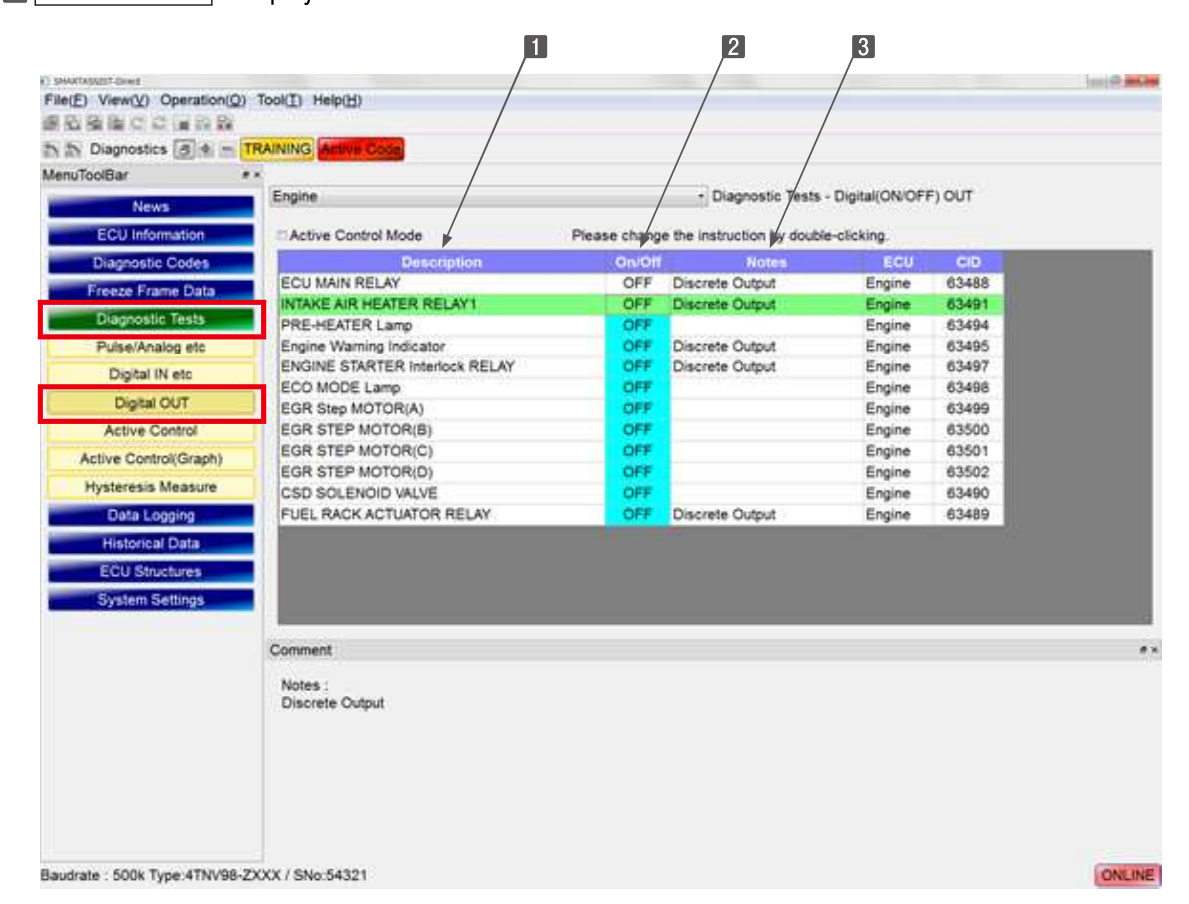

## How to Perform Digital OUT

Click the On/Off box to the right of the desired Item. The password confirmation screen is displayed. First time only: Enter the login password and double-click the set button to toggle the output on/off.

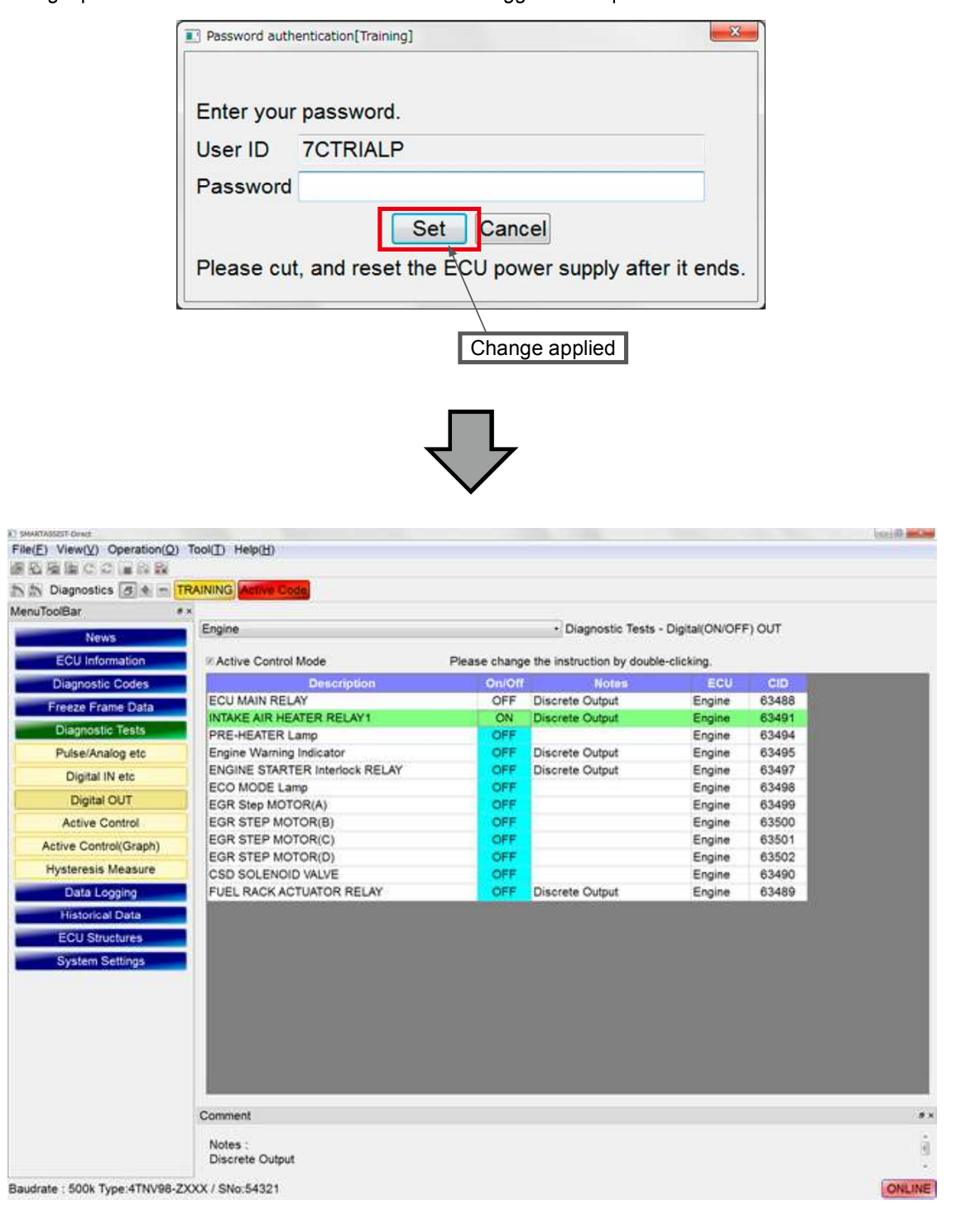

If an Item is light blue, digital out has been performed before.

| SMARTASSIST-Direct         |                                        |        |                   |             |                  |
|----------------------------|----------------------------------------|--------|-------------------|-------------|------------------|
| File(F) View(V) Operation( | O) Tool(T) Help(H)                     |        |                   |             |                  |
|                            |                                        |        |                   |             |                  |
| 🔊 🔊 Diagnostics 🗇 🔹 =      | ON LINE Active Code                    |        |                   |             |                  |
| MenuToolBar                | 5 ×                                    |        |                   |             |                  |
| ECU Information            | Diagnostic Tests - Digital(ON/OFF) OUT |        |                   |             |                  |
| Diagnostic Codes           | Active Control Mode                    | Plea   | se change the ins | truction by | double-clicking. |
| Freeze Frame Data          | Description                            | On/Off | Notes             | CID         |                  |
| Discussio Tests            | Engine Stop Request Output             | ON     |                   | 64001       |                  |
| Diagnostic lests           | INTAKE AIR HEATER RELAY1               | OFF    | Discrete Output   | 63491       |                  |
| Pulse/Analog etc           | PRE-HEATER Lamp                        | OFF    |                   | 63494       | •                |
| Digital IN etc             | Engine Warning Indicator               | OFF    | Discrete Output   | 63495       |                  |
| District OUT               | ENGINE STARTER Interlock RELAY         | OFF    | Discrete Output   | 63497       |                  |
| Digital OUT                | ECO MODE Lamp                          | OFF    |                   | 63498       | -                |
| Active Control             | Glow Rely                              | OFF    |                   | 64000       |                  |
| Active Control(Graph)      | Glow Lamp                              | OFF    |                   | 64017       |                  |
|                            | EGR Step MOTOR(A)                      | OFF    |                   | 63499       |                  |
| Hysteresis Measure         | EGR STEP MOTOR(B)                      | OFF    |                   | 63500       |                  |
| Data Logging               | EGR STEP MOTOR(C)                      | OFF    |                   | 63501       |                  |
| Historical Data            | EGR STEP MOTOR(D)                      | OFF    |                   | 63502       |                  |
| FOUL Obrighters            | ECU MAIN RELAY                         | ON     | Discrete Output   | 63488       |                  |
| ECU Structures             |                                        |        |                   | ~ · · · · · |                  |
| System Settings            | Comment                                |        |                   |             | 8                |

If an On/Off box is black, digital out cannot be performed on that Item.

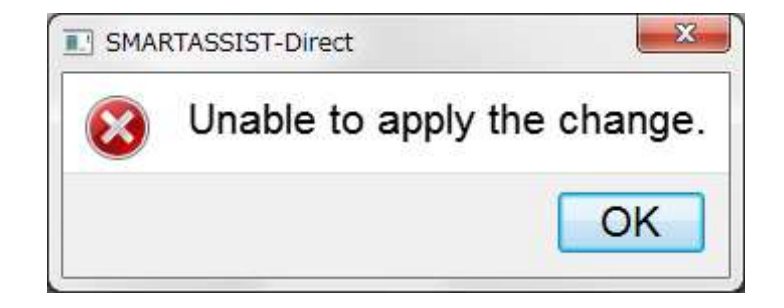

Step motors (phase A to D) can only have one Item turned ON.

| SMARTASSIST-Direct          |                                        |        |                    |              |                  | (ic) (th) point |
|-----------------------------|----------------------------------------|--------|--------------------|--------------|------------------|-----------------|
| ile(F) View(V) Operation(O) | Tool(T) Help(H)                        |        |                    |              |                  |                 |
|                             |                                        |        |                    |              |                  |                 |
| 🐘 Diagnostics 🗃 🛊 📼 🕻       | ON LINE Active Code                    |        |                    |              |                  |                 |
| enuToolBar # ×              |                                        |        |                    |              |                  |                 |
| ECU Information             | Diagnostic Tests - Digital(ON/OFF) OUT |        |                    |              |                  |                 |
| Diagnostic Codes            | V Active Control Mode                  | Plea   | se change the inst | ruction by c | louble-clicking. |                 |
| Freeze Frame Data           | Description                            | On/Off | Notes              | CID          |                  |                 |
| Diagnostic Tests            | INTAKE AIR HEATER RELAY1               | OFF    | Discrete Output    | 63491        |                  |                 |
| Pulse/Analog etc            | PRE-HEATER Lamp                        | OFF    |                    | 63494        |                  |                 |
| Disite IN ste               | Engine Warning Indicator               | OFF    | Discrete Output    | 63495        |                  |                 |
| Digital IN etc              | ENGINE STARTER Interlock RELAY         | OFF    | Discrete Output    | 63497        |                  |                 |
| Digital OUT                 | ECO MODE Lamp                          | OFF    |                    | 63498        |                  |                 |
| Active Control              | Glow Rely                              | OFF    |                    | 64000        |                  |                 |
| Active Control              | Glow Lamp                              | OFF    |                    | 64017        |                  | 1               |
| Active Control(Graph)       | EGR Step MOTOR(A)                      | OFF    |                    | 63499        |                  |                 |
| Hysteresis Measure          | EGR STEP MOTOR(B)                      | OFF    |                    | 63500        |                  |                 |
|                             | EGR STEP MOTOR(C)                      | ON     |                    | 63501        |                  |                 |
| Data Logging                | EGR STEP MOTOR(D)                      | OFF    |                    | 63502        |                  |                 |
| Historical Data             | ECU MAIN RELAY                         | ON     | Discrete Output    | 63488        |                  |                 |
| ECU Structures              | Shutdown Permission Output(CR-ECU)     | OFF    |                    | 64018        |                  |                 |
| System Settings             | Commont                                |        |                    |              |                  |                 |

and Barlin

File(E) View(V) Operation(Q) Tool(T) Help(H) 運動機関での運動器 TRAINING MenuToolBar #× Engine - Diagnostic Tests - Digital(ON/OFF) OUT News ECU Information Active Control Mode Please change the instruction by double-clicking. Diagnostic Codes On/Off Notes ECU MAIN RELAY Discrete Output 63488 OFF Engine Freeze Frame Data INTAKE AIR HEATER RELAY1 63491 Discrete Output Engine ON Diagnostic Tests PRE-MEATER Lamp ON 63494 Engine Engine Warning Indicator ON Discrete Output 63495 Engine Pulse/Analog etc ENGINE STARTER Interlock RELAY ON 63497 Discrete Output Engine Digital IN etc. ECO MODE Lamp EGR Step MOTOR(A) EGR STEP MOTOR(B) ON 63498 Engine Digital OUT OFF 63499 Engine OFF 63500 Active Control Engine EGR STEP MOTOR(C) OFF 63501 Engine Active Control(Graph) EGR STEP MOTOR(D) ON 63502 Engine Hysteresis Measure CSD SOLENOID VALVE ON 63490 Engine Data Logging FUEL RACK ACTUATOR RELAY ON Discrete Output 63489 Engine Historical Data Remove this checkmark to turn off all items that allow ECU Structures output control. System Settings Comment Notes Discrete Output SMARTASSIST-Direct File(F) View(V) Operation(O) Tool(T) Help(H) ● 4 4 6 C C ■ 8 5 🏠 🤝 Diagnostics 🗇 🚸 🚽 ON LINE Active Code MenuToolBar 8 Diagnostic Tests - Digital(ON/OFF) OUT ECU Information Diagnostic Codes Active Control Mode Please change the instruction by double-clicking. Description Notes Freeze Frame Data Engine Stop Request Output OFF 64001 **Diagnostic Tests** INTAKE AIR HEATER RELAY1 OFF 63491 Discrete Output Pulse/Analog etc PRE-NEATER Lamp OFF 63494 Engine Warning Indicator OFF Discrete Output 63495 Digital IN etc ENGINE STARTER Interlock RELAY OFF Discrete Output 63497 **Digital OUT** ECO MODE Lamp OFF 63498 Glow Rely Active Control OFF 64000 Glow Lamp OFF 64017 Active Control(Graph) OFF EGR Step MOTOR(A) 63499 Hysteresis Measure EGR STEP Data Logging You can enter a checkmark again, but the items remain OFF. EGR STEP Historical Data Comment ECU Structures Notes : System Settings

Performing digital out automatically puts a check mark into the checkbox.

When moving to another tab, a confirmation dialog for the end of the active control is displayed.

- **1** Yes : Turn all applicable output statuses to off and move to another tab.
- **2 No** : Keep all current output statuses and move to another tab.

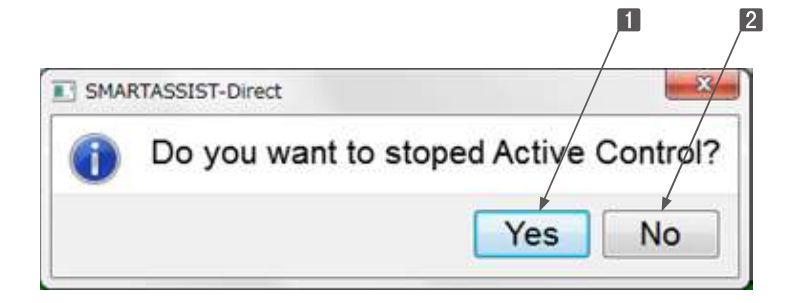

# 6.5.9 Referance material: Active Control (Engine TNV series for Tier3/Tier4)

Items for active control vary by engine model.

|                     |                            | Items for active control   |                             |                    |                         |                           |                |                                    |                          |                  |                              |                                       |
|---------------------|----------------------------|----------------------------|-----------------------------|--------------------|-------------------------|---------------------------|----------------|------------------------------------|--------------------------|------------------|------------------------------|---------------------------------------|
| Engine model        | Fuel injec-<br>tion system | Engine<br>speed<br>control | Rack<br>position<br>control | Rack<br>hysteresis | EGR<br>valve<br>opening | Load<br>monitor<br>output | CR<br>injector | Intake/<br>Exhaust<br>valveopening | DPF<br>regen-<br>eration | Pump<br>training | Aqueous<br>urea<br>injection | Aqueous<br>urea tank<br>heating valve |
| 3/4TNV**-Z, E, A, C | Yanmar 2G<br>eco pump      | 0                          | 0                           | 0                  | 0                       | 0                         | -              | -                                  | -                        | -                | -                            | -                                     |
| 3TNV**F             | Yanmar 2G<br>eco pump      | 0                          | 0                           | 0                  | 0                       | 0                         | -              | -                                  | -                        | -                | -                            | -                                     |
| 4TNV94HT-Z          | Denso CR                   | 0                          | -                           | -                  | 0                       | -                         | 0              | -                                  | -                        | 0                | -                            | -                                     |
| 4TNV94CHT           | Denso CR                   | 0                          | -                           | -                  | 0                       | -                         | 0              | 0                                  | 0                        | 0                | -                            | -                                     |
| 4TNV94FHT           | Denso CR                   | 0                          | -                           | -                  | 0                       | -                         | 0              | 0                                  | 0                        | 0                | 0                            | 0                                     |
| 3/4TNV**C/CT/CHT    | Bosch CR                   | 0                          | -                           | -                  | 0                       | -                         | 0              | 0                                  | 0                        | -                | -                            | -                                     |

The items for active control are shown by the engine model in the below table.

# ■Active Control Initial Screen

3

**Manual** : Marked with a red light during active control.

**2** Stop button/Run button : Select Stop/Run.

**ENG Run** : Indicates that the active control is available.

Req: Only active during engine operation

Not: Only active during engine stop

4 Measured : Display the current measurement values.

**Desired** : Display the control target values.

**G** Graph : Graph display button

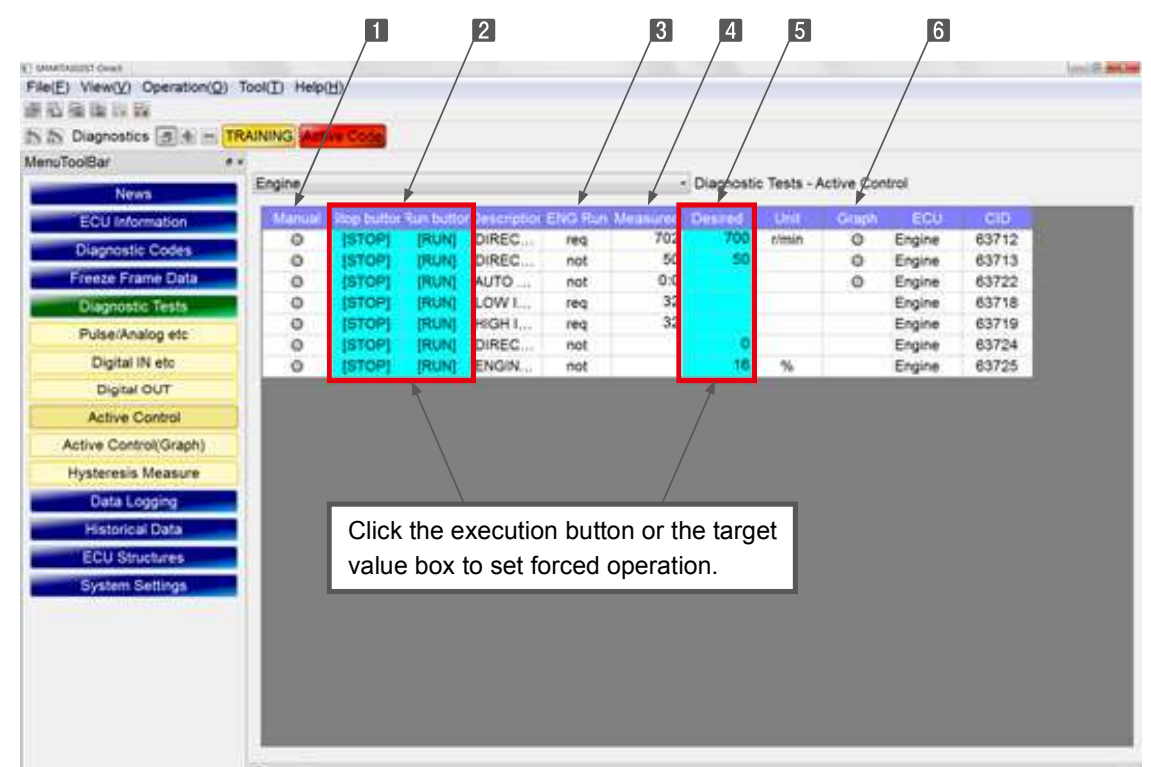

\* A safety is locked on the ECU side.

If the active control cannot be performed, the in-progress lamp does not turn on.

### 6. Error Diagnostic Function (ECU Access)

On the "YANMAR 2G ECO Pump" engine and "4TNV94HT-Z: DENSO CR", you can check the running operating state by selecting "Pulse/Analog Input/Output", "Digital Input", "Digital Output" "Forced Operation Graph" from the diagnosis test menu during forced operation, however, on the "DENSO CR" and "Bosch CR" engines, although "Forced Operation Graph" can be selected, "Pulse/Analog Input/Output", "Digital Input", "Digital Output", "Digital Output, "Digital Output, "Digital Output, "Digita

|                     |                       | Se                            | electable menu du  | ring forced operati | operation              |  |  |
|---------------------|-----------------------|-------------------------------|--------------------|---------------------|------------------------|--|--|
| Engine model        | Fuel injection system | Pulse/Digital<br>Input/Output | Digital Input etc. | Digital Output      | Forced operation graph |  |  |
| 3/4TNV**-Z, E, A, C | Yanmar 2G eco pump    | 0                             | 0                  | 0                   | 0                      |  |  |
| 3TNV**F             | Yanmar 2G eco pump    | 0                             | 0                  | 0                   | 0                      |  |  |
| 4NTV94HT-Z          | Denso CR              | 0                             | 0                  | 0                   | 0                      |  |  |
| 4TNV94CHT           | Denso CR              | -                             | -                  | -                   | 0                      |  |  |
| 4TNV94FHT           | Denso CR              | -                             | -                  | -                   | 0                      |  |  |
| 3/4TNV**C/CT/CHT    | Bosch CR              | -                             | -                  | _                   | 0                      |  |  |

## ■Directive Engine Speed Control

**1** Clicking the execution button or the target value box displays the password confirmation screen. Enter the password. (First time only):

| Password auth | entication[Training] | <b>X</b> |
|---------------|----------------------|----------|
| Enter your    | · password.          |          |
| User ID       | 7CTRIALP             |          |
| Password      |                      |          |
|               | Set Cancel           |          |
|               |                      |          |
|               |                      |          |

- **2** Select the directive value on the data setting screen.
  - **1 Desired** : Enter the desired.
  - 2 ▲ / ▼ : Adjustable in increments of 1, 10, and 100.
  - **3** : Adjustable by a slider.
  - 4 Set : Confirm an entry.
  - **5 Cancel** : The manual lamp is lit, but it indicates the active control mode.

|   | Deta Name DIRECT ENGINE RPM CONTROL                                                       |
|---|-------------------------------------------------------------------------------------------|
|   | Max 65535 100                                                                             |
| 1 | Desired 700 10                                                                            |
|   | Min 0 1 🛋 🔻                                                                               |
|   | Note Output Test                                                                          |
|   | Measurement Mode     Not measuring     Measurement time(sec)     Measuring(graph display) |
|   | Set Cancel                                                                                |

**3** During active control, the manual lamp is red.

| wToolBar              |             |             |          |                   |         |             |               |         |       |        |      |
|-----------------------|-------------|-------------|----------|-------------------|---------|-------------|---------------|---------|-------|--------|------|
| No.                   | Engine      |             |          |                   | + Diag  | nostic Test | is - Active C | lontrol |       |        |      |
| ECU Information       | ELCONOMIC D | top butto b | in butto | Description       | ENG Run | Vessured    | Desired       | Unit    | Graph | ECU    | CID  |
| Discoute Codes        |             | [STOP]      | RUN      | DIRECT ENGINE RP  | reg     | 700         | 700           | rimin   | 0     | Engine | 6371 |
| Enagriostic Godes     | -           | [STOP]      | [RUN]    | DIRECT RACK POSIT | not     | 50          | 50            |         | 0     | Engine | 6371 |
| Freeze Frame Data     | 0           | [STOP]      | RUN      | AUTO HYSTERESIS   | not     | 0:0         |               |         | 0     | Engine | 6372 |
| Diagnostic Tests      | 0           | [STOP]      | [RUN]    | LOW IDLE RACK PO  | req     |             |               |         |       | Engine | 6371 |
| Duise/Apping etc.     | 0           | [STOP]      | [RUN]    | HIGH IDLE RACK PO | req     |             |               |         |       | Engine | 6371 |
| 1. manufactory and    | 0           | [STOP]      | [RUN]    | DIRECT EGR VALVE  | not     |             | 0             |         |       | Engine | 6372 |
| Digital IN etc        | 0           | [STOP]      | [RUN]    | ENGINE LOAD MONIT | not     |             | 16            | %       |       | Engine | 6372 |
| Digital OUT           |             |             |          |                   |         |             |               |         |       |        |      |
| Active Control        |             |             |          |                   |         |             |               |         |       |        |      |
| Active Control(Graph) |             |             |          |                   |         |             |               |         |       |        |      |
| Hysteresis Measure    | 1           |             |          |                   |         |             |               |         |       |        |      |
|                       |             |             |          |                   |         |             |               |         |       |        |      |

## Directive Engine Speed Control (Measurement)

**1** Select the directive value at the data selection screen. Change the measurement mode to "Change to Measuring (graph display)".

| 1 | Desired                       | : Enter the desired.                    |
|---|-------------------------------|-----------------------------------------|
| 2 | <ul> <li>Measuring</li> </ul> | : Insert a checkmark.                   |
| 3 | Measurement Time              | : Enter the measurement time. (seconds) |
| 4 | Set                           | : Start the measurement.                |

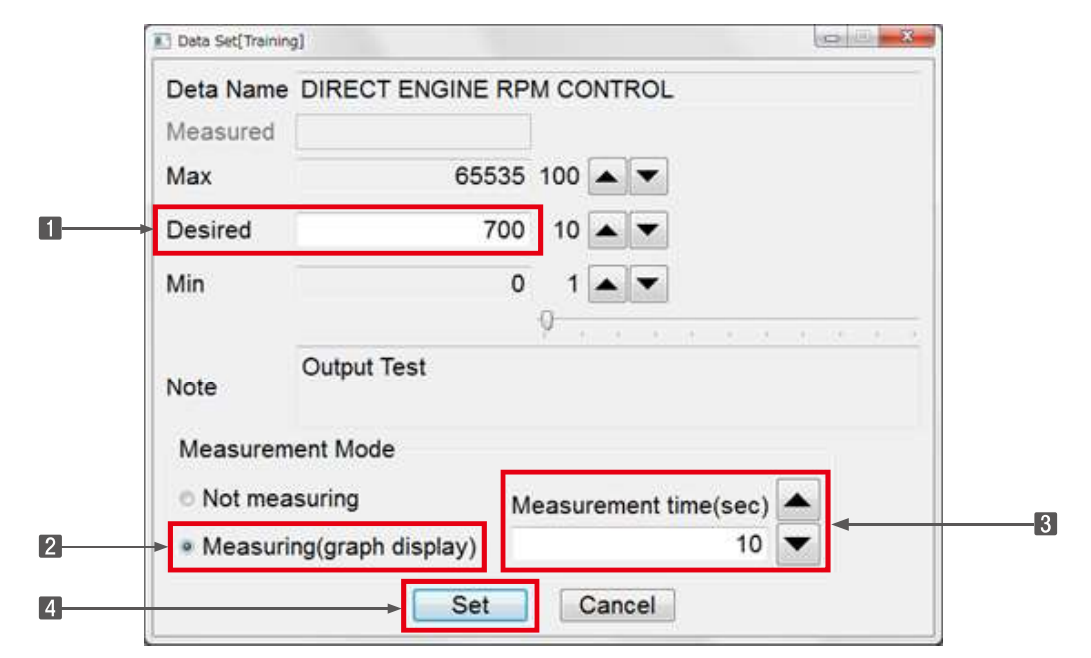

**2** Wait until the measurement is finished.

|           | Please wait p | processing.      |
|-----------|---------------|------------------|
| Data Name | DIRECT EN     | GINE RPM CONTROL |
| Measured  | 39            |                  |
| Desired   | 700           |                  |

**3** When the measurement is finished, a graph is displayed. (Active control continues.)

**Graph** : Display the graph.

|                                                                                                    | onin a     |           |           |                   |         |             |            |         |       | /      |     |
|----------------------------------------------------------------------------------------------------|------------|-----------|-----------|-------------------|---------|-------------|------------|---------|-------|--------|-----|
| Diagnostics 5 4 - TR                                                                                                    | AINING ALL | e Code    |           |                   |         |             |            |         |       | /      |     |
| ToolBar. **                                                                                                    | Basing     |           |           |                   |         |             |            |         | /     | /      |     |
| News                                                                                                    | Engne      |           |           |                   | - Dag   | nosso lests | - Active C | Ontrol  | /     | _      |     |
| ECU Information                                                                                                    | Manual     | top butto | iun butto | Description       | ENG Run | Measurec 1  | Desired    | Unit    | Griph | ECU    | CIT |
| Diagnostic Codes                                                                                                    |            | [STOP]    | [RUN]     | DIRECT ENGINE RP  | req     | 13          | 700        | atimin. | 4     | Engine | 637 |
| Freeze Frame Data                                                                                                    | 0          | [STOP]    | (RUN)     | DIRECT RACK POSIT | 100     | 0.0         | 30         |         | 0     | Engine | 637 |
| Disease Franks                                                                                                    | 0          | ISTOP     | IRUNI     | LOW IDLE BACK PO  | 1905    |             |            |         | 0     | Engine | 637 |
| Chagnosce resis                                                                                                    | 0          | (STOP)    | RUN       | HIGH IDLE RACK PO | reg     |             |            |         |       | Engine | 637 |
| Pulse/Analog etc                                                                                                    | 0          | (STOP)    | [RUN]     | DIRECT EGR VALVE  | not     |             | 0          |         |       | Engine | 637 |
| Digital IN etc                                                                                                    | 0          | [STOP]    | (RUN)     | ENGINE LOAD MONIT | not     |             | 16         | %       |       | Engine | 637 |
|                                                                                                    |            |           |           |                   |         |             |            |         |       |        |     |
| Digital OUT                                                                                                    |            |           |           |                   |         |             |            |         |       |        |     |
| Digital OUT<br>Active Control                                                                                                    |            |           |           |                   |         |             |            |         |       |        |     |
| Digital OUT<br>Active Control<br>Active Control(Graph)                                                                                               |            |           |           |                   |         |             |            |         |       |        |     |
| Digital OUT<br>Active Control<br>Active Control(Graph)<br>Hysteresis Measure                                                                         |            |           |           |                   |         |             |            |         |       |        |     |
| Digital OUT<br>Active Control<br>Active Control(Graph)<br>Hysteresis Measure<br>Data Locolog                                                         |            |           |           |                   |         |             |            |         |       |        |     |
| Digital OUT<br>Active Control<br>Active Control(Graph)<br>Hysteresis Measure<br>Data Logging                                                         |            |           |           |                   |         |             |            |         |       |        |     |
| Digital OUT<br>Active Control<br>Active Control(Graph)<br>Hysteresis Measure<br>Data Logging<br>Historical Data                                      |            |           |           |                   |         |             |            |         |       |        |     |
| Digital OUT<br>Active Control<br>Active Control(Graph)<br>Hysteresis Measure<br>Data Logging<br>Historical Data<br>ECU Structures                    |            |           |           |                   |         |             |            |         |       |        |     |
| Digital OUT<br>Active Control<br>Active Control(Graph)<br>Hysteresis Measure<br>Data Logging<br>Historical Data<br>ECU Structures<br>System Settings |            |           |           |                   |         |             |            |         |       |        |     |

- **4** The measurement results are displayed in a graph.
  - 1 🔚 : The y-axis scale is adjustable.
  - **2 Reduce** / **Expand** : The x-axis scale is adjustable in 6 steps.

| le(E) View(VI Operation(O) | Tool(I) Help(H)       |                     |     |     |        | The second second second second second second second second second second second second second second second se |
|----------------------------|-----------------------|---------------------|-----|-----|--------|----------------------------------------------------------------------------------------------------|
| REMER                      |                       |                     |     |     |        |                                                                                                    |
| Diagnostics                | RAINING Active Code   |                     |     |     |        |                                                                                                    |
| enuToolBar                 |                       |                     |     |     |        |                                                                                                    |
| News                       | Diagnostic Tests - Ac | tive Control(Graph) |     |     |        | 2. D. L. D. L.                                                                                                  |
| ECU Information            |                       |                     |     |     |        | Resultion                                                                                                    |
| Diagnostic Codes           | 5000.0                |                     |     |     |        | ERC                                                                                                    |
| Freeze Frame Data          |                       |                     |     |     |        |                                                                                                    |
| Diagnostic Tests           |                       |                     |     |     |        | 2015/10/08 15:55:4                                                                                              |
| Pulse/Analog etc           | 3750.0                |                     |     |     |        | ype                                                                                                    |
| Digital IN etc             |                       |                     |     |     |        | ino                                                                                                    |
| Digital OUT                | 2500.0                |                     |     |     |        |                                                                                                    |
| Active Control             |                       |                     |     |     |        |                                                                                                    |
| Active Control(Graph)      | a second              |                     |     |     |        |                                                                                                    |
| Hysteresis Measure         | 1250.0                |                     |     |     |        |                                                                                                    |
| Data Logging               |                       |                     |     |     |        |                                                                                                    |
| Historical Data            | 0.0                   |                     |     |     | _      |                                                                                                    |
| ECU Structures             | 0.0                   | 3.0                 | 6.0 | 9.0 | 12,0   |                                                                                                    |
| System Settings            | - Summer              |                     |     |     |        |                                                                                                    |
|                            | Reduce *1             |                     | 2   |     | Expand |                                                                                                    |
|                            | 120000000             |                     | _   |     |        | 10                                                                                                    |

### Specified Rack Position Control

- **1** Clicking the execution button or the target value box opens the data setting screen.
  - **Run button** : Display the setting screen.

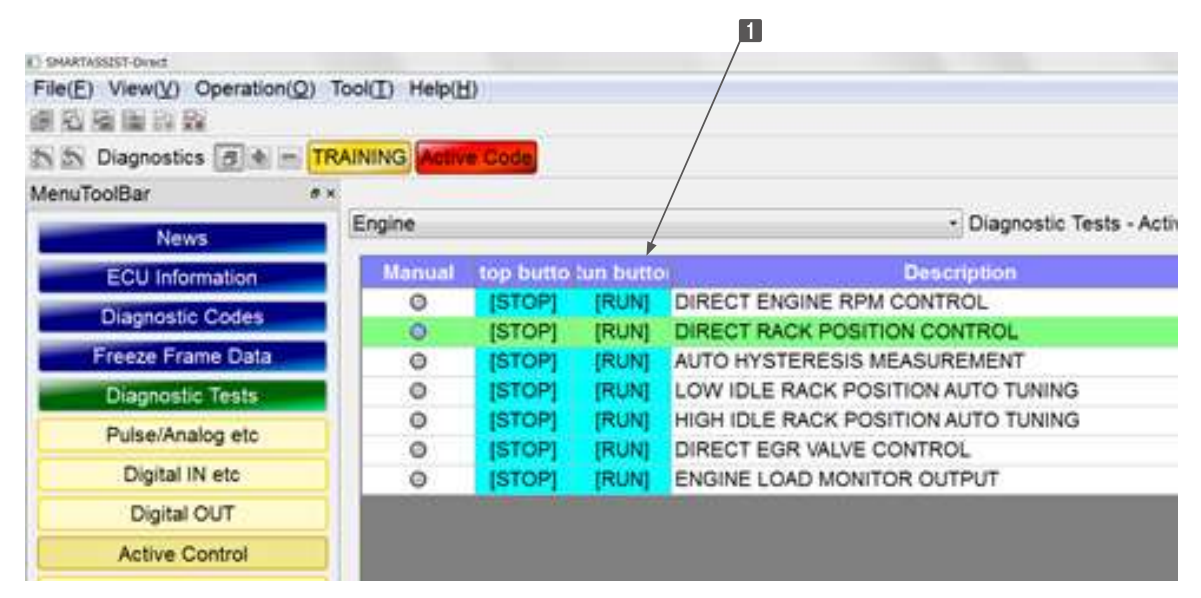

- **2** Select the directive value on the data setting screen.
  - **1 Desired** : Enter the desired.
  - Image: Image: Image
  - **3** : Adjustable by a slider.
  - 4 Set : Confirm an entry.
  - **5 Cancel** : The manual lamp is lit, but it indicates Active control mode.

| Deta Name                                      | DIRECT RACK PO            | SITION CONTROL        |  |
|------------------------------------------------|---------------------------|-----------------------|--|
| Measured<br>Max                                | 6553                      | 35 100 🔺 💌            |  |
| Desired                                        | Ę                         | 50 10 🔺 🖛             |  |
| Min                                            |                           | 0 1 🔺 💌               |  |
| Note                                           | Output Test<br>nt Mode    |                       |  |
| <ul> <li>Not meas</li> <li>Measurin</li> </ul> | uring<br>g(graph display) | Measurement time(sec) |  |
|                                                | Set                       | Cancel                |  |

**3** During active control, the manual lamp is red.

| A BA Diagnostics      | RAINING ACOV | e Code       |          |                                     |             |          |         |
|-----------------------|--------------|--------------|----------|-------------------------------------|-------------|----------|---------|
| MenuToolBar #         | •            |              |          |                                     |             |          |         |
| News                  | Engine       |              |          | Diagnostic Tests - Act              | ive Control |          |         |
| ECU Information       | Manual       | top butto la | in butto | Description                         | ENG Run     | Measured | Desired |
| Diagnostic Codes      | 0            | [STOP]       | [RUN]    | DIRECT ENGINE RPM CONTROL           | req         | 702      | 700     |
| Chagnosaic Codes      |              | [STOP]       | [RUN]    | DIRECT RACK POSITION CONTROL        | not         | 50       | 50      |
| Freeze Frame Data     | 0            | [STOP]       | [RUN]    | AUTO HYSTERESIS MEASUREMENT         | not         | 0:0      |         |
| Diagnostic Tests      | 0            | [STOP]       | [RUN]    | LOW IDLE RACK POSITION AUTO TUNING  | req         |          |         |
| Pulse/Analog etc      | 0            | [STOP]       | [RUN]    | HIGH IDLE RACK POSITION AUTO TUNING | req         |          |         |
| P distancy Cit        | 0            | [STOP]       | [RUN]    | DIRECT EGR VALVE CONTROL            | not         |          | 0       |
| Digital IN etc        | 0            | [STOP]       | [RUN]    | ENGINE LOAD MONITOR OUTPUT          | not         |          | 16      |
| Digital OUT           |              |              |          |                                     |             |          |         |
| Active Control        |              |              |          |                                     |             |          |         |
| Active Control(Graph) |              |              |          |                                     |             |          |         |
| Hysteresis Measure    |              |              |          |                                     |             |          |         |
| Data Logging          |              |              |          |                                     |             |          |         |
|                       |              |              |          |                                     |             |          |         |

# Specified Rack Position Control (Measurement)

**1** Select the directive value on the data setting screen. Change the measurement mode to "Change to Measuring (graph display)".

| 1 Desired          | : Enter the desired.                    |
|--------------------|-----------------------------------------|
| 2 • Measuring      | : Insert a checkmark.                   |
| 3 Measurement Time | : Enter the measurement time. (seconds) |
| 4 Set              | : Start the measurement.                |

| Data Set           |                              |
|--------------------|------------------------------|
| Data Name          | DIRECT RACK POSITION CONTROL |
| Measured           |                              |
| Max                | 65535 100 10 1               |
| <b>1</b> → Desired |                              |
| Min                |                              |
| Note               | Output Test                  |
| Measuremen         | nt Mode                      |
| Not mean           | suring Measurement time(sec) |
| 2 • Measurin       | ng(graph display)            |
| 4                  | Set Cancel                   |

**2** Wait until the measurement is finished.

| Information[Train] | ning]                 |             |
|--------------------|-----------------------|-------------|
|                    | Please wait processir | ng.         |
| Data Name          | DIRECT RACK POSIT     | ION CONTROL |
| Measured           | 9                     |             |
| Desired            | 50                    |             |
|                    | Cancel                |             |

**3** When the measurement is finished, a graph is displayed. (Active control continues.)

**Graph** : Display the graph.

| De(E) View(V) Operation(V)                                                                                                    | (00i(T) Help(D | 0         |          |                                |             |           |         |       |        | /     |
|----------------------------------------------------------------------------------------------------|----------------|-----------|----------|--------------------------------|-------------|-----------|---------|-------|--------|-------|
| The Disconstine (m) (b) (m)                                                                                                    | PAINING AND    | Cart      |          |                                |             |           |         |       |        | /     |
| enuToolBar                                                                                                    | X NINING MUN   | ecose     |          |                                |             |           |         |       |        | /     |
| end roubler .                                                                                                    | Engine         |           |          | Diagnos                        | tic Tests - | Active Co | ontrol  |       | /      |       |
| News                                                                                                    |                |           |          |                                |             |           |         |       |        |       |
| ECU Information                                                                                                    | Manual         | top butto | un butto | Bescription                    | ENG Rur     | easure    | Desired | Unit  | Gr .ph | ECU   |
| Diagnostic Codes                                                                                                    | 0              | [STOP]    | [RUN]    | DIRECT ENGINE RPM CONTROL      | req         | 702       | 700     | rimin | 0      | Engin |
| Freeze Frame Data                                                                                                    |                | ISTOP     | IRUNI    | DIRECT RACK POSITION CONTROL   | not         | 0.0       | -00     |       |        | Engin |
| Disassotia Testa                                                                                                    | ő              | ISTOPI    | RUN      | LOW IDLE BACK POSITION AUTO T  | reg         |           |         |       | ~      | Engin |
| Diagnosid Tests                                                                                                    | ŏ              | ISTOPI    | RUN      | HIGH IDLE RACK POSITION AUTO T | reg         |           |         |       |        | Engin |
| Pulse/Analog etc                                                                                                    | 0              | ISTOPI    | (RUN)    | DIRECT EGR VALVE CONTROL       | not         |           | 0       |       |        | Engin |
| Digital IN etc                                                                                                    | 0              | [STOP]    | (RUN)    | ENGINE LOAD MONITOR OUTPUT     | not         | 1         | 16      | 96    |        | Engin |
|                                                                                                    |                |           |          |                                |             |           |         |       |        | 1010  |
| Digital OUT                                                                                                    |                |           |          |                                |             |           |         |       |        |       |
| Digital OUT                                                                                                    | i              |           |          |                                |             |           |         |       |        |       |
| Digital OUT<br>Active Control                                                                                                    |                |           |          |                                |             |           |         |       |        |       |
| Digital OUT<br>Active Control<br>Active Control(Graph)                                                                                               |                |           |          |                                |             |           |         |       |        |       |
| Digital OUT<br>Active Control<br>Active Control(Graph)<br>Hysteresis Measure                                                                         |                |           |          |                                |             |           |         |       |        |       |
| Digital OUT<br>Active Control<br>Active Control(Graph)<br>Hysteresis Measure<br>Data Logging                                                         |                |           |          |                                |             |           |         |       |        |       |
| Digital OUT<br>Active Control<br>Active Control(Graph)<br>Hysteresis Measure<br>Data Logging<br>Historical Data                                      |                |           |          |                                |             |           |         |       |        |       |
| Digital OUT<br>Active Control<br>Active Control(Graph)<br>Hysteresis Measure<br>Data Logging<br>Historical Data                                      |                |           |          |                                |             |           |         |       |        |       |
| Digital OUT<br>Active Control<br>Active Control(Graph)<br>Hysteresis Measure<br>Data Logging<br>Historical Data<br>ECU Structures                    |                |           |          |                                |             |           |         |       |        |       |
| Digital OUT<br>Active Control<br>Active Control(Graph)<br>Hysteresis Measure<br>Data Logging<br>Historical Data<br>ECU Structures<br>System Settings |                |           |          |                                |             |           |         |       |        |       |
| Digital OUT<br>Active Control<br>Active Control(Graph)<br>Hysteresis Measure<br>Data Logging<br>Historical Data<br>ECU Structures<br>System Setlings |                |           |          |                                |             |           |         |       |        |       |

- **4** The measurement results are displayed in a graph.
  - **1** E : The y-axis scale is adjustable.

1

**2 Reduce** / **Expand** : The x-axis scale is adjustable in 6 steps.

| (E) View(V) Operation(Q | ) Tool(I) Help(H)     |                     |     |     |                 | loto mun                                                                                                    |                                        |
|-------------------------|-----------------------|---------------------|-----|-----|-----------------|----------------------------------------------------------------------------------------------------|----------------------------------------|
| 3 6 5 <b>5</b> 6 6 6 6  |                       |                     |     |     |                 |                                                                                                    |                                        |
| Diagnostics 🗃 🛉 📼       | TRAINING Active Code  |                     |     |     |                 |                                                                                                    |                                        |
| uToolBar                | ex                    | Control Control     |     |     |                 |                                                                                                    |                                        |
| News                    | Diagnostic Tests - Ac | tive Control(Graph) |     |     |                 | RefData Read                                                                                                    |                                        |
| ECU Information         |                       |                     |     |     | Pos             | sition 1                                                                                                    |                                        |
| Diagnostic Codes        | 1023.0                |                     |     |     | DR              | PC 1                                                                                                    |                                        |
| Freeze Frame Data       |                       |                     |     |     | 112             | 2015/10/09 16:07:08                                                                                                    |                                        |
| Diagnostic Tests        | 767.2                 |                     |     |     | Ref             | Graph Set[Training]                                                                                                    | (Coldin                                |
| Pulse/Analog etc        |                       |                     |     |     | Typ             | Display Mode                                                                                                    | Default File Open Edit                 |
| Digital IN etc          |                       |                     |     |     | Sno             | Graph Top                                                                                                    |                                        |
| Digital OUT             | 511.5                 |                     |     |     |                 | Childing C Digital (Childin )                                                                                                    | Select Set                             |
| Active Control          |                       |                     |     |     |                 | No. Data Select 100 10 1                                                                                                    | 100 10                                 |
| Active Control(Graph)   |                       |                     |     |     |                 | 1 DRPC :DIRECT RACK POSITION CONT                                                                                                    | ROL: [Engine]                          |
| Hysteresis Measure      | 255.8                 |                     |     |     |                 | Min 0 A A Max                                                                                                    | 1023                                   |
| Data Logging            |                       |                     |     |     |                 |                                                                                                    | ······································ |
| Historical Data         | 0.0                   |                     |     |     |                 | 2                                                                                                    |                                        |
| ECU Structures          | 0.0                   | 2.8                 | 5.5 | 8.2 | 11.0            | Min 🔺 🔺 Max                                                                                                    |                                        |
| System Settings         | ·                     |                     |     |     | a second second | The second second secon |                                        |
|                         | Reduce *1             |                     |     |     | Expand          | 3                                                                                                    |                                        |
|                         | Comment               |                     |     |     |                 | Min A A Max                                                                                                    |                                        |
|                         |                       |                     |     |     |                 |                                                                                                    | <b>_ _ _ _ _ _ _ _ _</b>               |
|                         |                       |                     |     |     |                 | 4                                                                                                    |                                        |
|                         |                       |                     |     |     |                 | Min AAA Max                                                                                                    |                                        |
|                         |                       |                     |     |     |                 |                                                                                                    |                                        |
|                         |                       |                     |     |     |                 |                                                                                                    | Ornert                                 |
|                         |                       |                     |     |     |                 | File Save Set                                                                                                    | Cancer                                 |

## ■Automatic Hysteresis Measurement

- **1** Measure the hysteresis of the rack actuator.
  - **Set** : Start the measurement.

| Deta Name AUTO HYSTER               | ESIS MEASUREMENT      |
|-------------------------------------|-----------------------|
| Measured                            |                       |
| Max                                 | 100 🔺 💌               |
| Desired                             | 10                    |
| Min                                 | 1 🛋 🔻                 |
|                                     | Q                     |
| Note                                |                       |
|                                     |                       |
| Measurement Mode                    |                       |
| Measurement Mode      Not measuring | Measurement time(sec) |

**2** Wait until the measurement is finished.

| Information[Train] | ing]                 |                    |
|--------------------|----------------------|--------------------|
|                    | Please wait processi | ng.                |
| Data Name          | AUTO HYSTERESIS M    | <b>IEASUREMENT</b> |
| Measured           | 2914:414             |                    |
|                    | Cancel               |                    |

**3** Switch to the hysteresis Measure.

**1** Yes : Display the measurement graph.

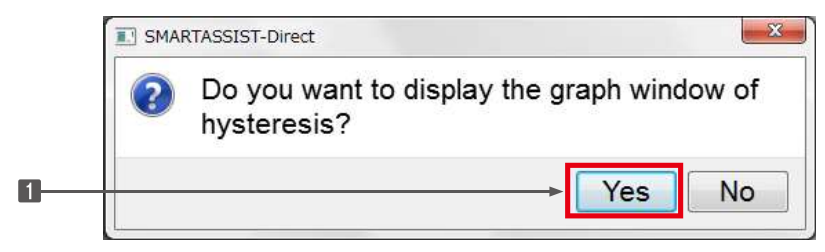

- **4** The X-Y display mode compares measurement discrepancies between the forward and reverse measurement, and its wrap-around is at the right end of the graph.
  - **1 E** : The x- and y-axis scale are adjustable.
  - **2 Reduce** / **Expand** : The y-axis scale is adjustable in 6 steps.
  - **Reduce** / **Expand** : The x-axis scale is adjustable in 6 steps.
  - **X-Y** : Display the X-Y display mode.

| X-axis            | Select Set  | File C | pen File Sav |
|-------------------|-------------|--------|--------------|
| No. Data Select M | in 100 10 1 | Max    | 100 10 1     |
| 1 Duty bit 0      |             | 1000   |              |
| 2 Ract bit0       |             | 1200   |              |
| Y-axis            | Set Cancel  | Q      |              |

- **5** The trend display mode compares the directive value (black) and the measurement value (red), and displays a time line.
  - 1 🔚 : The y-axis scale is adjustable.
  - **Reduce** / **Expand** : The x-axis scale is adjustable in 6 steps.
  - **3 Trend** : Display the trend display mode.

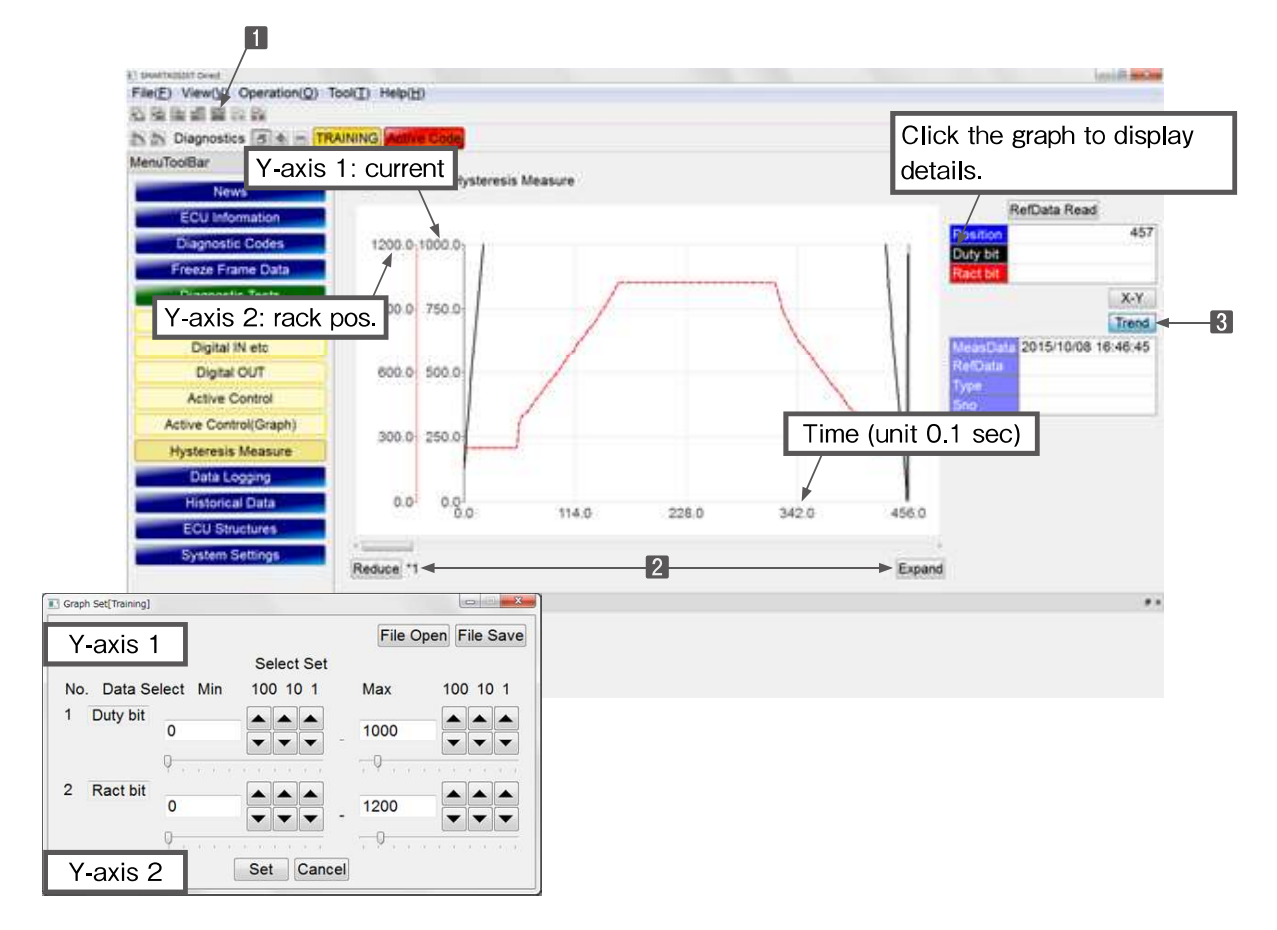

# **Automatic Correction of the Idle Rack Position (L-idle, H-idle)**

This function is limited to developers.

| ToolBar                           | 1 M.   |           |           |                                          |               |          |
|-----------------------------------|--------|-----------|-----------|------------------------------------------|---------------|----------|
|                                   |        |           |           |                                          |               |          |
| News                              | Engine | _         |           | <ul> <li>Diagnostic Tests - A</li> </ul> | ctive Control |          |
| ECU Information                   | Manual | top butto | tun butto | Description                              | ENG Run       | Measured |
| Discostic Codes                   | 0      | [STOP]    | [RUN]     | DIRECT ENGINE RPM CONTROL                | req           | 70       |
| Diag insue obdes                  | 0      | [STOP]    | [RUN]     | DIRECT RACK POSITION CONTROL             | not           | 200722   |
| Freeze Frame Data                 | 0      | [STOP]    | (RUN)     | AUTO HYSTERESIS MEASUREMENT              | not           | 960:24   |
| Diagnostic Tests                  | 0      | [STOP]    | [RUN]     | LOW IDLE RACK POSITION AUTO TUNING       | req           |          |
| Puise/Analog etc                  | 0      | [STOP]    | [KUN]     | HIGH IDLE RACK POSITION AUTO TUNING      | req           |          |
|                                   | 0      | [STOP]    | [RUN]     | DIRECT EGR VALVE CONTROL                 | not           |          |
| Digital IN etc                    | 0      | [STOP]    | [RUN]     | ENGINE LOAD MONITOR OUTPUT               | not           |          |
| Digital OUT                       |        |           |           |                                          |               |          |
| Active Control                    |        |           |           |                                          |               |          |
| Active Control(Graph)             | 3      |           |           |                                          |               |          |
| Hysteresis Measure                | 3      |           |           |                                          |               |          |
| Data Logging                      |        |           |           |                                          |               |          |
| Historical Data                   |        |           |           |                                          |               |          |
|                                   | -      |           |           |                                          |               |          |
| ECU Structures                    |        |           |           |                                          |               |          |
| ECU Structures<br>System Settings |        |           |           |                                          |               |          |

When trying to execute it, the below error message is displayed.

| Data Set[Training | 9]                |                       |
|-------------------|-------------------|-----------------------|
| Deta Name         | LOW IDLE RACK     | POSITION AUTO TUNING  |
| Measured          |                   |                       |
| Max               |                   | 100 🔺 💌               |
| Desired           |                   | 10                    |
| Min               |                   |                       |
|                   |                   |                       |
| Note              | Output Test       |                       |
| Measurem          | ent Mode          |                       |
| Not mea           | suring            | Measurement time(sec) |
| © Measuri         | ng(graph display) | 10                    |
|                   | Set               | Cancel                |

## ■EGR Valve Opening Control

- **1** Select the directive value on the data setting screen.
  - **1 Desired** : Enter the desired.
  - **2** A : Adjustable in increments of 1, 10, and 100.
  - **3** : Adjustable by a slider.
  - \* The directive value must be between 0 and 255. (Entry range is 0 54)
  - \* If a value higher than the specified entry value (max. 54) is set, the value on the screen may be greater than
  - 54, but the actual effective value is limited to 54.
  - **Set** : Confirm the entry.

|                | ita Set[Training          | 9)                          | le le le le le le le le le le le le le l |   |
|----------------|---------------------------|-----------------------------|------------------------------------------|---|
| De<br>Me<br>Ma | eta Name<br>easured<br>ax | DIRECT EGR VA               | LVE CONTROL                              |   |
| De             | sired                     |                             | 0 10 🔺 🖛                                 |   |
| Mi             | n                         | Î                           | 0 1 🔺 🔻                                  |   |
| No             | ote                       | Output Test                 | Y a constant of a                        |   |
| N              | leasurem                  | ent Mode                    |                                          | Ī |
| 0              | Not mea<br>Measuri        | suring<br>ng(graph display) | Measurement time(sec)                    |   |
|                |                           | → Set                       | Cancel                                   |   |

**2** Active control starts, and the manual lamp lights in red.

| nu toolBar "                                                                               |         |           |           |                                     |                |          |
|--------------------------------------------------------------------------------------------|---------|-----------|-----------|-------------------------------------|----------------|----------|
|                                                                                            | -       |           |           | Discourse Train                     | Nation Combail |          |
| News                                                                                       | Engine  |           |           | Diagnostic Tests - /                | Active Control |          |
| ECU Information                                                                            | Manual  | top butto | tun butto | Description                         | ENG Run        | Measured |
| Disapostic Codes                                                                           | 0       | [STOP]    | [RUN]     | DIRECT ENGINE RPM CONTROL           | req            | 70       |
| Cheghiosoc Godes                                                                           | 0       | [STOP]    | [RUN]     | DIRECT RACK POSITION CONTROL        | not            | made     |
| Freeze Frame Data                                                                          | 0       | [STOP]    | [RUN]     | AUTO HYSTERESIS MEASUREMENT         | not            | 960:24   |
| Diagnostic Tests                                                                           | 0       | [STOP]    | [RUN]     | LOW IDLE RACK POSITION AUTO TUNING  | req            |          |
| Dulse/Apples etc.                                                                          | 0       | [STOP]    | [RUN]     | HIGH IDLE RACK POSITION AUTO TUNING | req            |          |
| Fuse/Analog etc                                                                            | •       | [STOP]    | [RUN]     | DIRECT EGR VALVE CONTROL            | not            |          |
| Digital IN etc                                                                             | 0       | [STOP]    | [RUN]     | ENGINE LOAD MONITOR OUTPUT          | not            |          |
| Digital OUT                                                                                |         |           |           |                                     |                |          |
| Active Control                                                                             |         |           |           |                                     |                |          |
| Active Control(Graph)                                                                      |         |           |           |                                     |                |          |
|                                                                                            |         |           |           |                                     |                |          |
| Hysteresis Measure                                                                         |         |           |           |                                     |                |          |
| Hysteresis Measure<br>Data Logging                                                         | i l     |           |           |                                     |                |          |
| Hysteresis Measure<br>Data Logging<br>Historical Data                                      |         |           |           |                                     |                |          |
| Hysteresis Measure<br>Data Logging<br>Historical Data<br>ECU Structures                    |         |           |           |                                     |                |          |
| Hysteresis Measure<br>Data Logging<br>Historical Data<br>ECU Structures                    |         |           |           |                                     |                |          |
| Hysteresis Measure<br>Data Logging<br>Historical Data<br>ECU Structures<br>System Settings |         |           |           |                                     |                |          |
| Hysteresis Measure<br>Data Logging<br>Historical Data<br>ECU Structures<br>System Settings | 16      |           |           |                                     |                |          |
| Hysteresis Measure<br>Data Logging<br>Historical Data<br>ECU Structures<br>System Settings | Comment |           |           |                                     |                |          |

## Engine Load Monitor Output

- **1** Select the directive value on the data set screen.
  - **Desired** : Enter the desired.
  - **2**  $\blacktriangle$  / **V** : Adjustable in increments of 1, 10, and 100.
  - 3 : Adjustable by a slider.
  - 4 Set : Confirm the entry.

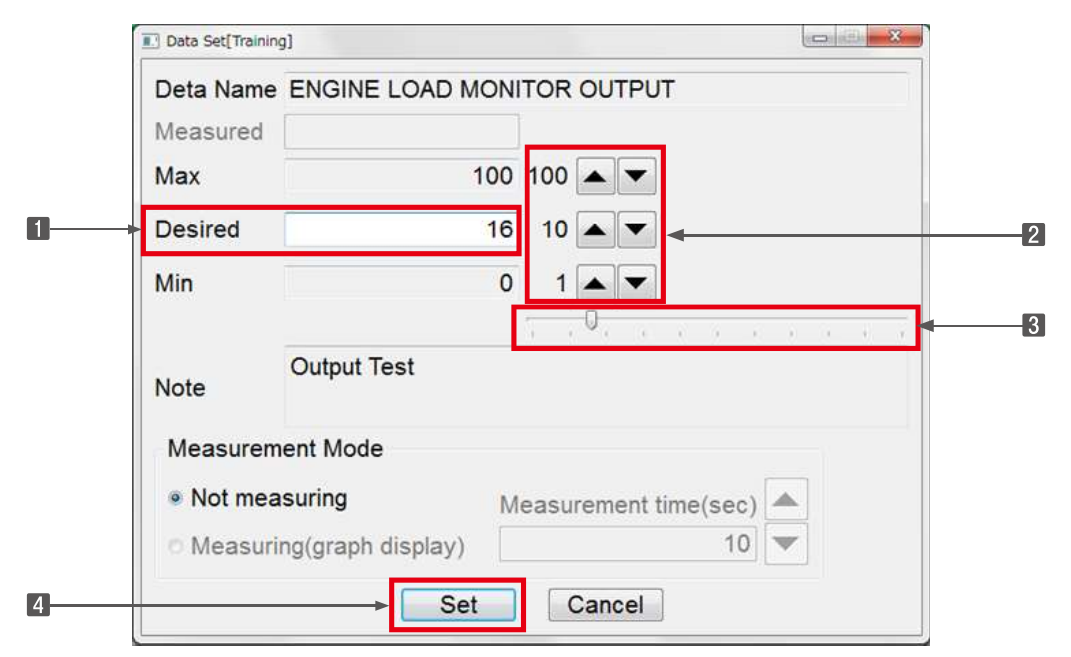

2 Active control starts, and the manual lamp lights in red.

|                                                                                                    | A second |           |          |                                     |                |          |
|----------------------------------------------------------------------------------------------------|----------|-----------|----------|-------------------------------------|----------------|----------|
| nenu looibar e                                                                                                    | Engine   |           |          | - Disopostic Tests - A              | Letive Control |          |
| News                                                                                                    | Linguite |           |          | g ologioade reads -                 | Cave Connor    |          |
| ECU Information                                                                                                    | Manual   | top butto | un butto | Description                         | ENG Run        | Measured |
| Diagnostic Codes                                                                                                    | 0        | [STOP]    | [RUN]    | DIRECT ENGINE RPM CONTROL           | req            | 70       |
|                                                                                                    | 0        | [STOP]    | [RUN]    | DIRECT RACK POSITION CONTROL        | not            | 1        |
| Freeze Frame Data                                                                                                    | 0        | [STOP]    | [RUN]    | AUTO HYSTERESIS MEASUREMENT         | nót            | 960:24   |
| Diagnostic Tests                                                                                                    | 0        | [STOP]    | [RUN]    | LOW IDLE RACK POSITION AUTO TUNING  | req            |          |
| Pulse/Analog etc                                                                                                    | 0        | [STOP]    | [RUN]    | HIGH IDLE RACK POSITION AUTO TUNING | req            |          |
| Contraction of the second                                                                                                    | 0        | [STOP]    | [RUN]    | DIRECT EGR VALVE CONTROL            | not            |          |
| Active Control<br>Active Control(Graph)<br>Hysteresis Measure<br>Data Logging<br>Historical Data<br>ECU Structures<br>System Settings |          |           |          |                                     |                |          |
|                                                                                                    |          |           |          |                                     |                |          |
|                                                                                                    | Comment  |           |          |                                     |                |          |
|                                                                                                    |          |           |          |                                     |                |          |

## ■Injector Test

Fuel injection is turned on and off by each cylinder.

| File(E) View(V) Operation(  | ) Tool(T) Help         | (H)                  |            |                                     |         |            |
|-----------------------------|------------------------|----------------------|------------|-------------------------------------|---------|------------|
|                             |                        | (11)                 |            |                                     |         |            |
| Diagnostics                 | ON LINE Activ          | e Code               |            |                                     |         |            |
| MenuToolBar #               | ×                      |                      |            |                                     |         |            |
| ECI Information             | Diagnostic Te          | ests - Active Contro | l          |                                     |         |            |
| Discrectio Codes            | Manual                 | Stop button          | Run button | Description                         | ENG Run | Measured D |
| Diagnostic Codes            | 0                      | [STOP]               | [RUN]      | DIRECT ENGINE RPM CONTROL           | req     | 0          |
| Freeze Frame Data           | 0                      | [STOP]               | [RUN]      | Fuel Pump Learning Restart Function | -       |            |
| Diagnostic Tests            | 0                      | [STOP]               | [RUN]      | DIRECT EGR VALVE CONTROL            | not     |            |
| Pulse/Analog etc            | •                      | [STOP]               | [RUN]      | ENGINE LOAD MONITOR OUTPUT          | not     |            |
| Digital IN etc              |                        | [STOP]               | [RUN]      | Injector Test                       |         |            |
| Digital OUT                 | í .                    |                      |            |                                     |         |            |
| Active Control              |                        |                      |            |                                     |         |            |
| Active Control(Graph)       | j                      |                      |            |                                     |         |            |
| Hysteresis Measure          |                        |                      |            |                                     |         |            |
| Data Logging                |                        |                      |            |                                     |         |            |
| Historical Data             |                        |                      |            |                                     |         |            |
| ECU Structures              | Comment                |                      |            |                                     |         | 6          |
| System Settings             | Notes :<br>Output Test |                      |            |                                     |         |            |
|                             |                        |                      |            |                                     |         |            |
|                             |                        |                      |            |                                     |         | CONTINUE   |
| Baudrate : 500k Type:4TNV94 | HI-ZXSRA/SN            | 0:00117              |            |                                     |         | ONLIN      |

Screen display is changed by selecting the flywheel position.

Matching the installed settings and the screen display prevents mis-numbering of cylinders.

| Injector Test        |                          |                        |                          |                         |                        | X                         |
|----------------------|--------------------------|------------------------|--------------------------|-------------------------|------------------------|---------------------------|
| Injector             |                          |                        |                          |                         |                        |                           |
| Control<br>Flywh     | No<br>Cylir<br>ON<br>eel | .1 N<br>nder Cy<br>ON  | lo.2<br>linder<br>↓<br>↓ | No.3<br>Cylinder<br>ON  | No.4<br>Cylinder<br>ON | Ī                         |
| Position<br>• Left s | n of flywł<br>ide)© Ri   | neel<br>ight side      |                          | Set                     | Cance                  |                           |
| injector lest        |                          |                        |                          |                         |                        | Contraction of the second |
| Control<br>C         | No.4<br>cylinder<br>DN   | No.3<br>Cylinder<br>ON | No.:<br>Cylind<br>ON     | 2 No<br>der Cylin<br>ON | .1<br>Ider<br>Flywł    | heel                      |
| Position             | of flywh                 | eel                    |                          | Set                     | Cance                  | a)                        |

When **v** is selected, the injection is stopped (OFF). When **i** is selected, the fuel injects (ON).

Click "Set", then ON/OFF setting is confirmed.

 $^{\ast}$  If more than 2 cylinders are set to "OFF", the engine may stop.

| 🎲 Injector T        | iest                   |                        |                        |                         |       |
|---------------------|------------------------|------------------------|------------------------|-------------------------|-------|
| Injector<br>Control | No.4<br>Cylinder<br>ON | No.3<br>Cylinder<br>ON | No.2<br>Cylinder<br>ON | No.1<br>Cylinder<br>OFF | wheel |
| Positio<br>⊚ Left   | on of flywh<br>side    | neel<br>ght side       |                        | Set Can                 | cel   |

Click "STOP" to move to another screen.

| SMARTASSIST-Direct         |                 |                      |            |                                     |         |          |       |
|----------------------------|-----------------|----------------------|------------|-------------------------------------|---------|----------|-------|
| File(F) View(V) Tool(T)    | Help(H)         |                      |            |                                     |         |          |       |
|                            |                 |                      |            |                                     |         |          |       |
| 🔊 🔝 Diagnostics 🖪 🔹        | - ON LINE Activ | ve Code              |            |                                     |         |          |       |
| MenuToolBar                | ð ×             |                      |            |                                     |         |          |       |
| ECU Information            | Diagnostic Te   | ests - Active Contro | bl         |                                     |         |          |       |
| Diagnostic Codes           | Manual          | Stop button          | Run button | Description                         | ENG Run | Measured | De    |
|                            | - 0             | [STOP]               | [RUN]      | DIRECT ENGINE RPM CONTROL           | req     | C        | )     |
| Freeze Frame Data          | 0               | [STOP]               | [RUN]      | Fuel Pump Learning Restart Function | -       |          |       |
| Diagnostic Tests           | 0               | [STOP]               | [RUN]      | DIRECT EGR VALVE CONTROL            | not     |          |       |
| Pulse/Analog etc           |                 | [STOP]               | [RUN]      | ENGINE LOAD MONITOR OUTPUT          | not     |          |       |
| Digital IN etc             |                 | [STOP]               | [RUN]      | Injector Test                       | -       |          |       |
| Digital OUT                | <b>-</b>        |                      |            |                                     |         |          |       |
| Active Control             | <b>-</b>        |                      |            |                                     |         |          |       |
| Active Control(Graph)      | <b>-</b> 1      |                      |            |                                     |         |          |       |
| Active Control(Graph)      |                 |                      |            |                                     |         |          |       |
| Hysteresis Measure         |                 |                      |            |                                     |         |          |       |
| Data Logging               |                 |                      |            | -                                   |         |          |       |
| Historical Data            |                 |                      |            |                                     |         |          |       |
| ECU Structures             | Comment         |                      |            |                                     |         |          | ð ×   |
| System Settings            | Notes :         |                      |            |                                     |         |          |       |
| Cystem Cettings            | Output Test     | t                    |            |                                     |         |          |       |
|                            |                 |                      |            |                                     |         |          |       |
|                            |                 |                      |            |                                     |         |          |       |
| Poudrate : 500k Tun -: 4Th |                 | 00117                |            |                                     |         |          |       |
| Saudrate . SOUK Type.411   | SHIT-LASKA/ SI  | 0.00117              |            |                                     |         | 0        | NLINE |

Baudrate : 500k Type:4TNV94HT-ZXSRA / SNo:00117

## ■Intake Throttle Position Control

You can set the desired position of the intake throttle valve.

This is valid only when the engine is stopped.

| SWARTASSIST-Direct                           |                                            |                   |                   |                                         |                  |      |  |  |  |
|----------------------------------------------|--------------------------------------------|-------------------|-------------------|-----------------------------------------|------------------|------|--|--|--|
| File(E) View(⊻) Operation(Q) Tool(⊥) Help(⊞) |                                            |                   |                   |                                         |                  |      |  |  |  |
|                                              |                                            |                   |                   |                                         |                  |      |  |  |  |
| 🔝 🔝 Diagnostics 🗐                            | 🔊 🔊 Diagnostics 🗐 🖶 📼 TRAINING Active Code |                   |                   |                                         |                  |      |  |  |  |
| MenuToolBar                                  |                                            |                   |                   |                                         |                  |      |  |  |  |
| ECU Information                              | Manual                                     | Stop button       | Run button        | Description                             | ENG Run          | Mea  |  |  |  |
| Diagnostic Codes                             | 0                                          | [STOP]            | [RUN]             | Direct Engine RPM Control               | req              |      |  |  |  |
| Freeze Frame Data                            | 0                                          | [STOP]            | [RUN]             | Direct EGR Valve Control                | not              |      |  |  |  |
| Distance tie Teste                           | 0                                          | [STOP]            | [RUN]             | Injector Test                           | -                |      |  |  |  |
| Diagnostic Tests                             | 0                                          | [STOP]            | (RUN)             | Intake Throttle Position Control        | not              |      |  |  |  |
| Pulse/Analog etc                             | 0                                          | [STOP]            | [RUN]             | Exhaust Throttle Position Control       | not              |      |  |  |  |
| Digital IN etc                               | 0                                          | [STOP]            | [RUN]             | DPF Active Regeneration                 | req              |      |  |  |  |
| Digital OUT                                  |                                            |                   |                   |                                         |                  |      |  |  |  |
| Active Control                               |                                            |                   |                   |                                         |                  |      |  |  |  |
| Active Control(Graph                         |                                            |                   |                   |                                         |                  |      |  |  |  |
| Hysteresis Measure                           |                                            |                   |                   |                                         |                  |      |  |  |  |
| Data Logging                                 | •                                          |                   | m                 |                                         |                  | ۲    |  |  |  |
| Historical Data                              | Comment                                    |                   |                   |                                         |                  | ₽×   |  |  |  |
| ECU Structures                               | Notes :<br>Changin                         | g intake throttle | valve position to | the command value. Cranking is necessar | y before testing | g _  |  |  |  |
| Baudrate : 500k Engine                       | Type(Vehic                                 | le Manufacture):  | 4TNV88C-K / En    | ngine S/N:12345                         | OFF              | LINE |  |  |  |

Adjust the directive value with the  $\mathbf{V}$  /  $\mathbf{A}$ . The minimum value is 0.4.

Click "Set", then the directive value setting is confirmed.

| 🗊 Data Set[Trainin | 🌮 Data Set[Training]                                                                          |                                                                                                    |  |  |  |  |
|--------------------|-----------------------------------------------------------------------------------------------|----------------------------------------------------------------------------------------------------|--|--|--|--|
| Deta Name          | Intake Throttle Positi                                                                        | on Control                                                                                                    |  |  |  |  |
| Measured           |                                                                                               |                                                                                                    |  |  |  |  |
| Max                | 100.0                                                                                         | 40                                                                                                    |  |  |  |  |
| Desired            | 0.0                                                                                           | 4                                                                                                    |  |  |  |  |
| Min                | 0.0                                                                                           | 0.4                                                                                                    |  |  |  |  |
|                    |                                                                                               | P                                                                                                    |  |  |  |  |
| Note               | Changing intake thro<br>value. Cranking is ne<br>detect a speed sens<br>during engine stop. C | ttle valve position to the command<br>ecessary before testing due to<br>or signal. This test can be effective<br>Condition for release : Key off |  |  |  |  |
| Measurem           | nent Mode                                                                                     |                                                                                                    |  |  |  |  |
| Not mea            | asuring N                                                                                     | leasurement time(sec) 📥                                                                                                    |  |  |  |  |
| ି Measuri          | Measuring(graph display)                                                                      |                                                                                                    |  |  |  |  |
|                    | Set                                                                                           | Cancel                                                                                                    |  |  |  |  |

# Exhaust Throttle Position Control

You can set the desired position of the intake throttle valve.

This is valid only when the engine is stopped.

| 🛊 SMARTASSIST-Direct                                                                      |            |                    |                  |                                               |             |          |  |  |
|-------------------------------------------------------------------------------------------|------------|--------------------|------------------|-----------------------------------------------|-------------|----------|--|--|
| File( <u>F</u> ) View( <u>V</u> ) Operation( <u>Q</u> ) Tool( <u>T</u> ) Help( <u>H</u> ) |            |                    |                  |                                               |             |          |  |  |
|                                                                                           |            |                    |                  |                                               |             |          |  |  |
| 🔊 🔊 Diagnostics 🗐 🖶 📼 TRAINING Active Code                                                |            |                    |                  |                                               |             |          |  |  |
| MenuToolBar                                                                               |            |                    |                  |                                               |             |          |  |  |
| ECU Information                                                                           | Manual     | Stop button        | Run button       | Description                                   | ENG Run     | Mea      |  |  |
| Diagnostic Codes                                                                          | 0          | [STOP]             | [RUN]            | Direct Engine RPM Control                     | req         |          |  |  |
| Freeze Frame Data                                                                         | 0          | [STOP]             | [RUN]            | Direct EGR Valve Control                      | not         |          |  |  |
| Discuss the Tasks                                                                         | 0          | [STOP]             | [RUN]            | Injector Test                                 | -           |          |  |  |
| Diagnostic lests                                                                          | 0          | [STOP]             | [RUN]            | Intake Throttle Position Control              | not         | Ĩ        |  |  |
| Pulse/Analog etc                                                                          | 0          | [STOP]             | [RUN]            | Exhaust Throttle Position Control             | not         |          |  |  |
| Digital IN etc                                                                            | 0          | [STOP]             | [RUN]            | DPF Active Regeneration                       | req         |          |  |  |
| Digital OUT                                                                               |            |                    |                  |                                               |             |          |  |  |
| Active Control                                                                            |            |                    |                  |                                               |             |          |  |  |
| Active Control                                                                            |            |                    |                  |                                               |             |          |  |  |
| Active Control(Graph                                                                      |            |                    |                  |                                               |             |          |  |  |
| Hysteresis Measure                                                                        |            |                    |                  |                                               |             |          |  |  |
| Data Logging                                                                              | •          |                    | m                |                                               |             | ۰.       |  |  |
| Historical Data                                                                           | Comment    |                    |                  |                                               |             | ē×       |  |  |
|                                                                                           | Notes ·    |                    |                  |                                               |             | <b>_</b> |  |  |
| ECU Structures                                                                            | Changin    | g exhaust throttle | e valve position | to the command value. This test can be effect | tive during |          |  |  |
| K                                                                                         |            | · • · · · ·        | · · ·/           | *                                             |             | Ť        |  |  |
| Baudrate : 500k Engine                                                                    | Type(Vehic | le Manufacture):   | 4TNV88C-K / Er   | ngine S/N:12345                               | OFF         | LINE     |  |  |

Adjust the directive value with the  $\mathbf{V}$  /  $\mathbf{A}$ . The minimum value is 0.4.

Click "Set", then the directive value setting is confirmed.

| 🎲 Data Set[Trainin          | g]                                                                    | X.                                                                                    |  |  |  |  |
|-----------------------------|-----------------------------------------------------------------------|---------------------------------------------------------------------------------------|--|--|--|--|
| Deta Name                   | Exhaust Throttle Pos                                                  | tion Control                                                                          |  |  |  |  |
| Measured                    |                                                                       |                                                                                       |  |  |  |  |
| Max                         | 100.0                                                                 | 40                                                                                    |  |  |  |  |
| Desired                     | 0.0                                                                   | 4                                                                                     |  |  |  |  |
| Min                         | 0.0                                                                   | 0.4                                                                                   |  |  |  |  |
|                             |                                                                       |                                                                                       |  |  |  |  |
| Note                        | Changing exhaust the<br>command value. This<br>stop. Condition for re | ottle valve position to the<br>test can be effective during engine<br>lease : Key off |  |  |  |  |
| Measurem                    | ent Mode                                                              |                                                                                       |  |  |  |  |
| Not mea                     | suring N                                                              | easurement time(sec) 📥                                                                |  |  |  |  |
| <ul> <li>Measuri</li> </ul> | <ul> <li>Measuring(graph display)</li> </ul>                          |                                                                                       |  |  |  |  |
|                             | Set                                                                   | Cancel                                                                                |  |  |  |  |

## ■DPF Active Regeneration

Perform the DPF regeneration.

In order to perform the DPF regeneration, the conditions mentioned in the "Notes" below should be satisfied.

| MARTASSIST-Direct                                                                              |                                            |                  |                |                                            |          |      |  |  |  |
|------------------------------------------------------------------------------------------------|--------------------------------------------|------------------|----------------|--------------------------------------------|----------|------|--|--|--|
| $File(E) View(\underline{V}) Operation(\underline{Q}) Tool(\underline{I}) Help(\underline{H})$ |                                            |                  |                |                                            |          |      |  |  |  |
|                                                                                                |                                            |                  |                |                                            |          |      |  |  |  |
| 🔊 🔊 Diagnostics 🗐                                                                              | 🔊 🔊 Diagnostics 🗐 🍖 🗧 TRAINING Active Code |                  |                |                                            |          |      |  |  |  |
| MenuToolBar                                                                                    |                                            |                  |                |                                            |          |      |  |  |  |
| ECU Information                                                                                | Manual                                     | Stop button      | Run button     | Description                                | ENG Run  | Mea  |  |  |  |
| Diagnostic Codes                                                                               | 0                                          | [STOP]           | [RUN]          | Direct Engine RPM Control                  | req      |      |  |  |  |
| Freeze Frame Data                                                                              | 0                                          | [STOP]           | [RUN]          | Direct EGR Valve Control                   | not      |      |  |  |  |
| Disensatis Tests                                                                               | 0                                          | [STOP]           | [RUN]          | Injector Test                              | -        |      |  |  |  |
| Diagnostic Tests                                                                               | 0                                          | [STOP]           | [RUN]          | Intake Throttle Position Control           | not      |      |  |  |  |
| Pulse/Analog etc                                                                               | 0                                          | [STOP]           | [RUN]          | Exhaust Throttle Position Control          | not      |      |  |  |  |
| Digital IN etc                                                                                 | 0                                          | [STOP]           | (RUN)          | DPF Active Regeneration                    | req      |      |  |  |  |
| Digital OUT                                                                                    |                                            |                  |                |                                            |          |      |  |  |  |
| Active Control                                                                                 |                                            |                  |                |                                            |          |      |  |  |  |
| Active Control(Graph                                                                           |                                            |                  |                |                                            |          |      |  |  |  |
| Hysteresis Measure                                                                             |                                            |                  |                |                                            |          |      |  |  |  |
| Data Logging                                                                                   | •                                          |                  | m              |                                            |          | ۲    |  |  |  |
| Historical Data                                                                                | Comment                                    |                  |                |                                            |          | ×    |  |  |  |
| ECU Structures                                                                                 | Notes :<br>Operate                         | DPF regenerati   | on in commande | d mode. 1:assist regeneration 2:reset rege | neration | ÷    |  |  |  |
| Baudrate : 500k Engine T                                                                       | Type(Vehic                                 | le Manufacture): | 4TNV88C-K / Er | gine S/N:12345                             | OFF      | LINE |  |  |  |

Set the command mode to the action you wish to perform.

1. Assist regeneration, 2. Reset regeneration, 3. Stationary regeneration, 4. Recovery regeneration

| 🎁 Data Set[Trainin | g]                                                                                                    |                                                                                                    |
|--------------------|----------------------------------------------------------------------------------------------------|----------------------------------------------------------------------------------------------------|
| Deta Name          | DPF Active Regene                                                                                                    | eration                                                                                                    |
| Measured           |                                                                                                    |                                                                                                    |
| Max                | 25                                                                                                    | 5 100 🔺 💌                                                                                                    |
| Desired            |                                                                                                    | 0 10 🔺 💌                                                                                                    |
| Min                |                                                                                                    | 0 1                                                                                                    |
|                    |                                                                                                    | Q                                                                                                    |
| Note               | Operate DPF regen<br>1:assist regenerati<br>3:stationary regene<br>Below condition is<br>mode. i : Coolant to<br>degree or passed of | neration in commanded mode.<br>on 2:reset regeneration<br>eration 4:recovery regeneration. /<br>required for each regeneration<br>emperature is greater than 60 |
| Measurem           | ent Mode                                                                                                    |                                                                                                    |
| Not mea            | isuring                                                                                                    | Measurement time(sec) 📥                                                                                                    |
| © Measuri          | ng(graph display)                                                                                                    | 10                                                                                                    |
|                    | Set                                                                                                    | Cancel                                                                                                    |

Regeneration is completed automatically or click "STOP" to stop the regeneration manually.

When the regeneration process is stopped before completion, the active regeneration may not be completed successfully.

| MARTASSIST-Direct                       |                                                                                           |                  |                |                                             |                  |             |  |  |  |
|-----------------------------------------|-------------------------------------------------------------------------------------------|------------------|----------------|---------------------------------------------|------------------|-------------|--|--|--|
| File( <u>F</u> ) View( <u>V</u> ) Opera | File( <u>E</u> ) View( <u>V</u> ) Operation( <u>Q</u> ) Tool( <u>I</u> ) Help( <u>H</u> ) |                  |                |                                             |                  |             |  |  |  |
|                                         |                                                                                           |                  |                |                                             |                  |             |  |  |  |
| 🔝 🔝 Diagnostics 🗐                       | 🔊 🛜 Diagnostics 🗐 🖶 📼 TRAINING Active Code                                                |                  |                |                                             |                  |             |  |  |  |
| MenuToolBar # ×                         | MenuToolBar                                                                               |                  |                |                                             |                  |             |  |  |  |
| ECU Information                         | Manual                                                                                    | Stop button      | Run button     | Description                                 | ENG Run          | Mea         |  |  |  |
| Diagnostic Codes                        | 0                                                                                         | [STOP]           | [RUN]          | Direct Engine RPM Control                   | req              |             |  |  |  |
| Freeze Frame Data                       | 0                                                                                         | [STOP]           | [RUN]          | Direct EGR Valve Control                    | not              |             |  |  |  |
| Diagnostia Tasta                        | 0                                                                                         | [STOP]           | [RUN]          | Injector Test                               | 5. <del></del> . |             |  |  |  |
| Diagnostic Tests                        | 0                                                                                         | [STOP]           | [RUN]          | Intake Throttle Position Control            | not              |             |  |  |  |
| Pulse/Analog etc                        | 0                                                                                         | [STOP]           | [RUN]          | Exhaust Throttle Position Control           | not              | · · · · · · |  |  |  |
| Digital IN etc                          | ۲                                                                                         | [STOP]           | [RUN]          | DPF Active Regeneration                     | req              |             |  |  |  |
| Digital OUT                             |                                                                                           |                  |                |                                             |                  |             |  |  |  |
| Active Control                          |                                                                                           |                  |                |                                             |                  |             |  |  |  |
| Active Control(Graph                    |                                                                                           |                  |                |                                             |                  |             |  |  |  |
| Hysteresis Measure                      |                                                                                           |                  |                |                                             |                  |             |  |  |  |
| Data Logging                            |                                                                                           |                  | m              |                                             |                  | ۰.          |  |  |  |
| Historical Data                         | Comment                                                                                   |                  |                |                                             |                  | ₽×          |  |  |  |
| ECU Structures                          | Notes :<br>Operate                                                                        | DPF regenerati   | on in commande | d mode. 1:assist regeneration 2:reset regen | eration          |             |  |  |  |
| Baudrate : 500k Engine                  | Type(Vehic                                                                                | le Manufacture): | 4TNV88C-K / Er | ngine S/N:12345                             | OFF              | LINE        |  |  |  |

## ■Fuel Pump Learning

When replacing the supply pump using the DENSO CR System, it is necessary to perform fuel pump learning using forced operation after replacement.

Also, when replacing the ECU for CR for the 4TNV94HT-Z engine type or when replacing the ECU for CR with the management ECU at the same time, fuel pump learning after replacement is necessary.

In order to perform the above, the conditions mentioned in the "Notes" below must be satisfied.

| SMARTASSIST-Direct          |                |                      |            | and the second second sec |         |          | ×   |
|-----------------------------|----------------|----------------------|------------|----------------------------------------------------------------------------------------------------|---------|----------|-----|
| File(F) View(V) Tool(T) He  | elp(H)         |                      |            |                                                                                                    |         |          |     |
|                             |                |                      |            |                                                                                                    |         |          |     |
| 🔊 🔝 Diagnostics 🖪 🔹 📼       | ON LINE Activ  | e Code               |            |                                                                                                    |         |          |     |
| MenuToolBar 6               | ×              |                      |            |                                                                                                    |         |          |     |
| ECU Information             | Diagnostic Te  | ests - Active Contro | bl         |                                                                                                    |         |          |     |
| Diagnostic Codes            | Manual         | Stop button          | Run button | Description                                                                                                    | ENG Run | Measured | De  |
|                             |                | [STOP]               | [RUN]      | DIRECT ENGINE RPM CONTROL                                                                                                    | req     | 0        |     |
| Freeze Frame Data           | 0              | [STOP]               | [RUN]      | Fuel Pump Learning Restart Function                                                                                                    |         |          |     |
| Diagnostic Tests            | 0              | [STOP]               | [RUN]      | DIRECT EGR VALVE CONTROL                                                                                                    | not     |          |     |
| Pulse/Analog etc            |                | [STOP]               | [RUN]      | ENGINE LOAD MONITOR OUTPUT                                                                                                    | not     |          |     |
| Digital IN etc              |                | [STOP]               | [RUN]      | Injector Test                                                                                                    |         |          |     |
| Digital OUT                 | i l            |                      |            |                                                                                                    |         |          |     |
| Active Control              | í l            |                      |            |                                                                                                    |         |          |     |
| Active Control(Graph)       |                |                      |            |                                                                                                    |         |          |     |
| Hysteresis Measure          |                |                      |            |                                                                                                    |         |          |     |
| Data Logging                |                |                      |            | n                                                                                                    |         |          |     |
| Historical Data             |                |                      |            |                                                                                                    |         |          |     |
| ECU Structures              | Comment        |                      |            |                                                                                                    |         |          | 8>  |
| System Settings             | Notes :        |                      |            |                                                                                                    |         |          |     |
|                             | ·              |                      |            |                                                                                                    |         |          |     |
|                             |                |                      |            |                                                                                                    |         |          |     |
|                             |                |                      |            |                                                                                                    |         | _        |     |
| Baudrate : 500k Type:4TNV94 | 4HT-ZXSRA / SN | o:00117              |            |                                                                                                    |         | ONL      | INE |

After completing training, check the value displayed in the measurement value field and if other than "2", check the training parameters, and perform training again.

## ■Aqueous Urea Injection Test (4TNV94FHT)

4TNV94FHT which equips SCR with FT4 can perform aqueous urea injection test.

Change ECU type to "SCR" from forced operation screen.

Select Aqueous Urea injection test then click [RUN]. Password authentication screen is displayed.

| SMARTASSIST-Direct                                                           |                       |                  |            | Comparison and             |          |           |          | -      |       | -   | - • ×  |
|------------------------------------------------------------------------------|-----------------------|------------------|------------|----------------------------|----------|-----------|----------|--------|-------|-----|--------|
| File( $\underline{F}$ ) View( $\underline{V}$ ) Operation( $\underline{O}$ ) | $Tool(\underline{T})$ | Help( <u>H</u> ) |            |                            |          |           |          |        |       |     |        |
|                                                                              |                       |                  |            |                            |          |           |          |        |       |     |        |
| 🔊 🔊 Diagnostics 🗗 🖶 📼 C                                                      | N LINE                | Active Code      |            |                            |          |           |          |        |       |     |        |
| MenuToolBar # ×                                                              | SCR                   |                  |            | + Diag                     | nostic T | Tests - A | ctive Co | ontrol |       |     |        |
| ECU Information                                                              | Manua                 | Stop button      | Run button | Description                | NG Ru    | leasure   | Desired  | Unit   | Graph | ECU | CID    |
| Diagnostic Codes                                                             | 0                     | [STOP]           | [RUN]      | Dosing Active Test         | -        | 0.00      | 0        | g      |       | SCR | 64482  |
| Freeze Frame Data                                                            | 0                     | [STOP]           | [RUN]      | Urea Tank Heating Valve Ac | -        | 0         | 0        | -      |       | SCR | 64781  |
| Diagnostic Tests                                                             |                       |                  |            |                            |          |           |          |        |       |     |        |
| Pulse/Analog etc                                                             |                       |                  |            |                            |          |           |          |        |       |     |        |
| Digital IN etc                                                               |                       |                  | Password   | authentication             |          | L         | ×        |        |       |     |        |
| Digital OUT                                                                  |                       |                  |            |                            |          |           |          |        |       |     |        |
| Active Control                                                               |                       |                  | Enter y    | our password.              |          |           |          |        |       |     |        |
| Active Control(Graph)                                                        |                       |                  | User I     | 0                          |          |           |          |        |       |     |        |
| Hysteresis Measure                                                           |                       |                  | Passw      | ord                        |          |           |          |        |       |     |        |
| Data Logging                                                                 |                       |                  |            | Set Cancel                 |          |           |          |        |       |     |        |
| Historical Data                                                              |                       |                  |            |                            |          |           |          |        |       |     |        |
| ECU Structures                                                               |                       |                  |            |                            | _        | _         |          |        |       |     |        |
| System Settings                                                              |                       |                  |            |                            |          |           |          |        |       |     |        |
|                                                                              |                       |                  |            |                            |          |           |          |        |       |     |        |
| Comment MenuToolBar                                                          | _                     |                  |            |                            |          |           |          |        |       |     |        |
| Baudrate : 250k Engine Type(Ve                                               | hicle Ma              | nufacture):4T    | NV94FHT-N  | IJSL / Engine S/N:000101   |          |           |          |        |       |     | ONLINE |

Enter your password, and click "set" to open Data Set screen.

Adjust the directive value with the  $\mathbf{V}$  /  $\mathbf{A}$ . Minimum unit is 1.

After setting the directive value, click "Set", and the directive value setting is confirmed.

| 🗊 Data Set                  |                         |
|-----------------------------|-------------------------|
| Deta Name Dosing Active Tes | t                       |
| Measured                    |                         |
| Max                         | 3 100                   |
| Desired                     | 0 10 🔺 💌                |
| Min                         | 1 1 🔺 🔻                 |
|                             | ×                       |
| Note                        |                         |
| Measurement Mode            |                         |
| Not measuring               | Measurement time(sec) 📥 |
| Measuring(graph display)    | 10                      |
| Set                         | Cancel                  |

# ■Aqueous Urea Tank Heating Valve Forced Operation (4TNV94FHT)

4TNV94FHT which equips SCR with FT4 can perform forcing operation of aqueous urea tank heating valve.

Change ECU type to "SCR" from forced operation screen.

Select Tank Heating Valve Forced Operation, and then click [RUN]. Password authentication screen is displayed.

| SMARTASSIST-Direct                                      | 1 TH                                            | Commercia R     |                       |           | 19 10-     | 100     | E.     | n - san - Bar |       |
|---------------------------------------------------------|-------------------------------------------------|-----------------|-----------------------|-----------|------------|---------|--------|---------------|-------|
| File( <u>F</u> ) View( <u>V</u> ) Operation( <u>O</u> ) | Tool( $\underline{T}$ ) Help( $\underline{H}$ ) |                 |                       |           |            |         |        |               |       |
|                                                         |                                                 |                 |                       |           |            |         |        |               |       |
| 🔊 🔊 Diagnostics 🗇 🖢 🖸                                   | ON LINE Active Code                             |                 |                       |           |            |         |        |               |       |
| MenuToolBar                                             | SCR                                             |                 | - Diag                | gnostic 1 | Tests - Ac | tive Co | ntrol  |               |       |
| ECU Information                                         | Manua Stop buttor F                             | Run button      | Description           | NG Ru     | easure)    | esire   | Unit   | Grapt ECU     | CID   |
| Diagnostic Codes                                        | O [STOP]                                        | [RUN] Dosi      | ng Active Test        | -         | 0.00       | 0       | g      | SCR           | 64482 |
| Freeze Frame Data                                       | (STOP)                                          | [RUN] Urea      | Tank Heating Valve Ac | -         | 0          | 0       | -      | SCR           | 64781 |
| Diagnostic Tests                                        |                                                 |                 |                       |           |            |         |        |               |       |
| Pulse/Analog etc                                        |                                                 |                 |                       |           |            |         |        |               |       |
| Digital IN etc                                          |                                                 | Password authen | tication              |           |            | ×       |        |               |       |
| Digital OUT                                             |                                                 |                 |                       |           |            |         |        |               |       |
| Active Control                                          |                                                 | Enter your p    | assword.              |           |            |         |        |               |       |
| Active Control(Graph)                                   |                                                 | User ID         |                       |           |            |         |        |               |       |
| Hysteresis Measure                                      |                                                 | Password        |                       |           |            |         |        |               |       |
| Data Logging                                            |                                                 |                 | Set Cancel            |           |            |         |        |               |       |
| Historical Data                                         |                                                 |                 |                       |           |            |         |        |               |       |
| ECU Structures                                          |                                                 |                 |                       | _         |            |         |        |               |       |
| System Settings                                         |                                                 |                 |                       |           |            |         |        |               |       |
|                                                         |                                                 |                 |                       |           |            |         |        |               |       |
| Comment MenuToolBar                                     |                                                 |                 |                       | _         | _          |         | A 40 % |               | 14:29 |

Enter your password, and click "set" to open Data Set screen.

Adjust the directive value with the 🔽 / 🔺. Minimum unit is 1.

After setting the directive value, click "Set", and the directive value setting is confirmed.

| 🗊 Data Set                                   |                         |
|----------------------------------------------|-------------------------|
| Deta Name Dosing Active Te                   | st                      |
| Measured                                     |                         |
| Max                                          | 3 100 🔺 💌               |
| Desired                                      | 0 10 🔺 💌                |
| Min                                          |                         |
|                                              | · · ·                   |
| Note                                         |                         |
| Measurement Mode                             |                         |
| Not measuring                                | Measurement time(sec) 📥 |
| <ul> <li>Measuring(graph display)</li> </ul> | 10                      |
| Se                                           | t Cancel                |

## ■Data logging during active control

Detailed explanation of data logging is given in chapter 6.6. However, the data can be logged during active control on CR engines compliant with the Tier 4 exhaust emission regulation shown in the table below.

Select "Data Monitor" during active control.

| 🔊 🔊 Diagnostics 🖪 🔹 🗖                                                                                                    | N LINE Active                     | e Code              |            |                                     |         |          |
|----------------------------------------------------------------------------------------------------|-----------------------------------|---------------------|------------|-------------------------------------|---------|----------|
| enuToolBar & ×                                                                                                    |                                   |                     |            |                                     |         |          |
| ECU Information                                                                                                    | Diagnostic Te:                    | sts - Active Contro | d          |                                     |         |          |
| Diagnostic Codes                                                                                                    | Manual                            | Stop button         | Run button | Description                         | ENG Run | Measured |
| Englissie codes                                                                                                    | ۲                                 | [STOP]              | [RUN]      | DIRECT ENGINE RPM CONTROL           | req     | 0        |
| Freeze Frame Data                                                                                                    | 0                                 | [STOP]              | [RUN]      | Fuel Pump Learning Restart Function | 940     |          |
| Diagnostic Tests                                                                                                    | 0                                 | [STOP]              | [RUN]      | DIRECT EGR VALVE CONTROL            | not     |          |
| Pulse/Analog etc                                                                                                    | 0                                 | [STOP]              | [RUN]      | ENGINE LOAD MONITOR OUTPUT          | not     |          |
| Digital IN etc                                                                                                    | ۲                                 | [STOP]              | [RUN]      | Injector Test                       | -       |          |
| Digital OUT                                                                                                    |                                   |                     |            |                                     |         |          |
|                                                                                                    |                                   |                     |            |                                     |         |          |
| Active Control                                                                                                    |                                   |                     |            |                                     |         |          |
| Active Control<br>Active Control(Graph)                                                                                               |                                   |                     |            |                                     |         |          |
| Active Control<br>Active Control(Graph)<br>Hysteresis Measure                                                                         |                                   |                     |            |                                     |         |          |
| Active Control<br>Active Control(Graph)<br>Hysteresis Measure<br>Data Logging                                                         | 4                                 |                     |            |                                     |         |          |
| Active Control<br>Active Control(Graph)<br>Hysteresis Measure<br>Data Logging<br>Historical Data                                      | ٢                                 |                     |            | ,                                   |         |          |
| Active Control<br>Active Control(Graph)<br>Hysteresis Measure<br>Data Logging<br>Historical Data<br>ECI I Structures                  | Comment                           |                     |            |                                     |         |          |
| Active Control<br>Active Control(Graph)<br>Hysteresis Measure<br>Data Logging<br>Historical Data<br>ECU Structures<br>System Settings | Comment<br>Notes :<br>Output Test |                     |            |                                     |         |          |
| Active Control<br>Active Control(Graph)<br>Hysteresis Measure<br>Data Logging<br>Historical Data<br>ECU Structures<br>System Settings | Comment<br>Notes :<br>Output Test |                     |            |                                     |         |          |

When "Data Monitor" is selected, you are asked to stop active control. Click "No" to log the data during active control.

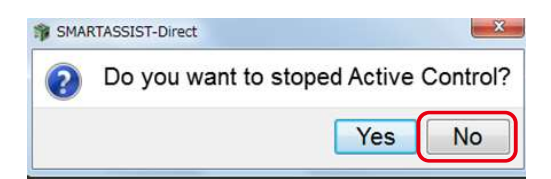
Only 1s can be selected for the sample rate setting during active control.

Other procedures for data logging are the same as the normal operation.

| SMARTASSIST-Direct          | and the second second se |       |     |   |                       |          |
|-----------------------------|----------------------------------------------------------------------------------------------------|-------|-----|---|-----------------------|----------|
| File(F) View(V) Operation(C | D) Tool(T) Help(H)                                                                                                    |       |     |   |                       |          |
|                             |                                                                                                    |       |     |   |                       |          |
| 🔊 🔊 Diagnostics 🗃 🕭 📼       | ON LINE Active Code                                                                                                    |       |     |   |                       |          |
| VenuToolBar #               | ×                                                                                                    |       |     |   |                       |          |
| ECU Information             | <ul> <li>Data Logging - Data Monitor</li> </ul>                                                                                                    |       |     |   |                       |          |
| Diagnostic Codes            | Description                                                                                                    | Value | Max | M | Manual Trigger        |          |
| Bildgillostic Codes         | 2483:ENGINE RUN HOURS(unit:h)(ERH)                                                                                                    |       |     |   |                       |          |
| Freeze Frame Data           | 63769:REQUEST ENGINE SPEED(RES)                                                                                                    |       |     | E | Select Diagnostics    |          |
| Diagnostic Tests            | 63774:REQUEST ENGINE SPEED(FINAL)(ERSF)                                                                                                    |       |     |   | AnySetting            | -        |
| Pulse/Analog etc            | 63770:ENGINE SPEED(ES)                                                                                                    |       |     |   |                       |          |
|                             | 63766:ENGINE LOAD RATE(Gross)(ELRG)                                                                                                    |       |     |   | Trigger Setting       |          |
| Digital IN etc              | 63784:ACTUAL EGR VALVE CONTROL VALUE(AEVCV)                                                                                                    |       |     |   | Trigger OFF Data      | â        |
| Digital OUT                 | 64368:Total injection quantity(QFIN)                                                                                                    |       |     |   | Level 0 Type <b>5</b> |          |
| Active Control              | 110:ENGINE COOLANT TEMPERATURE(ECT)                                                                                                    |       |     |   | Pre-tridder 50 Strade | 30000 -  |
|                             | 1136:ECU TEMPERATURE(EET)                                                                                                    |       |     |   | Logging status        |          |
| Active Control(Graph)       | 158:BATTERY VOLTAGE(BV)                                                                                                    |       |     |   | Status                | <u>^</u> |
| Hysteresis Measure          | 63780:Engine Start State Status(ESSS)                                                                                                    |       |     |   | Counter               | 0        |
| Data Logging                | 63559:DROOP MODE SW(DMS)                                                                                                    |       |     |   | Mon.Start             | -        |
| Data 2099nig                | ( m                                                                                                    | 1     |     | , | Run 00:00:00.000      |          |
| Data Monitor                | Comment                                                                                                    |       |     |   |                       | e x      |
| Recorded Data               | oonment                                                                                                    |       |     |   |                       |          |
| Trend Graph                 |                                                                                                    |       |     |   |                       |          |
| Historical Data             |                                                                                                    |       |     |   |                       |          |
| ECU Structures              |                                                                                                    |       |     |   |                       |          |
| Baudrate : 500k Type:4TNV94 | HT-ZXSRA / SNo:00117                                                                                                    |       |     |   |                       | ONLINE   |
|                             |                                                                                                    |       |     |   |                       |          |

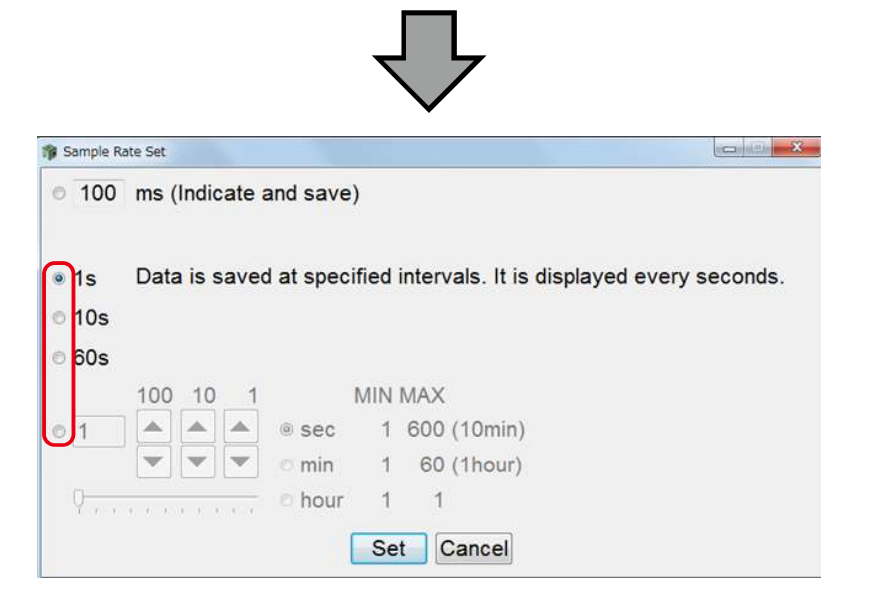

#### Additional Descriptions

When clicking another tab, a confirmation dialog for the end of the active control is displayed.

- **1** Yes : Stop all Items and move to another tab.
- 2 No : Keep all current executed statuses and move to another tab.
- \* After switching the tab, the digital out will remain displayed in light blue.

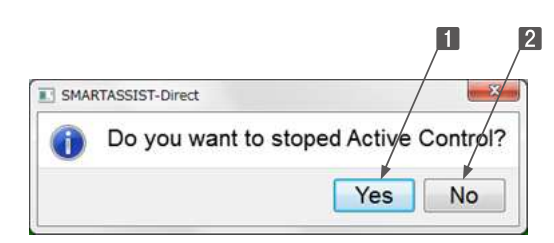

When necessary, save as CSV, save a screenshot or make a printout of the screen.

- 🚺 鼲 : Save the ECU's screen display data. (Refer to [7. Error Diagnostic Data Save and Display Functions])
- 2 🔁 : Print the screen. (Refer to [6.2.2])
- 3 🔚 : Save a screenshot in BMP format. (Refer to [6.2.3])
- Image: Save the screen data in CSV format. (Refer to [6.2.4])

|     | d ¥)•(×+ ∓   | ನ್ಲೇಂಗ್ರಮ್ಮ ಮಾರ್ ಮ್ಯಾಗ್ ಮ್ಯಾಗ್ ಮ್ಯಾಗ್   | 8 == 75.05     | 20    | 151026_170104_SYS |
|-----|--------------|-----------------------------------------|----------------|-------|-------------------|
| 211 | H13          | <ul> <li>√ (* f<sub>x</sub>)</li> </ul> | u 13/4 7/177   |       |                   |
| 14  | A            | В                                       | С              | D     | E                 |
| 1   |              |                                         | 4TNV94HT-ZXSRA | 117   | 20151026 test     |
| 2   | System Group | Detail                                  | Value          | Unit  | ECU               |
| 3   | Engine       | Type                                    | 4TNV94HT-ZXSRA |       | Engine            |
| 4   | Engine       | Rated RPM                               | 2200           | r/min | Engine            |
| 5   | Engine       | SNo                                     | 117            |       | Engine            |
| 6   | Engine       | Manufacturing Test Date                 | 110121         |       | Engine            |
| 7   | Engine       | Run Hr                                  | 0              | h     | Engine            |
| 8   | Pump         | Pump Learning Completion Time           | 0              | h     | Engine            |
| 9   | ECU          | Part No.                                | 129978-75520   |       | Engine            |
| 0   | ECU          | SNo.                                    | 9960900888     |       | Engine            |

The graph measured during active control is overwritten when other Items are measured, so save the graph screen as bitmap or save the data in CSV format.

Be careful: The graph is deleted when other Items are executed in active control.

- 1 🔚 : Save a screenshot in BMP format. (Refer to [6.2.3])
- 2 📄 : Save the screen data in CSV format. (Refer to [6.2.4])

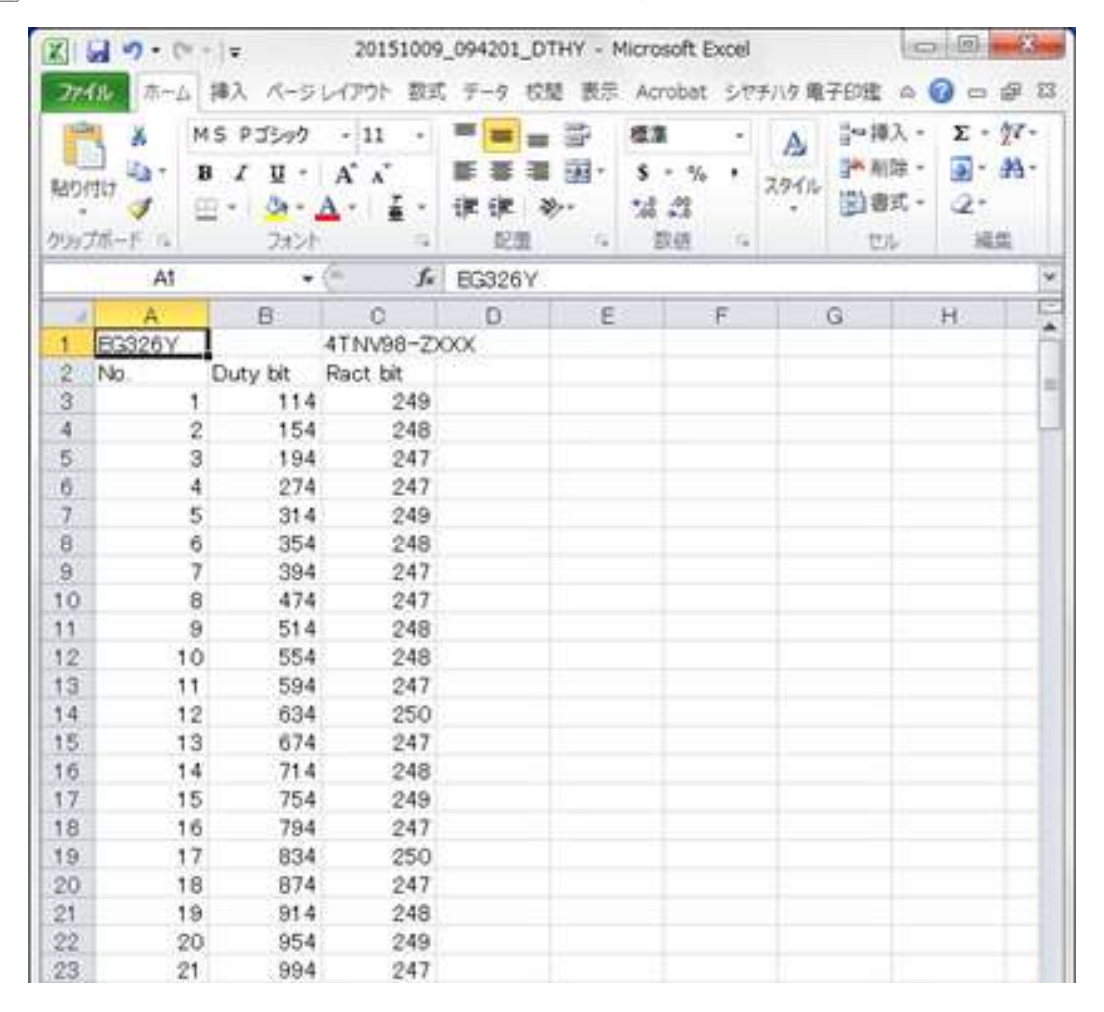

If the communication with the ECU is interrupted and active control is performed, the below dialog box is displayed.

1 🔚 : The communication with the ECU starts.

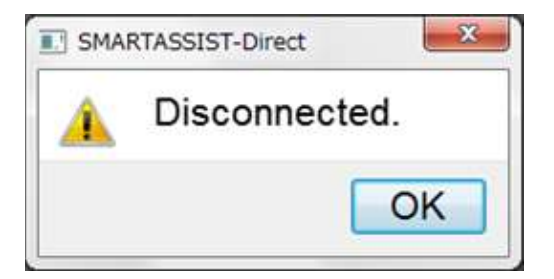

101

# 6.5.10 Reference material "Pulse/Analog Input/Output" (TNV series compatible with Engine Tier4)

### ■DPF PM deposition amount check

When history data from the old ECU was not carried over at time of ECU replacement, perform a DPF PM deposition amount check. Connect to the SA-D, select the pulse/analog input/output diagnosis test, and check the DPF PM deposition concentration (P method) physical value data.

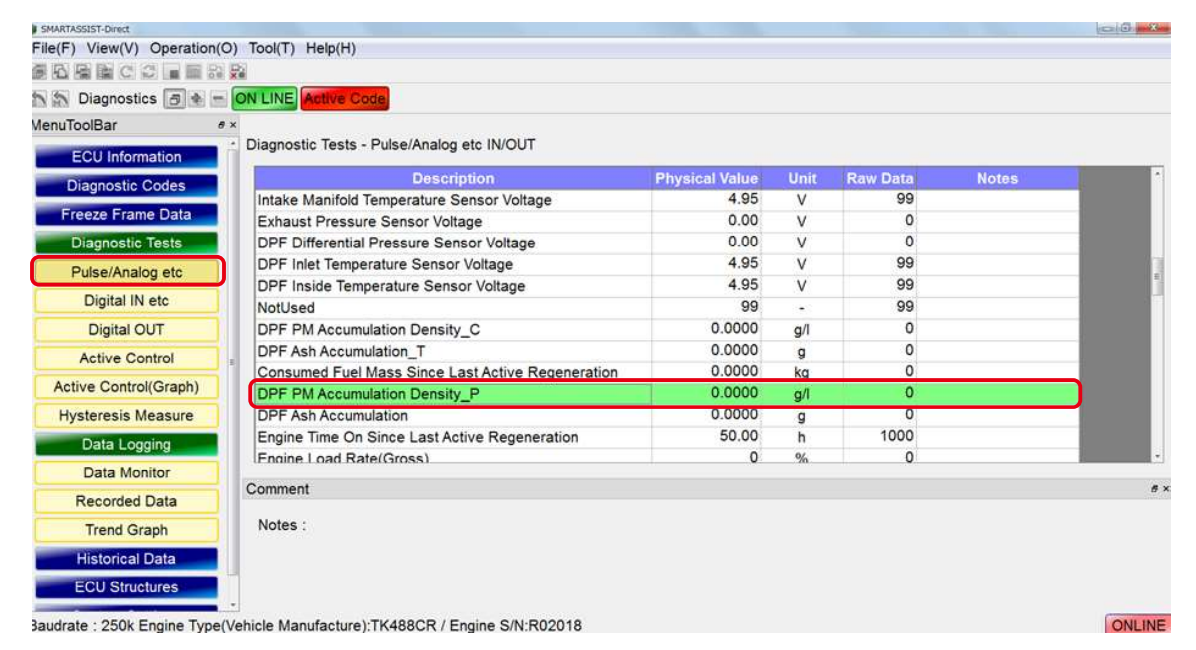

# 6.6 Data Logging

From the submenu of the graph display, you can select the data monitor that displays logged data in real-time or save data. The logged data is gathered by a tool that can determine defects and analyze the operating status during operation of the product. The logged data contains freeze frame data (Refer to [6.4]) and arbitrarily set optional data. There is also a trigger setting that makes saving data easier.

## 6.6.1 Data Monitor

The measurement data of the ECU sensor and the control data are received at a sample interval set in advance (minimum 0.1 sec). A trigger that starts the recording of the data can be set.

#### Operation Tool Bar

- 1 🔁 : Print the screen. (Refer to [6.2.2])
- 2 1 Save a screenshot in BMP format. (Refer to [6.2.3])
- Save the measured data. For the display of the saved data, refer to [7. Error Diagnostic Data Save and Display Functions].
- Image: The receiving of data starts. (Data that has not been saved according to [6.5.6 Saving the Measured Data] is overwritten and lost.)
- **15 [1]** : Manually stop the receiving of data.
- Settings of the option data that run the data monitor. When clicking, the option data set subwindow is displayed and the settings can be changed.
- Set the trigger conditions (trigger on/off, data selection, level (trigger value) selection, trigger type), number of delays and number of saved data sets. When clicking, a trigger setting subwindow is displayed and the settings can be changed.
- B I let the sampling rate. When clicking, a sampling rate set subwindow is displayed and the settings can be changed.
- Set the data that is displayed in the main box. When clicking, a data set sub-window is displayed and the settings can be changed.

#### Main Box

16

- **Description** : Display the name of the logged data.
- **11** Value : Display the measurement values.
- 12 Max : Maximum value
- 13 Min : Minimum value
- 14 Unit : Unit
- Notes
   : Annotation box
  - **ECU** : Display the ECU/controller that controls the devices. (Only if multiple ECU are connected.)

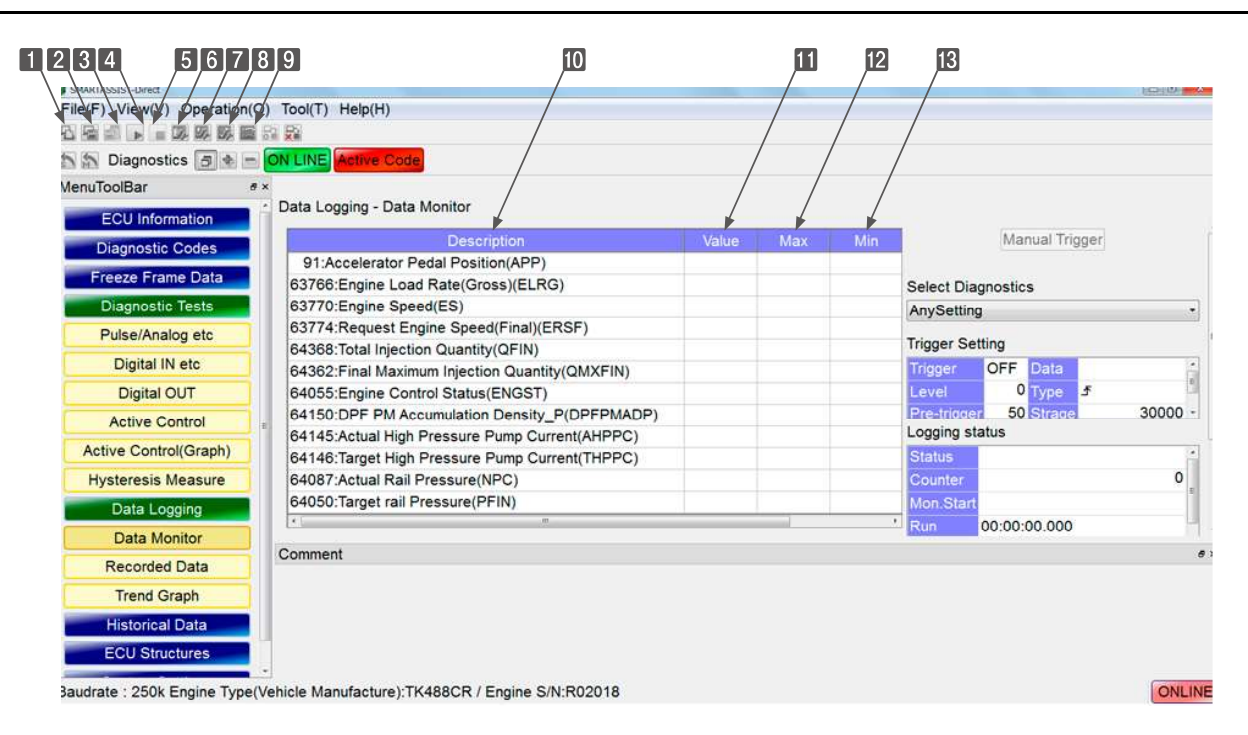

Figure 6-18 Data Monitor Screen

#### Additional Information Box

#### Trigger Setting

Displays the trigger setting information.

- **Manual Trigger** : Click to manually apply the trigger.
- 2 Select Diagnostics : Package data sets with the most appropriate settings sorted per event
- **Trigger** : Display the status of the trigger setting.
- **Level** : Display the values of the trigger setting.
- **5 Pre-trigger** : Display the number of data sets from start of memorization to the trigger event.
- **Data** : Display the data abbreviations of the trigger setting.
- **Type** : Display the set trigger type (leading/trailing).
- **B Storage** : Display the number of data sets memorized. (Counting as one set the data collected at a given time.)

#### Logging status

Displays the data logging status.

- Status : Display the measurement status. "Data saving (awaiting trigger)", "Data saving in progress", "Data saving complete"
- **Counter** : Display the number of collected data sets.
- **Mon. Start** : Display the time when the monitor was started.
- **Run** : Display the time passed since start of measurement.
- **Rest** : Display the time left until end of measurement.

#### Sample Rate Setting

Displays the current settings.

- Mode : Displays "discharge" if the sampling rate is set to 100 msec; displays "polling" for all other sampling rates.
- **IS** Interval : Displays the sampling interval.

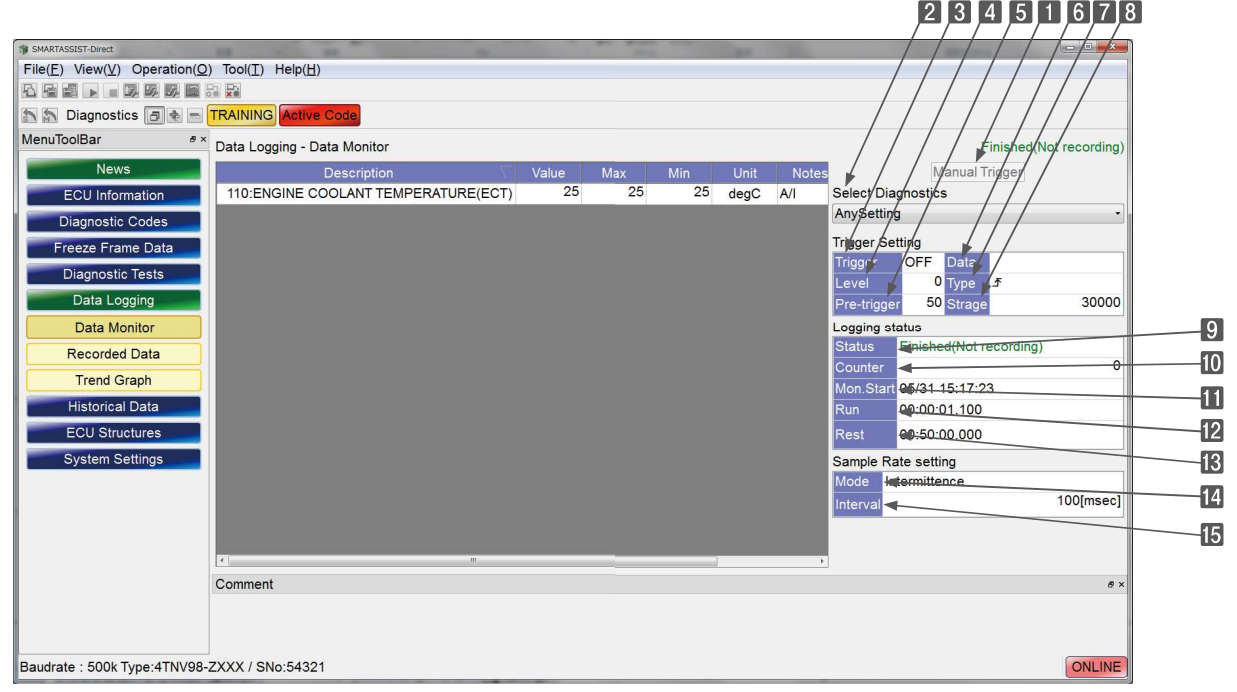

Figure 6-19 Data Monitor Screen

#### Data Select Subwindow

The Items that display data and the display order can be set arbitrarily. Click the solution on the operation tool bar to make the settings. You can select and register data from the arbitrarily displayed data that was registered before the event and is separated by category except freeze frame data (Refer to [6.4]). For details, refer to [Data Select Window].

#### Option Data Set Subwindow

You can select and register data from the arbitrarily displayed data that was registered before the event and is separated by category except freeze frame data.

Click the 🗊 button of the operation tool bar to open the selection screen.

1 Data: List all available data.

Image: A state of the select data for display.

**3** Set data: The data displayed in the main box.

- **Set** : Confirm the entry.
- **5 Cancel** : Close the entry screen.

#### Point

| Data monitor Items  | Screen display                           |
|---------------------|------------------------------------------|
| • Freeze Frame Data | Data Items selected in the Data Set win- |
| Optional data       | dow on the left.                         |

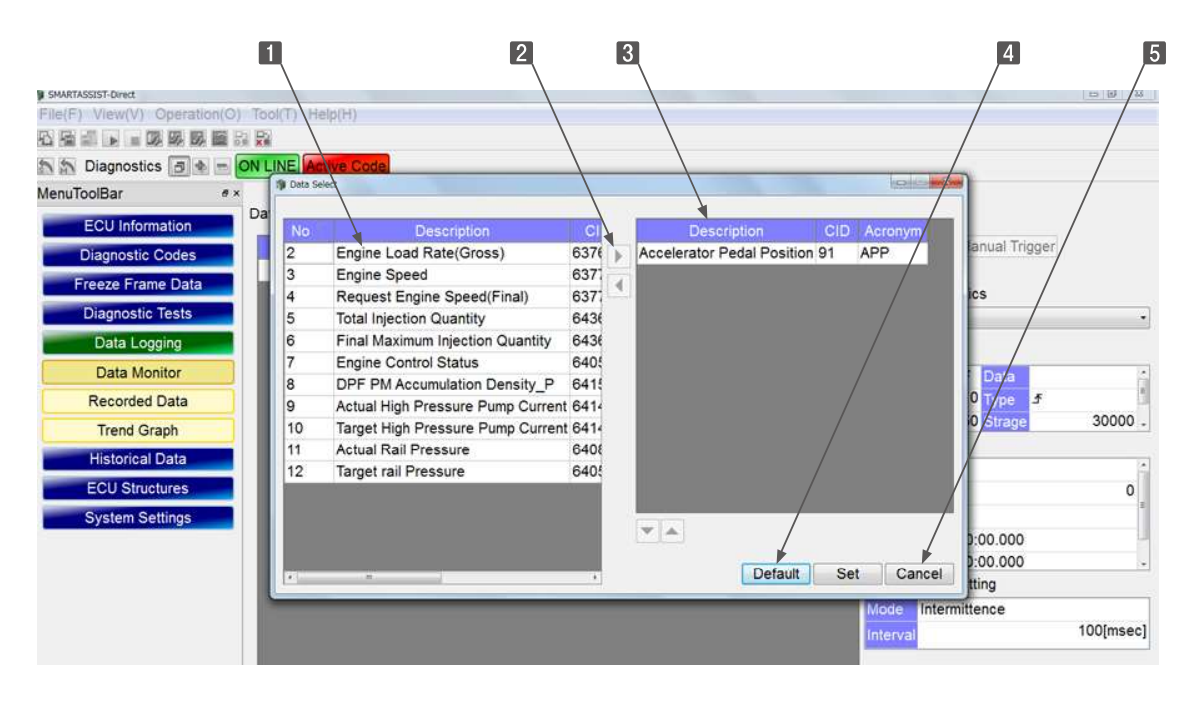

Figure 6-20 Option Data Set Subwindow

#### • Trigger Setting Subwindow

5

Click the we button on the operation tool bar to change the trigger setting.

- **1** Trigger (ON) : Activate the trigger.
- **2** Data Select : Select the trigger data.

**3 Level** : Set the trigger value.

**4 Type** : Set the set trigger type (leading/trailing).

Leading \_\_\_: Start saving if the value of the selected data exceeds the trigger value.

Trailing  $\mathbb{k}$ : Start saving if the value of the selected data falls under the trigger value.

- Delay : Display the number of data sets from start of memorization to the trigger event.
- **Storage** : Set the number of data sets memorized. (Counting as one set the complete data monitor Items at a given time.)
- **Set** : Confirm the entry.
- 8 **Cancel** : Close the entry screen.

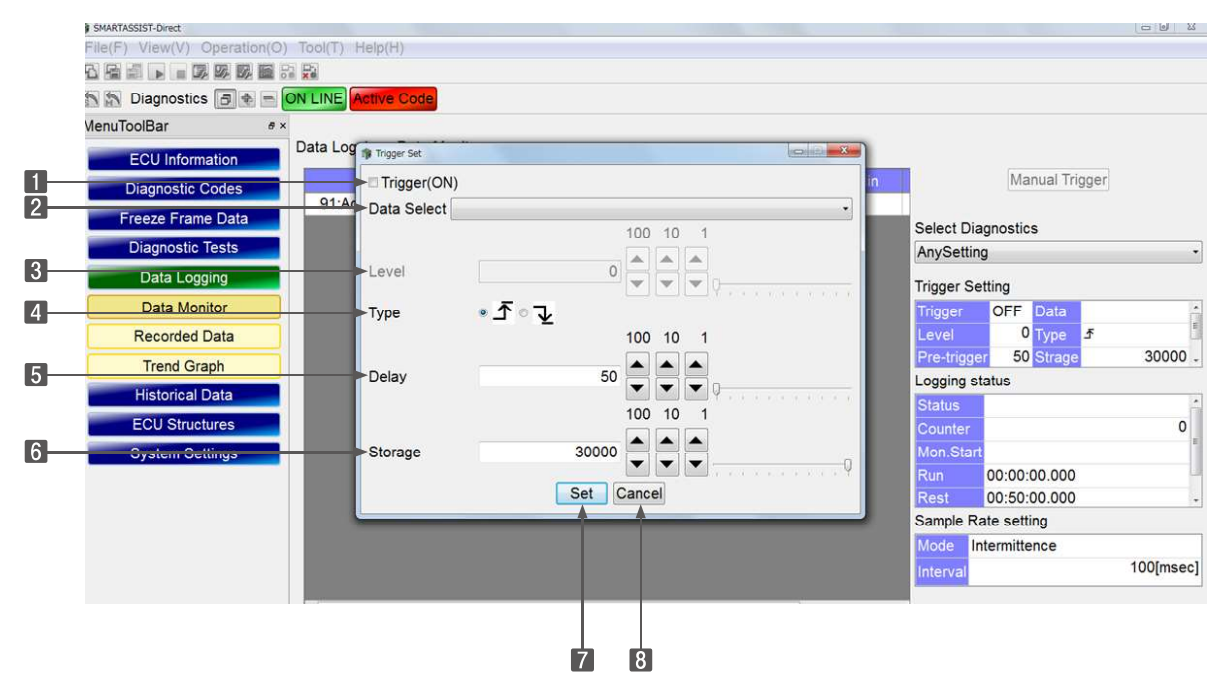

Figure 6-21 Trigger Setting Subwindow

#### • Sample Rate Setting Subwindow

Click the W button on the operation tool bar to change the sample rate setting.

- **Select** : Add a checkmark to the button to select the sampling rate.
- When inserting a checkmark to the desired setting, the sampling rate is adjustable in increments of 1, 10, and 100.
- 3 Unit : Select the unit.
- 4 Set : Confirm the entry.

5

Cancel : Close the entry screen.

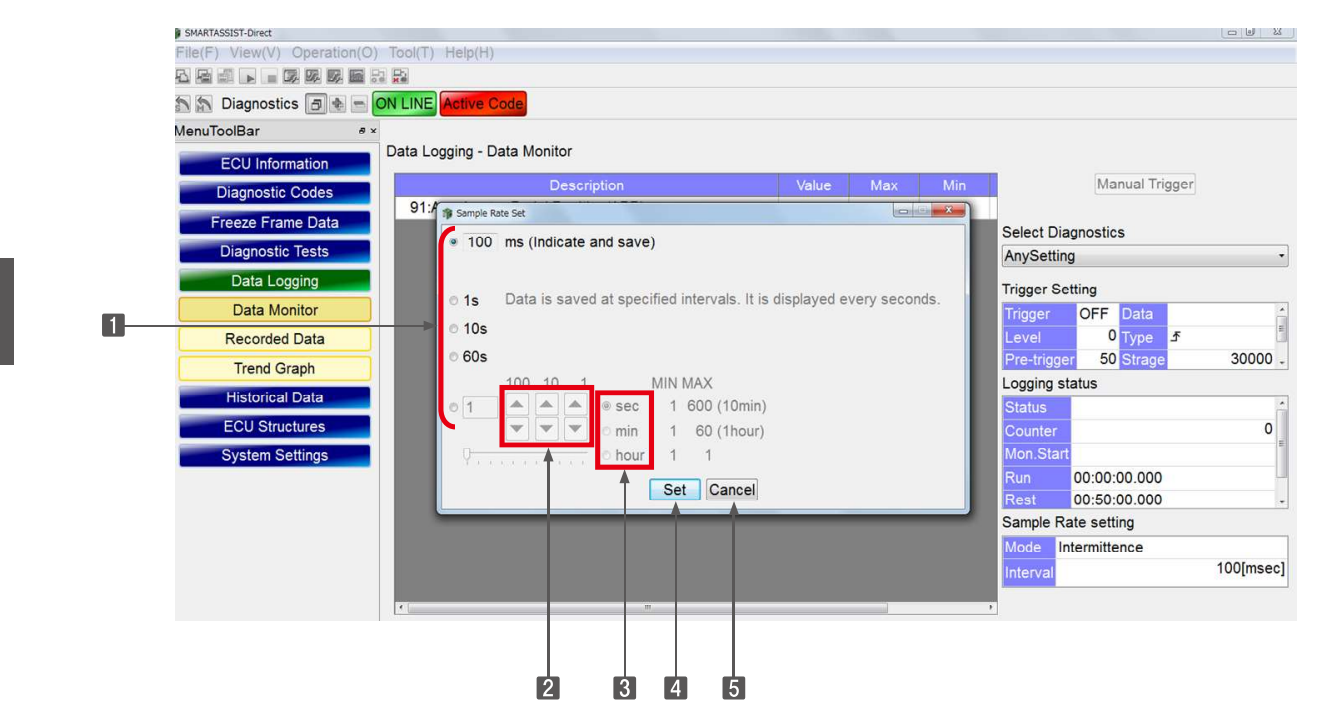

Figure 6-22 Sample Rate Setting Subwindow

## 6.6.2 Overview of the Data Sampling Operation

\* This description applies to the TNV series engine.

**1** Select the data you want to display.

|                     |                   | ;<br>/      | ata set butto    | on               |
|---------------------|-------------------|-------------|------------------|------------------|
| SMARTASSIST         | -Direct           |             |                  |                  |
| File( <u>F</u> ) Vi | ew( <u>V</u> ) Op | eration(O)  | Tool( <u>T</u> ) | Help( <u>H</u> ) |
|                     |                   | 7, 5, 5, 5, | ×#               |                  |

\* If you wish to monitor Items that are not displayed on this list, go to 2. Option Settings.

| No | Description                  |     | Descriptio | n CID  | Acronym | ECU Name       |
|----|------------------------------|-----|------------|--------|---------|----------------|
| 25 | ECU MAIN RELAY               |     |            |        |         |                |
| 26 | INTAKE AIR HEATER RELAY1     |     |            |        |         |                |
| 27 | PRE-HEATER Lamp              | (C) |            |        |         |                |
| 28 | Engine Warning Indicator     |     |            |        |         |                |
| 29 | ENGINE STARTER Interlock REL |     |            |        |         |                |
| 30 | ECO MODE Lamp                |     |            |        |         |                |
| 31 | EGR Step MOTOR(A)            |     |            |        |         |                |
| 32 | EGR STEP MOTOR(B)            |     |            |        |         |                |
| 33 | EGR STEP MOTOR(C)            |     |            |        |         |                |
| 34 | EGR STEP MOTOR(D)            |     |            |        |         |                |
| 35 | CSD SOLENOID VALVE           |     |            |        |         |                |
| 36 | FUEL RACK ACTUATOR RELAY     |     |            |        |         | 1 contractions |
| •  |                              |     |            | Defaul | t Set   | Cancel         |

## Option Settings

|                  |             | Option set buttor | ۱                |                  |
|------------------|-------------|-------------------|------------------|------------------|
|                  |             |                   |                  |                  |
| I SMARTAS        | SIST-Direct |                   |                  |                  |
| File( <u>F</u> ) | View(V)     | Operation(O)      | Tool( <u>T</u> ) | Help( <u>H</u> ) |
|                  |             |                   | ×                |                  |

| Description       CID       Acronym         Accelerator Pedal Position       91       APP         MINIMUM RACK POSITION       63758       RMIN         MAXIMUM RACK POSITION       63759       RMAX         DLE RACK POSITION       63760       RIDLE         RACK CONTROL STATUS       63765       RCS         REVERSE DROOP CORRECTION VALUE       63771       ROCV         DROOP CORRECTION VALUE       63775       DCV         ENGINE ACCELERATION FLAG       63777       EAF         Engine Stop Warning Status       63779       ESWS         REQUEST EGR VALVE CONTROL VALUE       63777       EAF         Engine Stop Warning Status       63178       REVCV         Percent LOAD at current Speed       92       %LOAD         SENSOR SOURCE VOLTAGE       636417       SSV         ACK ACTUATOR CURRENT       6318       RAC         CAMSHAFT ROTATION SPEED       63649       CMRS         SOVERNOR CONTROL P-GAIN       63748       GCDG         GOVERNOR CONTROL D-GAIN       63748       GCDG                                                                | Operative SetTerming       CID       Accordym         CDEscription       CID       Acconym         Accelerator Pedial Position       91       APP         MINIMUM RACK POSITION       63758       RMIN         MXXIMUM RACK POSITION       63760       RIDLE         RACK POSITION       63760       RIDLE         RACK CONTROL STATUS       63765       RCS         REVERSE DROOP CORRECTION VALUE       63777       EAF         ENGINE ACCELERATION FLAG       63777       EAF         ENGINE ACCELERATION FLAG       63777       EAF         ENGINE DECELERATION FLAG       63777       EAF         ENGINE DECELERATION FLAG       63777       EAF         ENGINE DECELERATION FLAG       63777       EAF         ENGINE DECELERATION FLAG       63778       ESWS         REQUEST EGR VALVE CONTROL VALUE       63617       SSV         RACK ACTUATOR CURRENT       63618       RAC         CAMSHAFT ROTATION SPEED       63649       CMRS         AUXILLARY ROTATION SPEED SENSOR       63560       AUXRSS         GOVERNOR CONTROL P-GAIN       63748       GCDG         GOVERNOR CONTROL D-GAIN       63748       GCDG |                                                    |                | Items f      | for d | lata logg   | ging (op | otion iten | ו) |       |       |
|----------------------------------------------------------------------------------------------------|----------------------------------------------------------------------------------------------------|----------------------------------------------------|----------------|--------------|-------|-------------|----------|------------|----|-------|-------|
| Description       CID       Acronym         Accelerator Pedal Position       91       APP         MINIMUM RACK POSITION       63758       RMIN         MAXIMUM RACK POSITION       63759       RMAX         DLE RACK POSITION       63760       RIDLE         RACK CONTROL STATUS       63765       RCS         REVERSE DROOP CORRECTION VALUE       63775       DCV         DROOP CORRECTION VALUE       63775       DCV         ENGINE ACCELERATION FLAG       63777       EAF         ENGINE ACCELERATION FLAG       63778       EDF         Engine Stop Warning Status       63778       EV         REQUEST EGR WALVE CONTROL VALUE       63878       REVCV         Percent LOAD at current Speed       92       %LOAD         SENSOR SOURCE VOLTAGE       63617       SSV         RACK ACTUATOR CURRENT       63650       AUXRSS         GOVERNOR CONTROL P-GAIN       63746       GCPG         GOVERNOR CONTROL P-GAIN       63748       GCPG         GOVERNOR CONTROL D-GAIN       63748       GCDG                                                                 | Orden bats Setthewryll       Cell         Description       CID         Accelerator Pedal Position       91         APP       APP         MINIMUM RACK POSITION       63758         RAXIMUM RACK POSITION       63759         RAXMUM RACK POSITION       63769         RAXK CONTROL STATUS       63765         RCS       REVERSE DROOP CORRECTION VALUE         BROOP CORRECTION VALUE       63775         DROOP CORRECTION VALUE       63777         ENGINE ACCELERATION FLAG       63777         ENGINE ACCELERATION FLAG       63777         REQUEST EGR VALVE CONTROL VALUE       63765         REVOR       Percent LOAD at current Speed         SENSOR SOURCE VOLTAGE       63617         SENSOR SOURCE VOLTAGE       63617         GOVERNOR CONTROL PAGIN       63748         GOVERNOR CONTROL PAGIN       63748         GOVERNOR CONTROL D-GAIN       63748         GOVERNOR CONTROL D-GAIN       63748                                                                                                    |                                                    |                |              |       |             |          |            |    |       |       |
| Description       CID       Acronym         Accelerator Pedal Position       91       APP         MINIMUM RACK POSITION       63758       RMIN         MAXIMUM RACK POSITION       63759       RMAX         DLE RACK POSITION       63760       RIDLE         RACK CONTROL STATUS       63765       RCS         REVERSE DROOP CORRECTION VALUE       63771       RDCV         DROOP CORRECTION VALUE       63775       DCV         ENGINE ACCELERATION FLAG       63777       EAF         ENGINE DECELERATION FLAG       63777       EAF         ENGINE DECELERATION FLAG       63777       ESWS         REQUEST EGR VALVE CONTROL VALUE       63755       REVCV         Percent LOAD at current Speed       92       %LOAD         SENSOR SOURCE VOLTAGE       63647       SSV         RACK ACTUATOR CURRENT       63648       RAC         AUXILLARY ROTATION SPEED       63649       AMRS         AUXILLARY ROTATION SPEED       63649       AMRS         SOVERNOR CONTROL P-GAIN       63748       GCDG         SOVERNOR CONTROL D-GAIN       63748       GCDG          | Description       CID       Acronym         Accelerator Pedal Position       91       APP         MINIMUM RACK POSITION       63758       RMIN         MXIMUM RACK POSITION       63758       RMIN         MXIMUM RACK POSITION       63760       RIDLE         RACK CONTROL STATUS       63765       RCS         REVERSE DROOP CORRECTION VALUE       63777       EAF         ENGINE ACCELERATION FLAG       63777       EAF         Engine Stop Warning Status       63775       EVVCV         Percent LOAD at current Speed       92       %LOAD         SENSOR SOURCE VOLTAGE       63617       SVV         RACK ACTUATOR CURRENT       63818       RAC         CAMSHAFT ROTATION SPEED       63649       CMRS         AUXILLARY ROTATION SPEED       63649       CMRS         GOVERNOR CONTROL D-GAIN       63748       GCDG         GOVERNOR CONTROL D-GAIN       63748       GCDG                                                                                                    | Option Data Set(Training)                          |                |              |       |             |          |            |    | 0     |       |
| Description       CID       Acronym         Accelerator Pedal Position       91       APP         MINIMUM RACK POSITION       63758       RMIN         MAXIMUM RACK POSITION       63759       RMAX         DLE RACK POSITION       63760       RIDLE         RACK CONTROL STATUS       63765       RCS         REVERSE DROOP CORRECTION VALUE       63771       RDCV         DROOP CORRECTION VALUE       63775       DCV         ENGINE ACCELERATION FLAG       63777       EAF         ENGINE DECELERATION FLAG       63775       EDF         Engine Stop Warning Status       63775       EVV         REQUEST EGR VALVE CONTROL VALUE       63617       SSV         RACK ACTUATOR CURRENT       63649       CMRS         AUXILLARY ROTATION SPEED       63649       AMRS         AUXILLARY ROTATION SPEED       63640       AURS         SOVERNOR CONTROL P-GAIN       63748       GCDG         SOVERNOR CONTROL D-GAIN       63748       GCDG                                                                                                    | Description       CID       Acronym         Accelerator Pedal Position       91       APP         MINIMUM RACK POSITION       63758       RMIN         MAXIMUM RACK POSITION       63759       RMAX         DIDLE RACK POSITION       63760       RIDLE         RACK CONTROL STATUS       63765       RCS         REVERSE DROOP CORRECTION VALUE       63771       RDCV         DROOP CORRECTION VALUE       63777       EAF         ENGINE DECELERATION FLAG       63777       EAF         ENGINE DECELERATION FLAG       63778       EDF         Engine Stop Warning Status       63778       EDV         Percent LOAD at current Speed       92       %LOAD         SENSOR SOURCE VOLTAGE       63617       SV         RACK ACTUATOR CURRENT       63649       CMRS         AUXILLARY ROTATION SPEED       63649       CMRS         GOVERNOR CONTROL D-GAIN       63746       GCDG         GOVERNOR CONTROL D-GAIN       63748       GCDG                                                                                                    | CID Kind Select                                    |                | /            |       |             |          |            |    |       |       |
| Description       CID       Acronym         Accelerator Pedal Position       91       APP         MINIMUM RACK POSITION       63758       RMIN         MAXIMUM RACK POSITION       63759       RMAX         DLE RACK POSITION       63760       RIDLE         ACK CONTROL STATUS       63765       RCS         REVERSE DROOP CORRECTION VALUE       63771       RDCV         DROOP CORRECTION VALUE       63775       DCV         ENGINE ACCELERATION FLAG       63777       EAF         ENGINE DECELERATION FLAG       63777       EAF         ENGINE DECELERATION FLAG       63777       ESWS         REQUEST EGR VALVE CONTROL VALUE       63785       REVCV         Percent LOAD at current Speed       92       %LOAD         SENSOR SOURCE VOLTAGE       63617       SSV         RACK ACTUATOR CURRENT       63649       CMRS         AUXILLARY ROTATION SPEED       63649       AMRS         AUXILLARY ROTATION SPEED SENSOR       63650       AUXRSS         SOVERNOR CONTROL P-GAIN       63748       GCDG         SOVERNOR CONTROL D-GAIN       63748       GCDG | Description       CID       Accorym         Accelerator Pedal Position       91       APP         MINIMUM RACK POSITION       63758       RMIN         MAXIMUM RACK POSITION       63759       RMAX         IDLE RACK POSITION       63760       RIDLE         RACK CONTROL STATUS       63765       RCS         REVERSE DROOP CORRECTION VALUE       63771       RDCV         DROOP CORRECTION VALUE       63775       DCV         ENGINE ACCELERATION FLAG       63777       EAF         Engine Stop Warning Status       63770       SENVS         REQUEST EGR VALVE CONTROL VALUE       63778       REVCV         Percent LOAD at current Speed       92       %LOAD         SENSOR SOURCE VOLTAGE       63617       SV         RACK ACTUATOR CURRENT       63618       RAC         CAMSHAFT ROTATION SPEED       63640       CMRS         AUXILIARY ROTATION SPEED SENSOR       63650       AUXRSS         GOVERNOR CONTROL P-GAIN       63748       GCDG                                                                                                    |                                                    |                |              |       |             |          |            |    |       |       |
| Accelerator Pedal Position 91 APP<br>MINIMUM RACK POSITION 63758 RMIN<br>MAXIMUM RACK POSITION 63759 RMAX<br>DLE RACK POSITION 63760 RIDLE<br>RACK CONTROL STATUS 63765 RCS<br>REVERSE DROOP CORRECTION VALUE 63771 RDCV<br>DROOP CORRECTION VALUE 63775 DCV<br>ENGINE ACCELERATION FLAG 63777 EAF<br>ENGINE DECELERATION FLAG 63778 EDF<br>Engine Stop Warning Status 63779 ESWS<br>REQUEST EGR VALVE CONTROL VALUE 63785 REVCV<br>Percent LOAD at current Speed 92 %LOAD<br>SENSOR SOURCE VOLTAGE 63617 SSV<br>RACK ACTUATOR CURRENT 63618 RAC<br>CAMSHAFT ROTATION SPEED 63649 CMRS<br>AUXILLARY ROTATION SPEED 63640 AUXRSS<br>SOVERNOR CONTROL P-GAIN 63746 GCPG<br>SOVERNOR CONTROL I-GAIN 63748 GCDG                                                                                                    | Accelerator Pedal Position 91 APP<br>MINIMUM RACK POSITION 63758 RMIN<br>MAXIMUM RACK POSITION 63759 RMAX<br>IDLE RACK POSITION 63760 RIDLE<br>RACK CONTROL STATUS 63765 RCS<br>REVERSE DROOP CORRECTION VALUE 63771 RDCV<br>DROOP CORRECTION VALUE 63775 DGV<br>ENGINE ACCELERATION FLAG 63777 EAF<br>ENGINE DECELERATION FLAG 63779 ESWS<br>REQUEST EGR VALVE CONTROL VALUE 63765 REVCV<br>Percent LOAD at current Speed 92 %LOAD<br>SENSOR SOURCE VOLTAGE 63617 SSV<br>RACK ACTUATOR CURRENT 63618 RAC<br>CAMSHAFT ROTATION SPEED 63649 CMRS<br>AUXILIARY ROTATION SPEED 63650 AUXRSS<br>GOVERNOR CONTROL P-GAIN 63748 GCPG<br>GOVERNOR CONTROL D-GAIN 63748 GCDG                                                                                                    | Description                                        | CID            | Acronym      |       | Description | CID Ac   | ronym ECU  | 2  |       |       |
| MINIMUM RACK POSITION 63758 RMIN<br>MAXIMUM RACK POSITION 63759 RMAX<br>DLE RACK POSITION 63760 RIDLE<br>RACK CONTROL STATUS 63765 RCS<br>REVERSE DROOP CORRECTION VALUE 63771 RDCV<br>DROOP CORRECTION VALUE 63775 DCV<br>ENGINE ACCELERATION FLAG 63778 EDF<br>Engine Stop Warning Status 63779 ESWS<br>REQUEST EGR VALVE CONTROL VALUE 63785 REVCV<br>Percent LOAD at current Speed 92 %LOAD<br>SENSOR SOURCE VOLTAGE 63617 SSV<br>RACK ACTUATOR CURRENT 63618 RAC<br>CAMSHAFT ROTATION SPEED 63649 CMRS<br>AUXILIARY ROTATION SPEED 63650 AUXRSS<br>GOVERNOR CONTROL P-GAIN 63748 GCPG<br>GOVERNOR CONTROL D-GAIN 63748 GCDG                                                                                                    | MINIMUM RACK POSITION 63758 RMIN<br>MAXIMUM RACK POSITION 63759 RMAX<br>IDLE RACK POSITION 63760 RIDLE<br>RACK CONTROL STATUS 63765 RCS<br>REVERSE DROOP CORRECTION VALUE 63771 RDCV<br>DROOP CORRECTION VALUE 63775 DCV<br>ENGINE ACCELERATION FLAG 63778 EDF<br>Engine Stop Warning Status 63779 ESWS<br>REQUEST EGR VALVE CONTROL VALUE 63765 REVCV<br>Percent LOAD at current Speed 92 %LOAD<br>SENSOR SOURCE VOLTAGE 63617 SSV<br>RACK ACTUATOR CURRENT 63618 RAC<br>CAMSHAFT ROTATION SPEED 63649 CMRS<br>ALVALLARY ROTATION SPEED 63660 AUXRSS<br>GOVERNOR CONTROL P-GAIN 63746 GCPG<br>GOVERNOR CONTROL D-GAIN 63748 GCDG                                                                                                    | Accelerator Pedal Position                         | 91             | APP          | 5     |             |          |            |    |       |       |
| MAXIMUM RACK POSITION63759RMAXTDLE RACK POSITION63760RIDLERACK CONTROL STATUS63765RCSREVERSE DROOP CORRECTION VALUE63771RDCVDROOP CORRECTION VALUE63777DCVENGINE ACCELERATION FLAG63777EAFEngine Stop Warning Status63779ESWSREQUEST EGR VALVE CONTROL VALUE63755REVCVPercent LOAD at current Speed92%LOADSENSOR SOURCE VOLTAGE63617SSVACK ACTUATOR CURRENT63680CMRSAUXILIARY ROTATION SPEED63650AUXRSSGOVERNOR CONTROL P-GAIN63748GCPGGOVERNOR CONTROL D-GAIN63748GCDG                                                                                                    | MAXIMUM RACK POSITION       63759       RMAX         IDLE RACK POSITION       63760       RIDLE         RACK CONTROL STATUS       63765       RCS         REVERSE DROOP CORRECTION VALUE       63775       DCV         DROOP CORRECTION VALUE       63775       DCV         ENGINE ACCELERATION FLAG       63777       EAF         Engine Stop Warning Status       63779       ESWS         REQUEST EGR VALVE CONTROL VALUE       63779       ESWS         REQUEST EGR VALVE CONTROL VALUE       63617       SSV         Percent LOAD at current Speed       92       %LOAD         SENSOR SOURCE VOLTAGE       63618       RAC         CAMSHAFT ROTATION SPEED       63649       CMRS         AUXILLARY ROTATION SPEED SENSOR       63650       AUXRSS         GOVERNOR CONTROL I-GAIN       63748       GCDG         GOVERNOR CONTROL D-GAIN       63748       GCDG                                                                                                    | MINIMUM RACK POSITION                              | 63758          | RMIN         | -     |             |          |            |    |       |       |
| DLE RACK POSITION63760RIDLERACK CONTROL STATUS63765RCSREVERSE DROOP CORRECTION VALUE63771RDCVDROOP CORRECTION VALUE63775DCVENGINE ACCELERATION FLAG63776EDFEngine Stop Warning Status63779ESWSREQUEST EGR VALVE CONTROL VALUE63785REVCVPercent LOAD at current Speed92%LOADSENSOR SOURCE VOLTAGE63617SSVRACK ACTUATOR CURRENT63618RACAMSHAFT ROTATION SPEED63640CMRSAUXILIARY ROTATION SPEED SENSOR63650AUXRSSGOVERNOR CONTROL P-GAIN63748GCDGGOVERNOR CONTROL D-GAIN63748GCDG                                                                                                    | IDLE RACK POSITION 63760 RIDLE<br>RACK CONTROL STATUS 63765 RCS<br>REVERSE DROOP CORRECTION VALUE 63771 RDCV<br>DROOP CORRECTION VALUE 63775 DCV<br>ENGINE ACCELERATION FLAG 63777 EAF<br>ENGINE DECELERATION FLAG 63778 EDF<br>Engine Stop Warning Status 63779 ESWS<br>REQUEST EGR VALVE CONTROL VALUE 63785 REVCV<br>Percent LOAD at current Speed 92 %LOAD<br>SENSOR SOURCE VOLTAGE 63617 SSV<br>RACK ACTUATOR CURRENT 63618 RAC<br>CAMSHAFT ROTATION SPEED 63649 CMRS<br>AUXILIARY ROTATION SPEED 63650 AUXRSS<br>GOVERNOR CONTROL P-GAIN 63746 GCPG<br>GOVERNOR CONTROL D-GAIN 63748 GCDG                                                                                                    | MAXIMUM RACK POSITION                              | 63759          | RMAX         |       |             |          |            |    |       |       |
| RACK CONTROL STATUS 63765 RCS<br>REVERSE DROOP CORRECTION VALUE 63771 RDCV<br>DROOP CORRECTION VALUE 63777 RDCV<br>ENGINE ACCELERATION FLAG 63777 EAF<br>Engine Stop Warning Status 63779 ESWS<br>REQUEST EGR VALVE CONTROL VALUE 63785 REVCV<br>Percent LOAD at current Speed 92 %LOAD<br>SENSOR SOURCE VOLTAGE 63617 SSV<br>RACK ACTUATOR CURRENT 63618 RAC<br>CAMSHAFT ROTATION SPEED 63649 CMRS<br>AUXILIARY ROTATION SPEED 58NSOR 63650 AUXRSS<br>GOVERNOR CONTROL P-GAIN 63746 GCPG<br>GOVERNOR CONTROL D-GAIN 63748 GCDG                                                                                                    | RACK CONTROL STATUS 63765 RCS<br>REVERSE DROOP CORRECTION VALUE 63771 RDCV<br>DROOP CORRECTION VALUE 63775 DCV<br>ENGINE ACCELERATION FLAG 63777 EAF<br>ENGINE DECELERATION FLAG 63778 EDF<br>Engine Stop Warning Status 63779 ESWS<br>REQUEST EGR VALVE CONTROL VALUE 63785 REVCV<br>Percent LOAD at current Speed 92 %LOAD<br>SENSOR SOURCE VOLTAGE 63617 SSV<br>RACK ACTUATOR CURRENT 63618 RAC<br>CAMSHAFT ROTATION SPEED 63649 CMRS<br>AUXILIARY ROTATION SPEED SENSOR 63650 AUXRSS<br>GOVERNOR CONTROL P-GAIN 63746 GCPG<br>GOVERNOR CONTROL D-GAIN 63748 GCDG                                                                                                    | IDLE RACK POSITION                                 | 63760          | RIDLE        |       |             |          |            |    |       |       |
| REVERSE DROOP CORRECTION VALUE 63771 RDCV<br>DROOP CORRECTION VALUE 63775 DCV<br>ENGINE ACCELERATION FLAG 63777 EAF<br>ENGINE DECELERATION FLAG 63778 EDF<br>Engine Stop Warning Status 63779 ESWS<br>REQUEST EGR VALVE CONTROL VALUE 63785 REVCV<br>Percent LOAD at current Speed 92 %LOAD<br>SENSOR SOURCE VOLTAGE 63617 SSV<br>RACK ACTUATOR CURRENT 63618 RAC<br>CAMSHAFT ROTATION SPEED 63640 CMRS<br>AUXILLARY ROTATION SPEED SENSOR 63640 AUXRSS<br>GOVERNOR CONTROL P-GAIN 63746 GCPG<br>GOVERNOR CONTROL I-GAIN 63748 GCDG                                                                                                    | REVERSE DROOP CORRECTION VALUE 63771 RDCV<br>DROOP CORRECTION VALUE 63775 DCV<br>ENGINE ACCELERATION FLAG 63777 EAF<br>Engine Stop Warning Status 63779 ESWS<br>REQUEST EGR VALVE CONTROL VALUE 63785 REVCV<br>Percent LOAD at current Speed 92 %LOAD<br>SENSOR SOURCE VOLTAGE 63617 SSV<br>RACK ACTUATOR CURRENT 63618 RAC<br>CAMSHAFT ROTATION SPEED 63649 CMRS<br>AUXILIARY ROTATION SPEED 63650 AUXRSS<br>GOVERNOR CONTROL P-GAIN 63747 GCIG<br>GOVERNOR CONTROL D-GAIN 63748 GCDG                                                                                                    | RACK CONTROL STATUS                                | 63765          | RCS          |       |             |          |            |    |       |       |
| DROOP CORRECTION VALUE 63775 DCV<br>ENGINE ACCELERATION FLAG 63777 EAF<br>ENGINE DECELERATION FLAG 63778 EDF<br>Engine Stop Warning Status 63779 ESWS<br>REQUEST EGR VALVE CONTROL VALUE 63785 REVCV<br>Percent LOAD at current Speed 92 %LOAD<br>SENSOR SOURCE VOLTAGE 63617 SSV<br>RACK ACTUATOR CURRENT 63618 RAC<br>CAMSHAFT ROTATION SPEED 63649 CMRS<br>AUXILIARY ROTATION SPEED 63650 AUXRSS<br>GOVERNOR CONTROL P-GAIN 63746 GCPG<br>GOVERNOR CONTROL D-GAIN 63748 GCDG                                                                                                    | DROOP CORRECTION VALUE 03775 DCV<br>ENGINE ACCELERATION FLAG 03777 EAF<br>ENGINE DECELERATION FLAG 03778 EDF<br>Engine Stop Warning Status 03779 ESWS<br>REQUEST EGR VALVE CONTROL VALUE 03765 REVCV<br>Percent LOAD at current Speed 92 %LOAD<br>SENSOR SOURCE VOLTAGE 03817 SSV<br>RACK ACTUATOR CURRENT 03618 RAC<br>CAMSHAFT ROTATION SPEED 03649 CMRS<br>AUXILIARY ROTATION SPEED 636649 CMRS<br>GOVERNOR CONTROL I-GAIN 03747 GCIG<br>GOVERNOR CONTROL I-GAIN 03748 GCDG                                                                                                    | REVERSE DROOP CORRECTION VALUE                     | 63771          | RDCV         |       |             |          |            |    |       |       |
| ENGINE ACCELERATION FLAG 63777 EAF<br>ENGINE DECELERATION FLAG 63778 EDF<br>Engine Stop Warning Status 63779 ESWS<br>REQUEST EGR VALVE CONTROL VALUE 63785 REVCV<br>Percent LOAD at current Speed 92 %LOAD<br>SENSOR SOURCE VOLTAGE 63617 SSV<br>RACK ACTUATOR CURRENT 63618 RAC<br>CAMSHAFT ROTATION SPEED 63649 CMRS<br>AUXILIARY ROTATION SPEED 63650 AUXRSS<br>GOVERNOR CONTROL P-GAIN 63746 GCPG<br>GOVERNOR CONTROL I-GAIN 63748 GCDG                                                                                                    | ENGINE ACCELERATION FLAG 63777 EAF<br>ENGINE DECELERATION FLAG 63778 EDF<br>Engine Stop Warning Status 63779 ESWS<br>REQUEST EGR VALVE CONTROL VALUE 63765 REVCV<br>Percent LOAD at current Speed 92 %LOAD<br>SENSOR SOURCE VOLTAGE 63617 SSV<br>RACK ACTUATOR CURRENT 63618 RAC<br>CAMSHAFT ROTATION SPEED 63660 AUXRSS<br>GOVERNOR CONTROL P-GAIN 63746 GCPG<br>GOVERNOR CONTROL I-GAIN 63748 GCDG                                                                                                    | DROOP CORRECTION VALUE                             | 63775          | DCV          |       |             |          |            |    |       |       |
| ENGINE DECELERATION FLAG63778EDFEngine Stop Warning Status63779ESWSREQUEST EGR VALVE CONTROL VALUE63758REVCVPercent LOAD at current Speed92%LOADSENSOR SOURCE VOLTAGE63617SSVRACK ACTUATOR CURRENT63618RACCAMSHAFT ROTATION SPEED63649CMRSAUXILIARY ROTATION SPEED SENSOR63650AUXRSSGOVERNOR CONTROL P-GAIN63746GCPGGOVERNOR CONTROL D-GAIN63748GCDG                                                                                                    | ENGINE DECELERATION FLAG63778EDFEngine Stop Warning Status63779ESWSREQUEST EGR VALVE CONTROL VALUE63785REVCVPercent LOAD at current Speed92%LOADSENSOR SOURCE VOLTAGE63617SSVRACK ACTUATOR CURRENT63618RACCAMSHAFT ROTATION SPEED63649CMRSAUXILIARY ROTATION SPEED63650AUXRSSGOVERNOR CONTROL P-GAIN63746GCPGGOVERNOR CONTROL D-GAIN63748GCDG                                                                                                    | ENGINE ACCELERATION FLAG                           | 63777          | EAF          |       |             |          |            |    |       |       |
| Engine Stop Warning Status63779ESWSREQUEST EGR VALVE CONTROL VALUE63785REVCVPercent LOAD at current Speed92%LOADSENSOR SOURCE VOLTAGE63617SSVRACK ACTUATOR CURRENT63618RACCAMSHAFT ROTATION SPEED63649CMRSAUXILIARY ROTATION SPEED SENSOR63650AUXRSSSOVERNOR CONTROL P-GAIN63746GCPGSOVERNOR CONTROL D-GAIN63748GCDG                                                                                                    | Engine Stop Warning Status 63779 ESWS<br>REQUEST EGR VALVE CONTROL VALUE 63785 REVCV<br>Percent LOAD at current Speed 92 %LOAD<br>SENSOR SOURCE VOLTAGE 63617 SSV<br>RACK ACTUATOR CURRENT 63618 RAC<br>CAMSHAFT ROTATION SPEED 63649 CMRS<br>AUXILIARY ROTATION SPEED 63650 AUXRSS<br>GOVERNOR CONTROL P-GAIN 63746 GCPG<br>GOVERNOR CONTROL I-GAIN 63748 GCDG                                                                                                    | ENGINE DECELERATION FLAG                           | 63778          | EDF          |       |             |          |            |    |       |       |
| REQUEST EGR VALVE CONTROL VALUE       63785       REVCV         Percent LOAD at current Speed       92       %LOAD         SENSOR SOURCE VOLTAGE       63617       SSV         RACK ACTUATOR CURRENT       63618       RAC         AMSHAFT ROTATION SPEED       63649       CMRS         AUXILIARY ROTATION SPEED SENSOR       63650       AUXRSS         GOVERNOR CONTROL P-GAIN       63746       GCPG         GOVERNOR CONTROL D-GAIN       63748       GCDG                                                                                                    | REQUEST EGR VALVE CONTROL VALUE 63765 REVCV<br>Percent LOAD at current Speed 92 %LOAD<br>SENSOR SOURCE VOLTAGE 63617 SSV<br>RACK ACTUATOR CURRENT 63618 RAC<br>CAMSHAFT ROTATION SPEED 63649 CMRS<br>AUXILIARY ROTATION SPEED SENSOR 63650 AUXRSS<br>GOVERNOR CONTROL P-GAIN 63746 GCPG<br>GOVERNOR CONTROL I-GAIN 63748 GCDG                                                                                                    | Engine Stop Warning Status                         | 63779          | ESWS         |       |             |          |            |    |       |       |
| Percent LOAD at current Speed 92 %LOAD<br>SENSOR SOURCE VOLTAGE 63617 SSV<br>RACK ACTUATOR CURRENT 63618 RAC<br>CAMSHAFT ROTATION SPEED 63649 CMRS<br>AUXILLARY ROTATION SPEED SENSOR 63650 AUXRSS<br>GOVERNOR CONTROL P-GAIN 63746 GCPG<br>GOVERNOR CONTROL I-GAIN 63748 GCDG                                                                                                    | Percent LOAD at current Speed 92 %LOAD<br>SENSOR SOURCE VOLTAGE 63617 SSV<br>RACK ACTUATOR CURRENT 63618 RAC<br>CAMSHAFT ROTATION SPEED 63649 CMRS<br>AUXILIARY ROTATION SPEED SENSOR 63650 AUXRSS<br>GOVERNOR CONTROL P-GAIN 63746 GCPG<br>GOVERNOR CONTROL I-GAIN 63748 GCDG                                                                                                    | REQUEST EGR VALVE CONTROL VALUE                    | 63785          | REVCV        |       |             |          |            |    |       |       |
| SENSOR SOURCE VOLTAGE     63617     SSV       RACK ACTUATOR CURRENT     63618     RAC       CAMSHAFT ROTATION SPEED     63649     CMRS       AUXILIARY ROTATION SPEED SENSOR     63650     AUXRSS       GOVERNOR CONTROL P-GAIN     63746     GCPG       GOVERNOR CONTROL I-GAIN     63748     GCDG                                                                                                    | SENSOR SOURCE VOLTAGE 63617 SSV<br>RACK ACTUATOR CURRENT 63618 RAC<br>CAMSHAFT ROTATION SPEED 63649 CMRS<br>AUXILIARY ROTATION SPEED SENSOR 63650 AUXRSS<br>GOVERNOR CONTROL P-GAIN 63746 GCPG<br>GOVERNOR CONTROL I-GAIN 63747 GCIG<br>GOVERNOR CONTROL D-GAIN 63748 GCDG                                                                                                    | Percent LOAD at current Speed                      | 92             | %LOAD        |       |             |          |            |    |       |       |
| RACK ACTUATOR CURRENT     63618     RAC       CAMSHAFT ROTATION SPEED     63649     CMRS       AUXILIARY ROTATION SPEED SENSOR     63650     AUXRSS       GOVERNOR CONTROL P-GAIN     63746     GCPG       GOVERNOR CONTROL I-GAIN     63747     GCIG       GOVERNOR CONTROL D-GAIN     63748     GCDG                                                                                                    | RACK ACTUATOR CURRENT     63618     RAC       CAMSHAFT ROTATION SPEED     63649     CMRS       AUXILIARY ROTATION SPEED SENSOR     63650     AUXRSS       GOVERNOR CONTROL P-GAIN     63746     GCPG       GOVERNOR CONTROL I-GAIN     63748     GCDG       GOVERNOR CONTROL D-GAIN     63748     GCDG                                                                                                    | SENSOR SOURCE VOLTAGE                              | 63617          | SSV          |       |             |          |            |    |       |       |
| CAMSHAFT ROTATION SPEED 63649 CMRS<br>AUXILIARY ROTATION SPEED SENSOR 63650 AUXRSS<br>GOVERNOR CONTROL P-GAIN 63746 GCPG<br>GOVERNOR CONTROL I-GAIN 63747 GCIG<br>GOVERNOR CONTROL D-GAIN 63748 GCDG                                                                                                    | CAMSHAFT ROTATION SPEED 63649 CMRS<br>AUXILARY ROTATION SPEED SENSOR 63650 AUXRSS<br>GOVERNOR CONTROL P-GAIN 63746 GCPG<br>GOVERNOR CONTROL I-GAIN 63747 GCIG<br>GOVERNOR CONTROL D-GAIN 63748 GCDG                                                                                                    | RACK ACTUATOR CURRENT                              | 63618          | RAC          |       |             |          |            |    |       |       |
| AUXILIARY ROTATION SPEED SENSOR 63650 AUXRSS<br>GOVERNOR CONTROL P-GAIN 63746 GCPG<br>GOVERNOR CONTROL I-GAIN 63747 GCIG<br>GOVERNOR CONTROL D-GAIN 63748 GCDG                                                                                                    | AUXILIARY ROTATION SPEED SENSOR 63650 AUXRSS<br>GOVERNOR CONTROL P-GAIN 63746 GCPG<br>GOVERNOR CONTROL I-GAIN 63747 GCIG<br>GOVERNOR CONTROL D-GAIN 63748 GCDG                                                                                                    | CAMSHAFT ROTATION SPEED                            | 63649          | CMRS         |       |             |          |            |    |       |       |
| GOVERNOR CONTROL P-GAIN     63746     GCPG       GOVERNOR CONTROL I-GAIN     63747     GCIG       GOVERNOR CONTROL D-GAIN     63748     GCDG                                                                                                    | GOVERNOR CONTROL P-GAIN 63746 GCPG<br>GOVERNOR CONTROL I-GAIN 63747 GCIG<br>GOVERNOR CONTROL D-GAIN 63748 GCDG                                                                                                    | AUXILIARY ROTATION SPEED SENSOR                    | 63650          | AUXRSS       |       |             |          |            |    |       |       |
| GOVERNOR CONTROL I-GAIN 63747 GCIG<br>GOVERNOR CONTROL D-GAIN 63748 GCDG                                                                                                    | GOVERNOR CONTROL I-GAIN 63747 GCIG<br>GOVERNOR CONTROL D-GAIN 63748 GCDG                                                                                                    | GOVERNOR CONTROL P-GAIN                            | 63746          | GCPG         |       |             |          |            |    |       |       |
| GOVERNOR CONTROL D-GAIN 63748 GCDG                                                                                                    | GOVERNOR CONTROL D-GAIN 63748 GCDG                                                                                                    | GOVERNOR CONTROL I-GAIN                            | 63747          | GCIG         |       |             |          |            |    |       |       |
|                                                                                                    |                                                                                                    | GOVERNOR CONTROL D-GAIN                            | 63748          | GCDG         |       |             |          |            |    |       |       |
|                                                                                                    |                                                                                                    | GOVERNOR CONTROL I-GAIN<br>GOVERNOR CONTROL D-GAIN | 63747<br>63748 | GCIG<br>GCDG |       |             |          |            |    |       |       |
|                                                                                                    |                                                                                                    |                                                    |                |              |       |             |          |            | C  | Set C | ancel |

- **3** Set the sampling rate as necessary.
- \* Normally, a change is not necessary.

|                  |                  | Sar      | nple Rate      | Set button       |
|------------------|------------------|----------|----------------|------------------|
|                  |                  |          | _/             |                  |
| SMARTAS          | SIST-Direct      |          |                |                  |
| File( <u>F</u> ) | View( <u>V</u> ) | Operatio | on( <u>O</u> ) | Tool( <u>T</u> ) |
| 56               |                  | 3, 5, 5, |                | ×                |

| I Sample Ra   | ate Set[Training]                                                                           |  |  |  |  |  |
|---------------|---------------------------------------------------------------------------------------------|--|--|--|--|--|
| 100           | ms (Indicate and save)                                                                      |  |  |  |  |  |
| © 1s<br>© 10s | <ul> <li>1s Data is saved at specified intervals. It is displayed every seconds.</li> </ul> |  |  |  |  |  |
| © 60s         |                                                                                             |  |  |  |  |  |
|               | 100 10 1 MIN MAX                                                                            |  |  |  |  |  |
| © 1           | 🔺 📥 💿 sec 🛛 1 600 (10min)                                                                   |  |  |  |  |  |
|               | 💌 💌 💌 omin 1 60 (1hour)                                                                     |  |  |  |  |  |
| Q., .         | ••••••••••••••••••••••••••••••••••••••                                                      |  |  |  |  |  |
|               | Set Cancel                                                                                  |  |  |  |  |  |

Note • The standard is 100 msec.

ullet On ECU that do not support a change, the other values are grayed-out.

## **4** Set the trigger.

A change is not necessary if the monitor was started by manual trigger.

|                                 | Trigger Set button                                        |
|---------------------------------|-----------------------------------------------------------|
|                                 |                                                           |
| SMARTASSIST-Direct              |                                                           |
| File( <u>F</u> ) View( <u>V</u> | ) Operation( <u>O</u> ) Tool( <u>T</u> ) Help( <u>H</u> ) |
|                                 |                                                           |
|                                 |                                                           |
| Check                           | Select the trigger                                        |
|                                 |                                                           |
| Trigger Set[Training]           |                                                           |
| Trigger(ON)                     |                                                           |
| Data Select                     | •                                                         |
|                                 | 100 10 1                                                  |
| Level                           |                                                           |
|                                 | المتعادية والألك الكالك                                   |

| Trigger Set[Traini | ng]                                                                                                    |   |
|--------------------|----------------------------------------------------------------------------------------------------|---|
| Trigger(ON         | 1)                                                                                                    |   |
| Data Select        |                                                                                                    | • |
| Level              | ERH :ENGINE RUN HOURS(unit:h):h<br>RES :REQUEST ENGINE SPEED:r/min<br>ERSF :REQUEST ENGINE SPEED(FINAL):r/min<br>ES :ENGINE SPEED :r/min |   |
| Туре               | ELRG :ENGINE LOAD RATE(Gross):%<br>AEVCV:ACTUAL EGR VALVENTROL VALUE:<br>REQRP:REQUEST RACK POSITION:<br>ACTRP:ACTUAL RACK POSITION:     |   |

| Trigger Set[Training]    | a a X                       |
|--------------------------|-----------------------------|
| Trigger(ON)              |                             |
| Data Select RES :R       | EQUEST ENGINE SPEED:r/min - |
|                          | 100 10 1                    |
| Level                    |                             |
| Туре                     | Ĩ°↓                         |
| Select the trigger value | level). 100 10 1            |
| Delay                    | 50 🔺 🔺                      |

## **5** Description of the trigger setting

| [             | Trigger Set[Training] | 0                     |                                       |
|---------------|-----------------------|-----------------------|---------------------------------------|
|               | Trigger(ON)           |                       |                                       |
|               | Data Select ES        | :ENGINE SPEED :r/min  | •                                     |
|               | 1                     | 100 10 1              |                                       |
|               | Level                 | 1500                  |                                       |
|               |                       |                       | 1.1.1.1                               |
|               | Туре                  | <u>● ↓</u> · <u>↓</u> |                                       |
|               |                       | 100 10 1              |                                       |
| The trigger a | actuates when the     | 50 🔺 📥                |                                       |
| engine spee   | d is 1500 or more.    |                       | C. C. A. D. T.                        |
|               |                       | 100 10 1              |                                       |
|               | Storage               | 30000                 |                                       |
|               |                       |                       | · · · · · · · · · · · · · · · · · · · |
|               |                       | Set Cancel            |                                       |

In trigger mode, the values before the trigger is applied can be saved.

\* Normally, a change is not necessary.

Change if necessary.

| Trigger Set[Training]                                                                                                    |                                   |
|----------------------------------------------------------------------------------------------------|-----------------------------------|
| Trigger(ON)                                                                                                    |                                   |
| Data Select                                                                                                    | •]                                |
|                                                                                                    | 100 10 1                          |
|                                                                                                    |                                   |
| Level                                                                                                    | Select the number of points saved |
|                                                                                                    | before the trigger actuates.      |
| Туре                                                                                                    | ●                                 |
| A de la companya de la companya de la compa |                                   |
|                                                                                                    |                                   |
| Delay                                                                                                    |                                   |
|                                                                                                    | 100 10 1                          |
|                                                                                                    |                                   |
| Storage                                                                                                    | 500                               |
|                                                                                                    |                                   |
|                                                                                                    | Set Cancel                        |

Example: If the sampling time is 100 msec,  $50 \times 100 = 5000$  msec (5 sec), thus the values are saved from 5 seconds before the trigger is applied.

| Trigger Set[Training] |                                             |
|-----------------------|---------------------------------------------|
| Trigger(ON)           |                                             |
| Data Select           | •                                           |
|                       | 100 10 1                                    |
| Level                 |                                             |
| Туре                  | ৽৴৾৽৴                                       |
|                       | 100 10 1                                    |
| Delay                 | Select the save volume.<br>(default is 500) |
| Storage               |                                             |
|                       | Set Cancel                                  |

Example: If the sampling time is 100 msec, 500 x 100 = 50000 msec (50 sec), thus the values are saved from 50 seconds before the trigger is applied.

6 Click the button to start the monitor.

| SMARTASSIST-Direct           |                                                |       |  |                              |
|------------------------------|------------------------------------------------|-------|--|------------------------------|
| File(F) View(V) Operation(O) | Tool(T) Help(H)                                |       |  |                              |
|                              |                                                |       |  |                              |
| 🔊 🔊 Diagnostics 🖪 🔹 📼        | ON LINE Active Code                            |       |  |                              |
| MenuToolBar # ×              |                                                |       |  |                              |
| ECU Information              | Data Logging - Data Monitor                    |       |  |                              |
| Diagnostic Codes             | Description                                    | Value |  | Manual Trigger               |
|                              | 91:Accelerator Pedal Position(APP)             |       |  | Select Diagnostics           |
| Freeze Frame Data            | 63766:Engine Load Rate(Gross)(ELRG)            |       |  | AnySetting -                 |
| Diagnostic Tests             | 63770:Engine Speed(ES)                         |       |  |                              |
| Data Logging                 | 63774:Request Engine Speed(Final)(ERSF)        |       |  | Trigger Setting              |
|                              | 64368:Total Injection Quantity(QFIN)           |       |  | r Trigger ON Data ES         |
| Data Monitor                 | 64362:Final Maximum Injection Quantity(QMXFIN) |       |  | r Level 100 Type 🗗           |
| Recorded Data                | 64055:Engine Control Status(ENGST)             |       |  | Pre-trigger 150 Strage 30000 |
| Trend Graph                  | 64150:DPF PM Accumulation Density_P(DPFPMADP)  |       |  | Logging status               |
| Hold Croph                   | 64145:Actual High Pressure Pump Current(AHPPC) |       |  | Status                       |
| Historical Data              | 64146:Target High Pressure Pump Current(THPPC) |       |  | Counter 0                    |
| ECU Structures               |                                                |       |  | Mon.Start                    |
| System Settings              |                                                |       |  | Run 00:00:00.000             |
|                              |                                                |       |  | Rest 08:20:00.000            |
|                              |                                                |       |  | Sample Rate setting          |
|                              |                                                |       |  | Mode Polling                 |
|                              |                                                |       |  | letenual 1[sec]              |
|                              |                                                |       |  |                              |
|                              |                                                |       |  |                              |
|                              | (* ) · · · · · · · · · · · · · · · · · ·       |       |  |                              |

| SMARTASSIST-Direct                      |                                                     | Carlana Constant | 100          |          |                              |
|-----------------------------------------|-----------------------------------------------------|------------------|--------------|----------|------------------------------|
| File( <u>F</u> ) View( <u>V</u> ) Opera | ation( <u>O</u> ) Tool( <u>T</u> ) Help( <u>H</u> ) |                  |              |          |                              |
|                                         |                                                     |                  |              |          |                              |
| 🔊 🔝 Diagnostics 🖪                       | TRAINING Active Code                                |                  |              |          |                              |
| MenuToolBar                             | Data Logging - Data Monitor                         | Data logging o   | lisplay only | Not rec  | ording(Waiting for a trigger |
| ECU Information                         | Description                                         | Value            | Max M        |          | Manual Trigger               |
| Diagnostic Codes                        | 51:Actual Intake Throttle Position(AITS)            | 0.0              | 0.0          | Please   | push a [Manual Trigger]      |
| Freeze Frame Data                       | 247:Total Engine Hours(TEHR)                        | 0.00             | 0.00         | in order | to save.                     |
|                                         | 64277:Application Switch 2(APP-IP2)                 | OFF              | OFF          | Select L | Diagnostics                  |
| Diagnostic lests                        | 64278:Application Switch 3(APP-IP3)                 | OFF              | OFF          | AnySet   | ting *                       |
| Data Logging                            | 64279:Application Switch 4(APP-IP4)                 | OFF              | OFF          | Trigger  | Setting                      |
| Data Monitor                            | 64280:Application Switch 5(APP-IP5)                 | OFF              | OFF          | Trigger  | OFF Data                     |
| Recorded Data                           | 64281:Application Switch 6(APP-IP6)                 | OFF              | OFF          | Level    | 0 Туре 🦨 🛫                   |
|                                         | 64282:Application Switch 7(APP-IP7)                 | OFF              | OFF          |          |                              |
| Trend Graph                             | 64283:Application Switch 8(APP-IP8)                 | OFF              | OFF          | Logging  | Status                       |
| Historical Data                         |                                                     |                  |              |          | display only. Not            |
| ECU Structures                          |                                                     |                  |              | Status   | recording(Waiting            |
| System Settings                         | • III                                               |                  | •            |          | for a trigger)               |
| System Settings                         | Comment                                             |                  |              |          | 5                            |
|                                         |                                                     |                  |              |          |                              |
|                                         |                                                     |                  |              |          |                              |
|                                         |                                                     |                  |              |          |                              |
| Baudrate : 500k Engine                  | Type(Vehicle Manufacture):4TNV88C-K / Eng           | ine S/N:12345    |              |          | OFFLINE                      |

\* Click the Manual Trigger button if necessary.

7 If the trigger is applied, "Logging to memory" is displayed.

|                   | ON LINE ACTIVE CODE                         |        |       |      |            |                   |              |         |
|-------------------|---------------------------------------------|--------|-------|------|------------|-------------------|--------------|---------|
| fenu loolBar # >  | Data Lassing Data Masitas                   |        |       |      |            |                   | Landing      |         |
| ECU Information   | Data Logging - Data Monitor                 | Watter | 1978  | _    | -          | Participant - 192 | Logging      | to mem  |
| Disgnastia Cadas  | Description                                 | Value  | Max   | Min  |            | Manual Tri        | gger         |         |
| Diagnostic Codes  | 2483:ENGINE RUN HOURS(unit:h)(ERH)          | 0      | 0     |      | Select Di  | agnostics         |              |         |
| Freeze Frame Data | 63769:REQUEST ENGINE SPEED(RES)             | 1500   | 1500  | 150  | AnySettir  | ng                |              | -       |
| Diagnostic Tests  | 63774:REQUEST ENGINE SPEED(FINAL)(ERSF)     | 1500   | 1500  | 150  |            |                   |              |         |
| Diagnoone reeks   | 63770:ENGINE SPEED(ES)                      | 0      | 0     |      | Trigger S  | etting            |              |         |
| Data Logging      | 63766:ENGINE LOAD RATE(Gross)(ELRG)         | 0      | 0     |      | Trigger    | ON Data           | ES           | -       |
| Data Monitor      | 63784:ACTUAL EGR VALVE CONTROL VALUE(AEVCV) | 0      | 0     |      | Level      | 100 Type          | £            |         |
| Reported Data     | 64368:Total injection quantity(QFIN)        | 0.0    | 0.0   | 0.   | Pre-trinn  | er 150 Strene     |              | 30000 - |
| Recorded Data     | 110:ENGINE COOLANT TEMPERATURE(ECT)         | 30     | 30    | 3    | Logging s  | j status          |              |         |
| Trend Graph       | 1136:ECU TEMPERATURE(EET)                   | 29.00  | 29.00 | 29.0 | ANNO       | Data logging o    | display only | /. Not  |
| Historical Data   | 158:BATTERY VOLTAGE(BV)                     | 11.85  | 11.85 | 11.8 | Status     | recording(VVa     | iting for a  |         |
| Lifetime Data     | 63780:Engine Start State Status(ESSS)       | 0      | 0     |      | Counter    | uigger)           |              | 0       |
| Lifetime Data     | 63559:DROOP MODE SW(DMS)                    | OFF    | OFF   | OF   | Man Star   | 10/06 10:25-5     | e            |         |
| Map Table         | 63561:RMAX SELECT SW1(RSS1)                 | OFF    | OFF   | OF   | Mon.Star   | 10/20 19.35.5     | 00           |         |
| Log Data          | 63554:EMERGENCY STOP SW(EMSS)               | OFF    | OFF   | OF   | Run        | 00:00:05.000      |              |         |
| FOLISHING         |                                             | ~==    | ~     | -5   | Sample R   | ate setting       |              |         |
| ECO Structures    |                                             |        |       |      | - Campie I |                   |              |         |
|                   | Comment                                     |        |       |      |            |                   |              |         |

8 Click the button 🔳 to end the monitor.

| Diagnostics        | ON LINE Active Code                         |       |       |      |                  |              |              |        |
|--------------------|---------------------------------------------|-------|-------|------|------------------|--------------|--------------|--------|
| enuToolBar         | # ×                                         |       |       |      |                  |              |              |        |
| ECU Information    | Data Logging - Data Monitor                 |       |       |      |                  |              | Logging      | to men |
| Loo momunon        | Description                                 | Value | Max   | Min  |                  | Manual Tr    | igger        |        |
| Diagnostic Codes   | 2483:ENGINE RUN HOURS(unit:h)(ERH)          | 0     | 0     |      | Select Di        | agnostics    |              |        |
| Freeze Frame Data  | 63769:REQUEST ENGINE SPEED(RES)             | 1500  | 1500  | 150  | AnySetti         | ng           |              |        |
| Diagnostic Tests   | 63774:REQUEST ENGINE SPEED(FINAL)(ERSF)     | 1500  | 1500  | 150  |                  |              |              |        |
| Bildginostio resto | 63770:ENGINE SPEED(ES)                      | 0     | 0     |      | Trigger S        | etting       | 11           |        |
| Data Logging       | 63766:ENGINE LOAD RATE(Gross)(ELRG)         | 0     | 0     |      | Trigger          | ON Data      | ES           |        |
| Data Monitor       | 63784:ACTUAL EGR VALVE CONTROL VALUE(AEVCV) | 0     | 0     |      | Level            | 100 Туре     | T            |        |
| Recorded Data      | 64368:Total injection quantity(QFIN)        | 0.0   | 0.0   | 0.   | <b>Dre-trinn</b> | er 150 Stran | a            | 30000  |
|                    | 110:ENGINE COOLANT TEMPERATURE(ECT)         | 30    | 30    | 3    | Logging status   |              |              |        |
| Trend Graph        | 1136:ECU TEMPERATURE(EET)                   | 29.00 | 29.00 | 29.0 | Charles -        | Data logging | display onl  | y. Not |
| Historical Data    | 158:BATTERY VOLTAGE(BV)                     | 11.85 | 11.85 | 11.8 | Status           | trigger)     | atting for a |        |
| Lifetime Data      | 63780:Engine Start State Status(ESSS)       | 0     | 0     |      | Counter          | ungger/      |              | 0      |
| Enotano Butu       | 63559:DROOP MODE SW(DMS)                    | OFF   | OFF   | OF   | Mon Sta          | 10/26 19:35  | 56           |        |
| Map Table          | 63561:RMAX SELECT SW1(RSS1)                 | OFF   | OFF   | OF   | Run              | 00:00:05 000 | )            |        |
| Log Data           | 63554:EMERGENCY STOP SW(EMSS)               | OFF   | OFF   | OF   | Rest             | 08-20-00.000 | ,<br>,       |        |
| ECU Structures     | · · · · · · · · · · · · · · · · · · ·       | 077   | ~~~   | -5   | Sample F         | Rate setting |              |        |
| 200 outotareo      |                                             |       |       |      | lease and a      |              |              |        |
| System Settings    | Comment                                     |       |       |      |                  |              |              |        |

| SMARTASSIST-Direct        |                                             |       |       |       |              |                |        |
|---------------------------|---------------------------------------------|-------|-------|-------|--------------|----------------|--------|
| File(F) View(V) Operation | (O) Tool(T) Help(H)                         |       |       |       |              |                |        |
| RG∰▶≡RKKI                 |                                             |       |       |       |              |                |        |
| 🔊 🔝 Diagnostics 🗃 🔹       | ON LINE Active Code                         |       |       |       |              |                |        |
| MenuToolBar               | 8 ×                                         |       |       |       |              |                |        |
| FCU Information           | Data Logging - Data Monitor                 |       |       |       |              |                | Finish |
| Diagnactic Codec          | Description                                 | Value | Max   | Min   | ]            | Manual Trigger |        |
| Diagnostic Codes          | 2483:ENGINE RUN HOURS(unit:h)(ERH)          | 0     | 0     | c     | Select Di    | agnostics      |        |
| Freeze Frame Data         | 63769:REQUEST ENGINE SPEED(RES)             | 1500  | 1500  | 1500  | AnySettin    | na             |        |
| Diagnostic Tests          | 63774:REQUEST ENGINE SPEED(FINAL)(ERSF)     | 1500  | 1500  | 1500  |              |                |        |
| Data Logging              | 63770:ENGINE SPEED(ES)                      | 0     | 0     | C .   | Trigger S    | etting         |        |
| Data Logging              | 63766:ENGINE LOAD RATE(Gross)(ELRG)         | 0     | 0     | C     | Trigger      | ON Data ES     |        |
| Data Monitor              | 63784:ACTUAL EGR VALVE CONTROL VALUE(AEVCV) | 0     | 0     | C     | Level        | 100 Type 🗗     |        |
| Recorded Data             | 64368:Total injection quantity(QFIN)        | 0.0   | 0.0   | 0.0   | Pre-trigg    | er 150 Strage  | 30000  |
| Trend Graph               | 110:ENGINE COOLANT TEMPERATURE(ECT)         | 30    | 30    | 30    | Logging s    | status         |        |
| nenu Graph                | 1136:ECU TEMPERATURE(EET)                   | 29.00 | 29.00 | 29.00 | Status       | Finished       |        |
| Historical Data           | 158:BATTERY VOLTAGE(BV)                     | 11.85 | 11.90 | 11.85 | Counter      |                | 103    |
| Lifetime Data             | 63780:Engine Start State Status(ESSS)       | 0     | 0     | C     | Mon Star     | 10/26 19:35:56 |        |
| Man Table                 | 63559:DROOP MODE SW(DMS)                    | OFF   | OFF   | OFF   | Run          | 00:01:49.000   |        |
| map rable                 | 63561:RMAX SELECT SW1(RSS1)                 | OFF   | OFF   | OFF   | rxuii        | 00.01.49.000   |        |
| Log Data                  | 63554:EMERGENCY STOP SW(EMSS)               | OFF   | OFF   | OFF   | Rest         | 08:18:17.000   |        |
| ECU Structures            | 63563:RMAX SELECT SW2(RSS2)                 | OFF   | OFF   | OFF   | Sample R     | Rate setting   |        |
| System Cottings           | 63566:ENGINE SPEED SELECT 1(ESS1)           | OFF   | OFF   | OFF   | Mode F       | Polling        |        |
| System Settings           | 63569:ENGINE SPEED SELECT 2(ESS2)           | OFF   | OFF   | OFF   | Interval     |                | 1[sec  |
|                           | 63572:REVERSE DROOP MODE SW(RDMS)           | OFF   | OFF   | OFF   | Harrison and |                | 10.0   |
|                           | R2575-ENGINE ODEED OF EOT DEDMICTION/ECOD   | OFF   | OFF   | OFF   |              |                |        |

\* If the memory is full, the data saving ends automatically.

## 6.6.3 Switching Screens

You can select Data Display and Graph Display during data monitoring and data saving

| News ECU Information    | lata Logging - Trend | Graph                                                                                                    |          |          |          |                           |
|-------------------------|----------------------|----------------------------------------------------------------------------------------------------|----------|----------|----------|---------------------------|
| News<br>ECU Information |                      | Contraction of the second second second second second second second second second second second second second s |          |          |          |                           |
| ECU Information         |                      |                                                                                                    |          |          |          | Select Graph              |
|                         | 1111                 |                                                                                                    |          |          |          | AnySetting                |
| Diagnostic Codes        |                      |                                                                                                    |          |          |          | Graph Cursor Information  |
| Freeze Frame Data       |                      |                                                                                                    |          |          |          | Position                  |
| Diagnostic Tests        |                      |                                                                                                    |          |          |          | Time 00:00:00.000         |
| Data Logging            |                      |                                                                                                    |          |          |          | X1 ree Units milli second |
| Data Monitor            | 2-2-2-2-             |                                                                                                    |          |          |          | Graph Top                 |
| Recorded Data           | 0000                 |                                                                                                    |          |          |          | -                         |
| Trend Graph             | 0.00.000             | 0:10.000                                                                                                    | 0:20.000 | 0:30.000 | 0:40.000 |                           |
| Historical Data         |                      |                                                                                                    |          |          |          |                           |
| ECU Structures          | 1111                 |                                                                                                    |          |          |          | Graph Bottom              |
| System Settings         |                      |                                                                                                    |          |          |          |                           |
|                         |                      |                                                                                                    |          |          |          |                           |
|                         |                      |                                                                                                    |          |          |          |                           |
|                         |                      |                                                                                                    |          |          |          |                           |
|                         | 7.7.7.1              |                                                                                                    |          |          |          |                           |
|                         | 8-020-0              |                                                                                                    |          |          |          |                           |
|                         | 0:00.000             | 0:10.000                                                                                                    | 0:20.000 | 0:30.000 | 0:40.000 |                           |
|                         | -                    |                                                                                                    |          |          |          | Change Disp Data          |
| le le                   | teduce "1            |                                                                                                    |          |          | Expand   | Measuala                  |
| C                       | lomment              |                                                                                                    |          |          |          |                           |
|                         |                      |                                                                                                    |          |          |          |                           |

## 6.6.4 Continued Data Saving

If you switch to a different screen during data saving, the process stops temporarily.

But when returning to the Data Logging screen, the save process resumes automatically.

| News<br>ECU Information<br>Diagnostic Codes<br>Freeze Frame Data | Data Logging - Trend | Graph     |             |            |             | Select Graph<br>AnySetting<br>Graph Cursor Informatic<br>Position |
|------------------------------------------------------------------|----------------------|-----------|-------------|------------|-------------|-------------------------------------------------------------------|
| Diagnostic Tests<br>Data Logging                                 |                      |           |             |            |             | X Time Units mill secon                                           |
| Data Monitor                                                     | You can o            | change to | a different | screen dui | ring data s | saving.                                                           |
| Recorded Data                                                    | 0.00.000             | 0:10.000  | 0:20:000    | 0:30.000   | 0:40.000    |                                                                   |
| Historical Data                                                  |                      |           |             |            |             |                                                                   |
| ECU Structures                                                   | 1                    |           |             |            |             | Graph Bottom                                                      |
| System Settings                                                  |                      |           |             |            |             |                                                                   |
|                                                                  | 3-1-1-1              |           |             |            |             |                                                                   |
|                                                                  | 0:00.000             | 0:10.000  | 0:20.000    | 0:30.000   | 0:40.000    | 01                                                                |
|                                                                  | Reduce *1            |           |             |            | Expand      | MeasData                                                          |
|                                                                  | the strategy in the  |           |             |            |             |                                                                   |

## 6.6.5 Monitor Data Confirmation

The monitor results are saved primarily on the PC, and all data values can be confirmed. This submenu is not available during receiving of data. If stopped without the trigger applied, no data has been memorized, thus the Item display is not available.

#### Operation Tool Bar

- 1 🔁 : Print the screen. (Refer to [6.2.2])
- 2 🔚 : Save a screenshot in BMP format. (Refer to [6.2.3])
- 3 📄 : Save the complete historical data in CSV format. (Refer to [6.2.4])
- Image: Save the measured data. Save the data of the active control after measurement. For the display of the saved data, refer to [7. Error Diagnostic Data Save and Display Functions].
- 5 🖾 : Open the subwindow, and set the display Items and the order of the received data. For details, refer to [Data Select Window].

#### Main Box

| 6          | lo. : Display the time line number of the data.                                                             |
|------------|----------------------------------------------------------------------------------------------------|
| 7 <b>T</b> | ime : Display the time axis data. Also, the maximum and minimum values are displayed at the bot-            |
|            | tom of the list.                                                                                            |
| 8 Iten     | <b>Box</b> : The first letter of the selected data name is displayed. (Contents, such as the name and unit, |
|            | can be confirmed on the ECU Structures screen.) Right-click the Item box to switch the display              |

format from binary to decimal to hexadecimal.

## 6.6.6 Trend Graph

Displays the currently received data or saved data in a graph. Select related Items for and display them together in a graph. Digital data can be displayed as 1/0 by changing the display mode. The data-receiving graph is automatically shown as additional plot display.

#### Additional Information Box

- Graph display Item selection: Package data sets with the most appropriate settings sorted per event The data Item names set for graph display and the cursor position where the graph is clicked are displayed. Graph 1 shows top cursor values, graph 2 shows bottom cursor values.
- **Position** : Display data number for the cursor position.
- **3 Time** : Display time passed for the cursor position.
- **I Time Units** : Display the time unit.
- **5** Display Item and data: Display the Item name and data; The Item color corresponds to the graph line color.

#### Operation Tool Bar

- 6 🔚 : Print the screen. (Refer to [6.2.2])
- Image: Save a screenshot in BMP format. (Refer to [6.2.3])
- Image: The receiving of data starts. (Data that has not been saved according to [6.4.1 Recoded Data] is overwritten and lost.)
- Save the measured data. Save the data of the active control after measurement. For the display of the saved data, refer to [7. Error Diagnostic Data Save and Display Functions].
- 10 🔛 : Do the settings for the display Item and the scaling of the top graph.
- 🔟 🔜 : Do the settings for the display Item and the scaling of the bottom graph.
- Main Box

Graph 1 and graph 2 are displayed. For details regarding operation of the graph, refer to [7.1 Error Diagnostic Data Save and Display Functions].

Comment Box

2 Comment: The full name of the displayed data is displayed.

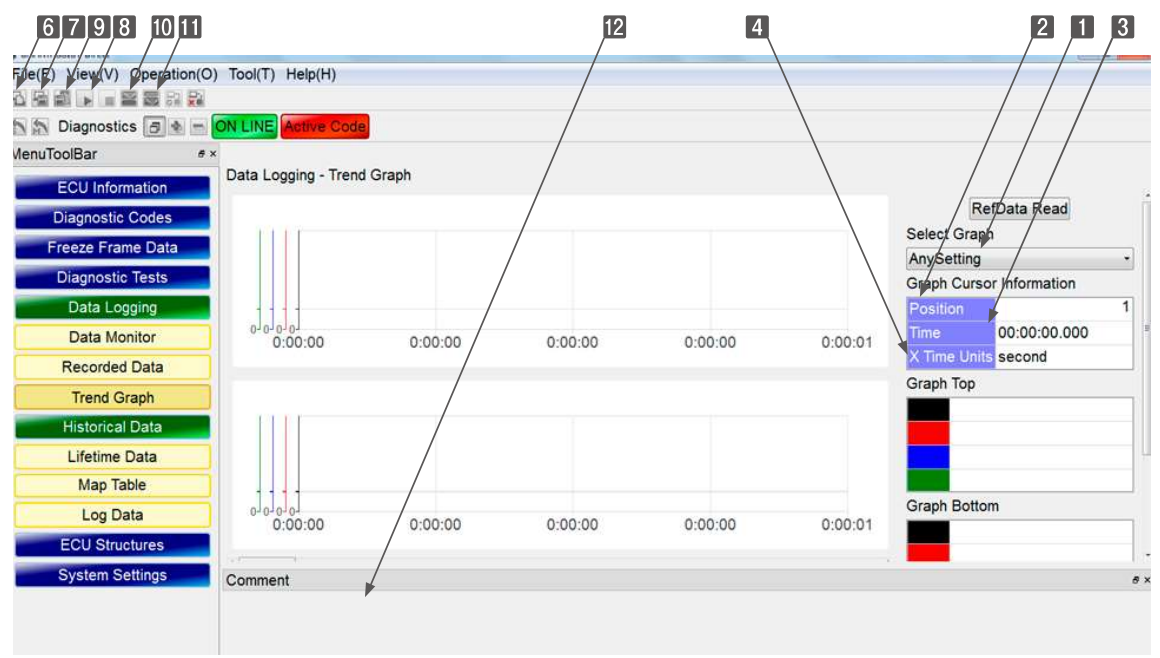

Figure 6-23 Trend Graph Screen

## 6.6.7 Package Data Set

It is difficult to determine without experience from the multiple data sets which Item is active when monitored (data setting/option setting) or displayed as a graph. SMARTASSIST-Direct offers package data sets that allow you to set in advance the most appropriate Item for each incident.

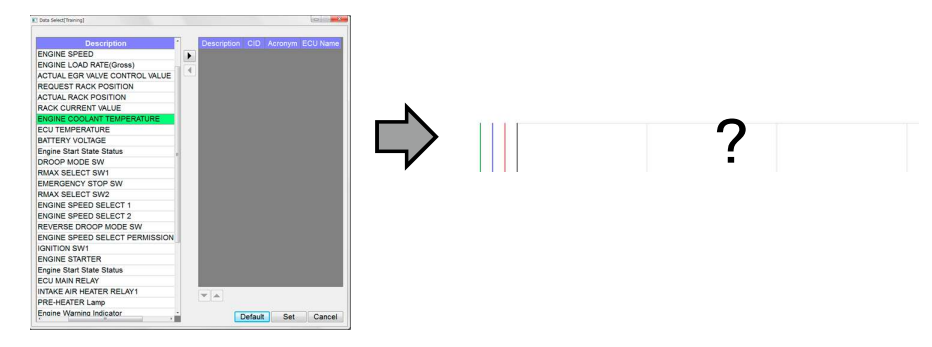

## ■Package Data Set Selection

The Item is set from the selected analysis selection content.

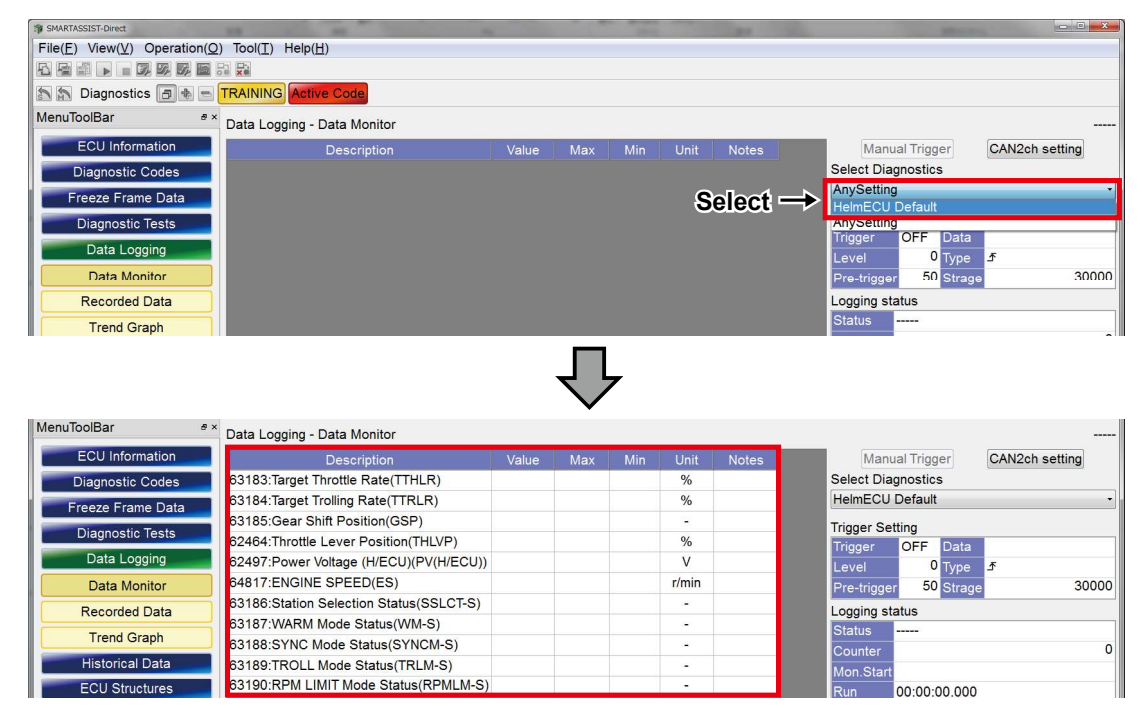

The trend graph display selection is also set to the content set before the event by the package data.

| <pre>     sMARTASSIST-Direct     File(E) View(⊻) Operation(○ </pre> | ) Tool( <u>T</u> ) Help( <u>H</u> ) |          |          | 1000              | -        |                                    |      |
|---------------------------------------------------------------------|-------------------------------------|----------|----------|-------------------|----------|------------------------------------|------|
|                                                                     |                                     |          |          |                   |          |                                    |      |
| 🔊 🔝 Diagnostics 🗇 🔹 📼                                               | TRAINING Active Code                |          |          |                   |          |                                    |      |
| MenuToolBar #×                                                      | Data Logging - Trend Graph          |          |          |                   |          |                                    |      |
| ECU Information                                                     |                                     |          |          |                   |          | RefData Rea                        | ad   |
| Diagnostic Codes                                                    | 5000.01100.0100.0100.01             |          |          |                   |          | Select Graph                       |      |
| Freeze Frame Data                                                   | 3750.0- 75.0- 75.0- 75.0-           |          |          |                   |          | HelmECU Default<br>HelmECU Default |      |
| Diagnostic Tests                                                    | 2500.0 50.0 50.0 50.0               |          |          |                   |          | AnySetting                         |      |
| Data Logging                                                        | 1250 0 25 0 25 0 25 0               |          |          |                   |          | Time 00:00:00.00                   | 00   |
| Data Monitor                                                        |                                     |          |          |                   |          | X Time Units milli second          |      |
| Recorded Data                                                       | 0:00.000                            | 0:00.300 | 0:00.600 | 0:00.900          | 0:01.200 | Graph Top                          | 59.3 |
| Trend Graph                                                         |                                     |          |          |                   |          | TTHLR                              | 59.3 |
| Historical Data                                                     |                                     |          |          |                   |          | TTRLR                              | 25.6 |
| ECII Structures                                                     |                                     |          |          |                   |          | ES                                 | 0    |
| Eustern Cettings                                                    | 0-                                  |          |          |                   |          | Graph Bottom                       |      |
| System Settings                                                     | 0-                                  |          |          |                   |          |                                    |      |
|                                                                     | 0-                                  |          |          |                   |          |                                    |      |
|                                                                     |                                     |          |          | Value Malle Value |          |                                    |      |
|                                                                     | 0:00.000 0:00                       | 0.300 0  | ):00.600 | 0:00.900          | 0:01.200 |                                    |      |

#### Setting User for Package Data Sets

Package data can be created for each user.

(The user can be set at the time when data logging is executed as the data setting saving function.)

**1** It is set arbitrarily with the Data Set button.

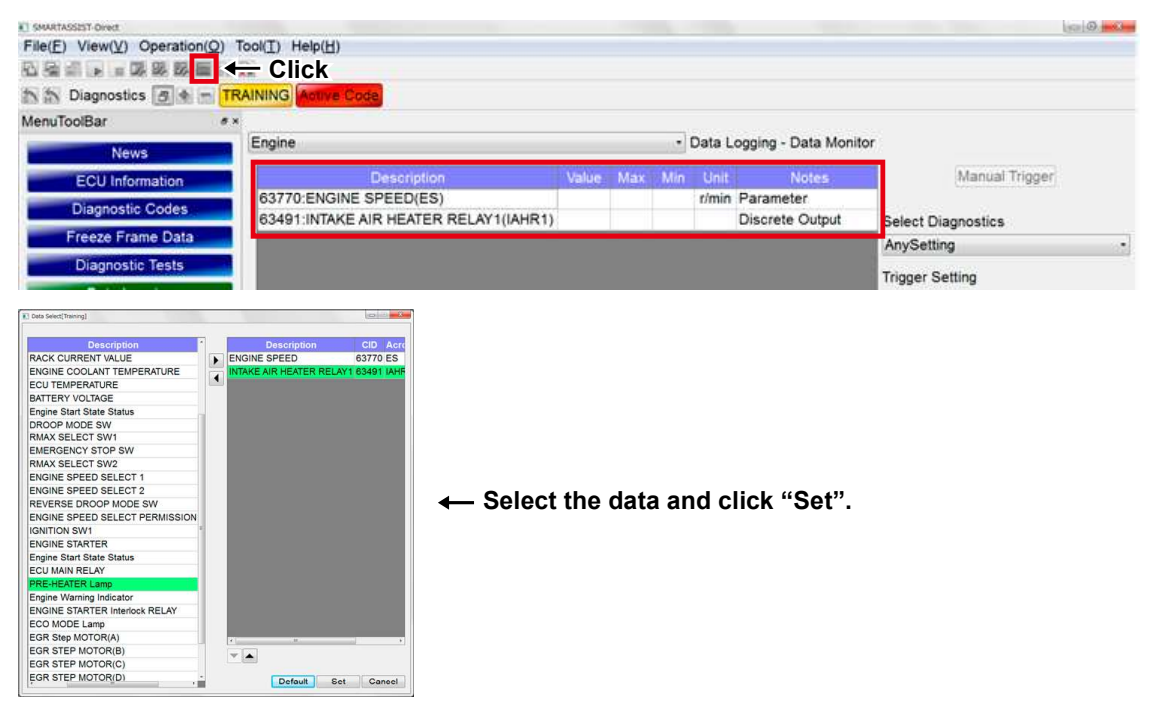

2 To check whether the setting is valid, conduct the measurement once under the usual conditions.

| SMARTASS2ST-Direct          |                      |                      |           |         |       |       |                     |                                            |
|-----------------------------|----------------------|----------------------|-----------|---------|-------|-------|---------------------|--------------------------------------------|
| File(E) View(V) Operation(Q | ) Tool(I) Help(H)    |                      |           |         |       |       |                     |                                            |
| 石橋市・国家院院舗                   | Ri Ri                |                      |           |         |       |       |                     |                                            |
| n n Diagnostics 🖪 🛊 👘       | TRAINING Active Code |                      |           |         |       |       |                     |                                            |
| MenuToolBar                 | e ×                  |                      |           |         |       |       |                     |                                            |
| News                        | Engine               | - Data Logo          | ging - Da | ata Mor | nitor |       | Data logging displa | ay only. Not recording(Waiting for a trigg |
| ECU Information             | D                    | escription           | Value     | Max     | Min   | Unit  | Notes               | Manual Trigger                             |
| Discoutie Codes             | 63770:ENGINE SF      | PEED(ES)             | 2027      | 2096    | 0     | r/min | Parameter           | Please push a [Manual Trigger] in          |
| Diagnostic Codes            | 63491:INTAKE AIR     | HEATER RELAY1(IAHR1) | OFF       | OFF     | OFF   |       | Discrete Output     | order to save.                             |
| Freeze Frame Data           |                      | 1 m                  | -         | _       | -     |       |                     | Select Diagnostics                         |

- ① Click the Start button.
- ② Use the manual or automatic trigger and do a measurement.
- ③ When necessary, press the Stop button to end the measurement.

**3** After the measurement, arbitrarily set the graph settings.

| SMARTASEEST-Doved                   |                   |          |          |          |          |                 | State B and a |
|-------------------------------------|-------------------|----------|----------|----------|----------|-----------------|---------------|
| File(E) View(V) Operation(Q) Tool(] | ) Help(H)         |          |          |          |          |                 |               |
|                                     | k                 |          |          |          |          |                 |               |
| TRAINI                              | G Active Code     |          |          |          |          |                 |               |
| MenuToolBar #×                      |                   |          |          |          |          |                 |               |
| News                                | a Logging - Trend | d Graph  |          |          |          |                 |               |
| ECU Information                     |                   |          |          |          |          | Select Graph    |               |
| Discussion Conference               | 1111              |          |          |          |          | AnySetting      |               |
| Diagnostic Codes                    |                   |          |          |          |          | Graph Cursor In | nformation    |
| Freeze Frame Data                   |                   |          |          |          |          | Position        | 0             |
| Diagnostic Tests                    |                   |          |          |          |          | Time O          | 0:00:00:000   |
| Data Logging                        |                   |          |          |          |          | Grach Ten       | illi secono   |
| Data Monitor                        |                   |          |          |          |          | Graph Top       |               |
| Recorded Data                       |                   |          |          |          |          |                 |               |
| Trend Graph                         | 1+ 7+ 5+ t+       |          |          |          |          |                 |               |
| Historical Data                     |                   |          |          |          |          |                 |               |
| ECU Structures                      | 0:00.000          | 0:10,000 | 0:20.000 | 0:30.000 | 0:40.000 | Graph Bottom    |               |
| System Settings                     |                   |          |          |          |          | _               |               |
|                                     |                   |          |          |          |          |                 |               |

Note For package data sets created by the user, the graph can only be set to one kind.

**4** Click Editing button, arbitrarily set the graph settings, and click the SET button.

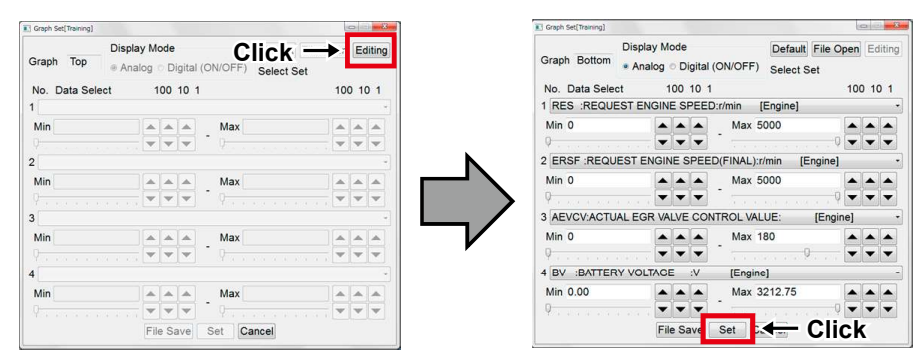

**Point** Click File Save to separately save only the graph settings. (This will not save the settings for the package data set.) This is useful when saving multiple graph settings for the data set of one set.

For details, refer to [7.1 Error Diagnostic Data Save and Display Functions].

**5** Click the "Meas data save" button that is activated on the data monitor screen and trend graph screen. (You may use either of the screens.)

| Diagnostics                                          | E H TRAINING BOINE CODE                                                                   |       |     |        |       |                 |        |    |                     |
|------------------------------------------------------|-------------------------------------------------------------------------------------------|-------|-----|--------|-------|-----------------|--------|----|---------------------|
| nuToolBar 🔹                                          | ۲ <u>ــــــــــــــــــــــــــــــــــــ</u>                                             |       |     |        |       |                 |        |    |                     |
| News                                                 | Engine                                                                                    |       | • D | ata Lo | gging | - Data Monitor  |        |    | Finished(Not record |
| ECU Information                                      | Description                                                                               | Value | Max | Min    | Unit  | Notes           | ECU    | .U |                     |
| Diagnostic Codes                                     | 63770:ENGINE SPEED(ES)                                                                    | 0     | 0   | 0      | r/min | Parameter       | Engine |    |                     |
| agnostic codes                                       | 63491:INTAKE AIR HEATER RELAY1(IAHR1)                                                     | OFF   | OFF | OFF    |       | Discrete Output | Engine |    |                     |
| Diagnostic Tests                                     |                                                                                           |       |     |        |       |                 |        |    |                     |
| Diagnostic Tests                                     |                                                                                           |       |     |        |       |                 |        |    |                     |
| Diagnostic Tests                                     |                                                                                           |       |     |        |       |                 |        |    |                     |
| TASSIST-Direct<br>F) View(V) Operation               | tion(Q) Tool(T) Help(H)                                                                   | _     |     |        |       | _               |        | _  | 0                   |
| TASSIST-Ovect<br>F) View(V) Operation<br>Diagnostics |                                                                                           |       |     |        |       |                 | -      |    | 0                   |
| Crassist-oved<br>F) View(V) Operation<br>Diagnostics |                                                                                           |       |     |        |       |                 | -      |    | 0                   |
| Diagnostic Tests                                     | tion(Q) Tool(T) Help(H)<br>K<br>TRAINING Active Code<br>X<br>Data Logging - Trend Graph   |       |     |        |       |                 |        |    |                     |
| Diagnostic Tests                                     | tion(Q) Tool(I) Help(H)<br>K<br>■ TRAINING Active Code<br>×<br>Data Logging - Trend Graph |       |     |        |       |                 |        |    | RefData Read        |

6 The confirmation screen for the user setting file creation is displayed. Click Yes

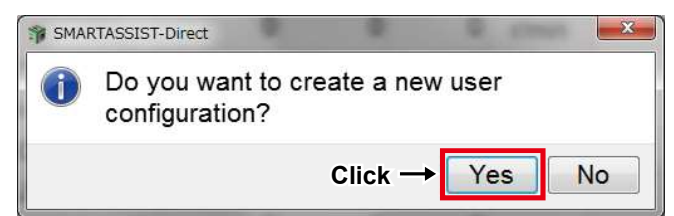

7 Enter the desired name for the setting file and click the <u>Set</u> button.

| I Name Set[Trai | ning] |        | ×     |
|-----------------|-------|--------|-------|
| Name            |       |        | Input |
| Click→          | Set   | Cancel |       |

8 The end display is shown. Click OK

| II SMA | RTASSIST-Direct                                 | ×     |
|--------|-------------------------------------------------|-------|
| 0      | You have now created a user configuration file. |       |
|        |                                                 | Click |

**9** Then, the confirmation screen for saving the measurement data is displayed. If you wish to save only the settings, click **No**.

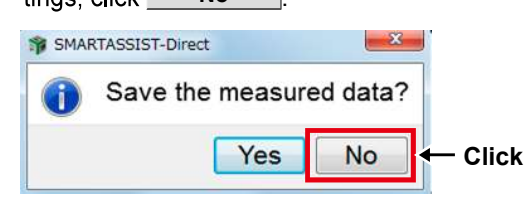

**Note** For details on how to save the measured data, refer to [7. Error Diagnostic Data Save and Display Functions].

#### ■Package Data Set with User Settings Selection

Select the saved package data in the following manner.

1 Click "User Saved" in the Analysis Selection window.

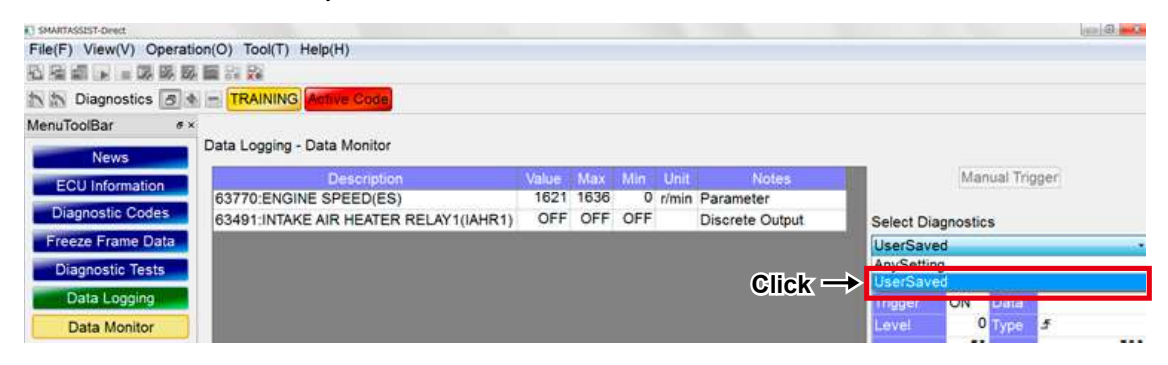

2 Refer to its name and select the settings file for the package data set, and click the **Select** button.

| Ĩ     | 20151026 |        |
|-------|----------|--------|
|       |          |        |
|       |          |        |
| lick→ | Select   | Cancel |

**3** The data will be set according to the user settings.

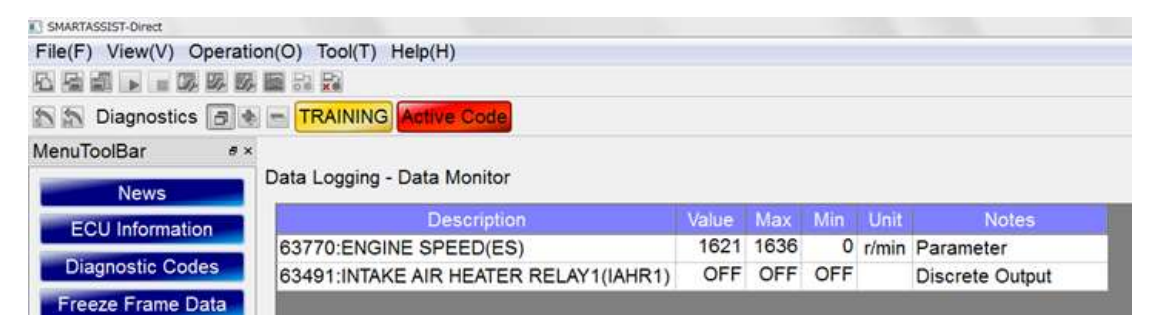

### ■Package Data Set Editing

Edit the package data set in the following manner.

• Package Data Set in Advance within SMARTASSIST-Direct.

Cannot be edited (overwritten)

After selecting the package data and changing the data Item/graph display settings, create a new user setting to save the changes.

| SMA | RTASSIST-Direct |                    | -            |
|-----|-----------------|--------------------|--------------|
| 1   | Do you want t   | o overwrite the us | er settings? |
|     |                 | Ye                 | s No         |

Package Data Set with User Settings

#### **Overwrite Saving**

Can be edited (overwritten).

After selecting the package data and changing the data Item/graph display settings, press the "Meas Data Save" button to overwrite and a confirmation screen is displayed.

Click Yes .

| SMA | IRTASSIST-Direct                                |
|-----|-------------------------------------------------|
| 0   | Do you want to create a new user configuration? |
|     | Click - Yes No                                  |

#### Save as New File

If you want to save the changed content separately, click "No" on the confirmation screen when asked to overwrite.

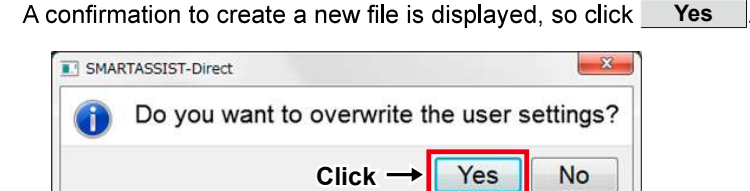

## 6.6.8 Reference material: Data logging (Engine/2G Eco TNV series)

## ■Data Set

|                                               |        | Data set button          |
|-----------------------------------------------|--------|--------------------------|
| SMARTASSIST-Direct                            |        |                          |
|                                               |        |                          |
| $File(\underline{F})$ $View(\underline{V})$ C | Opera  | ation(O) Iool(I) Help(H) |
|                                               |        |                          |
|                                               |        |                          |
|                                               |        |                          |
| _                                             |        |                          |
|                                               | tems f | or data logging          |
|                                               |        |                          |
| Data Select[Training]                         | /      |                          |
|                                               | *      |                          |
| Description                                   | CID    | Description CID Acronym  |
| ENGINE RUN HOURS(unit:h)                      | 2483   |                          |
| REQUEST ENGINE SPEED                          | 63769  |                          |
| REQUEST ENGINE SPEED(FINAL)                   | 63774  |                          |
| ENGINE SPEED                                  | 63770  |                          |
| ENGINE LOAD RATE(Gross)                       | 63766  |                          |
| ACTUAL EGR VALVE CONTROL VALUE                | 63784  |                          |
| REQUEST RACK POSITION                         | 63744  |                          |
| ACTUAL RACK POSITION                          | 63745  |                          |
| RACK CURRENT VALUE                            | 63776  |                          |
| ENGINE COOLANT TEMPERATURE                    | 110    |                          |
| ECU TEMPERATURE                               | 1136   |                          |
| BATTERY VOLTAGE                               | 158    |                          |
| Engine Start State Status                     | 63780  |                          |
| DROOP MODE SW                                 | 63559  |                          |
| RMAX SELECT SW1                               | 63561  |                          |
| EMERGENCY STOP SW                             | 63554  |                          |
| RMAX SELECT SW2                               | 63563  |                          |
| ENGINE SPEED SELECT 1                         | 63566  |                          |
| ENGINE SPEED SELECT 2                         | 63569  |                          |
| REVERSE DROOP MODE SW                         | 63572  |                          |
| ENGINE SPEED SELECT PERMISSION                | 63575  |                          |
| IGNITION SW1                                  | 63552  |                          |
| ENGINE STARTER                                | 63556  |                          |
| Engine Start State Status                     | 63780  |                          |
| ECU MAIN RELAY                                | 63488  |                          |
| INTAKE AIR HEATER RELAY1                      | 63491  | V A                      |
| PRE-HEATER Lamp                               | 63494  |                          |
| - · · · · · · · · · · · · · · · · · · ·       |        | Default Set Cancel       |

\* Item that are not displayed on this list can be set in the Data Logging Options (see below).

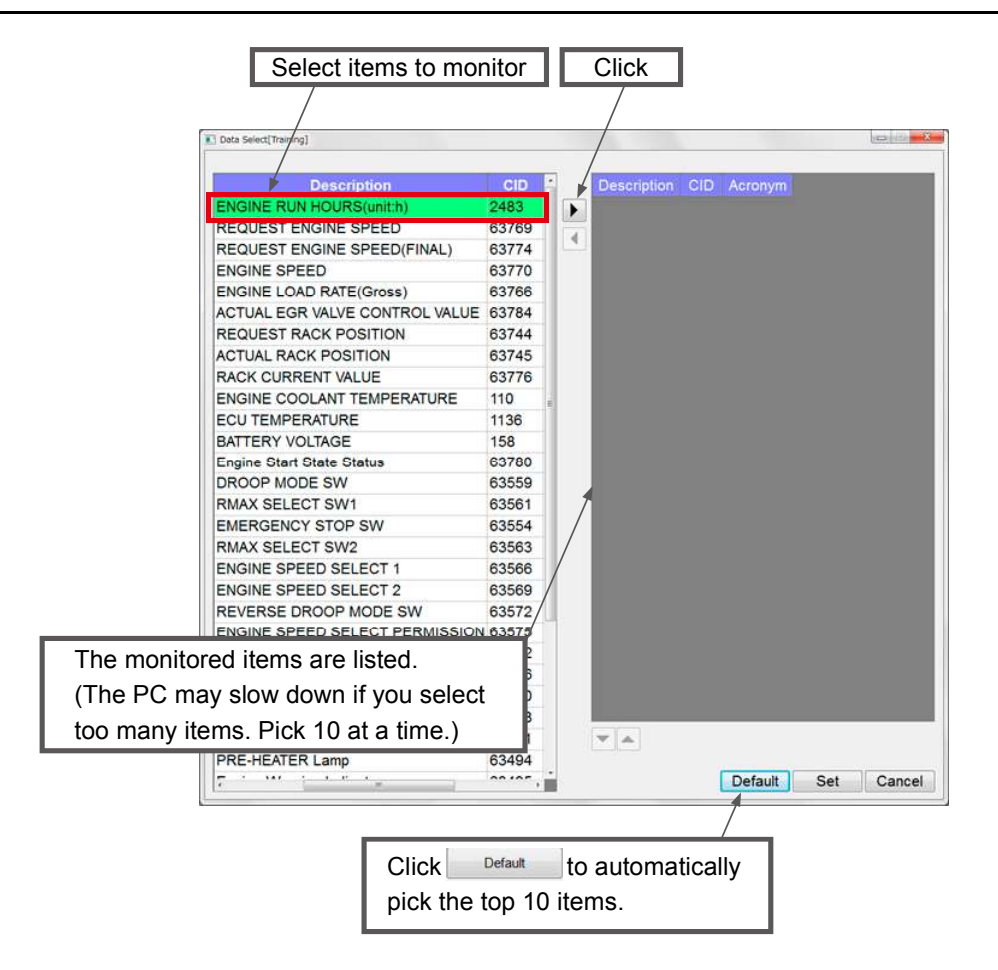

| Description                             | CID   |     | Description | n CID | Acronym |     |       |
|-----------------------------------------|-------|-----|-------------|-------|---------|-----|-------|
| ENGINE RUN HOURS(unit:h)                | 2483  |     |             |       |         |     |       |
| REQUEST ENGINE SPEED                    | 63769 |     | 4           |       |         |     |       |
| REQUEST ENGINE SPEED(FINAL)             | 63774 | 14  |             |       |         |     |       |
| ENGINE SPEED                            | 63770 |     |             |       |         |     |       |
| ENGINE LOAD RATE(Gross)                 | 63766 |     |             |       |         |     |       |
| ACTUAL EGR VALVE CONTROL VALUE          | 63784 |     |             |       |         |     |       |
| REQUEST RACK POSITION                   | 63744 |     |             |       |         |     |       |
| ACTUAL RACK POSITION                    | 63745 |     |             |       |         |     |       |
| RACK CURRENT VALUE                      | 63776 |     |             |       |         |     |       |
| ENGINE COOLANT TEMPERATURE              | 110   |     |             |       |         |     |       |
| ECU TEMPERATURE                         | 1136  | 1   |             |       |         |     |       |
| BATTERY VOLTAGE                         | 158   |     |             |       |         |     |       |
| Engine Start State Status               | 63780 |     |             |       |         |     |       |
| DROOP MODE SW                           | 63559 |     |             |       |         |     |       |
| RMAX SELECT SW1                         | 63561 |     |             |       |         |     |       |
| EMERGENCY STOP SW                       | 63554 |     |             |       |         |     |       |
| RMAX SELECT SW2                         | 63563 |     |             |       |         |     |       |
| ENGINE SPEED SELECT 1                   | 63566 |     |             |       |         |     |       |
| ENGINE SPEED SELECT 2                   | 63569 |     |             |       |         |     |       |
| REVERSE DROOP MODE SW                   | 63572 |     |             |       |         |     |       |
| ENGINE SPEED SELECT PERMISSION          | 63575 |     |             |       |         |     |       |
| GNITION SW1                             | 63552 |     |             |       |         |     |       |
| ENGINE STARTER                          | 63556 |     |             |       |         |     |       |
| Engine Start State Status               | 63780 |     |             |       |         |     |       |
| ECU MAIN RELAY                          | 63488 |     |             |       |         |     |       |
| NTAKE AIR HEATER RELAY1                 | 63491 |     | <b>Y A</b>  |       |         |     |       |
| PRE-HEATER Lamp                         | 63494 |     |             |       |         |     |       |
| - · · · · · · · · · · · · · · · · · · · |       |     |             |       | Default | Set | Cance |
|                                         |       |     |             |       |         | 1   |       |
|                                         | _     | _   |             | _     |         | /   | _     |
|                                         | al i  | Set | 40.0        | onfir |         |     | .     |

| Option Settings | 0 | ption | Settings |
|-----------------|---|-------|----------|
|-----------------|---|-------|----------|

|                       | Option s              | set button          |                               |
|-----------------------|-----------------------|---------------------|-------------------------------|
| SMARTASSIST-Dir       | ect /                 |                     |                               |
| File( <u>F</u> ) View | /( <u>V</u> ) Øperati | on( <u>O</u> ) Tool | ( <u>T</u> ) Help( <u>H</u> ) |
| 5 e i 🕨               |                       |                     |                               |

|                                 |       | Items f | or data log | ging (option item) | 1 |
|---------------------------------|-------|---------|-------------|--------------------|---|
|                                 |       | /       |             | · · /              |   |
| Option Data Set[Transco]        | _     |         |             |                    | 0 |
|                                 |       | /       |             |                    |   |
| GID Kind Select                 |       |         |             |                    |   |
| Description                     | CID   | Acronym | Description | CID Aeronym        |   |
| Accelerator Pedal Position      | 91    | APP     | 1           |                    |   |
| MINIMUM RACK POSITION           | 63758 | RMIN    |             |                    |   |
| MAXIMUM RACK POSITION           | 63759 | RMAX    | <u></u>     |                    |   |
| IDLE RACK POSITION              | 63760 | RIDLE   |             |                    |   |
| RACK CONTROL STATUS             | 63765 | RCS     |             |                    |   |
| REVERSE DROOP CORRECTION VALUE  | 63771 | RDCV    |             |                    |   |
| DROOP CORRECTION VALUE          | 63775 | DCV     |             |                    |   |
| ENGINE ACCELERATION FLAG        | 63777 | EAF     |             |                    |   |
| ENGINE DECELERATION FLAG        | 63778 | EDF     |             |                    |   |
| Engine Stop Warning Status      | 63779 | ESWS    |             |                    |   |
| REQUEST EGR VALVE CONTROL VALUE | 63785 | REVCV   |             |                    |   |
| Percent LOAD at current Speed   | 92    | %LOAD   |             |                    |   |
| SENSOR SOURCE VOLTAGE           | 63617 | SSV     |             |                    |   |
| RACK ACTUATOR CURRENT           | 63618 | RAC     |             |                    |   |
| CAMSHAFT ROTATION SPEED         | 63649 | CMRS    |             |                    |   |
| AUXILIARY ROTATION SPEED SENSOR | 63650 | AUXRSS  |             |                    |   |
| GOVERNOR CONTROL P-GAIN         | 63746 | GCPG    |             |                    |   |
| GOVERNOR CONTROL I-GAIN         | 63747 | GCIG    |             |                    |   |
| GOVERNOR CONTROL D-GAIN         | 63748 | GCDG    |             |                    |   |

## Sampling Time Settings

\* Normally, a change is not necessary.

Change if necessary.

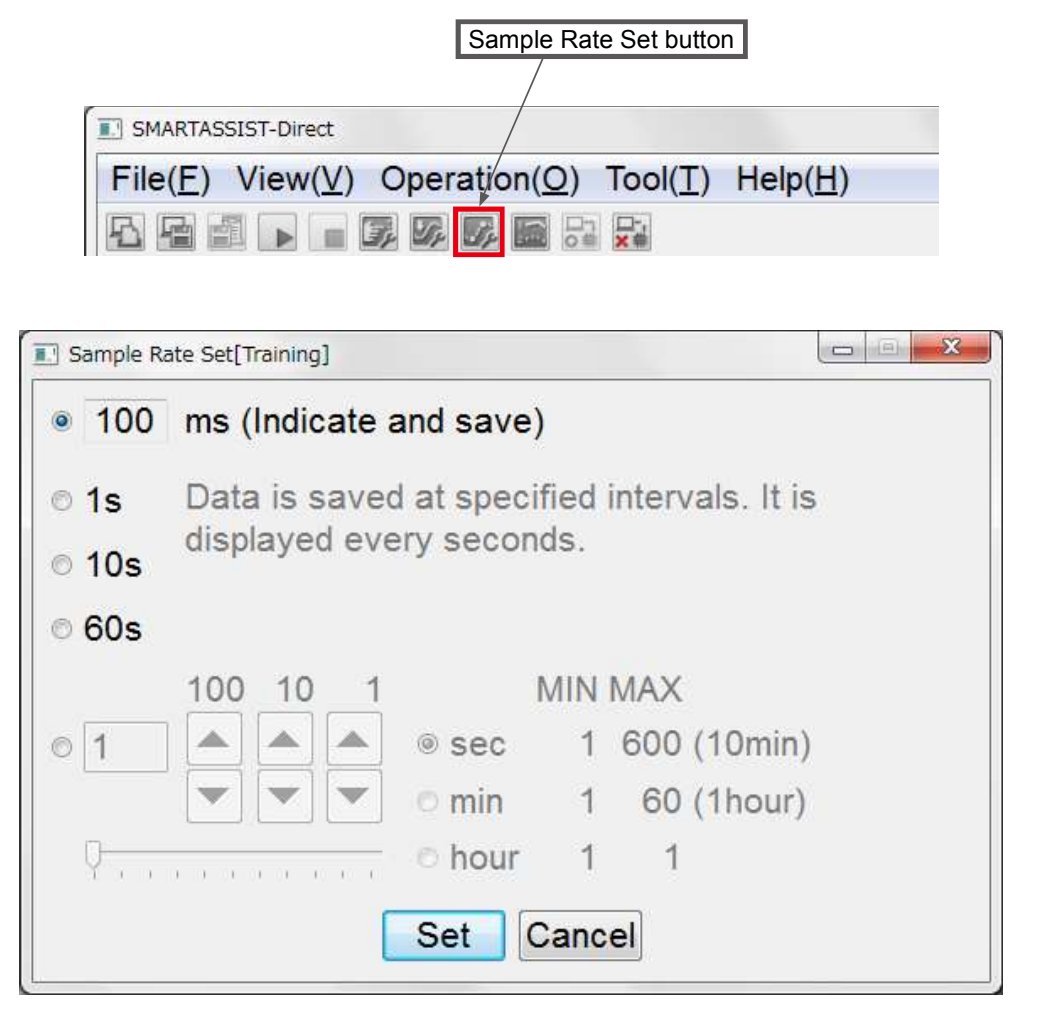

\* The standard is 100 msec.

\* On ECU that do not support a change, the other values are grayed-out.

## Trigger Setting

\* Normally, a change is not necessary.

Change if necessary.

|                                   | Trigger Set b | outton           |                  |             |
|-----------------------------------|---------------|------------------|------------------|-------------|
|                                   | /             |                  |                  |             |
| SMARTASSIST-Direct                |               |                  |                  |             |
| File( <u>F</u> ) View( <u>V</u> ) | Operation(O)  | Tool( <u>T</u> ) | Help( <u>H</u> ) |             |
|                                   |               | ×#               |                  |             |
|                                   |               |                  |                  |             |
| Check                             |               |                  | Select th        | ne trigger. |
| Trigger Set[Training]             |               |                  |                  |             |
| Trigger(ON)                       |               |                  |                  |             |
| Data Select                       |               |                  |                  |             |
|                                   | 1             | 00 10            | 1                |             |
| Level                             | 0             |                  |                  |             |

| II Trigger Set[Traini | ng]                                                                                                    |   |
|-----------------------|----------------------------------------------------------------------------------------------------|---|
| Trigger(ON            | 1)                                                                                                    |   |
| Data Select           |                                                                                                    | - |
| Level<br>Type         | ERH :ENGINE RUN HOURS(unit:h):h<br>RES :REQUEST ENGINE SPEED:r/min<br>ERSF :REQUEST ENGINE SPEED(FINAL):r/min<br>ES :ENGINE SPEED :r/min<br>ELRG :ENGINE LOAD RATE(Gross):%<br>AEVCV:ACTUAL EGR VALVENTROL VALUE:<br>REQRP:REQUEST RACK POSITION: | E |

| Trigger Set[Training]            |          |
|----------------------------------|----------|
| Trigger(ON)                      |          |
| Data Select ES :ENGINE SPEED     | :r/min 👻 |
|                                  | 100 10 1 |
| Level 150                        |          |
| Туре ∕ • ♪ ↓                     |          |
| elect the trigger value (level). | 100 10 1 |
|                                  |          |

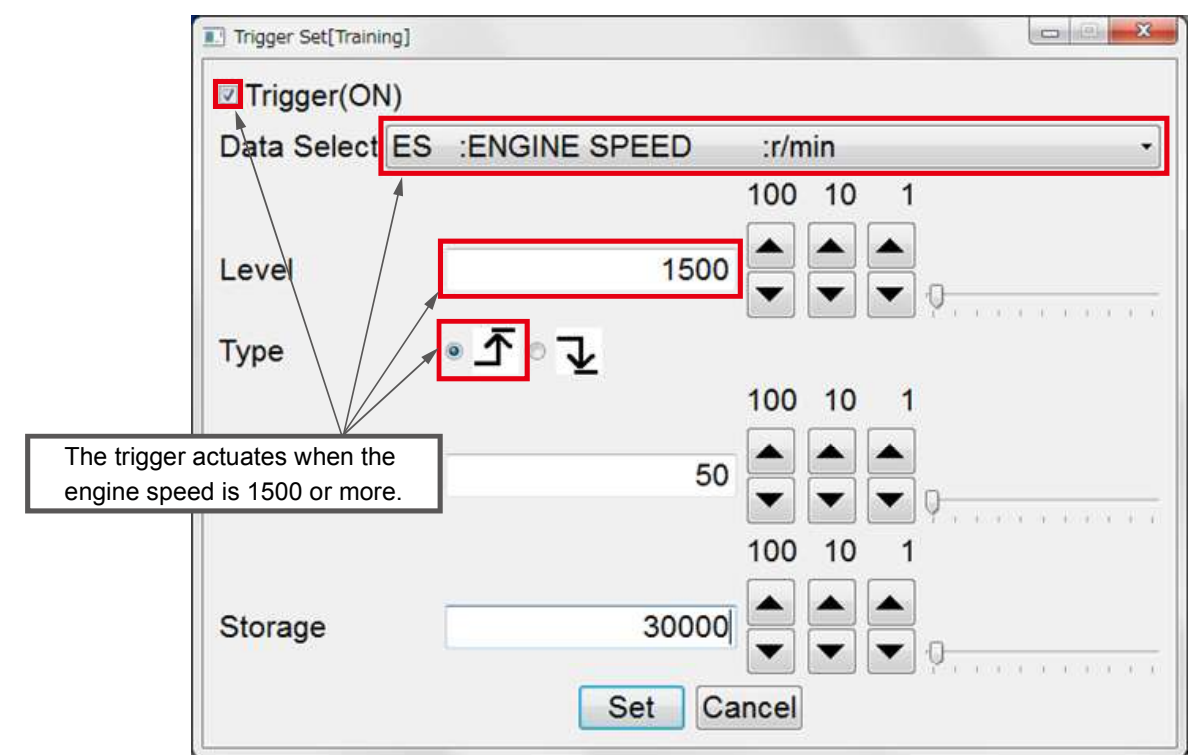

## Description of the Trigger Setting

In trigger mode, the values before the trigger is applied can be saved.

\* Normally, a change is not necessary.

Change if necessary.

| Trigger Set[Training] |                                                 |
|-----------------------|-------------------------------------------------|
| Trigger(ON)           |                                                 |
| Data Select           | · · · · · · · · · · · · · · · · · · ·           |
|                       | 100 10 1                                        |
|                       |                                                 |
| Level                 | Select the number of points saved               |
|                       | before the trigger actuates.                    |
| Туре                  | • $\mathbf{T} \circ \mathbf{V}$ (default is 50) |
|                       | <b>—</b> / 100 10 1                             |
| Delay                 |                                                 |
|                       | 100 10 1                                        |
| Storage               | 500 🗸 🔺                                         |
|                       | Set Cancel                                      |

Example: If the sampling time is 100 msec, 50 x 100 = 5000 msec (5 sec), thus the values are saved from 5 seconds before the trigger is applied.

| Trigger Set[Training] |                                                  |
|-----------------------|--------------------------------------------------|
| Trigger(ON)           |                                                  |
| Data Select           | •                                                |
|                       | 100 10 1                                         |
| Level                 |                                                  |
| Туре                  | ৽৴৽৲                                             |
|                       |                                                  |
| Delay                 | 50 Select the save volume.<br>(default is 30000) |
| Storage               |                                                  |
|                       | Set Cancel                                       |

Example: If the sampling time is 100 msec, 500 x 100 = 50000 msec (50 sec), thus the values are saved from 50 seconds before the trigger is applied.

## ■Data Monitor Save Function

| Monito              | r start button                        |               |          |                 |                |                                                                                                    |                        |
|---------------------|---------------------------------------|---------------|----------|-----------------|----------------|----------------------------------------------------------------------------------------------------|------------------------|
| C SMARTASSEST-CAVE  |                                       |               |          |                 |                |                                                                                                    |                        |
| File(E) View(V) Ope | ration(Q) Tool(I) Help(H)             |               |          |                 |                |                                                                                                    |                        |
| S S Diagnostics     |                                       |               |          |                 |                |                                                                                                    |                        |
| MenuToolBar **      |                                       |               |          |                 |                |                                                                                                    |                        |
| News                | Engine                                |               | • Da     | ta Logging - Da | ata Monitor    |                                                                                                    |                        |
| ECU Information     | Description                           | Value Max     | Min Unit | Notes           | ECU            | Manual Trigger                                                                                                    |                        |
| Diagnostic Codes    | 63784:ACTUAL EGR VALVE CONTROL VALUE( |               |          | Parameter       | Engine         | and the second second second second second second second second second second second second second second second                                                                                                    |                        |
| Freeze Frame Data   | 63744:REQUEST RACK POSITION(REQRP)    |               |          | Parameter       | Engine         | Select Diagnostics                                                                                                    | 121                    |
| Diagnostic Tests    | 63776:RACK CURRENT VALUE(RCV)         |               | mA       | Parameter       | Engine         | AnySetting                                                                                                    |                        |
| Data Locoing        | 110:ENGINE COOLANT TEMPERATURE(ECT)   |               | degC     | A/I             | Engine         | Trigger Setting                                                                                                    |                        |
| Data Monitor        | 158:BATTERY VOLTAGE(BV)               |               | V        | Paramatar       | Engine         | Trigger ON Data                                                                                                    |                        |
| Recorded Data       | 63559:DROOP MODE SW(DMS)              |               |          | Farameter       | Engine         | 50                                                                                                    | 500                    |
| Trend Graph         |                                       |               |          |                 |                | Dra-bionar Strana                                                                                                    |                        |
| Historical Data     |                                       |               |          |                 |                | and the second second s |                        |
| ECII Structures     |                                       |               |          |                 |                |                                                                                                    |                        |
| System Settings     |                                       |               |          |                 |                | Shire                                                                                                    |                        |
|                     |                                       |               |          |                 |                | Counter                                                                                                    | 0                      |
|                     |                                       |               |          |                 |                | Mon Start                                                                                                    |                        |
|                     |                                       |               |          |                 |                | Run 00:00:00.000                                                                                                    |                        |
|                     |                                       |               |          |                 |                | Rest 00:00:50.000                                                                                                    |                        |
|                     |                                       |               |          |                 |                | Mode Intermittence                                                                                                    |                        |
|                     |                                       |               |          |                 |                |                                                                                                    | [00[msec]              |
|                     |                                       |               |          |                 |                | Interval                                                                                                    |                        |
| File(E) View(⊻) Ope | ration(Q) Tool(王) Help(出)             |               |          |                 |                |                                                                                                    | ai <b>0 -</b> 8        |
| ති කි Diagnostics 🔮 | Active Code                           |               |          |                 |                |                                                                                                    |                        |
| MenuToolBar #×      | Facility Date 1                       | and an Date   | Manilar  |                 | te ferenier di | index and that an end of the line of                                                                                                    |                        |
| News                | Engine Data L                         | ogging - Dati | Monitor  | Ua              | ta logging di  | splay only. Not recording waiting t                                                                                                    | or a trigger           |
| ECU Information     | Description                           | Value Max     | Min Unit | Notes           | ECU            | Manual Trigger                                                                                                    |                        |
| Diagnostic Codes    | 63744:REQUEST RACK POSITION(REQRP)    | 703 75        | 2 0      | Parameter       | Engine         | Please push a (Manual Trigger) in<br>save.                                                                                                    | order to               |
| Freeze Frame Data   | 63745 ACTUAL RACK POSITION(ACTRP)     | 701 74        | 3 93     | Parameter       | Engine         | Select Diagnostics                                                                                                    |                        |
| Diagnostic Tests    | 63776:RACK CURRENT VALUE(RCV)         | 2662 325      | 3 0 mA   | Parameter       | Engine         | AnySetting                                                                                                    |                        |
| Data Logging        | 158:BATTERY VOLTAGE(BV)               | 14            | 8.40 V   |                 | Engine         | Trigger Setting                                                                                                    |                        |
| Data Monitor        | 63780:Engine Start State Status(ESSS) | 0             | 1 0      | Parameter       | Engine         | Trigger ON Data                                                                                                    |                        |
| Recorded Data       | 63559:DROOP MODE SW(DMS)              | ON OF         | N ON     |                 | Engine         | Level 0 Type 5                                                                                                    | 500                    |
| Trend Graph         |                                       |               |          |                 |                | and the second second se                                                                                                    |                        |
| Historical Data     |                                       |               |          |                 |                | Pre-trigger Strage                                                                                                    |                        |
| ECU Structures      |                                       |               |          |                 |                |                                                                                                    |                        |
| System Settings     |                                       |               |          |                 |                | Logging status                                                                                                    |                        |
|                     |                                       |               |          |                 |                | Statum Data logging display of<br>recording(Waiting for a                                                                                                    | niy. Nat<br>a trigger) |
|                     |                                       |               |          |                 |                | Counter                                                                                                    | 0                      |
|                     |                                       |               |          |                 |                | Mon Start 10/09 12:59:55                                                                                                    |                        |
|                     |                                       |               |          |                 |                | Rett 00:00:13.100                                                                                                    |                        |
|                     |                                       |               |          |                 |                | Sample Rate setting                                                                                                    |                        |
|                     |                                       |               |          |                 |                | Mode Intermittence                                                                                                    | 1                      |
|                     |                                       |               |          |                 |                |                                                                                                    | 100[msec]              |
|                     |                                       |               |          |                 |                |                                                                                                    |                        |

#### 6. Error Diagnostic Function (ECU Access)

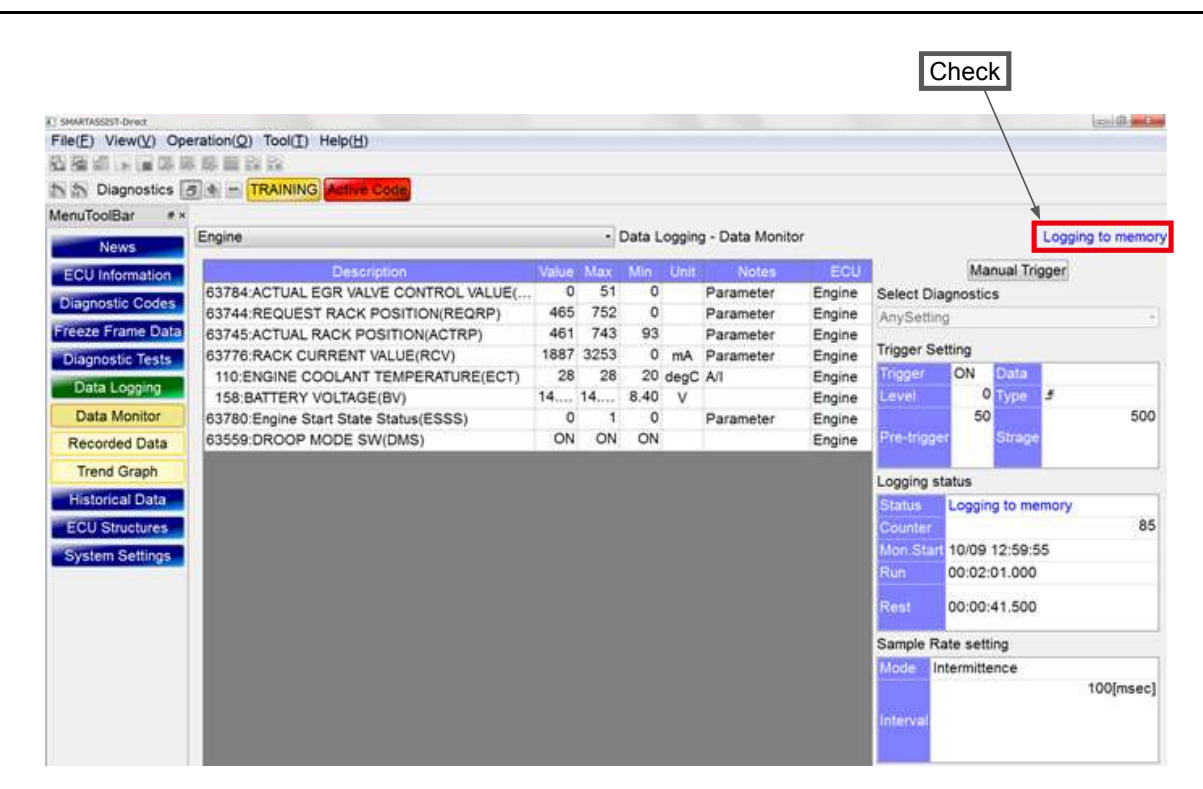

| SPARIASSEST-DIRECT |                                       |       |      |        |       |                 |        |                      |                   | C 0 0     |
|--------------------|---------------------------------------|-------|------|--------|-------|-----------------|--------|----------------------|-------------------|-----------|
| ile(E) View(V) Op  | eration(Q) Tool(I) Help(H)            |       |      |        |       |                 |        |                      |                   |           |
|                    | 1. 第 目 23 24                          |       |      |        |       |                 |        |                      |                   |           |
| Diagnostics        | 5 + - TRAINING Active Code            |       |      |        |       |                 |        |                      |                   |           |
| lenuToolBar #×     |                                       |       |      |        |       |                 |        |                      |                   |           |
| News               | Engine                                |       | • (  | Data L | oggin | g - Data Monito | or.    |                      | Logging           | to memory |
| ECU Information    | Description                           | Value | Max  | Min    | Unit  | Notes           | ECU    | 0                    | Manual Trigger    |           |
|                    | 63784:ACTUAL EGR VALVE CONTROL VALUE( | 0     | 51   | 0      |       | Parameter       | Engine | Select Di            | agnostics         |           |
| Diagnostic Codes   | 63744:REQUEST RACK POSITION(REQRP)    | 465   | 752  | 0      |       | Parameter       | Engine | AnySettin            | ng                | 1.5       |
| reeze Frame Data   | 63745:ACTUAL RACK POSITION(ACTRP)     | 461   | 743  | 93     |       | Parameter       | Engine |                      | Santa             |           |
| Diagnostic Tests   | 63776:RACK CURRENT VALUE(RCV)         | 1887  | 3253 | 0      | mA    | Parameter       | Engine | Trigger Se           | etting            |           |
| Data Looping       | 110:ENGINE COOLANT TEMPERATURE(ECT)   | 28    | 28   | 20     | degC  | A/I             | Engine | Trigger              | ON Data           |           |
| 0.1.11             | 158:BATTERY VOLTAGE(BV)               | 14    | 14   | 8.40   | ۷     |                 | Engine | Level                | о туре            |           |
| Data Monitor       | 63780:Engine Start State Status(ESSS) | 0     | 1    | 0      |       | Parameter       | Engine | 10000000             | 50                | 500       |
| Recorded Data      | 63559:DROOP MODE SW(DMS)              | ON    | ON   | ON     | _     |                 | Engine | Pre-crigge           | er Snøffe         |           |
| Trend Graph        |                                       |       |      |        |       |                 |        | Logging s            | tatus             |           |
| Historical Data    |                                       |       |      |        |       |                 |        | Status               | Logging to memory |           |
| ECU Structures     |                                       |       |      |        |       |                 |        | Counter              | cogging to memory | 85        |
|                    |                                       |       |      |        |       |                 |        | Mon Star             | 10/09 12:59:55    |           |
| System Settings    |                                       |       |      |        |       |                 |        | Run                  | 00:02:01.000      |           |
|                    |                                       |       |      |        |       |                 |        | in the second second |                   |           |
|                    |                                       |       |      |        |       |                 |        | Rest                 | 00:00:41.500      |           |
|                    |                                       |       |      |        |       |                 |        | Sample Rate setting  |                   |           |
|                    |                                       |       |      |        |       |                 |        | Mode I               | ntermittence      |           |
|                    |                                       |       |      |        |       |                 |        |                      | 1                 | 00[msec]  |
|                    |                                       |       |      |        |       |                 |        |                      |                   |           |
\_

|                    |                                       |       |      |      |        |                 |         |                   | Cł                                                                                                    | neck  |       |
|--------------------|---------------------------------------|-------|------|------|--------|-----------------|---------|-------------------|----------------------------------------------------------------------------------------------------|-------|-------|
| SMARTASSIST-Direct |                                       |       |      |      |        |                 |         |                   |                                                                                                    |       | -     |
| ile(E) View(V) Op  | eration(Q) Tool(I) Help(H)            |       |      |      |        |                 |         |                   |                                                                                                    |       | -     |
|                    |                                       |       |      |      |        |                 |         |                   |                                                                                                    |       |       |
| Diagnostics        | 5 + - TRAINING Active Code            |       |      |      |        |                 |         |                   |                                                                                                    |       |       |
| enuToolBar #*      |                                       |       |      |      |        |                 |         |                   |                                                                                                    |       |       |
| News               | Engine                                |       | _    | - C  | ata Lo | ogging - Data I | Monitor |                   |                                                                                                    | Fir   | nishe |
| ECU Information    | Description                           | Value | Max  | Min  | Unit   | Notes           | ECU     | 1                 | Manual Tr                                                                                                    | gger  |       |
| inanostia Codes    | 63784:ACTUAL EGR VALVE CONTROL VALUE( | 0     | 51   | 0    |        | Parameter       | Engine  | Select Di         | agnostics                                                                                                    |       |       |
| nagnostic Codes    | 63744:REQUEST RACK POSITION(REQRP)    | 387   | 752  | 0    |        | Parameter       | Engine  | AnySettin         | ng                                                                                                    |       |       |
| eeze Frame Data    | 63745:ACTUAL RACK POSITION(ACTRP)     | 392   | 743  | 93   |        | Parameter       | Engine  | -                 |                                                                                                    |       |       |
| Diagnostic Tests   | 63776:RACK CURRENT VALUE(RCV)         | 1588  | 3253 | 0    | mA     | Parameter       | Engine  | Trigger Si        | etting                                                                                                    |       |       |
| Data Looging       | 110:ENGINE COOLANT TEMPERATURE(ECT)   | 23    | 25   | 23   | degC   | A/I             | Engine  | Trigger           | ON Data                                                                                                    |       |       |
|                    | 158:BATTERY VOLTAGE(BV)               | 14    | 14   | 8.40 | ۷      |                 | Engine  | Level             | 0 Type                                                                                                    | 3     |       |
| Data Monitor       | 63780:Engine Start State Status(ESSS) | 0     | 1    | 0    |        | Parameter       | Engine  |                   | 50                                                                                                    |       | 500   |
| Recorded Data      | 63559:DROOP MODE SW(DMS)              | ON    | ON   | ON   |        |                 | Engine  | Pre-tripg         | er Strape                                                                                                    |       |       |
| Trend Graph        |                                       |       |      |      |        |                 |         |                   |                                                                                                    |       |       |
| Historical Data    |                                       |       |      |      |        |                 |         | Logging s         | tatus                                                                                                    |       |       |
| ECU Structures     |                                       |       |      |      |        |                 |         | Status            | Finished                                                                                                    |       |       |
| System Settings    |                                       |       |      |      |        |                 |         | Counter           | and the state of the state of t |       | 127   |
| 1.                 |                                       |       |      |      |        |                 |         | Mon:Star          | 10/09 13:08:                                                                                                    | 04    |       |
|                    |                                       |       |      |      |        |                 |         | Run               | 00:00:15.500                                                                                                    |       |       |
|                    |                                       |       |      |      |        |                 |         | Rest              | 00:00:37.300                                                                                                    | i.    |       |
|                    |                                       |       |      |      |        |                 |         | Sample R          | late setting                                                                                                    |       |       |
|                    |                                       |       |      |      |        |                 |         | Mode I            | ntermittence                                                                                                    |       |       |
|                    |                                       |       |      |      |        |                 |         |                   |                                                                                                    | 100[m | (sec) |
|                    |                                       |       |      |      |        |                 |         | Interval          |                                                                                                    |       |       |
|                    |                                       |       |      |      |        |                 |         | Concession of the |                                                                                                    |       |       |

## Switching Screens

| File(F) View(V) Operation | (O) Tool(T) Help(H)                                     |                                                 |                        |              |         |                 |             |
|---------------------------|---------------------------------------------------------|-------------------------------------------------|------------------------|--------------|---------|-----------------|-------------|
|                           | 8                                                       |                                                 |                        |              |         |                 |             |
| Diagnostics 🗇 🔹           | ON LINE Active Code                                     |                                                 |                        |              |         |                 |             |
| VenuToolBar               | 6 ×                                                     |                                                 |                        |              |         |                 |             |
| ECU Information           | Data Logging - Trend                                    | d Graph                                         |                        |              |         |                 |             |
| Diagnostic Codes          |                                                         |                                                 |                        |              |         | RefDa           | ita Read    |
| Ereeze Erame Data         |                                                         |                                                 |                        |              |         | Select Graph    |             |
| Discussion Traine         |                                                         |                                                 |                        |              |         | AnySetting      | •           |
| Diagnostic lests          |                                                         |                                                 |                        | 1000000      | 1010000 | Graph Cursor In | formation   |
| Data Logging              | 0:00:00                                                 | 0:00:00                                         | 0:00:00                | 0:00:00      | 0:00:01 | Position        | 1           |
| Data Monitor              | You                                                     | can display                                     | numeric data           | and a grap   | h       | Time 00         | 0:00:00.000 |
| Recorded Data             |                                                         |                                                 | literation of a second | . and a grap |         | X Time Units se | cond        |
| Trend Graph               | 210.0 6325. QUIII                                       | ng data mon                                     | itoring and sa         | aving.       |         | Graph Top       |             |
| Historical Data           | 85.0 3112 8 127.5 50                                    | 10                                              |                        |              |         |                 |             |
| ECI I Structures          | 22.5-1506.4- 63.8- 25                                   | 5.0                                             |                        |              |         |                 |             |
| Cool of detdies           | -40.0 -100.0 0.0 0                                      | 00.07 0.00                                      | -32 0-00-58            | 0.01.23      | 0.01.49 |                 |             |
| System Settings           |                                                         | 0.00                                            |                        | 0.01.20      | 0.01.40 |                 |             |
|                           | Comment                                                 |                                                 |                        |              |         |                 |             |
|                           | ELRG:ENGINE LO<br>AEVCV:ACTUAL E<br>QFIN:Total injectio | AD RATE(Gross)<br>GR VALVE CONTRO<br>n quantity | L VALUE                |              |         |                 |             |
|                           | ECT:ENGINE COC                                          |                                                 |                        |              |         |                 |             |
|                           | ECT:ENGINE COC                                          |                                                 |                        |              |         |                 |             |

### Additional Function (Continued Data Saving)

If you switch to a different screen during data saving, the process stops temporarily.

But when returning to the Data Logging screen, the save process resumes automatically.

| File(F) View(V) Operation(    | D) Tool(T) Help(H)                                |                |               |             |            |              | Contra Contra | ×          |
|-------------------------------|---------------------------------------------------|----------------|---------------|-------------|------------|--------------|---------------|------------|
|                               |                                                   |                |               |             |            |              |               |            |
| 🔊 🔝 Diagnostics 🗃 👁 📼         | ON LINE Active Code                               |                |               |             |            |              |               |            |
| MenuToolBar #                 | ×                                                 |                |               |             |            |              |               |            |
| ECU Information               | Data Logging - Trend C                            | Graph          |               |             |            |              |               |            |
| Diagnostic Codes              |                                                   |                |               |             |            | Re           | fData Read    |            |
| Ereeze Erame Data             |                                                   |                |               |             |            | Select Graph | l.            |            |
| Fleeze Flaine Data            |                                                   |                |               |             |            | AnySetting   |               | •          |
| Diagnostic Tests              | tototo                                            |                |               |             |            | Graph Curso  | r Information |            |
| Data Logging                  | 0:00:00                                           | 0:00:00        | 0:00:00       | 0:00:00     | 0:00:01    | Position     |               | 1          |
| Data Monitor                  |                                                   |                |               |             |            | Time         | 00:00:00:000  |            |
| Recorded Data                 | You can ch                                        | ange to a dr   | fferent scree | n during da | ta saving. | X Time Units | second        |            |
| Trend Graph                   | 210.0 6325.5 255.0 100.0                          |                |               |             |            | Graph Top    |               |            |
| Historical Data               | 147.5-4719.1-191.2-75.0<br>95.0-2112.0-127.5-50.0 |                |               |             |            |              |               |            |
| Fill of a                     | 22.5-1506.4-63.8-25.0-                            | . <u> </u>     |               |             |            |              |               | _          |
| ECU Structures                | -40.0 -100.0 0.0 0.0                              |                | 0.00.50       | 0.01.02     | 0.01.10    |              |               | _          |
| System Settings               | 0:00                                              | 0:00:32        | 2 0:00:58     | 0:01:23     | 0:01:49    |              |               | ;          |
|                               | Comment                                           |                |               |             |            |              |               | <i>8</i> × |
|                               |                                                   | DATE           |               |             |            |              |               |            |
|                               | AEVCV:ACTUAL EGE                                  | VALVE CONTROL  | ALUE          |             |            |              |               |            |
|                               | QFIN:Total injection of                           | uantity        |               |             |            |              |               |            |
|                               | ECT:ENGINE COOL                                   | NT TEMPERATURE |               |             |            |              |               |            |
|                               |                                                   |                |               |             |            |              |               |            |
| Revelate + 500k Tures (TNN/04 | UT TYCRA / CN-00117                               |                |               |             |            |              | 6             | NUL INTE   |

ate : 500k Type:4TNV94HT-ZXSRA / SNo:00117

## 6.7 Historical Data

Display the product's operating data saved to the ECU/controller. There are submenus for the lifetime data, map table, and log data.

### Note • The saved content is different for each product.

• The historical data is saved in a precision range that does not affect the control of the product. Thus, use the historical data as a guideline.

## 6.7.1 Lifetime Data Display

Displays these values: total operating hours, total time and speed etc. during alarms (status when operation is limited due to fault detection), total values and total mean values such as distance.

### Operation Tool Bar

- 🚺 进 : Save the ECU's screen display data. (Refer to [7. Error Diagnostic Data Save and Display Functions].)
- 2 🔁 : Print the screen. (Refer to [6.2.2])
- 3 🔚 : Save a screenshot in BMP format. (Refer to [6.2.3])
- 4 💼 : Save the complete historical data in CSV format. (Refer to [6.2.4])
- 5 C : Refresh the current data.

### Function Buttons

- 6 \_\_\_\_\_: Select the ECU/controller that is displayed.
- Clear Trip Time : Delete the data of the selected (checkmark) Item. After pushing the button Selection Item Clear , the password is confirmed.

### Note If the clear box does not have a checkbox, the data cannot be deleted.

### • Main Box

| 8 | Clear | : Box selected for deletion (click to insert checkmark) |
|---|-------|---------------------------------------------------------|
|   |       |                                                         |

| <br>9 | Description | : Save data |
|-------|-------------|-------------|
| 9     | Description | Save data   |

- Value : Display total time
- Unit
   : Value unit

   ECU
   : ECU/contr
  - ECU : ECU/controller where data is saved

| 1 | 2 345                 |                    | 8              | 7             | ,         | 9 |       | 10      |      | <b>11</b> | 12     |
|---|-----------------------|--------------------|----------------|---------------|-----------|---|-------|---------|------|-----------|--------|
|   | EINEL MINUTASSOT ON   | ration(O)          | Tool(T) Help   | (h)           | /         |   |       | /       |      | /         |        |
|   | #BBBCBB               | nation( <u>v</u> ) | IOOLEY THEIP   | /11/          | /         |   |       | /       |      | /         | /      |
|   | 5 5 Diagnostics       |                    | RAINING ACT    | we Code       | /         |   |       | /       | /    | / /       |        |
|   | MenuToolBar # ×       | _                  |                |               | /         |   | /     |         | /    | /         |        |
|   | News                  | Historical         | Data - Lifetim | e Data        | /         |   | /     |         |      | /         |        |
|   | ECU Information       | Clear Se           | elect Item     |               |           |   |       |         |      |           |        |
|   | Diagnostic Codes      | Clear              |                | De            | scription |   | Value | I       | Unit | CID       |        |
|   | Diagnostic Codes      |                    | Total ECU F    | Run Time      |           |   |       | 1433.60 | h    | 1033      |        |
|   | Freeze Frame Data     |                    | TOTAL ENG      | INE HOURS     |           |   |       | 1300.00 | h    | 247       |        |
| 7 | Diagnostic Tests      |                    | ENGINE W       | ARNING TOTAL  | RUN HOURS |   |       | 8.00    | h    | 63920     |        |
| / | Data Logging          |                    | ENGINE W       | ARNING TRIP H | IN HOURS  |   |       | 340     | n    | 63921     |        |
|   | Historical Data       | -                  | ENGINE RU      | IN TIMES      |           |   |       | 540     |      | 03920     | St.    |
|   | Lifetime Data         |                    |                |               |           |   |       |         |      |           |        |
|   | Man Table             |                    |                |               |           |   |       |         |      |           |        |
|   | map rable             |                    |                |               |           |   |       |         |      |           |        |
|   | Log Data              |                    |                |               |           |   |       |         |      |           |        |
|   | ECU Structures        |                    |                |               |           |   |       |         |      |           |        |
|   | System Settings       |                    |                |               |           |   |       |         |      |           |        |
|   |                       |                    |                |               |           |   |       |         |      |           |        |
|   |                       |                    |                |               |           |   |       |         |      |           |        |
|   |                       |                    |                |               |           |   |       |         |      |           |        |
|   |                       |                    |                |               |           |   |       |         |      |           |        |
|   |                       |                    |                |               |           |   |       |         |      |           |        |
|   |                       |                    |                |               |           |   |       |         |      |           |        |
|   |                       |                    |                |               |           |   |       |         |      |           |        |
|   |                       |                    |                |               |           |   |       |         |      |           |        |
|   |                       |                    |                |               |           |   |       |         |      |           |        |
|   |                       |                    |                |               |           |   |       |         |      |           |        |
|   |                       |                    |                |               |           |   |       |         |      |           |        |
|   |                       |                    |                |               |           |   |       |         |      |           |        |
|   |                       |                    |                |               |           |   |       |         |      |           |        |
|   |                       |                    |                |               |           |   |       |         |      |           |        |
|   | 4 [                   | Service Stars      | nersonasinaas  | 21/2          |           |   |       |         |      |           |        |
|   | Baudrate : 500k Type: | 4TNV98-Z           | XXX / SNo:54   | 321           |           |   |       |         |      |           | ONLINE |

Figure 6-24 Total Time Display Screen

### 6.7.2 Map Table

Visualizes the operation status and displays a map table of the frequency information saved in the ECU/controller. The integrated data cannot be deleted. (E.g. the engine load pattern)

### Operation Tool Bar

- 🚺 鼲 : Save the ECU's screen display data. (Refer to [7. Error Diagnostic Data Save and Display Functions].)
- 2 🔁 : Print the screen. (Refer to [6.2.2])
- 3 🔚 : Save a screenshot in BMP format. (Refer to [6.2.3])
- 4 📷 : Save the complete historical data in CSV format. (Refer to [6.2.4])
- **5 C** : Refresh the current data.
- Image: Open the adjustment subwindow; full scale of all axes is adjustable in 3 steps (25%, 50%, 100%).

### Function Buttons

| 7 | : Select the displayed ECU/controller. |
|---|----------------------------------------|
| 8 | : Select the data that is displayed.   |

### Main Box

| 9  | Value     | ] : Total operating hours under all loads and speeds     |
|----|-----------|----------------------------------------------------------|
| 10 | Total     | ]: Total operating hours for all lines (rows)            |
| 11 | (%)       | ] : Ratio for total operating hours for all lines (rows) |
| 12 | Bar Graph | ]: Bar graph for all axes full scale                     |

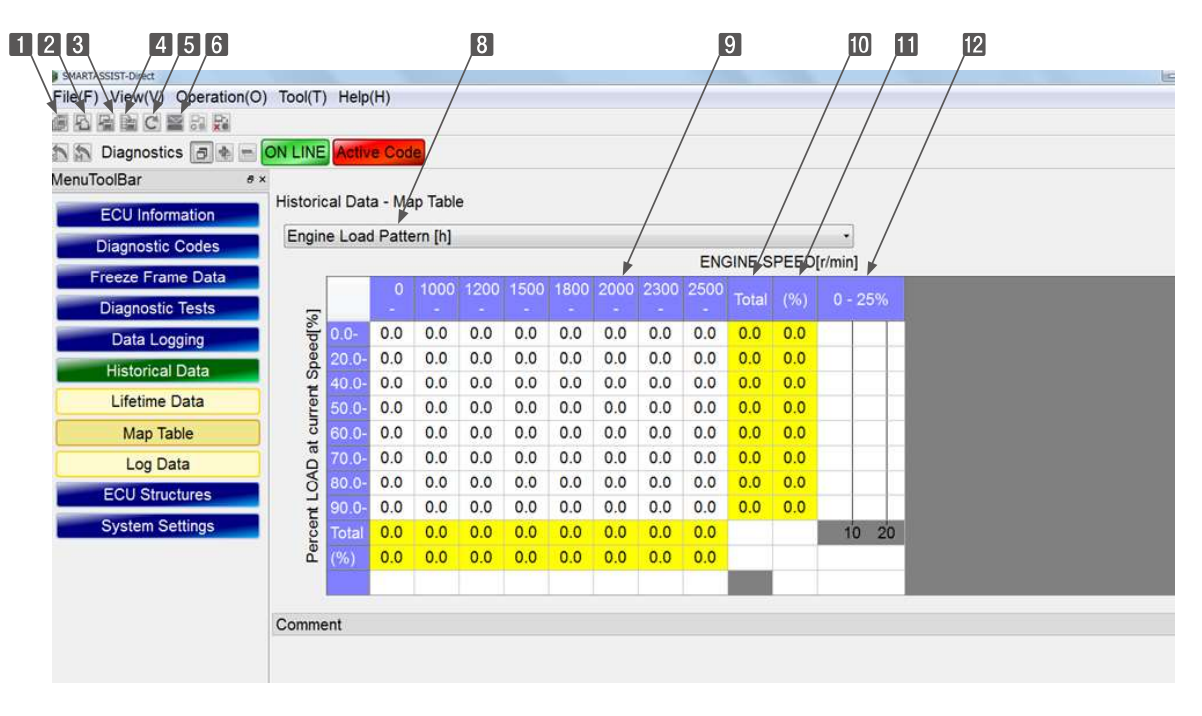

Figure 6-25 Map Table Screen

### Scale Change

Click 5 to open the below screen.

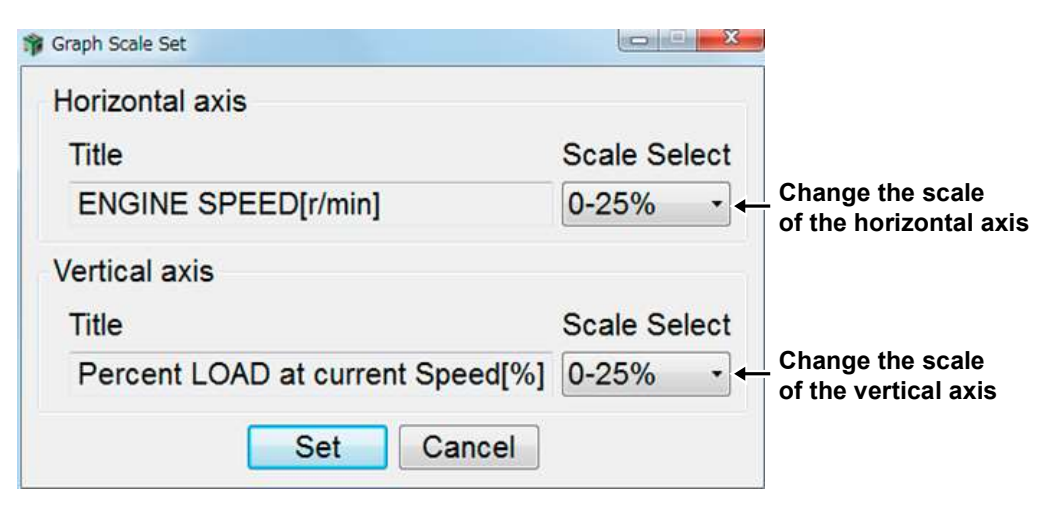

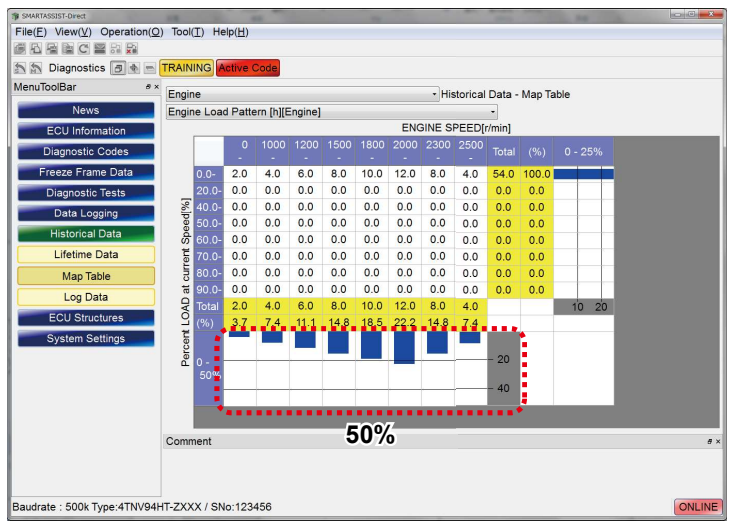

Figure 6-26 50% Example Display Screen

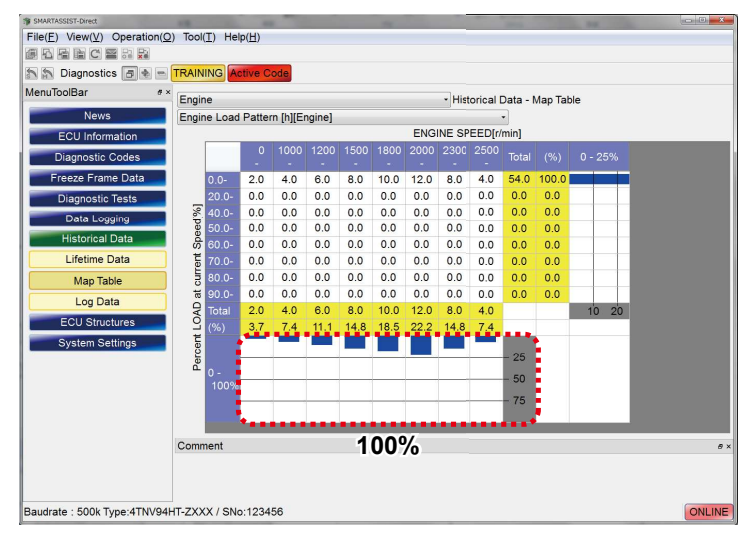

Figure 6-27 100% Example Display Screen

## 6.7.3 Log Data

The log data is displayed in two formats of save data.

- Total operating hours when the specified incident occurred
- Number of times and average value that the specified incident occurred during a certain range of operating hours

### Operation Tool Bar

- 🚺 🔠 : Save the ECU's screen display data. (Refer to [7. Error Diagnostic Data Save and Display Functions].)
- 2 🔁 : Print the screen. (Refer to [6.2.2])
- 3 🔚 : Save a screenshot in BMP format. (Refer to [6.2.3])
- Image: Save the complete historical data in CSV format. (Refer to [6.2.4])
- 5 C : Refresh the current data.

### Main Box

**No.** : Display the number of the data.

Factor (B) : Display the factor of the specified Item separated in bits. (By right-clicking, the data can be changed to "binary number", "decimal number" and "hexadecimal number".)

**B** Initiation Time (Hr) : Display the operating hours at the time of the incident

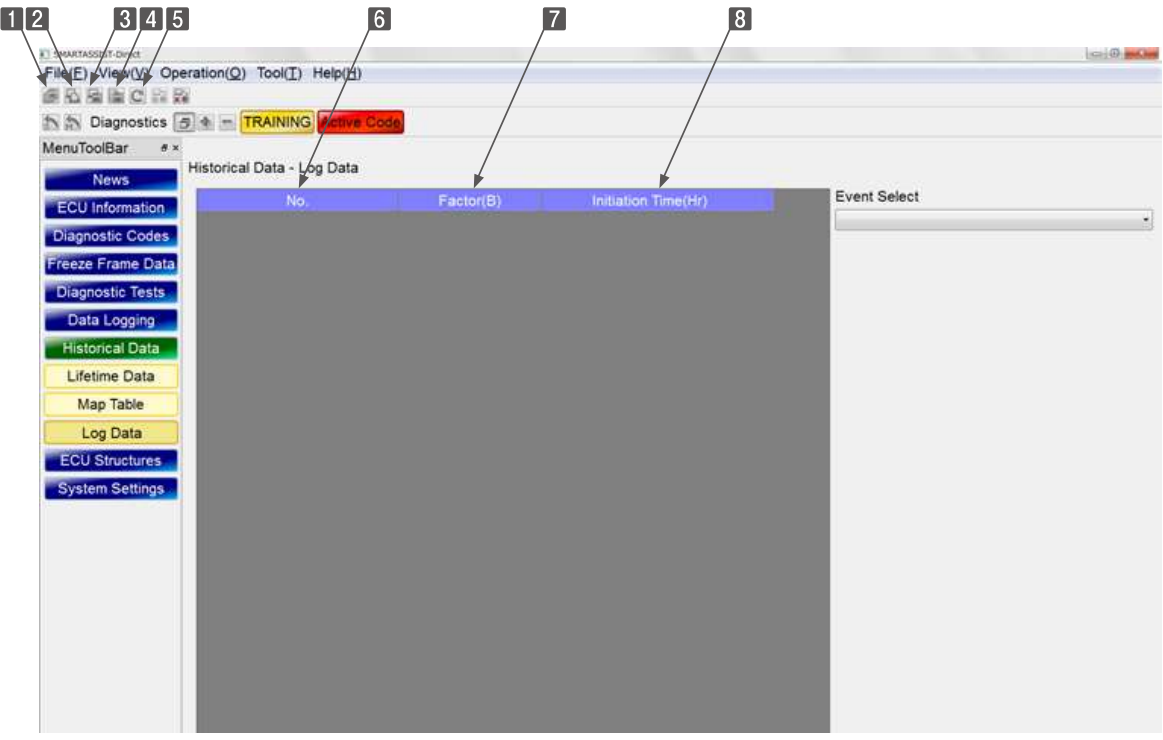

Figure 6-28 Log Data Screen

### • Event Select

10 : Select the data saved to the ECU/controller selected at 9. If no data has been saved, an empty box is displayed.

|                           |                       |                                         |                     | 10                                 |
|---------------------------|-----------------------|-----------------------------------------|---------------------|------------------------------------|
| Contraction from the      |                       |                                         |                     |                                    |
| File(F) View(V) Operation | (O) Tool(T) Help(H    | n                                       |                     | Lear 1597                          |
|                           |                       | *                                       |                     |                                    |
| N S Diagnostics           | TRAINING ANT          | Pode                                    |                     |                                    |
| AnnuToolBas               | Troutine Plant        |                                         |                     |                                    |
| Histo                     | rical Data - Loo Data |                                         |                     | $\backslash$                       |
| News                      | e Stop Warning Stat   | tus Logging                             |                     | $\backslash$                       |
| ECU Information           |                       |                                         |                     | Firmet Calcut                      |
| Diagnostic Codes          | No.                   | Factor(B)                               | Initiation Time(Hr) | Event Select                       |
|                           | 1                     | 000000000000000000000000000000000000000 | 35.00               | Engine Stop Warning Status Logging |
| reeze Frame Data          | 2                     | 000000000000000000000000000000000000000 | 25.00               | Starter Restraint Status Logging   |
| Diagnostic Tests          | 4                     | 00000000000000000                       | 20.00               |                                    |
| Data Logging              | 5                     | 000000000000000000000000000000000000000 | 15.00               |                                    |
| Historical Data           | 6                     | 0000000000010000                        | 10.00               |                                    |
|                           | 7                     | 000000000000000000000000000000000000000 | 5.00                |                                    |
| Lifetime Data             |                       |                                         |                     |                                    |
| Map Table                 |                       |                                         |                     |                                    |
| Log Data                  |                       |                                         |                     |                                    |
| ECU Structures            |                       |                                         |                     |                                    |
| Loo onociones             |                       |                                         |                     |                                    |
| System Settings           |                       |                                         |                     |                                    |
|                           |                       |                                         |                     |                                    |
|                           |                       |                                         |                     |                                    |
|                           |                       |                                         |                     |                                    |
|                           |                       |                                         |                     |                                    |
|                           |                       |                                         |                     |                                    |
|                           |                       |                                         |                     |                                    |
|                           |                       |                                         |                     |                                    |
|                           |                       |                                         |                     |                                    |
|                           |                       |                                         |                     |                                    |
|                           |                       |                                         |                     |                                    |
|                           |                       |                                         |                     |                                    |

#### Example for binary display

| No. / | Factor(B)        | Initiation Time(Hr) |
|-------|------------------|---------------------|
| 1     | 0100100000000000 | 0.00                |
| 2     | 0100100000000000 | 0.00                |

#### Example for decimal display

| No. / | Factor(D) | Initiation Time(Hr) |
|-------|-----------|---------------------|
| 1     | 18432     | 0.00                |
| 2     | 18432     | 0.00                |

#### Example for hexadecimal display

| No. / | Factor(H) | Initiation Time(Hr) |
|-------|-----------|---------------------|
| 1     | 4800      | 0.00                |
| 2     | 4800      | 0.00                |

### • Example incident data for TNV series engine

(Engine)

(Engine)

Starter Restraint Status Logging : Click to display in the main box a recording of the incident cause that occurred when the engine stopped.

Engine Stop Warning Status Logging : Click to display in the main box a recording of the incident cause that occurred when the starter restraint actuated.

## 6.8 ECU Structures

This function displays the ID information of the product's electronic control system/ECU/controller and the distribution of the ECU input/output channel.

## 6.8.1 Analog Channels

This screen is mainly used for communication between developers and the development department.

Information such as units, scaling, and channel information of the analog channels is displayed.

### Operation Tool Bar

- 🚺 鼲 : Save the ECU's screen display data. (Refer to [7. Error Diagnostic Data Save and Display Functions].)
- 2 🔁 : Print the screen. (Refer to [6.2.2])
- B I ave a screenshot in BMP format. (Refer to [6.2.3])
- 4 💼 : Save the complete historical data in CSV format. (Refer to [6.2.4])

### Function Buttons

: Select the displayed ECU/controller.

# Main Box

- **CID** : Used as common ID number for SAE J1939 compliant parameters
- **Description** : Contents of sensors, signals etc.
- Acronym : Abbreviation number (SAE compliant)
- 9 Size : Data Length
- 10 Resolution : Resolution
- 11 Offset : Offset
- 12 Unit : Unit
- 13 Range : Range
- Comment Box

14 Comment: Display information for the selected line (colored in green).

| Diagnostics                 |                                  |             | //      |            | /       | /    |                  | / |
|-----------------------------|----------------------------------|-------------|---------|------------|---------|------|------------------|---|
| foolBar # ×                 | ECU Structures - Analog Channels | +           |         |            |         | /    |                  |   |
| Information                 | CID Description                  | Acron       | ym Size | Resolution | Offset  | Unit | Range            |   |
| nostic Codes                | 63619 RACK POSITION SENSOR       | VOLTAGE RPS | V 2     | 1          | 0       | 10   | 0 to 1023        |   |
|                             | 91 Accelerator Pedal Position    | APF         | 1       | 0.4        | 0.0     | %    | 0 to 100         |   |
| e Frame Data                | 63618 RACK ACTUATOR CURREN       | NT RAC      | 2       | 0.05       | 0.00    | A    | -1600 to 1612.75 |   |
| nostic Tests                | 1130 ECU TEMPERATURE             | EEI         | 2       | 0.03125    | -2/3.00 | degC | -2/3 to 1,/35    |   |
| ta Looging                  | 100 BALLERY VOLIAGE              | BV          | 2       | 0.05       | 0.00    | V.   | 0 10 3212.75     |   |
|                             | 63017 SENSOR SOURCE VOLTA        | GE SSN      |         | 0.05       | 0.00    | v    | 0 to 3212.75     |   |
| Iorical Data                | 63744 REQUEST RACK POSITIO       | N REQP      | (P 2    | 1          | 0       |      | 0 to 1023        |   |
| J Structures                | 63779 Engine Stop Warning Statu  | s ESW       | 5 2     | 1          | 0       |      | 0 to 65,535      |   |
| og Channels                 | 63786 ENGINE MODE                | EM          |         |            | 0       | 1    | 0 to 255         |   |
| og enames                   | 110 ENGINE COOLANT TEMPE         | ERATURE ECT | 1       |            | -40     | degC | -40 to 210       |   |
| tal Channels                | 63787 Starter Restraint Status   | SRS         | 1       | 1          | 0       |      | 0 to 255         |   |
| D Information               | 63766 Starter Restraint Factor   | SRF         | 2       | 1          | 0       |      | 0 to 65,535      |   |
| J Data Save<br>tem Settings |                                  |             |         |            |         |      |                  |   |

### 6.8.2 Digital Channels

This screen is mainly used for communication between developers and the development department.

It displays information such as acceptance or rejection of the forced output for output, logic, and channel information of the contact input/output signal.

### Operation Tool Bar

- 🚺 进 : Save the ECU's screen display data. (Refer to [7. Error Diagnostic Data Save and Display Functions].)
- 2 🔁 : Print the screen. (Refer to [6.2.2])
- 3 🔚 : Save a screenshot in BMP format. (Refer to [6.2.3])
- 4 💼 : Save the complete historical data in CSV format. (Refer to [6.2.4])
- 5 C : Refresh the current data.

### Function Buttons

6 Select the displayed ECU/controller.

### Main Box

8

14

- I/O : Input/output division
  - CID : ID numbers for SAE J1939 compliant parameters
- **Description** : Contents of sensors, signals etc.
- 10 Acronym : Abbreviation number (SAE compliant)
- Byte : Byte position of data
- Bit : Bit position of data
- B Logic : Logic reversal
  - Mask : Authorization mask for active control (0 means no change possible)

### Comment Box

15 Comment: Display information for the selected line (colored in green).

| 1234             |             | 7                  | 8             | 9                  |         | 10   | <b>j</b> 11 | 12    | 13   | 14 |
|------------------|-------------|--------------------|---------------|--------------------|---------|------|-------------|-------|------|----|
| RT SSIST-DUNE    |             | /                  | /             |                    |         | /    | /           | /     | /    |    |
| E) View(V) Oper  | ation(Q) To | ol(I) Help(H)      | /             | /                  | /       | /    |             |       | /,   | /  |
|                  | /           |                    |               | /                  | /       | /    | /           | /     | /    |    |
| Diannostins      |             | INING ANTING       | Code          | /                  | /       | /    | /           | /     | /    |    |
| - 10             |             |                    |               | /                  | /       | /    | _/          | _/    | /    |    |
| utoolbar **      | CII denut   | Distal Ch          | annala        | /                  | /       | /    | /           | /     | /    |    |
| News             | ECO BITUCIO | ires - Digital Cit | anneis        | - · ·              |         |      |             | *     | *    |    |
| U Information    | IN/OUT      | CID                |               | Description        | Acronym | Byte | Bit         | Logic | Mask |    |
|                  | 1.          | 63559 DRC          | DOP MODE      | SW                 | DMS     | 0    | 0           | 0     | -    |    |
| gnostic Codes    | 1           | 63561 RM/          | X SELECT      | SW1                | RSS1    | 0    | 1           | 0     |      |    |
| ze Frame Data    | 1           | 63554 EME          | ERGENCY S     | TOP SW             | EMSS    | 0    | 2           | 0     |      |    |
| anostic Tests    | 1           | 63563 RM/          | X SELECT      | SW2                | RSS2    | 0    | 3           | 0     |      |    |
|                  | 1           | 63566 ENG          | SINE SPEED    | SELECT 1           | ESS1    | 0    | 4           | 0     |      |    |
| ata Logging      | 1           | 63569 ENG          | SINE SPEED    | SELECT 2           | ESS2    | 0    | 5           | 0     |      |    |
| storical Data    | 1           | 63572 REV          | ERSE DRO      | OP MODE SW         | RDMS    | 0    | 6           | 0     |      |    |
| 11 Structures    | 1           | 63575 ENG          | SINE SPEED    | SELECT PERMISSION  | ESSP    | 0    | 7           | 0     |      |    |
| o onuciares      | 1           | 63552 IGN          | TION SW1      |                    | IGNS1   | 1    | 0           | 0     |      |    |
| alog Channels    | 1           | 63556 ENG          | SINE START    | ER                 | ESS     | 1    | 1           | 0     |      |    |
| ital Channels    | 1           | 63780 Eng          | ine Start Sta | te Status          | ESSS    | 1    | 2           | 0     |      |    |
| In the formation | 0           | 63488 ECL          | MAIN REL      | AY                 | MRL     | 0    | 0           | 0     | 0    |    |
| ID information   | 0           | 63491 INTA         | KE AIR HE     | ATER RELAY1        | IAHR1   | 0    | 1           | 0     | 1    |    |
| U Data Save      | 0           | 63494 PRE          | -HEATER L     | amp                | PHL     | 0    | 2           | 0     | 1    |    |
| stem Settings    | 0           | 63495 Eng          | ine Warning   | Indicator          | EWI     | 0    | 3           | 0     | 1    |    |
|                  | 0           | 63497 ENG          | SINE START    | ER Interlock RELAY | ESR     | 0    | 4           | 0     | 1    |    |
|                  | 0           | 63498 ECC          | MODE Lar      | no                 | EML     | 0    | 5           | 0     | 1    |    |
|                  | 0           | 63499 EGP          | Step MOT      | OR(A)              | ESM-A   | 1    | 0           | 0     | 1    |    |
|                  | 0           | 63500 FGF          | STEP MO       | (OR(B)             | ESM-B   | 1    | 1           | 0     |      |    |
|                  | ō           | 63501 EGE          | STEP MO       | TOR(C)             | ESM-C   | 1    | 2           | 0     | 1    |    |
|                  | - ő         | 63502 505          | OTED MO       | TOR(D)             | ECHID   |      | 3           | 0     |      |    |

Figure 6-30 Digital Channels Screen

## 6.8.3 ECU ID Information

Displays detailed ID information for each ECU/controller. (Related to "Summary Information" of "ECU Information")

### Operation Tool Bar

- 1 🗐 : Save the ECU's screen display data. (Refer to [7. Error Diagnostic Data Save and Display Functions].)
- 2 🚠 : Print the screen. (Refer to [6.2.2])
- 3 🔚 : Save a screenshot in BMP format. (Refer to [6.2.3])
- 4 📷 : Save the complete historical data in CSV format. (Refer to [6.2.4])
- 5 C : Refresh the current data.

### • Function Buttons

### Main Box

| 7  | ECUID       | :Management number for the data saved in the ECU    |
|----|-------------|-----------------------------------------------------|
| 8  | CID         | ] : Management number for the data called common ID |
| 9  | Description | :Item name that is displayed                        |
| 10 | Value       | :Item content                                       |
| 11 | Unit        | ] : Unit                                            |
| 12 | Notes       | Annotation box                                      |
|    |             |                                                     |

| and the second second se | ation(Q) Too           | N(I) Help(H)                                                                                                    | /              |            |
|----------------------------------------------------------------------------------------------------|------------------------|----------------------------------------------------------------------------------------------------|----------------|------------|
| BRECER                                                                                                    | - (1+0+(-1+7)) - (1+1) | TT                                                                                                    | /              |            |
| The Diannostics                                                                                                    |                        | NING AFTER Code                                                                                                 | /              |            |
| T ID                                                                                                    | in a start             |                                                                                                    | /              |            |
| enu looiBar #×                                                                                                    | CUStandar              | ECUID Information                                                                                               | /              |            |
| News                                                                                                    | CO Structure           | es - ECO ID Reomation                                                                                           |                | ¥ ¥        |
| ECU Information                                                                                                    | ECUID                  | CID Description                                                                                                 | Data           | Unit Notes |
|                                                                                                    | 86                     | 61830 ECU Map Data P/N(OEM)                                                                                     |                | ECU ID     |
| Diagnostic Codes                                                                                                    | 88                     | 61832 ECU Software P/N(OEM)                                                                                     | 11382200       | ECU ID     |
| reeze Frame Data                                                                                                    | 8A                     | 61834 System Supplier                                                                                           | YANMAR         | ECU ID     |
| Diagnostic Tests                                                                                                    | 8C                     | 61836 ECU S/N                                                                                                   | 0852754321     | ECU ID     |
|                                                                                                    | 8D                     | 61837 Fuel Injection Pump P/N                                                                                   | 729938-51XXX   | ECU ID     |
| Data Logging                                                                                                    | 8E                     | 61838 ECU Map Data P/N                                                                                          | 129938-74XXX00 | ECU ID     |
| Historical Data                                                                                                    | 91                     | 61841 ECU Hardware P/N(OEM)                                                                                     | 1R1994-00012   | ECU ID     |
| ECU Storeburge                                                                                                    | 92                     | 61842 ECU Type P/N                                                                                              | 129938-75XXX   | ECU ID     |
| Eco onociones.                                                                                                    | 93                     | 61843 ECU Hardware P/N                                                                                          | 1R1994-00012   | ECU ID     |
| Analog Channels                                                                                                    | 94                     | 61844 ECU Software P/N                                                                                          | 1R1994-10021   | ECU ID     |
| Digital Channels                                                                                                    | 96                     | 61846 Qcode                                                                                                    |                | ECU ID     |
| CUID Information                                                                                                    | 97                     | 61847 Engine Type(Vehicle Manufacture)                                                                          | 4TNV98-ZXXX    | ECU ID     |
| CO ID INOTINATION                                                                                                    | 98                     | 61848 Manufacturing Tester ID                                                                                   |                | ECU ID     |
| ECU Data Save                                                                                                    | 99                     | 61849 Flash Programming Date                                                                                    | 080614         | ECU ID     |
| System Settings                                                                                                    | 9A                     | 61850 Calibration Equipment S/N(Repair Shop)                                                                    |                | ECU ID     |
|                                                                                                    | 9B                     | 61851 Calibration Date(Repair Shop)                                                                             | 080614         | ECU ID     |
|                                                                                                    | 9D                     | 61853 ECU Installation Date                                                                                     | 080614         | ECU ID     |
|                                                                                                    | 9E                     | 61854 Engine Type                                                                                               | 4TNV98-ZXXX    | ECU ID     |
|                                                                                                    | BO                     | 61872 Service Tool Version                                                                                      | 01111003       | ECU ID     |
|                                                                                                    | B1                     | 61873 Fuel Injection Pump S/N                                                                                   | 200806148999   | ECU ID     |
|                                                                                                    |                        | The second second second second second second second second second second second second second second second se | E 1001         |            |
|                                                                                                    | B2                     | 61874 Engine S/N                                                                                                | 54321          | ECU ID     |
|                                                                                                    | B2<br>B3               | 61874 Engine S/N<br>61875 FIP & Engine System ID                                                                | 2GECO_MP_TNV   | ECU ID     |

Figure 6-31 ECU ID Information Screen

### 6.8.4 ECU Data Save

Saves the previously made settings in CSV format. The settings include correction values, adjustment values, initialization values and ECU ID information that are saved in the ECU.

### Note This function is different from 1 Saving the ECU's screen display data.

### Operation Tool Bar

- 🚺 🕮 : Save the ECU's screen display data. (Refer to [7. Error Diagnostic Data Save and Display Functions].)
- 2 🚹 : Print the screen. (Refer to [6.2.2])
- 3 🔚 : Save a screenshot in BMP format. (Refer to [6.2.3])
- 4 📷 : Save the complete historical data in CSV format. (Refer to [6.2.4])
- 5 C : Refresh the current data.

### Function Buttons

6 \_\_\_\_\_: Select the displayed ECU/controller.

### Main Box

Browse : Calls up a report format that contains the settings which data Items are saved. This function is mainly used by developers. It is not necessary to change it during service work. You can select whether to save "only data" or save "with title".

|    | A            |    | A         | В                         | C            |
|----|--------------|----|-----------|---------------------------|--------------|
| 1  | 4TNV98-ZNSA  | 1  | Engine T  | ype(Vehicle Manufacture)  | 4TNV98-ZNSA  |
| 2  | 729939-51390 | 2  | Fuel Inje | ction Pump P/N            | 729939-51390 |
| 3  | 129988-75000 | з  | ECU Typ   | e P/N                     | 129988-75000 |
| 4  | 54686        | 4  | Engine S  | /N                        | 54686        |
| 5  | 200709148080 | 5  | Fuel Inje | ction Pump S/N            | 20070914B080 |
| 6  | 680000065    | 6  | ECU S/N   | 1                         | 680000065    |
| 7  | 1            | 7  | Pump      | PUMP POWER COMPENSATION 1 | 1            |
| 8  | 2            | 8  |           | PUMP POWER COMPENSATION 2 | 2            |
| 9  | 3            | 9  |           | PUMP POWER COMPENSATION 3 | 3            |
| 10 | 4            | 10 |           | PUMP POWER COMPENSATION 4 | 4            |

Example "only data"

Example "with title"

- 8 Title : Display the title.
- **9** Sub Title : Display the sub-title.
- **10 Value** : Display the data values.

| 2 345                                                                                                    | 3 / 7                            | 8                         | 9            | 10 |
|----------------------------------------------------------------------------------------------------|----------------------------------|---------------------------|--------------|----|
| File(E) View(V) Ope                                                                                             | eration(Q) Tool(I) Help(H)       | /                         | /            |    |
| 運動運動の影響                                                                                                    |                                  | /                         | /            |    |
| Diagnostics                                                                                                    | TRAINING Active Code             | /                         | /            |    |
| MenuToolBar **                                                                                                  | ECU Structures - ECU Data Save   |                           |              |    |
| ECU Information                                                                                                 | reportFormat:0110 -              |                           | /            |    |
| Diagnostic Codes                                                                                                | Output Form                      | /                         |              |    |
| Freeze Frame Data                                                                                               | * Only Data © With Title         |                           |              |    |
|                                                                                                    | Tide                             | SubTitle                  | Data         | 1  |
| Diagnostic resis                                                                                                | Engine Type(Vehicle Manufacture) |                           | 4TNV98-ZNSA  |    |
| Data Logging                                                                                                    | Fuel Injection Pump P/N          |                           | 729939-51390 |    |
| Historical Data                                                                                                 | ECU Type P/N                     |                           | 129988-75000 |    |
| ECII Steveburger                                                                                                | Engine S/N                       |                           | 54686        |    |
| EGO Structures                                                                                                  | Fuel Injection Pump S/N          |                           | 20070914B080 |    |
| Analog Channels                                                                                                 | ECU S/N                          |                           | 0680000065   |    |
| Digital Channels                                                                                                | Pump                             | PUMP POWER COMPENSATION 1 | 1            |    |
| ECILID Information                                                                                              |                                  | PUMP POWER COMPENSATION 2 | 2            |    |
| ECO ID Information                                                                                              |                                  | PUMP POWER COMPENSATION 3 | 3            |    |
| ECU Data Save                                                                                                   |                                  | PUMP POWER COMPENSATION 4 | 4            |    |
| the second second second second second second second second second second second second second second second se |                                  |                           |              |    |

Figure 6-32 ECU Data Save Screen

## 6.9 System Settings

This function allows you to change the settings necessary for replacing, repairing and adjusting the ECU/controller, fuel injection pump, fuel injection valve (injector), and all sensors and switches after mounting and installation of the product. It has the submenus "Configuration", "Calibration", "Tuning", and "Initial Settings". You can create a report file after finishing the settings.

Follow the instructions in the technical manuals of the relevant product Important when changing values with any functions within the system settings. If you change settings without due care, the product might stop working or the performance may decrease.

## 6.9.1 Configuration

You can backup and write the settings and setting values of the product's basic functions.

### • Operation Tool Bar

- 🚺 📠 : Save the ECU's screen display data. (Refer to [7. Error Diagnostic Data Save and Display Functions].)
- 2 🚯 : Print the screen. (Refer to [6.2.2])
- I I I Save a screenshot in BMP format. (Refer to [6.2.3])
- 4 📴 : Save the screen data in CSV format. (Refer to [6.2.4])

### Function Buttons

5

: Select the displayed ECU/controller.

- **Exchanges** :• This function saves the initial settings saved in the ECU and the correction values (ECU Data Backup (ECU to PC)) and writes these settings and values to the PC.
  - This function writes the correction values of the fuel injection pump to the ECU after it was replaced.

The function by this button is the same as for the ECU Exchange (Execution), part replacement and adjustment, and it is in the location as in YDT, the predecessor to SMARTAS-SIST-Direct.

Refer to the relevant page for instructions.

### Main Box

The adjustable Items are listed.

- **Description** : Display the setting Items.
- Value
   Clicking the blue digits of the current setting value opens a window to change the setting value. To make the change, it is necessary to enter the password.

| 9 | Notes                     | : Reference information for     | or the setting e | entry is displayed.                 |
|---|---------------------------|---------------------------------|------------------|-------------------------------------|
|   | 1234                      | 2                               | 8                | 9                                   |
|   | File(F) View(V) Operation | on(O) Tool(T) Help(H)           | /                |                                     |
|   |                           | /                               | /                |                                     |
|   | 🔊 🔊 Diagnostics 🗇 🔹       | ON LINE Active Code             | /                |                                     |
|   | MenuToolBar               | 8×                              | /                |                                     |
|   | ECU Information           | System Settings - Configuration |                  |                                     |
|   | Diagnostic Codes          | Description                     | Value            | Notes                               |
|   | Freeze Frame Data         | IMMOBILIZER UNIT ID CLEAR       | 0 0:Clear        |                                     |
|   | Discoution Trade          | DROOP LIMIT SPEED               | 1890             |                                     |
|   | Diagnostic lests          | ISOCHRONOUS LIMIT SPEED         | 1690             |                                     |
|   | Data Logging              | DROOP LIMIT SPEED2              | 1695             |                                     |
|   | Historical Data           | HOLD SPEED                      | 1800             |                                     |
|   | ECII Structures           | HOLD SPEED?                     | 1500             |                                     |
|   | ECO Structures            | SLOW DOWN SPEED                 | 1500             |                                     |
|   | System Settings           | SLOW DOWN SPEED                 | 85               |                                     |
|   | Configuration             | SLOW DOWN RATE?                 | 70               |                                     |
|   | Calibration               | AUTO DECELERATION WAIT TIME     | 4                |                                     |
|   | Turing                    | DROOP CONTROL SELECT            | 1 0:ISOCHRO      | NOUS, 1:CHANGE POSSIBILITY, 2:DROOP |
|   | luning                    | ENGINE STOP DELAY TIME          | 30               |                                     |
|   | Initial Settings          | Fail-safe Action Delay Time A   | 30               |                                     |
|   |                           |                                 |                  |                                     |

Figure 6-33 Configuration Screen

### Subwindow

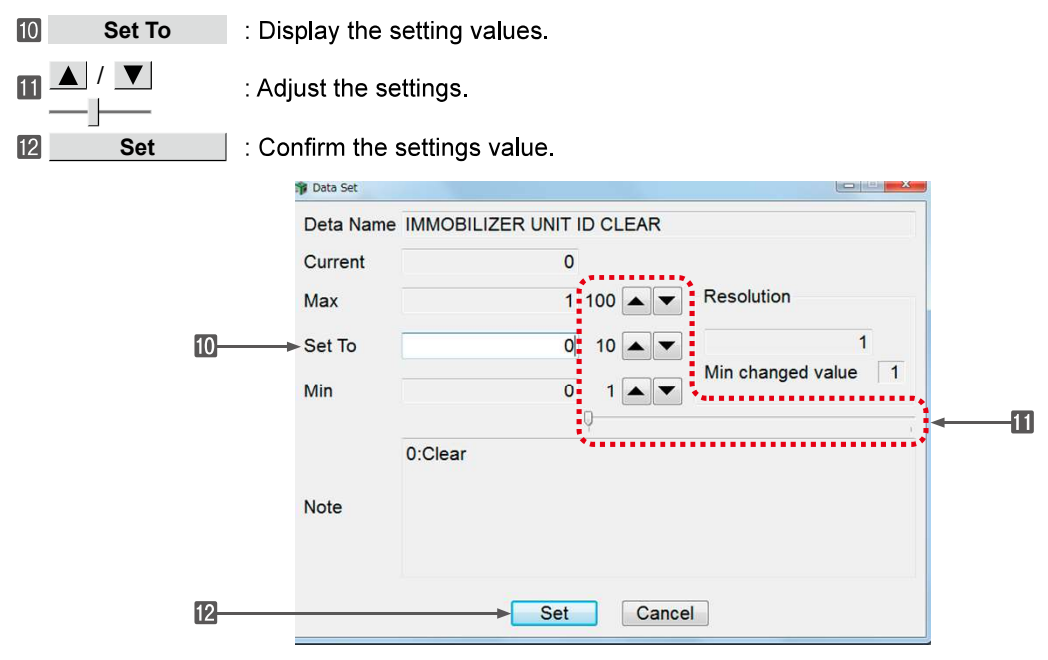

Figure 6-34 Example Change Screen

### 6.9.2 Calibration This function allows adjusting the standard position for sensors such as the accelerator position sensor. Note When using this function, refer to the service manual and technical information of the relevant product. Operation Tool Bar 🚺 鼲 : Save the ECU's screen display data. (Refer to [7. Error Diagnostic Data Save and Display Functions].) 2 🐴 : Print the screen. (Refer to [6.2.2]) 3 🔚 : Save a screenshot in BMP format. (Refer to [6.2.3]) 4 💼 : Save the screen data in CSV format. (Refer to [6.2.4]) Function Buttons 5 : Select the displayed ECU/controller. • Main Box The adjustable Items are listed. 6 **Description**: Display the correction category. 7

**Value** : Display the current offset quantity. Clicking opens a window to change the quantity. To apply the change, click "Set".

Notes : Display the relevant comment.

8

| 1234                | 6                             | ,     | 7     | 8 |  |
|---------------------|-------------------------------|-------|-------|---|--|
| SMARTASSIST-Direct  |                               | /     |       | / |  |
| File(E) View(V) Ope | ration(Q) Tool(I) Help(H)     | /     |       |   |  |
|                     |                               |       | /     | / |  |
| Diagnostics         | TRAINING Active Code          |       | /     |   |  |
| MenuToolBar # ×     |                               | /     | /     |   |  |
| News                | System Settings / Calibration |       | +     |   |  |
| ECU Information     | Description                   | Value | Notes |   |  |
| Diagnostic Codes    |                               |       |       |   |  |
| Freeze Frame Data   |                               |       |       |   |  |
| Diagnostic Tests    |                               |       |       |   |  |
| Data Logging        |                               |       |       |   |  |
| Historical Data     |                               |       |       |   |  |
| ECU Structures      |                               |       |       |   |  |

#### Figure 6-35 Calibration Screen

| Deta Name MIN | THROTTLE 2 |          |                        |
|---------------|------------|----------|------------------------|
| Current       | 1.00       |          |                        |
| Max           | 3276.75    | 5 🔺 🔻    | Resolution             |
| Set To        | 1.00       | 0.5 🔺 🔻  | 1                      |
| Min           | 0.00       | 0.05 🔺 🔻 | Min changed value 0.05 |
|               |            | ų        |                        |
| Note          |            |          |                        |
|               |            |          |                        |
|               | Set        | Cano     |                        |

Figure 6-36 Example Change Screen

### 6.9.3 Tuning

You can adjust and set all performance parameters in accordance with industry standards and Yanmar Industrial Standards.

# **Note** When using this function, refer to the service manual and technical information of the relevant product.

### • Operation Tool Bar

- 🚺 🗐 : Save the ECU's screen display data. (Refer to [7. Error Diagnostic Data Save and Display Functions])
- 2 🔁 : Print the screen. (Refer to [6.2.2])
- 3 🔚 : Save a screenshot in BMP format. (Refer to [6.2.3])
- 4 📴 : Save the screen data in CSV format. (Refer to [6.2.4])

### Function Buttons

- 5 : Select the displayed ECU/controller.
- Main Box

7

- **6 Description** : Display the setting category.
  - Value : Display the current parameter quantity. Clicking opens a window to change the parameters.
- 8 Unit : Display the unit.
- 9 Notes

: Display the relevant comment.

| 1234                                                             | 5 6                               | 7 8 9                      |
|------------------------------------------------------------------|-----------------------------------|----------------------------|
| SMART SSIST Direct                                               |                                   |                            |
| File( $E$ ) View( $\underline{V}$ ) Operation( $\underline{O}$ ) | Tool(I) Help(H)                   |                            |
|                                                                  |                                   |                            |
| 🔊 🔊 Diagnostics 🖪 🔹 🗖 TF                                         | RAINING Active Code               |                            |
| MenuToolBar e>                                                   |                                   |                            |
| News                                                             | Engine                            | - System Settings / Tuning |
| FCU Information                                                  | Description                       | Value Unit Notes ECU       |
| Diagnostic Codes                                                 | Start FUEL INJECTION UP           | 0 - Parameter Engine       |
|                                                                  | ACCELERATOR FILTER INCREASE ALPHA | O - Parameter Engine       |
| Freeze Frame Data                                                | ACCELERATOR FILTER INCREASE BETA  | 0 - Parameter Engine       |
| Diagnostic Tests                                                 | ACCELERATOR FILTER DECREASE ALPHA | A 0 - Parameter Engine     |
| Data Logging                                                     | ACCELERATOR FILTER DECREASE BETA  | 0 - Parameter Engine       |
| Historical Data                                                  | GOVERNOR GAIN AD JUSTMENT CSD OFF | - 0 - Parameter Engine     |
|                                                                  | GOVERNOR GAIN ADJUSTMENT CSD ON   | 0 - Parameter Engine       |
| ECU Structures                                                   | LOW PASS FILTER                   | - Parameter Engine         |
| System Settings                                                  |                                   |                            |
| Configuration                                                    |                                   |                            |
| Calibration                                                      |                                   |                            |
| Tuning                                                           | Comment                           | 8                          |
| Initial Settings                                                 |                                   |                            |
|                                                                  |                                   |                            |
| Baudrate : 500k Type:4TNV98-Z>                                   | (XX / SNo:54321                   | ONLINE                     |

Figure 6-37 Tuning Screen

### 6.9.4 Initial Settings

This function allows to combine all feedback values of the sensor and set the ECU/controller accordingly when replacing or adjusting the ECU/controller or sensors. There are a number of types and subwindows with concrete instructions.

| Warning   | ullet Initial settings involve many Items that actually operate the product. Only                               |
|-----------|----------------------------------------------------------------------------------------------------|
|           | personnel who have taken the SMARTASSIST-Direct training may perform                                            |
|           | the test, and must pay due attention to their surroundings.                                                     |
|           | If not, the product may move unexpectedly and cause serious accidents.                                          |
| Important | • In an emergency, turn off the power of the ECU/controller (turn the key switch to "Off") to stop the product. |
|           | <ul> <li>"Maintain the previous status" or "Return to the automatically controlled</li> </ul>                   |
|           | status" are the operations when the initial setting is canceled under the be-                                   |
|           | low conditions. The setting of the operation varies by product.                                                 |
|           | <ul> <li>The buttons "Abort, "Stop" or "Cancel" were clicked.</li> </ul>                                        |
|           | <ul> <li>The connection harness between the product and the PC is disconnected.</li> </ul>                      |
|           | <ul> <li>The SMARTASSIST-Direct software was exited.</li> </ul>                                                 |
| Important | Reset                                                                                                    |
|           | ullet Turn off the power of the ECU/controller after the initial settings are com-                              |
|           | pleted. (Turn the key switch to "Off".)                                                                         |
|           | Put the product to the initial settings with the SMARTASSIST-Direct, and                                        |
|           | the ECU/controller will change to initial settings mode. If you continue us-                                    |

ing the device in this state, the automatic control will become unoperational.

### • Operation Tool Bar

1 🔚 : Print the screen. (Refer to [6.2.2])

2 = Save a screenshot in BMP format. (Refer to [6.2.3])

### • Function Buttons

3 \_\_\_\_\_: Select the displayed ECU/controller.

### Main Box

**Description** : Display the setting Items.

**Control** : Clicking the Execute button opens a window to change the parameters.

- 6 Notes : Annotation box
- **ECU** : Display the ECU.

### 6. Error Diagnostic Function (ECU Access)

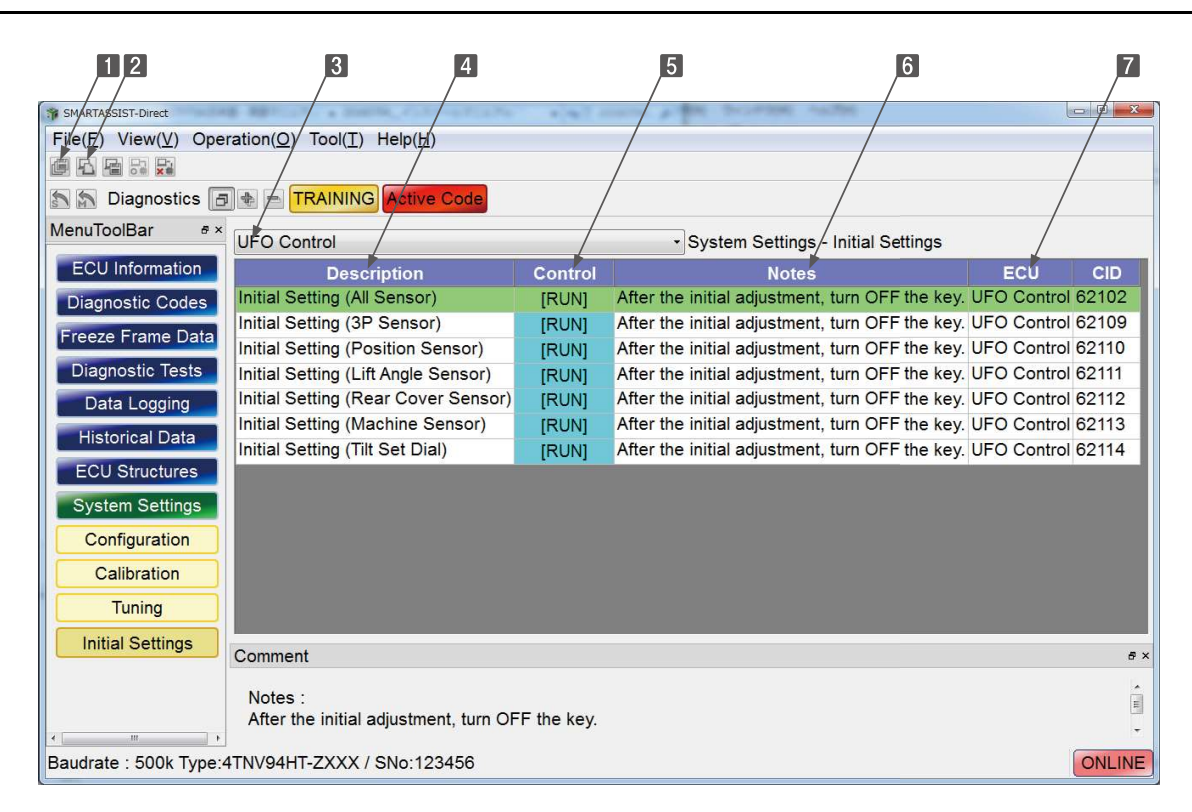

Figure 6-38 Initial Settings Screen

#### Data Set Subwindow

13

- **Data Name** : Display the name of the selected Items.
- **B**  $\blacktriangle$  : Display operation buttons such as Up ( $\blacktriangle$ ) and Down ( $\triangledown$ ).
- **9 Operation Message** : Display conditions set before operation.
- **10** Precaution Message : If the operation is dangerous, a precaution reminder is displayed.
- 11 Assistance Message : If the active control is unavailable, a notice is displayed.
- 12 Confirm : This button is green when the operation conditions are met. Click to switch to the next screen.
  - **Cancel** : When aborting the initialization, the sub-window closes.

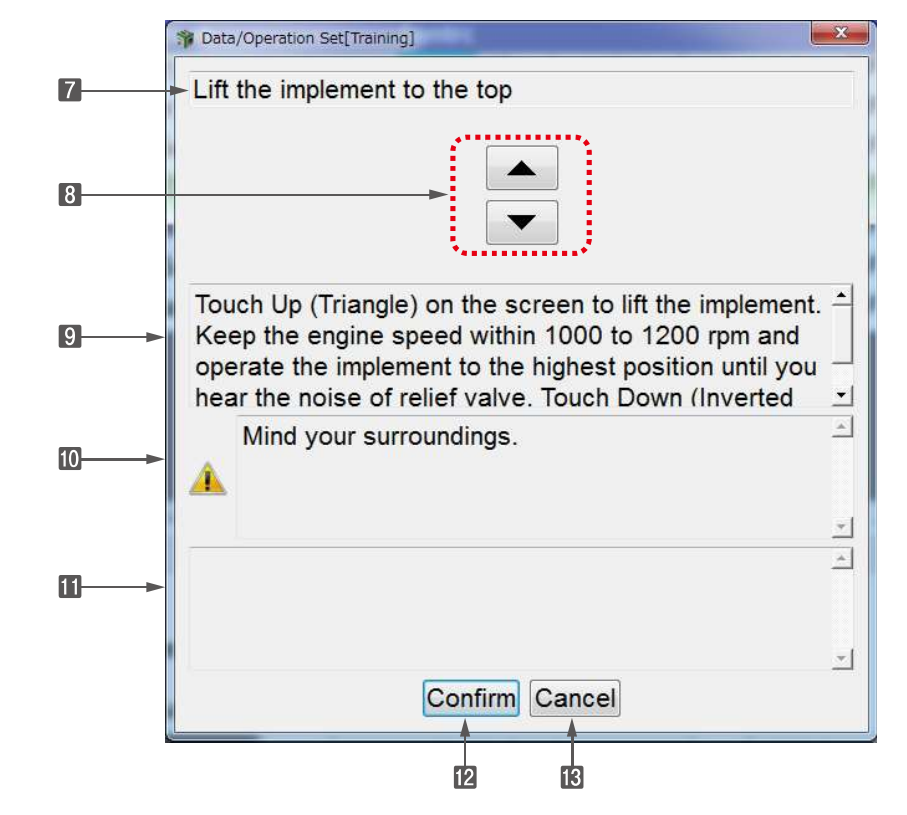

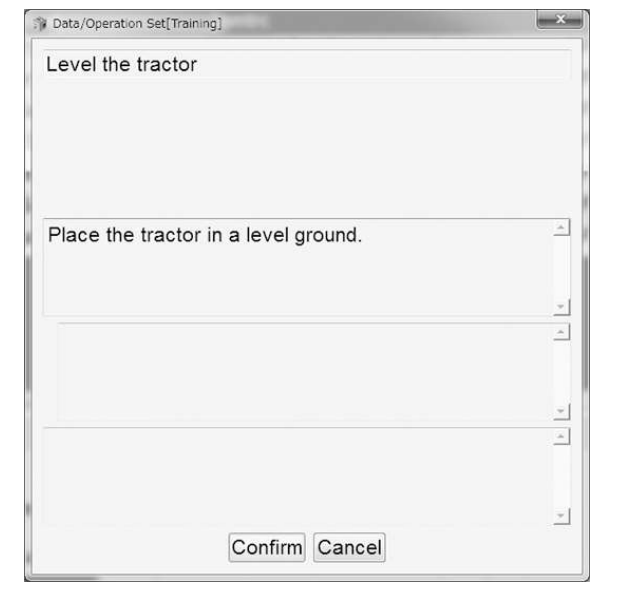

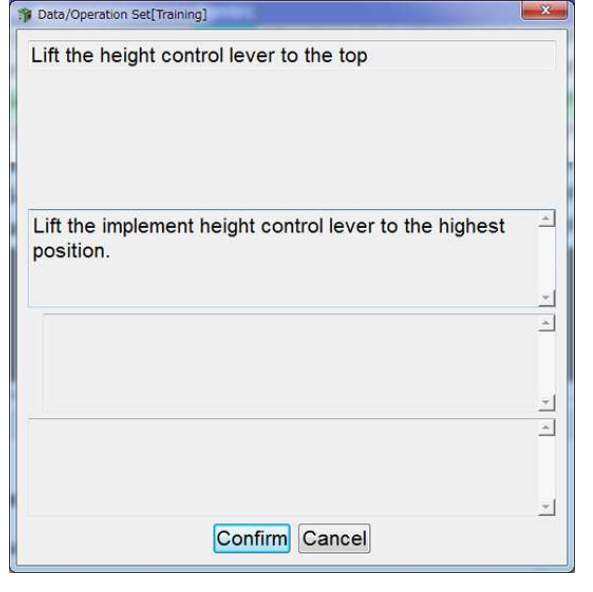

Sample 1

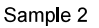

# 7. Error Diagnostic Data Save and Display Functions

## 7.1 Error Diagnostic Data Save and Display Functions

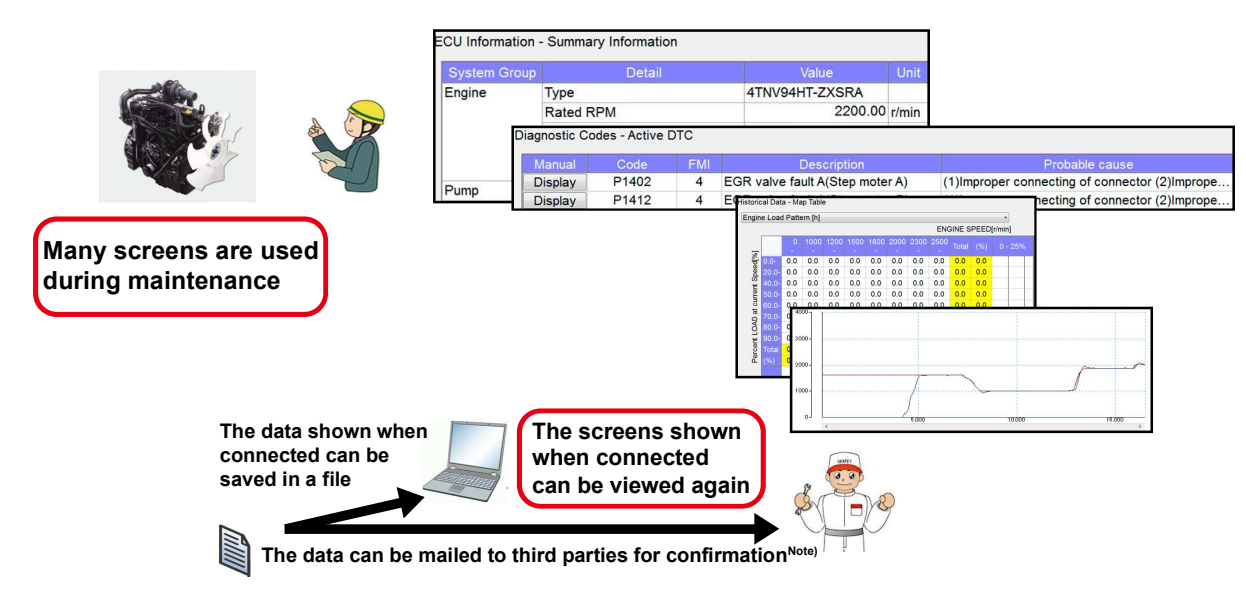

Note It is necessary to import/export the saved data function.

The ECU storage data for error diagnostic screen display and the three types of measurement execution data can be saved.

• Displaying the Error Diagnosis Screen

ECU Maintenance Data

Measurement Execution Data

Active Test Data (Graph)

Hysteresis Data (Graph)

Data Logging

**Note** For display, only the save data in the product category selected in the start menu can be selected.

Example: Even a user with a license for both AGRICULTURE and CONSTRUCTION cannot display the save data for "CONSTRUCTION" when "AGRICULTURE" is selected in the start menu.

## 7.2 Saving the ECU Data for Screen Display

**1** If the product allows selecting the screen display method of the error diagnosis, the content of the data to be saved is different depending on the selected screen display method.

| Data Rate                                                                                                    | © 250k 🛛 🐵 500k                                                                                              |          |                                   |      |
|----------------------------------------------------------------------------------------------------|----------------------------------------------------------------------------------------------------|----------|-----------------------------------|------|
| Product Group Selec                                                                                              | TractorEG300/400                                                                                             | •        | Func Mode                         |      |
| Function Select                                                                                                  | Engine                                                                                                    | •        | Save the connected EC             | CU's |
| ECII Search                                                                                                    | ☉ Ecu Mode 🔹 Fu                                                                                              | inc Mode | screen display data.              |      |
| Loo dealch                                                                                                    |                                                                                                    |          |                                   |      |
| Training Start                                                                                                   |                                                                                                    | Cancel   |                                   |      |
| Training Start                                                                                                   |                                                                                                    | Cancel   |                                   |      |
| Training Start                                                                                                   | ○ 250k ⊛ 500k                                                                                                | Cancel   |                                   |      |
| Training Start Training Start ECU Access[Training] Data Rate Product Group Select                                | © 250k ⊚ 500k<br>tt TractorEG300/400                                                                         | Cancel   | ECU Mode                          |      |
| Training Start<br>Training Start<br>ECU Access[Training]<br>Data Rate<br>Product Group Select<br>ECU Application | <ul> <li>250k          <ul> <li>● 500k</li> <li>t TractorEG300/400</li> </ul> </li> <li>00:Engine</li> </ul> | Cancel   | ECU Mode<br>Save the selected ECU | 's   |

2 Click the "ECU Data Save" button after executing the error diagnosis.

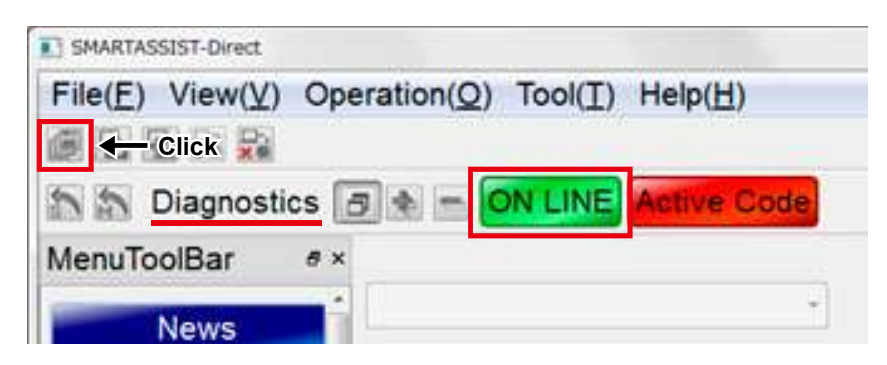

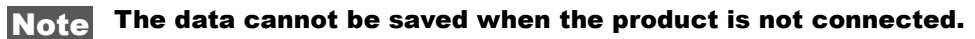

The save confirmation screen is displayed.

Click "Yes" to save the data.

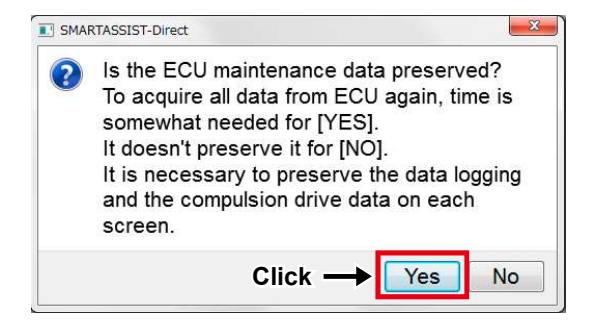

The memo entry screen is displayed.

Enter a memo and click "OK".

| Entry possible and double-by | e in single-by<br>yte characters | te<br>s |
|------------------------------|----------------------------------|---------|
|                              |                                  |         |
| 4                            |                                  | +       |
| 4                            |                                  | •       |

**Point** Even if you select "Cancel" in the memo screen, the error diagnosis data is saved. You can edit the memo with the saved data function after saving the data.

The communication with the product starts and the data is collected and saved.

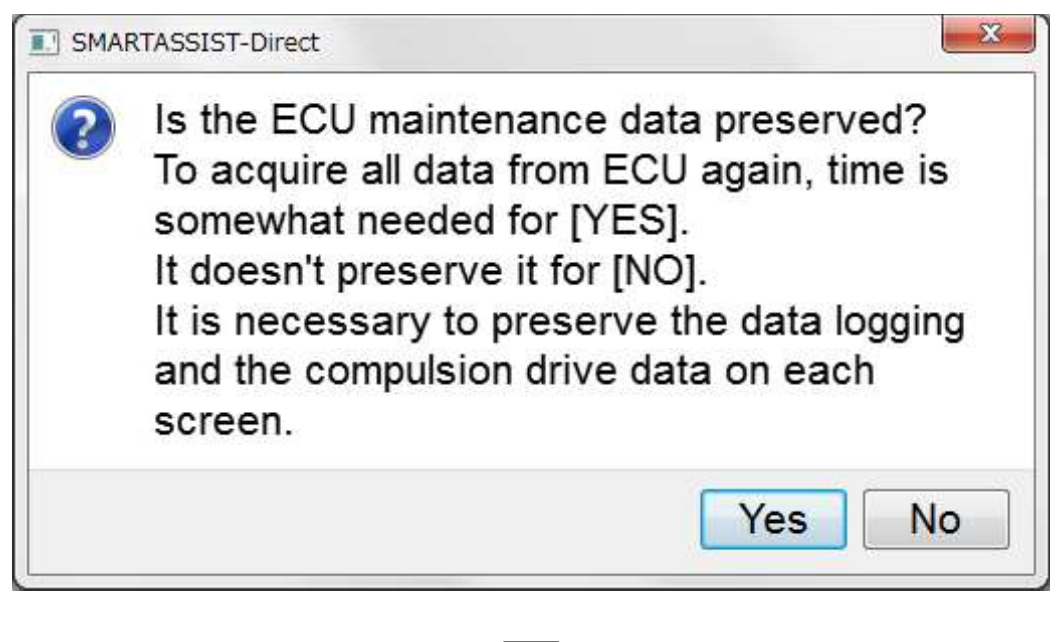

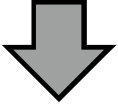

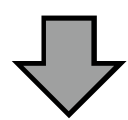

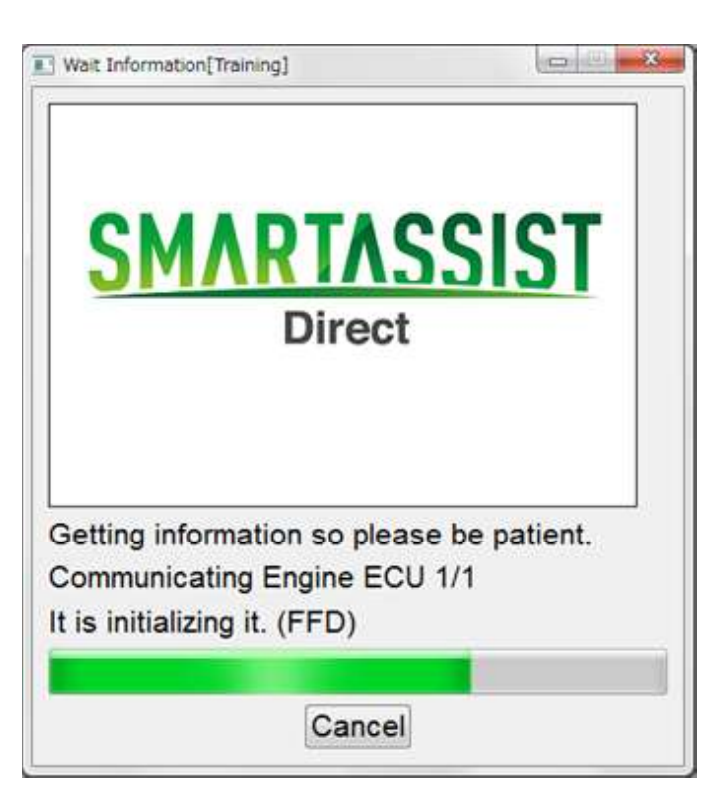

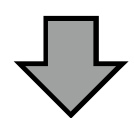

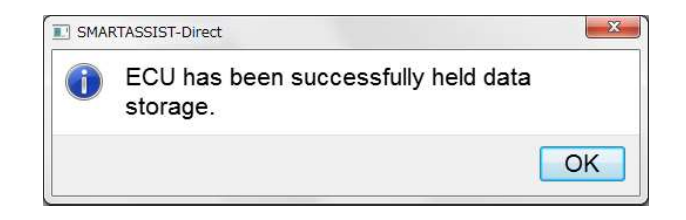

## 7.3 Displaying the Saved ECU Display Data

Select "Diagnostic Data (Display)" of the tab "Data Management".

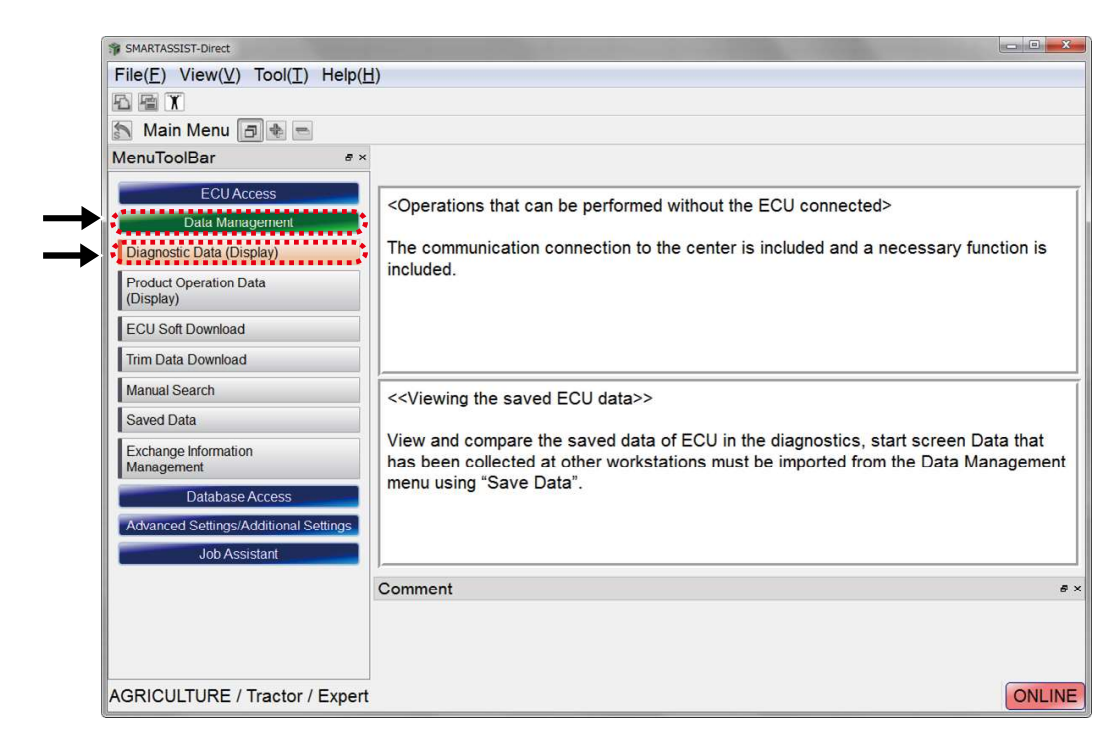

The ECU Maintenance Data for screen display and the three types of the diagnosis execution result selection screen are displayed.

- Select the data type "ECU Maintenance Data".
- 2 Machine model selected in the main menu at the time of saving
- 3 Model
- 4 Serial No
- 5 Date when data was saved
- 6 Display class ("Func Mode" or "ECU Mode") selected at the time of saving
- ECU name of the original data
- 8 Display selection for the data saved more than 1 month ago
- 9 Memo display box at the time of saving
- 10 Selection button

|   | Saved Data Selection |             |           |                 |          |      |          | 0 |
|---|----------------------|-------------|-----------|-----------------|----------|------|----------|---|
|   | Kind ECU Maintena    | nce Data -  |           |                 |          |      |          |   |
|   | Product Group        |             | Serial No | Date            |          | Туре | ECU Name |   |
|   | Tractor              |             |           | 09 October,2015 | 14:40:59 | ECU  | Engine   |   |
|   | Tractor              |             |           | 09 October,2015 | 14:51:35 | ECU  | Engine   |   |
|   | 2                    | 3           | 4         | 5               |          | 6    | [7]      |   |
|   |                      |             |           |                 |          | 0    |          |   |
|   |                      |             |           |                 |          |      |          |   |
| - | Hide old files (one  | month or mo | ore old)  |                 |          |      |          |   |
|   |                      |             |           |                 |          |      |          |   |
|   |                      |             |           |                 |          |      |          |   |
|   | ->                   |             |           |                 |          |      |          |   |
|   |                      |             |           |                 |          |      |          |   |
|   |                      |             |           |                 | 1        |      |          |   |
|   |                      |             |           | b Calant Canaal |          |      |          |   |

### Remark

Click **2** - **7** within the red frame and change the sorting order (ascending/descending) of the display.

Select the data you want to display and click the "Select" button.

| ind ECU Maintena                                                    | nce Data -                    |           |                 |          |      |          |  |
|---------------------------------------------------------------------|-------------------------------|-----------|-----------------|----------|------|----------|--|
| Product Group                                                       | Model                         | Serial No | Date            | Time     | Туре | ECU Name |  |
| Tractor                                                             |                               |           | 09 October,2015 | 14:40:59 | ECU  | Engine   |  |
| Tractor                                                             | [                             |           | 09 October,2015 | 14:51:35 | ECU  | Engine   |  |
| Hide old files (one                                                 | month or mo                   | ore old)  |                 |          |      |          |  |
| Hide old files (one                                                 | month or mo                   | ore old)  |                 |          |      |          |  |
| Hide old files (one<br>Entry possible in sir<br>and double-byte cha | month or mongle-byte aracters | ore old)  |                 |          |      |          |  |
| Hide old files (one<br>Entry possible in sir<br>and double-byte cha | month or mongle-byte aracters | ore old)  |                 |          |      |          |  |
| Hide old files (one<br>Entry possible in sir<br>and double-byte cha | month or mongle-byte aracters | ore old)  |                 |          |      |          |  |

The Diagnostic Data (Display) screen appears.

Open the Item that you want to confirm. The saved information is displayed.

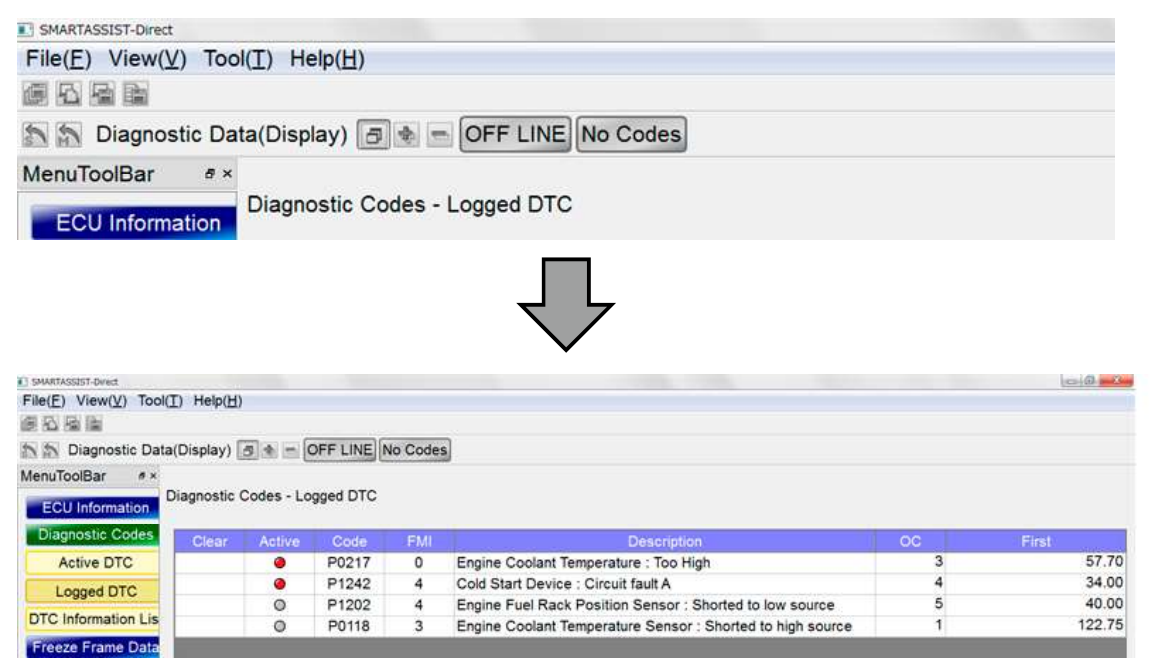

To change the save data that you want to display, click the "ECU Data Load" button. The data selection screen is displayed.

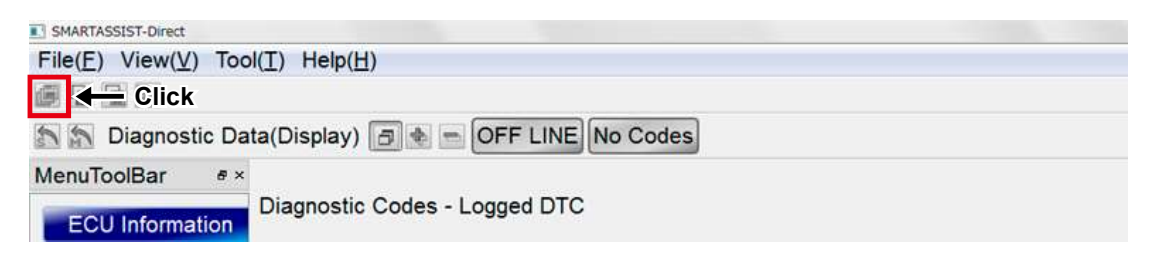

## 7.4 Saving the Active Control and Hysteresis Measure Execution Data

The "Active Control" function allows to save the measurement data for Items with "Graph" output.

| In Diagnostic Data | (Display)    |                | FLINE      | lo Codes                       |         |          |         |       |       |      |
|--------------------|--------------|----------------|------------|--------------------------------|---------|----------|---------|-------|-------|------|
|                    | (Cispid)/ [E |                | Circle In  | 0 00003                        |         |          |         |       |       |      |
| enu tooibar 🕷 🗸    | Diagnostic T | aete - Activa  | Control    |                                |         |          |         |       |       |      |
| ECU Information    | Jugnostic n  | cata - rictive | Control    |                                |         |          |         |       | _     |      |
| Diagnostic Codes   | Manual       | Stop buttor    | Run buttor | Description                    | ENG Run | Measured | Desired | Unit  | Graph | CID  |
|                    | 0            | [STOP]         | [RUN]      | DIRECT ENGINE RPM CONTROL      | req     |          |         | r/min |       | 6371 |
| Freeze Frame Data  | 0            | [STOP]         | [RUN]      | DIRECT RACK POSITION CONTROL   | not     |          |         |       |       | 6371 |
| Diagnostic Tests   | 0            | [STOP]         | [RUN]      | AUTO HYSTERESIS MEASUREMENT    | not     |          |         |       |       | 6372 |
| Pulse/Analog etc   | 0            | [STOP]         | [RUN]      | LOW IDLE RACK POSITION AUTO T  | req     |          |         |       |       | 6371 |
|                    | 0            | [STOP]         | [RUN]      | HIGH IDLE RACK POSITION AUTO T | req     |          |         |       |       | 6371 |
| Digital IN etc     | 0            | [STOP]         | [RUN]      | DIRECT EGR VALVE CONTROL       | not     |          |         |       |       | 6372 |
| Digital OUT        | 0            | [STOP]         | [RUN]      | ENGINE LOAD MONITOR OUTPUT     | not     |          |         | %     |       | 6372 |
| Active Control     |              |                |            |                                |         |          |         |       |       |      |
| ctive Control(Grap |              |                |            |                                |         |          |         |       |       |      |
| Hustometic Maasur  |              |                |            |                                |         |          |         |       |       |      |
| hysteresis measure |              |                |            |                                |         |          |         |       |       |      |
| Data Logging       |              |                |            |                                |         |          |         |       |       |      |
|                    |              |                |            |                                |         |          |         |       |       |      |

Click the "Meas Data Save" button on the "Active Control (Graph)" or "Hysteresis Measure" screen after executing the active control.

When the "Graph" is not displayed, you cannot click the button.

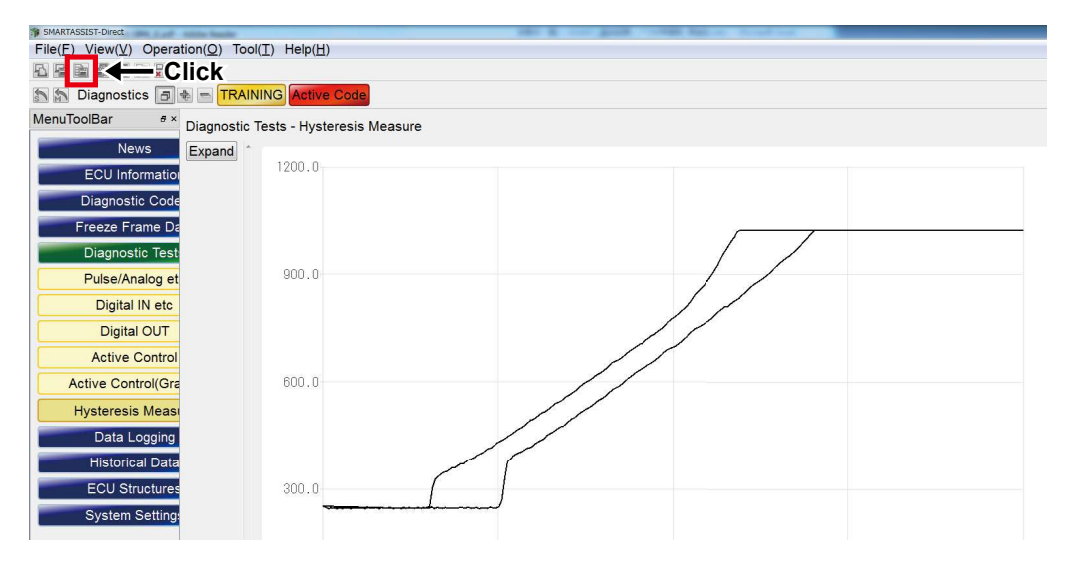

The save confirmation screen is displayed.

Click "Yes" to save the data.

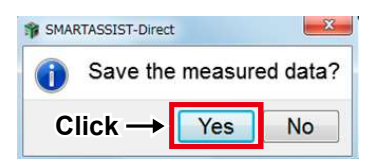

The memo entry screen is displayed.

Enter a memo and click "OK".

| Entry possible<br>and double-by | in sing<br>te chara | e-byte<br>acters |  |
|---------------------------------|---------------------|------------------|--|
|                                 |                     |                  |  |
|                                 |                     |                  |  |
|                                 |                     |                  |  |

**Point** Even if you select "Cancel" in the memo screen, the measurement data is saved. You can edit the memo with the saved data function after saving the data.

161

## 7.5 Displaying the Saved Active Control and Hysteresis Measurement Execution Data

## 7.5.1 Displaying the Data

Select "Diagnostic Data (Display)" of the tab "Data Management".

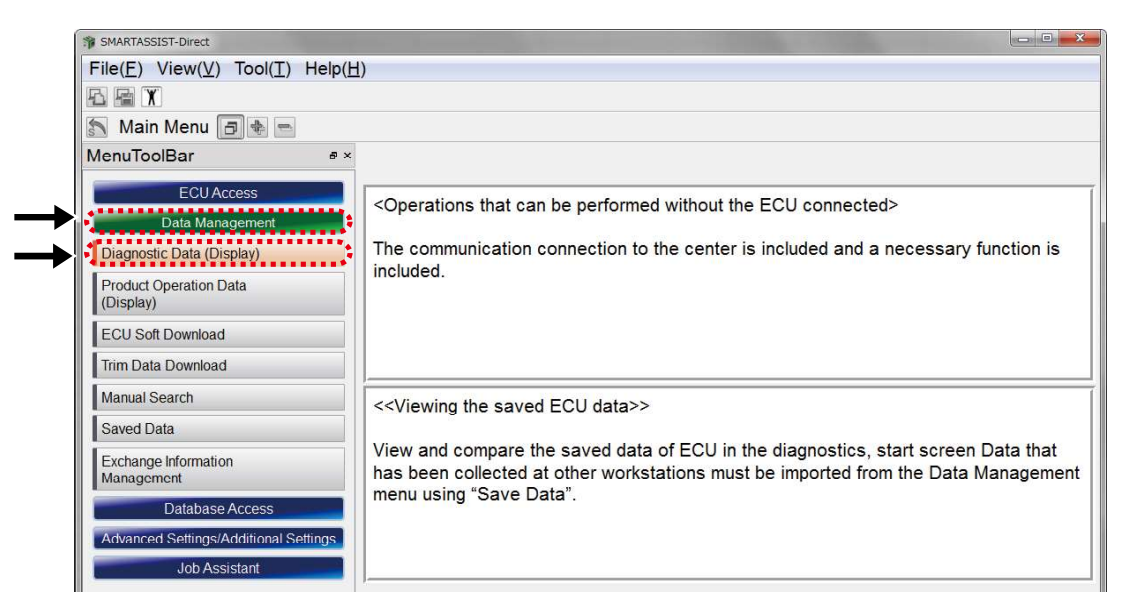

The ECU Maintenance Data for screen display and the three types of the diagnosis execution result selection screen are displayed.

1 Select the data types "Active Test Data" and "Hysteresis Data".

- 2 Machine model selected in the main menu at the time of saving
- 3 Model

4 Serial No

5 Date when data was saved

- 6 Display class ("Func Mode" or "ECU Mode") selected at the time of saving
- ECU name of the original data
- 8 Display selection for the data saved more than 1 month ago
- 9 Memo display box at the time of saving
- 10 Selection button

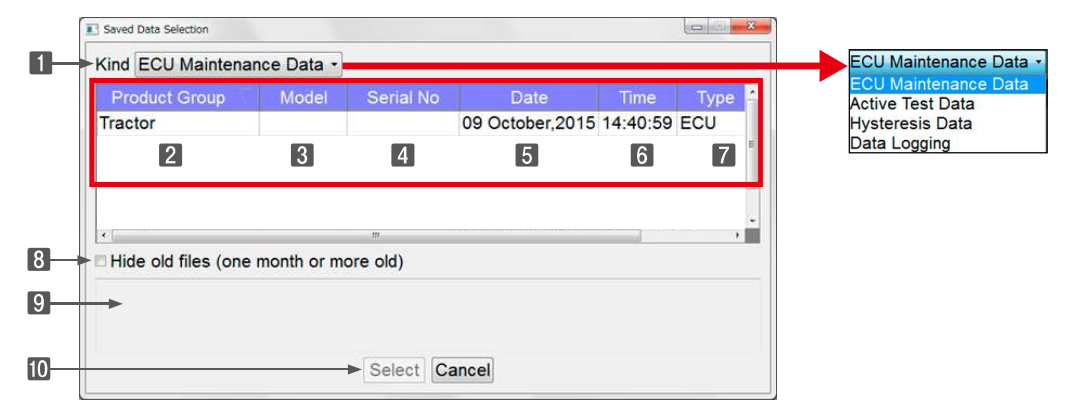

**Point** Click 2 - 7 within the red frame and change the sorting order (ascending/descending) of the display. The error Diagnostic Data (Display) screen appears after selecting the data. Open "Active Control (Graph)" and "Hysteresis Measure" of "Diagnostic Tests" and check the content.

|                                                                                                    | SMARTASSIST-Direct                                             |                  |                  |          |   |   |
|----------------------------------------------------------------------------------------------------|----------------------------------------------------------------|------------------|------------------|----------|---|---|
|                                                                                                    | File(E) View(                                                  | () Tool(T) Help  | o( <u>日</u> )    |          |   |   |
|                                                                                                    |                                                                |                  |                  |          |   |   |
|                                                                                                    | 🔊 🔊 Diagnos                                                    | tic Data(Display | y) 🖪 🔹 🗖 OFF LIN | No Codes |   |   |
|                                                                                                    | MenuToolBar                                                    | e ×              |                  |          |   |   |
|                                                                                                    | ECILIpforma                                                    | tion             |                  |          | * |   |
|                                                                                                    | ECU Informa                                                    | tion             |                  |          |   |   |
|                                                                                                    |                                                                |                  |                  |          |   |   |
|                                                                                                    |                                                                |                  |                  |          |   |   |
|                                                                                                    |                                                                |                  |                  |          |   |   |
|                                                                                                    |                                                                |                  | $\setminus$      |          |   |   |
|                                                                                                    |                                                                |                  |                  |          |   |   |
|                                                                                                    |                                                                |                  | V                |          |   |   |
|                                                                                                    |                                                                |                  |                  |          |   |   |
| MenuToolBar #×                                                                                                    | Diagnostic Tests - Hyster                                      | acie Mageura     |                  |          |   |   |
| MenuToolBar #×                                                                                                    | Diagnostic Tests - Hyster                                      | esis Measure     |                  |          |   |   |
| MenuToolBar # ×<br>News<br>ECU Informatio                                                                                                    | Diagnostic Tests - Hyster<br>Expand<br>1200.0                  | esis Measure     |                  |          |   |   |
| MenuToolBar * ×<br>News<br>ECU Information<br>Diagnostic Code                                                                                                    | Diagnostic Tests - Hyster<br>Expand                            | esis Measure     |                  |          |   |   |
| MenuToolBar * ×<br>News<br>ECU Informatio<br>Diagnostic Code<br>Freeze Frame De                                                                                                    | Diagnostic Tests - Hyster<br>Expand                            | esis Measure     |                  |          |   |   |
| MenuToolBar *×<br>News<br>ECU Information<br>Diagnostic Code<br>Freeze Frame De<br>Diagnostic Test                                                                                                    | Diagnostic Tests - Hyster                                      | esis Measure     |                  |          |   |   |
| MenuToolBar # ×<br>News<br>ECU Informatio<br>Diagnostic Code<br>Freeze Frame Da<br>Diagnostic Test<br>Pulse/Analog et                                                                                                    | Diagnostic Tests - Hyster<br>Expand                            | esis Measure     |                  |          |   | _ |
| MenuToolBar • ×<br>News<br>ECU Informatio<br>Diagnostic Code<br>Freeze Frame De<br>Diagnostic Test<br>Puise/Analog et<br>Digital IN etc                                                                                                    | Diagnostic Tests - Hyster<br>Expand 1200.0                     | esis Measure     |                  |          |   |   |
| MenuToolBar • ×<br>News<br>ECU Informatio<br>Diagnostic Code<br>Freeze Frame Da<br>Diagnostic Test<br>Putse/Analog et<br>Digital IN etc<br>Digital OUT                                                                                                    | Diagnostic Tests - Hyster<br>Expand) ^ 1200.0                  | esis Measure     |                  |          |   |   |
| MenuToolBar • ×<br>News<br>ECU Informatio<br>Diagnostic Code<br>Freeze Frame Da<br>Diagnostic Test<br>Pulse/Analog et<br>Digital IN etc<br>Digital OUT<br>Active Control                                                                                                    | Diagnostic Tests - Hyster<br>Expand) ^ 1200.0                  | esis Measure     |                  |          |   |   |
| MenuToolBar • ×<br>News<br>ECU Informatio<br>Diagnostic Code<br>Freeze Frame De<br>Diagnostic Test<br>Pulse/Analog et<br>Digital IN etc<br>Digital OUT<br>Active Control<br>Active Control                                                                                                    | Diagnostic Tests - Hyster<br>Expand<br>000.0<br>600.0          | esis Measure     |                  |          |   |   |
| MenuToolBar • ×<br>News<br>ECU Informatio<br>Diagnostic Code<br>Freeze Frame De<br>Diagnostic Test<br>Pulse/Anaiog et<br>Digital IN etc<br>Digital IN etc<br>Digital OUT<br>Active Control<br>Active Control<br>Active Control<br>Active Control                                                                                                    | Diagnostic Tests - Hyster<br>Expand * 1200.0<br>000.0<br>600.0 | esis Measure     |                  |          |   |   |
| MenuToolBar • ×<br>News<br>ECU Informatio<br>Diagnostic Code<br>Freeze Frame Da<br>Diagnostic Test<br>Pulse/Analog et<br>Digital IN etc<br>Digital OUT<br>Active Control<br>Active Control<br>Active Control<br>Active Control<br>Active Control<br>Active Sentrol<br>Active Control<br>Active Control<br>Active | Diagnostic Tests - Hyster<br>Expand * 1200.0<br>000.0<br>600.0 | esis Measure     |                  |          |   |   |

To change the save data that you want to display, click the "SavedData Read" button. The data selection screen is displayed.

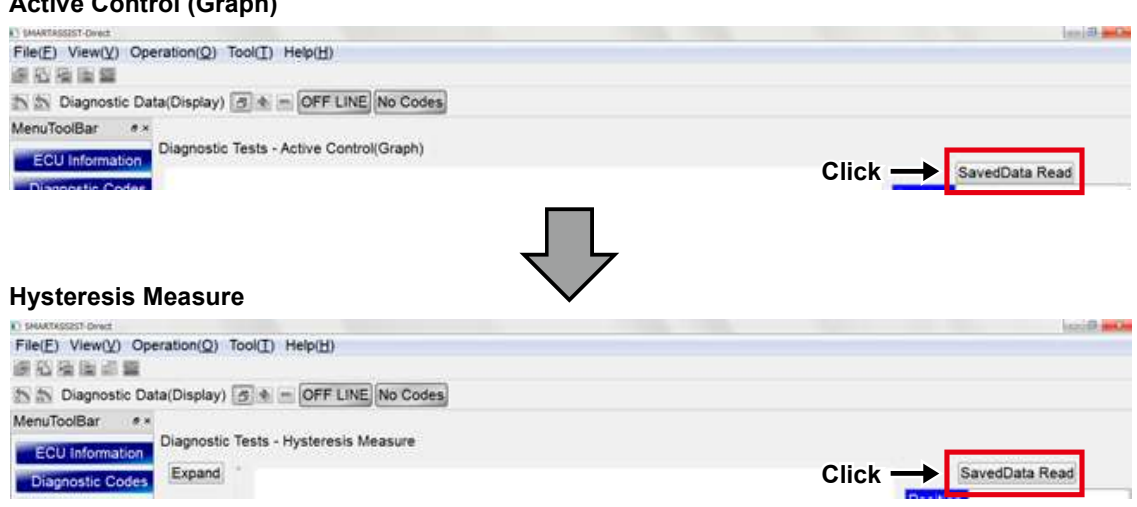

### Active Control (Graph)

## 7.5.2 Reading the Reference Data

If the save data is on your PC, read the "RefData Read" after "Measuring (graph display) " or "SavedData Read" to match the data.

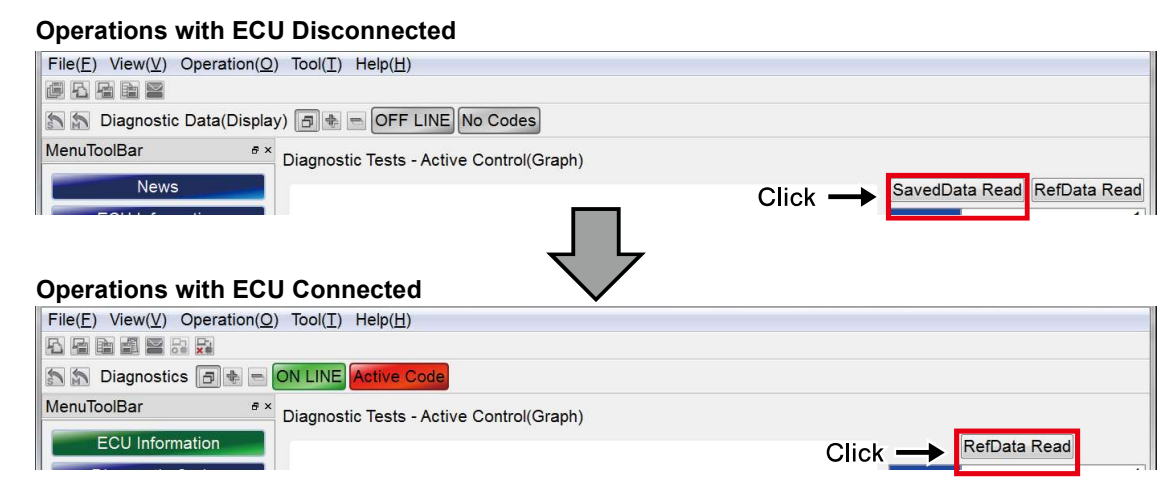

Point • The reference data is displayed in a different line color.

• "RefData Read" can be selected in the tab screen "ECU Access" in the main menu.

## 7.5.3 Moving the Display Location of the Reference Data

The reference data in the overlap display can be moved horizontally.

Use this to compare characteristic parts of the data.

### Remark

### In the "Hysteresis Measure", the "Reference Data" can be moved with the "Trend Graph" display.

Active Control (Graph): example of moving the reference data horizontally

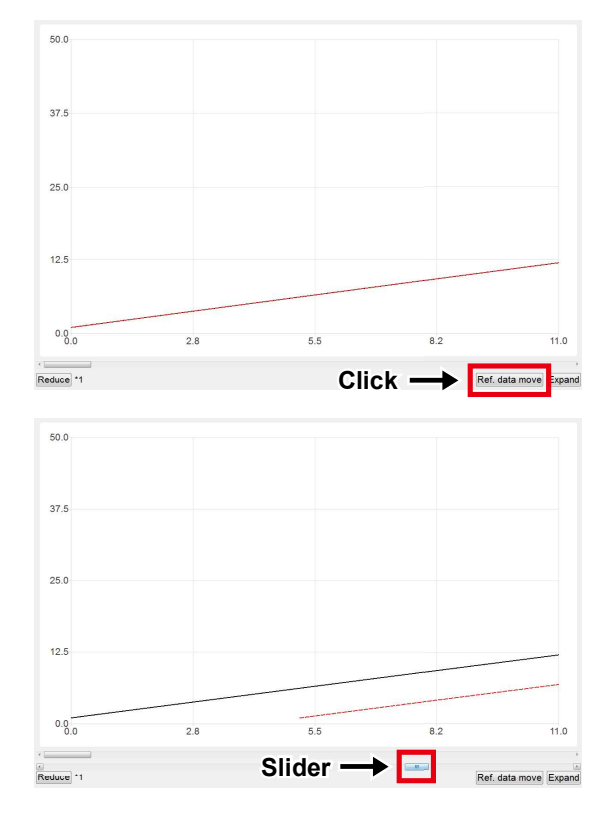

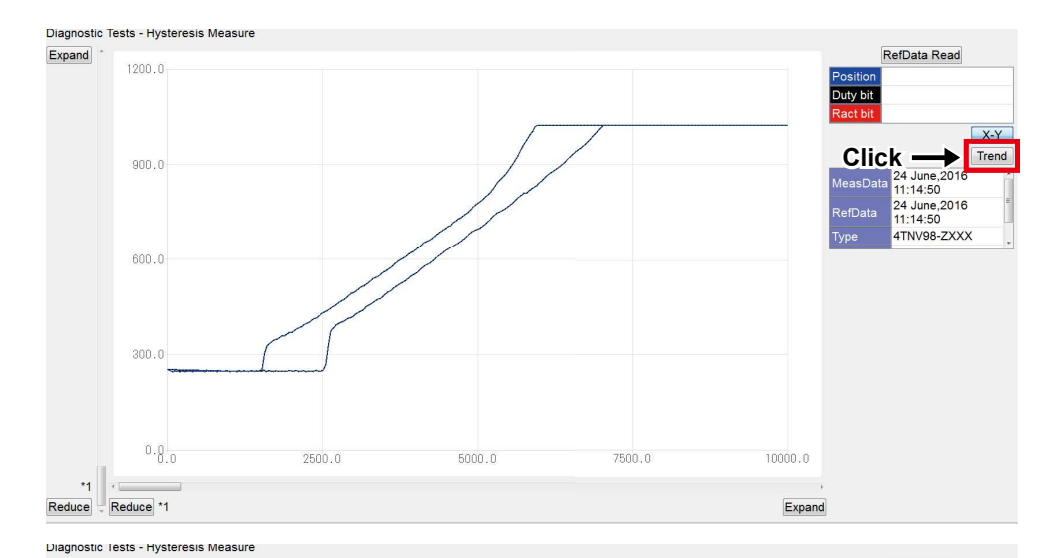

### Hysteresis Measure: example of moving the reference data horizontally

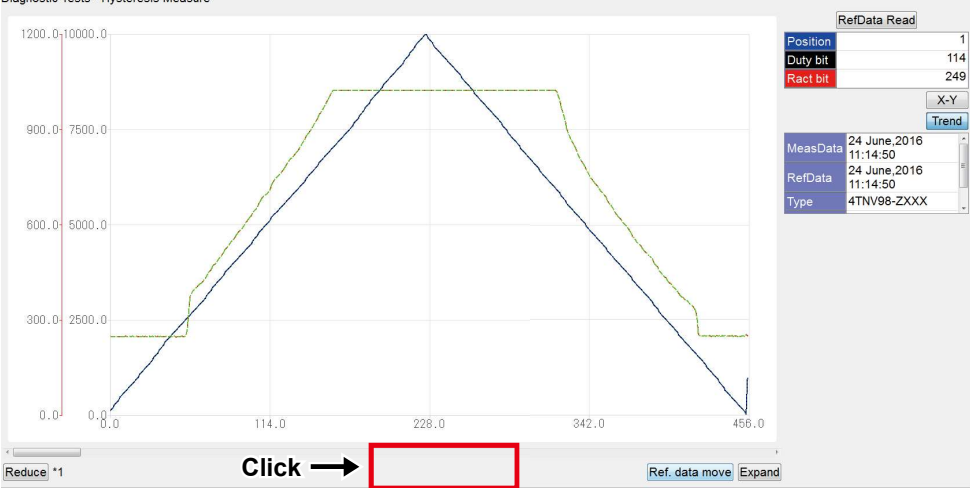

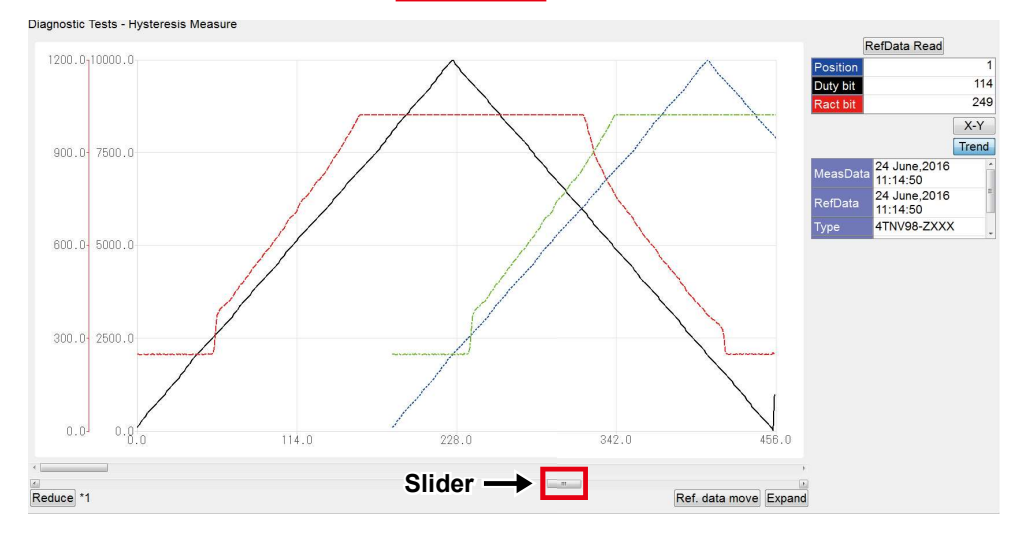

165

## 7.6 Saving the Data Logging Measurement Data

The data logging function allows to save the measurement data in the "Data Monitor" or "Trend Graph" screen.

1 Click the "Meas Data Save" button.

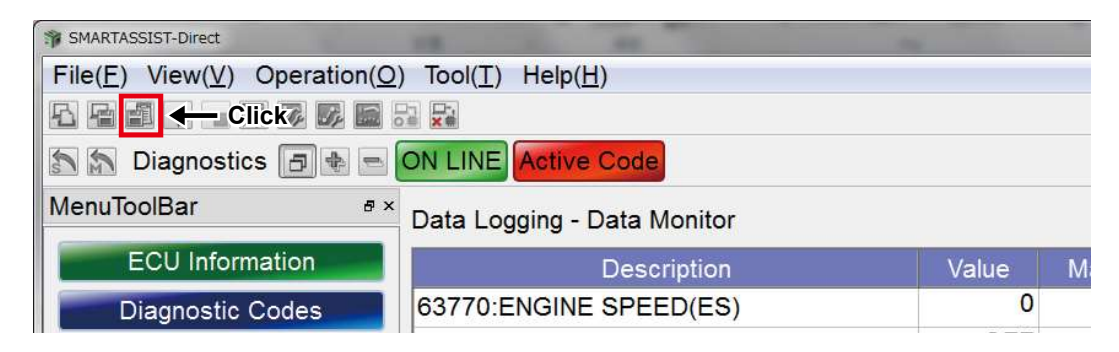

**2** A screen is displayed to confirm that you want to create a user settings file for the measurement data. <sup>Note)</sup> Click "No" to only save the measurement data.

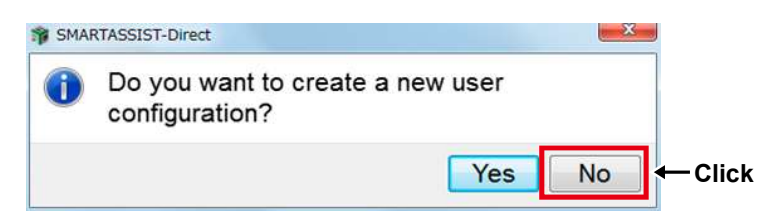

- When the package data set is performed on the "Diagnostic Selection Window", this screen is not displayed.
  - For details on creating the user settings file, refer to "User Settings for Package Data".
- **3** The confirmation screen for saving the measurement data is displayed. Click "Yes".

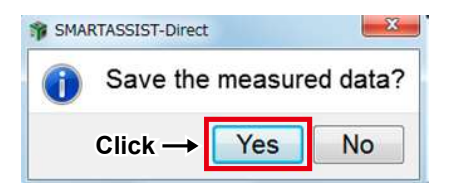

**4** The memo entry screen is displayed. Enter a memo and click "OK".

| Entry po<br>and doul | ssible ii<br>ble-byte | n single<br>charao | e-byte<br>cters | * |
|----------------------|-----------------------|--------------------|-----------------|---|
|                      |                       |                    |                 |   |
|                      |                       |                    |                 |   |

**Point** Even if you select "Cancel" in the memo screen, the measurement data is saved. You can edit the memo with the saved data function after saving the data.

**5** The Save Complete screen is displayed. Click "OK".

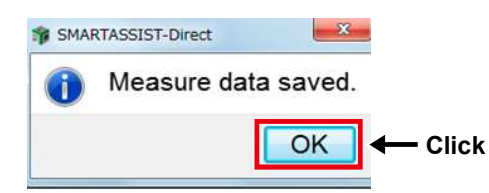

167

## 7.7 Displaying the Saved Data Logging Measurement Data

## 7.7.1 Displaying the Save Data

Select "Diagnostic Data (Display)" of the tab "Data Management".

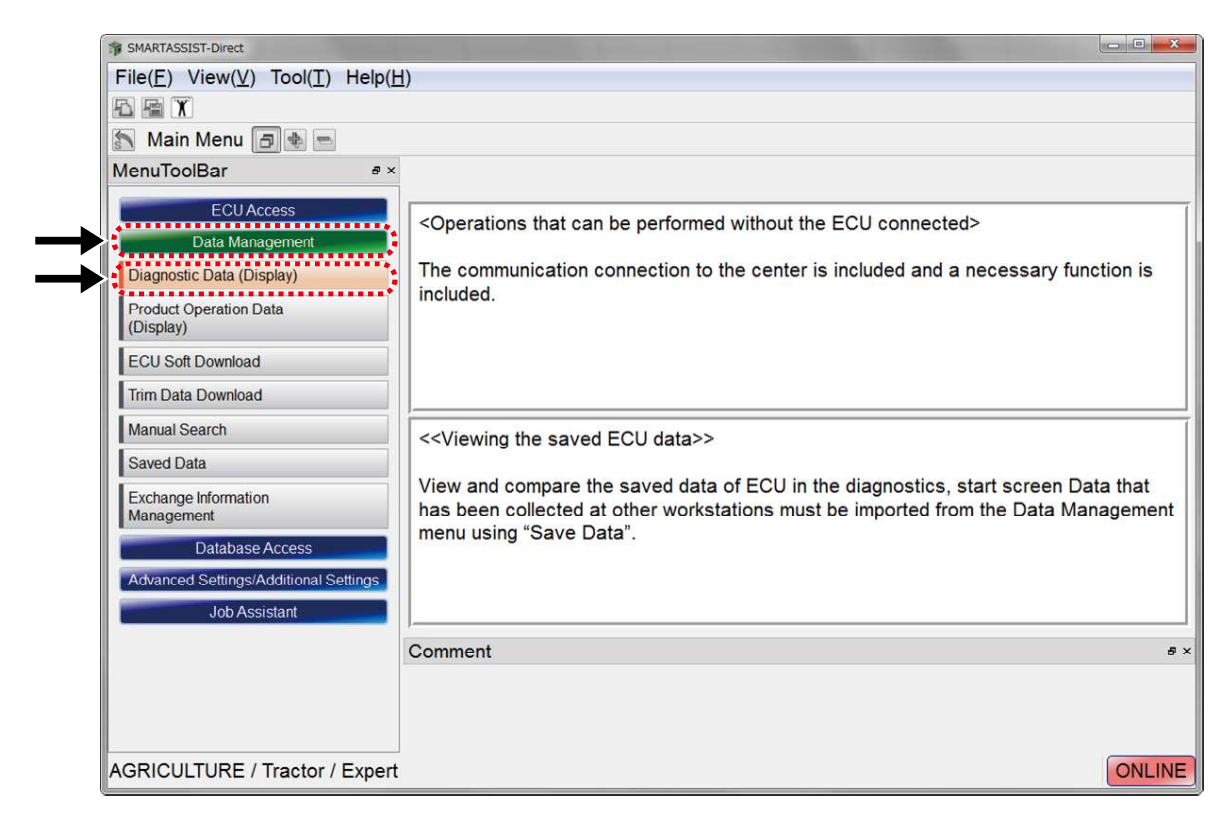

Click the "Diagnostic Data (Display)" button. The selection screen appears. Select the save data that you want to display.

- **1** Select the "Data Logging" data type.
- 2 Product category selected in the main menu at the time of saving.
- 3 Model
- 4 Serial No
- 5 Date when data was saved
- 6 Not displayed
- ECU name of the original data
- B Display selection for the data saved more than 1 month ago
- Image Memo display box at the time of saving
- 10 Selection button

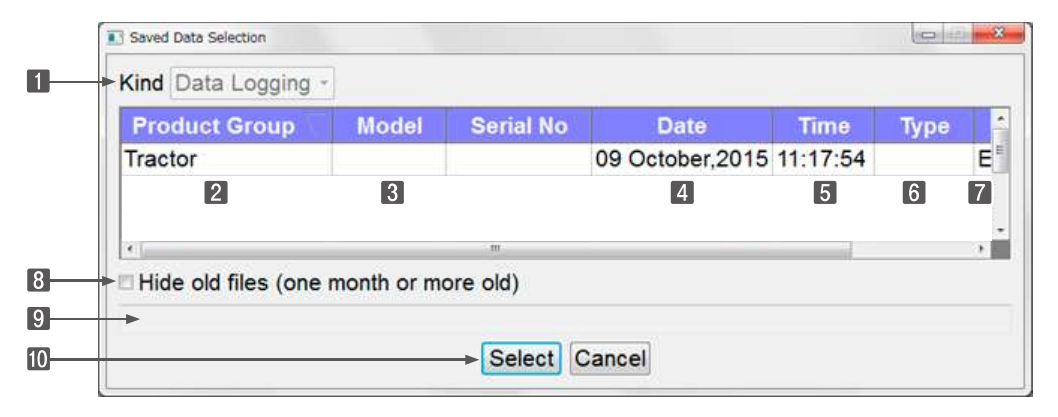

The error Diagnostic Data (Display) screen appears after selecting the data.

Open the data logging menu and confirm the content.

| SMARTASSIST-Direct                                                                      |  |
|-----------------------------------------------------------------------------------------|--|
| $File(\underline{F})$ $View(\underline{V})$ $Tool(\underline{T})$ $Help(\underline{H})$ |  |
|                                                                                         |  |
| 🔊 🔊 Diagnostic Data(Display) 📑 🔹 📼 OFF LINE No Codes                                    |  |
| MenuToolBar s ×                                                                         |  |
| ECU Information                                                                         |  |
| Diagnostic Codes                                                                        |  |
| Freeze Frame Data                                                                       |  |
| Diagnostic Tests                                                                        |  |
| Data Logging                                                                            |  |
| Historical Data                                                                         |  |
| ECU Structures                                                                          |  |
| System Settings                                                                         |  |

|                   |                                             |         | n 🖻 📾 📾 📾 🕫           |                                       |
|-------------------|---------------------------------------------|---------|-----------------------|---------------------------------------|
| Diagnostics 🗃 🔹 📼 | ON LINE Active Code                         |         | 🖒 🏠 Diagnostics 🗇 🕸 = | ON LINE Active Code                   |
| enuToolBar #      | ×                                           |         | MenuToolBar           | 9 ×                                   |
| ECU Information   | Data Logging - Data Monitor                 |         | ECU Information       | Data Logging - Recorded Data          |
| Diagnostic Codes  | Description                                 | Value   | Diagnostia Codos      | Monitor Start Time 27-10-2015 10:15:0 |
| Diagnostic Codes  | 2483:ENGINE RUN HOURS(unit:h)(ERH)          |         | Diagnostic Codes      | No.[Time]                             |
| Freeze Frame Data | 63769:REQUEST ENGINE SPEED(RES)             | 15      | Freeze Frame Data     | 1 [00:00:04.000]                      |
| Diagnostic Tests  | 63774:REQUEST ENGINE SPEED(FINAL)(ERSF)     | 15      | Diagnostic Tests      | 2 [00:00:05.000]                      |
| Data Logging      | 63770:ENGINE SPEED(ES)                      |         | Data Logging          | 3 [00:00:06.000]                      |
| Data Logging      | 63766:ENGINE LOAD RATE(Gross)(ELRG)         |         | Data Logging          | 4 [00:00:07.000]                      |
| Data Monitor      | 63784:ACTUAL EGR VALVE CONTROL VALUE(AEVCV) |         | Data Monitor          | 5 [00:00:08.000]                      |
| Recorded Data     | 64368:Total injection quantity(QFIN)        | C       | Recorded Data         | 6 [00:00:09.000]                      |
| Trend Granh       | 110:ENGINE COOLANT TEMPERATURE(ECT)         |         | Trand Cranh           | 7 [00:00:10.000]                      |
|                   | 1136:ECU TEMPERATURE(EET)                   | 28.     | Trend Graph           | 8 [00:00:11.000]                      |
| Historical Data   | 158:BATTERY VOLTAGE(BV)                     | 11.     | Historical Data       | 9 [00:00:12.000]                      |
| ECU Structures    | 63780:Engine Start State Status(ESSS)       |         | ECU Structures        | 10 [00:00:13.000]                     |
| System Settings   | 63559 DROOP MODE SW(DMS)                    | 0       | System Settings       | 11 [00:00:14.000]                     |
|                   |                                             |         | System Settings       | 12 [00:00:15.000]                     |
|                   | Model and serial number of the              | selecte | d                     | 13 [00:00:16.000]                     |
|                   | data is displayed on the bottom             |         |                       | 14 [00:00:17.000]                     |
|                   |                                             |         |                       | Comment                               |
|                   |                                             |         |                       |                                       |
|                   |                                             |         |                       |                                       |
|                   |                                             |         |                       |                                       |
|                   |                                             |         |                       |                                       |

Data monitor screen

Recoded Data screen
In the saved measurement data, not only the display Items at the time of storing but all logging data is included.

The displayed data can be changed by clicking the "Set" button.

For details on the Data Select screen, refer to [6.6.2 Overview of the Data Sampling Operation].

| MART     | ASSIST-Great                   |         |                              |                 |
|----------|--------------------------------|---------|------------------------------|-----------------|
| de(E     | ) View(V) Operation(Q) Tool(I) | Help(H) |                              |                 |
| 創出       | 16 H                           |         |                              |                 |
| -        | Dispensatio Data/Display       | OFFIN   | IE No Codes                  |                 |
| 3 H3     | Diagnostic Data(Display)       | OFFLIN  | NO CODES                     |                 |
|          |                                |         |                              |                 |
|          |                                |         |                              |                 |
|          | ▼                              |         |                              |                 |
| Data Se  | (ect[Training]                 |         |                              |                 |
| 1.950.00 |                                |         |                              |                 |
| No       | Description                    | CID     | Description                  | CID Acronyn     |
| 11       | ECU TEMPERATURE                | 1136    | ENGINE RUN HOURS(unit:h)     | 2483 ERH        |
| 12       | BATTERY VOLTAGE                | 158     | REQUEST ENGINE SPEED         | 63769 RES       |
| 13       | Engine Start State Status      | 63780   | REQUEST ENGINE SPEED(FINAL)  | 63774 ERSF      |
| 14       | DROOP MODE SW                  | 63559   | ENGINE SPEED                 | 63770 ES        |
| 15       | RMAX SELECT SW1                | 63561   | ENGINE LOAD RATE(Gross)      | 63766 ELRG      |
| 16       | EMERGENCY STOP SW              | 63554   | ACTUAL EGR VALVE CONTROL VAI | LUE 63784 AEVCV |
| 17       | RMAX SELECT SW2                | 63563   | REQUEST RACK POSITION        | 63744 REQRP     |
| 18       | ENGINE SPEED SELECT 1          | 63566   | ACTUAL RACK POSITION         | 63745 ACTRP     |
| 19       | ENGINE SPEED SELECT 2          | 63569   | RACK CURRENT VALUE           | 63776 RCV       |
| 20       | REVERSE DROOP MODE SW          | 63572 . | ENGINE COOLANT TEMPERATURE   | 110 ECT         |
| 21       | ENGINE SPEED SELECT PERMISSIO  | N 63575 |                              |                 |
| 22       | IGNITION SW1                   | 63552   |                              |                 |
| 23       | ENGINE STARTER                 | 63556   |                              |                 |
| 24       | Engine Start State Status      | 63780   |                              |                 |
| 25       | ECU MAIN RELAY                 | 63488   |                              |                 |
| 26       | INTAKE AIR HEATER RELAY1       | 63491   |                              |                 |
| 27       | PRE-HEATER Lamp                | 63494   |                              |                 |
| 28       | Engine Warning Indicator       | 63495   |                              |                 |
| 29       | ENGINE STARTER Interlock RELAY | 63497   |                              |                 |
| 30       | ECO MODE Lamp                  | 63498   |                              |                 |
| 31       | EGR Step MOTOR(A)              | 63499   |                              |                 |
| 32       | EGR STEP MOTOR(B)              | 63500   | × .                          |                 |
| 33       | EGR STEP MOTOR(C)              | 63501   |                              |                 |
|          |                                |         | Default                      | Set Cance       |

**Point** Items that are not displayed in the data selection box cannot be saved.

To change the save data that you want to display, click the "SavedData Read" button on the trend graph screen. The data selection screen is displayed.

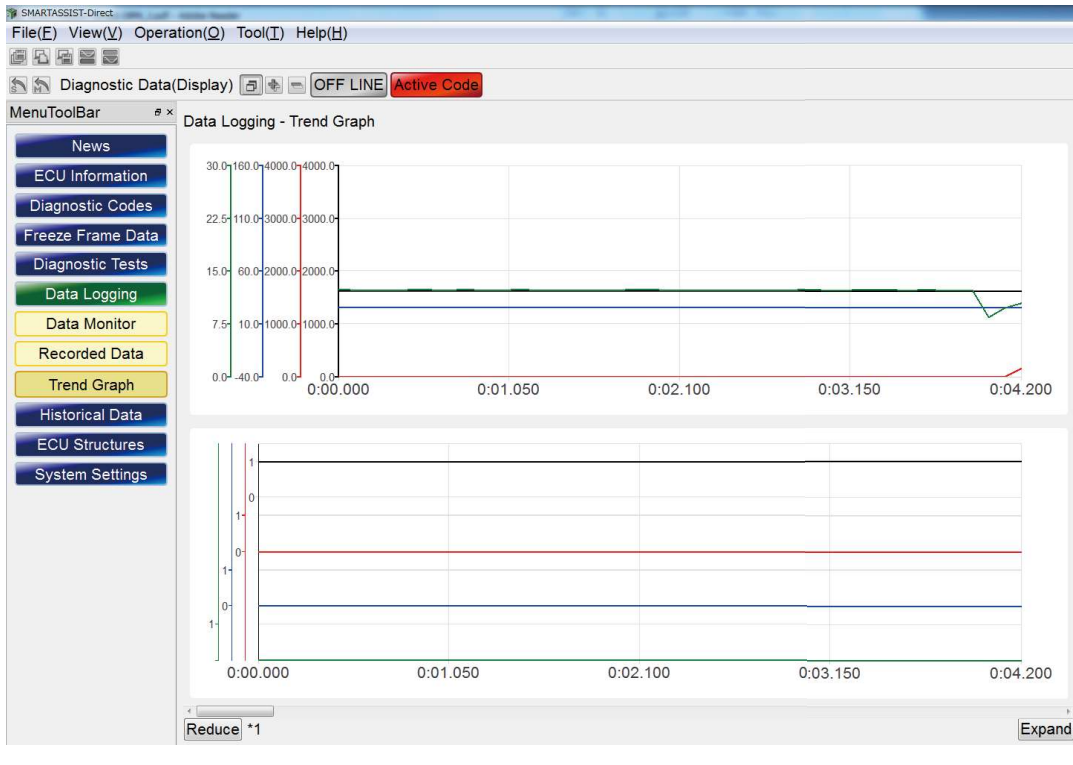

Trend graph screen

## 7.7.2 Reading the Reference Data

If the save data is on your PC, read the "Reference Data" after "Measuring (graph display)" or "SavedData Read" to sort the data vertically.

#### **Data Management**

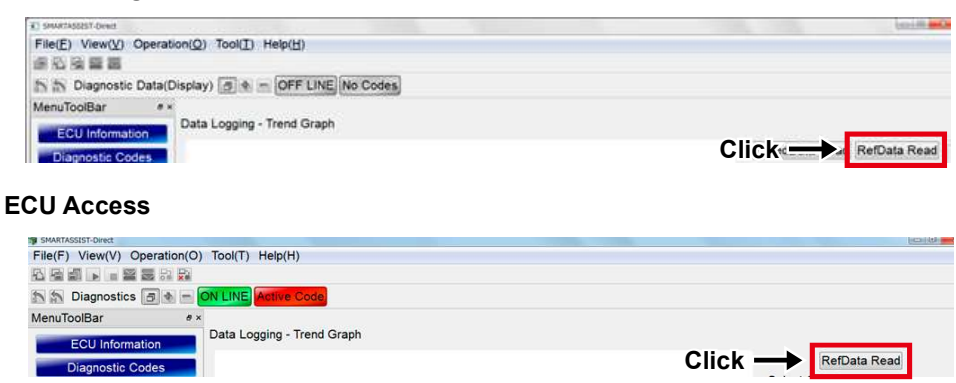

#### **Point** "RefData Read" can be operated on the "Diagnostic (Execution)" screen in the tab "ECU Access" in the main menu.

Click the "RefData Read" button. The selection screen appears. Select the save data that you want to display.

- **1** Select the "Data Logging" data type.
- 2 Machine model selected in the main menu at the time of saving
- 3 Model
- 4 Serial No
- 5 Date when data was saved
- 6 Not displayed
- ECU name of the original data
- 8 Display selection for the data saved more than 1 month ago
- 9 Memo display box at the time of saving
- 10 Selection button

| Product Group       | Model       | Serial No | Date            | Time     | Туре |
|---------------------|-------------|-----------|-----------------|----------|------|
| Tractor             |             |           | 09 October,2015 | 11:17:54 |      |
| 2                   | 3           |           | 4               | 5        | 6    |
| × .                 |             | m         |                 | V        | -    |
| Hide old files (one | month or me | ore old)  |                 |          |      |
|                     |             |           |                 |          |      |

#### **Point** Click 2 - 7 within the red frame and change the sorting order (ascending/descending) of the display.

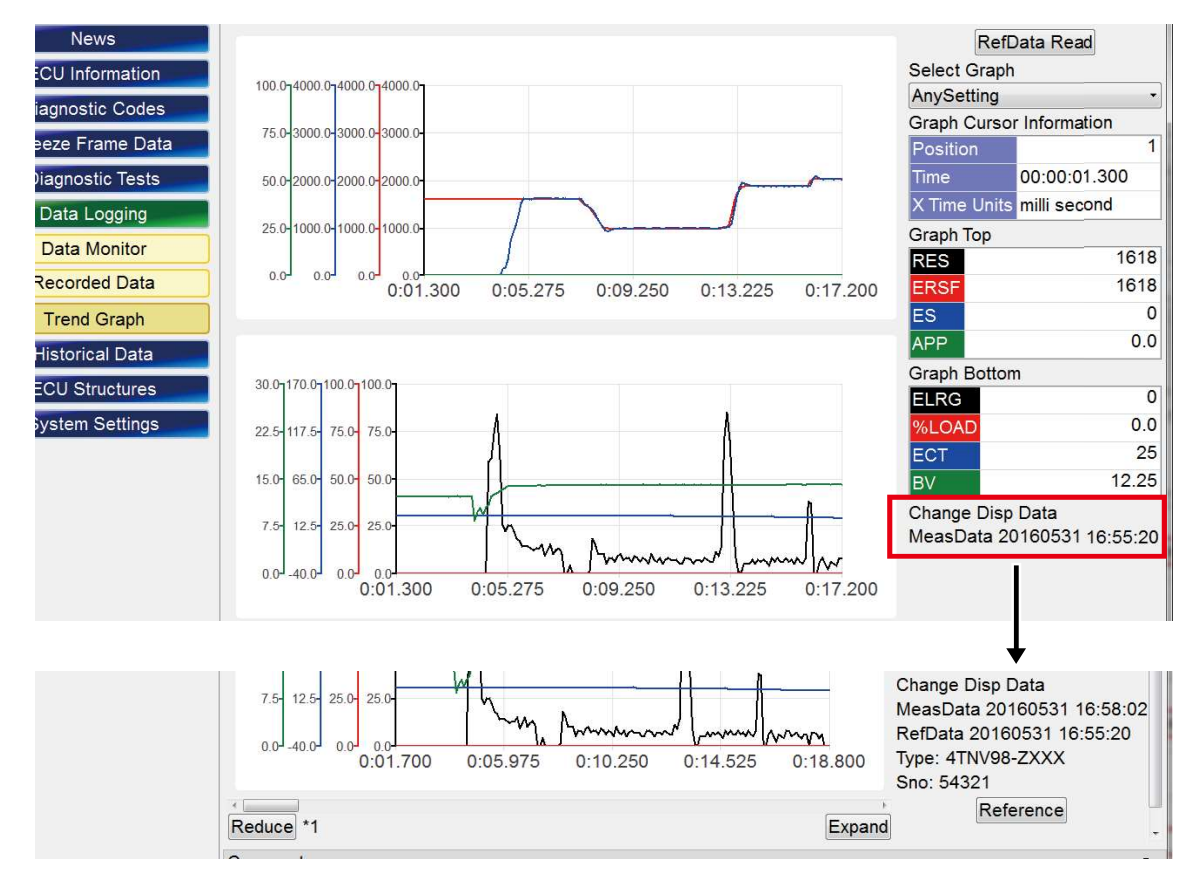

The reference data and the "Reference" button appear.

Click the "Reference" button. The "Top Graph" and "Bottom Graph" buttons appear. Select the graph (top or bottom) for the reference.

#### Display example when "Top Graph" is clicked

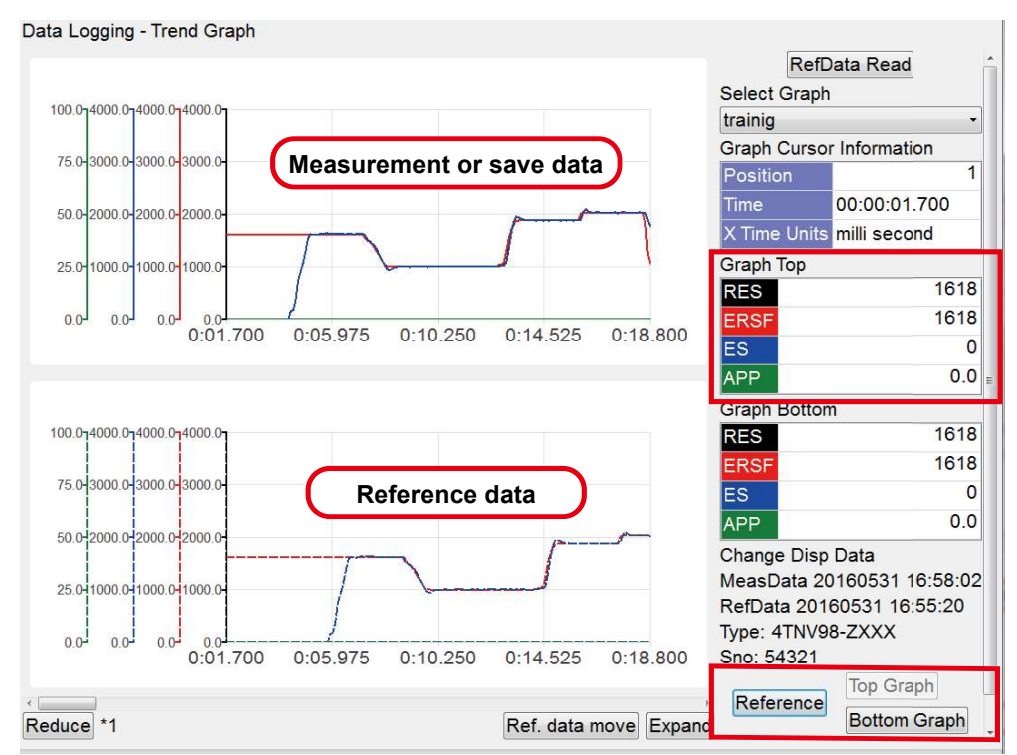

#### Display example when "Bottom Graph" is clicked

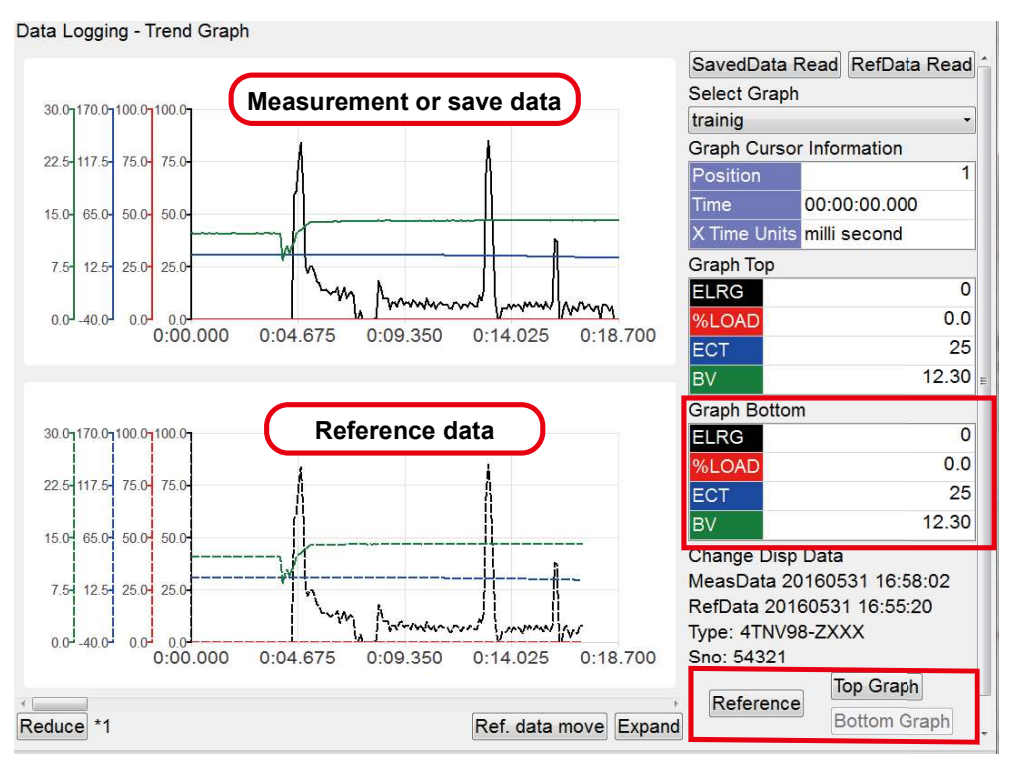

## 7.7.3 Moving the Display Location of the Reference Data

The display location of the graph for the "Reference Data" (bottom graph) can be moved horizontally. Use this to compare characteristic parts of the graph.

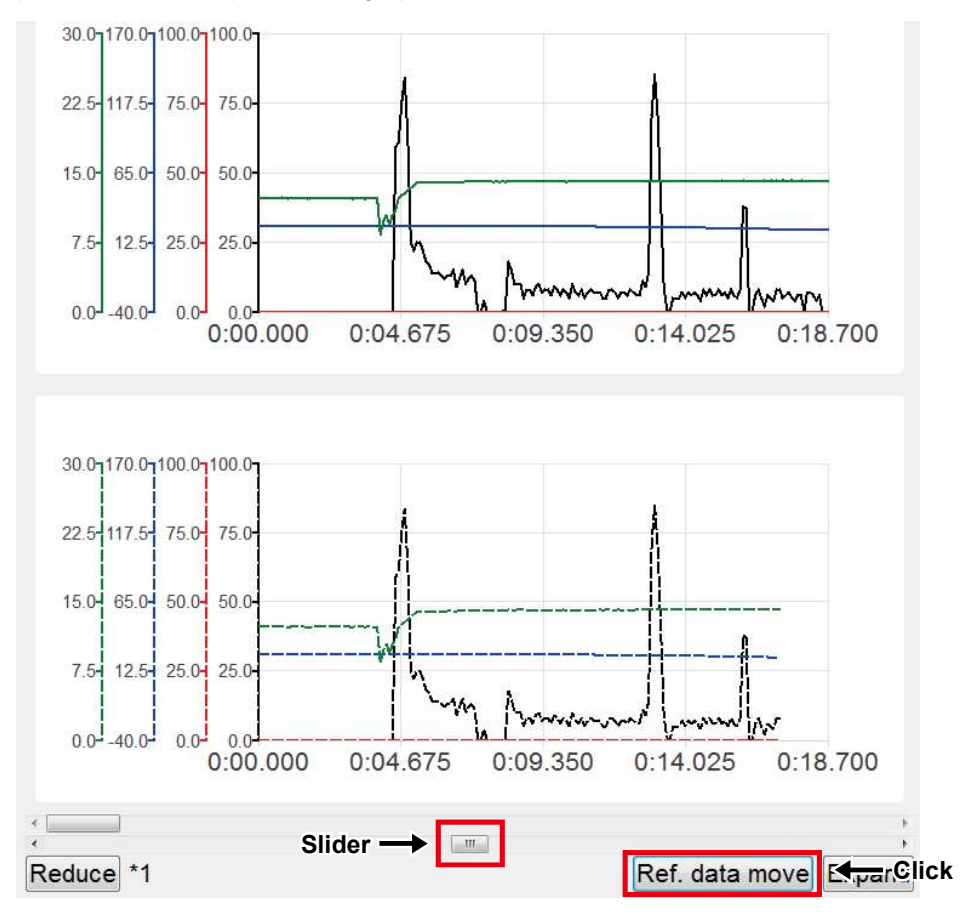

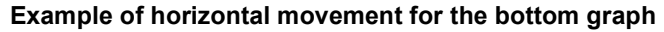

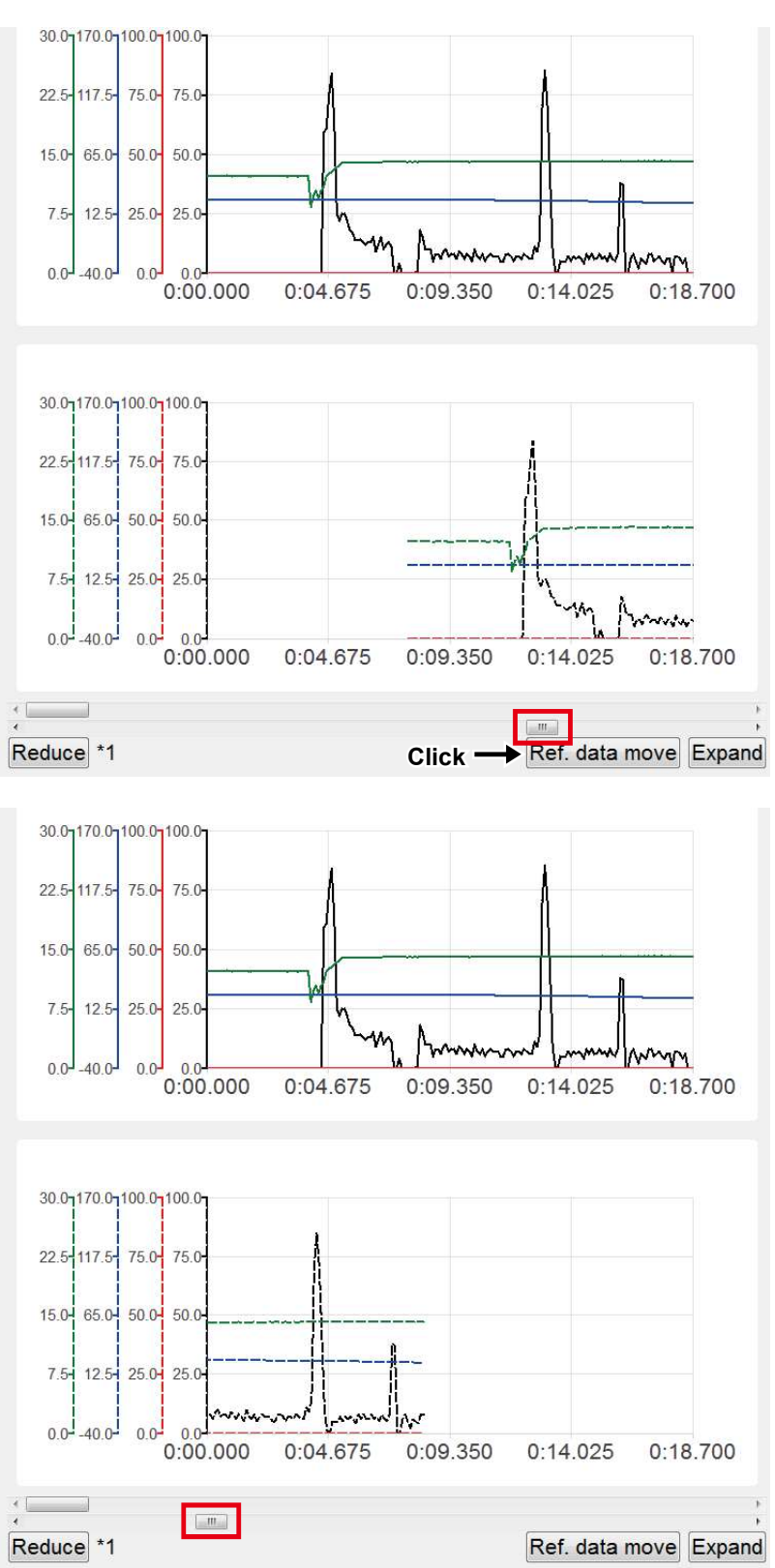

To change the data that is displayed in a graph, refer to "[8. Graph Function]".

# 8. Graph Function

The graph display and basic operation function have the common specification on the screen as shown below.

- "Freeze Frame Data" "Trend Graph"
- "Diagnostic Tests" "Active Control (Graph)" "Hysteresis Measure"
- "Data Logging" "Trend Graph"

## 8.1 Graph Settings

The graph settings have the following characteristics:

• With the New and buttons on the control tool bar, the two graph screens on the top and the bottom can be set, respectively.

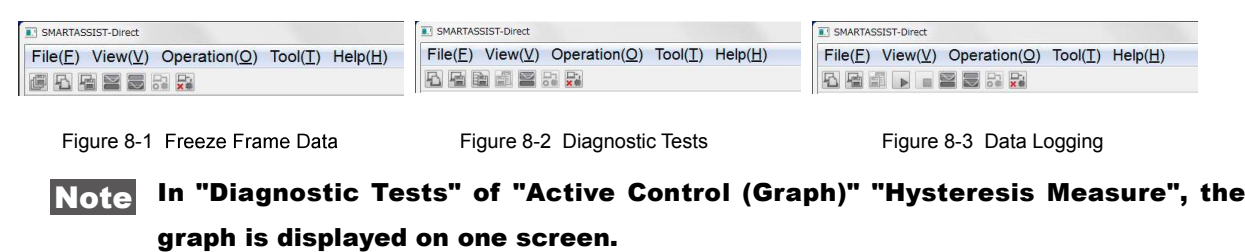

- Four line graphs can be displayed in one graph.
- Analog mode" or "Digital mode" can be selected in the graph display.

**Point** The separate mode can be set for the top and the bottom screens.

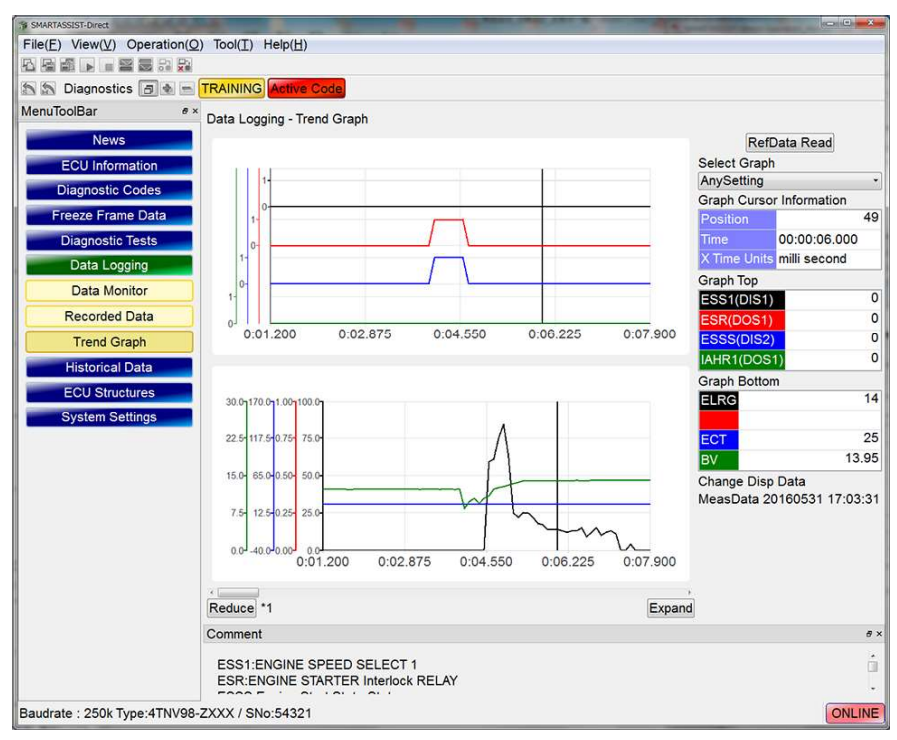

Figure 8-4 Graph display example (top: digital, bottom: analog)

• You cannot display the combination of analog/digital data within the same graph screen.

- The minimum and maximum graph values can be set in the analog mode.
- The content of the graph settings can be saved as the user settings file. The graph settings can be called up for problem analysis.
- Click the "Editing" button to perform the graph settings.

| Graph Set[Trainin | g]                                    |                           |
|-------------------|---------------------------------------|---------------------------|
| Graph Top         | Display Mode<br>⊚ Analog ☉ Digital (C | Default File Open Editing |
| No. Data Se       | lect 100 10 1                         | 100 10 1                  |
| 1                 |                                       |                           |
| Min               |                                       | Max                       |
| 0                 |                                       |                           |
| 2                 |                                       |                           |
| Min               |                                       | Max 🔺 🔺                   |
| 0                 |                                       |                           |
| 3                 |                                       |                           |
| Min               |                                       | Max 🔺 🔺 🔺                 |
| 0                 |                                       |                           |
| 4                 |                                       |                           |
| Min               |                                       | Max 🔺 🔺                   |
| 0                 |                                       |                           |
|                   | File Save                             | Set Cancel                |

Figure 8-5 Graph set screen

## 8.1.1 Analog Mode Basic Operation

The basic operation in the analog mode is as follows:

| <b>1</b> Graph to be set : |   | "Top" and "Bottom" are displayed.                                           |
|----------------------------|---|-----------------------------------------------------------------------------|
|                            |   | In case of the screen with only one graph, the "Top" is displayed.          |
| 2 Analog mode selection    | : | Click • Analog of the display mode to insert a checkmark.                   |
| 3 Default                  | : | All items are automatically set to the default SMARTASSIST-Direct settings. |
| 4 Read file                | : | The saved settings are read.                                                |
|                            |   | (Refer to [8.1.3 Saving and Reading the Settings Value] on page 180.)       |
| 5 Data selection           | : | Select the data that you want to display. Set up to 4 data sets.            |
| 6 Minimum value            | : | Set the minimum graph value with the lever button and ▲ / ▼ buttons.        |
| 7 Maximum value            | : | Set the maximum graph value with the lever button and 🔺 / 💌 buttons.        |
| 8 File Save                | : | Save the entered values to the settings file.                               |
|                            |   | (Refer to [8.1.3 Saving and Reading the Settings Value] on page 180.)       |
| 9 Set                      | : | Set the entered values and display the graph.                               |

: Set the entered values and display the graph.

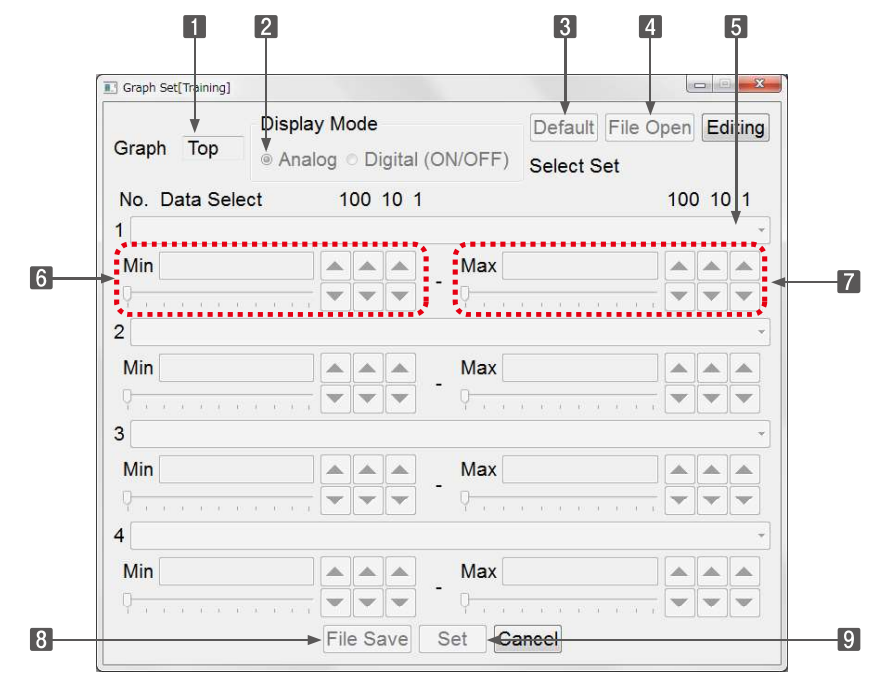

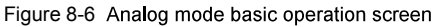

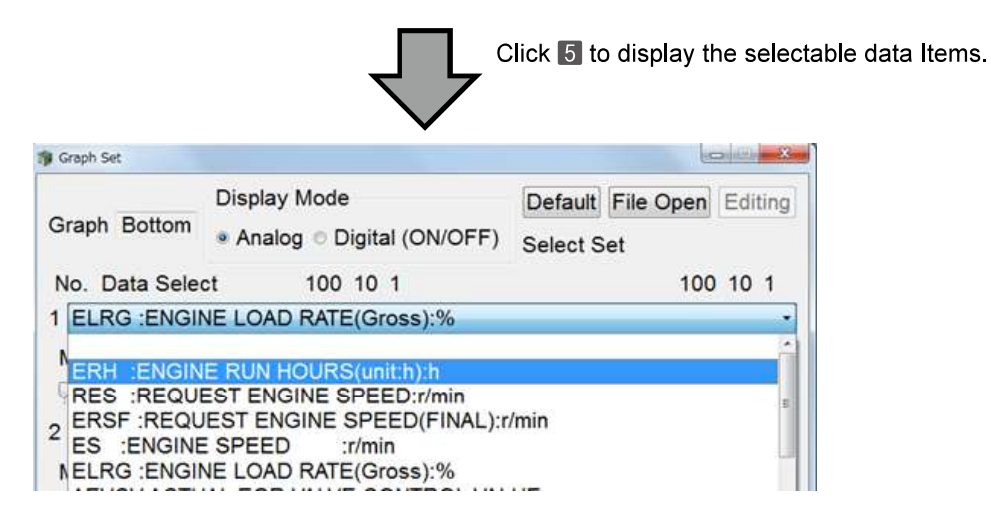

## 8.1.2 Digital mode

Use this mode to display the ON/OFF information of digital IN / OUT and control flag. The available data can be confirmed at the ECU ID ([6.8.2 Digital Channels] on page 144).

# **Point** As the graph is displayed in "0" or "1" in the digital mode, it is not required to set the minimum/maximum values. (Unable to enter.)

| 1 Digital mode          | Click •Digital of the display mode to insert a checkmark.          |    |
|-------------------------|--------------------------------------------------------------------|----|
| 2 Data selection        | : Select the data that you want to display. Set up to 4 data sets. |    |
| 3 Settings confirmation | :Set Click the button to confirm the settings and display the gra  | ph |

Saving the file and opening operation can be performed in the same procedures as the analog mode. (Refer to [8.1.3 Saving and Reading the Settings Value] on page 180.)

| Dis<br>Graph Bottom | play Mo | ode<br>Di | gital ( | ON/OFF) | Default File | Open | Ec   | fi |
|---------------------|---------|-----------|---------|---------|--------------|------|------|----|
| No. Data Select     | 1       | 00        | 10 1    |         | Select Set   | 100  | 0 10 | D  |
| Min 0               |         |           |         | Max 0   |              |      |      |    |
| Q                   | -       | v         | Ŧ       | - 0     |              | -    | v    |    |
| 2                   |         |           |         |         |              |      |      |    |
| Min 0               |         |           |         | Max 0   |              |      |      |    |
| Q.                  |         | v         | -       | Q       |              |      | w    |    |
| 3                   |         |           |         |         |              |      |      |    |
| Min 0               |         |           |         | Max 0   |              |      |      |    |
| 9                   |         | Ŧ         | -       | - 0     |              |      | Ŧ    |    |
| 4                   |         |           |         |         |              |      |      |    |
| Min 0               |         |           |         | Max 0   |              |      |      |    |
| Q                   |         | Ψ         | v       | 0       |              | w    | W    | Ĭ  |

Figure 8-7 Digital mode screen

## 8.1.3 Saving and Reading the Settings Value

The content of the graph settings can be saved and called up later.

#### **Note** This function is different from the user settings of [6.6.7 Package Data Set].

#### Saving the Settings Value

|                                | the graph settings after the error diagnosis, click the 🛛 "Edit.                   |
|--------------------------------|------------------------------------------------------------------------------------|
|                                | to open the save screen.                                                           |
| 2 Open the File Save screen    | : Click the "File Save " button in the bottom of the graph set subwindow           |
|                                | dow.                                                                               |
| 1 Opening the Graph Set screen | $\therefore$ Click the 🔛 or 🌉 button of the operation tool bar to open the subwin- |

ing" button on the top right, and then click the "File Save" button.

4 File Save

: Save the file with a name that you can easily remember or search for. You can save the data to any location, but do not change the ".gset" file extension.

| Dis                                    | play Mode              | Default File O | pen | Edi | ting |  |
|----------------------------------------|------------------------|----------------|-----|-----|------|--|
| Graph Bottom © A                       | nalog 🔹 Digital (ON/OF | F) Select Set  |     |     |      |  |
| No. Data Select                        | 100 10 1               |                | 100 | 10  | 1    |  |
| 1 ESS1 ENGINE SE                       | PEED SELECT 1          |                |     |     | 1    |  |
| Min 0                                  | Ma                     | x 1            |     | *   | *    |  |
|                                        |                        |                | Ŧ   | Ŧ   | Ŧ    |  |
| 2 ESS2 :ENGINE SE                      | PEED SELECT 2          |                |     |     |      |  |
| Min 0                                  | A A A Ma               | x[1            | -   |     | *    |  |
|                                        |                        |                | -   | Ŧ   | ¥.   |  |
| 3 RDMS :REVERSE                        | DROOP MODE SW          |                |     |     |      |  |
| Min 0                                  | Ma                     | x 1            |     |     |      |  |
| Q                                      |                        |                | Ŧ   | Ŧ   | ٣    |  |
| 4 ESSP :ENGINE SPEED SELECT PERMISSION |                        |                |     |     |      |  |
| Min 0                                  | A A Ma                 | <b>x</b> 1     | -   | *   |      |  |
| 0                                      |                        | 0              | Y   | *   | ¥.   |  |

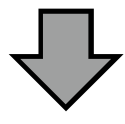

| 🖉 🖉 🛄 Desktop 🕨 👻                      | Search Desktop |
|----------------------------------------|----------------|
| Organize 👻 New folder                  | 1.<br>1.<br>1. |
| Favorites                              |                |
| Recent Places YTSK<br>System Folder    |                |
| Computer                               |                |
| ▲ ローカルディス・<br>Network<br>System Folder |                |
| File name:                             |                |
| Save as type: Graph set File(*.gset)   |                |

## ■Reading the Settings Value

| Opening the Graph Set screen | $\therefore$ Click the 🔛 or 🔜 button of the operation tool bar to open the subwin-                                                      |
|------------------------------|----------------------------------------------------------------------------------------------------|
|                              | dow.                                                                                                    |
| 2 File Open screen           | : After the operation of <b>1</b> , click the <b>File Open</b> button in the upper right of the subwindow to open the file open screen. |

## **Point** To save the graph settings after the error diagnosis, click the **B** "Editing" button on the top right, and then click the "File Save" button.

4 File Selection

: Select the file name displayed in the subwindow and click the Open button to automatically insert the saved graph setting value.

|                                             | Display Mode          | Default Fi         | le Open Editing |  |  |  |
|---------------------------------------------|-----------------------|--------------------|-----------------|--|--|--|
| Graph Bottom                                | ● Analog © Digital (( | ON/OFF) Select Set |                 |  |  |  |
| No. Data Selec                              | t 100 10 1            |                    | 100 10 1        |  |  |  |
| 1 ELRG :ENGIN                               | E LOAD RATE(Gross     | s):%               | -               |  |  |  |
| Min 0                                       |                       | Max 100            |                 |  |  |  |
| 9                                           |                       |                    |                 |  |  |  |
| 2 AEVCV:ACTUAL EGR VALVE CONTROL VALUE:-    |                       |                    |                 |  |  |  |
| Min 0                                       |                       | Max 255            |                 |  |  |  |
| 9                                           | · · · · · · · · ·     | -                  | -0              |  |  |  |
| 3 QFIN :Total injection quantity:mm3/stroke |                       |                    |                 |  |  |  |
| Min -100.0                                  |                       | Max 6325.5         |                 |  |  |  |
| 9                                           |                       | ·                  | ••••            |  |  |  |
| 4 ECT :ENGINE COOLANT TEMPERATURE:degC +    |                       |                    |                 |  |  |  |
| Min -40                                     |                       | Max 210            |                 |  |  |  |
| 0                                           |                       | -                  |                 |  |  |  |
|                                             | Ella Caua             | Cat Canaal         |                 |  |  |  |

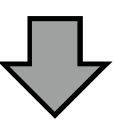

8. Graph Function

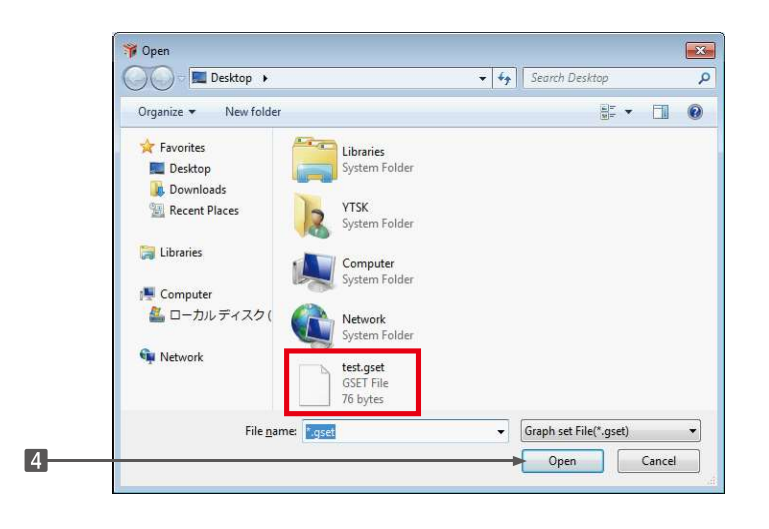

## 8.2 Graph Control

| Minimize the time axis :                 | Click the <b>Reduce</b> button to minimize the time axis and see the approximate    |
|------------------------------------------|-------------------------------------------------------------------------------------|
|                                          | tendency of the data transition. The display scale factor is shown in the right     |
|                                          | side of the button. "*1" is the smallest minimize value.                            |
| 2 Expand the time axis                   | To look at a part of the graph in detail, click the <b>Expand</b> button to expand. |
|                                          | The maximum scale factor is 10.                                                     |
| <b>3</b> Scale factor of the time axis : | It is possible to change the scale factor to 1, 2, 4, 6, 8, and 10.                 |
| 4 Moving the window :                    | The display range of the enlarged graph can be moved with the scroll bar.           |
| 5 Moving the cursor and:                 | Click on the graph to move the cursor and the cursor value box is displayed         |
| checking the values                      | for the data value of that point.                                                   |
| 6 Expand/minimize the y-axis :           | Drag the comment box to the top to widen it, and expand/minimize the y-axis.        |
| 7 Comment                                | The full name of the data displayed in the graph is displayed.                      |

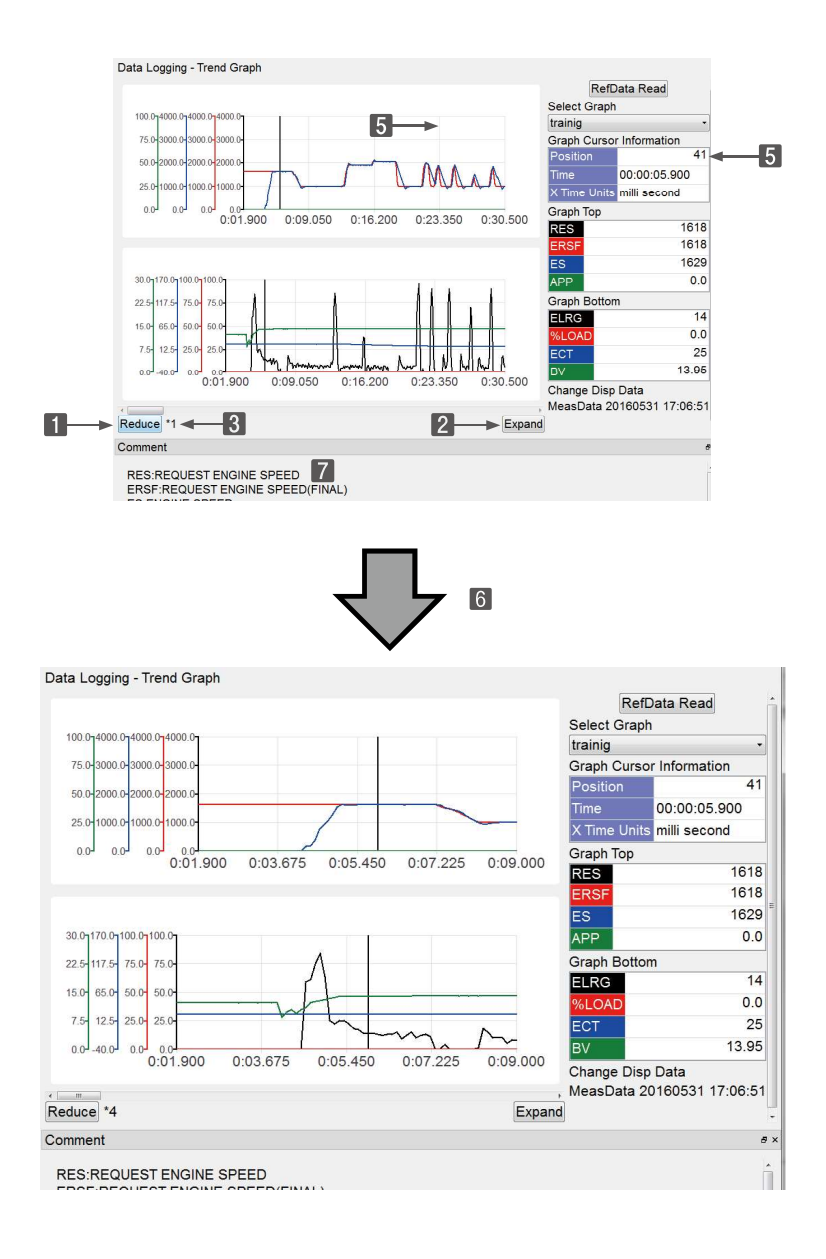

#### • Display color of the graph

The background color **1** for each cursor value box is displayed in the common color as the display color of the data value scale and the line color **2** of the line graph.

| Dete selection No  | Cursor value box | Line graph | Scale of data value |
|--------------------|------------------|------------|---------------------|
| Data selection No. | Background color | Line color | Display color       |
| 1                  | Black            | Black      | Black               |
| 2                  | Red              | Red        | Red                 |
| 3                  | Blue             | Blue       | Blue                |
| 4                  | Green            | Green      | Green               |

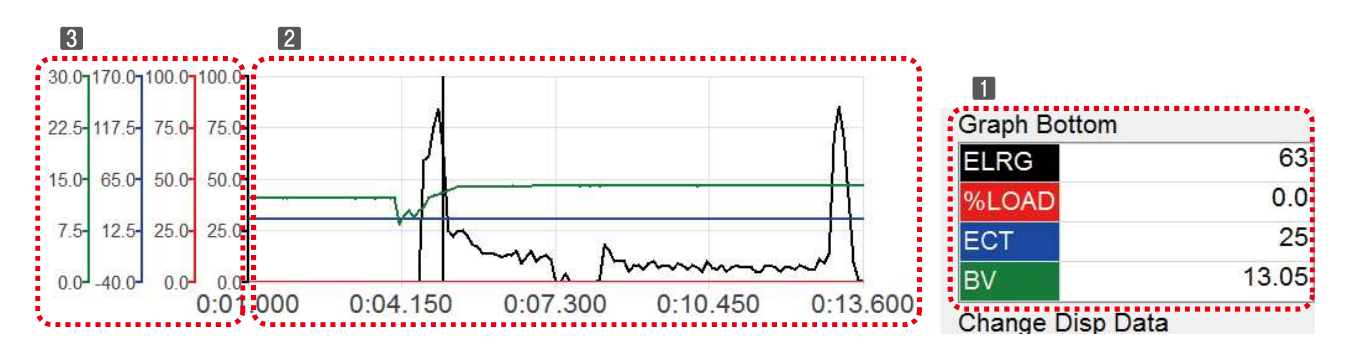

Figure 8-8 Graph Control Screen

# 9. Manual Link Function

Manual link is the current error screen for the diagnostic (execution) function. By clicking the Defect Display item, this function allows you to link to the data related to maintenance and service.

With this function, service technician can promptly obtain the corresponding data for the defect (failure).

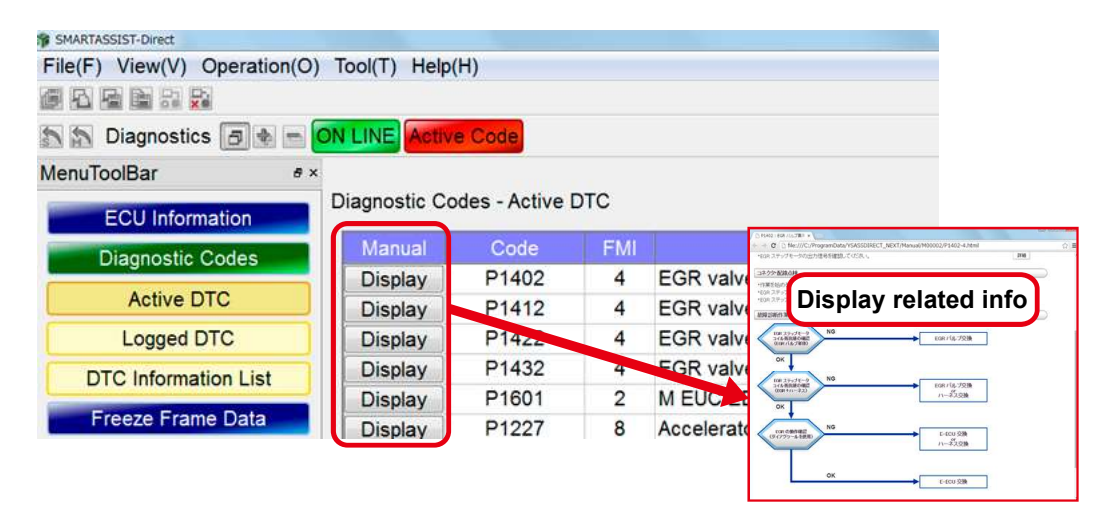

- Yanmar provides the data displayed with manual link function separately from the normal technical and service manuals.
  - The images used in this chapter are all example screens.
  - Depending on the product, the data may not be available.

## 9.1 Structure of the manual link function

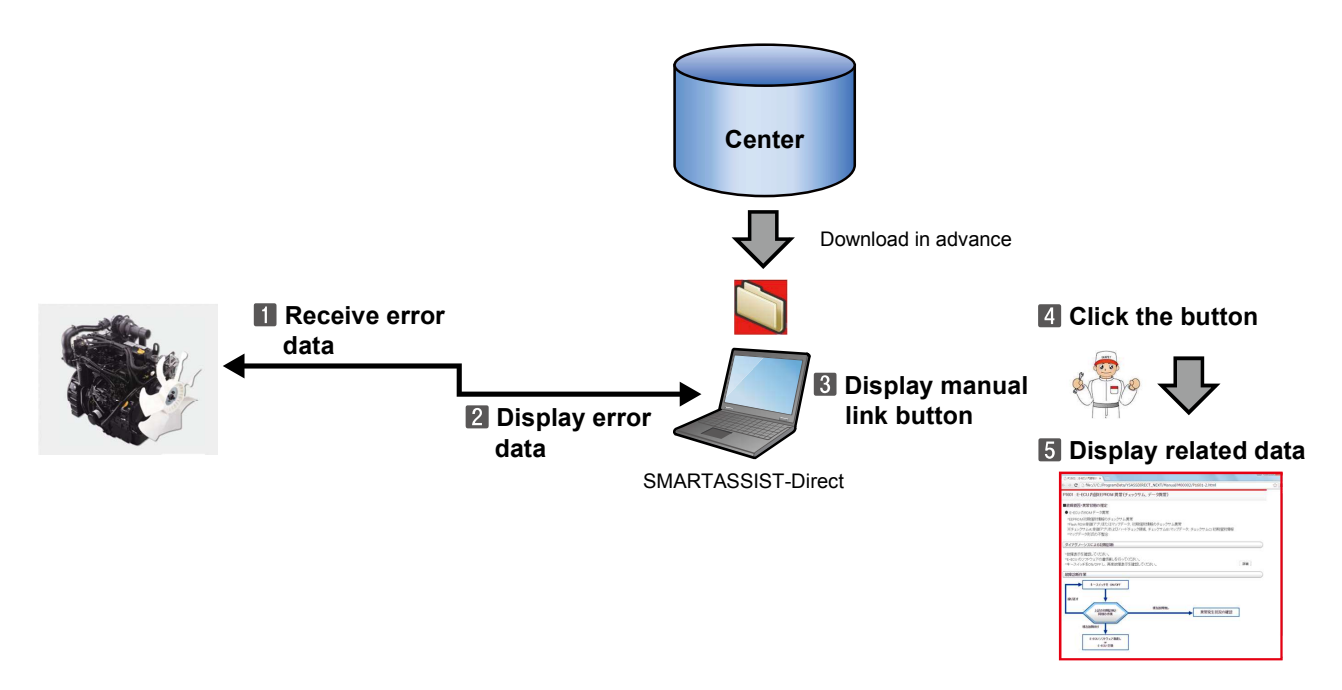

**Note** The manual link button is only displayed if the manual link data that was from the center by model is the same as the model of the connected product and information relevant to the error signal is included.

<Browser warnings>

## 9.2 PC functions required for display

The related information data is displayed in the browser, e.g. Internet Explorer (IE).

| 0.01                                                    | 0                          |                                   | Colt® M           |
|---------------------------------------------------------|----------------------------|-----------------------------------|-------------------|
| C: ¥ProgramData¥YSASSDI                                 | IR 9 - C S TROUBLESHOOTING | M ×                               | 0.0               |
| ファイル(F) 編集(E) 表示(V) お気に入                                | ウ(A) ツール(T) ヘルプ(H)         | × Google                          | • 🦂 検索 • 詳細 ≫ ロクイ |
| TROUBLESHOOTING MAN                                     | UAL                        |                                   |                   |
| Analog Input Related Failures                           | Analog Input Related Failu | ires                              |                   |
| <ul> <li>Pulse Sensor Related Failures</li> </ul>       | 1                          | Error (low voltage)               | P1202/4           |
| <ul> <li>Contact Output Related<br/>Failures</li> </ul> | Rack position sensor       | Error (high voltage)              | P1203/3           |
| Contact Input Related Failures                          |                            | Error (low voltage)               | P0122/4           |
| <ul> <li>Actuators etc.</li> </ul>                      |                            | Error (high voltage)              | P0123/3           |
| <ul> <li>E-ECU Internal and</li> </ul>                  | Accelerator sensor         | Intermittent failure              | P0124/2           |
| Communication Errors                                    |                            | Error (foot pedal-close position) | P1125/1           |

**Note** • The following browsers are supported:

- Internet Explorer 6.0 or higher
- Mozilla Firefox 5.0 or higher
- The displayed (called up) data is an independent, stand-alone HTML document. After display, the functions are not related to the SMARTASSIST-Direct functions.

| ファイル(F) 編集(E) 表示(V) お気に入                                     | り(A) ツール(T) ヘルプ(H)                      | × Google                          | • 🚰 検索 • 詳細 » ログ |
|--------------------------------------------------------------|-----------------------------------------|-----------------------------------|------------------|
| TROUBLESHOOTING MANU                                         | JAL                                     |                                   |                  |
| <ul> <li>Analog Input Related Failures</li> </ul>            | Analog Input Related Failures           |                                   |                  |
| <ul> <li>Pulse Sensor Related Failures</li> </ul>            | (                                       | Error (low voltage)               | P1202/4          |
| <ul> <li>Contact Output Related</li> <li>Failures</li> </ul> | Rack position sensor                    | Error (high voltage)              | P1203/3          |
| Contact Input Related Failures                               |                                         | Error (low voltage)               | P0122/4          |
| <ul> <li>Actuators etc.</li> </ul>                           |                                         | Error (high voltage)              | P0123/3          |
| E-ECU Internal and<br>Communication Errors                   | Accelerator sensor                      | Intermittent failure              | P0124/2          |
|                                                              |                                         | Error (foot pedal-close position) | P1125/1          |
|                                                              |                                         | Error (foot pedal-open position)  | P1126/0          |
|                                                              |                                         | Error (low voltage)               | P0222/4          |
|                                                              |                                         | Error (high voltage)              | P0223/3          |
|                                                              | 205250000000000000000000000000000000000 | Intermittent failure              | P0224/2          |
|                                                              | Spare accelerator sensor                | Error (foot pedal-close position) | P1225/1          |
|                                                              |                                         | Error (foot pedal-open position)  | P1226/0          |
|                                                              |                                         | Error (pulse communication)       | P1227/8          |
|                                                              |                                         | Error (low voltage)               | P2228/4          |
|                                                              | Atmospheric pressure sensor             | Error (high voltage)              | P2229/3          |
|                                                              |                                         | Internitient failure              | F1000            |

**Note** Depending on the security settings on your PC, the above message may be displayed. This is not a problem.

## 9.3 Displaying Manual Link Data

Manual link function operates on the "Diagnostic (Execution)" menu of "ECU Access".

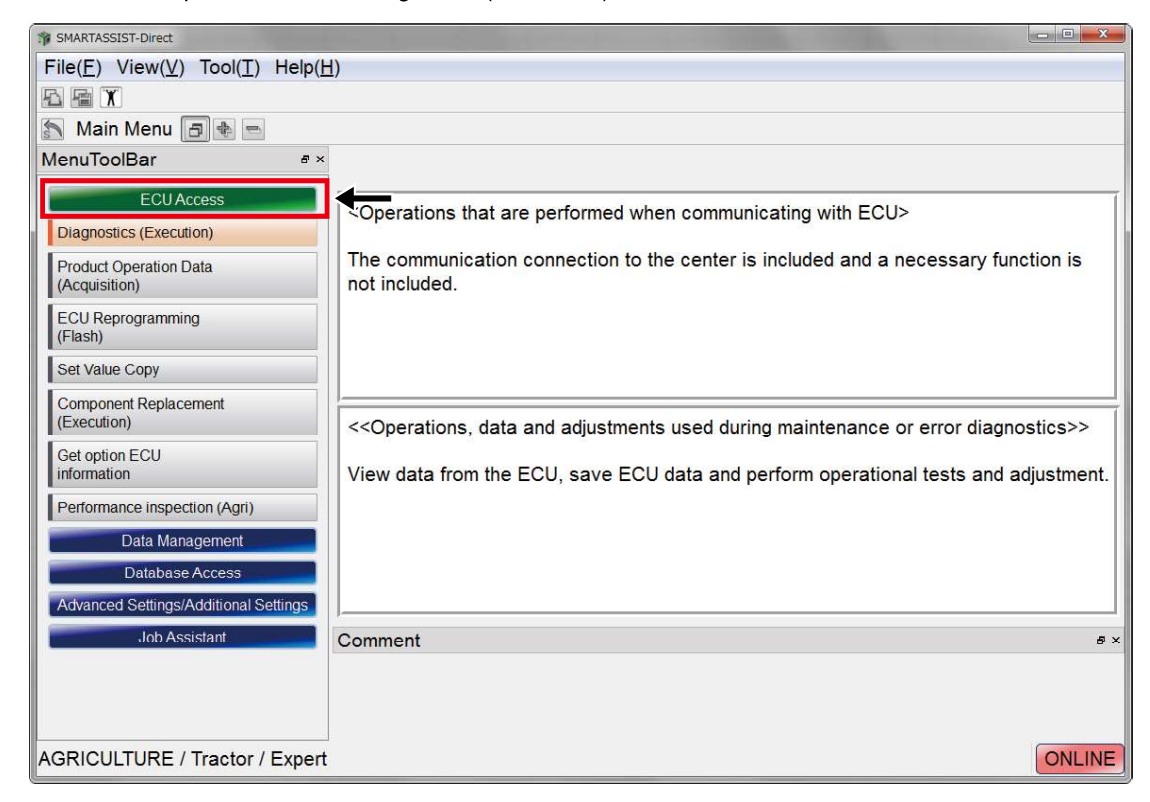

When there is an item for manual link data related to the current error item, the "Display" button is displayed.

| MenuToolBar          | ₽× |         |          |     |                                   |
|----------------------|----|---------|----------|-----|-----------------------------------|
| News                 |    | All ECU |          |     | Diagnostic Codes                  |
| ECU Information      |    | Manual  | Code     | FMI | Description                       |
|                      |    | Display | 00 7F80B | 04  | EGR valve fault A(Step moter A)   |
| Diagnostic Codes     |    | Display | 00 7F80C | 04  | EGR valve fault A(Step moter B)   |
| Active DTC           |    | Display | 00 7F80D | 04  | EGR valve fault A(Step moter C)   |
| Logged DTC           |    | Display | 00 7F80E | 04  | EGR valve fault A(Step moter D)   |
|                      | =  | Display | 00 00276 | 02  | M EUC EEPROM checksum fault       |
| DTC Information List |    | Display | 00 0001D | 08  | Accelerator 2 sensor fault(Puls c |

Items without display data are blank.

| MARIASSIST-Direct                                                                                                    |                    |              |     |                                 |
|----------------------------------------------------------------------------------------------------|--------------------|--------------|-----|---------------------------------|
| File(F) View(V) Operation(C                                                                                                    | D) Tool(T) Help(H) |              |     |                                 |
| # 51 B B B B B                                                                                                    |                    |              |     |                                 |
| 🖄 🏠 Diagnostics 🖪 🔹 📼                                                                                                    | ON LINE Active Co  | de           |     |                                 |
| MenuToolBar #                                                                                                    | ×                  |              |     |                                 |
| ECU Information                                                                                                    | Diagnostic Codes   | - Active DTC |     |                                 |
| Summary Information                                                                                                    | Manual             | Code         | FMI | Description                     |
| Cummary micrimation                                                                                                    |                    | P1402        | 4   | EGR valve fault A(Step moter A) |
| Diagnostic Codes                                                                                                    | •                  | P1412        | 4   | EGR valve fault A(Step moter B) |
| Active DTC                                                                                                    |                    | P1422        | 4   | EGR valve fault A(Step moter C) |
| A CONTRACTOR OF A CONTRACTOR OF A CONTRACTOR O |                    |              |     |                                 |

Click the "Display" button to display related information. The displayed page may have a further link to other related information.

|                                            |                              | - Outge                           | - Carter - Corto | - 24                                                  |                             |
|--------------------------------------------|------------------------------|-----------------------------------|------------------|-------------------------------------------------------|-----------------------------|
| TROUBLESHOOTING MAN                        | UAL                          |                                   |                  |                                                       |                             |
| Analog Input Related Failures              | Analog Input Related Failure | 5                                 |                  | ^                                                     |                             |
| Pulse Sensor Related Failures              |                              | Error (low voltage)               | P1202/4          |                                                       |                             |
| Contact Output Related<br>Failures         | Rack position sensor         | Error (high voltage)              | P1203/3          |                                                       |                             |
| Contact Input Related Failures             | 6                            | Error (low voltage)               | P0122/4          |                                                       |                             |
| Actuators etc.                             |                              | Error (high voltage)              | P0123/3          |                                                       |                             |
| E-ECU Internal and<br>Communication Errors | Accelerator sensor           | Intermittent failure              | P0124/2          |                                                       |                             |
|                                            |                              | Error (foot pedal-close position) | P1125/1          |                                                       | US                          |
|                                            |                              | Error (foot pedal-open position)  | P1126/0          | 225/1 : Spare Acceler ×                               |                             |
|                                            |                              | Error (low voltage)               | P0222/4          | へルプ(H)<br>on the key switch.                          | × Google • 請檢業 • 詳細 »       |
|                                            |                              | Error (high voltage)              | P0223/3          | correctly inserted.<br>disconnected or the insulation | of the wiring is not neeled |
|                                            | Share accelerator sensor     | Intermittent failure              | P0224/2          |                                                       | of the ming is not peoled.  |
|                                            | spare accelerator sensor     | Error (foot pedal-close position) | P1225/1          |                                                       |                             |

Not only buttons but also images and characters displayed in another color have links to other information.

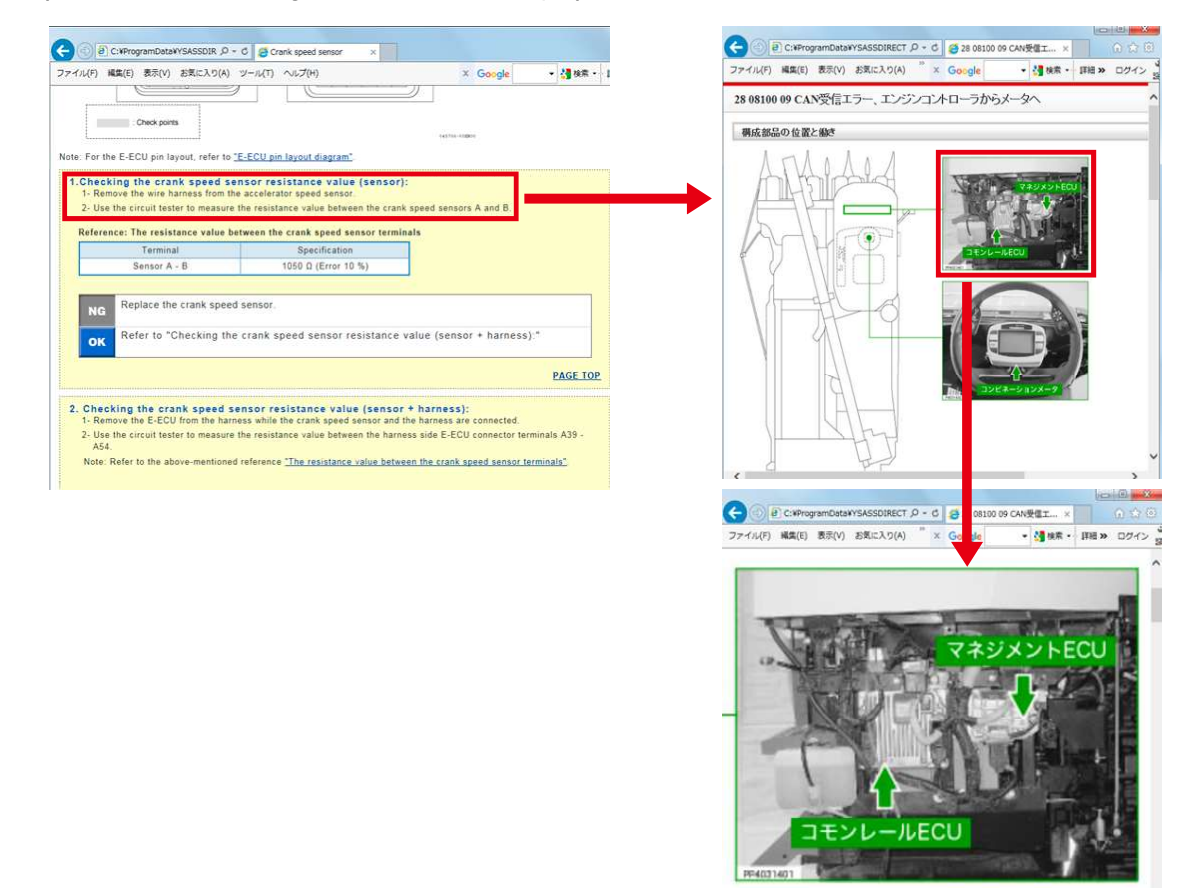

# 9.4 Notice Screen When Starting the Diagnostic (Execution) Screen

The notice screen about available manual link data on your PC from the ECU data of the connected product is displayed.

#### Display when there is multiple data

The selection screen for available data is displayed.

Select the data and click "OK". Then, the main screen is displayed.

| Manual List | Language |
|-------------|----------|
| 4TNV98      | Japanese |
| Dmy_Eng05   | Japanese |
|             |          |
|             |          |

Example screen

If manual link data in a language different from your OS is saved on your PC, the following notice screen is displayed. You can select the data in a different language.

- **1** Selection window for different languages
- 2 If used.
- 3 If not used.

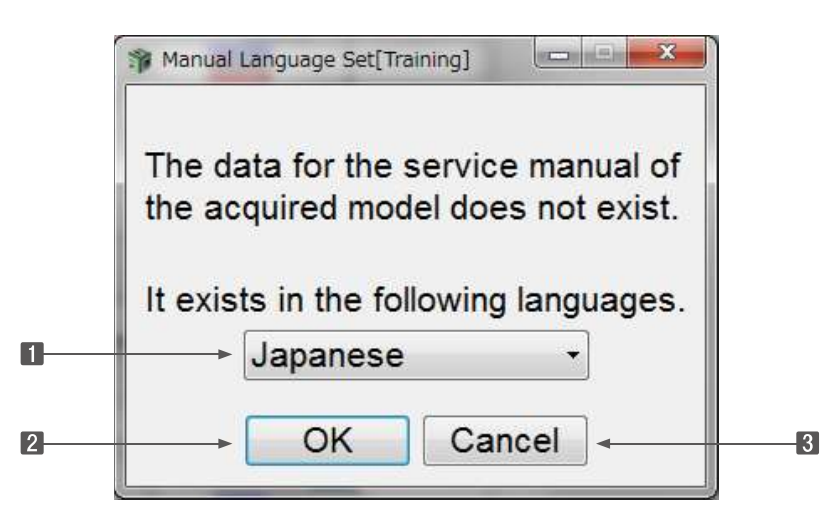

**Note** When the manual display language setting and the OS language are different, the manual display language setting is prioritized.

## 9.5 Downloading Manual Link Data

You can download manual link data by manual selection from the center.

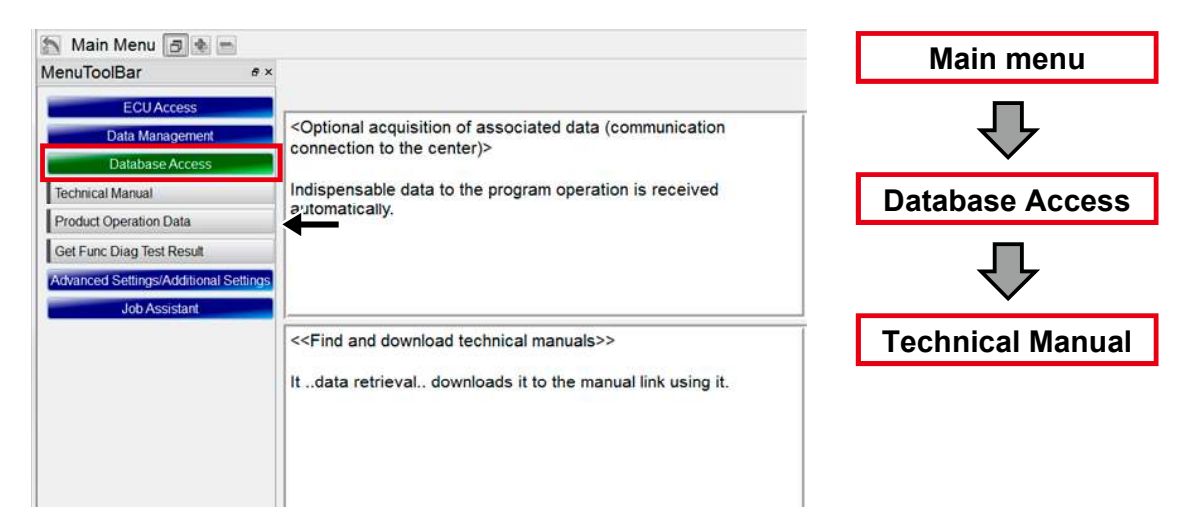

#### Note: You can only download manual link data from the available product category.

The selection screen for manual link data is displayed.

Firstly, connect to the center and obtain the download candidate list.

| Update  | 9       | 2 Case                           |       |
|---------|---------|----------------------------------|-------|
| Keywo   | ord     | Find Find result                 | clear |
| Find re | esult   | 2 Case                           |       |
| All che | eck All | uncheck                          |       |
| X       | No.     | Manual Name                      | Ver   |
|         | 1       | AG Series Combine マニュアル          | 1     |
|         | 2       | AG Series Combine マネージメント ECU回路図 | 1     |
|         |         |                                  |       |
|         |         |                                  |       |
|         |         |                                  |       |

After communicating to the center, the available data list appears.

- (The already downloaded data is not displayed)
  - Number of available downloads
  - Manual name (applicable model name)
  - 3 Data version
  - I Date of data release (correction)
  - 5 "N (New)" or "C (Correction)"
  - 6 Data volume
  - 7 Display language

| Keyw   | ord     |                                    | Find | Find res |
|--------|---------|------------------------------------|------|----------|
| Find r | esult   | 24 Case                            |      |          |
| All ch | eck All | uncheck                            |      |          |
| - X    | No.     | Manual Name                        | Ver. | Publ     |
|        | 1       | TNV Tier3 Service Manual           | 1    | 4/13/2   |
| Ø      | 2       | 4TNV94HT-Z Service Manual          | 2    | 9/30/2   |
| Ø      | 3       | Dmy_Eng05 2                        | 2 3  | 3/22/2   |
|        | 4       | Dmy_Ag06                           | 3    | 4/21/2   |
|        | 5       | AG6100.6114.7114 Manual Linnk Data | 1    | 3/5/20   |
|        | 6       | AG6100,6114,7114 Manual Linnk Data | 1    | 3/5/20   |
|        | 7       | AG6100,6114,7114 Manual Linnk Data | 1    | 3/5/20   |
|        | 8       | AG6100,6114,7114 Manual Linnk Data | 1    | 3/5/20   |
|        | 9       | AG6100,6114,7114 Manual Linnk Data | 1    | 3/5/20   |
|        | 10      | AG6100,6114,7114 Manual Linnk Data | 1    | 3/5/20   |
|        | 11      | AG6100,6114,7114 Manual Linnk Data | 1    | 3/5/20   |
|        | 12      | AG6100,6114,7114 Manual Linnk Data | 1    | 3/5/20   |
|        | 13      | AG6100,6114,7114 Manual Linnk Data | 1    | 3/5/20   |
|        | 14      | Tier4 Test Manual                  | 1    | 10/22/   |
|        | 15      | Dmy_AG07                           | 1    | 12/25/   |

Note The list is not displayed for models without the issued manual link data.

Select the item you want to download and click the "Download" button. Download begins.

- **1** Tick the checkbox. You can download multiple items at the same time.
- Download Execution button
- 3 Scroll Bar

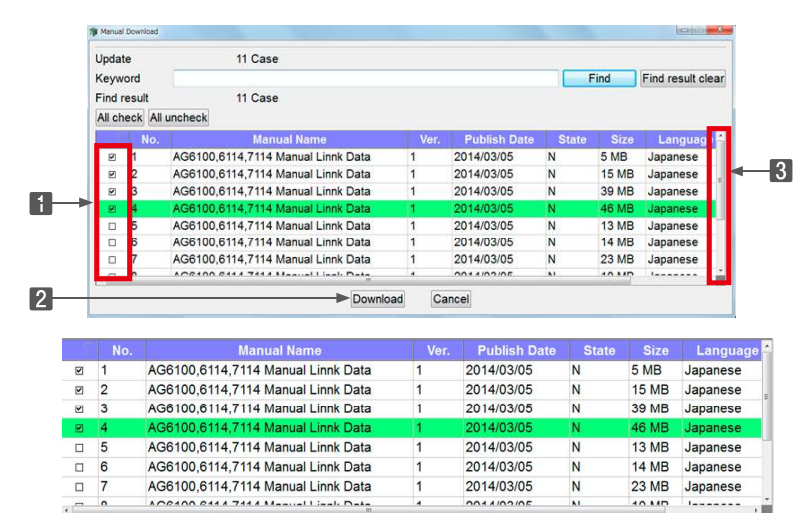

**Point** ● It takes time to download multiple items at the same time. Control the scroll bar **B** and check all checkbox.

• All checkboxes are selected when displayed.

#### 9. Manual Link Function

The download condition is displayed. After the download is complete, you are back to the selection screen.

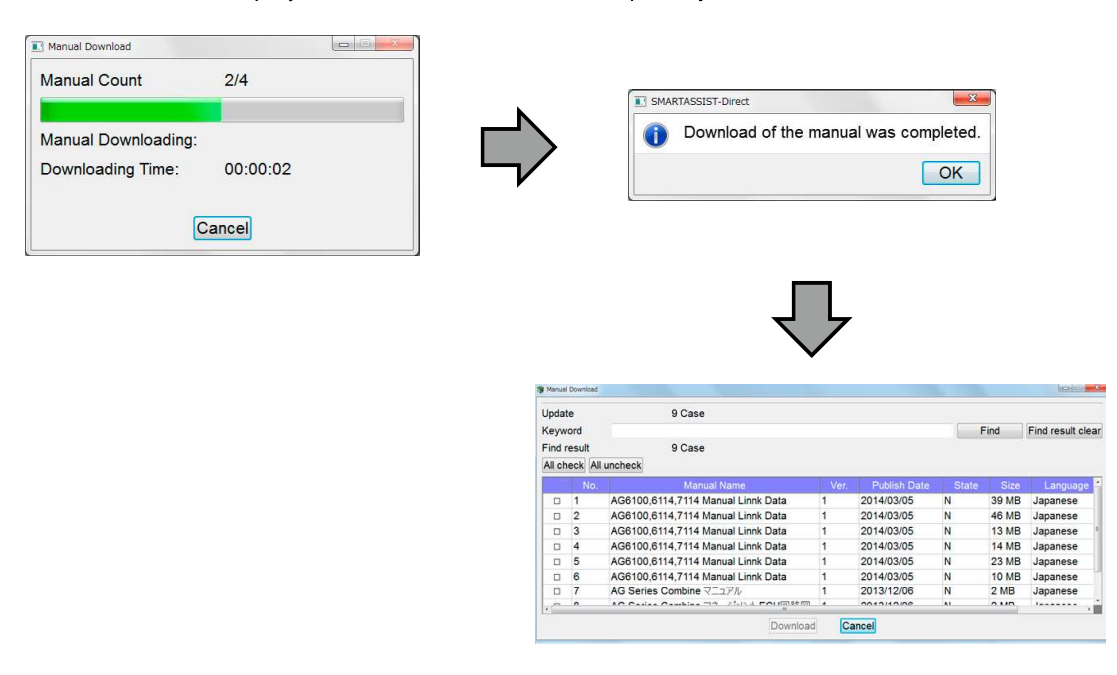

**Remark** The downloaded data is automatically stored at a specified folder in your PC.

Search refinement is possible for the download data. Select the item you want to download and click the "Down-load" button **1** to start downloading.

1 Download Execution button

2 Number of search results

Clear the search results and display all results.

4 Keyword input field

5 Start Keyword Search button

6 Select all checkboxes for the data that you want to download.

**I** Clear all ticked checkbox for the data you want to download.

| Updat<br>Keyw               | te<br>ord        | 9 Case                                |      |              | F     | ind   | Find result clea |
|-----------------------------|------------------|---------------------------------------|------|--------------|-------|-------|------------------|
| <del>Find r</del><br>All ch | esult<br>eck All | → 9 Case                              |      |              |       |       |                  |
| 1                           | No.              | Manual Name                           | Ver. | Publish Date | State | Size  | Language         |
|                             | 1                | AG6100,6114,7114 Manual Linnk Data    | 1    | 2014/03/05   | N     | 39 MB | Japanese         |
|                             | 2                | AG6100,6114,7114 Manual Linnk Data    | 1    | 2014/03/05   | N     | 46 MB | Japanese         |
|                             | 3                | AG6100,6114,7114 Manual Linnk Data    | 1    | 2014/03/05   | N     | 13 MB | Japanese         |
|                             | 4                | AG6100,6114,7114 Manual Linnk Data    | 1    | 2014/03/05   | N     | 14 MB | Japanese         |
|                             | 5                | AG6100,6114,7114 Manual Linnk Data    | 1    | 2014/03/05   | N     | 23 MB | Japanese         |
|                             | 6                | AG6100,6114,7114 Manual Linnk Data    | 1    | 2014/03/05   | N     | 10 MB | Japanese         |
|                             | 7                | AG Series Combine マニュアル               | 1    | 2013/12/06   | N     | 2 MB  | Japanese         |
|                             | 0                | An Costas Combine The State & COLUMPS | *    | 0010/10/00   | M     | 0.40  | 1                |

The keyword search is performed in "Partial match".

| lodate<br>Keyword |       | *NV                                    |      |            | Find Find | l result cli | ear |
|-------------------|-------|----------------------------------------|------|------------|-----------|--------------|-----|
| ind r             | esult | 24 Case                                |      |            |           |              |     |
| ll ch             | eck / | All uncheck                            |      |            |           |              |     |
|                   | No    | . Manual Name                          | Ver. | Publish Da | te State  | Size         |     |
|                   | 1     | TNV Troubleshooting (Manual Link TK)   | 1    | 2/19/2015  | N         | 2 MB         | 1   |
|                   | 2     | TNV Tier3 MANUAL LINK DATA / Chinese   | 1    | 1/7/2014   | N         | 2 MB         |     |
|                   | 3     | TNV Tier4 Troubleshooting Manual (B)   | 1    | 3/13/2015  | N         | 1 MB         | -   |
|                   | 4     | TNV Tier4 Troubleshooting Manual (B)   | 1    | 3/13/2015  | N         | 2 MB         | 1   |
|                   | 5     | TNV Tier3 Service Manual (Traning)     | 1    | 9/30/2011  | N         | 2 MB         |     |
|                   | 6     | TNV Tier3 Service Manual (Traning) B50 | 1    | 9/30/2011  | N         | 2 MB         |     |
|                   |       |                                        |      |            |           |              |     |
|                   |       |                                        |      |            |           |              |     |
|                   |       |                                        |      |            |           |              |     |
|                   |       |                                        |      |            |           |              |     |

## 9.6 Language Change Setting of Manual Link Data

Language settings are available for the manual link data. (As of 2012, Japanese and English are available)

Regardless of the OS language setting on your PC, you can change the language of the manual link data.

- When you want to confirm English (correspondence for inquiries, etc.)
- When you want to confirm Japanese

Click "Option" in "Tool" on the main screen for setting method.

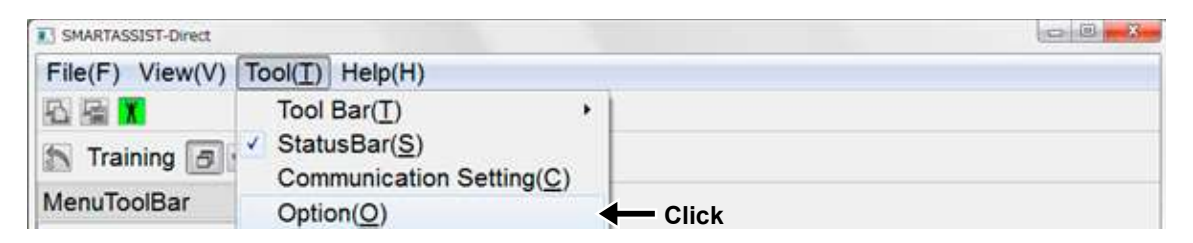

| P Option                   |                  |
|----------------------------|------------------|
| Unit Setting               |                  |
| Temperature  Celsius(degC) | Fahrenheit(degF) |
| Pressure 💿 psi             |                  |
| Failure Display form       |                  |
| Receive Code     Onversion | sion Code        |
| Manual Language            |                  |
| English                    | Click            |
| Language Setup             |                  |
| English •                  | Set Cancel       |
|                            |                  |

**Note** In the manual link function, the manual display language setting has priority over the OS language on your PC.

## 9.7 Searching and Displaying Manual Link Data

If necessary, the downloaded manual link data can be displayed from other locations than the Diagnostic Codes screen. It can be used like a normal technical manual.

Main menu: Data Management→Manual Search

Main Screen: View→Manual Find

| 1 SMARTASSIST-Direct                  |                                                                                                    | SMARTASSIS | ST-Direct                    |                 |
|---------------------------------------|----------------------------------------------------------------------------------------------------|------------|------------------------------|-----------------|
| File(F) View(V) Tool(T) Help(H        | )                                                                                                    | File(F)    | View(V) Operation(O)         | Tool(T) Help(H) |
|                                       |                                                                                                    | 间日日        | News(N)                      | •               |
| 🔝 Main Menu 🗇 🗣 📼                     |                                                                                                    | 551        | ECU Information(])           | NG Active C     |
| MenuToolBar & ×                       |                                                                                                    | ManuTa     | Diagnostic Codes( <u>F</u> ) | ,               |
| ECU Access                            | commission that are be performed without the FOU server tech                                                 | Menuro     | Freeze Frame Data(F          | <u>()</u>       |
| Data Management                       | <pre><operations be="" can="" connected="" ecu="" performed="" that="" the="" without=""></operations></pre> |            | Diagnostic Tests(D)          | •               |
| Diagnostic Data (Display)             | The communication connection to the center is included and a necessa                                         |            | Data Logging(L)              |                 |
| Product Operation Data                | included.                                                                                                    |            | ECU Structures(E)            |                 |
| (Display)                             |                                                                                                    |            | System Settings(S)           |                 |
| ECU Soft Download                     |                                                                                                    | Fr         | Manual Search/M)             | Click           |
| Trim Data Download                    |                                                                                                    | Dra        | agnostic rests               |                 |
| Manual Search                         | Click: View troubleshooting Manuals>>                                                                        |            | Data Logging                 |                 |
| Saved Data                            |                                                                                                    |            | istoriaal Data               |                 |
| Exchange Information                  | Search for troubleshooting manual downloaded to SA-D.                                                        |            |                              |                 |
| Database Assess                       |                                                                                                    | EC         | CU Structures                |                 |
| Database Access                       |                                                                                                    | Sy         | stem Settings                |                 |
| Advanced Settings/Additional Settings |                                                                                                    |            |                              |                 |
| JOD Assistant                         | ]                                                                                                    |            |                              |                 |
|                                       | Comment                                                                                                    |            |                              |                 |
|                                       |                                                                                                    |            |                              |                 |
|                                       |                                                                                                    |            |                              |                 |
| AGRICULTURE / Tractor / Expert        |                                                                                                    | Developte  | - 500h Tura (Thi) (00 7)     | /VV / CNE4004   |
| AGRICOLIGICE / Hactor / Expert        |                                                                                                    | Baudrate   | : 500k Type:41NV98-Z)        | XX / SN0:54321  |

Display selection screen of manual link data

- Keyword search character input field (enter either "Representative Model Name" or "Series Name")
- Search Execution button
- 3 Change Sorting "Ascending/Descending"
- 4 Start Sorting button
- 5 Display/selection field of manual link data
- 6 Display button

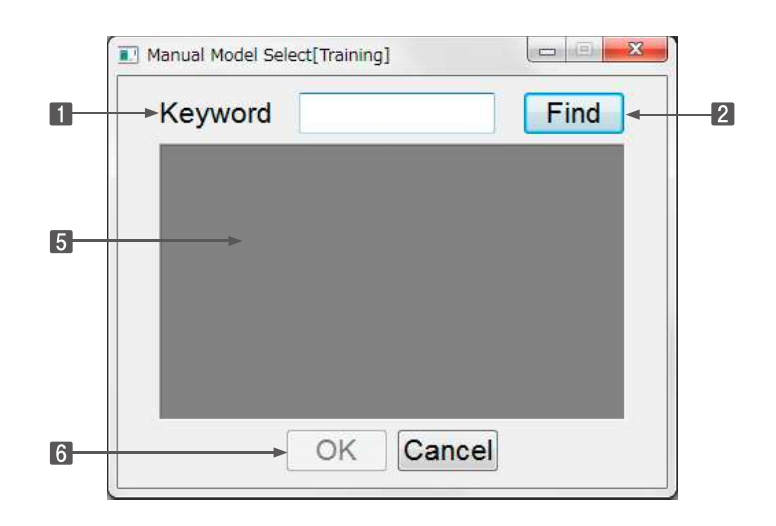

When the manual link data is displayed from the "Manual Serch" menu, the "Content Page" opens. This "Content Page" has links to each related page within the data.

| ファイル(F) 編集(E) 表示(        | V) お気に入り(A) <sup>※</sup> | X Google                                | - Mar - 1 | #8 » ログイン |
|--------------------------|--------------------------|-----------------------------------------|-----------|-----------|
| NV Tier4 Troubleshooting | Manual (B)               |                                         |           |           |
| Sensor related           | .Sensor related          |                                         |           |           |
| Contact output related   | 1                        | Crank signal mathemotion                |           | P0336     |
| related                  | Grank speed sensor       | No cranit signal                        |           | P9337     |
| Actuator                 | 1                        | Can signal malfunction                  |           | P0541     |
| ECU related              | 12000033000              | No cam signal                           |           | P0542     |
| Contact input related    | Carn speed sensor        | Angle offset failure                    | P1341     |           |
| Post treatment control   |                          | No signal on both crask a               | Posse     |           |
| Others                   | 1                        | Accelerator sensor 1 (Eac               | 10123     |           |
|                          |                          | Accelerator sensor 1 (here              | n P0122   |           |
|                          |                          | Accelerator sensor 2 (Eac               | 1 19223   |           |
|                          |                          | Accelerator sensor 2 (Insu              | () P0222  |           |
|                          |                          | Dual accelerator sensor (c              | • P1545   |           |
|                          | Accelerator sensor       | Dual accelerator sensor (o              | P1647     |           |
|                          |                          | Accelerator sensor 3 (Esc               | 1 190228  |           |
|                          |                          | Accelerator sensor 3 (max               | n P9227   |           |
|                          |                          | Accelerator sensor 3 failur             | PLOF      |           |
|                          |                          | position)<br>Accelerator sensor 1 failu | ed anne   |           |

## 9.8 Deleting Manual Link Data

Deletion of the manual link data can be performed from the main menu.

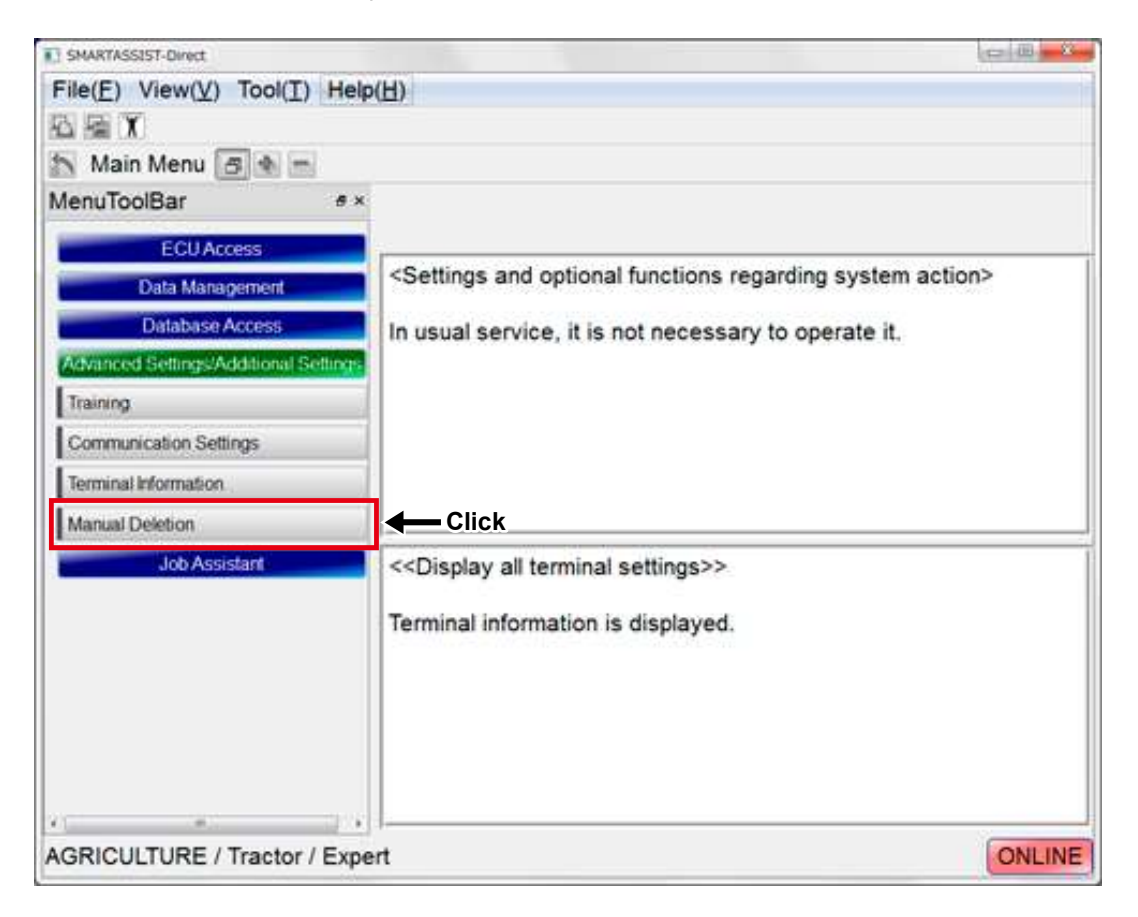

Delete selection screen of manual link data

- 1 Keyword search character input field
- 2 Search Execution button
- 3 Select All button
- 4 Deselect All button
- 5 Display/selection field of manual link data
- 6 Start Deletion button

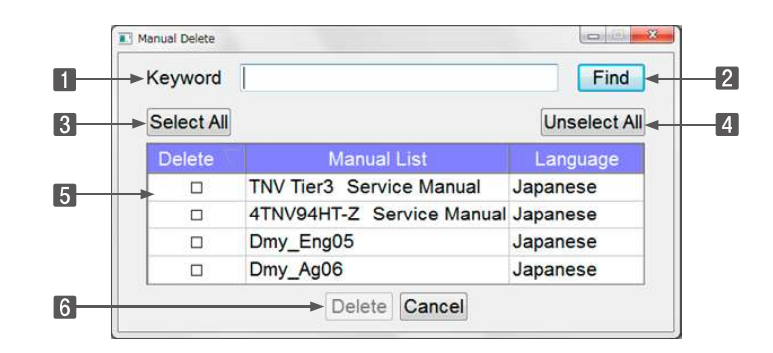

#### Remark

Depending on the user's license, the confirmation method of manual link data for reference is different.

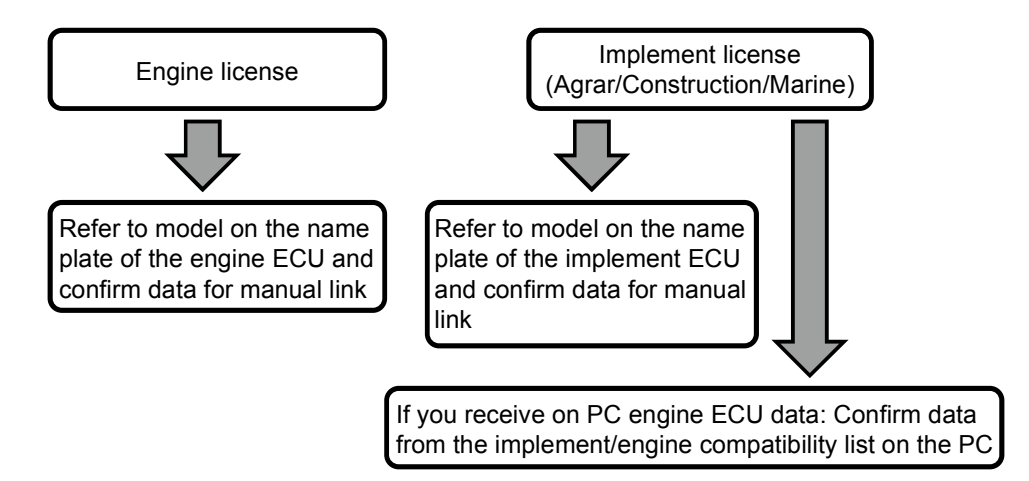

Based on the nameplate model information stored in the ECU, confirm the reference data.

# 10. News Link

## **10.1 Development Background for the News Link**

To develop a news link function for SMARTASSIST-Direct that uses a function that can read the nameplate mode and serial number from the ECU of the connected product, and that reliably delivers on screen quality-related and technical news to on-site personnel.

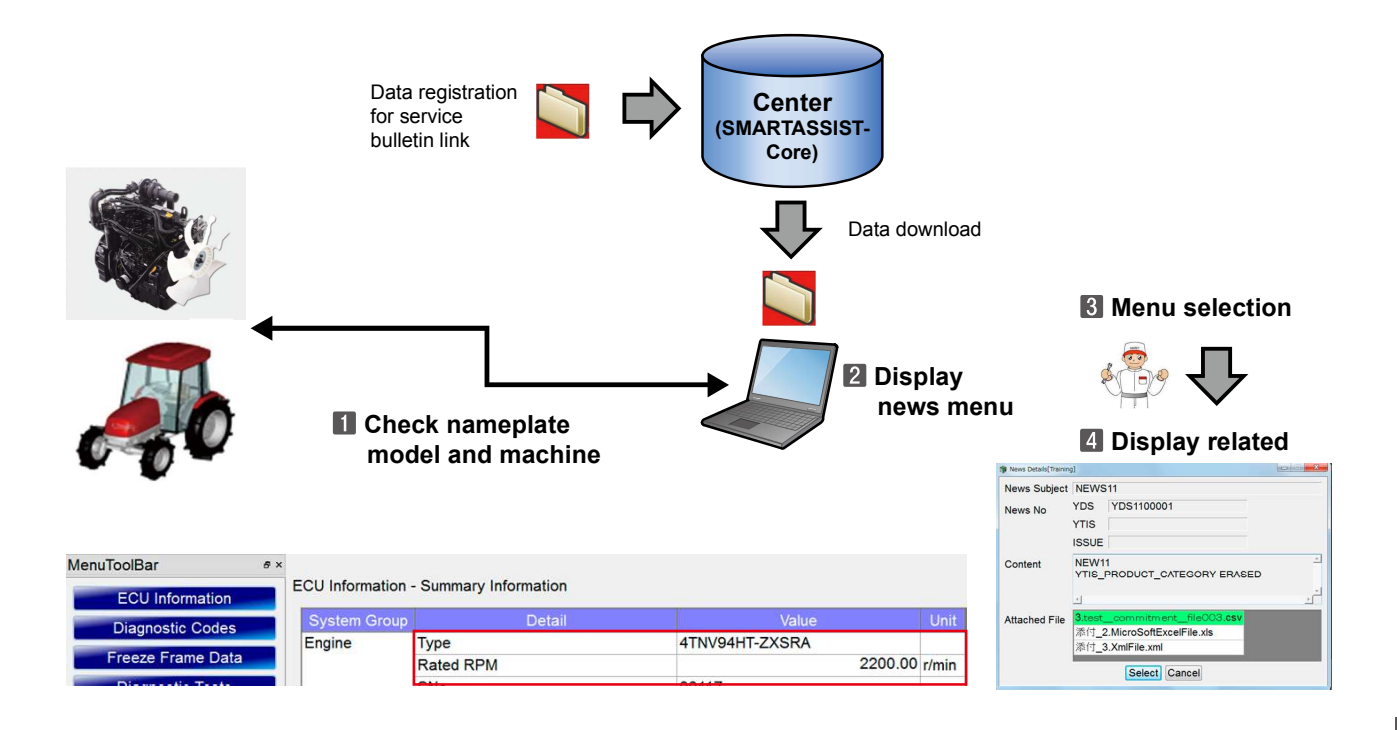

## 10.2 News Link

When news relevant to the connected product are available, the News Menu is displayed.

|               | MenuToolBar # ×                                    |                                       |                                |                             |               |
|---------------|----------------------------------------------------|---------------------------------------|--------------------------------|-----------------------------|---------------|
| Relevant →    | News                                               | Engine                                | <ul> <li>ECU Inform</li> </ul> | ation - Summary Information | 1             |
| news          | ECU Information                                    | System Group                          | Detail                         | Value                       |               |
|               | Summany Information                                | Engine                                | Туре                           | 4TNV98-ZXXX                 | 1             |
| avallable     | Summary miorimation                                |                                       | Rated RPM                      | 2000.0                      | 0             |
|               | Diagnostic Codes                                   |                                       | SNo                            | 54321                       | 1             |
|               | Freeze Frame Data                                  |                                       | Manufacturing Test Date        | 080520                      | 1             |
|               | Discretia Testa                                    |                                       | Run Hr                         | 1300.0                      | 0             |
|               | Diagnostic Tests                                   | Fuel System                           | Туре                           | 2GECO_MP_TNV                |               |
|               | Data Logging                                       |                                       | Part No.                       | 729938-51XXX                |               |
|               | SMARTASSIST-Direct<br>File(F) View(V) Operation(O) | Tool(T) Help(H)                       |                                |                             |               |
|               | MenuToolBar # ×                                    |                                       |                                |                             |               |
| No relevant → | ECU Information                                    | ECU Information - Sun<br>System Group | mary Information<br>Detail     | Value                       | Unit          |
| news          | Commany Michinaton                                 | Engine Type                           | 1                              | 4TNV94HT-ZXSRA              |               |
| available     | Diagnostic Codes                                   | Rate                                  | ed RPM                         |                             | 2200.00 //min |

Remark

Assuming that the user or owner of the product is looking at the screen, it is displayed in a plain way.

When clicking "News" and "News Link", the relevant news list is displayed.

|                     | SMARTASSIST-Direct        |        |                |                   |               |                |                |
|---------------------|---------------------------|--------|----------------|-------------------|---------------|----------------|----------------|
|                     | File(F) View(V) Tool(T) H | lelp(H | 1)             |                   |               |                |                |
|                     |                           |        |                |                   |               |                |                |
|                     | Diagnostics               | - 0    | FF LINE Active | Code              |               |                |                |
|                     | MenuToolBar               | # ×    |                |                   |               |                |                |
|                     | News                      |        | News - News VI | ew                |               | _              |                |
| Click $\rightarrow$ | News Link                 |        | Description    | News Name         | News No.(YDS) | News No.(YTIS) | News No. ISSUE |
| enen ,              |                           | -1     | Display        | テストニュースNo.002新規登録 |               | YTIS200001     | DEPT200001     |

All news numbers (YDS, YTIS, department publishing numbers) that are registered at the center (SMART-ASSIST-Core) are displayed.

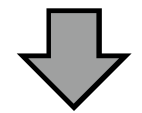

News numbers are displayed so that you can research them later with other systems in case that you cannot see the news details data.

When more than one relevant news item is found, it is displayed like this.

| MenuToolBar         | e × |         |                   |               |                |       |
|---------------------|-----|---------|-------------------|---------------|----------------|-------|
| News                | Ĺ   | All ECU |                   | News - News   | View           |       |
| News Link           |     | script  | News Name         | News No.(YDS) | News No.(YTIS) | New   |
| Follistan           |     | Display | テストニュースNo.002新規登録 |               | YTIS200001     | DEPT2 |
| ECU Information     | E   | Display | ニュース9 12/2追加      | YDS0900001    | YTIS900001     | DEPTS |
| Summary Information |     | Display | NEWS11            | YDS1100001    |                |       |
| Diagnostic Codes    |     |         |                   |               |                |       |
| Freeze Frame Data   |     |         |                   |               |                |       |

When clicking the "Display" button, a screen to confirm the contents of the news and attached files is displayed.

| MenuToolBar                  | e ×               |                     |                               |                                 |                              |               |
|------------------------------|-------------------|---------------------|-------------------------------|---------------------------------|------------------------------|---------------|
| News                         | All               | ECU                 |                               | <ul> <li>News - News</li> </ul> | View                         |               |
| News Link<br>ECU Information |                   | rip)<br>isplay テン   | News Name<br>ストニュースNo.002新規登録 | News No.(YDS)                   | News No.(YTIS)<br>YTIS200001 | New:<br>DEPT2 |
| Summary Information          | on D              | isplay<br>isplay NE | 2一人9 12/2追加<br>EWS11          | YDS0900001<br>YDS1100001        | 115900001                    | DEPTS         |
|                              |                   |                     | $\overline{\mathbf{v}}$       |                                 |                              |               |
| I New                        | s Details[Trainin | g]                  |                               |                                 | C III X                      |               |
| New                          | s Subject         | NEWS                | 511                           |                                 |                              |               |
| New                          | /s No             | YDS                 | YDS1100001                    |                                 |                              |               |
|                              |                   | YTIS                |                               |                                 |                              |               |
|                              |                   | ISSUE               | [                             |                                 |                              |               |
| Con                          | tent              | NEW1<br>YTIS_I      | 1<br>PRODUCT_CATEGOF          | RY ERASED                       | <u></u>                      |               |
|                              |                   | 4                   |                               |                                 | *<br>*                       |               |
| Atta                         | ched File         | 3.test_<br>添付 2     | commitmentfile0               | 003.csv                         |                              |               |
|                              |                   | 添付_3                | 3.XmlFile.xml                 |                                 |                              |               |
|                              |                   |                     |                               |                                 |                              |               |
|                              |                   |                     |                               |                                 |                              |               |
|                              |                   |                     |                               |                                 |                              |               |

Select the attached file and click the "Select" button to open it.

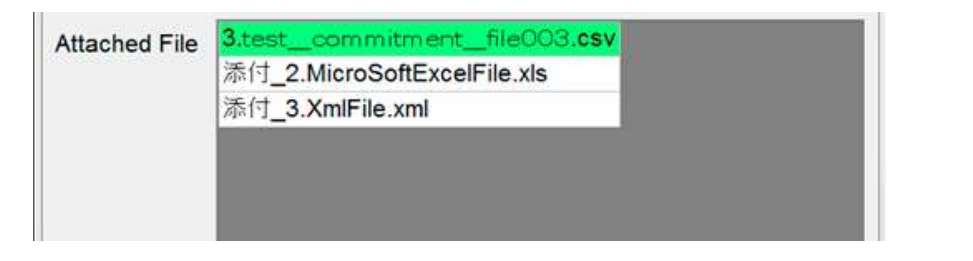

| Pill D. n                                              | DI D P + 15 I = That? Microsoft PowerPoint     | E CIME2065.JPG - WINDOWS JR IN EL-J- |
|--------------------------------------------------------|------------------------------------------------|--------------------------------------|
| ファイル ホーム 挿入 バーシレイアウト 放式 データ 校開 表示 開発 アドイン の 🚱 🗆 🗗 23   | 77イル ホーム 挿入 デザイン 画面切り有 アニメーショ スライドショ 校開 表示 の @ | ファイル(E) • 印刷(E) • 電子メール(E)           |
| $\begin{array}{c c c c c c c c c c c c c c c c c c c $ |                                                | - Mcrosoft Wor                       |
| C3 ・                                                   |                                                |                                      |
| 1 🔷 😁 🗐 🚔 🤂 PDF ##Eネット - 🔗                             |                                                |                                      |
|                                                        | PowerPoint                                     |                                      |
|                                                        | 2 10-8/01                                      |                                      |
| 4 8 0 107 -                                            | Word                                           |                                      |
| BDE                                                    |                                                | (2 · 10 € ■ 5 C ×                    |
|                                                        |                                                | Image                                |
|                                                        |                                                |                                      |
|                                                        |                                                | (e.g. JPEG)                          |

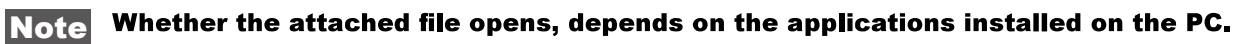

If no details are available for the news, the Details button is not displayed.

| SMARTASSIST-Direct                                      | -             | And in case of the local division of the local division of the loc | and the second second |                |
|---------------------------------------------------------|---------------|----------------------------------------------------------------------------------------------------|-----------------------|----------------|
| File( <u>E</u> ) View( <u>V</u> ) Tool( <u>T</u> ) Help | » <u>(Н</u> ) |                                                                                                    |                       |                |
|                                                         |               |                                                                                                    |                       |                |
| 🔊 🔊 Diagnostics 🗗 🔹 📼                                   | OFF LINE      | Active Code                                                                                                    |                       |                |
| MenuToolBar & ×                                         | News - N      | ews View                                                                                                    |                       |                |
| News                                                    | escripti      | News Name                                                                                                    | News No.(YDS)         | News No.(YTIS) |
| News Link                                               | t             | estNewsNo.002NEW                                                                                                    |                       | TEST 1         |

This may be the case in the following two conditions.

- When the news was registered at the center, no details were attached.
  - $\rightarrow$  This is done when the purpose of the news is only to raise attention of the user
- After login, the SMARTASSIST of data updating was canceled.
  - $\rightarrow$  Data is downloaded in the below order, so **2** may not be on the PC.
  - News list
  - 2 Then, the contents of all news and attached files

| SMARTASSIST-Direct | t                 |         |
|--------------------|-------------------|---------|
| Dow                | vnloading News Co | ntents  |
| Step               | :                 | 15 / 40 |
|                    |                   |         |

When clicking "News Link" while the product is connected, a warning is displayed asking to disconnect the connection. The purpose of this is to exclude the possibility of misuse of the product.

| SMAR | RTASSIST-Direct                                                                                                    |
|------|----------------------------------------------------------------------------------------------------|
| ?    | To view the news, you must disconnect<br>communication with the ECU.<br>Disconnect, or displays information about<br>news? |
|      | Click → Yes No                                                                                                    |

MenuToolBar ð × Historical Data - Lifetime Data Relevant News Save Data Disp Ref Data Disp Ave Disp Maintenance Info E Historical Data . . . . . . news A:GET DATA DISP A: Value available Description Lifetime Data 2016/05/30 14:49:18 DateTime Map Table 4TNV98-ESDB6 VehicleSignatureType Log Data H0824 VahialaldantificationNumber MenuToolBar 8 × No relevant → Engine · Historical Data - Lifetime Data News news Clear Select Item ECU Information available Diagnostic Codes Total ECU Run Time 1433.60 h Freeze Frame Data TOTAL ENGINE HOURS 1300.00 h Diagnostic Tests ENGINE WARNING TOTAL RUN HOURS 8.00 h ENGINE WARNING TRIP RUN HOURS 1.00 h Data Logging 340 ENGINE RUN TIMES . Historical Data Lifetime Data

News function starts not only during error diagnosis, but also when collecting product operation data.

# **11.** Functions Related to the Product Operation Data

### About Functions Related to the Product Operation Data

• These are functions to call up, display and save information about the operation status of the machine (i.e. Product Operation Data) stored in each ECU/controller equipped in the product.

Also, it is possible to display the comparison of the past save data for the same product and the save data of the other product.

Understand and use the Product Operation Data for maintenance and usage guidance for the users.

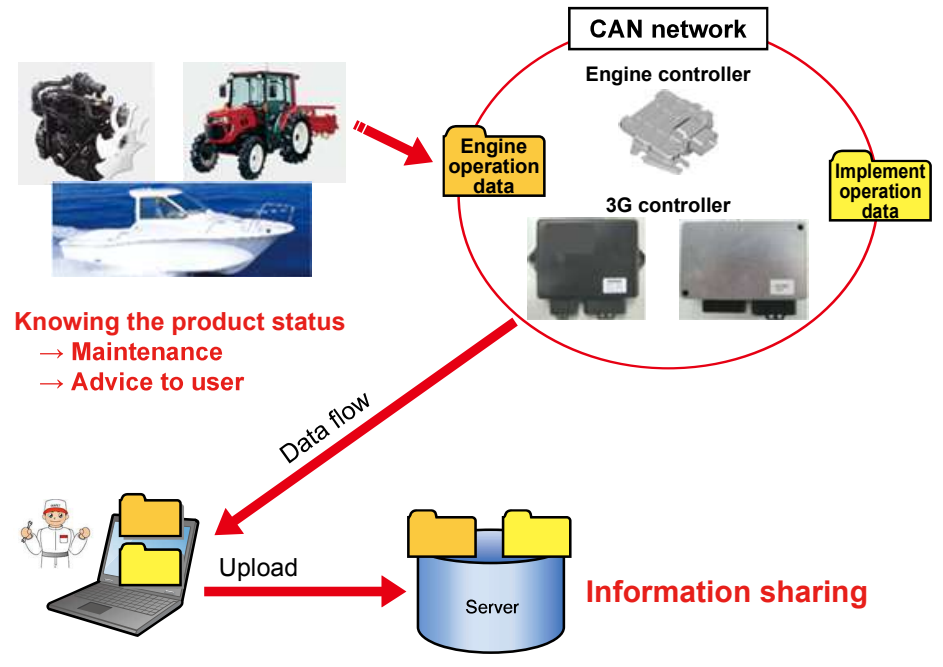

Figure 11-1 Outline of Product Operation Data

• The Product Operation Data is categorized into 3 types of information.

Historical Data - Lifetime Data

Save Data Disp Ref Data Disp Ave Disp Maintenance Info Exc

| A:GET DATA DISP                | A:<br>Value         | A:<br>Unit |
|--------------------------------|---------------------|------------|
| DateTime                       | 2015/10/27 13:56:37 | Onit       |
| VehicleSignatureType           | 4TNV94HT-ZXSRA      |            |
| VehicleIdentificationNumber    | 00117               |            |
| TotalEngineHour                | 0.00                | h          |
| TotalEngineHours(h)            |                     | h          |
| ManufacturingTestDate          | 110121              |            |
| Total ECU Run Time             | 1.50                | h          |
| Total Engine Hours             | 0.00                | h          |
| Engine Trip Run Hours          | 0.00                | h          |
| Engine Warning Total Run Hours | 0.00                | h          |

Figure 11-2 Example screen of the lifetime data (integrated data for whole period)

| ne Loa | d Patt | ern [h]   |           |           |           |           |      |           |         |        | •       |
|--------|--------|-----------|-----------|-----------|-----------|-----------|------|-----------|---------|--------|---------|
|        |        |           |           |           |           |           |      | Er        | ngine S | peed [ | [rpm]   |
|        | 0<br>_ | 1000<br>- | 1200<br>- | 1500<br>- | 1800<br>- | 2000<br>- | 2300 | 2500<br>- | Total   | (%)    | 0 - 50% |
| 0.0-   | 0.0    | 0.0       | 0.0       | 0.0       | 0.0       | 0.0       | 0.0  | 0.0       | 0.0     | 0.0    |         |
| 20.0-  | 0.0    | 0.0       | 0.0       | 0.0       | 0.0       | 0.0       | 0.0  | 0.0       | 0.0     | 0.0    |         |
| 40.0-  | 0.0    | 0.0       | 0.0       | 0.0       | 0.0       | 0.0       | 0.0  | 0.0       | 0.0     | 0.0    |         |
| 50.0-  | 0.0    | 0.0       | 0.0       | 0.0       | 0.0       | 0.0       | 0.0  | 0.0       | 0.0     | 0.0    |         |
| 60.0-  | 0.0    | 0.0       | 0.0       | 0.0       | 0.0       | 0.0       | 0.0  | 0.0       | 0.0     | 0.0    |         |
| 70.0-  | 0.0    | 0.0       | 0.0       | 0.0       | 0.0       | 0.0       | 0.0  | 0.0       | 0.0     | 0.0    |         |
| 80.0-  | 0.0    | 0.0       | 0.0       | 0.0       | 0.0       | 0.0       | 0.0  | 0.0       | 0.0     | 0.0    |         |
| 90.0-  | 0.0    | 0.0       | 0.0       | 0.0       | 0.0       | 0.0       | 0.0  | 0.0       | 0.0     | 0.0    |         |
| Total  | 0.0    | 0.0       | 0.0       | 0.0       | 0.0       | 0.0       | 0.0  | 0.0       |         |        | 20 40   |
| (%)    | 0.0    | 0.0       | 0.0       | 0.0       | 0.0       | 0.0       | 0.0  | 0.0       |         |        |         |

Historical Data - Map Table (4TNV94HT-ZXSRA,00117,2015/10/27 13:56:37)

Figure 11-3 Example screen of the distribution diagram data (integrated data for whole period)

| No. | Data(B)         | Save Time(Hr) |
|-----|-----------------|---------------|
|     |                 |               |
| 1   | 010010000000000 | 0.0           |

Figure 11-4 Example screen of the log data (integrated data for a given period)

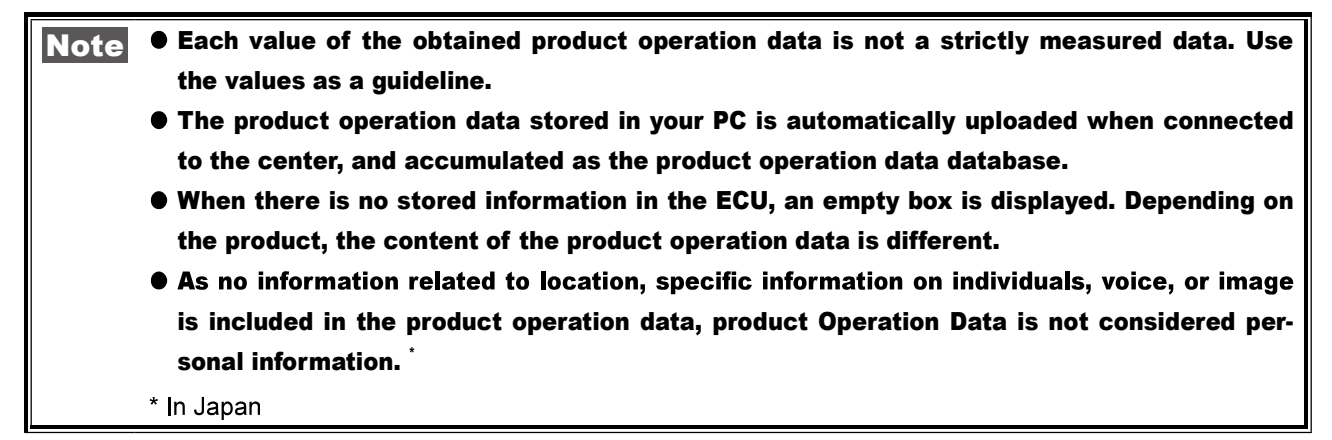

## 11.1 Acquisition of Product Operation Data (Auto)

**1** Select "Diagnostics (Execution)" or "Set Value Copy" of the tab "ECU Access".

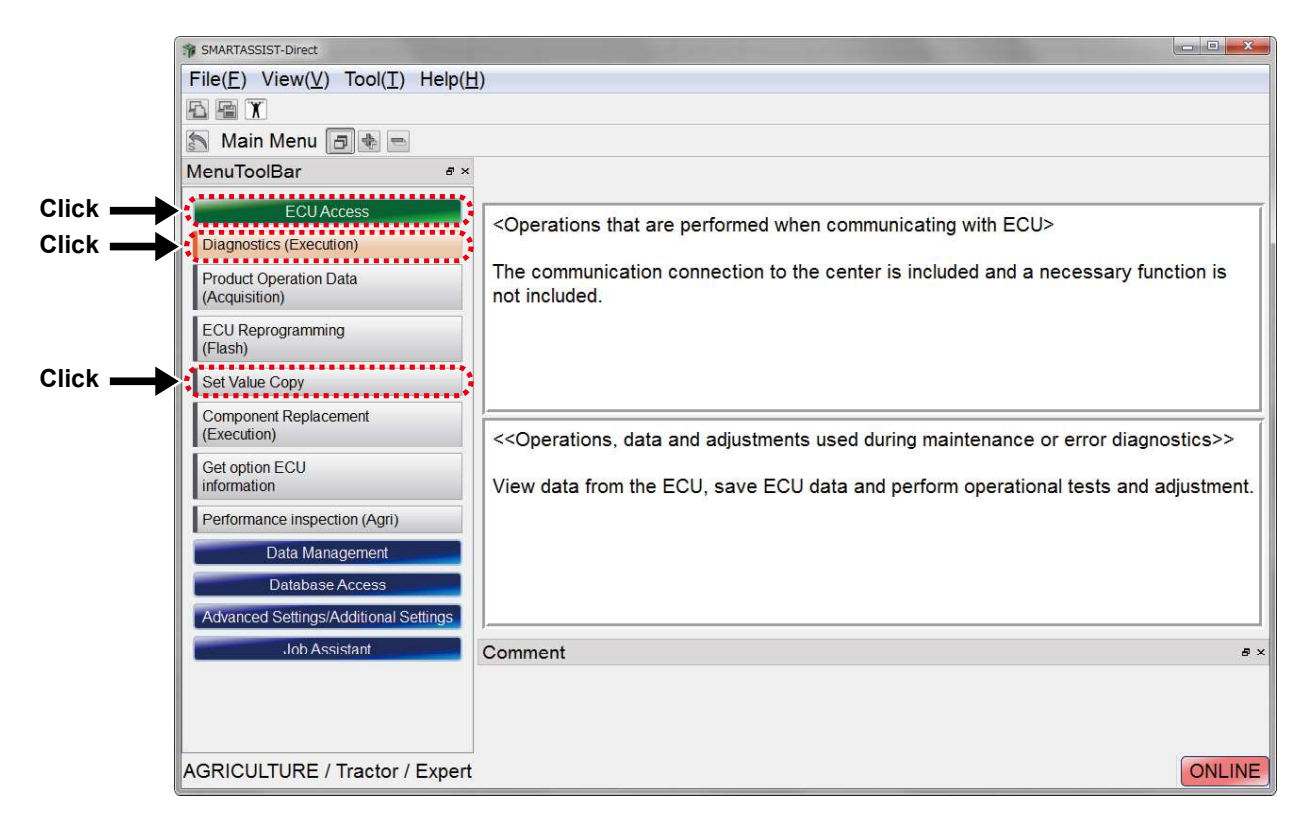
2 The connectable ECU is searched and the connection execution screen appears. Click "Start".

| ſ     | SMARTASSIST-Direct                            |
|-------|-----------------------------------------------|
|       | Make sure that ECU is connected and power on. |
|       | ОК                                            |
|       |                                               |
|       | The ECU Access                                |
|       | Data Rate                                     |
|       | Function Select Engine                        |
|       | ECU Search © Ecu Mode                         |
| Click | Start Cancel                                  |

If there are problems including the power is not turned on, the power is unstable, and the communication cable is disconnected, an error appears. Click "Close" to determine the cause of problem.

| S Commun | lication Processing Error                                                                                   |                                    |
|----------|----------------------------------------------------------------------------------------------------|------------------------------------|
| 8        | [Disposal]:Please check<br>an ECU power supply.<br>Error Code:1001<br>Communication un-conr<br>(0x00000008) | k a cable and<br>necting.<br>Click |

**3** The communication with the ECU starts and the acquisition of product operation data starts.

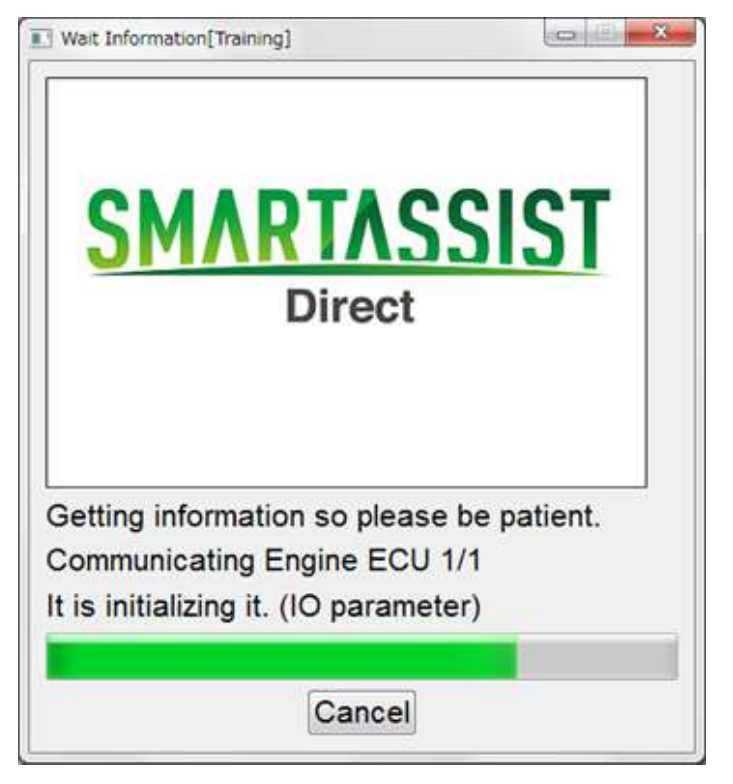

**Point** The acquisition completion dialog box is not displayed after the automatic acquisition of product operation data. To confirm the completion, select "Product Operation Data (Display)" of the tab "Data Management" in the main menu.

# 11.2 Acquisition of Product Operation Data (Manual)

**1** Select Product Operation Data (Acquisition) of the tab "ECU Access" in the main menu.

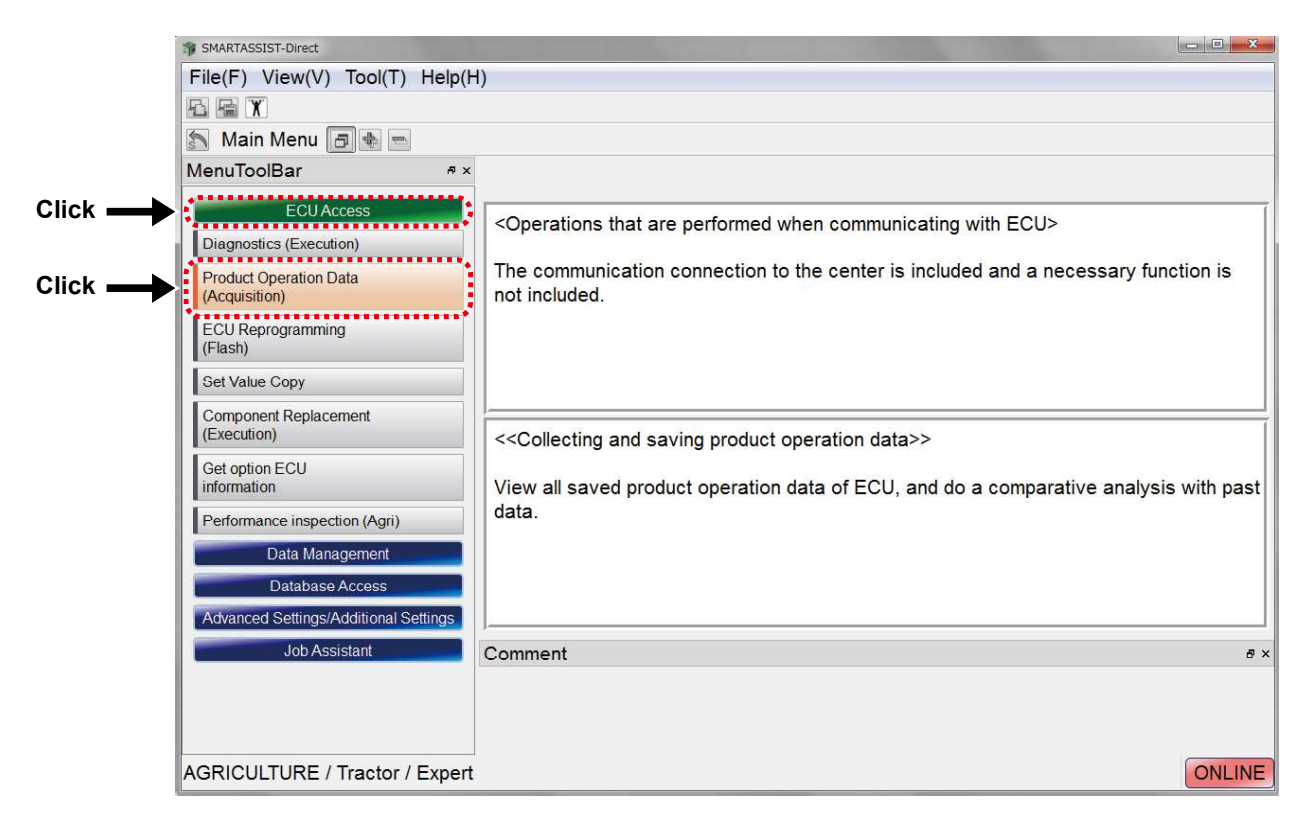

**2** The display that urges to connect your PC with the ECU (product) and the power supply appears.

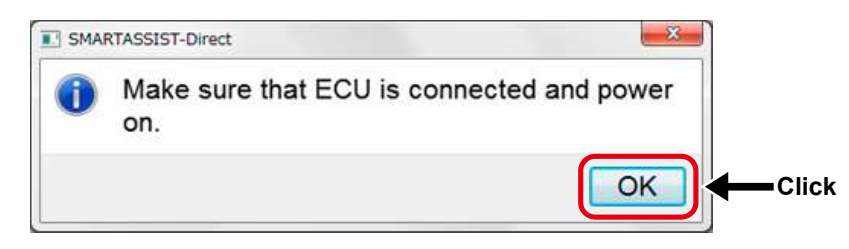

After connecting your PC and the check coupler of the product with an interface box and turning ON the power (key switch), click the "OK" button. The communication with the ECU starts.

**3** A connectable ECU is searched for and the connection execution screen is displayed. Click "Start".

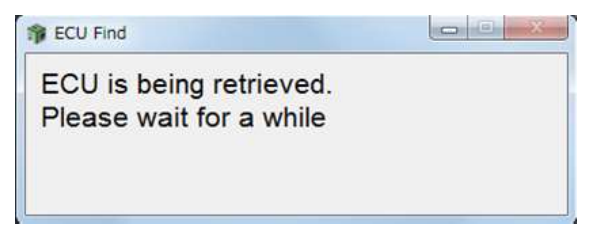

|         | P ECU Access<br>Data Rate | © 250k      | © 500k |
|---------|---------------------------|-------------|--------|
|         | ECU Applicatio            | n 00:Engine | •      |
| Click — | Sta                       | rt          | Cancel |

If there are problems such as the power is not turned on, the power is unstable, or the communication cable is disconnected, an error is displayed.

Click "Close" and determine the cause of problem.

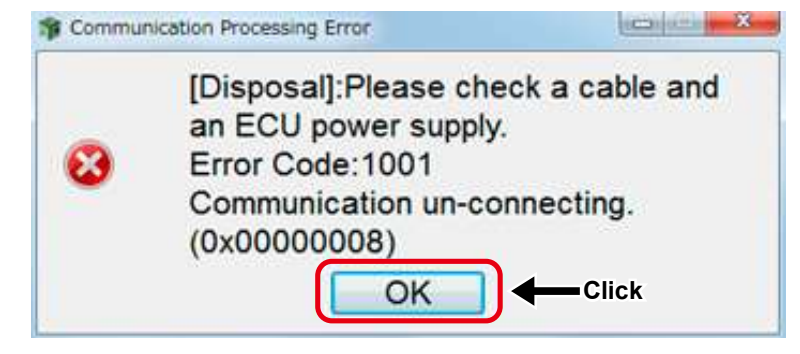

**4** If there is no connectable ECU in the preset Data Rate, the Data Rate change screen is displayed. Change the speed and click the "ECU Search" button.

| [       | 1 ECU Access              |        | 1      |
|---------|---------------------------|--------|--------|
|         | Data Rate 💿 250k          | ● 500k | Change |
| Click — | ECU Application 00:Engine | •      |        |
|         | Start                     | Cancel |        |

- **Remark** Right after turning on the power of the product (with the key switch), ECU searches from external devices may be disabled. This is for internal processes such as system checks. In such a case, click "Cancel" once and restart the procedures from 1. later.
- **5** The communication with the ECU starts and the acquisition of product operation data starts.

| <b>SM</b>                                            | <b>RTASSIST</b><br>Direct                                     |
|------------------------------------------------------|---------------------------------------------------------------|
| Getting inform<br>Communicating<br>t is initializing | ation so please be patient.<br>g Engine ECU 1/1<br>it. (LIFE) |
| Communicating<br>t is initializing                   | g Engine ECU 1/1<br>it. (LIFE)<br>Cancel                      |

Example screen

- **6** When the communication with the ECU is complete, the below message appears.
  - Click "Yes (Y)" to display the product operation data after saving it on your PC.
  - Click "No (N)" to display the product operation data without saving it.

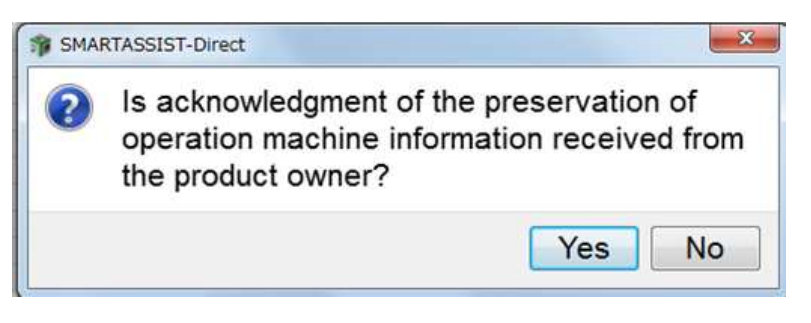

- **Point** As no information related to location, specific information on individuals, voice, or image is included in the product operation data, product operation data is not considered personal information. \* In Japan
- 7 Click "OK". The memo entry screen is displayed.

| nput                                                                          |                                                                                                    |
|-------------------------------------------------------------------------------|----------------------------------------------------------------------------------------------------|
| mer information can be filled in.                                             | (22)                                                                                                    |
| Enter up to 200 characters<br>(single- or double-spaced<br>characters usable) |                                                                                                    |
| Next                                                                          | , *                                                                                                    |
|                                                                               | mer information can be filled in.<br>Enter up to 200 characters<br>(single- or double-spaced<br>characters usable) |

**Point** Even you select "Cancel" in the memo screen, the product operation data is saved. You can edit the memo with the saved data after saving the data. **8** Then, enter the connection purpose.

Select the most suitable item from the choices.

| Operation Machine Information                                                 |                                                                                                    |
|-------------------------------------------------------------------------------|----------------------------------------------------------------------------------------------------|
| Please select connected purpose.                                              |                                                                                                    |
| Connected purpose Visit S Prev Next Click                                     | • Use this as a filter when<br>you use or search the<br>obtained product operation<br>data.             |
| Operation Machine Information                                                 | <ul> <li>To obtain data for training<br/>and practise, select<br/>"Training/test" to keep it</li> </ul> |
| Connected purpose Visit                                                       | data.                                                                                                   |
| Maintenance / Inspection<br>Delivery<br>Campaign / Measure<br>Training / Test |                                                                                                    |

**9** Then, the operating hours check screen is displayed.

Click "OK". The collection information is displayed. Click "Change". The operating hours entry screen is displayed.

| P Operation Machine Information                      |                              |
|------------------------------------------------------|------------------------------|
| The operating hours on this E                        | CU is                        |
| 0.00 hr                                              |                              |
| Is this time correct?                                |                              |
| OK Change                                            |                              |
| There is the possibility th were reset if the ECU wa | at the hours<br>is replaced. |
|                                                      |                              |

Operating hours check screen

## **Reason for Confirmation**

- The operating hours of the machine is the most important item of the product operation data.
- When maintenance using the service ECU is performed, the information in the ECU is reset.

**10** When there is no operating hours information in the ECU information, the warning screen is displayed.

Click "Input". The operating hours entry screen is displayed. Click "Cancel" to display product operation data without saving it.

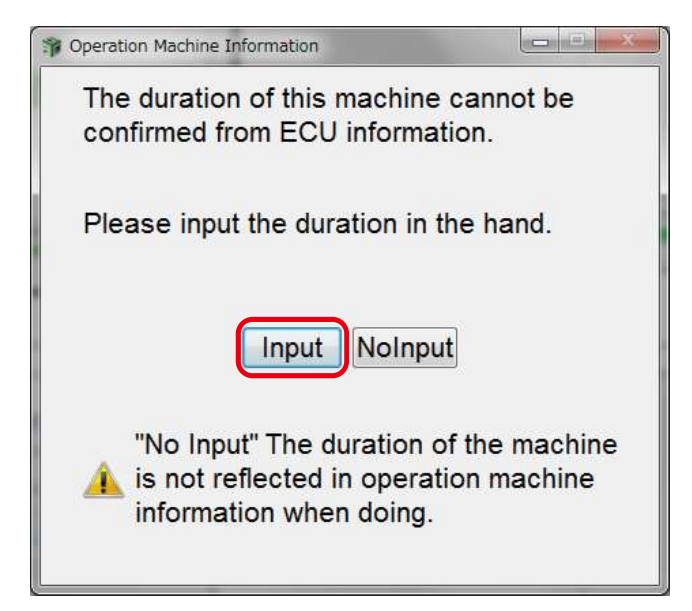

Screen when the operating hours cannot be confirmed

#### **Reason for Entry**

- The operating hours of machine is the most important item of product operation data.
- There are many cases in which the operating hours of the 3G controller is not recorded.
- **11** After manually entering the operating hours by controlling the button, click the "Save" button. The collection information display screen is displayed.

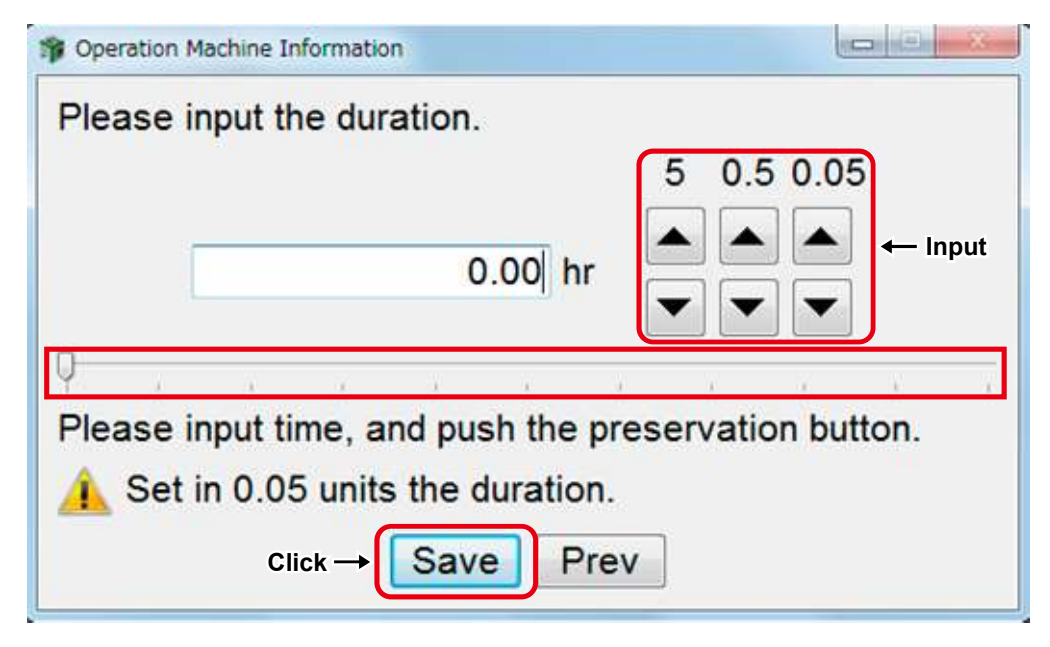

**Important** If you select "Cancel" in the operating hours manual entry screen, product operation data is not saved.

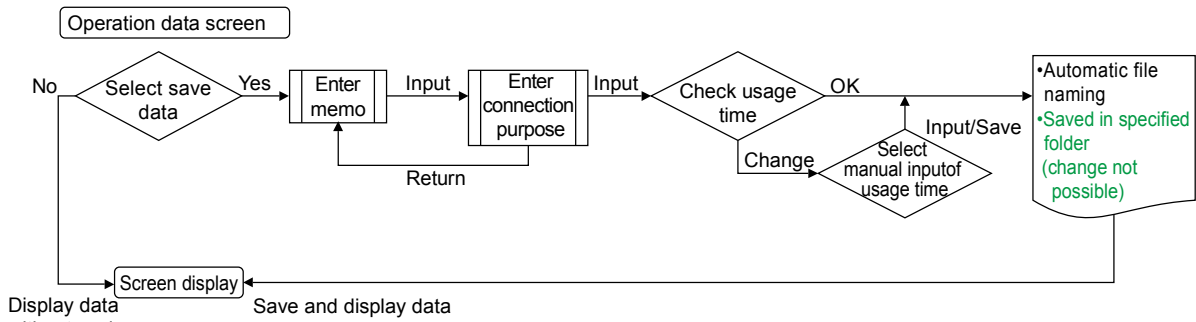

# Summary of flow up to saving product operation data

#### without saving

# 11.3 Display Screen of Product Operation Data

- Access to all ECU on the same CAN network, and display the saved product operation data. (Even if the saved product operation data is in multiple ECU, it is displayed in one screen.)
- The model is displayed in the stored information in the ECU.
- The model of the machine equipped with multiple ECU is displayed under the model of the "Machine ECU".
- The historical data saved in the engine ECU is also collected and displayed as product operation data.

#### • "Lifetime Data" Display Screen of Product Operation Data

| Product Operation D | ata (Display) 👌 🔹 🔤 OFF LINE Active C | ode                        |        |               |                |    |
|---------------------|---------------------------------------|----------------------------|--------|---------------|----------------|----|
| /lenuToolBar        | # × Historical Data Lifetime Data     |                            |        |               |                |    |
| Historical Data     | Pistorical Data - Lifetime Data       |                            |        |               |                |    |
| Lifetime Data       | Save Data Disp Ref Data Disp Ave [    | Disp Maintenance Info Exce | el Out |               |                |    |
| Map Table           | A:GET DATA DISP                       | A:                         | A:     | REF DATA DISP | B:YEAR AVERAGE | CO |
| Log Data            | Description                           | Value                      | Unit   | Value         | Avarage        | Co |
| avy solo            | DateTime                              | 2015/10/27 14:51:41        |        |               |                |    |
|                     | VehicleSignatureType                  | 4TNV94HT-ZXSRA             |        |               |                |    |
|                     | VehicleIdentificationNumber           | 00117                      |        |               |                |    |
|                     | TotalEngineHour                       | 0.00                       | h      |               |                |    |
|                     | TotalEngineHours(h)                   | 40.00                      | h      |               |                |    |
|                     | ManufacturingTestDate                 | 110121                     |        |               |                |    |
|                     | Total ECU Run Time                    | 0.50                       | h      |               |                |    |
|                     | Total Engine Hours                    | 0.00                       | h      |               |                |    |
|                     | Engine Trip Run Hours                 | 0.00                       | h      |               |                |    |
|                     | Engine Warning Total Run Hours        | 0.00                       | h      |               |                |    |
|                     | Engine Warning Trip Run Hours         | 1                          | 142    |               |                |    |
|                     | ·                                     |                            |        |               |                |    |
|                     |                                       |                            |        |               |                |    |

## • "Map Table" Display Screen of Product Operation Data

- This is the display screen for product operation data stored as the map table. (The maximum display for maps is 16 rows x 16 columns.)
- The historical data for the existing engine is also collected and displayed as product operation data.
- The display can be selected and changed when the multiple map table information is saved.

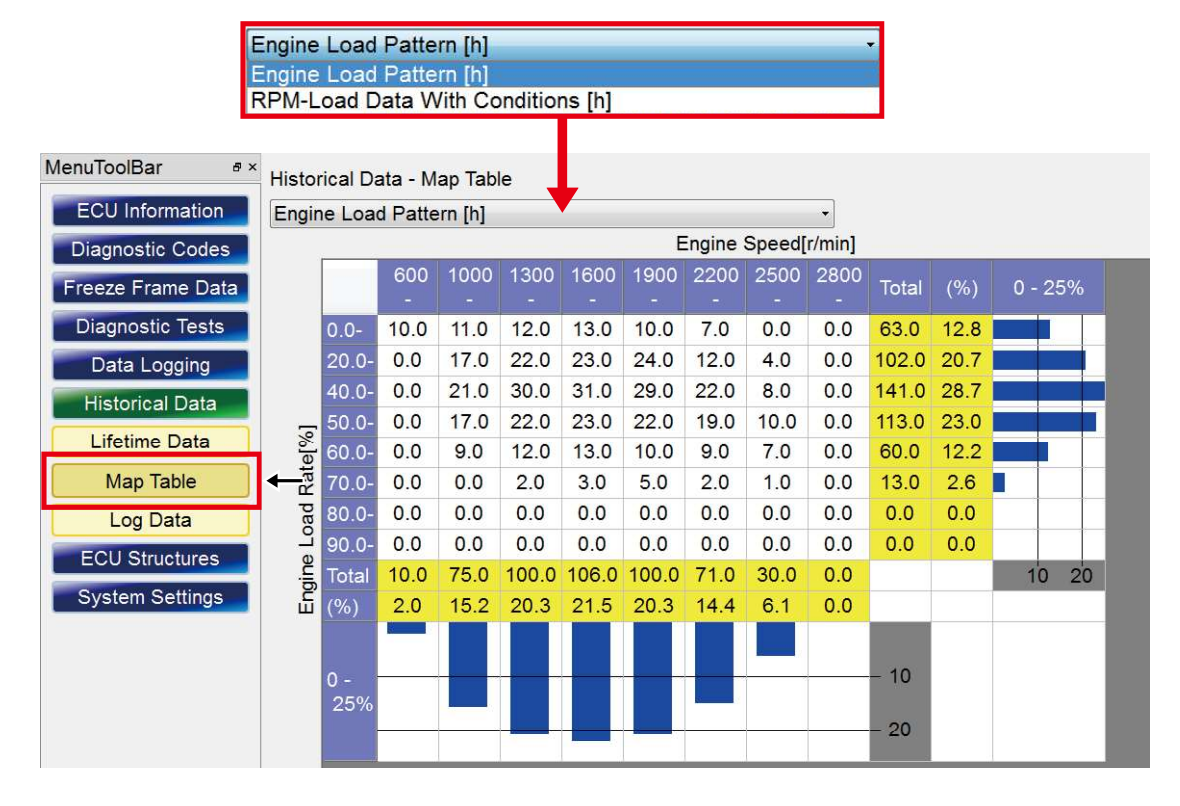

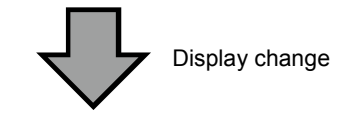

| MenuToolBar a >   | Histo  | rical Da | ata - <mark>M</mark> | ap Tabl   | le        |           |           |           |           |        |       |      |     |      |
|-------------------|--------|----------|----------------------|-----------|-----------|-----------|-----------|-----------|-----------|--------|-------|------|-----|------|
| ECU Information   | RPM    | -Load    | Data V               | Vith Co   | nditions  | s [h]     |           |           |           | •      |       |      |     |      |
| Diagnostic Codes  |        | -        |                      | W         |           | W         | E         | ngine     | Speed[    | r/min] |       |      | N   |      |
| Freeze Frame Data |        |          | 600<br>-             | 1000<br>- | 1300<br>- | 1600<br>- | 1900<br>- | 2200<br>- | 2500<br>- | 2800   | Total | (%)  | 0 - | 25%  |
| Diagnostic Tests  |        | 0.0-     | 0.0                  | 0.0       | 0.0       | 0.0       | 0.0       | 0.0       | 0.0       | 0.0    | 0.0   | 0.0  |     |      |
| Data Logging      |        | 20.0-    | 0.0                  | 0.0       | 22.0      | 23.0      | 24.0      | 12.0      | 4.0       | 0.0    | 85.0  | 20.6 |     |      |
| Historical Data   |        | 40.0-    | 0.0                  | 21.0      | 30.0      | 31.0      | 29.0      | 22.0      | 8.0       | 0.0    | 141.0 | 34.2 |     |      |
|                   | 5      | 50.0-    | 0.0                  | 17.0      | 22.0      | 23.0      | 22.0      | 19.0      | 10.0      | 0.0    | 113.0 | 27.4 |     |      |
| Lifetime Data     | te[9   | 60.0-    | 0.0                  | 9.0       | 12.0      | 13.0      | 10.0      | 9.0       | 7.0       | 0.0    | 60.0  | 14.6 |     |      |
| Map Table         | Rat    | 70.0-    | 0.0                  | 0.0       | 2.0       | 3.0       | 5.0       | 2.0       | 1.0       | 0.0    | 13.0  | 3.2  |     |      |
| Log Data          | pad    | 80.0-    | 0.0                  | 0.0       | 0.0       | 0.0       | 0.0       | 0.0       | 0.0       | 0.0    | 0.0   | 0.0  |     |      |
| ECI I Structures  | L<br>C | 90.0-    | 0.0                  | 0.0       | 0.0       | 0.0       | 0.0       | 0.0       | 0.0       | 0.0    | 0.0   | 0.0  |     | 2 22 |
| Eco on dentes     | gine   | Total    | 0.0                  | 47.0      | 88.0      | 93.0      | 90.0      | 64.0      | 30.0      | 0.0    |       |      | 1   | 0 20 |
| System Settings   | E      | (%)      | 0.0                  | 11.4      | 21.4      | 22.6      | 21.8      | 15.5      | 7.3       | 0.0    |       |      |     |      |
|                   |        |          |                      |           |           |           |           |           |           |        |       |      |     |      |
|                   |        | 0 -      |                      |           |           |           |           |           |           | -      | - 10  |      |     |      |
|                   |        | 25%      |                      |           |           |           |           |           |           |        |       |      |     |      |
|                   |        | -        |                      |           |           |           |           |           |           | 0      | - 20  |      |     |      |
|                   |        |          |                      |           |           | 1.0       |           |           |           |        |       |      |     |      |

The scale value of the bar graph can be changed to 25%, 50% and 100%.

| SMARTASSIST-Direct    |               |              |      |     |       |      |        |         |      |     |          |
|-----------------------|---------------|--------------|------|-----|-------|------|--------|---------|------|-----|----------|
| File(F) View(V) O     | peration(O)   | Tool(T) H    | elp( | H)  |       |      |        |         |      |     |          |
|                       |               |              |      |     |       |      |        |         |      |     |          |
| 🔝 🔝 Pro luct Ope      | ration Data [ |              | OFF  | FLI | NEN   | o C  | ode    | s       |      |     |          |
| 🎓 Graph Scale Set     |               |              |      |     |       |      |        |         |      |     |          |
| Horizontal axis       |               | Scale Select | 30.0 | 6.1 |       | 30.0 | 6.1    | 1 11    | 30.0 | 6.1 |          |
| Title                 | Scale Select  | 0-25%        | 14.8 | 3.0 |       | 14.8 | 3.0    |         | 14.8 | 3.0 |          |
| Engine Speed [rpm]    | 0-25% -       | 0-25%        | 5.6  | 1.1 |       | 5.6  | 1.1    |         | 5.6  | 1.1 |          |
| Vertical axis         |               | 0-100%       | 1.4  | 0.3 | 10 20 | 1.4  | 0.3    |         | 1.4  | 0.3 | 05 50 75 |
|                       | Coole Colent  |              |      |     | 10 20 |      |        | 20 40   |      |     | 25 50 75 |
| Facine Load Data 19/1 |               |              |      |     | Exan  | nple | for so | creen c | hang | е   |          |
| Engine Load Rate [%]  | 0-25%         |              |      |     |       |      |        |         |      |     |          |
| Set Cance             | 1             |              |      |     |       |      |        |         |      |     |          |

## • "Log Data" Display Screen of Product Operation Data

- Two display systems are supported: save the time of the event occurrence and save the values per unit time.
- The displayed data can be divided by ECU and type of data.
- The historical data saved in the engine ECU is also collected and displayed as product operation data.

I Example for ECU SelectionDisplay2 Product Operation Data SelectionDisplay

|                                                                                               |                                    | 1 2                                       |
|-----------------------------------------------------------------------------------------------|------------------------------------|-------------------------------------------|
| SMARTASSIST-Direct                                                                            |                                    |                                           |
| File( $\underline{E}$ ) View( $\underline{V}$ ) Tool( $\underline{T}$ ) Help( $\underline{E}$ | ±)                                 |                                           |
|                                                                                               |                                    |                                           |
| 🔝 🔝 Product Operation Data (I                                                                 | Display) 🔳 🖢 OFF LINE No Code      |                                           |
| MenuToolBar ☞×                                                                                | Historical Data - Log Data         |                                           |
| News                                                                                          | Engine Stop Warning Status Logging |                                           |
| Historical Data                                                                               | No. / Data(B) Save Ti              | me(Hr) Log Data Select                    |
| Lifetime Data                                                                                 | 1 000000000010000                  | 1.20 All ECU                              |
|                                                                                               | 2                                  | 1.10 Engine Stop Warning Status Logging - |
| Map Table                                                                                     | 3 Display up to 50 lines           | 1.15 Model: 4TNV98-ESDB6                  |
| Log Data                                                                                      | 4 000000000000000                  | 1 5 SerialNo: H0824                       |
|                                                                                               | ⊆ 00000000010000                   | 1 10                                      |
|                                                                                               |                                    |                                           |
|                                                                                               | AILECU                             | - Starter Restraint Status Logging -      |
|                                                                                               | All ECU                            | Starter Restraint Status Logging          |
|                                                                                               | Engine                             | Starter Restraint Factor                  |
|                                                                                               | Filter by ECU                      | Filter by item                            |

By right-clicking the "Factor (D)" box, the data display can be changed to binary, decimal and hexadecimal numbers.

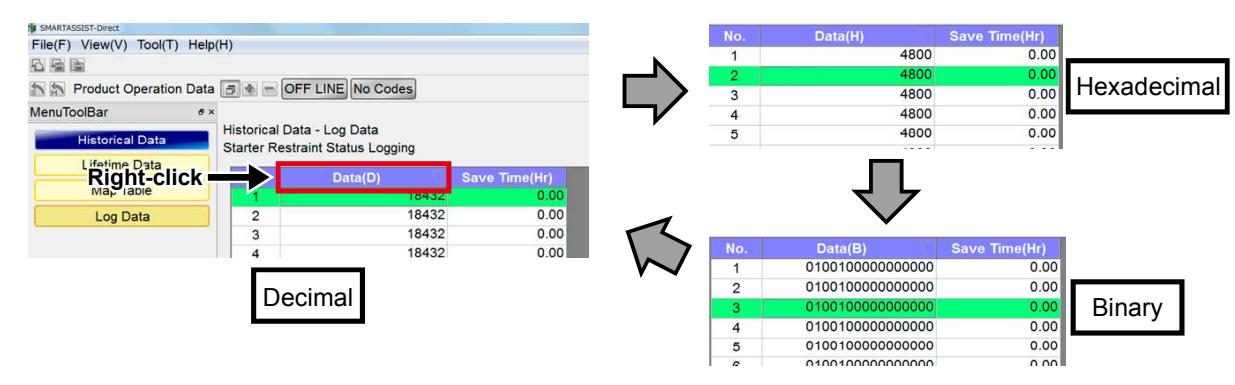

#### • Function buttons on the accumulated information screen

- 1 🔁 : Print the screen. (Refer to [6.2.2])
- [2] Figure 3: Save a screenshot in PNG format. (Refer to [6.2.3])
- 3 📄 : Save the complete historical data in CSV format. (Refer to [6.2.4])
- **4** Save Data Disp : Select and display the save data.
- **5 Ref Data Disp** : Select and display the reference data.
- 6 Ave Disp : Comparison with the average values per model and year of shipment.
- 7 Maintenance Info : Maintenance information display
- 8 Excel Out : Out in Excel-format.
- Sector Sector

| Product Operation Da        | ata (Display) 🗃 🔷 🖶 OFF LINE Active C                                                                           | ode                          | /      |               |                |   |
|-----------------------------|----------------------------------------------------------------------------------------------------|------------------------------|--------|---------------|----------------|---|
| uToolBar<br>Historical Data | * × Historical Data - Lifetime Data                                                                             | 7 /                          |        |               |                |   |
| Lifetime Data               | Save Data Disp Ref Data Disp Ave D                                                                              | Disp Maintenance Info Exce   | el Out |               |                |   |
| Map Table                   | A:GET DATA DISP                                                                                                 | A:                           | A:     | REF DATA DISP | B:YEAR AVERAGE | Π |
| Log Data                    | Description                                                                                                    | Value<br>2015/10/27 14:51:41 | Unit   | Value         | Avarage        | 4 |
|                             | VehicleSignatureTure                                                                                            | 4TNI/04HT-7YSR4              |        |               | /              |   |
|                             | VehicleIdentificationNumber                                                                                     | 00117                        |        | /             |                |   |
|                             | TotalEngineHour                                                                                                 | 0.00                         | h      | /             |                | t |
|                             | TotalEngineHours(h)                                                                                             | 40.00                        | h      | /             |                |   |
|                             | ManufacturingTestDate                                                                                           | 110121                       |        | /             |                | 1 |
|                             | Total ECU Run Time                                                                                              | 0.50                         | h      | /             |                | 1 |
|                             | Total Engine Hours                                                                                              | 0.00                         | h      | /             |                | t |
|                             | Engine Trip Run Hours                                                                                           | 0.00                         | h      | /             |                |   |
|                             | Engine Warning Total Run Hours                                                                                  | 0.00                         | h      | /             |                |   |
|                             | Engine Warning Trip Run Hours                                                                                   | 1                            |        |               |                | T |
|                             | The second second second second second second second second second second second second second second second se |                              |        |               |                |   |

# 11.4 Operation for the product operation data (Life time data)

# Function buttons and display screen

## Operation Tool Bar

- 1 🔁 : Print the screen. (Refer to [6.2.2])
- 2 🔚 : Save a screenshot in PNG format. (Refer to [6.2.3])
- 3 💼 : Save the complete historical data in CSV format. (Refer to [6.2.4])

# • Function Buttons

- **Save Data Disp** : A: Call up and display the saved data in the collected (saved) data display box.
- 5 RefData Disp : Display the saved data as reference.
- 6 Ave Disp : Display and compare the "Average values per model and year of shipment".
- **Maintenance Info** : Display the maintenance information.
- 8 Excel Out : Export the screen information in the specified EXCEL format.
- 9 Selection Item Clear : Clear the maintenance information.

| 123                   | 4                                 | 5 6                                   | 7            | 8     |               |         |                 | 9               |
|-----------------------|-----------------------------------|---------------------------------------|--------------|-------|---------------|---------|-----------------|-----------------|
| SMARTASSIST Direct    | / /                               | / /                                   | /            |       |               |         |                 |                 |
| Fre(E) View(V) Tool(I | ) Help(H)                         |                                       | /            | /     |               |         |                 | /               |
|                       |                                   |                                       |              | /     |               |         |                 |                 |
| Product Operation     | on Data 3 - OFF LINE N            | o Codes                               | /            |       |               |         |                 | /               |
| MenuToolBar Ø×        | Historical Data - Lifetime Data   | T                                     |              |       |               |         |                 |                 |
| News                  | Save Data Disp. Ref Data Disp. Av | Maintenance Inf                       | Excel Out    | a     |               |         |                 | Clear Trin Time |
| Historical Data       |                                   | A A A A A A A A A A A A A A A A A A A | of lexcer ou |       | DVEAD AVEDAGE | COMPARE | T.              |                 |
| Lifetime Date         | Description                       | Value                                 | Unit         | Value | Avarage       | Compare | MaintenanceInfo | Detail View     |
| Lifetime Data         | DateTime                          | 2015/12/09 17:29.46                   |              |       |               |         |                 |                 |
| Map Table             | VehicleSignatureType              | 4TNV98-ESDB6                          |              |       |               |         |                 |                 |
| Log Data              | VehicleIdentificationNumber       | H0824                                 |              |       |               |         |                 |                 |
|                       | TotalEngineHour                   | 0.00                                  | h            |       |               |         |                 |                 |
|                       | TotalEngineHours(h)               | 5.00                                  | h            |       |               |         |                 |                 |
|                       | ManufacturingTestDate             | 110524                                |              |       |               |         |                 |                 |
|                       | Total ECU Run Time                | 654.30                                | h            |       |               |         | Exist           | Details         |
|                       | Total Engine Hours                | 0.00                                  | h            |       |               |         | Exist           | Details         |
|                       | Engine Trip Run Hours             | 0.00                                  | h            |       |               |         | None            | Details         |
|                       | Engine Warning Total Run Hours    | 0.00                                  | h            |       |               |         | Exist           | Details         |
|                       | Engine Warning Trip Run Hours     | 0                                     | -            |       |               |         | Exist           | Details         |
|                       |                                   |                                       |              |       |               |         |                 |                 |
|                       |                                   |                                       |              |       |               |         |                 |                 |
|                       | Comment                           |                                       |              |       |               |         |                 | ₽×              |
|                       |                                   |                                       |              |       |               |         |                 |                 |
|                       |                                   |                                       |              |       |               |         |                 |                 |
|                       |                                   |                                       |              |       |               |         |                 |                 |
| Baudrate : Type:4TNV9 | 98-ESDB6 / SNo:H0824              |                                       |              |       |               |         |                 | ONLINE          |

| ● Main Box                 |                                                                |
|----------------------------|----------------------------------------------------------------|
| 10 A:GET DATA DISP         | : Display the collected or saved data.                         |
| 11 Description             | : Display the product operation data name.                     |
| 12 Value                   | : Display the saved value.                                     |
| 13 Unit                    | : Display the unit.                                            |
| 14 REF DATA DISP           | : Display the reference data.                                  |
| <b>B:YEAR AVERAGE</b>      | : Display the "average values per model and year of shipment". |
| 6 Average Value Comparison | ] : Display the comparison of the values $\ 10$ and $\ 15$ .   |
| Clear                      | : Display the maintenance information clear box.               |
| 18 Maintenance Information | : Display the maintenance information "Details" button.        |

## Comment Box

III Comment box: Display the comment for the clicked product operation data.

## • Maintenance information screen

|                       |                                | 10 11                    | 12         | <b>13</b>              | 14      | <u>15</u>          | 16     | 17              | <b>18 19</b>    |
|-----------------------|--------------------------------|--------------------------|------------|------------------------|---------|--------------------|--------|-----------------|-----------------|
| 1 SMARTASSIST-Direct  | /                              |                          | /          |                        | /       | /                  | /      |                 | tole            |
| File(E) View(V) Tool( | () Help(H)                     |                          | /          |                        | /       | //                 | /      |                 |                 |
|                       | /                              | / /                      |            |                        | /       | /                  |        |                 | /               |
| Product Operation     | ion Data 🖪 🚸 😁 OFF LINE N      | o/Codes                  |            |                        | /       | /                  |        |                 |                 |
| MenuToolBar & ×       | Historical Data Lifetime Data  |                          | /          |                        | /       |                    | /      |                 |                 |
| News                  | Save Data Dian Data Dian       |                          |            | - /                    | /       | /                  | /      | /               | Cines Trip Time |
| Historical Data       | Save Data Disp Rer Data Disp A | ve bisp (maintenance ini | Excerci    |                        |         |                    |        |                 | Caear mp nine   |
| Tistorical Data       | Description                    | A<br>Value               | A:<br>Unit | KEF DATA DISP<br>Value | Avarage | COMPARE<br>Compare | Clear  | MaintenanceInfo | Detail View     |
| Lifetime Data         | DateTime                       | 2015/12/09 17:29:46      |            |                        |         |                    | 100000 |                 |                 |
| Map Table             | VehicleSignatureType           | 4TNV98-ESDB6             |            |                        |         |                    |        |                 |                 |
| Log Data              | VehicleIdentificationNumber    | H0824                    |            |                        |         |                    |        |                 |                 |
| -                     | TotalEngineHour                | 0.00                     | h          |                        |         |                    |        |                 |                 |
|                       | TotalEngineHours(h)            | 5.00                     | h          |                        |         |                    |        |                 |                 |
|                       | ManufacturingTestDate          | 110524                   |            |                        |         |                    |        |                 |                 |
|                       | Total ECU Run Time             | 654.30                   | h          |                        |         |                    |        | Exist           | Details         |
|                       | Total Engine Hours             | 0.00                     | h          |                        |         |                    |        | Exist           | Details         |
|                       | Engine Trip Run Hours          | 0.00                     | h          |                        |         |                    |        | None            | Details         |
|                       | Engine Warning Total Run Hours | 0.00                     | h          |                        |         |                    |        | Exist           | Details         |
|                       | Engine Warning Trip Run Hours  | 0                        | -          |                        |         |                    |        | Exist           | Details         |
|                       |                                |                          |            |                        |         |                    |        |                 |                 |
|                       |                                |                          |            |                        |         |                    | /      |                 |                 |
|                       | Comment                        |                          |            |                        |         |                    | /      |                 | e ×             |
|                       |                                |                          |            |                        |         |                    | *      |                 |                 |
|                       |                                |                          |            |                        |         |                    |        |                 |                 |
|                       |                                |                          |            |                        |         |                    |        |                 |                 |
| Baudrate : Type:4TNV  | 98-ESDB6 / SNo:H0824           |                          |            |                        |         |                    |        |                 | ONLINE          |

# Display the Save Data and Reference Data

Product operation data stored in your PC can be displayed in comparison.

## **Utilization example**

- Check the temporal change for the same machine.
- Check the difference in the usage condition with the other machine.

| SMARTASSIST-Direct |              |                             |               |                                              |
|--------------------|--------------|-----------------------------|---------------|----------------------------------------------|
| File(F) View(V)    | Tool(T)      | Help(H)                     |               |                                              |
|                    |              |                             |               |                                              |
| Product 0          | Operation [  | Data 🖪 🛊 📼 OFF LINI         | E No Codes    |                                              |
| MenuToolBar        |              | ∉ × Click                   |               |                                              |
| Historica          | al Data      | Historical Data - Lif       | etime Data    |                                              |
| Lifetime           | e Data       | Save Data Disp              | Ref Data Disp | Ave Disp Maintenance Info Excel Out          |
| 🎁 Data Select      |              | $\checkmark$                |               | From the coverd product operation data       |
| Model              | Serial No    | Date Time                   | E.            | From the saved product operation data,       |
| 3TNV88C-DTR        | 00151        | 27 October,2015 12:15:45    |               | select the data that refers to the below     |
| 3TNV88C-DTR        | 00151        | 27 October,2015 12:17:32    |               | information and click "Select"               |
| 3TNV88C-DTR        | 00151        | 27 October,2015 12:18:20    |               | information and click Select .               |
| 41NV94H1-ZXSRA     | 00117        | 20 October,2015 20:20:08    | -             | • Model                                      |
| Explanation        |              |                             |               | Machine number                               |
| Display of the m   | iemo enterec | at the time of saving produ | ICT           |                                              |
|                    | _            |                             |               | <ul> <li>Date when data was saved</li> </ul> |
| Click              | Se           | lect                        |               | Description (memo)                           |

#### The get (read) data is displayed in the left row, the reference data is displayed in the right raw.

| A:GET DATA DISP<br>Description | A:<br>Value         | A:<br>Unit | REF DATA DISP<br>Value |
|--------------------------------|---------------------|------------|------------------------|
| DateTime                       | 2015/10/27 15:07:30 |            | 2015/09/04 16:37:02    |
| VehicleSignatureType           | 4TNV94HT-ZXSRA      |            | 4TNV94HT-ZXSRA         |
| VehicleIdentificationNumber    | 00117               |            | 00404                  |
| TotalEngineHour                | 0.00                | h          |                        |
| TotalEngineHours(h)            |                     | h          |                        |
| ManufacturingTestDate          | 110121              |            |                        |
| Total ECU Run Time             | 0.70                | h          | 488.20                 |
| Total Engine Hours             | 0.00                | h          | 0.00                   |
| Engine Trip Run Hours          | 0.00                | h          | 0.25                   |
| Engine Warning Total Run Hours | 0.00                | h          | 0.00                   |
| Engine Warning Trip Run Hours  | 1                   | -          | 1                      |

Unlike serial numbers, product operation data for different models can be displayed as the reference data.

| A:GET DATA DISP<br>Description | A:<br>Value         | A:<br>Unit | REF DATA DISP<br>Value |
|--------------------------------|---------------------|------------|------------------------|
| DateTime                       | 2015/10/27 14:21:10 |            | -                      |
| VehicleSignatureType           | 4TNV94HT-ZXSRA      |            |                        |
| VehicleIdentificationNumber    | 00117               |            |                        |

| A:GET DATA DISP<br>Description | A:<br>Value         | A:<br>Unit | REF DATA DISP<br>Value |
|--------------------------------|---------------------|------------|------------------------|
| DateTime                       | 2015/10/27 15:07:30 |            | 2012/09/20 17:01:41    |
| VehicleSignatureType           | 4TNV94HT-ZXSRA      |            | 4TNV98T-ZNSA           |

# **Remark** Only the matched product operation data items with the get (read) data are displayed for the reference data.

Example: If the CONSTRUCTION and the AGRICULTURE data are displayed, the common engine-related product operation data is displayed.

(In case of having the engine-related product operation data in both data.)

This is a function to export product operation data in the specified EXCEL format.

Assuming that the data is submitted to the end user and attached to the work report, it has the below characteristics.

- Output the required information in easy-to-see format.
- Unlike the output in CSV file format, reprocessing is not necessary.

| Get Date                     |       |      | ]                |                               |                    |  |
|------------------------------|-------|------|------------------|-------------------------------|--------------------|--|
| User ID                      |       |      |                  |                               |                    |  |
| E                            | ngine |      |                  | Vel                           | nicle              |  |
| Engine Signature Type        |       |      | Vehicle Signatur | е Туре                        |                    |  |
| Engine Identification Number |       |      |                  | Vehicle Identification Number |                    |  |
| Operating time               |       |      | Operating time ( | Operating time (Manual input) |                    |  |
|                              |       |      |                  |                               |                    |  |
|                              |       |      |                  |                               |                    |  |
| A:Description                | Value | Unit | REF Data         | (Reference)<br>B:Average      | Compare<br>A/B (%) |  |
| Total ECU Run Time           |       | 6    |                  |                               |                    |  |
| ENGINE RUN HOURS             |       |      |                  | 5<br>                         |                    |  |
| ENGINE WARNING TOTAL RUN     |       | 1    |                  |                               |                    |  |

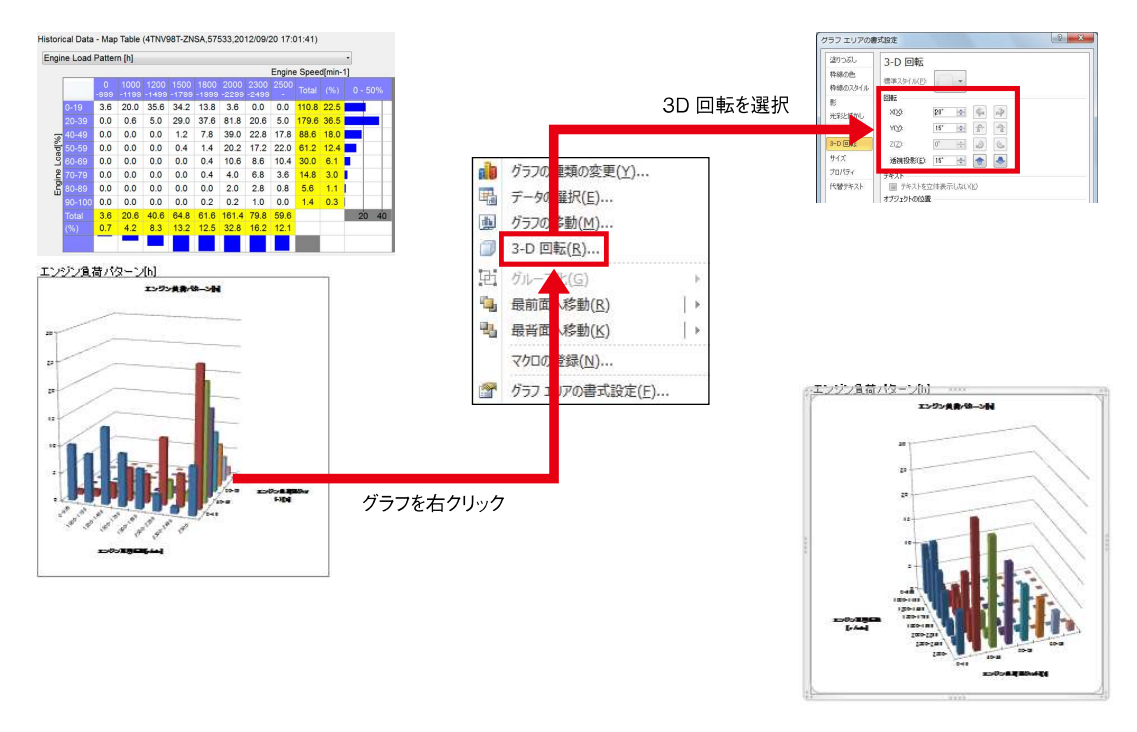

**Note** Output the lifetime data information and the map table information (2D and 3D) in EXCEL. (You cannot export the log data.)

Click the "EXCEL Out" button, select the save location, and then click the "Save" button.

| SMARTASSIST-Direct                                                             |                      |             |                                 |                         |  |
|--------------------------------------------------------------------------------|----------------------|-------------|---------------------------------|-------------------------|--|
| File(F) View(V) Tool(T) Help                                                   | (H)                  |             |                                 |                         |  |
|                                                                                |                      |             |                                 |                         |  |
| 🔝 🔝 Product Operation Data                                                     | (Display) 📑 🖶 📼      |             | lo Codes                        | 0.11                    |  |
| MenuToolBar & ×                                                                |                      |             |                                 | Click                   |  |
| Historical Data                                                                | Historical Data - Li | fetime Data |                                 |                         |  |
| Lifetime Data Save Data Disp Ref Data Disp Ave Disp Maintenance Info Excel Out |                      |             |                                 |                         |  |
| $\overline{\mathbf{v}}$                                                        | -                    |             |                                 |                         |  |
| Weight Save As       Image: Save As       Image: Save As       Image: Save As  | ★ ★★ Search Desiton  |             | The default f                   | ile name contains       |  |
| Organize   New folder                                                          | je v                 | 0           | information of th               | e obtained (saved) data |  |
| A 🛠 Favorites                                                                  |                      |             | in the below orde               | er.                     |  |
| Downloads                                                                      |                      |             | • Model                         |                         |  |
| Recent Places                                                                  |                      | E           | - Carial numb                   | o.r.                    |  |
| Computer     Documents                                                         |                      |             | • Senai numb                    | er                      |  |
| ▷ ♪ Music                                                                      |                      |             | <ul> <li>Date obtain</li> </ul> | ed                      |  |
| Pictures     Videos     Videos     Videos                                      |                      |             | The file name ca                | n be changed.           |  |
| Computer                                                                       |                      | -           |                                 |                         |  |
| File name: *.bmp                                                               |                      | -           |                                 |                         |  |
| Save as type: Bitmap Files (*.bmp)                                             |                      | -           |                                 |                         |  |
| Hide Folders Click                                                             | Save                 | ncel        |                                 |                         |  |

**Point** The file created by "EXCEL Out" can be handled between PCs without processing "Export" and "Import" in the "Saved data Function".

## • Display the Average Values

- **1** The average values calculated from the product operation data uploaded to the center are displayed.
- **2** The ratio of the collected data (right) for the average values is calculated.
- **3** The average values are calculated per model and year of shipment in the beginning of every month and automatically downloaded when logging in to the SMARTASSIST-Direct with an active Internet connection.

| Save Data Disp Ref Data Disp Ave Disp | Maintenance Info Ex  | cel Out    |                        |                           |                    |
|---------------------------------------|----------------------|------------|------------------------|---------------------------|--------------------|
| A:GET DATA DISP<br>Description        | A:<br>Value          | A:<br>Unit | REF DATA DISF<br>Value | B:YEAR AVERAGE<br>Avarage | COMPARE<br>Compare |
| DateTime                              | 2016/04/22 10:54:04  |            |                        |                           |                    |
| VehicleSignatureType                  | 8LV370Z              |            |                        |                           |                    |
| VehicleIdentificationNumber           | 0555                 |            |                        |                           |                    |
| TotalEngineHours(h)                   |                      | h          |                        |                           |                    |
| ManufacturingTestDate                 | <mark>110810</mark>  |            |                        |                           |                    |
| Total ECU Run Time                    | 66.45                | h          |                        | 166.15                    | 39.994             |
| Total Engine Hours                    | 13. <mark>1</mark> 0 | h          |                        | 114.34                    | 11.4571            |
| ENGINE WARNING TOTAL RUN HOURS        | 0.00                 | h          |                        | 0E                        | nan                |
| ENGINE WARNING TRIP RUN HOURS         | 0.00                 | h          |                        | 0E                        | nan                |

2

1

# 12. ECU Replacement and Update the ECU Software

When replacing the ECU or updating (overwriting/correcting) of the ECU software is required, it is necessary to write the software to the new ECU (Service ECU) or ECU equipped machine. The software can be downloaded by accessing the center through the SMARTASSIST-Direct, and a record of the download is uploaded to the center.

More specifically, it is necessary to perform the following things from (1) to (5) below, from the SMARTASSIST-Direct menu.

- 1 Download the ECU software
- 2 Read and save the setting values (correction values) from old ECU
- 3 Write to the software's ECU
- Copy settings (correction values) to the new ECU
- **5** Upload the replacement and update data

However, there is no need to perform steps (2) to (4) when making a software update (overwriting/correction)

# ■ECU Replacement

When replacing the ECU, the above indicated procedure is displayed in diagram 12-1.

- This procedure is displayed when writing the software to the ECU on-site, and the replacement of the 2 old ECU with the new ECU is performed after reading and saving the old ECU setting values.
- When sending an Service ECU with software that has already been written to in advance to an on-site location, the order of procedures for 2 and 3 are switched. Replacement of the old ECU with the new ECU is performed after reading and saving the old ECU setting values.
- If there is difficulty in reading the setting values (correction values) from the old ECU, history information cannot be continuous. Refer to page 236 for details.
- For 4TNV94FHT engines, besides engine ECU, there is another ECU called DCU (Dosing control unit) that controls SCR. When replacing the DCU or updating the DCU software, take the same steps as ECU.
- When performing steps 11 through 5, make sure to check your PC has an Internet connection.

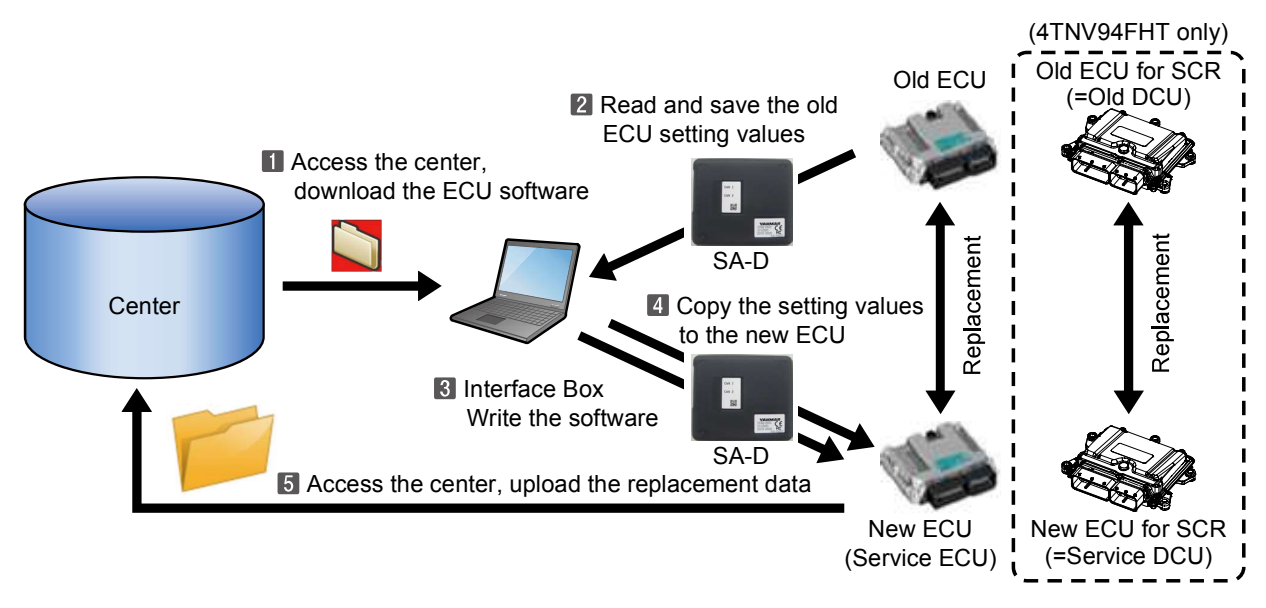

**Note** An Internet connection is required to access the center.

# ■Updating software (overwriting/correcting)

Fig. 12-2 shows how to update (overwrite/correct) the ECU software.

• When performing steps **1** through **5**, make sure to check your PC has an Internet connection.

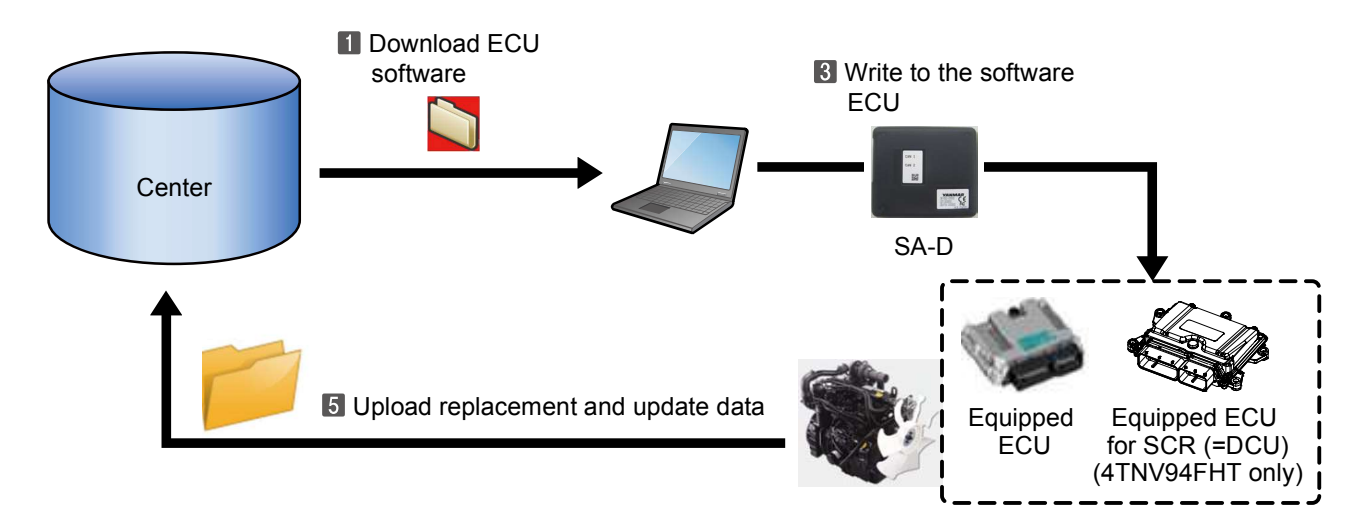

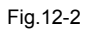

# 12.1 ECU Software Download

In order to reprogram new software when updating or replacing the ECU, the procedure for downloading the software from the center is described below.

**1** Select "INDUSTRIAL ENGINE" from the Start Menu.

| SMARTASSIST-Direct                       |                                                         |
|------------------------------------------|---------------------------------------------------------|
| Direct                                   | Terminal Information / Job Edit<br>Language : English - |
| AGRICULTURE<br>INDUSTRIAL ENGINE ← Click | Exit<br>CANMAR DIAGNOSTIC TOOL                          |

**2** Select "Engine".

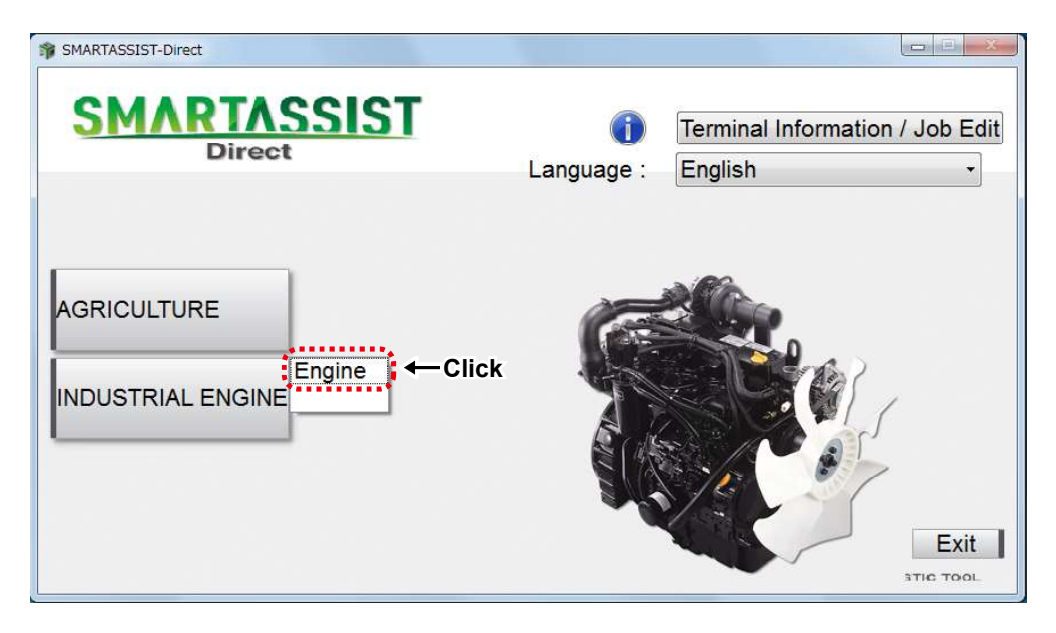

**3** Click "ECU Soft Download" on the tab "Data Management".

|       | SMARTASSIST-Direct                                                                                              |                                                                                                    | ×      |
|-------|----------------------------------------------------------------------------------------------------|----------------------------------------------------------------------------------------------------|--------|
| Click | File(F) View(V) Tool(T) Help(H)                                                                                 |                                                                                                    |        |
|       |                                                                                                    |                                                                                                    |        |
|       | 🔊 Main Menu 🖪 🚸 📼                                                                                               |                                                                                                    |        |
|       | MenuToolBar                                                                                                    | x                                                                                                    |        |
| Click | ECU Access Data Management Diagnostic Data (Display) Product Operation Data (Display) ECU Soft Download         | <work (controller)="" be="" can="" communicating="" done="" ecu="" that="" the="" with="" without=""><br/>The communication connection to the center is included and a necessary function is included.</work> |        |
| ·     | Tim Data Download<br>Customization<br>Manual Search<br>Saved Data                                               | < <ecu download="" operation="" software="">&gt;<br/>It executes it for the renewal of the ECU exchange or software. It is necessary to write it in ECU by "ECU<br/>connection operation".</ecu>              | L<br>L |
|       | Exchange Information<br>Management<br>Database Access<br>Advanced Settings/Additional Settings<br>Job Assistant | Comment                                                                                                    | ð ×    |
|       | INDUSTRIAL ENGINE / Engine / E                                                                                  | pert ONLI                                                                                                    | NE     |

- 4 The ECU Reprogramming Screen is displayed.On this screen, select one of the below processes.
  - ECU Exchange (Onboard reprogramming)
  - ECU Exchange (Offboard reprogramming)
- } ...... When writing to a service ECU

..... When writing to an ECU equipped machine

• Software Update (Onboard reprogramming)

Select ECU replacement (Onboard reprogramming) when writing in a state where the Service ECU is equipped on the machine, or ECU replacement (Offboard reprogramming) when writing to an offboard Service ECU. For example, Click "ECU Exchange (Off board Reprogramming)".

| FCU Soft Download                                                                                 |        |
|---------------------------------------------------------------------------------------------------|--------|
| Please choose a part to change.                                                                   |        |
| ECU Exchange (Onboard Reprogramming)                                                              |        |
| ECU Exchange (Off board Reprogramming)                                                            | -Click |
| Software Update (Onboard Reprogramming)                                                           |        |
| Cancel                                                                                            |        |
| Software for reprogramming Service ECU from a bench top<br>with a special cable and power supply. |        |
|                                                                                                   |        |

**5** The selection screen for the ECU writing type is displayed.

Select the type of work and click "Next".

| ECU Reprogramming (Work Type)    |                                       |
|----------------------------------|---------------------------------------|
| Select the desired work and clic | k the "Next" button.                  |
| R                                | epair Unscheduled Maintenance - Clicl |
| Investig                         | ation © Troubleshooting               |
|                                  | Quality Conformance Test              |
| Meas                             | sures © Quality Improvement           |
|                                  | Initial Quality Assurance             |
|                                  | Service Campaign                      |
|                                  | Recall Campaign                       |
| Explan                           | ation © Training                      |
|                                  | Demonstration                         |
| Prev                             | Next                                  |

Click

**Note** During training, please select "Training". (To distinguish from actual operations) **6** The Software Download Screen is displayed.

Enter the model and Serial No, and click "Send".

The following shows the engine type 4TNV94FHT as an example.

| Software download (ECU list download)               |      |
|-----------------------------------------------------|------|
| 1. Input Model and Serial No.<br>2. Click Send.     |      |
| License Serial No. :                                |      |
| User ID:                                            |      |
| Field : INDUSTRIAL ENGINE                           |      |
| Product Category : Engine                           |      |
| Write Mode : ECU Exchange (Off board Reprogramming) |      |
| Model : 4TNV94FHT-NJSL                              | Ente |
| Serial No:000101                                    |      |
| Prev Send Cancel                                    |      |
| <br>Click                                           |      |

**Remark** If you do not enter either the model or machine number, a message (on the left) is displayed.

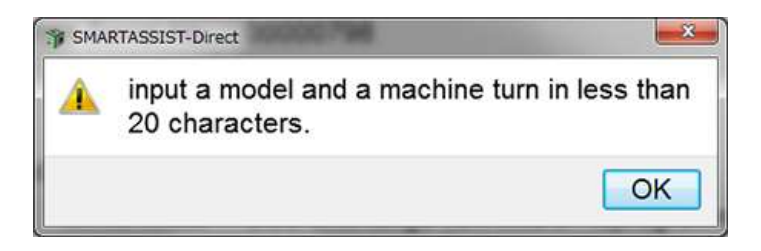

**Note** Make sure that the Internet connection is active.

7 The ECU software download process starts.

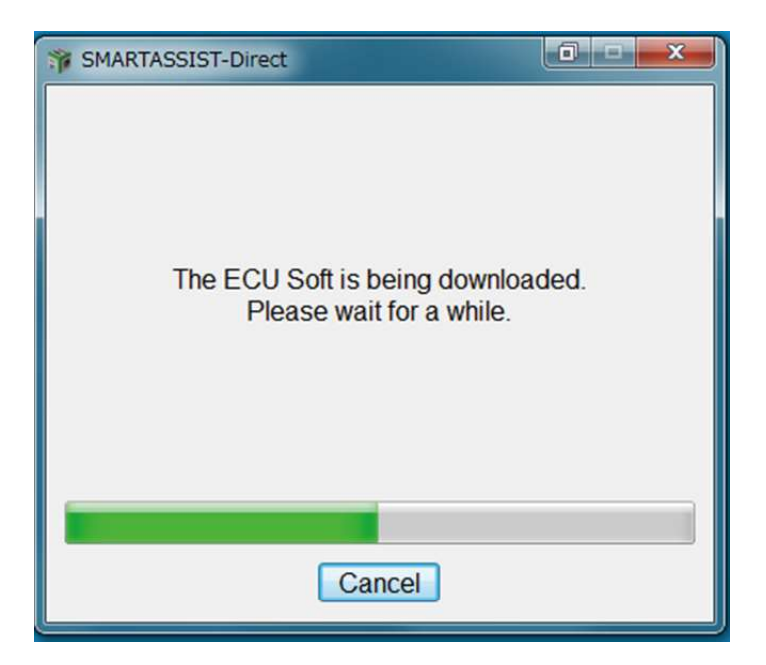

# **Remark** ECU software is found on the center that corresponds to the entered model and Serial No, the below message is displayed. Click "OK", and enter the model and Serial No again.

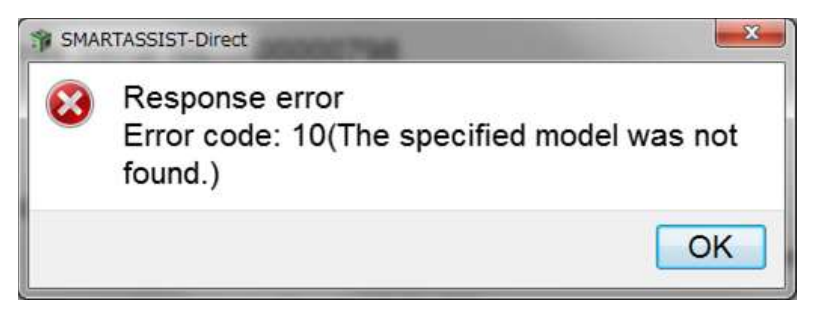

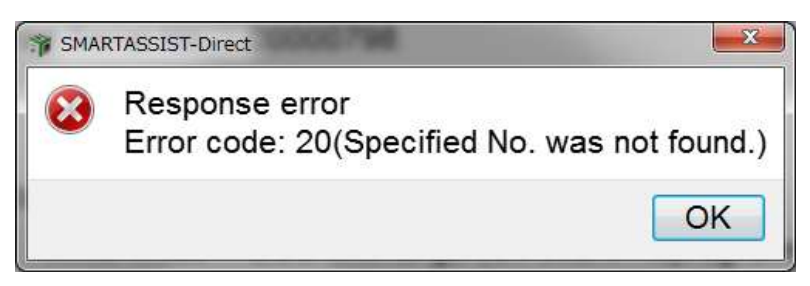

**8** A screen is displayed that lists the downloaded ECU software.

The following screen displays engine model 4TNV94FHT as an example which has two controllers; ECU (engine) and DCU (SCR for after-treatment).

The displayed ECU Serial No. is the serial No. of the currently equipped ECU.

When there is only one controller, the one downloaded software is displayed.

| <ul> <li>ECU Soft</li> <li>1. Clic</li> <li>2. Clic</li> <li>The</li> <li>3. Input</li> <li>4. Clic</li> </ul> | <ul> <li>ECU Soft Download (Details)</li> <li>1. Click the DL check box.</li> <li>2. Click the "ECU Serial No" column.</li> <li>The input dialog box opens.</li> <li>3. Input the hardware serial number of your service ECU.</li> <li>4. Click "Send".</li> </ul> |                         |              |                |         |  |  |
|----------------------------------------------------------------------------------------------------|----------------------------------------------------------------------------------------------------|-------------------------|--------------|----------------|---------|--|--|
| L                                                                                                    | icense Serial No:                                                                                                    |                         |              |                |         |  |  |
|                                                                                                    | User ID:                                                                                                    |                         |              |                |         |  |  |
|                                                                                                    | Field :                                                                                                    | INDUSTRIAL ENGINE       |              |                |         |  |  |
| F                                                                                                    | Product Category :                                                                                                    | Engine                  |              |                |         |  |  |
|                                                                                                    | Write Mode :                                                                                                    | ECU Exchange (Off board | d Reprogramm | ing)           |         |  |  |
|                                                                                                    | Model :                                                                                                    | 4TNV94FHT-NJSL          |              |                |         |  |  |
|                                                                                                    | Serial No :                                                                                                    | 000101                  |              |                |         |  |  |
| DL                                                                                                    | Controller Name                                                                                                    | Parts Name              | Service ECU  | ECU Serial No. | Notes   |  |  |
|                                                                                                    | ENGINE                                                                                                    | ECU ASSY, 94FHT-NJSL    |              | 160201B4017    | Details |  |  |
|                                                                                                    | SCR                                                                                                    | DCU ASSY, 94FHT-NJSL    |              | 160201T4017    | Details |  |  |
|                                                                                                    |                                                                                                    |                         |              |                |         |  |  |
|                                                                                                    |                                                                                                    | Prev Send               | Cancel       |                |         |  |  |

**Remark** When selecting "Software Update (Onboard Reprogramming)", it is not necessary to enter the "ECU serial No.". Therefore, the "ECU serial No." entry screen is not displayed.

**9** Click "ECU Serial No." of the controller you want to exchange.

| ST ECU Soft                                       | Download (Details)                                                                                                    | 10 18 3                 |             | 1 The 2        | X       |  |  |
|---------------------------------------------------|----------------------------------------------------------------------------------------------------|-------------------------|-------------|----------------|---------|--|--|
| 1. Clic<br>2. Clic<br>- The<br>3. Inpu<br>4. Clic | <ol> <li>Click the DL check box.</li> <li>Click the "ECU Serial No" column.</li> <li>The input dialog box opens.</li> <li>Input the hardware serial number of your service ECU.</li> <li>Click "Send".</li> </ol> |                         |             |                |         |  |  |
| L                                                 | icense Serial No:                                                                                                    |                         |             |                |         |  |  |
|                                                   | User ID :                                                                                                    |                         |             |                |         |  |  |
|                                                   | Field :                                                                                                    | INDUSTRIAL ENGINE       |             |                |         |  |  |
| F                                                 | roduct Category :                                                                                                    | Engine                  |             |                |         |  |  |
|                                                   | Write Mode :                                                                                                    | ECU Exchange (Off board | Reprogramm  | ing)           |         |  |  |
|                                                   | Model :                                                                                                    | 4TNV94FHT-NJSL          |             |                |         |  |  |
|                                                   | Serial No :                                                                                                    | 000101                  |             | Click          |         |  |  |
| DL 🔽                                              | Controller Name                                                                                                    | Parts Name              | Service ECU | ECU Svrial No. | Notes   |  |  |
|                                                   | ENGINE                                                                                                    | ECU ASSY, 94FHT-NJSL    |             | 160201B4017    | Details |  |  |
|                                                   | SCR                                                                                                    | DCU ASSY, 94FHT-NJSL    |             | 160201T4017    | Details |  |  |
|                                                   |                                                                                                    |                         |             |                |         |  |  |
|                                                   |                                                                                                    | Prev Send               | Cancel      |                |         |  |  |

**10** The Data Setting Screen is displayed.

Input the hardware serial number of your service ECU to set to then click "Set".

| 🎲 Data Set |                |         |
|------------|----------------|---------|
| Data Name  | ECU Serial No. |         |
| Current    | 160201B4017    |         |
| Set To     | 17013Q4003     | - Entei |
| Click →    | Set Cancel     |         |

**11** Click "Details" on the ECU Software List screen, and information regarding the software for download is displayed.

| 🎲 ECU Soft                                        | Download (Details)                                                                                                    |                      |             | -              |         |  |  |
|---------------------------------------------------|----------------------------------------------------------------------------------------------------|----------------------|-------------|----------------|---------|--|--|
| 1. Clic<br>2. Clic<br>- The<br>3. Inpu<br>4. Clic | <ol> <li>Click the DL check box.</li> <li>Click the "ECU Serial No" column.</li> <li>The input dialog box opens.</li> <li>Input the hardware serial number of your service ECU.</li> <li>Click "Send".</li> </ol> |                      |             |                |         |  |  |
| F                                                 | 4. Click Send .<br>License Serial No :<br>User ID :<br>Field : INDUSTRIAL ENGINE<br>Product Category : Engine<br>Write Mode : ECU Exchange (Off board Reprogramming)<br>Model : 4TNV94FHT-NJSL                    |                      |             |                |         |  |  |
| -                                                 | Serial No                                                                                                    | : 000101             |             |                | Click   |  |  |
| DL \                                              | Controller Name                                                                                                    | Parts Name           | Service ECU | ECU Serial No. | Noves   |  |  |
|                                                   | ENGINE                                                                                                    | ECU ASSY, 94FHT-NJSL |             | 17013Q4003     | Details |  |  |
|                                                   | SCR                                                                                                    | DCU ASSY, 94FHT-NJSL |             | 160201T4017    | Details |  |  |
|                                                   | Prev Send Cancel                                                                                                    |                      |             |                |         |  |  |

**12** Confirm the detailed information, and click "OK".

| SMARTASSIST-Direct |                        |              |  |  |  |  |
|--------------------|------------------------|--------------|--|--|--|--|
|                    | Model : 4TNV94FHT-NJSL |              |  |  |  |  |
| 5                  | Serial No : 000101     |              |  |  |  |  |
| Present ECU S      | erial No.:17013Q       | 4003         |  |  |  |  |
| Software Name 🗸    | Present State          | Latest State |  |  |  |  |
| ECU Type P/N       | 129F33-75100           | 129F33-75100 |  |  |  |  |
| ApliSoftPno        | 1R179A-10102           | 1R179A-10102 |  |  |  |  |
| MapSoftPno         | 129F33-74102           | 129F33-74103 |  |  |  |  |
| IndSoftPno         | 129F01-79000           | 129F01-79000 |  |  |  |  |
| CstMapPno          |                        |              |  |  |  |  |
|                    |                        |              |  |  |  |  |
| Clic               | k → OK                 |              |  |  |  |  |

**13** On the ECU Software List screen, select "DL" next to the ECU software that you wish to download. Click "Send", and the download process starts.

| Secu Soft Download (Details)                                                                                                    | COLUMN TWO IS NOT      | 1000          | C. CONTRACTOR  | X       |  |  |
|----------------------------------------------------------------------------------------------------|------------------------|---------------|----------------|---------|--|--|
| <ol> <li>Click the DL check box.</li> <li>Click the "ECU Serial No" column.</li> <li>The input dialog box opens.</li> <li>Input the hardware serial number of your service ECU.</li> <li>Click "Send".</li> </ol> |                        |               |                |         |  |  |
| License Serial No:                                                                                                    |                        |               |                |         |  |  |
| User ID:                                                                                                    |                        |               |                |         |  |  |
| Field :                                                                                                    | INDUSTRIAL ENGINE      |               |                |         |  |  |
| Product Category :                                                                                                    | Engine                 |               |                |         |  |  |
| Write Mode :                                                                                                    | ECU Exchange (Off boar | rd Reprogramm | ning)          |         |  |  |
| Model :                                                                                                    | 4TNV94FHT-NJSL         |               |                |         |  |  |
| Select Serial No :                                                                                                    | 000101                 |               |                |         |  |  |
| DL Controller Name                                                                                                    | Parts Name             | Service ECU   | ECU Serial No. | Notes   |  |  |
| ☑ ENGINE E                                                                                                    | CU ASSY, 94FHT-NJSL    |               | 17013Q4003     | Details |  |  |
|                                                                                                    | OCU ASSY, 94FHT-NJSL   |               | 160201T4017    | Details |  |  |
|                                                                                                    |                        |               |                |         |  |  |
|                                                                                                    | Prev                   | Cancel        |                |         |  |  |

**Remark** If you click "Send" before the download has been selected, the below message is displayed.

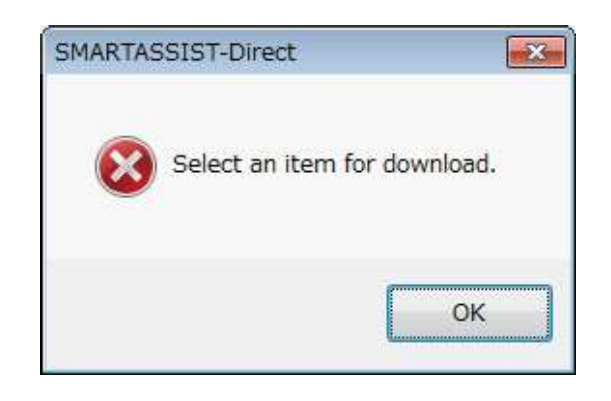

**14** The ECU software download process starts.

| SMARTASSIST-Direct                                            |                  |            | X |  |  |  |
|---------------------------------------------------------------|------------------|------------|---|--|--|--|
| The ECU Soft is being downloaded.<br>Please wait for a while. |                  |            |   |  |  |  |
|                                                               | Model : 4TNV     | 94FHT-NJSL |   |  |  |  |
| S                                                             | erial No : 00010 | 01         |   |  |  |  |
| Download state                                                | :                | 0 / 1      |   |  |  |  |
| Download Time                                                 | :<br>Cancel      | 00:00:04   |   |  |  |  |
|                                                               | Canoci           |            |   |  |  |  |

**Remark** If you click "Cancel" during download, the below message is displayed.

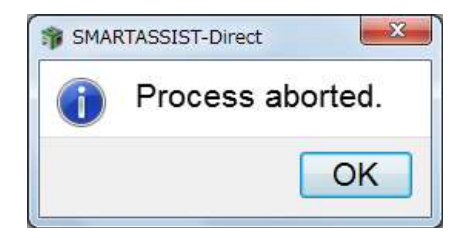

**15** A message box notifies you when the download of the ECU software has finished.

Click "OK".

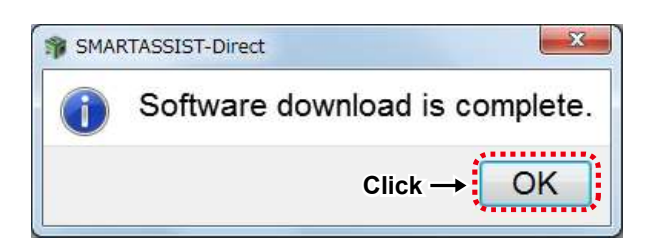

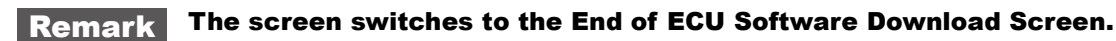

**16** If you want to delete the downloaded ECU software, click "Exchange Information Management", and then "Exchange Cancel" from "Data Management" tab.

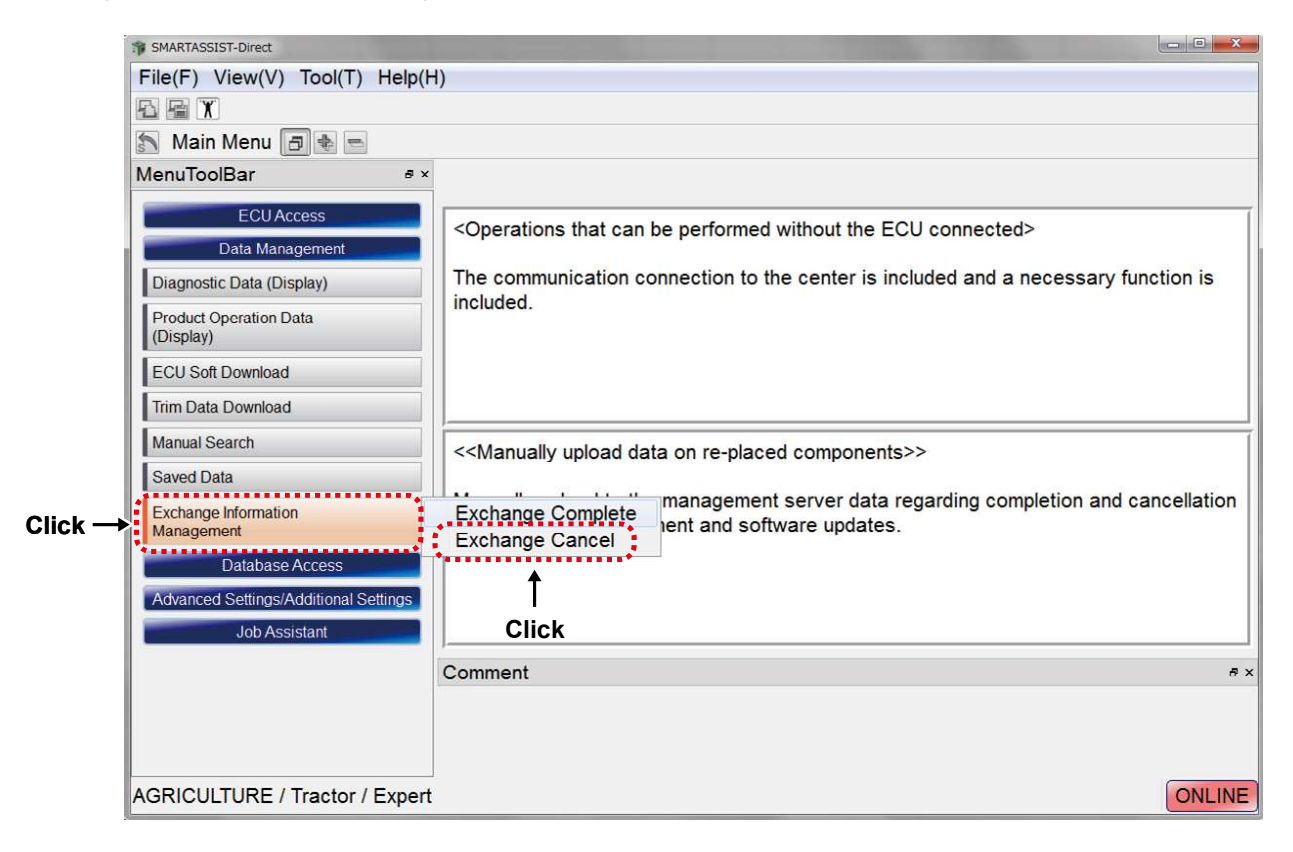

17 Check the operation you want to cancel, and click "Send".

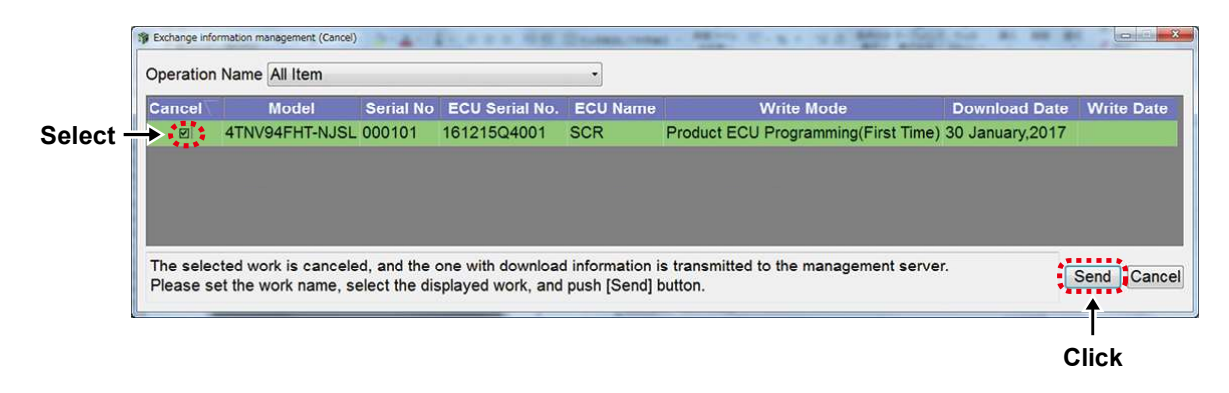

**18** The upload process is started.

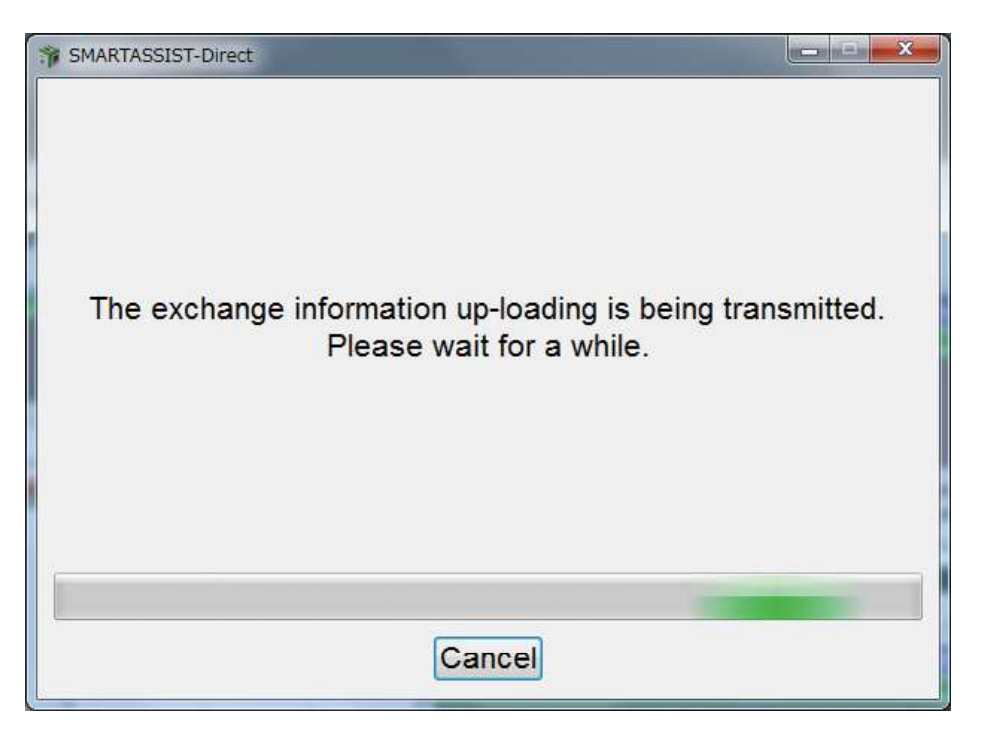

**19** A message box notifies you when the upload has finished.

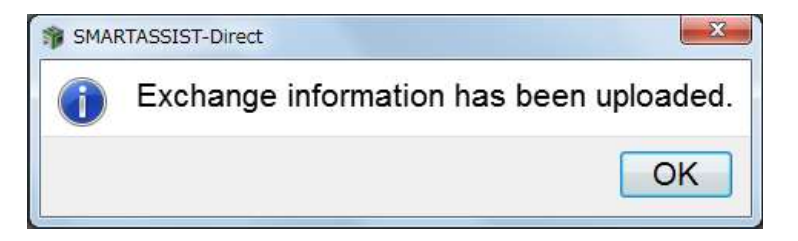

**Remark** This is the screen when ECU software download is canceled.

# **ECU Software Download Supplemental Information**

Supplement: When selecting "Agriculture" "Construction Machinery" from the start menu.

→After the selection screen for the type of work for the ECU writing, the selection screen for "Machine" and "Engine" is displayed.

\* Then, the process continues in the same way as from the selection "INDUSTRIAL ENGINE" from the Start Menu.

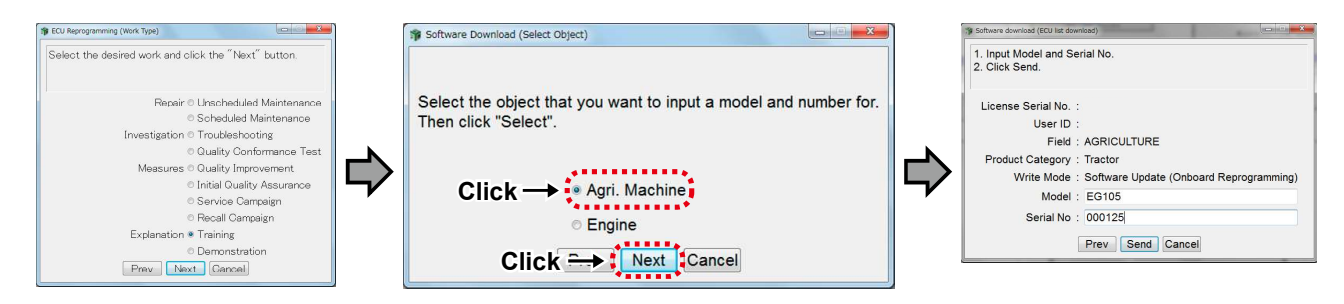

Supplement: This screen is displayed if more than one ECU software is available for download.

| 1 | ECU Soft [                                                                                                    | Download (Details)    |                        |               | x |  |  |
|---|----------------------------------------------------------------------------------------------------|-----------------------|------------------------|---------------|---|--|--|
| Ŧ | <ol> <li>Click the DL check box.</li> <li>Click the "ECU Serial No" column.         <ul> <li>The input dialog box opens.</li> <li>Input the hardware serial number of your service ECU.</li> <li>Click "Send".</li> </ul> </li> </ol> |                       |                        |               |   |  |  |
|   | Lie                                                                                                    | cense Serial No:      |                        |               |   |  |  |
|   |                                                                                                    | User ID :             |                        |               |   |  |  |
|   |                                                                                                    | Field : AGF           | RICULTURE              |               |   |  |  |
|   | Pr                                                                                                    | oduct Category : Trac | tor                    |               |   |  |  |
|   |                                                                                                    | Write Mode : Soft     | ware Update (Onboard R | eprogramming) |   |  |  |
|   |                                                                                                    | Model : EG1           | 105                    |               |   |  |  |
|   |                                                                                                    | Serial No : 000       | 125                    |               |   |  |  |
|   | DL 🗍                                                                                                    | Controller Name       | Parts Name             | Service ECU   |   |  |  |
|   |                                                                                                    | ENGINE                | ECU CMP,94HT-ZXPRN     | 129927-75900  | 1 |  |  |
|   |                                                                                                    | HMT                   | CONTROL UNIT, HMT      | 1A8280-50900  | 1 |  |  |
|   |                                                                                                    | UFO                   | CONTROL UNIT, UFO      | 1A8280-50900  | 1 |  |  |
|   |                                                                                                    | DRA                   | CONTROL UNIT, DRA      | 1A7805-50900  | 1 |  |  |
|   | < [                                                                                                    | me                    |                        |               | • |  |  |
|   |                                                                                                    | Pre                   | v Send Cancel          |               |   |  |  |

# 12.2 Reading and Saving the Setting Values (Correction Values) of the Old ECU

The data downloaded from the center does not include the setting values (correction values) of the historical data. Therefore, to enable continuance of the historical data upon replacing the ECU, the setting values (correction values) need to be copied from the previous ECU (old ECU).

The following indicates the procedure for reading and saving the original ECU setting values (correction values) for each product.

If there is difficulty in reading the setting values (correction values) from the original ECU, the historical data (total operating timeand PM accumulated amount etc.) cannot continue. Regarding support related to PM deposition amount, refer to "13.4 Replacing Constituent Parts 
Processing after ECU replacement (when you cannot carry-over from the old ECU) in the TNV Tier4 Service Manual.

1 Click "Set Value Copy" on the tab "ECU Access".

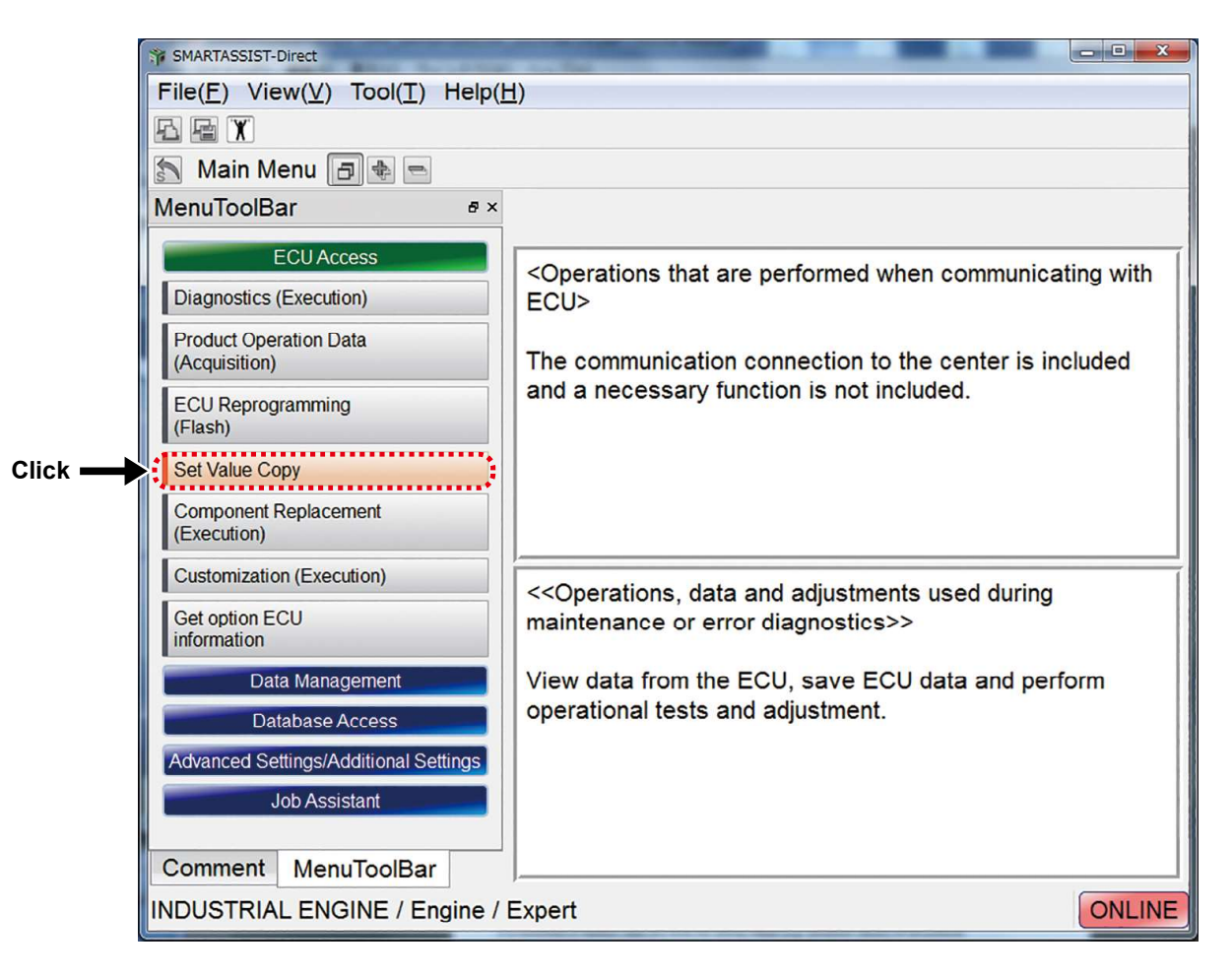

#### Copying the settings:

It is necessary to readout, save and write the setting values (e.g. correction values) off all products.

**Note** Make sure that the product or the ECU is connected.

**2** The ECU Search in Progress Screen is displayed.

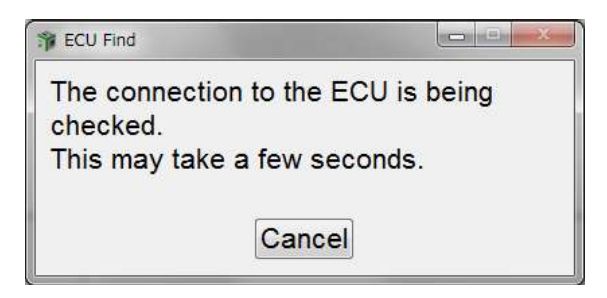

If there is difficulty in reading the setting values (correction values) from the original ECU, "Abnormal communiation (Error code 1002)" is displayed.

**3** The ECU Connection Screen is displayed. Click "Start".

| ſ       | P ECU Access    |           |            |
|---------|-----------------|-----------|------------|
|         | Data Rate       | © 250k    | ⊚ 500k     |
|         | ECU Applicatior | 00:Engine | • •        |
|         | ECU Search      | ECU S/N   | 1200000000 |
| Click — | Star            | t         | Cancel     |

\* Engine model 4TNV94FHT has two controllers which are engine ECU and ECU for SCR. Each controller has setting values (correction values) so if you want to exchange or overwrite engine ECU, select "Engine" from "ECU Application", and then click "Start". If you want to exchange or rewrite ECU for SCR, select "SCR" from "ECU address", and then click "Start".

| ST ECU Access |               |             | BCU Access   |            |             |
|---------------|---------------|-------------|--------------|------------|-------------|
| Data Rate     | ◎ 250k        | © 500k      | Data Rate    | ⊚ 250k     | o 500k      |
| ECU Applicati | ion 00:Engine | • •         | ECU Applicat | ion 3D:SCR | -           |
| ECU Search    | ECU S/N       | 160701Q4019 | ECU Search   | h ECU S/N  | 160701Q4016 |
| SI            | tart          | Cancel      | S            | tart       | Cancel      |

**4** The ECU Data Collection in Progress Screen is displayed.

| 🎲 Wa  | ait Information                          |  |
|-------|------------------------------------------|--|
|       | SMARTASSIST<br>Direct                    |  |
| Ge    | etting information so please be patient. |  |
| Co    | mmunicating Engine ECU 1/1               |  |
| It is | s initializing it. (IO control)          |  |
|       |                                          |  |
|       | Cancel                                   |  |

**5** The ECU Exchange Screen is displayed.

Select "ECU Data Backup (ECU to PC)". Click "Next".

| elect the operation mode. |        |
|---------------------------|--------|
| ECU Backup (ECU to PC)    |        |
| ECU Write (PC to ECU)     | •      |
| ◎ Old ECU data            |        |
| Manual Input              |        |
| Prev Next                 | Cancel |

**6** Screen of the ECU data to be saved is displayed. Click "Next".

#### ECU Exchange Present data is preserved in the file. Engine Type(Vehicle Manufacture) 4TNV94FHT-NJSL Engine S/N 000101 Engine Compensation 1 109 Engine Compensation 2 109 Engine Compensation 3 102 Engine Compensation 4 102 74 Engine Compensation 5 Injection Timing Adjustment 60 Engine Type 4TNV94FHT-NJSL Engine S/N(Vehicle Manufacture) CH4M31H000101 DPF P/N 129F01-16000 **DPF Installation Date** ..... Qcode MHA00000 Manufacturing Tester ID VAA300 1 Prev Next Cancel Î Click

**7** The process ends, and a message box with the procedures after ECU exchange is displayed. Click "OK". The Main Menu Screen is displayed.

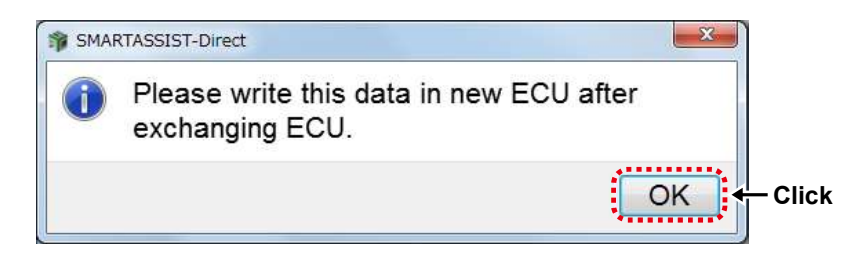

**Remark** The screen changes to the End of ECU Exchange (ECU $\rightarrow$ PC) Screen.

**8** To delete (cancel) the setting values (correction values) of old ECU which are saved in your computer, by overwriting to new setting values, the old data is automatically deleted so you do not need to do any action.
### 12.3 ECU Software Reprogramming

The procedure for reprogramming the software downloaded from the center to the ECU is described below.

**1** Connect the ECU to a PC and click "ECU Reprogramming (Flash)" from the ECU Access tab on the Main Menu. Make sure that the ECU is turned on (\*1).

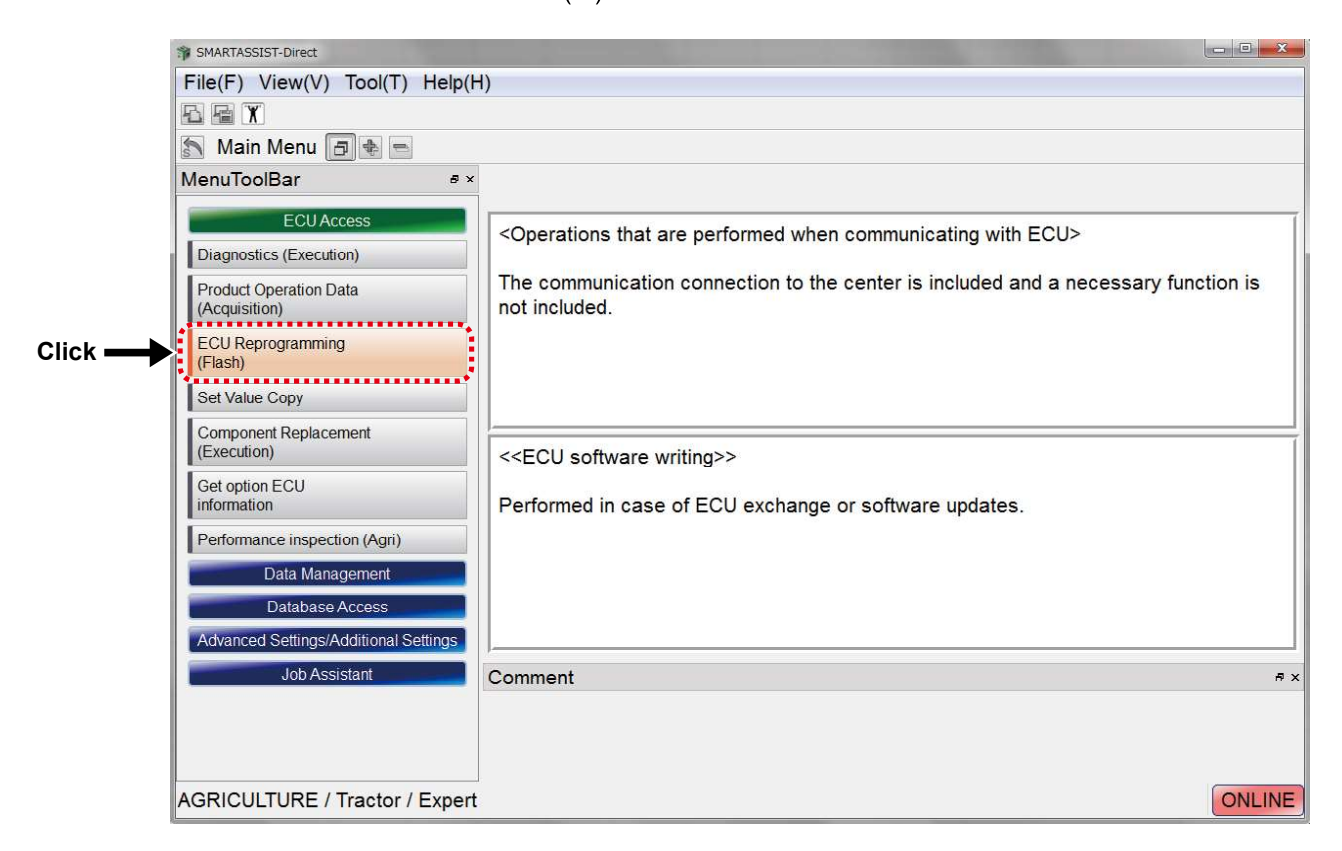

- \*1 Turn on the key switch of the implement for "onboard reprogramming" to activate the ECU while turning on the switch of the power supply device connected to the ECU for "offboard reprogramming".
- **Note** In the 4TNV94FHT engine, when replacing both the ECU and DCU by writing in to the actual machine, do not connect the service ECU and the service DCU at the same time. The reason is as follows. There are two communication speeds for this controller (250 kpbs and 500 kpbs) which can be switched by turning on and off the power depending on the communication speed on the driven machine when writing in. If you connect the ECU and DCU at the same time with different initial communication speeds of the service controller, because it does not match each other by turning on and off the power, a communication error will be detected. When replacing the ECU and DCU by writing in to the actual machine, replace them one at a time.

**2** The ECU Write Screen is displayed.

When writing to an empty ECU, select "First Time ECU Programming". When updating the controller, select "Update".

For example, click "First Time ECU Programming".

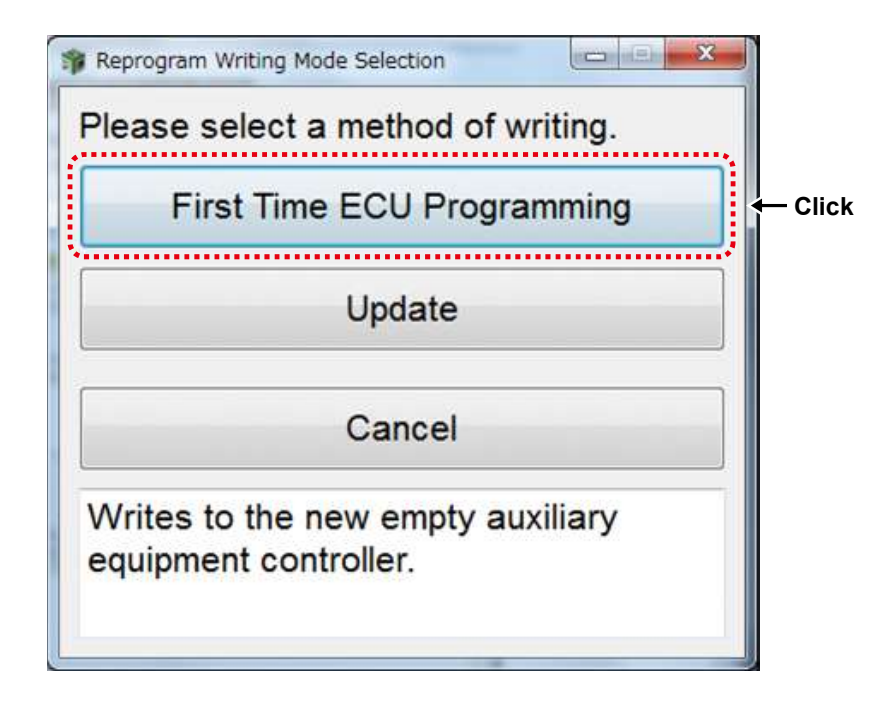

**3** The selection screen for the write files after the download completed is displayed. Select the relevant file, and click "Next".

The following screen is an example of writing to ECU of the machine.

| ĺ       | 🔋 Reprogram Writ | ing File Selection      |           | 1.09 0.01 |            |
|---------|------------------|-------------------------|-----------|-----------|------------|
|         | Please sele      | ect the writing object. | •         |           |            |
|         | Targe            | et All Target           | • Mode    | All Model | •          |
|         | Model            | ECU Serial No.          | Serial No | ECU Type  | Date       |
| Click — | AG6114           | 11A1700138              | 100008    | IO REAR   | 2016-05-31 |
|         | AG6114           | 11A2600138              | 100008    | TRAVEL R  | 2016-05-31 |
|         |                  |                         |           |           |            |
|         |                  |                         |           |           |            |
|         |                  |                         |           |           |            |
|         |                  |                         |           |           |            |
|         |                  |                         |           |           |            |
|         |                  |                         |           |           |            |
|         |                  |                         |           |           |            |
|         |                  |                         |           |           |            |
|         |                  | Clickr→                 | Next Ca   | ncel      |            |

4 If you want to write machine ECU, the below screen appears.

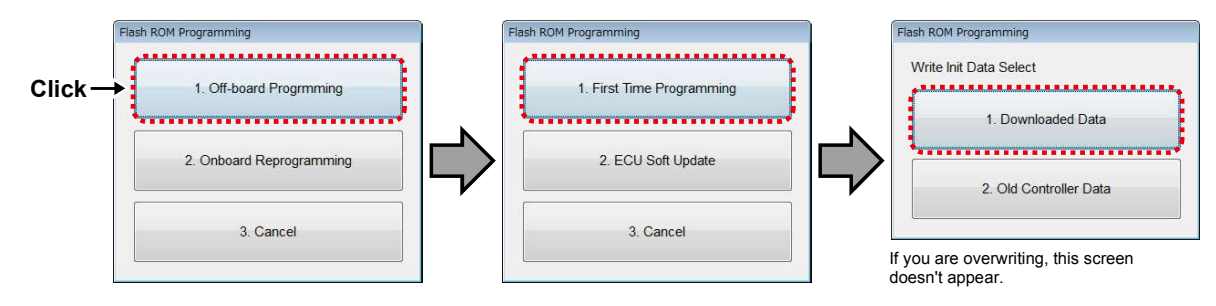

**5** The following steps show the example when writing software to the engine ECU. Select the downloaded file from the writing object, then click "Next".

| 🔋 Reprogram Writing File Selection    |                |            |          |            |  |  |
|---------------------------------------|----------------|------------|----------|------------|--|--|
| Please select the writing object.     |                |            |          |            |  |  |
| Target All Target - Model All Model - |                |            |          |            |  |  |
| Model                                 | ECU Serial No. | Serial No  | ECU Type | Date       |  |  |
| 4TNV94FHT-NJSL                        | 170131Q4002    | 000101     |          | 2017-01-31 |  |  |
| 4TNV94FHT-NJSL                        | 170131Q4004    | 000101     |          | 2017-02-02 |  |  |
|                                       |                |            |          |            |  |  |
|                                       |                |            |          |            |  |  |
| Prev Next Cancel                      |                |            |          |            |  |  |
|                                       | (              | Î<br>Click |          |            |  |  |

**6** Click "OK", and the ECU software writing process starts.

The following screen is an example of writing to ECU of the machine.

| Model          | : | 4TNV94FHT-NJSL |
|----------------|---|----------------|
| SerialNo       | : | 000101         |
| ECU Type       | : |                |
| ECU Serial No. | : | 170131Q4004    |
| Prev           | , | OK Cancel      |

7 A screen is displayed that confirms that the ECU is turned on. Click "OK".

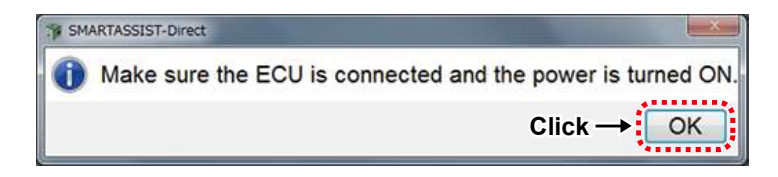

**8** The ECU Software Reprogramming Process In Progress Screen is displayed.

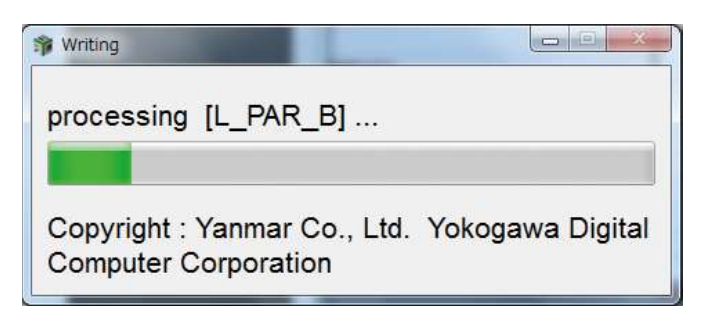

\* The information inside the box changes.

If there is a power failure or wiring disconnection during ECU writing, refer to section 15 on page 249 for the operating procedure.

**9** The ECU Software Programming Process In Progress Screen is displayed. (Not displayed in the case of engine ECU)

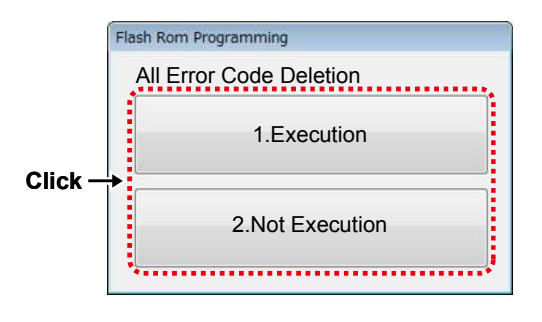

\* Select depending on the situation.

**10** After sowtware reprogramming process is completed, the following screen is displayed with QCODE. Write down the QCODE to the label attached to the service ECU.

In the case of the ECU for SCR (=DCU), write down the old QCODE. When you finish writing down, click "OK".

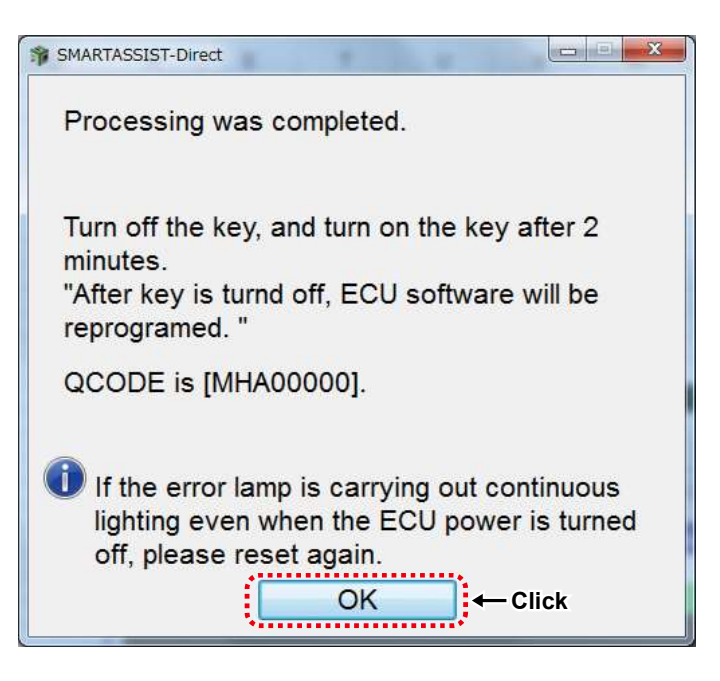

#### **Remark** For new writing, the below message is displayed.

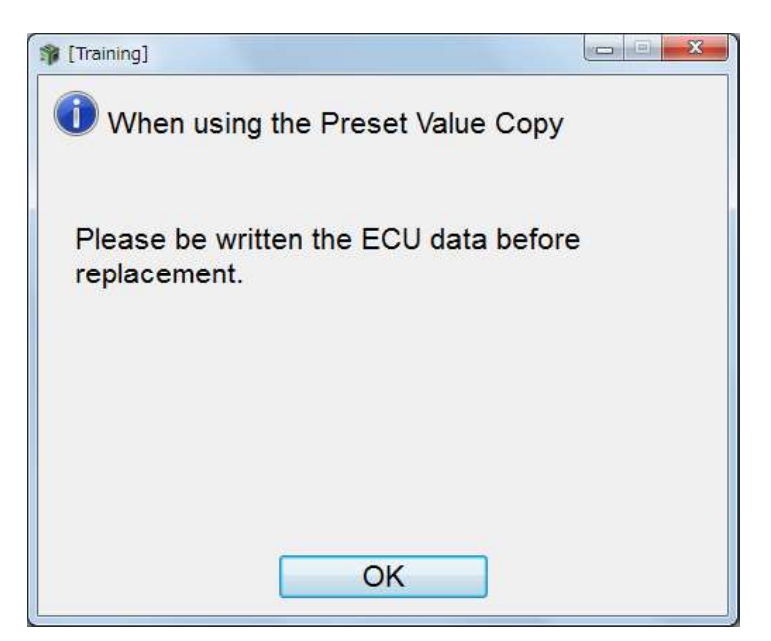

**11** If you are over writing, the following window will show after it is complete.

Select how you want to send the information (Automatically or Manually).

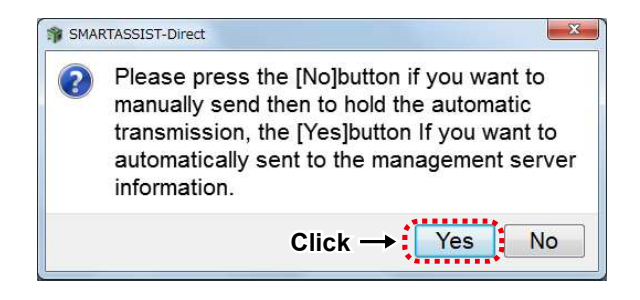

12 If you continue writing to other controllers, select "Yes".

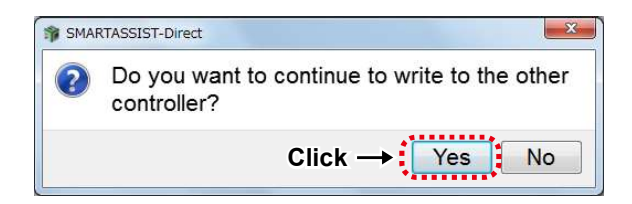

If you want to continue the writing, the screen switches to writing mode screen. Cick "No" to go back to the main menu. **13** The procedure for how to handle when there is a power failure or communication failure due to wiring disconnection is described.

The following screen is displayed when there is a communication failure.

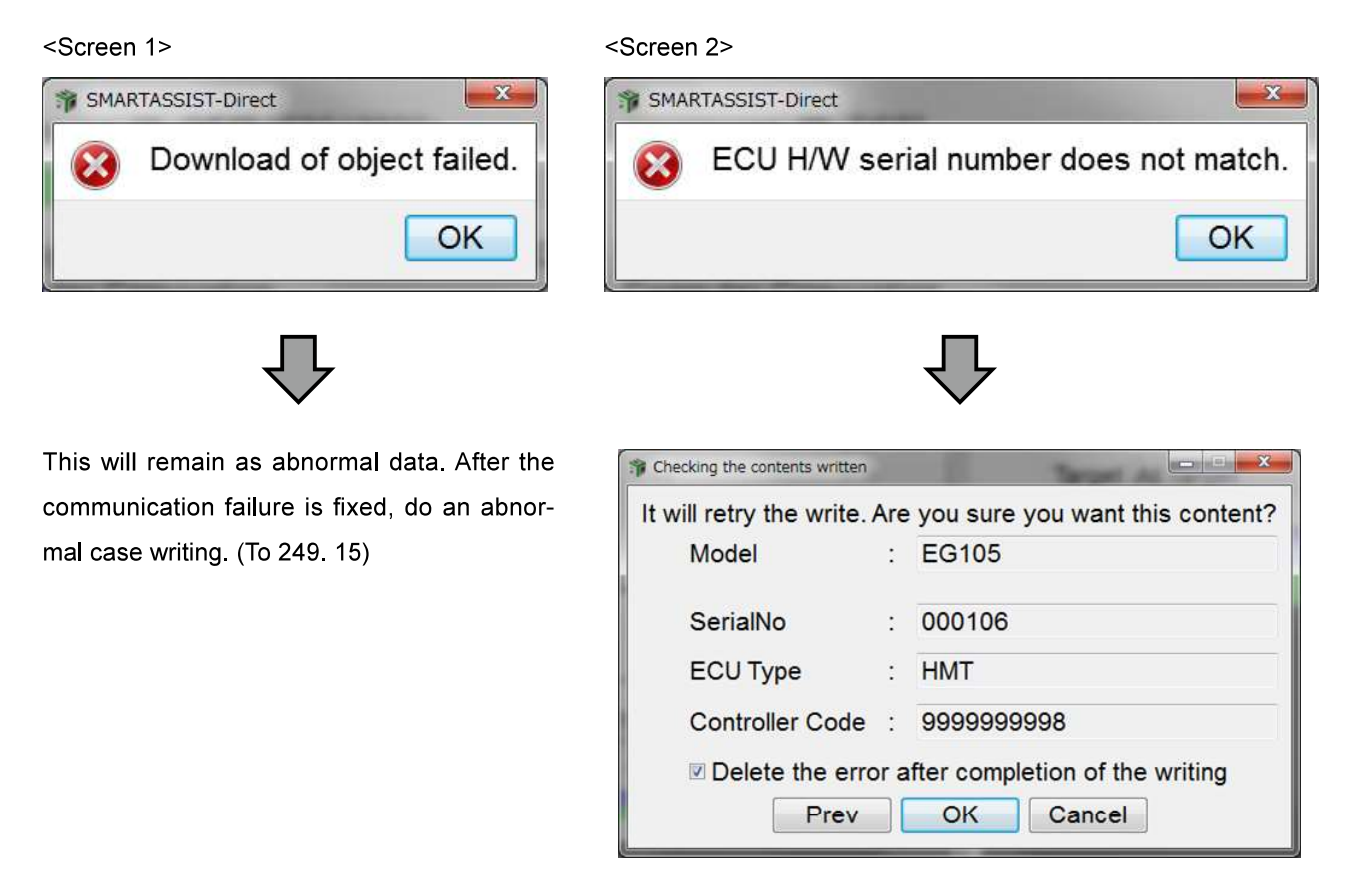

After fixing the communication error, click "OK" and write again.

**14** Repair the cause of the failure and click "OK", then the screen returns to the following screen. Click "Cancel". If you click "Next" by accident, refer to section 20 on page 251.

| Reprogram Writing File Selection    |                 |            |            |            |  |  |
|-------------------------------------|-----------------|------------|------------|------------|--|--|
| Please select the                   | writing object. |            |            |            |  |  |
| Target All Target   Model All Model |                 |            |            |            |  |  |
| Model                               | ECU Serial No.  | Serial No  | ECU Type   | Date       |  |  |
| 4TNV86CT-DTR                        | 120906B1362     | 00136      |            | 2015-04-23 |  |  |
|                                     |                 |            |            |            |  |  |
|                                     |                 |            |            |            |  |  |
|                                     |                 |            |            |            |  |  |
|                                     |                 |            |            |            |  |  |
|                                     |                 |            |            |            |  |  |
|                                     |                 |            |            |            |  |  |
|                                     |                 |            |            |            |  |  |
|                                     |                 |            |            |            |  |  |
|                                     | Prev            | Next Cance | el 🔶 Click |            |  |  |

15 If the abnormal data is still there, select "Re-write (When error occurs while writing it)"

| 📬 Reprogram Writing Mode Selection                                       |         |
|--------------------------------------------------------------------------|---------|
| Please select a method of writing.                                       |         |
| First Time ECU Programming                                               |         |
| Update                                                                   |         |
| Abnormality has occurred in the write operation.Please execute Re-write. |         |
| Re-write(When error occurs while writing it)                             | — Click |
| Cancel                                                                   |         |
| Writes to the new empty auxiliary equipment controller.                  |         |
|                                                                          |         |

**16** The screen to select the downloaded file to be written is displayed again. Reset the ECU power supply. Choose the file you want to write and click "Next".

| ĺ       | 🐐 Reprogram Wri | ting File Selection   |           |                 |                |
|---------|-----------------|-----------------------|-----------|-----------------|----------------|
|         | Please sel      | ect the Re-writing ob | ject.     |                 |                |
|         | Targ            | et All Target         | • Mode    | I All Model     | •              |
|         | Model           | ECU Serial No.        | Serial No | ECU Type        | Date           |
| Click — | AG6114          | 11A1700138            | 100008    | IO REAR         | 2016-06-08     |
|         |                 |                       | De        | late the select | d file. Delete |
|         |                 | Prev                  | Next Ca   | ncel            |                |
|         |                 | 1100                  |           | j               |                |
|         |                 |                       | Click     |                 |                |

**Remark** When recovering from a communication failure, always turn off the power supply and turn it on again.

• Do not click "Delete". Clicking "Delete" opens the below window.

Be sure to click "No". If you click "Yes", be careful because "Writing During Abnormality" prevents you from writing and the ECU can no longer be used.

| * | Reprogram W                                                                                                    | riting File Selection  |           |                  |                |  |  |
|---|----------------------------------------------------------------------------------------------------|------------------------|-----------|------------------|----------------|--|--|
| I | Please se                                                                                                    | lect the Re-writing ob | ject.     |                  |                |  |  |
|   | Target All Target   Model All Model                                                                                                    |                        |           |                  |                |  |  |
|   | Model 🛛                                                                                                    | ECU Serial No.         | Serial No | ECU Type         | Date           |  |  |
|   | AG6114                                                                                                    | 11A1700138             | 100008    | IO REAR          | 2016-06-08     |  |  |
|   | <ul> <li>Abnormality has occurred in the write operation of the previous.</li> <li>If you continue the process, write the previous file is deleted, you can no longer write implementation abnormal.</li> <li>Do you want to continue with the process?</li> </ul> |                        |           |                  |                |  |  |
|   |                                                                                                    |                        |           | les No           |                |  |  |
|   |                                                                                                    |                        | Del       | lete the selecte | ed file Delete |  |  |
|   |                                                                                                    | Prev                   | Next Car  | ncel             |                |  |  |

**17** The ECU Software Reprogramming Process Start Screen is displayed. A screen is also displayed that confirms that the ECU is turned on. Click "OK".

| Thecking the contents writte | n           |                    | × |      |                                                  |
|------------------------------|-------------|--------------------|---|------|--------------------------------------------------|
| Are you sure you w           | ant to writ | te in this content | ? |      |                                                  |
| Model                        | : 4TN       | V98-ESDB6          |   | SMAI | RTASSIST-Direct                                  |
| SerialNo                     | : 8200      | 07                 |   | 0    | Make sure that ECU is connected and power<br>on. |
| ECU Type                     | :           |                    |   |      | Click -                                          |
| ECU Serial No                | : 1234      | 4567890            |   |      |                                                  |
| Prev                         | OK          | Cancel             |   |      |                                                  |

**18** The ECU Software Programming Process In Progress Screen is displayed. When it is complete, the Q Code Notification Screen is displayed the same as the notification in section 10 on page 246. The following procedures are the same as those described on page 246.

| proces | sing            | [L_PAR            | ]         |          |
|--------|-----------------|-------------------|-----------|----------|
| Copyri | ght : Y<br>Comp | ′anmar<br>uter Co | Co., Ltd. | Yokogawa |

\* The information inside the box changes.

**19** If the ECU power supply is not reset before software writing, the following screen is displayed. In this case, click "OK" and reset the ECU power supply. The screen returns to the screen indicated in section 17 on page 250.

| SMAI | RTASSIST-Direct                |
|------|--------------------------------|
| ×    | Communication with ECU failed. |
|      | Click → OK                     |

**20** During the procedure for communication failure in section 14 on page 248, if you accidentally click "Next" and "OK", instead of "Cancel" as shown on the following screen, the screen shown in next page is displayed. When you click "Next" and "Cancel", then the screen will return to the screen shown in section 14 on page 248.

| Reprogram Writ                      | ing File Selection           | 1000               | -          |        |  |  |
|-------------------------------------|------------------------------|--------------------|------------|--------|--|--|
| Please select the writing object.   |                              |                    |            |        |  |  |
| Target All Target   Model All Model |                              |                    |            |        |  |  |
| Model                               | ECU Serial No.               | Serial No          | ECU Type   | Dat    |  |  |
| AG6114                              | 11A1700138                   | 100008             | IO REAR    | 2016-0 |  |  |
| AG611 🕸 🗘                           | hecking the contents written | 100008             | TRACTLE    |        |  |  |
| Ar                                  | e you sure you wan           | t to write in this | s content? |        |  |  |
|                                     | Model                        | : AG6114           |            |        |  |  |
| :                                   | SerialNo : 100008            |                    |            |        |  |  |
|                                     | ECU Type                     | IO REAR            |            |        |  |  |
|                                     | Controller Code              | : 11A170013        | 8          |        |  |  |
| •                                   | Click↔                       | OK                 | Cancel ←   | Click  |  |  |
|                                     | Clickœ                       | Next Cance         | 2          |        |  |  |

21 The following screen is displayed. Click "OK".

| 🚏 Reprogram Writi                 | ing File Selection                                                                                                    |                  |          |         |  |  |  |  |
|-----------------------------------|----------------------------------------------------------------------------------------------------|------------------|----------|---------|--|--|--|--|
| Please select the writing object. |                                                                                                    |                  |          |         |  |  |  |  |
| Targe                             | et All Target                                                                                                    | • Model A        | ll Model | •       |  |  |  |  |
| Model 🔽                           | ECU Serial No.                                                                                                    | Serial No        | ECU Type | Date    |  |  |  |  |
| AG6114                            | 11A1700138                                                                                                    | 100008           | IO REAR  | 2016-06 |  |  |  |  |
| AG61 Che                          | cking the contents written                                                                                                    | 1000008          |          | -06     |  |  |  |  |
| Ar                                | SMARTASSIST-Direct                                                                                                    | to write in this | Content? | ×       |  |  |  |  |
|                                   | Abnormality has occurred in the write<br>operation of the previous.<br>Please select Re-write at the Reprogram<br>Writing Mode Selection. |                  |          |         |  |  |  |  |
|                                   |                                                                                                    |                  | Click→ O |         |  |  |  |  |
|                                   | Prev                                                                                                    | ОКС              | ancel    | Þ       |  |  |  |  |
|                                   | Prev                                                                                                    | Next             | el       |         |  |  |  |  |

**22** The screen returns to the same screen as shown in section 14 on page 248. Click "Cancel". The following procedures are the same as section 15 on page 249.

| 116 | 🔋 Reprogram Writing File Selection |                |                 |            |            |  |
|-----|------------------------------------|----------------|-----------------|------------|------------|--|
|     | Please select the writing object.  |                |                 |            |            |  |
|     | Target All                         | Target         | Model All Model |            |            |  |
| ł.  | Model 🗸                            | ECU Serial No. | Serial No       | ECU Type   | Date       |  |
|     | 4TNV86CT-DTR                       | 120906B1362    | 00136           |            | 2015-04-23 |  |
|     |                                    |                |                 |            |            |  |
|     |                                    | Prev           | Next            | el 🔶 Click |            |  |

# 12.4 Copy the Setting Values (Correction Values) to the New ECU

After reprogramming the software to the Service ECU, it is necessary to copy the saved result of the setting values (correction values) read from the original ECU (old ECU) done in step 12.2. It is unnecessary to perform these procedures when unable to read in step 12.2.

The procedure for copying the setting values (correction value) of the original ECU saved in the PC to the new ECU is discribed.

**1** Click the "Set Value Copy" on the tab "ECU Access".

|       | SMARTASSIST-Direct                      |                                                                                                  |
|-------|-----------------------------------------|--------------------------------------------------------------------------------------------------|
|       | File(F) View(V) Tool(T) Help(H          | ()                                                                                               |
|       |                                         |                                                                                                  |
|       | 🔝 Main Menu 🗇 🚸 📼                       |                                                                                                  |
|       | MenuToolBar 🕫 ×                         |                                                                                                  |
|       | ECU Access                              | <operations are="" communicating="" ecu="" performed="" that="" when="" with=""></operations>    |
|       | Diagnostics (Execution)                 |                                                                                                  |
|       | Product Operation Data<br>(Acquisition) | The communication connection to the center is included and a necessary function is not included. |
|       | ECU Reprogramming<br>(Flash)            |                                                                                                  |
| Click | Set Value Copy                          |                                                                                                  |
|       | Component Replacement<br>(Execution)    | <copying during="" ecu="" exchange="" settings="" the="">&gt;</copying>                          |
|       | Get option ECU information              | Reading and writing setting values and correction values for ECU exchange. It is                 |
|       | Performance inspection (Agri)           | necessary to write the software to the new ECU in advance.                                       |
|       | Data Management                         |                                                                                                  |
|       | Database Access                         |                                                                                                  |
|       | Advanced Settings/Additional Settings   |                                                                                                  |
|       | Job Assistant                           | Comment 5 ×                                                                                      |
|       |                                         |                                                                                                  |
|       |                                         |                                                                                                  |
|       |                                         |                                                                                                  |
|       | AGRICULIURE / Tractor / Expert          | UNLINE                                                                                           |

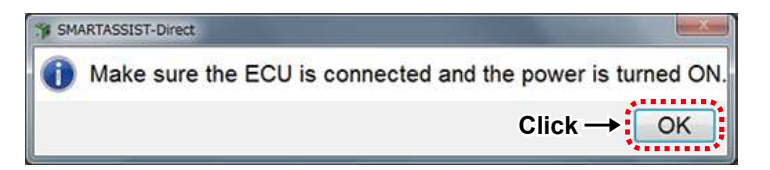

**Note** Make sure that the product or ECU is connected.

The ECU Connection Screen is displayed. Click "Start".

|        | 🌾 ECU Access    |           |             |
|--------|-----------------|-----------|-------------|
|        | Data Rate       | © 250k    | o 500k      |
|        | ECU Application | 00:Engine | e •         |
|        | ECU Search      | ECU S/N   | 170131Q4004 |
| lick → | Start           |           | Cancel      |

2 The ECU Exchange Screen is displayed. Select "ECU Write (PC to ECU) Old ECU Data". Click "Next".

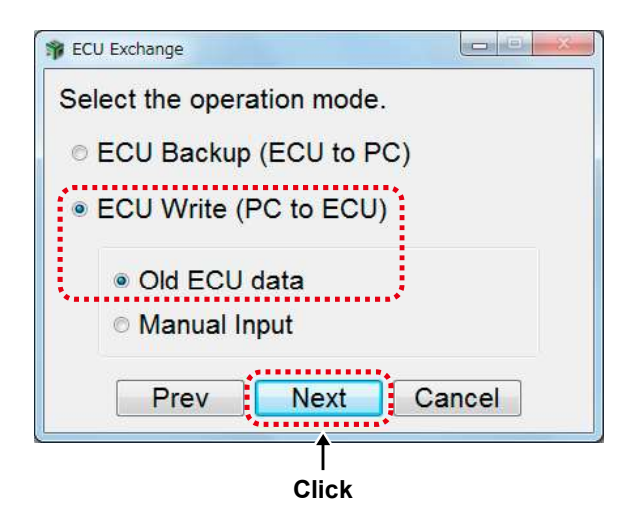

**3** The selection screen for the ECU Data File is displayed.

Select the applicable file, and click "Next".

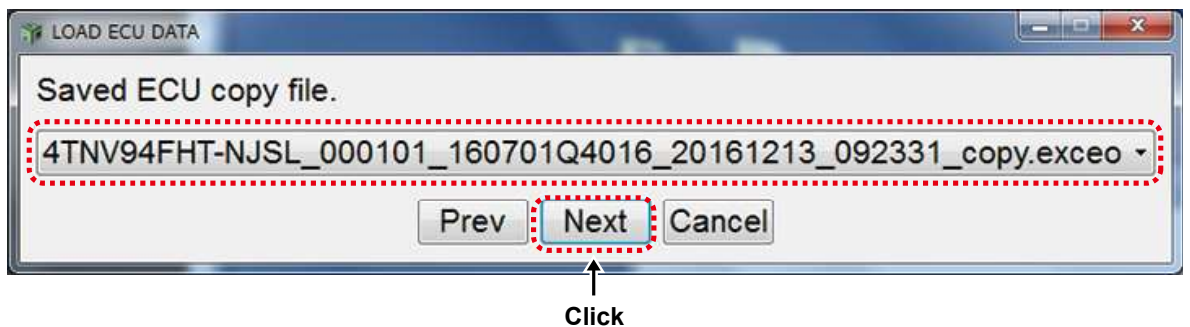

**4** The ECU Exchange Output Check Screen is displayed.

Click "Write".

| Are you sure you want to write this | data in ECU?   |  |
|-------------------------------------|----------------|--|
|                                     |                |  |
| Classification                      | Value          |  |
| Engine Type(Vehicle Manufacture)    | 4TNV94FHT-NJSL |  |
| Engine S/N                          | 000101         |  |
| Engine Type                         | 4TNV94FHT-NJSL |  |
| Engine S/N(Vehicle Manufacture)     | CH4M31H000101  |  |
|                                     |                |  |
|                                     | 129F01-19000   |  |
|                                     | 129F01-19800   |  |
|                                     | 129F01-19800   |  |
|                                     | 129F01-19590   |  |
|                                     | 129F01-19500   |  |
| Total Engine Hours                  | 1.65           |  |
| Engine Warning Total Run Hours      | 0.00           |  |
| Engine Warning Trip Run Hours       | 0.00           |  |
| Number Of Engine Run Times          | 5              |  |

**5** The Password Check Screen is displayed. Enter the password, and click "Set".

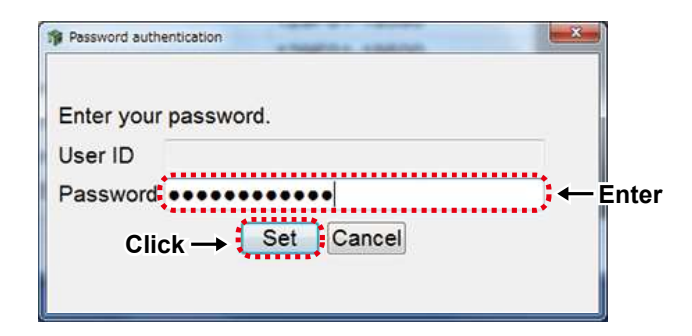

**6** A message box notifies you when the writing process has finished. Click "OK".

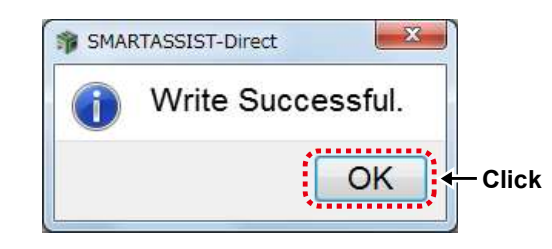

7 A screen with the necessary procedures after the ECU writing process is displayed. Follow the on-screen instructions, and click "OK".

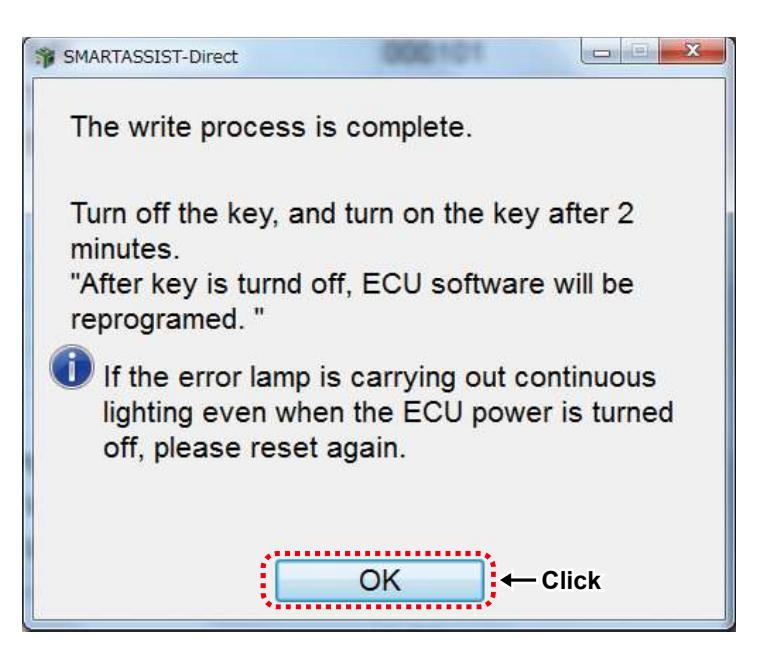

**8** A message box notifies you that a report was created. Click "OK".

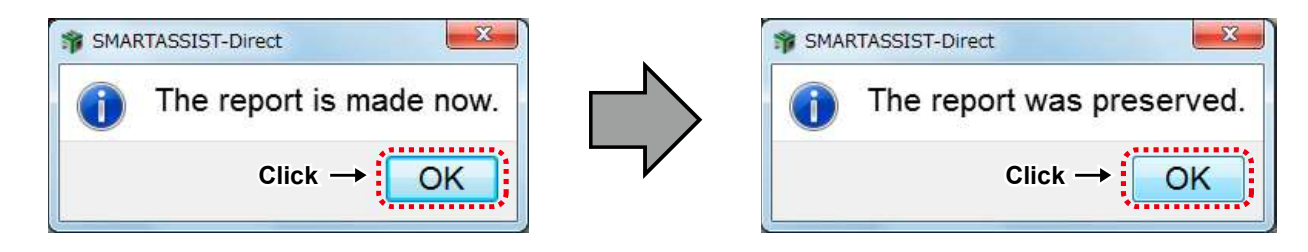

**Remark** The screen changes to the End of ECU Exchange (PC $\rightarrow$ ECU) Screen.

# 12.5 Upload of ECU Replacement and Software update Information

After writing the software to the ECU, access the center and upload the replacement data.

Software Update (Onboard reprogramming) are automatically uploaded, but ECU replacement (Onboard/Offboard reprogramming) is not automatically uploaded after overwriting. Therefore it is necessary to upload manually.

#### 12.5.1 Automatic Upload Operation of ECU Software update Information

In case of Software Update (Onboard Reprogramming), the procedure for automatic upload is displayed.

**1** Select "INDUSTRIAL ENGINE" from the Start Menu.

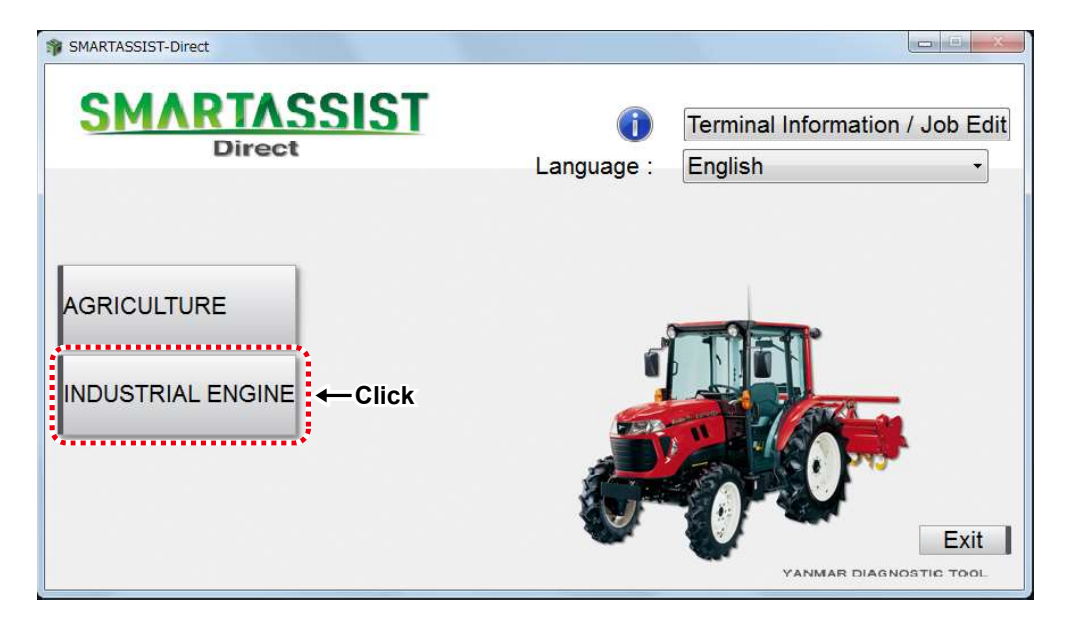

2 Select "Engine".

| SMARTASSIST-Direct    |                        |                                              |
|-----------------------|------------------------|----------------------------------------------|
| SMARTASSIST<br>Direct | <b>i</b><br>Language : | Terminal Information / Job Edit<br>English • |
| AGRICULTURE           |                        | Exit<br>STIC TOOL                            |

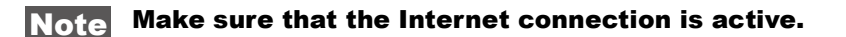

**3** The upload process is started.

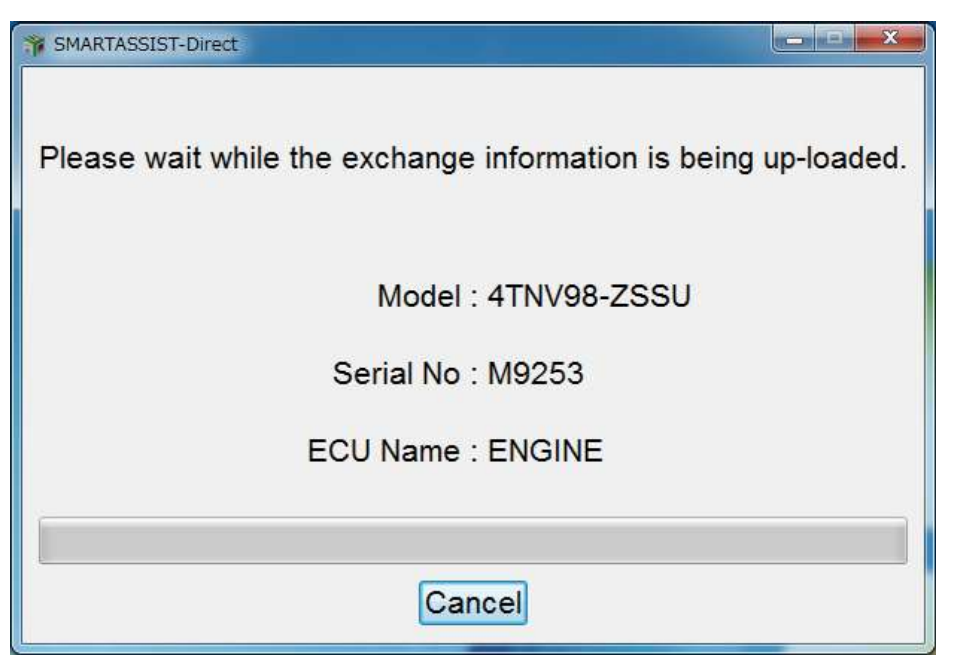

**4** A message box notifies you when the upload has finished.

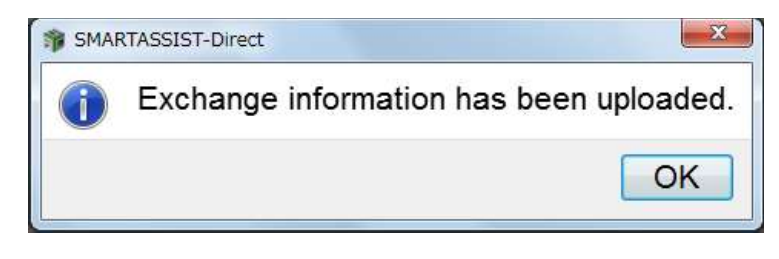

**Remark** The screen switches to the End of ECU Software Upload Screen.

#### 12.5.2 Manual Upload Operation of ECU Replacement Information

In case of replacing the ECU (Onboard/Off board Reprogramming), the procedure for manual upload is displayed. For details on how to cancel exchange, refer to [14.3 Replacement (or downloaded data) cancellation process].

**1** Select "INDUSTRIAL ENGINE" from the Start Menu.

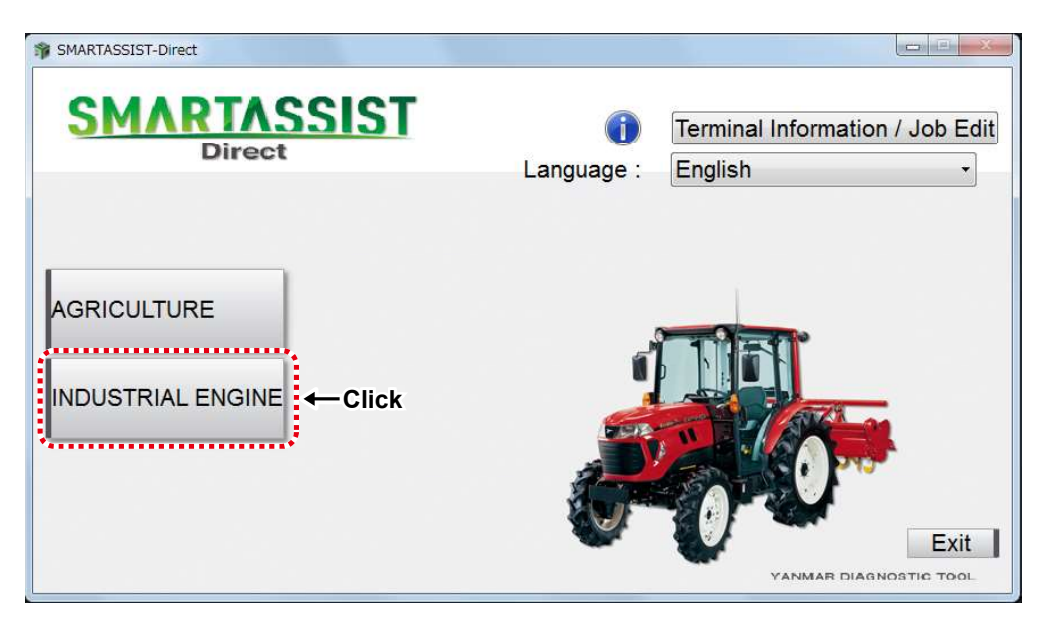

2 Select "Engine".

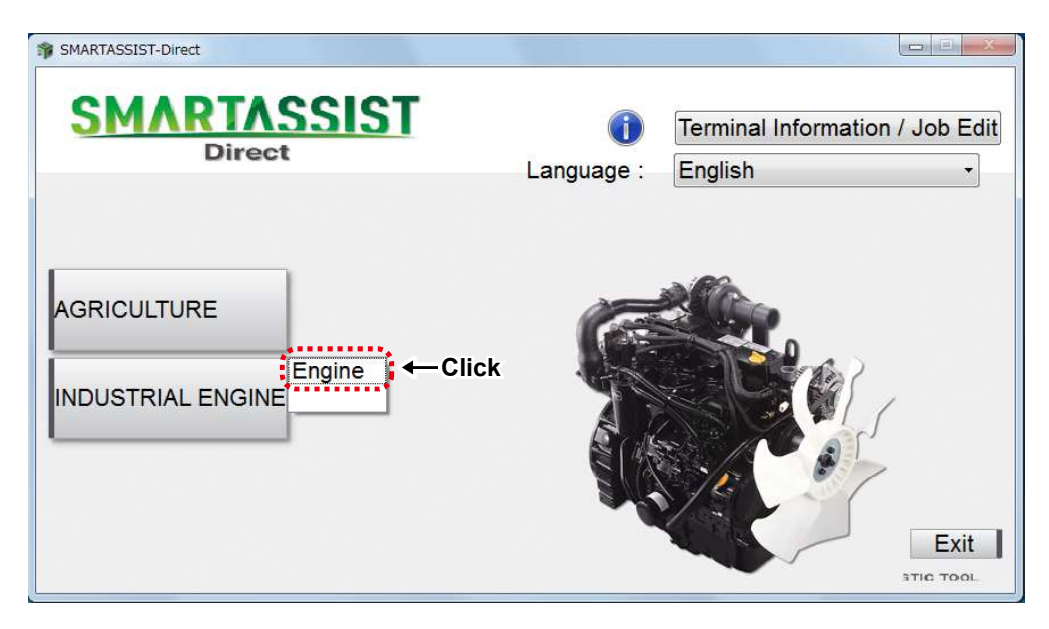

**3** The Main Menu Screen is displayed.

| SMARTASSIST-Direct                      |                                                                                                  |
|-----------------------------------------|--------------------------------------------------------------------------------------------------|
| File(E) View(V) Tool(T) Help            | ( <u>H</u> )                                                                                     |
|                                         |                                                                                                  |
| 🔊 Main Menu 🗗 🖶 📼                       |                                                                                                  |
| MenuToolBar #                           | x                                                                                                |
| ECU Access                              | <operations are="" communicating="" ecu="" performed="" that="" when="" with=""></operations>    |
| Diagnostics (Execution)                 |                                                                                                  |
| Product Operation Data<br>(Acquisition) | The communication connection to the center is included and a necessary function is not included. |
| ECU Reprogramming<br>(Flash)            |                                                                                                  |
| Set Value Copy                          |                                                                                                  |
| Component Replacement<br>(Execution)    | <-Operations, data and adjustments used during maintenance or error diagnostics>>                |
| Get option ECU<br>information           | View data from the ECU, save ECU data and perform operational tests and adjustment.              |
| Performance inspection (Agri)           |                                                                                                  |
| Data Management                         |                                                                                                  |
| Database Access                         |                                                                                                  |
| Advanced Settings/Additional Settings   |                                                                                                  |
| Job Assistant                           | Comment ® ×                                                                                      |
|                                         |                                                                                                  |
|                                         |                                                                                                  |
| AGRICULTURE / Tractor / Expe            | rt ONLINE                                                                                        |

4 Click "Exchange Information Management" and "Exchange Complete" on the tab "Data Management".

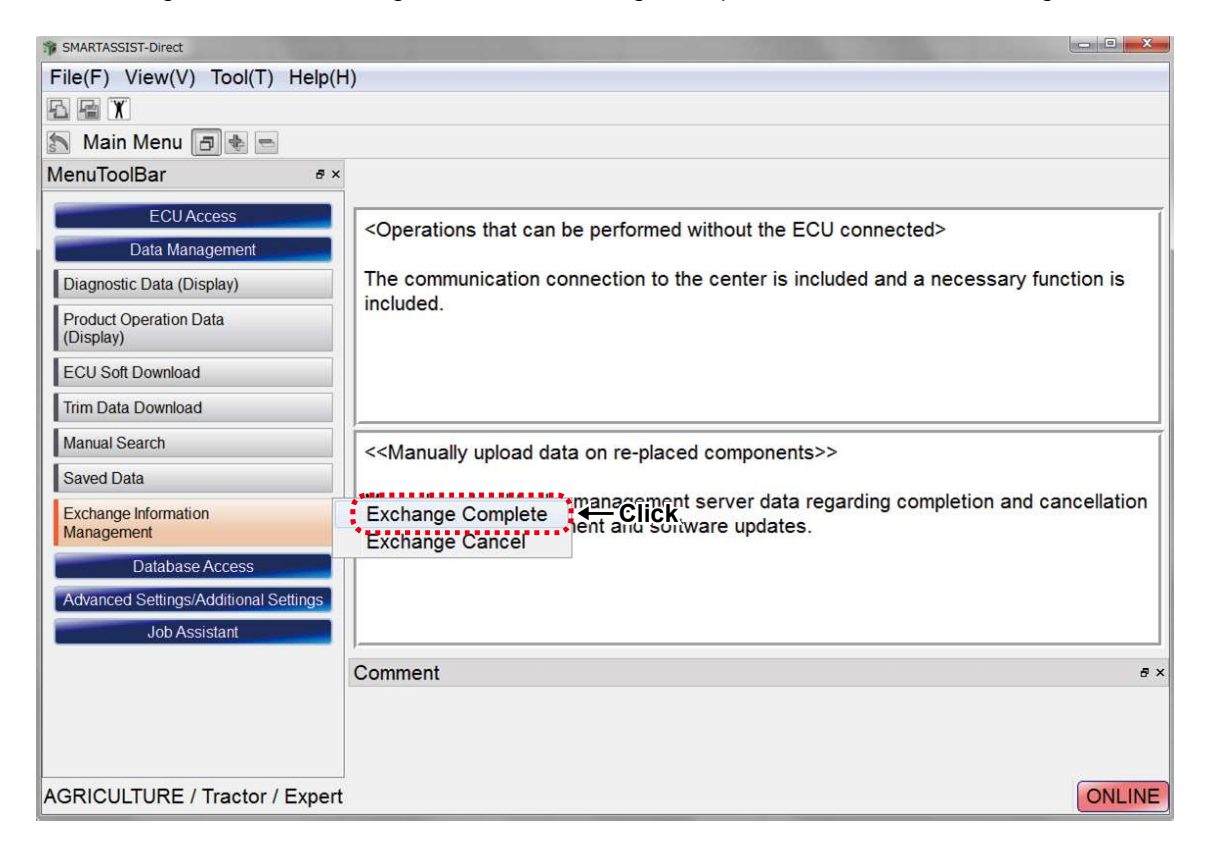

9

- **5** The Exchange Information Management (Completion) Screen is displayed.
  - Operation Name selection

Select "ECU Exchange (onboard reprogramming)" "ECU Exchange (offboard reprogramming)" "Software Update (onboard reprogramming)", "Replace Pump (copy correction values)", "Replace Nozzle (copy correction values) etc.

- 2 Checkbox when completing replacement
- 3 Model
- 4 Serial No
- 5 ECU Name
- 6 Write Mode
- 7 Download Data
- 8 Write Data
- 9 Send button

| Operation Na | ame All Item |           |                | •        |
|--------------|--------------|-----------|----------------|----------|
| Complete     | Model        | Serial No | ECU Serial No. | ECU Name |
|              | 4TNV94CHT    | 00992     | 0123456787     | ENGINE   |
| Z            | 3            | 4         |                | 5        |
|              |              |           |                |          |

6 Click the "Task Name" tab and select the task name of the Replacement Completion you want.

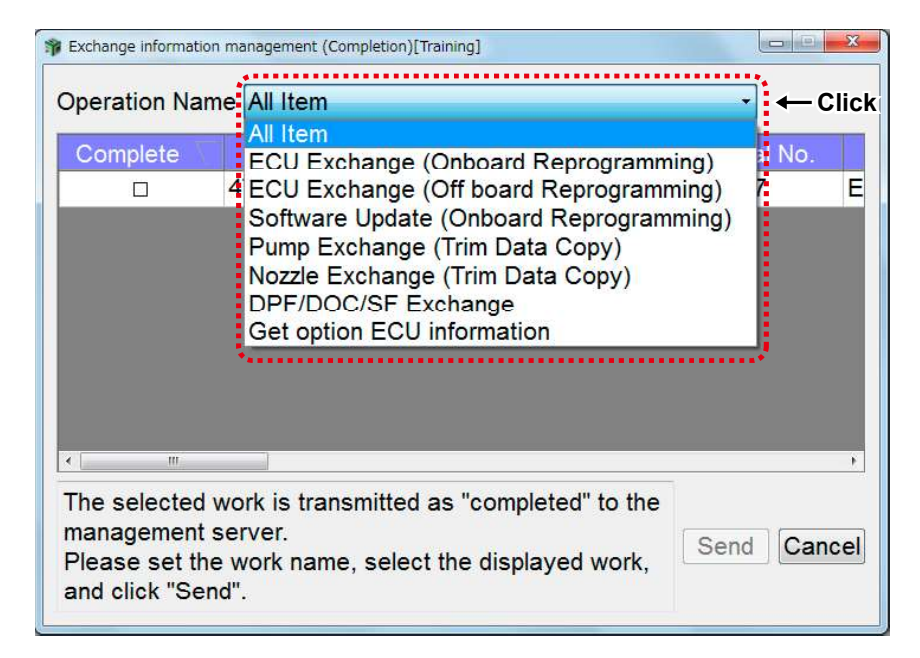

**7** Select the task name of the Replacement Completion you want, then tick the check mark for "Completed" and when the ECU software corresponding to Replacement Completion appears, select the task name of the Replacement Completion you want and click "Send".

| Complete      | Model           | Serial No | ECU Serial No. |
|---------------|-----------------|-----------|----------------|
| $\rightarrow$ | 4TNV94CHT-XNRNQ | 00992     | 0123456787     |
|               |                 |           |                |
|               |                 |           |                |
|               |                 |           |                |
|               |                 |           |                |
|               |                 |           |                |
|               |                 |           |                |
|               |                 |           |                |
|               |                 |           |                |

8 The Exchange Information Management (Cancel) process starts.

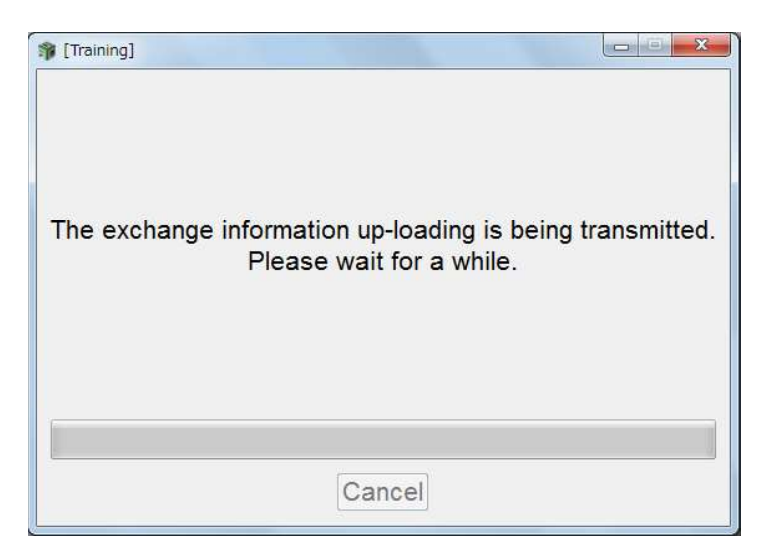

**9** A message box notifies you when the Exchange Information Management (Cancel) process has finished. Click "OK".

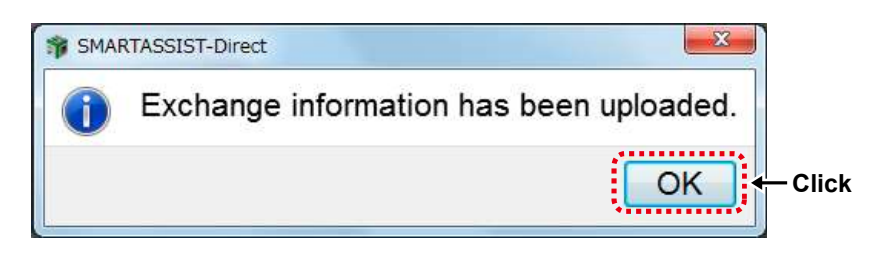

**10** Click "OK" on the Exchange Information Management (Cancel) Process Completion Message Box. The Exchange Information Management (Cancel) Screen is displayed.

Click "Cancel" to return to the Main menu.

| PExchange information ma | nagement (Completion)[Tra | aining]              |           |        |         |
|--------------------------|---------------------------|----------------------|-----------|--------|---------|
| Operation Name           | All Item                  |                      | •         |        |         |
| Complete                 | Model                     | Serial No            | ECU Seria | al No. |         |
|                          |                           |                      |           |        |         |
|                          |                           |                      |           |        |         |
|                          |                           |                      |           |        |         |
|                          |                           |                      |           |        |         |
|                          |                           |                      |           |        |         |
| <                        |                           |                      |           | ۲      |         |
| The selected wo          | rk is transmitted a       | is "completed" to th | ne        |        |         |
| Please set the w         | ork name, select          | the displayed work   | Send      | Cancel | - Click |
| and click "Send".        |                           |                      |           |        |         |

**11** The Main Menu screen starts up, and the Exchange Information Management (Cancel) task is finished.

| SMARTASSIST-Direct                                              |                                                                                                    |
|-----------------------------------------------------------------|----------------------------------------------------------------------------------------------------|
| $File(\underline{F})  View(\underline{V})  Tool(\underline{T})$ | Help( <u>H</u> )                                                                                                    |
|                                                                 |                                                                                                    |
| 🔝 Main Menu 🗗 🖶 📼                                               |                                                                                                    |
| MenuToolBar ☞ ×                                                 |                                                                                                    |
| ECU Access<br>Data Management                                   | <operations be="" can="" connected="" ecu="" performed="" that="" the="" without=""></operations>                                                                                                 |
| Diagnostic Data (Display)                                       | The communication connection to the center is included and a necessary function is included.                                                                                                    |
| Product Operation Data<br>(Display)                             |                                                                                                    |
| ECU Soft Download                                               |                                                                                                    |
| Trim Data Download                                              |                                                                                                    |
| Manual Search                                                   | < <viewing data="" ecu="" saved="" the="">&gt;</viewing>                                                                                                    |
| Saved Data                                                      |                                                                                                    |
| Exchange Information<br>Management                              | View and compare the saved data of ECU in the diagnostics, start screen Data that has been<br>collected at other workstations must be imported from the Data Management menu using "Save<br>Data" |
| Database Access                                                 |                                                                                                    |
| Job Assistant                                                   |                                                                                                    |
| •                                                               | Comment &×                                                                                                    |
|                                                                 |                                                                                                    |
|                                                                 |                                                                                                    |
| < <u> </u>                                                      |                                                                                                    |
| AGRICULTURE / Tractor /                                         | Expert ONLINE                                                                                                    |

## 13. Part Exchange

When replacing parts related to the exhaust emission for the engine models shown in the table below, it is necessary to write the correction values to the engine ECU ua sing SA-D.

|                     | Fuel injection<br>system | Applicable | Parts requiring correction value writing during ECU exchange |                   |                   |               |      |     |
|---------------------|--------------------------|------------|--------------------------------------------------------------|-------------------|-------------------|---------------|------|-----|
| Engine model        |                          | Regulation | 2G eco<br>pump                                               | Denso<br>injector | Bosch<br>injector | DPF<br>DOC/SF | Rail | SCR |
| 3/4TNV**-Z, E, A, C | Yanmar 2G                | Tier3      | 0                                                            | -                 | -                 | -             | -    | -   |
|                     | Yanmar 2G                |            |                                                              |                   |                   |               |      |     |
| 3TNV**F             | eco pump                 | Tier4      | 0                                                            | -                 | -                 | -             | -    | -   |
| 4TNV94HT-Z          | Denso CR                 | Tier3      | -                                                            | 0                 | -                 | -             | -    | -   |
| 4TNV94CHT           | Denso CR                 | Tier4      | -                                                            | 0                 | -                 | 0             | -    | -   |
| 4TNV94FHT           | Denso CR                 | F-Tier4    | -                                                            | 0                 | -                 | 0             | -    | 0   |
| 3/4TNV**C/CT/CHT    | Bosch CR                 | Tier4      | -                                                            | -                 | 0                 | 0             | 0    | -   |

For engine ECU exchange, refer to [12. ECU Replacement and Update the ECU Software].

### 13.1 2G Eco Pump Replacement Process

- When replacing the fuel injection pump for 3/4 TNV\*\*-Z, E, A, C and 3TNV\*\*F equipped with Yanmar 2G Eco pump, it is necessary to write the pump correction values to the engine ECU.
- The pump correction values are registered separately by engine model, machine number and ECU serial number. It is necessary to download the values from the center to your PC.

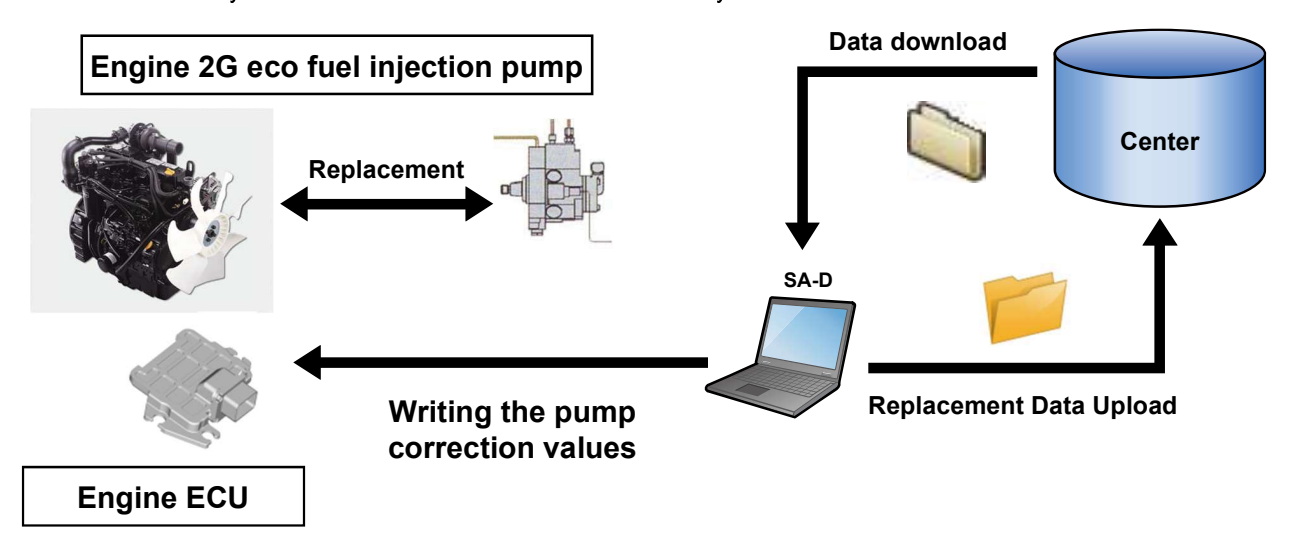

#### 13.1.1 Pump Replacement (Download)

The procedure for downloading the pump correction values registered at the center to your PC is displayed.

**1** Select "INDUSTRIAL ENGINE" from the Start Menu.

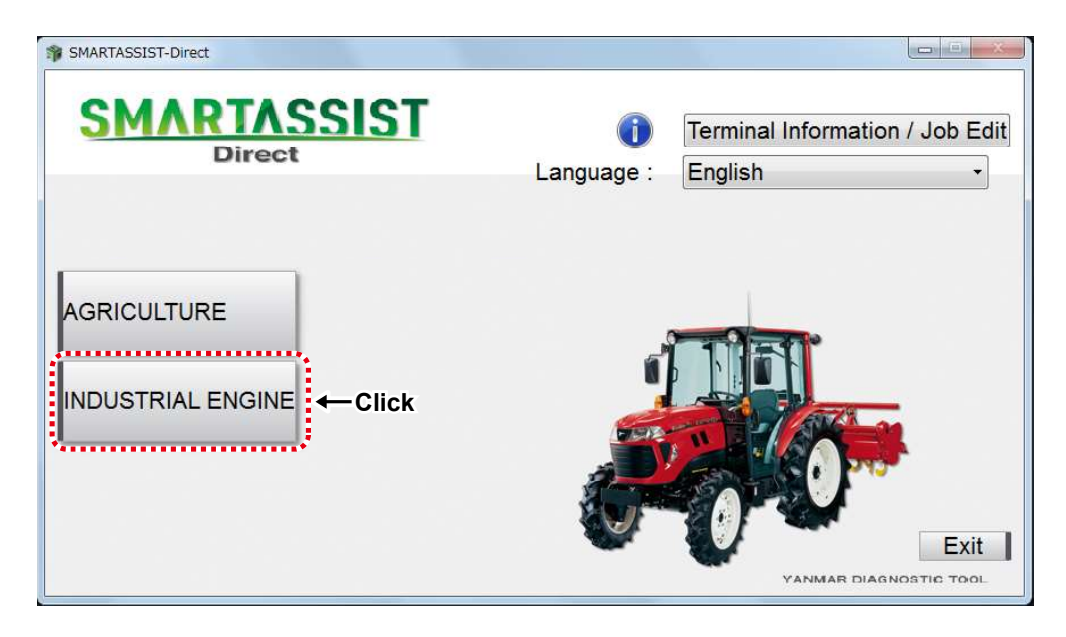

**2** Select "Engine".

| SMARTASSIST-Direct    |                                                         |
|-----------------------|---------------------------------------------------------|
| SMARTASSIST<br>Direct | Terminal Information / Job Edit<br>Language : English - |
| AGRICULTURE           | Exit<br>TITE TOOL                                       |

**3** The Main Menu Screen is displayed.

| SMARTASSIST-Direct                    |                                                                                                    |        |
|---------------------------------------|----------------------------------------------------------------------------------------------------|--------|
| File(F) View(V) Tool(T) Help(H)       |                                                                                                    |        |
|                                       |                                                                                                    |        |
| 🔊 Main Menu 🖪 🔹 📼                     |                                                                                                    |        |
| MenuToolBar & ×                       |                                                                                                    |        |
| ECUAccess                             |                                                                                                    |        |
| Data Management                       | <optional (communication="" acquisition="" associated="" center)="" connection="" data="" of="" the="" to=""></optional> | [      |
| Database Access                       | Indispensable data to the program operation is received automatically                                                    |        |
| Advanced Settings/Additional Settings |                                                                                                    |        |
| .lob Assistant                        |                                                                                                    |        |
|                                       |                                                                                                    |        |
|                                       |                                                                                                    | 1      |
|                                       | < <find and="" download="" manuals="" technical="">&gt;</find>                                                           |        |
|                                       | Itdata retrieval downloads it to the manual link using it.                                                               |        |
|                                       | NEPCOM MANAGEMENT RECORDER NO AND RECORD AND AND RECORD RECEIPTION DO NO.                                                |        |
|                                       |                                                                                                    |        |
|                                       |                                                                                                    |        |
|                                       | Comment                                                                                                    | ē x    |
|                                       | oonment                                                                                                    |        |
|                                       |                                                                                                    |        |
|                                       |                                                                                                    |        |
| INDUSTRIAL ENGINE / Engine / Expe     | ert                                                                                                    | ONLINE |

**4** Click "Part replacement (download)" on the tab "Operations with ECU Disconnected".

| Click — | <ul> <li>SMARTASSIST-Direct</li> <li>File(E) View(Y) Tool(I) Help(E)</li> <li>Main Menu  <ul> <li>MenuToolBar</li> <li>X</li> </ul> </li> <li>MenuToolBar</li> <li>X</li> <li>ECU Access</li> <li>Data Management</li> <li>Diagnostic Data (Display)</li> <li>Product Operation Data (Display)</li> <li>ECU Soft Download</li> <li>Trim Data Download</li> <li>Manual Search</li> <li>Saved Data</li> <li>Exchange Information<br/>Management</li> <li>Database Access</li> <li>Advanced Settings/Additional Settings</li> <li>Job Assistant</li> </ul> | d) Coperations that can be performed without the ECU connected> The communication connection to the center is included and a necessary function is included. Second and the correction values for replacement components>> Download the pump correction values. The correction value of the injector for repair is not available for download. Comment |
|---------|----------------------------------------------------------------------------------------------------|----------------------------------------------------------------------------------------------------|
|         | AGRICULTURE / Tractor / Expert                                                                                                    | ONLINE                                                                                                    |

**5** The Parts Replacement/Adjustment Screen is displayed.

Move the cursor over "Pump Replacement (Trim Data Copy)".

| 🗊 ECU Reprogramming             |  |
|---------------------------------|--|
| Please choose a part to change. |  |
| Pump Exchange (Trim Data Copy)  |  |
| Cancel                          |  |
|                                 |  |
|                                 |  |
|                                 |  |
|                                 |  |
|                                 |  |
|                                 |  |

**6** Move the cursor over "Pump Replacement (Trim Data Copy)". It will turn blue. Then click it.

| ST ECU Reprogramming                                                            |                 |
|---------------------------------------------------------------------------------|-----------------|
| Please choose a part to change.                                                 |                 |
| Pump Exchange (Trim Data Copy)                                                  | Move the cursor |
| Cancel                                                                          |                 |
| "When the trim data is written in ECU, it is necessary t<br>"ECU Access" menu." | o do by         |

**7** The selection screen for the pump replacement type is displayed.

Click the type of work, and click "Next".

| 🚏 Pump Exchange (Work Type)                          |             |  |  |  |
|------------------------------------------------------|-------------|--|--|--|
| Select the desired work and click the "Next" button. |             |  |  |  |
|                                                      |             |  |  |  |
| Repair © Unscheduled N                               | 1aintenance |  |  |  |
| © Scheduled Mai                                      | ntenance    |  |  |  |
| Investigation 🗢 Troubleshootin                       | Ig          |  |  |  |
| © Quality Confor                                     | mance Test  |  |  |  |
| Measures 🔍 Quality Improve                           | ement       |  |  |  |
| 💿 Initial Quality A                                  | ssurance    |  |  |  |
| © Service Campa                                      | iign        |  |  |  |
| © Recall Campaig                                     | (n          |  |  |  |
| Explanation 💿 Training 🔶 🔶 Cli                       | ck          |  |  |  |
| Demonstration                                        |             |  |  |  |
| Prev Next Cancel                                     |             |  |  |  |
| ······                                               |             |  |  |  |
| Click                                                |             |  |  |  |

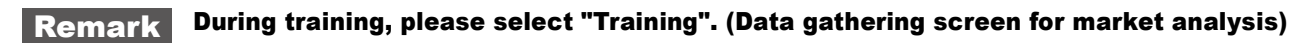

**8** The pump replacement (pump data download) screen is displayed.

Enter the model and Serial No, and click "Send".

| Pump exchange (pump information download)                                                                                        |      |
|----------------------------------------------------------------------------------------------------|------|
| To determine the part number of conductive parts to replace, 1.type 3.Please press the submit button to enter the unit 2.number. |      |
| License Serial No. :                                                                                                    |      |
| User ID:                                                                                                    |      |
| Field : INDUSTRIAL ENGINE                                                                                                    |      |
| Product Category : Engine                                                                                                    |      |
| Exchange Parts :Pump Exchange (Trim Data Copy)                                                                                   |      |
| Model : 4TNV98T-ZNSA                                                                                                    |      |
| Serial No:X0004                                                                                                    | Ente |
| Prev Send Cancel                                                                                                    |      |

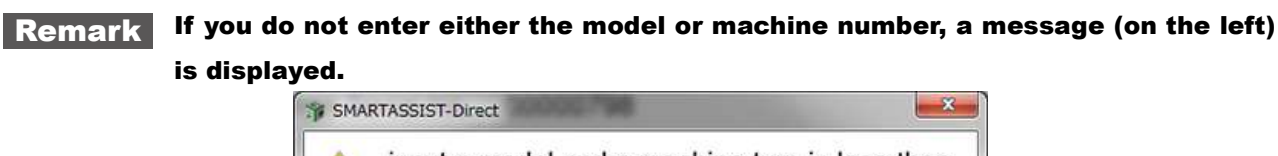

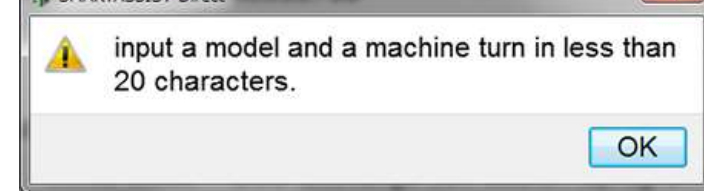

**Note** Make sure that the Internet connection is active. Confirm that the replacement process for the ECU is complete before you write the correction values.

**9** The pump replacement (correction value download) process starts.

| 🌮 SMARTASSIST-Direct                                          |
|---------------------------------------------------------------|
| The ECU Soft is being downloaded.<br>Please wait for a while. |
|                                                               |
| Cancel                                                        |

**Remark** If no data is found on the center that corresponds to the entered model and Serial No, the below message is displayed. Click "OK", and enter the model and Serial No again.

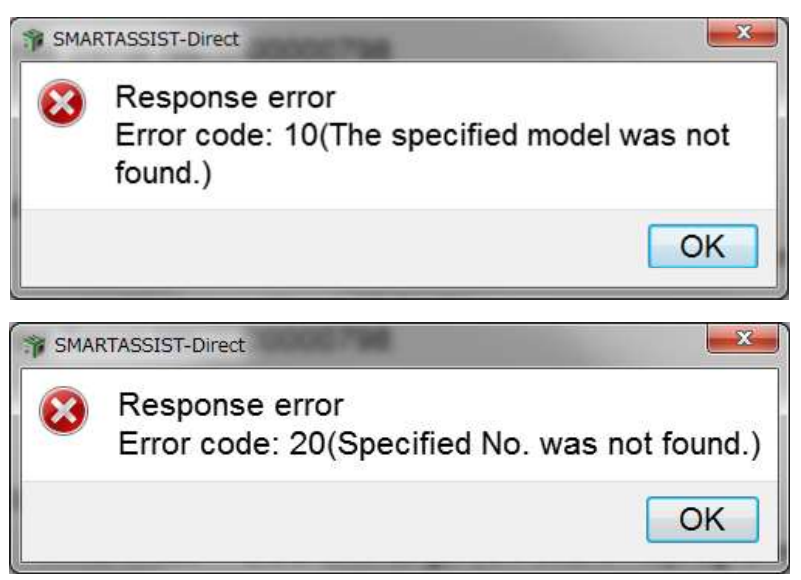

**10** A screen is displayed that lists the downloaded pump replacements (correction value download). Click the serial number box.

| Pump exchange (correction value downloa                                                                                                    | id)                                          | 18                       |          |
|----------------------------------------------------------------------------------------------------|----------------------------------------------|--------------------------|----------|
| <ol> <li>Click the desired check b</li> <li>Insert the parts code and</li> <li>Click "Send".</li> <li>Note: The last digit of the parts</li> </ol> | oox.<br>I hardware seria<br>arts code can di | Il number of your regula | ar pump. |
| License Serial No :                                                                                                    |                                              |                          |          |
| User ID:                                                                                                    |                                              |                          |          |
| Field : IN                                                                                                    | IDUSTRIAL ENG                                | SINE                     |          |
| Product Category : E                                                                                                    | ngine                                        |                          |          |
| Exchange Parts : Pump Exchange (Trim Data Copy)                                                                                                    |                                              |                          |          |
| Model : 4                                                                                                    | TNV98T-ZNSA                                  |                          |          |
| Serial No:X                                                                                                    | 0004                                         |                          |          |
| DL 🗸 🛛 Parts Name                                                                                                    | Pump No.                                     | Pump Serial No.          | Notes    |
| Fuel injection pump                                                                                                    | 729928-51300                                 |                          | Details  |
|                                                                                                    |                                              | f<br>Click               |          |
|                                                                                                    | Prev                                         | Send Cancel              |          |

**11** The Data Setting Screen is displayed.

Enter the serial number of the fuel injection pump, and click "Set".

| 🗊 Data Set |               |     |        |    | ×   |
|------------|---------------|-----|--------|----|-----|
| Data Name  |               |     |        |    | 3)  |
| Current    |               |     |        |    |     |
| Set To     |               |     |        |    |     |
| Click      | $\rightarrow$ | Set | Cancel | 1  | ••  |
| h          |               |     |        | Ēr | nte |

Click "Details" on the pump replacement (correction value download) screen.

| Pump exchange (correction value download)                                                                                                    |         |  |  |
|----------------------------------------------------------------------------------------------------|---------|--|--|
| <ol> <li>Click the desired check box.</li> <li>Insert the parts code and hardware serial number of your regular pump.</li> <li>Click "Send".</li> <li>Note: The last digit of the parts code can differ.</li> </ol> |         |  |  |
| License Serial No:                                                                                                    |         |  |  |
| User ID:                                                                                                    |         |  |  |
| Field : INDUSTRIAL ENGINE                                                                                                    |         |  |  |
| Product Category : Engine                                                                                                    |         |  |  |
| Exchange Parts : Pump Exchange (Trim Data Copy)                                                                                                    |         |  |  |
| Model : 4TNV98T-ZNSA                                                                                                    |         |  |  |
| Serial No : X0004                                                                                                    |         |  |  |
| Pump No. Pump Serial No. Notes                                                                                                    |         |  |  |
| mp 729928-51300 21001231XX04 Details                                                                                                    | — Click |  |  |
|                                                                                                    |         |  |  |
| Prev Send Cancel                                                                                                    |         |  |  |

The pump replacement information for download is displayed.

| SMARTASSIST-Direct   |                 |        |  |  |
|----------------------|-----------------|--------|--|--|
| Model : 4TNV98T-ZNSA |                 |        |  |  |
| Serial No :X0004     |                 |        |  |  |
| Par                  | t Code : 729928 | -51300 |  |  |
| Part Ser             | ial No.:210012  | 31XX04 |  |  |
| Description          | Value           |        |  |  |
| PumpPartPno          | 729928-51300    |        |  |  |
| PumpSerialNo         | 21001231XX04    |        |  |  |
| CorrectionValue1     | 139             |        |  |  |
| CorrectionValue2     | 125             |        |  |  |
| CorrectionValue3 125 |                 |        |  |  |
| CorrectionValue4 100 |                 |        |  |  |
| CorrectionValue5 135 |                 |        |  |  |
| CorrectionValue6 116 |                 |        |  |  |
| CorrectionValue7 124 |                 |        |  |  |
| CorrectionValue8 100 |                 |        |  |  |
| CheckSum 1601        |                 |        |  |  |
| Click                | → ОК            |        |  |  |

**14** On the Pump Replacement (Correction Value Download) List screen, select "DL" next to the part name that you wish to download data for. Click "Send", and the download process starts.

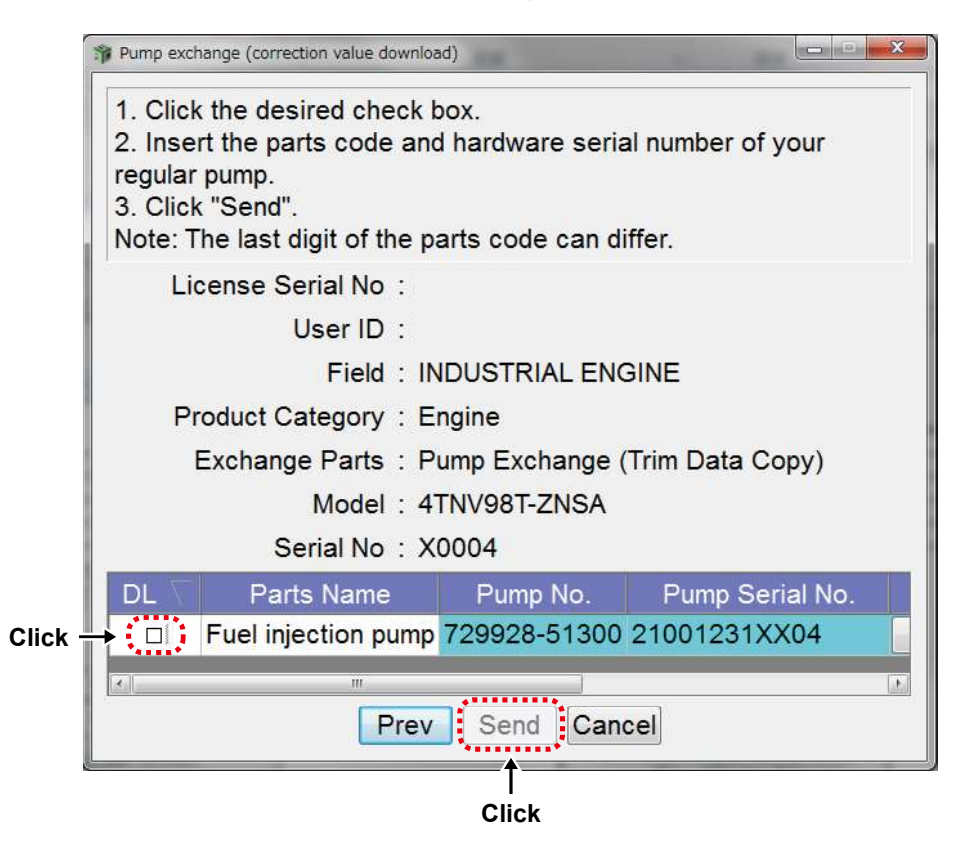

**15** The pump replacement (correction value download) process starts.

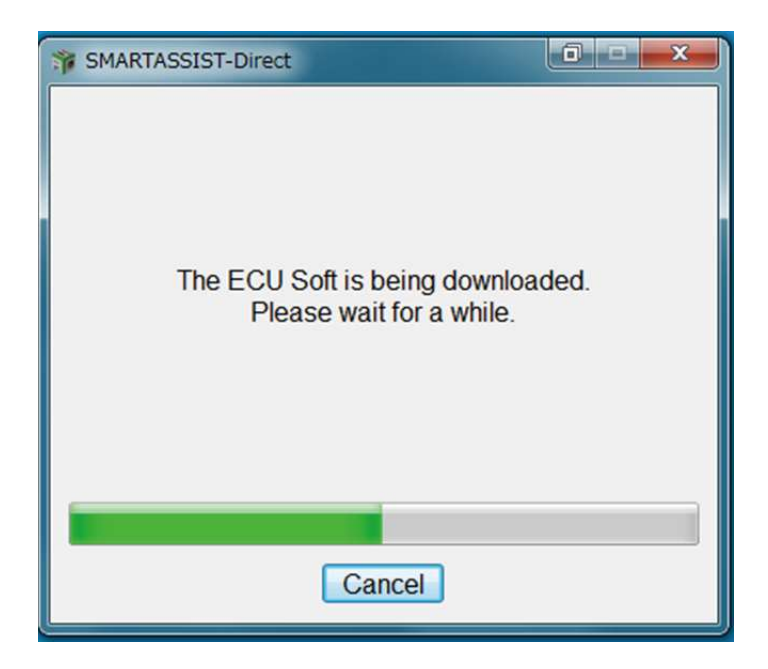

**16** A message box notifies you when the pump replacement (correction value download) process has finished. Click "OK".

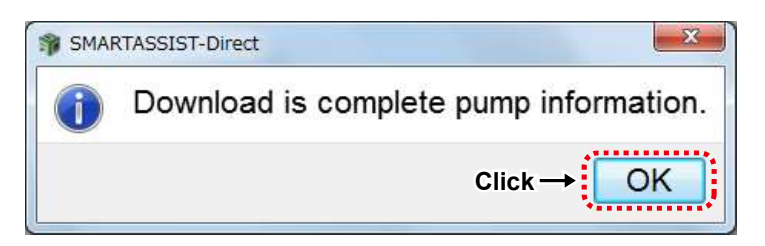

#### 13.1.2 Pump Replacement (Execution)

Displays the pump correction values downloaded to your PC for writing to the ECU.

**1** Click "FIE Replacement (Execution)" on the tab "ECU Access".

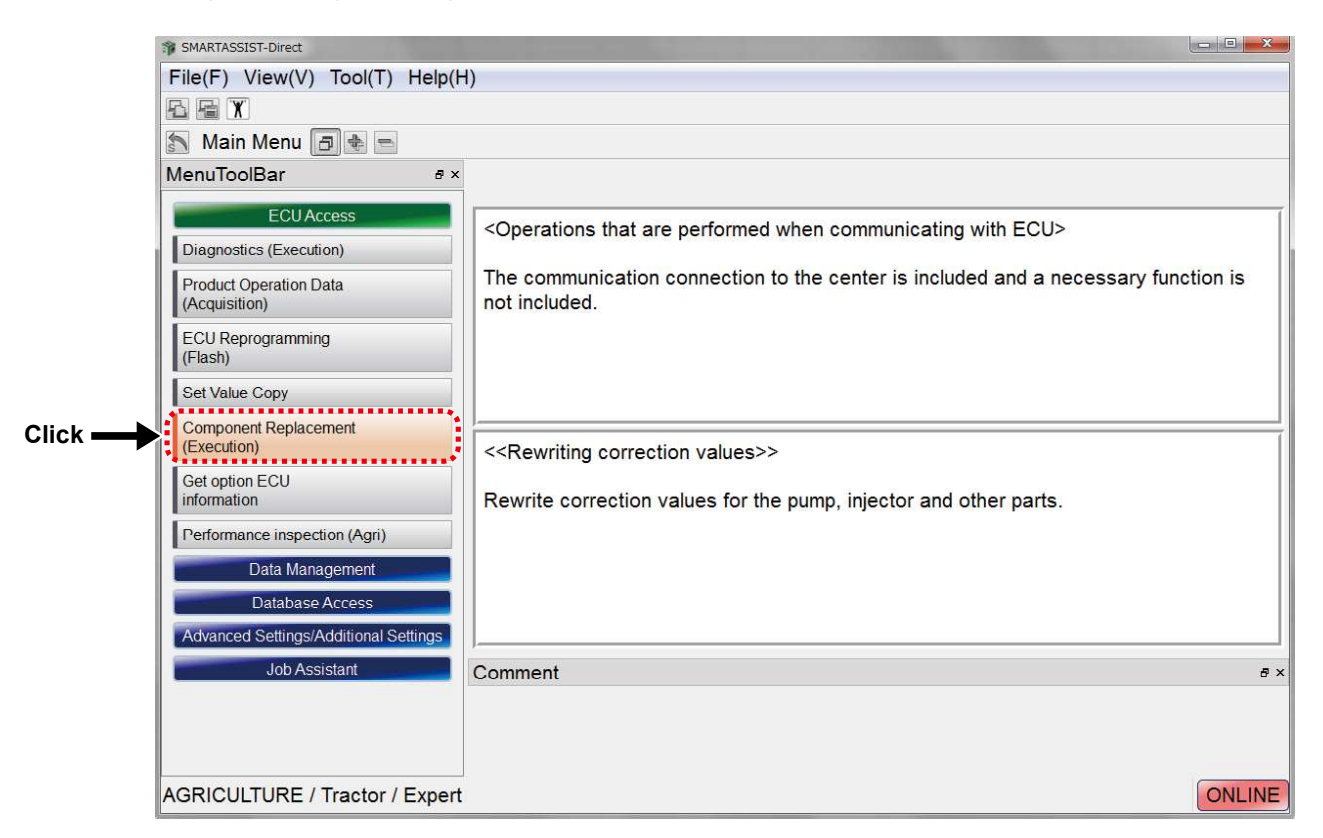

2 After displaying the ECU Search In Progress Screen, the ECU Access Screen is displayed. Click "OK".

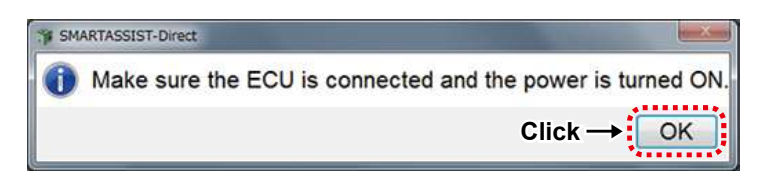

**3** The Standby Information Screen is displayed.

| Wait Information                                                                                                 |  |  |
|----------------------------------------------------------------------------------------------------|--|--|
| SMARTASSIST<br>Direct                                                                                            |  |  |
| Getting information so please be patient.<br>Communicating Engine ECU 1/1<br>It is initializing it. (IO control) |  |  |
| Cancel                                                                                                    |  |  |

**4** The ECU Write Screen is displayed.

Move the cursor over "Pump Replacement (Trim data write)".

| <pre> % ECU Reprogramming[Training] </pre> |              |
|--------------------------------------------|--------------|
| Please choose a part to change.            |              |
| Pump Exchange                              | TNV-84_88_98 |
| Cancel                                     |              |
|                                            |              |
|                                            |              |
|                                            |              |
|                                            |              |
|                                            |              |
|                                            |              |

5 Move the cursor over "Pump Replacement (Trim data write)". It will turn blue. Then click it.

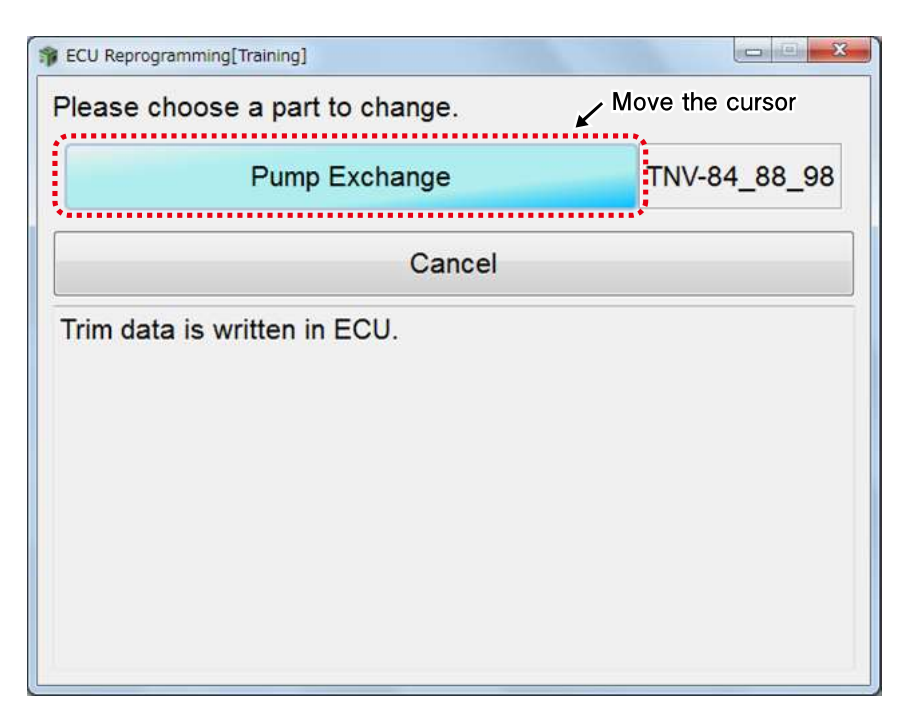

**6** The Operation Selection Screen is displayed. Select "Download data". Click "Next".

**Remark** In case of the manual input data, start work from (10).

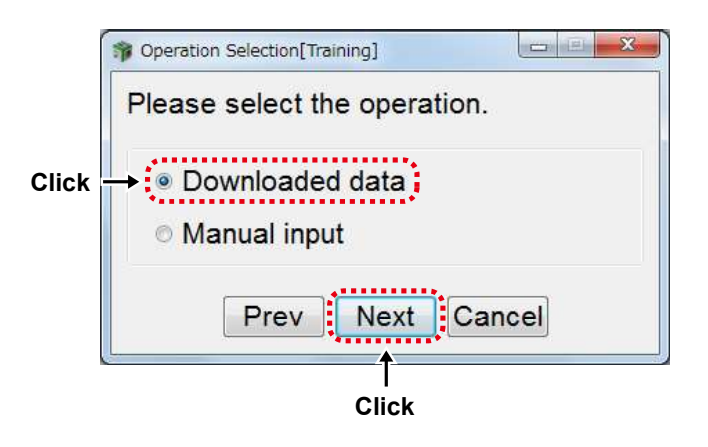

7 The Download File Reading Screen is displayed.

Select the applicable file, and click "Next".

| 🎲 LOAD DO | WNLOADED FILE[Training] |           |
|-----------|-------------------------|-----------|
| Pump      | Exchange File           |           |
| 7295      | 38-513401007001         | 48.excp 🔹 |
|           | Prev Next C             | Cancel    |
|           | Click                   |           |

**8** The selection screen for the pump replacement Trim data write file is displayed. Confirm the contents, and click "Write".

| sites will be     | 1   | 1            |       |   |
|-------------------|-----|--------------|-------|---|
| Classification    | No. | Value        | Notes |   |
| Part No           |     | 729538-51340 |       |   |
| Part Serial No    |     | 100700148    |       |   |
| Part Compensation | 1   | 100          |       |   |
|                   | 2   | 105          |       |   |
|                   | 3   | 105          |       |   |
|                   | 4   | 120          |       |   |
|                   | 5   | 87           |       |   |
|                   | 6   | 99           |       |   |
|                   | 7   | 105          |       |   |
|                   | 8   | 100          |       | 2 |
|                   | 9   | 1000         |       |   |

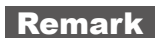

**rk** For processing afterwards, start work from (14).
**9** The Operation Selection Screen is displayed.

Select "Manual input". Click "Next".

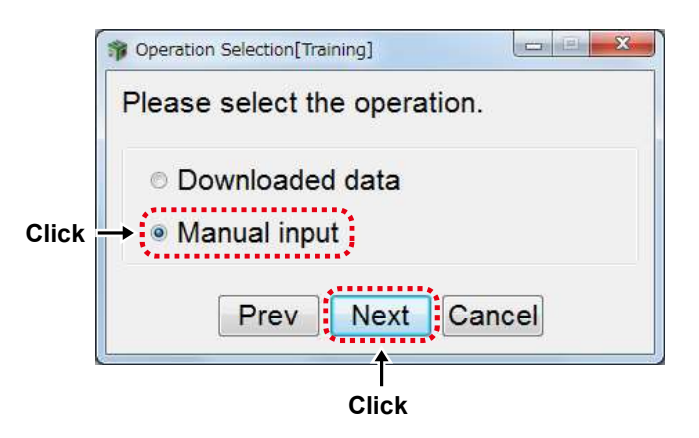

**10** The selection screen for the pump replacement Trim data write file is displayed.

Click the value box. The entry screen is displayed and you can manually enter the correction values.

| Please input data. |     |           |                  |  |
|--------------------|-----|-----------|------------------|--|
| -                  |     |           |                  |  |
|                    |     |           |                  |  |
| Classification     | No. | Value     | Notes            |  |
| Part No            |     |           | ← Click          |  |
| Part Serial No     |     |           |                  |  |
| Part Compensation  | 1   |           |                  |  |
|                    | 2   |           |                  |  |
|                    | 3   |           |                  |  |
|                    | 4   |           |                  |  |
|                    | 5   |           |                  |  |
|                    | 6   |           |                  |  |
|                    | 7   |           |                  |  |
|                    | 8   |           |                  |  |
|                    | 9   |           |                  |  |
|                    |     | Inita Can | •<br>• • • • • • |  |

#### **11** The Data Setting Screen is displayed.

Manually enter the correction values.

|                    | Data Set[Training]           |                          |
|--------------------|------------------------------|--------------------------|
|                    | Data Name                    |                          |
|                    | Current                      |                          |
|                    | Set To                       |                          |
|                    | Click → Set                  | Cancel                   |
|                    | K                            | Enter                    |
|                    |                              |                          |
| pata Set[Training] |                              | P Data Set[Training]     |
| Deta Name PU       | MP POWER COMPENSATION 1      | Deta Name Collation Data |
| Max                | 255 100                      | Current 0000 h           |
| Set To             |                              | Set To 0 0 0 h           |
| Min                |                              |                          |
| Note               | ection Quantity Compensation | Click → Set Cancel       |
| Click              | -> Set Cancel                |                          |

12 When you finished manual entry of the pump replacement correction values, check them and then click "Write".

| Please input data. |     |        |       |   |
|--------------------|-----|--------|-------|---|
|                    |     |        |       |   |
| Classification     | No. | Value  | Notes | - |
| Part No            |     | 123456 |       |   |
| Part Serial No     |     | 12345  |       |   |
| Part Compensation  | 1   |        |       |   |
|                    | 2   | 110    |       |   |
|                    | 3   | 180    |       | 1 |
|                    | 4   | 180    |       |   |
|                    | 5   | 120    |       |   |
|                    | 6   | 100    |       |   |
|                    | 7   | 150    |       |   |
|                    | 8   | 60     |       | - |
|                    | 9   | 1000   |       |   |
| Pr                 | ev  | Write  | ancel |   |

# **Remark** If a value has not been entered or if the check data is incorrect, the below error screen is displayed.

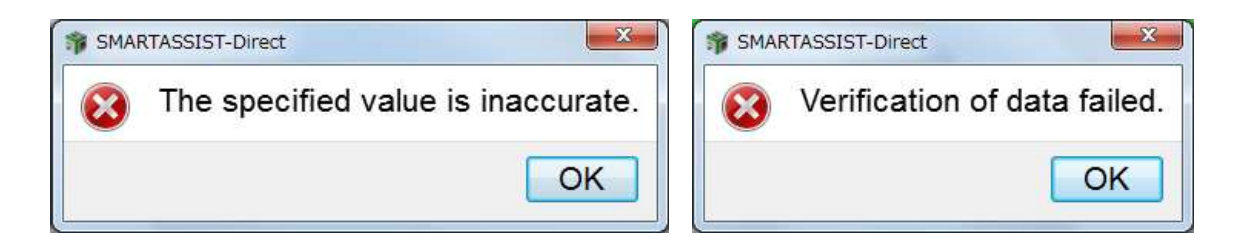

**13** The Password Check Screen is displayed.

Enter the password, and click "Set".

| 19 Password authentication |         |
|----------------------------|---------|
| Enter your password.       |         |
| User ID                    |         |
| Password                   | - Enter |
| Click → Set Cancel         |         |

**14** A message box notifies you when the writing process has finished.

Click "OK".

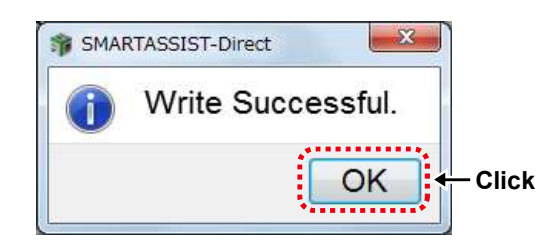

15 A screen with the necessary procedures after the ECU writing process is displayed.

When the confirmation screen is displayed, click "OK". Turn ON/OFFthe ECU by following the on-screen instructions.

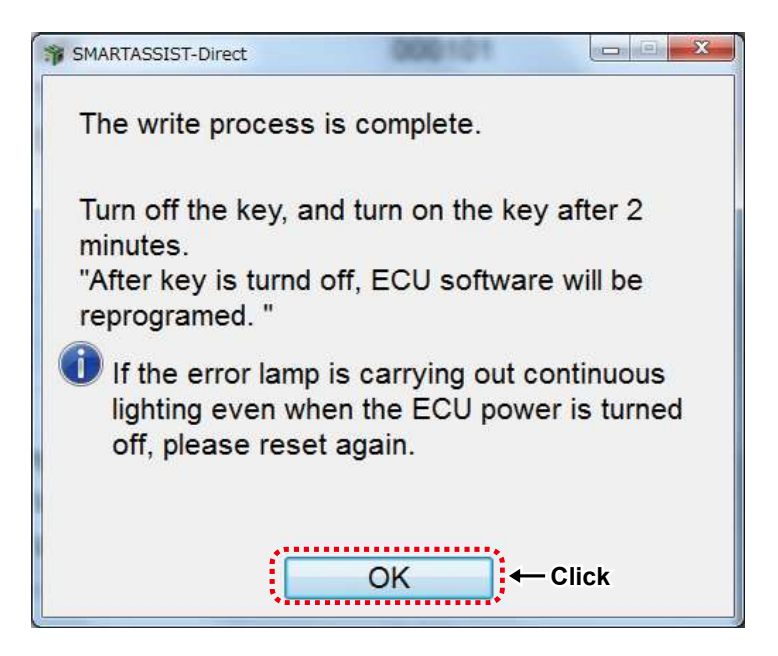

**16** Confirm the content and click "Yes" to automatically send the replacement completion data to the management server. Click "No" to send it manually at a later time. Click "OK". When you click "No", refer to chapter 14.

| SMA | RTASSIST-Direct                                                                                                    |       |
|-----|----------------------------------------------------------------------------------------------------|-------|
| ?   | Select "Yes" to transmit the update/exchange<br>information automatically to server.<br>Select "No" to manually transmit the update<br>information to server. |       |
|     | Click → Yes No                                                                                                    | Click |

**17** A message box noting you that a report was created will appear.

Click "OK".

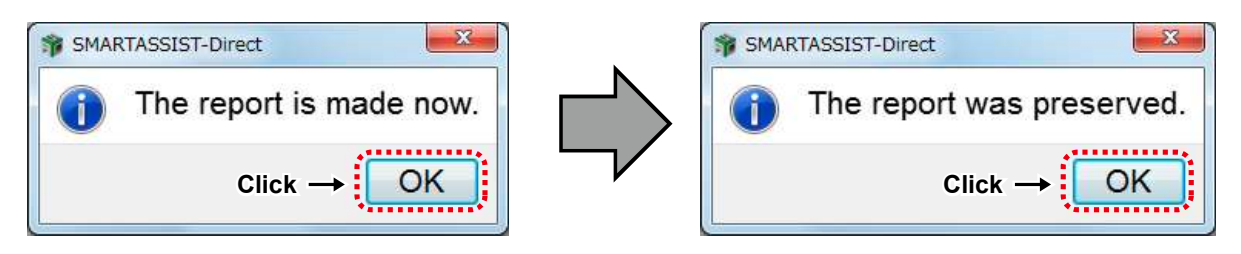

**18** Click "OK" on the message box for the report creation notification to return to the below page. Click "Cancel" to return to the main menu.

| Pump Exchange | TNV-84_88_98 |
|---------------|--------------|
| Cancel        |              |
|               |              |
|               |              |
|               |              |
|               |              |
|               |              |

# 13.1.3 Automatic Upload Operation when Pump replacement (execution) completed

**1** Select "Industrial Engine" from the Start Menu.

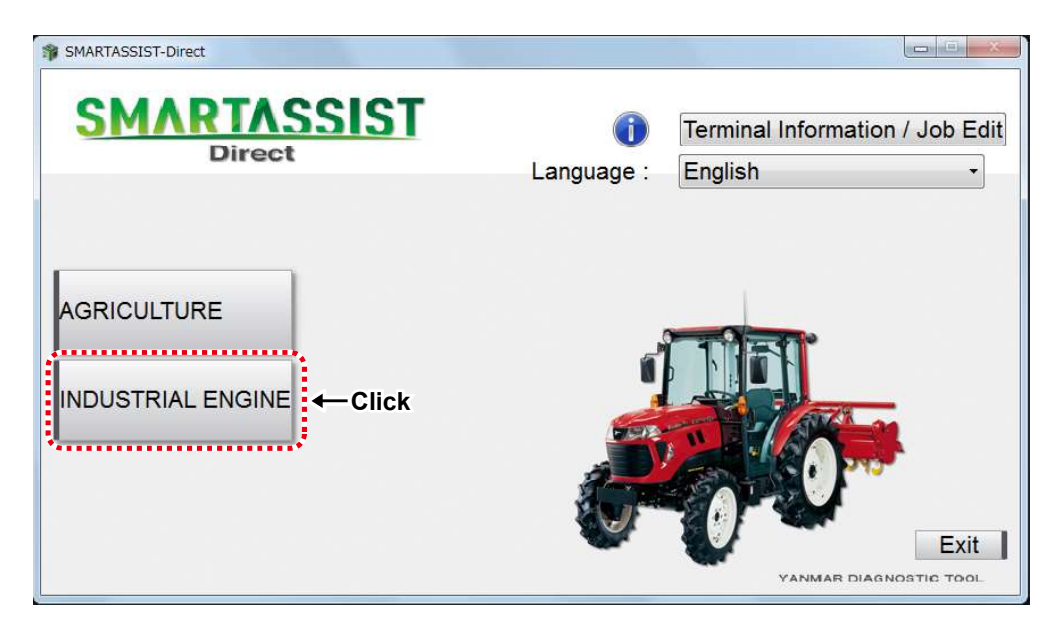

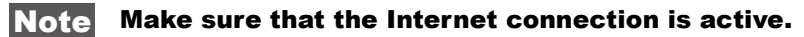

2 Select "Engine".

| SMARTASSIST-Direct    |                 |                                            |
|-----------------------|-----------------|--------------------------------------------|
| SMARTASSIST<br>Direct | i<br>Language : | Terminal Information / Job Edit<br>English |
| AGRICULTURE           |                 | Exit<br>THE TOOL                           |

#### Note

Make sure that the Internet connection is active.

**3** The Replacement Data Upload Screen is displayed, and the upload process starts.

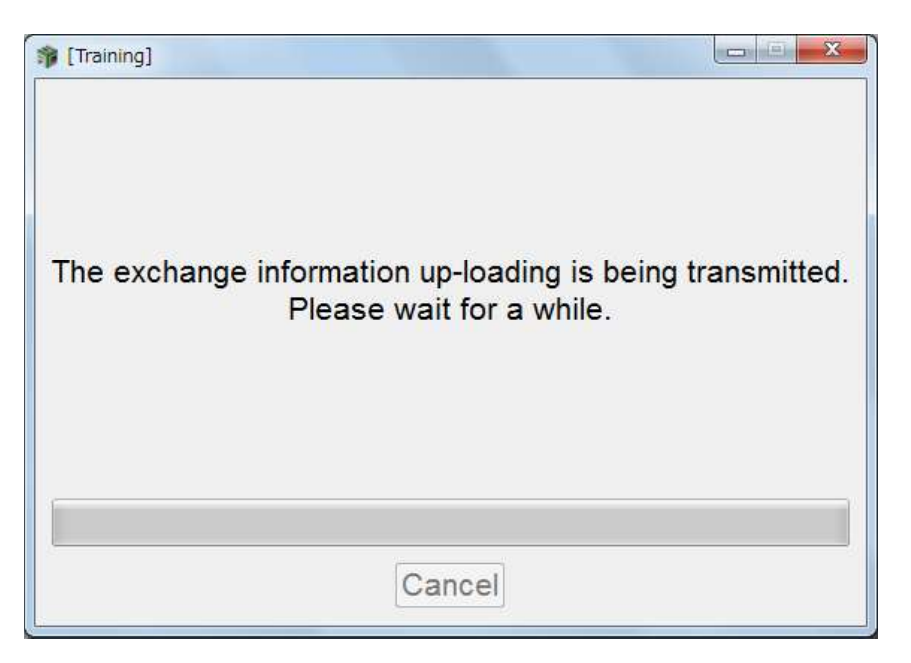

**4** A message box notifies you when the upload has finished.

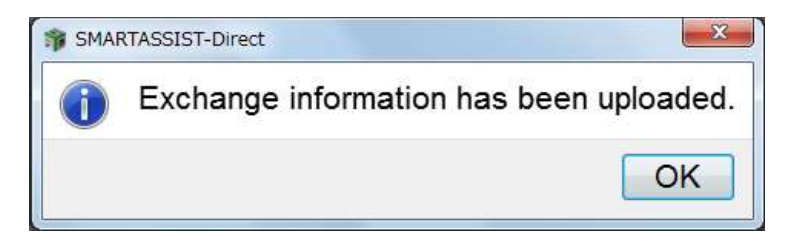

# 13.2 Parts Exchange Process for CR OEM Engine manufactured by Denso

### 13.2.1 Injector Exchange Process for 4TNV94HT-Z/4TNV94CHT/4TNV94FHT

- When exchanging the common rail (CR) injector nozzle manufactured by Denso and equipped in 4TVN94HT-Z\*(Tier 3 compliant) and 4TNV94CHT-\* (Tier 4 compliant) and 4TNV94FHT-\* (Final Tier4 compliant) engines, it is necessary to write the correction values of the injector nozzle to the engine ECU.
- Correction values of the injector nozzles are registered separately by the engine ECU. It is necessary to set the correcton value when replacing the ECU or the injector nozzle.

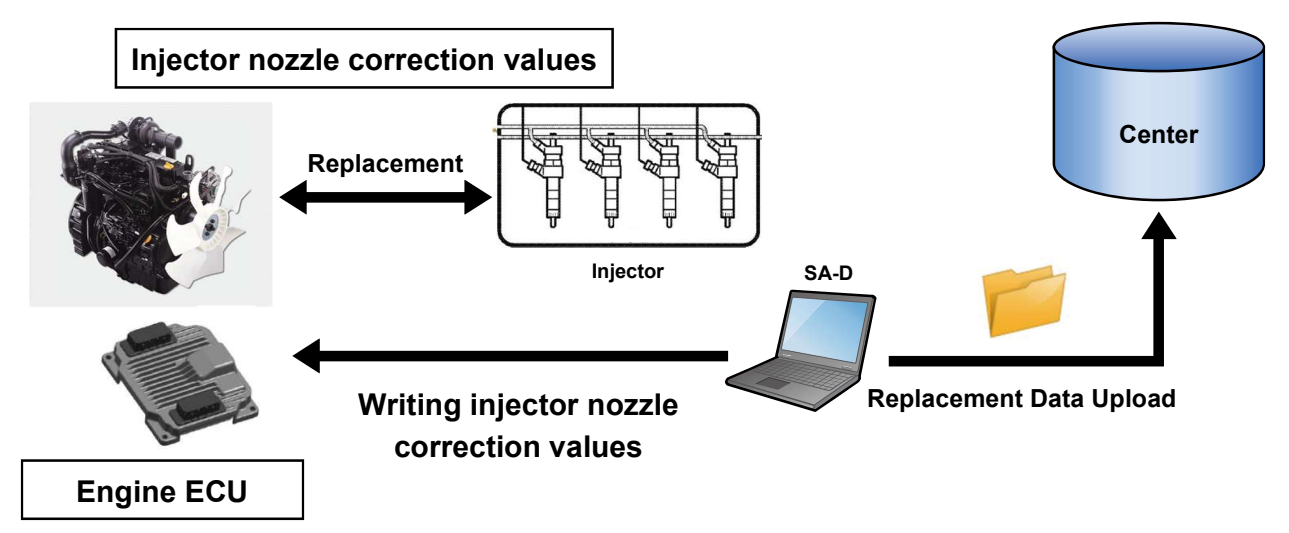

**1** Select "INDUSTRIAL ENGINE" from the Start Menu.

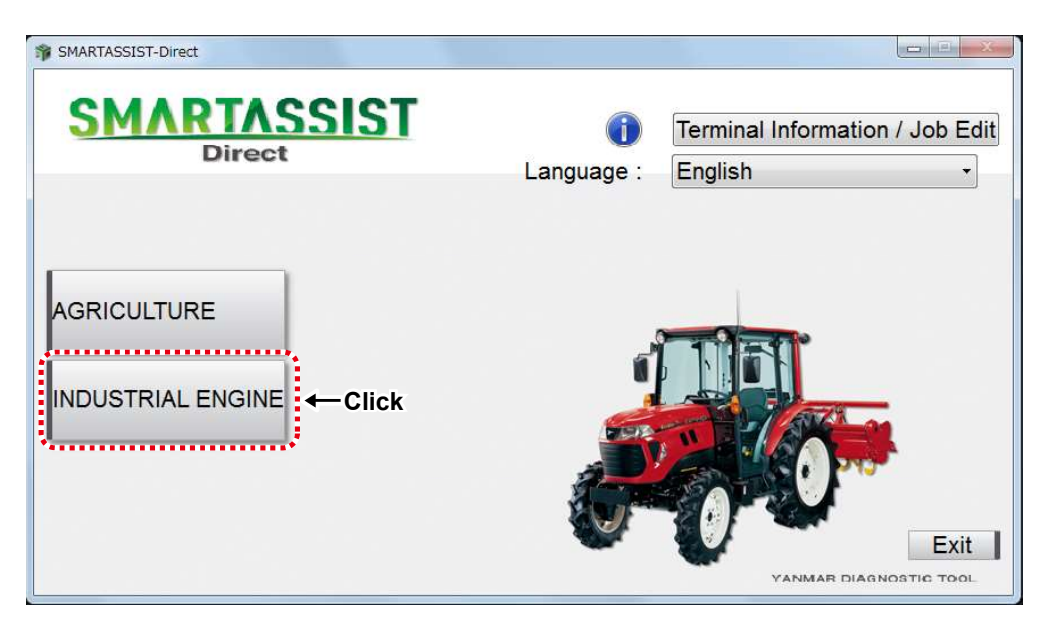

**2** Select "Engine".

| SMARTASSIST-Direct | i<br>Language : | Terminal Information / Job Edit<br>English |
|--------------------|-----------------|--------------------------------------------|
| AGRICULTURE        |                 | Exit<br>THE TOOL                           |

**3** The Main Menu Screen is displayed. Click "Component Replacement (Execution)" on the tab "ECU Access".

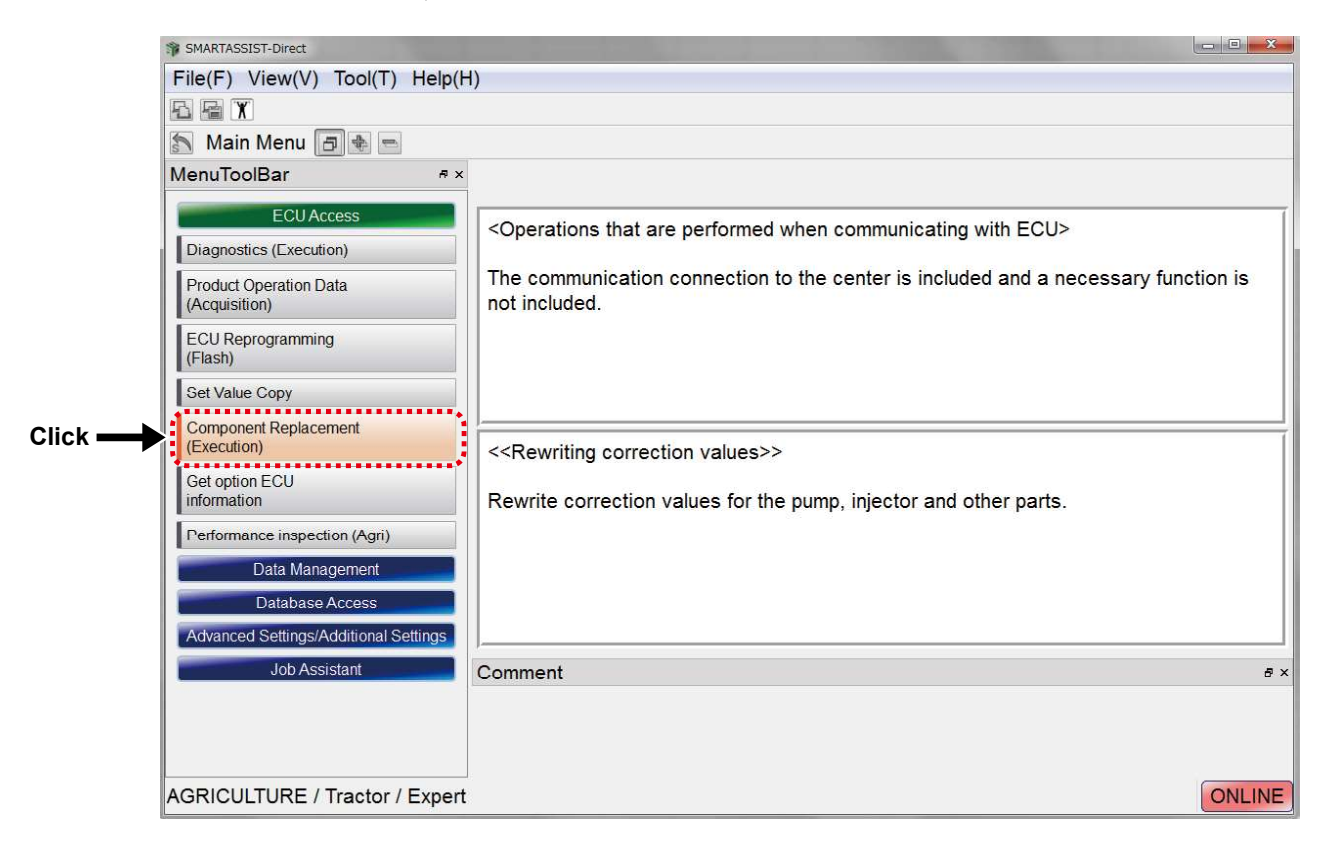

**4** After displaying the ECU Search In Progress Screen, the ECU Access.

| Secu Find                                                                      |                 |                      |  |  |
|--------------------------------------------------------------------------------|-----------------|----------------------|--|--|
| The connection to the ECU is being<br>checked.<br>This may take a few seconds. |                 |                      |  |  |
|                                                                                | Cance           | 1                    |  |  |
|                                                                                |                 | 7                    |  |  |
| PECU Access                                                                    | $\mathbf{\vee}$ | ×                    |  |  |
| Data Rate                                                                      | © 250k          | <mark>◎ 5</mark> 00k |  |  |
| ECU Search                                                                     | ו               |                      |  |  |
| S                                                                              | tart            | Cancel               |  |  |

**5** Confirm that the ECU type is "00: engine", and click "Select".

| ECU Access |        |        |
|------------|--------|--------|
| Data Rate  | ⊚ 250k | o 500k |
| ECU Search | h      |        |
| S          | tart   | Cancel |

**6** The Standby Information Screen is displayed.

| 🎲 Wa                                                                                                    | it Information        |  |  |  |
|----------------------------------------------------------------------------------------------------|-----------------------|--|--|--|
|                                                                                                    | SMARTASSIST<br>Direct |  |  |  |
| Getting information so please be patient.<br>Communicating Engine ECU 1/1<br>It is initializing it. (DI) |                       |  |  |  |
|                                                                                                    | Cancel                |  |  |  |

The ECU Write screen is displayed. (It depends on the engine model)
 Click "Injector Nozzle Exchange (Writing Correction Value)".
 The following write screen is for 4TNV94HT-Z.

| PECU Reprogramming[Training] |               |          |
|------------------------------|---------------|----------|
| Please choose a part to o    | change.       |          |
| Injector No.                 | zzle Exchange | TNV-94HT |
|                              | Cancel        |          |
| Trim data is written in EC   | :U.           |          |

The following write screen is for 4TNV94CHT.

Click "Injector Nozzle Exchange (Writing Correction Value)".

| F Component Replacement (Execution) |        |
|-------------------------------------|--------|
| Please choose a part to change.     |        |
| Injector Nozzle Exchange            | Engine |
| DPF Exchange                        | Engine |
| SF Exchange                         | Engine |
| DOC Exchange                        | Engine |
| Cancel                              |        |
| Trim data is written in ECU.        |        |

The following write screen is for 4TNV94FHT.

Click "Injector Nozzle Exchange (Writing Correction Value)".

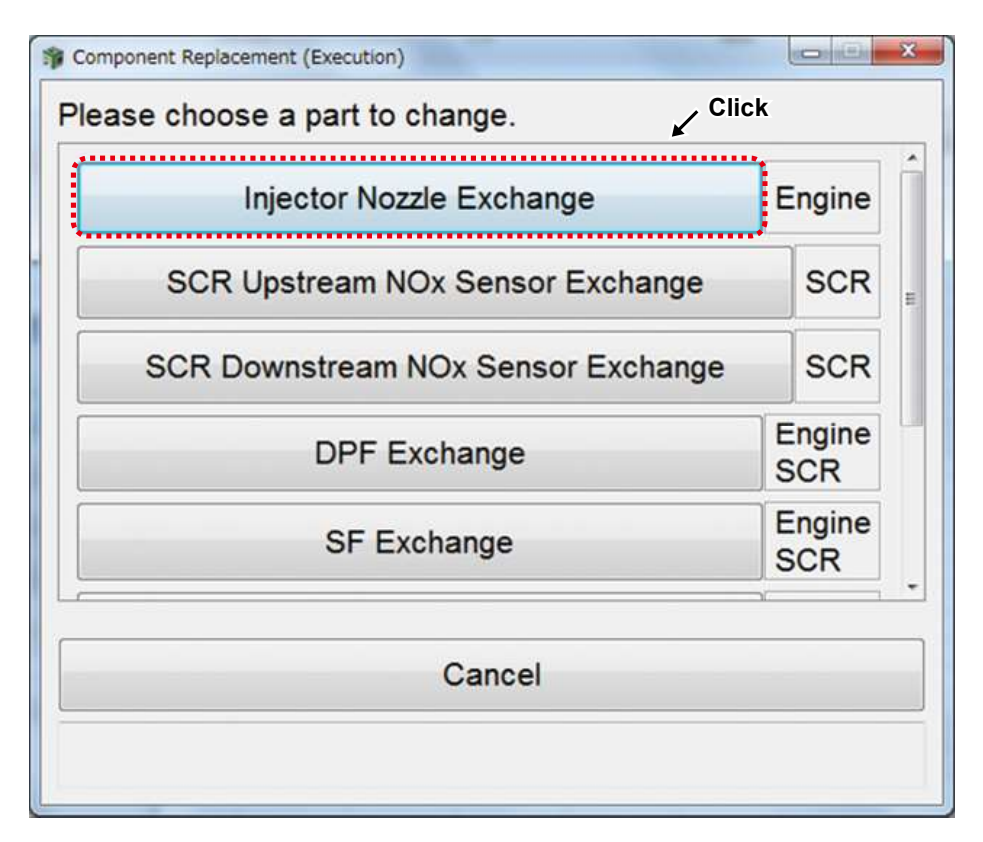

8 The Selection Screen for Injector Replacement Correction Value Data Entry is displayed.

The following write screen is for 4TNV94FHT.

Check if there is a cylinder that requires correction.

| 11 <b>1</b> | NJECTOR Exchange        |                  |          |                 | Į         | - • ×    |         |
|-------------|-------------------------|------------------|----------|-----------------|-----------|----------|---------|
| In          | put the compensation da | ata.             |          |                 |           |          |         |
|             | Cylinder No. Inje       | ctor Model Code  | Inje     | ctor Cori       | rection V | alue 🔺   |         |
| 1           | 43                      |                  | 05E50    | C120703         | 000A0F0   | 00000    |         |
| 2           | 43                      |                  | 15E80    | D00EAFE         | F9F2E60   | 00000    | Confirm |
| 3           | 43                      |                  | 0AE10    | 2F9E1EB         | EAE2D8    | 000000   | Commit  |
| 4           | 43                      |                  | 1AEF0    | B06F9FC         | F8F8F90   | 00000    |         |
| •           |                         |                  |          |                 |           | ÷.       |         |
| F           | Position of flywheel    | Injector Pattern |          | [ <del>]]</del> | [         |          |         |
|             | , affaida o Diabhaida   | Ν                | 10.1     | No.2            | No.3      | No.4     |         |
| (0          | Left side CRight side   |                  | sylinder | cylinder        | cylinder  | cylinder |         |
|             |                         | flyWheel         |          |                 |           |          |         |
|             |                         |                  |          | Da              | ataInput  | Complete |         |

# **Note** The displayed data are the correction values written to the currently connected ECU.

**9** If you expand the width of the cells on the selection screen for the injector replacement correction data entry, you can confirm the values in the below table.

| 19 INJECTOR Exchange             |                     | S INJECTO     | OR Exchange                              |                                        | . +                          |                  |                              | O C X                        |
|----------------------------------|---------------------|---------------|------------------------------------------|----------------------------------------|------------------------------|------------------|------------------------------|------------------------------|
| Input the compensi               | sation data.        | Input t       | he compensation da                       | ata.                                   |                              |                  |                              |                              |
| Cylinder No.                     | Injector Model Code | • Moo         | li Injector Cor                          | rrection Value                         | Injec                        | tor BCC          | Data                         | -                            |
| 1                                | 43                  | 43            | 05E50C12070300                           | 00000000000000000000000000000000000000 | BC                           |                  |                              |                              |
| 2                                | 43                  | 43            | 15E80D00EAFEF                            | 9F2E6000000                            | 4A                           |                  |                              | 1                            |
| 3                                | 43                  | 43            | 0AE102F9E1EBE                            | AE2D8000000                            | 89                           |                  |                              | 100                          |
| 4                                | 43                  | 43            | 1AEF0B06F9FCF                            | 8F8F9000000                            | 47                           |                  |                              |                              |
| Position of flywh Left side O Ri | ight side           | Posit<br>• Le | tion of flywheel<br>ft side © Right side | Injector Patte                         | m<br>No.1<br>cylinder<br>ael | No.2<br>cylinder | No.3<br>cylinder<br>ataInput | No.4<br>cylinder<br>Complete |

**10** Confirm "Injector Pattern" and click "OK". Set the position of the flywheel, and confirm the position of the cylinders.

| nput the comp                    | ensation data. |          |                  |             |                  |       |
|----------------------------------|----------------|----------|------------------|-------------|------------------|-------|
| Cylinder No.                     | Injector Mod   | el Code  | Injec            | tor Correct | tion Value       |       |
| 1                                | 43             |          | 05E50C12         | 0703000A0   | F000000          | E     |
| 2                                | 43             |          | 15E80D00         | EAFEF9F2    | E6000000         | 4     |
| 3                                | 43             |          | 0AE102F9         | E1EBEAE2    | D8000000         | 8     |
| 4                                | 43             |          | 1AEF0B06         | F9FCF8F8    | F9000000         | 4     |
| Position of fly<br>● Left side € | wheel Injecto  | flyWheel | 1<br>nder cylind | er cylinder | No.4<br>cylinder | nplet |

| nput the comp  | pensation dat       | ta.             |                       |                  |                  |                                        |      |
|----------------|---------------------|-----------------|-----------------------|------------------|------------------|----------------------------------------|------|
| Cylinder No.   | Injecto             | or Model Code   |                       | Injecto          | or Correct       | ion Value                              |      |
| 1              | 43                  |                 | 058                   | 50C120           | 703000A0         | F000000                                | E    |
| 2              | 43                  |                 | 158                   | 80D00E           | AFEF9F2          | E6000000                               | 4    |
| 3              | 43                  |                 | OAE                   | 102F9E           | 1EBEAE2          | D8000000                               | 8    |
| 4              | 43                  |                 | 1A                    | F0B06F           | 9FCF8F8F         | 9000000                                | 4    |
| Position of fl | wheel<br>Right side | Injector Patter | n<br>No.4<br>cylinder | No.3<br>cylinder | No.2<br>cylinder | No.1<br>cylinder<br>fly<br>ataInput Co | /Whe |

#### **Note** This screen lets you understand the cylinder numbers easily.

**11** When entering data manually, select "Manual Entry", select the cylinder that you wish to update, and click "Data Input"."

| * | INJECTOR Exchange                                                                                                 | a                   | FF 1 200                  |                   |  |  |
|---|----------------------------------------------------------------------------------------------------|---------------------|---------------------------|-------------------|--|--|
| 1 | nput the com                                                                                                    | pensation data.     |                           |                   |  |  |
|   | Cylinder No.                                                                                                    | Injector Model Code | Injector Correction Value | Iniector BCC Data |  |  |
|   | 1                                                                                                    | 43                  | 05E50C120703000A0F000000  | BC                |  |  |
|   | 2                                                                                                    | 43                  | 15E80D00EAFEF9F2E6000000  | 4A                |  |  |
|   | 3                                                                                                    | 43                  | 0AE102F9E1EBEAE2D8000000  | 89                |  |  |
|   | 4                                                                                                    | 43                  | 1AEF0B06F9FCF8F8F9000000  | 47                |  |  |
|   | Position of flywheel<br>• Left side © Right side Injector Pattern No.1 Cylinder Cylinder Click DataInput Complete |                     |                           |                   |  |  |

**12** Manually enter the injector compensation value written at the top

of the new injector.

After entering, click "Write" to perform writing.

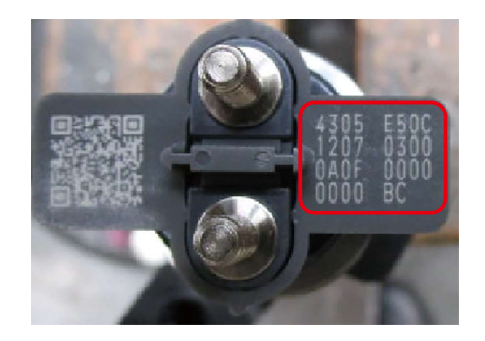

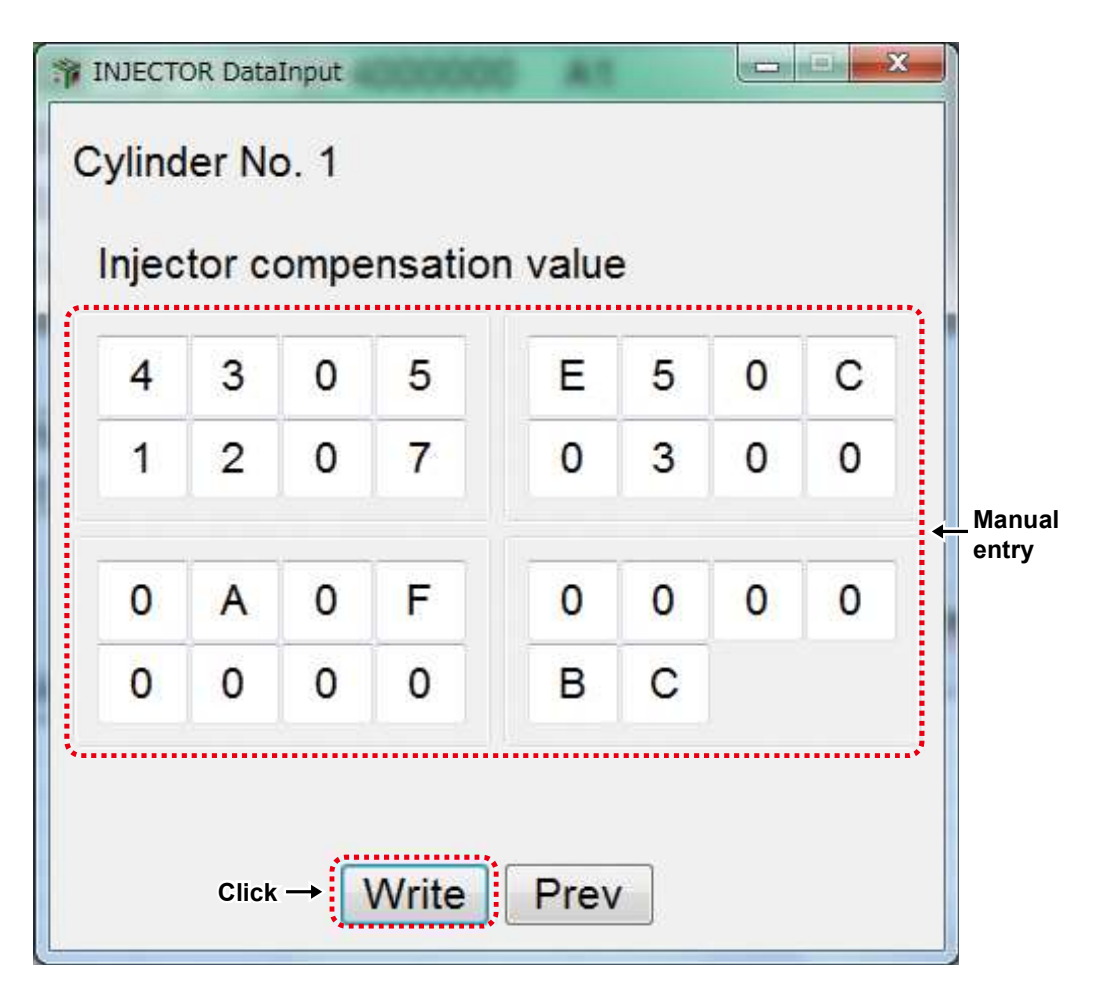

**Remark** If correction data values are not yet entered or entered incorrectly, the below error screen is displayed.

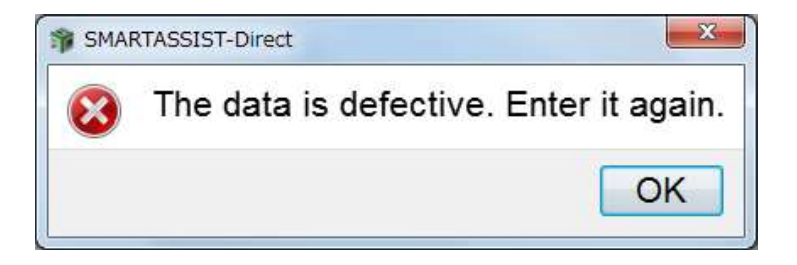

13 The Password Request Screen is displayed. Enter the password, and click "Set".

| 19 Password authentication |        |     |
|----------------------------|--------|-----|
| Enter your password.       |        |     |
| Password                   | ↓ ← El | nte |
| Click → Set Cancel         |        |     |
|                            |        |     |

**14** When the writing of correction values is complete, the below screen is displayed.

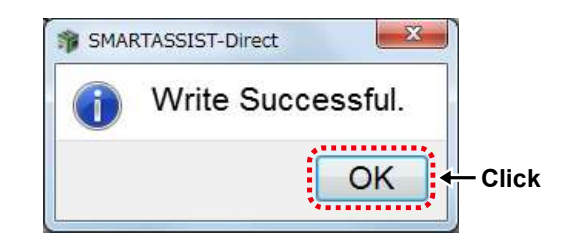

**15** After ECU writing is completed, the procedure required next is displayed.

When the confirmation screen is displayed, click "OK". Turn ON/OFF the ECU by following the on-screen instructions.

Turn the ECU power source ON after holding the power OFF for 10 seconds.

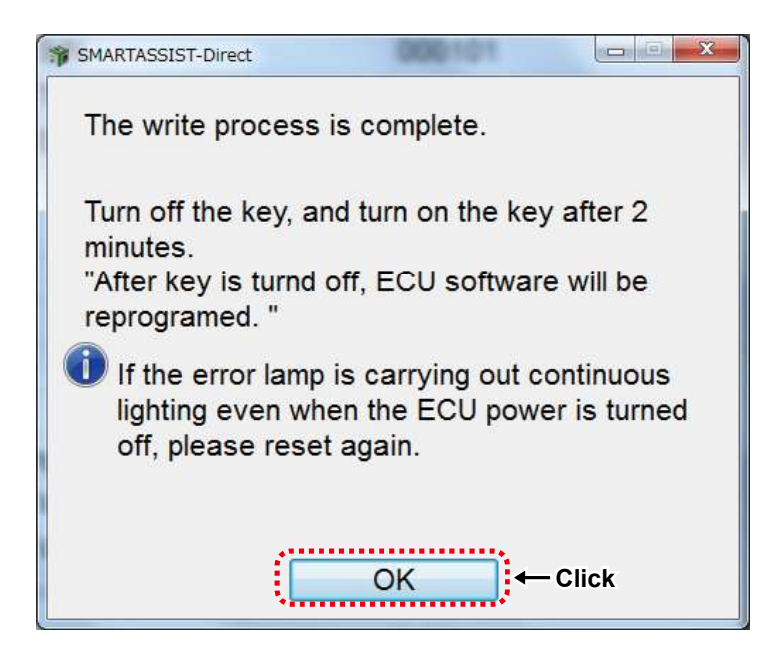

**16** Confirm the content and click "Yes" to automatically send the replacement completion data to the management server. Click "No" to send it manually at a later time. When you click "No", refer to chapter 14.

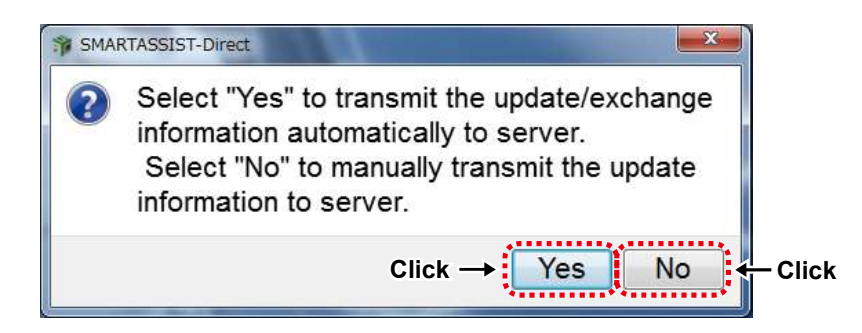

**17** A message box noting you that a report was created will appear.

Click "OK".

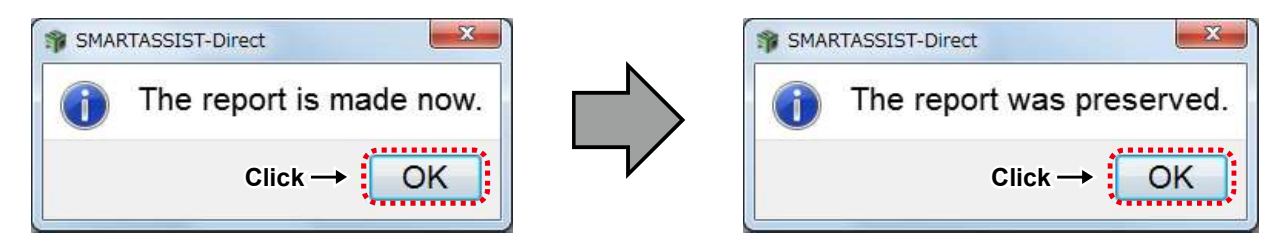

**18** Click "OK" on the message box for the report creation notification to return to the below page. Click "Cancel" to return to the main menu.

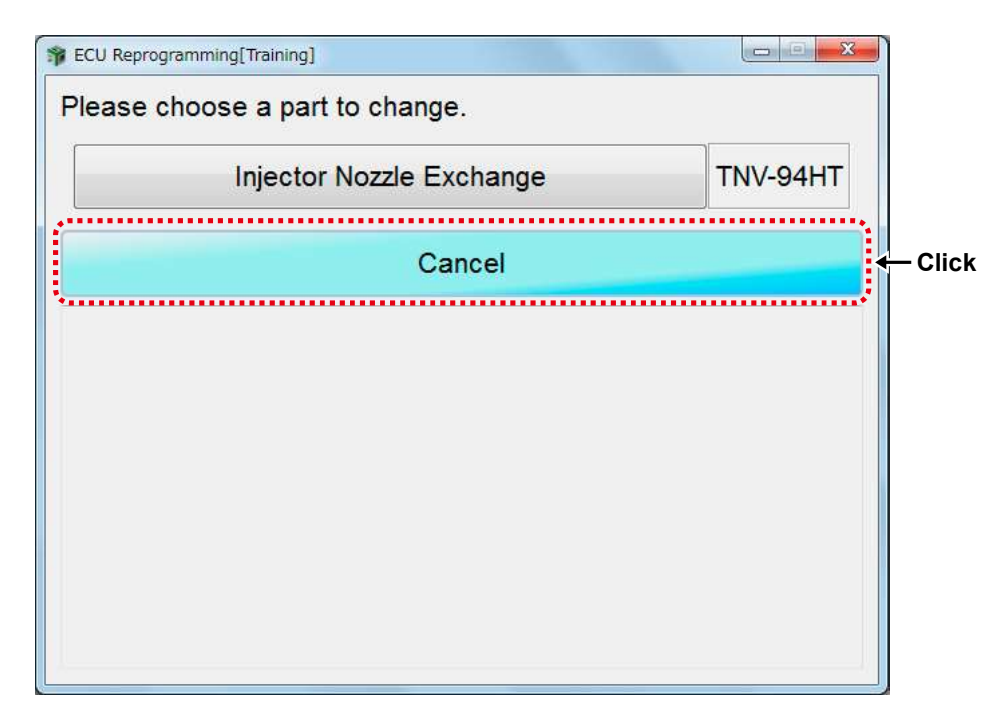

## 13.2.2 Automatic Upload Operation when Injector (DENSO) Replacement (Execution) completed

**1** Select "Industrial Engine" from the Start Menu.

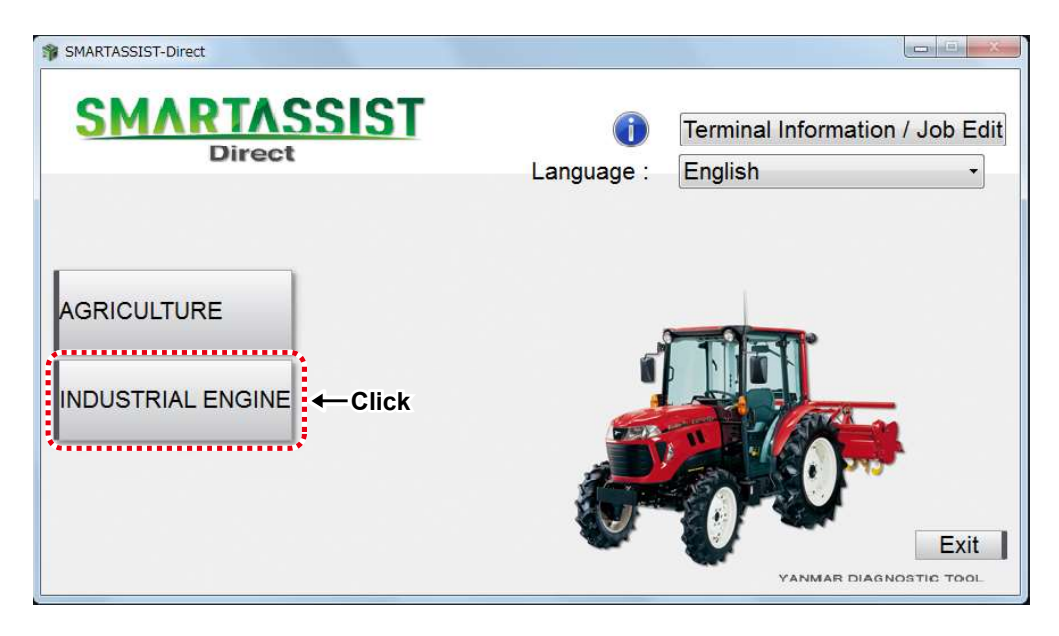

2 Select "Small Land Engine".

| SMARTASSIST-Direct    |                        |                                              |
|-----------------------|------------------------|----------------------------------------------|
| SMARTASSIST<br>Direct | <b>i</b><br>Language : | Terminal Information / Job Edit<br>English • |
|                       |                        | Exit<br>TIC TOOL                             |

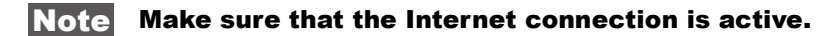

**3** The Replacement Data Upload Screen is displayed, and the upload process starts.

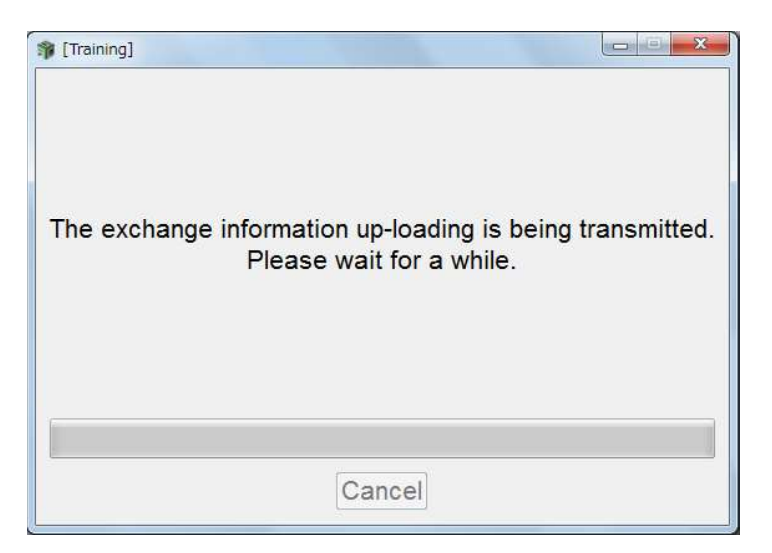

**4** A message box notifies you when the upload has finished.

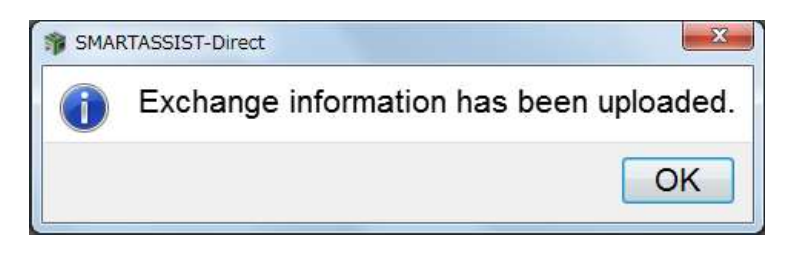

**Note** If you select the data manually, then refer to chapter 14 the following procedure.

### 13.2.3 Exchange 4TNV94CHT DPF/SF/DOC

#### ■DPF Exchange Process

The procedure, "Start Menu (Industrial Engine → Small Land Engine)" →"Main Menu ("ECU Access"→"FIE Replacement (Execution)", is the same as [13.2.1 Injector Exchange Process for 4TNV94HT-Z/4TNV94CHT/4TNV94FHT]. Click "DPF Exchange".

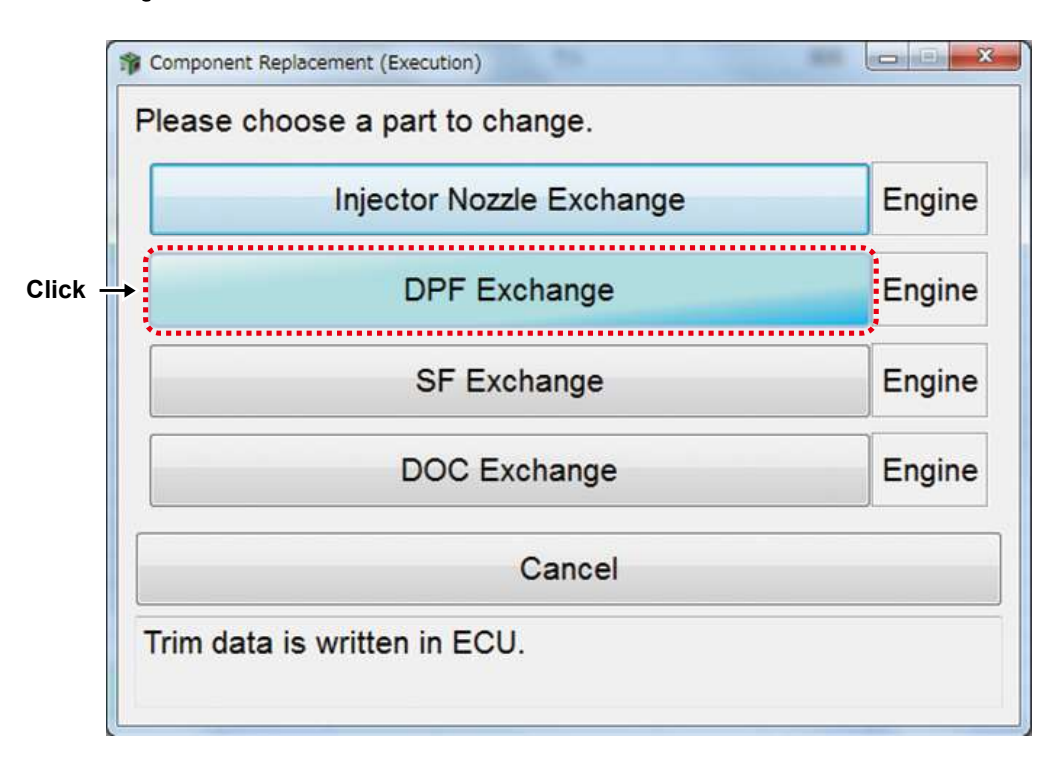

When the screen below is displayed, click "OK".

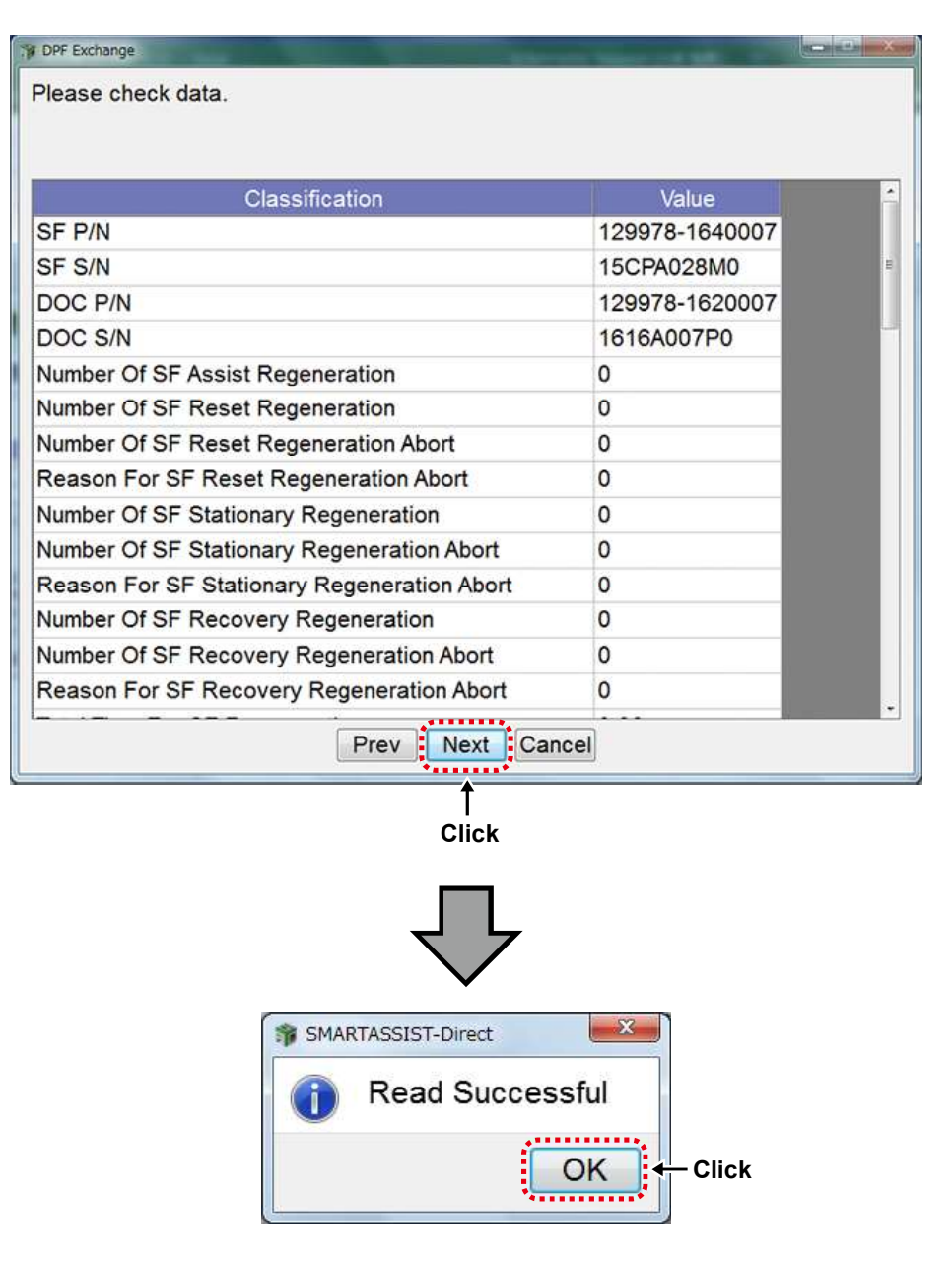

Select "New" or "Reuse" for SF status.

Click the value cell and enter the part number and serial number of the SF.

| DPF Excha | nge                                   |     |        |         | × |
|-----------|---------------------------------------|-----|--------|---------|---|
| Please    | input data.                           |     |        |         |   |
|           |                                       |     |        |         |   |
| SFInfor   | mation ONew                           | Cle | earing | g       |   |
|           | Classification                        | Va  | alue   |         | - |
| SF P/N    |                                       |     |        | 🔶 Glick | н |
| SF S/N    |                                       |     |        | Chen    |   |
| DOC P     | /N                                    |     |        |         |   |
| DOC S     | /N                                    |     |        |         |   |
| Number    | r Of SF Assist Regeneration           | 0   |        |         |   |
| Number    | r Of SF Reset Regeneration            | 0   |        |         |   |
| Number    | r Of SF Reset Regeneration Abort      | 0   |        |         |   |
| Reasor    | n For SF Reset Regeneration Abort     | 0   |        | -       |   |
| Number    | Of SF Stationary Regeneration         | 0   |        |         |   |
| Number    | r Of SF Stationary Regeneration Abort | 0   |        |         |   |
| Reason    | For SF Stationary Regeneration Abort  | 0   |        |         |   |
|           | Prev Write Cancel                     |     |        |         |   |
|           |                                       | 7   | 5      | 7       |   |
| ſ         | 🐐 Model Serial Input                  |     |        |         |   |
|           | SF Model                              |     |        |         |   |
|           | SF Serial No.                         |     |        |         |   |
|           |                                       |     |        |         |   |
|           |                                       |     |        |         |   |
|           |                                       |     |        |         |   |
|           | Set Cancel                            |     |        |         |   |

Click the value cell and enter the part number and serial number of the DOC.

Click "Write" to write the data to the ECU.

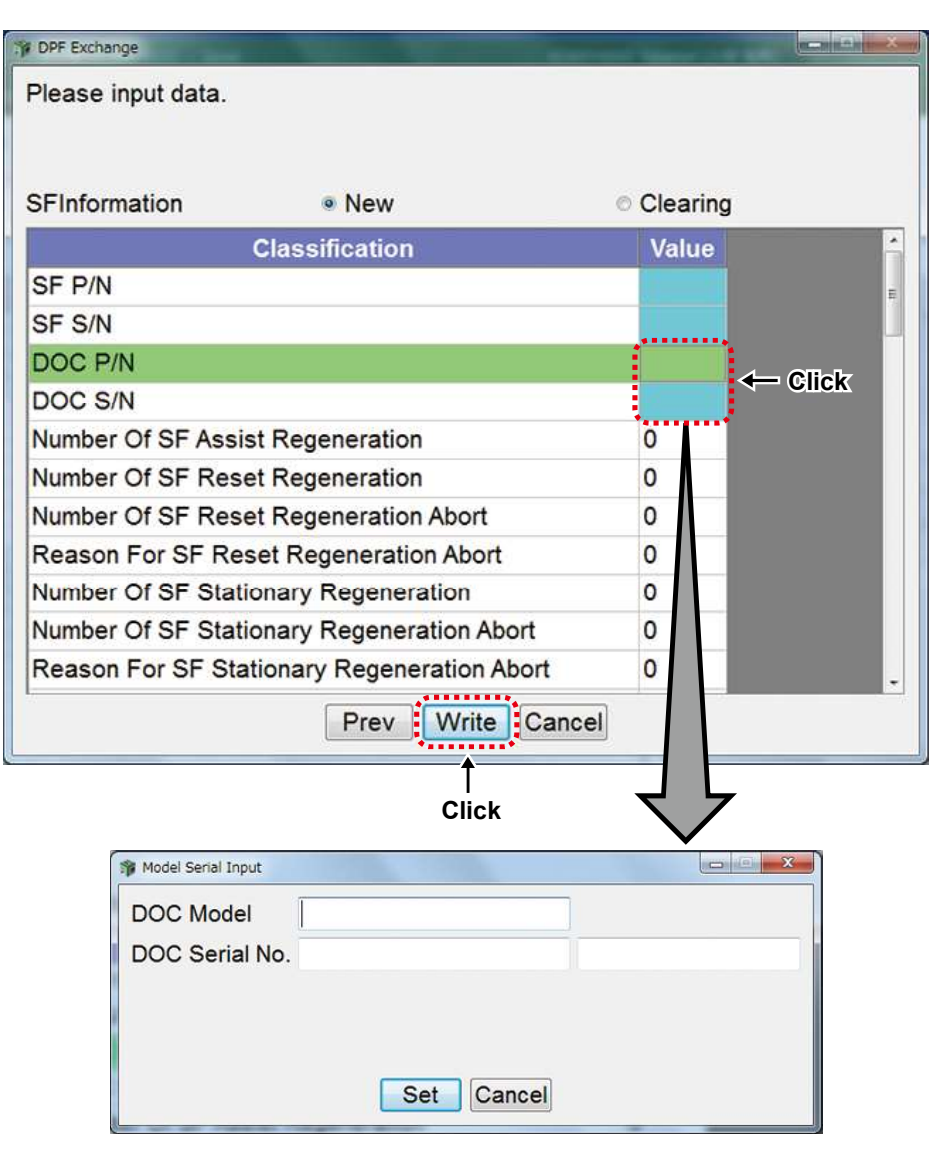

The Password Request Screen is displayed. Enter the password, and click "Set".

| Password authentication | ×      |          |
|-------------------------|--------|----------|
| Enter your password.    |        |          |
| Password                | •<br>• | <br>Ente |
| Click → Set Cancel      |        |          |
|                         |        |          |

When the writing of correction values is complete, the below screen is displayed.

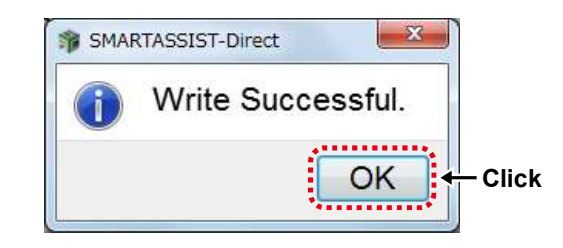

After ECU writing is completed, the procedure required next is displayed.

When the confirmation screen is displayed, click "OK". Turn ON/OFF the ECU by following the on-screen instructions. Turn the ECU power source ON after holding the power OFF for 30 seconds.

| SMARTASSIST-Direct                                                                                                    | × |
|----------------------------------------------------------------------------------------------------|---|
| The write process is complete.                                                                                               |   |
| Turn off the key, and turn on the key after 2<br>minutes.<br>"After key is turnd off, ECU software will be<br>reprogramed. " |   |
| If the error lamp is carrying out continuous lighting even when the ECU power is turned off, please reset again.             |   |
| OK Click                                                                                                    |   |

Confirm the content and click "Yes" to automatically send the replacement completion data to the management server. Click "No" to send it manually at a later time.

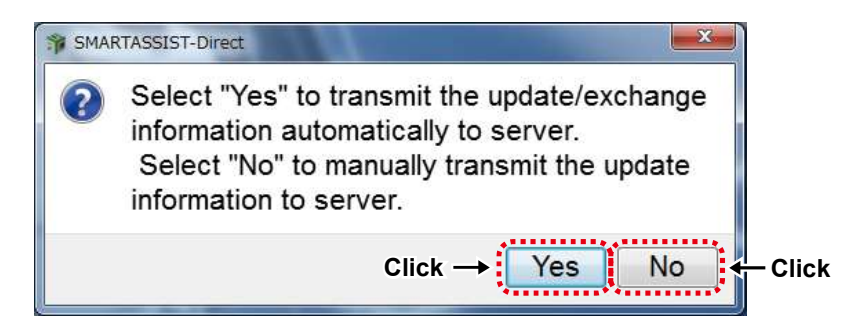

When the screen below is displayed, click "OK".

Exchange process is complete.

| SMARTASSIST-Direct      | SMARTASSIST-Direct        |
|-------------------------|---------------------------|
| The report is made now. | The report was preserved. |
| Click → OK              | Click → OK                |

When you select "automatic sending", then follow the same instruction as [13.3.2 Automatic Upload Operation when Injector (Bosch) Replacement (Execution) completed].

If you select the data manually, then refer to chapter 14 for the following procedure.

#### ■SF/DOC Exchange

The procedure, "Start Menu (Industrial Engine → Small Land Engine)" →"Main Menu ("ECU Access"→"FIE Replacement (Execution)", is the same as [13.2.1 Injector Exchange Process for 4TNV94HT-Z/4TNV94CHT/4TNV94FHT]. Click "SF Exchange" or "DOC Exchange".

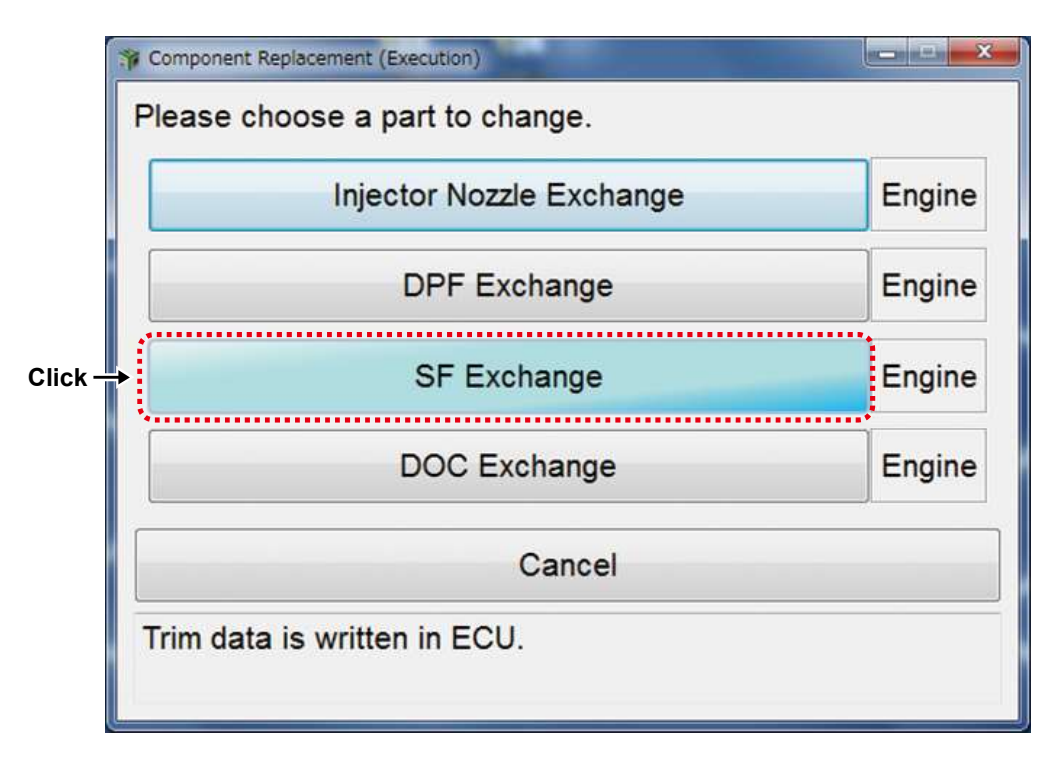

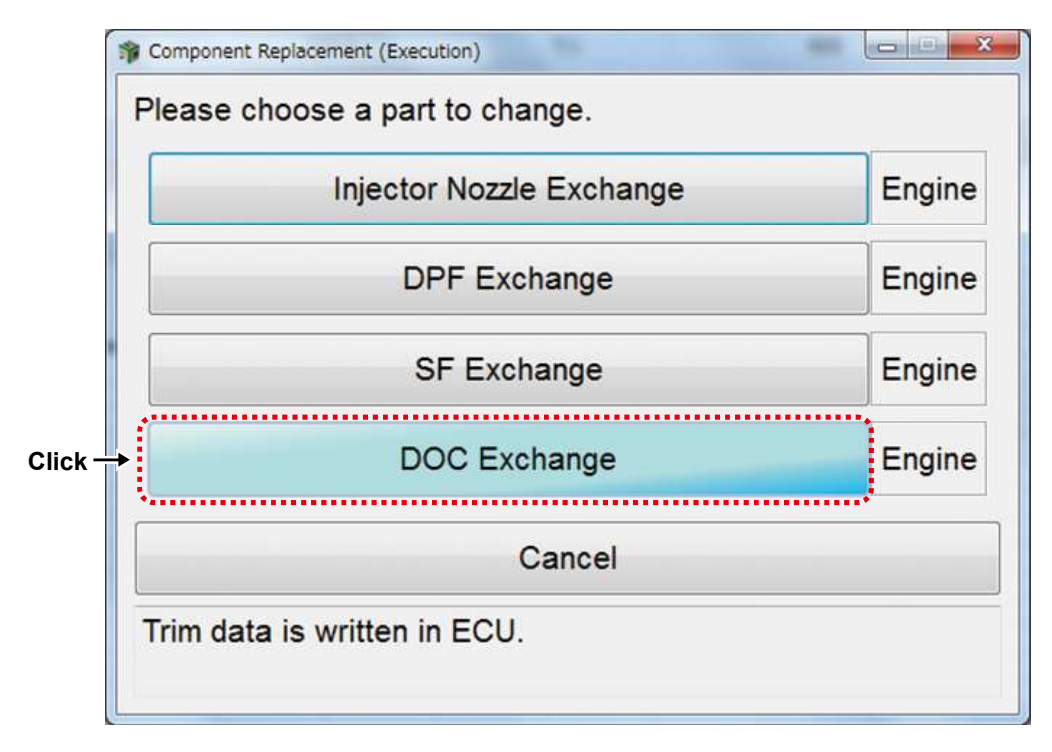

For "SF Exchange", present SF information (before exchange) is displayed and the data is read by PC.

| Please check data.                          |                |
|---------------------------------------------|----------------|
|                                             |                |
| Classification                              | Value          |
| SF P/N                                      | 129978-1640007 |
| SF S/N                                      | 15CPA028M0     |
| Number Of SF Assist Regeneration            | 0              |
| Number Of SF Reset Regeneration             | 0              |
| Number Of SF Reset Regeneration Abort       | 0              |
| Reason For SF Reset Regeneration Abort      | 0              |
| Number Of SF Stationary Regeneration        | 0              |
| Number Of SF Stationary Regeneration Abort  | 0              |
| Reason For SF Stationary Regeneration Abort | 0              |
| Number Of SF Recovery Regeneration          | 0              |
| Number Of SF Recovery Regeneration Abort    | 0              |
| Reason For SF Recovery Regeneration Abort   | 0              |

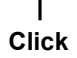

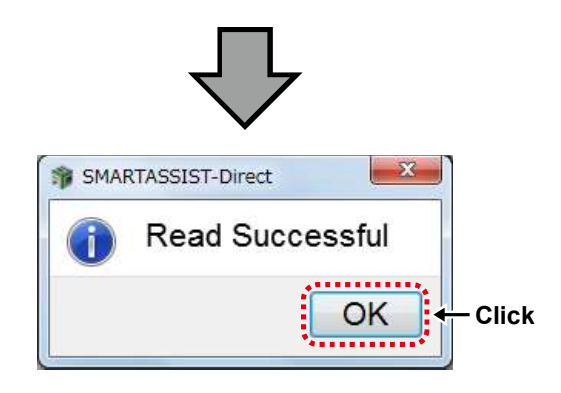

Select "New" or "Reuse" for SF status.

Click the value cell and enter the part number and serial number of the SF.

Click "Write" to write the data to the ECU.

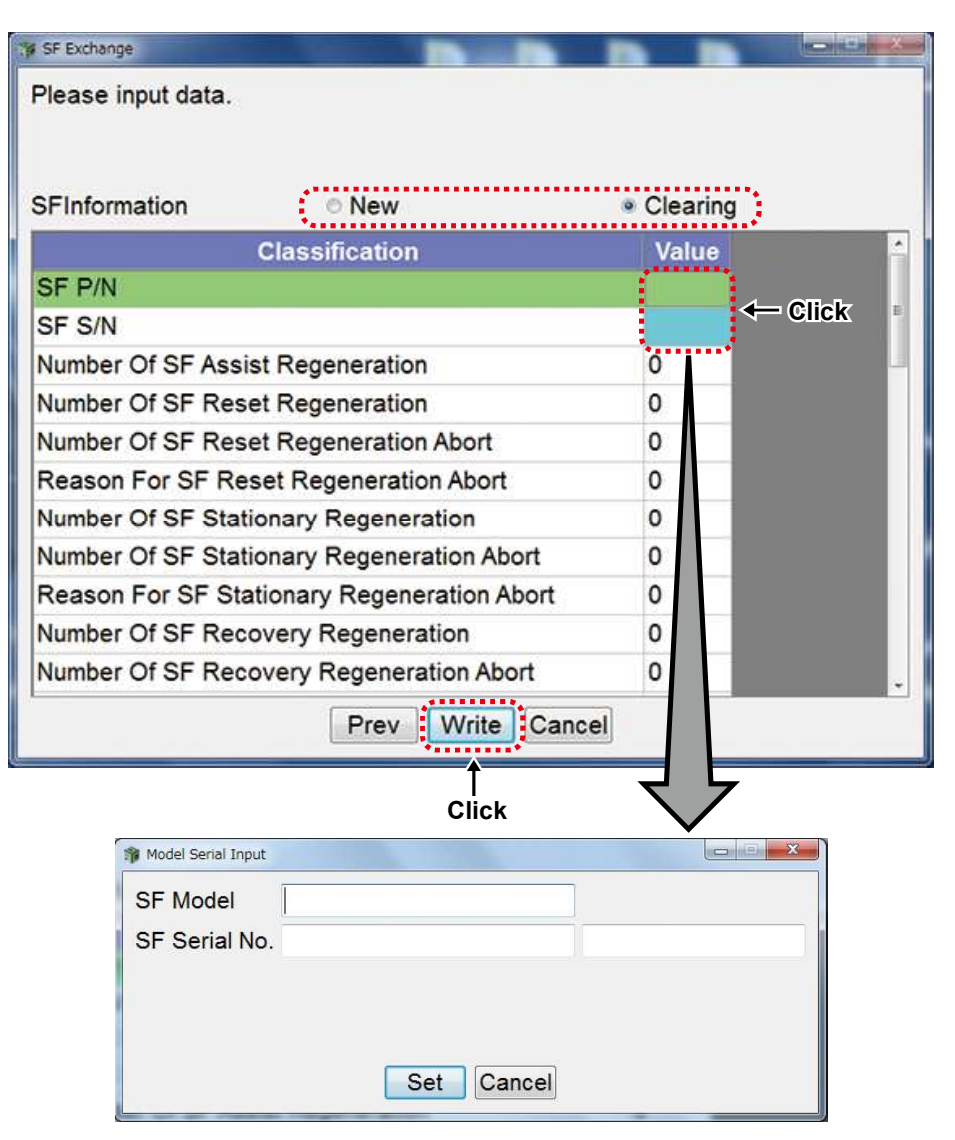

For "DOC Exchange", present DOC information (before exchange) is displayed and the data is read by PC.

| Classification                               | Value          |
|----------------------------------------------|----------------|
| DOC P/N                                      | 129978-1620007 |
| DOC S/N                                      | 1616A007P0     |
| Number Of DOC Assist Regeneration            | 0              |
| Number Of DOC Reset Regeneration             | 0              |
| Number Of DOC Reset Regeneration Abort       | 0              |
| Reason For DOC Reset Regeneration Abort      | 0              |
| Number Of DOC Stationary Regeneration        | 0              |
| Number Of DOC Stationary Regeneration Abort  | 0              |
| Reason For DOC Stationary Regeneration Abort | 0              |
| Number Of DOC Recovery Regeneration          | 0              |
| Number Of DOC Recovery Regeneration Abort    | 0              |
| Reason For DOC Recovery Regeneration Abort   | 0              |

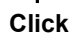

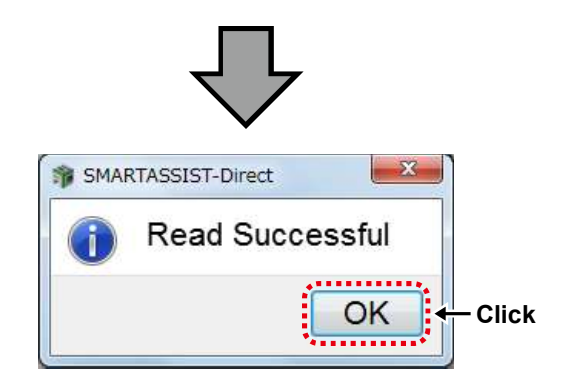

Click the value cell and enter the part number and serial number of the DOC.

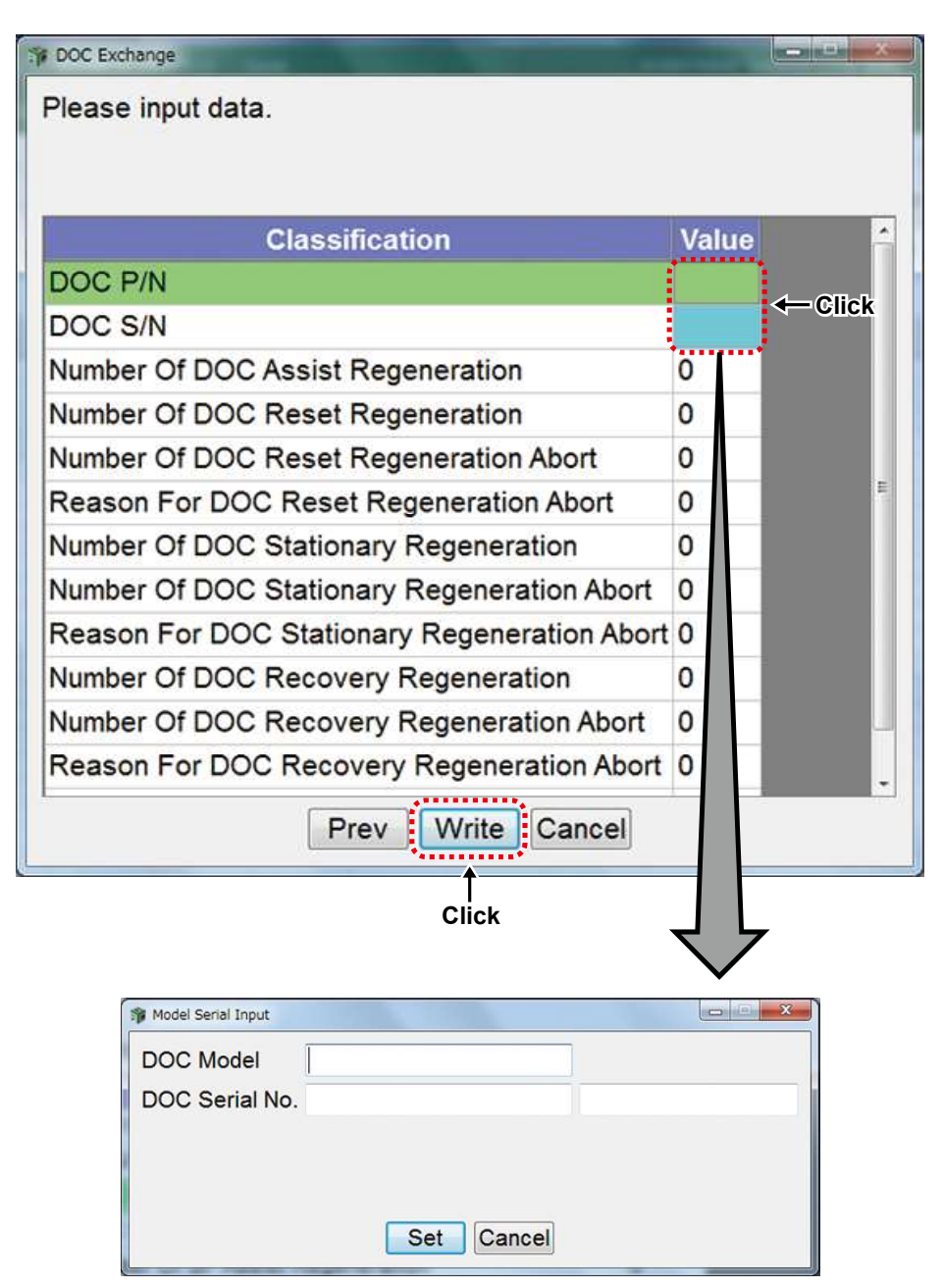

Enter the data in SF exchange or DOC exchange then click "Write" to write the data to the ECU.

The Password Request Screen is displayed. Enter the password, and click "Set".

| Password authentication         | X      |
|---------------------------------|--------|
| Enter your password.<br>User ID |        |
| Password                        | ← Ente |
|                                 |        |

When the writing of correction values is complete, the below screen is displayed.

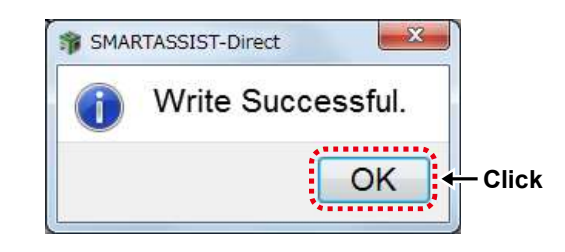

After ECU writing is completed, the procedure required next is displayed.

When the confirmation screen is displayed, click "OK". Turn ON/OFF the ECU by following the on-screen instructions. Turn the ECU power source ON after holding the power OFF for 30 seconds.

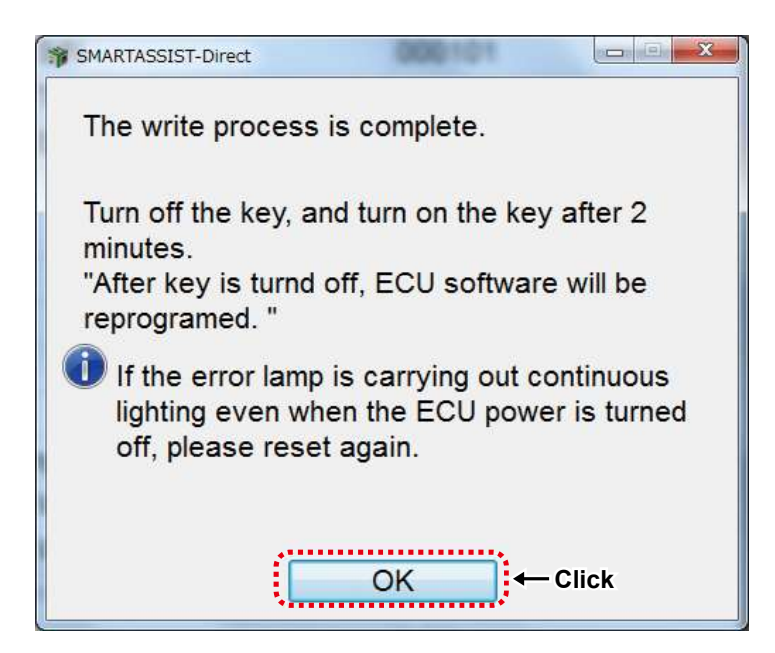

Confirm the content and click "Yes" to automatically send the replacement completion data to the management server. Click "No" to send it manually at a later time.

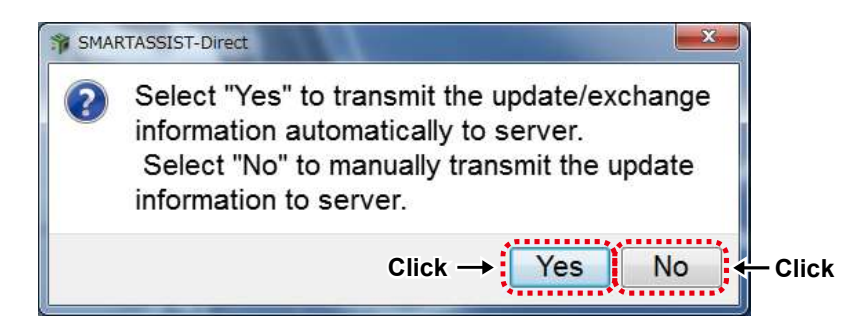

When the screen below is displayed, click "OK".

Exchange process is complete.

| SMARTASSIST-Direct      | SMARTASSIST-Direct        |
|-------------------------|---------------------------|
| The report is made now. | The report was preserved. |
| Click → OK              | <br>Click → OK            |

When you select "automatic sending", then follow the same instruction as [13.3.2 Automatic Upload Operation when Injector (Bosch) Replacement (Execution) completed].

If you select the data manually, then refer to chapter 14 for the following procedure.

### 13.2.4 Exchange 4TNV94FHT DPF/SF/DOC/SCR/NOx Sensor or other parts

#### ■DPF Exchange Process

The procedure, "Start Menu (Industrial Engine → Small Land Engine)" →"Main Menu ("ECU Access"→"FIE Replacement (Execution)", is the same as [13.2.1 Injector Exchange Process for 4TNV94HT-Z/4TNV94CHT/4TNV94FHT]. Click "DPF Exchange".

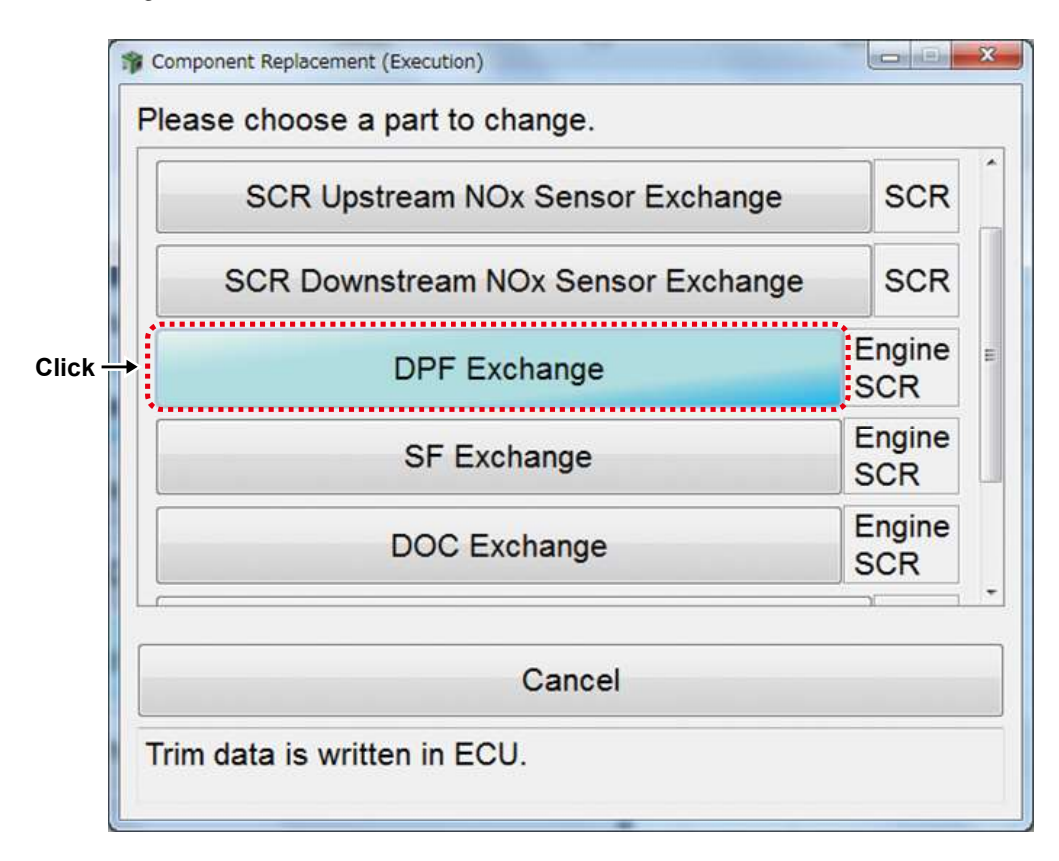

Present DPF information (before exchange) is displayed and the data is read by PC.

| Please obeck data                           | -            |          |
|---------------------------------------------|--------------|----------|
| lease check data.                           |              |          |
|                                             |              |          |
| Classification                              | Value        | ECU Name |
| SF P/N                                      | 129F01-16400 | Engine   |
| SF S/N                                      |              | Engine   |
| DOC P/N                                     | 129F01-16200 | Engine   |
| DOC S/N                                     |              | Engine   |
| Number Of SF Assist Regeneration            | 0            | Engine   |
| Number Of SF Reset Regeneration             | 0            | Engine   |
| Number Of SF Reset Regeneration Abort       | 0            | Engine   |
| Reason For SF Reset Regeneration Abort      | 0            | Engine   |
| Number Of SF Stationary Regeneration        | 0            | Engine   |
| Number Of SF Stationary Regeneration Abort  | 0            | Engine   |
| Reason For SF Stationary Regeneration Abort | 0            | Engine   |
| Number Of SF Recovery Regeneration          | 0            | Engine   |
| Number Of SF Recovery Regeneration Abort    | 0            | Engine   |
| Reason For SF Recovery Regeneration Abort   | 0            | Engine   |
| Total Time For SF Regeneration              | 0.00         | Engine   |
| SE Lload Time                               | 0.00         | Engine   |

Î

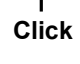

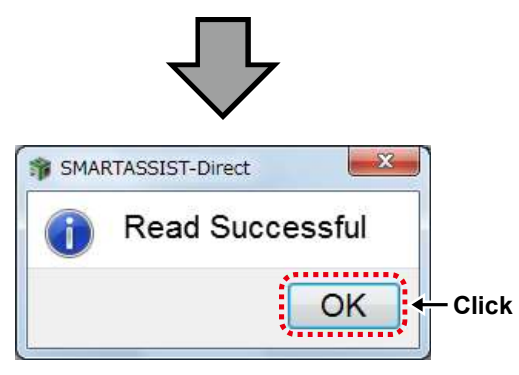

If model No. or serial No. of SF or DOC was not able to read, the following screen is displayed. Enter the numbers and then click "Next".

| A Model No. or a Serial No. was not able to be read. Please register information. |                     |      |
|-----------------------------------------------------------------------------------|---------------------|------|
| License Serial No.                                                                | 1                   |      |
| User ID                                                                           | :                   |      |
| Field                                                                             | : INDUSTRIAL ENGINE |      |
| Product Category                                                                  | : Engine            |      |
| Write Mode                                                                        | : DPF               |      |
| DOC Model                                                                         | : 129F01-16200      |      |
| DOC Serial No.                                                                    | : 167BA102P0        | 3AAD |
| SF Model                                                                          | : 129F01-16400      | l.   |
| SF Serial No.                                                                     | : 167CA081M0        | 38E1 |
Select "New" or "Reuse" for SF status.

Click the value cell and enter the part number and serial number of the SF.

| SFInformation        | © New                    | Clea | ring       |
|----------------------|--------------------------|------|------------|
| Maan Alabelean       | Classification           | Valu | e ECU Name |
| SF P/N               |                          |      |            |
| SF S/N               |                          |      | Engine     |
| DOC P/N              |                          |      | Engine     |
| DOC S/N              |                          |      | Engine     |
| Number Of SF Assist  | Regeneration             | 0    | Engine     |
| Number Of SF Reset   | Regeneration             | 0    | Engine     |
| Number Of SF Reset   | Regeneration Abort       | 0    | Engine     |
| Reason For SF Rese   | et Regeneration Abort    | 0    | Engine     |
| Number Of SF Station | nary Regeneration        | 0    | Engine     |
| Number Of SF Station | nary Regeneration Abort  | 0    | Engine     |
| Reason For SF Statio | onary Regeneration Abort | 0    | Engine     |
| Number Of SF Recov   | very Regeneration        | 0    | Engine     |
| Number Of SF Recov   | ery Regeneration Abort   | 0    | Engine     |
| Reason For SF Reco   | overy Regeneration Abort | 0    | Engine     |
| Total Time For SF Re | generation               | 0.0  | Engine     |
| SF Used Time         |                          | 0.0  | Engine     |
|                      |                          | 0    | Engine     |

| Set Cancel |            |
|------------|------------|
|            | Set Cancel |

Click the value cell and enter the part number and serial number of the DOC.

Click "Write" to write the data to the ECU.

| S DPF Exchange                            | the second second second second second second second second second second second second second second second s |              | O B X    |
|-------------------------------------------|----------------------------------------------------------------------------------------------------|--------------|----------|
| Please input data.                        |                                                                                                    |              |          |
|                                           |                                                                                                    |              |          |
| SFInformation • New                       |                                                                                                    | Clearing     |          |
| Classification                            |                                                                                                    | Value        | ECU Name |
| SF P/N                                    |                                                                                                    | 129F01-16400 | Engine   |
| SF S/N                                    |                                                                                                    | 167CA081M0   | Engine   |
| DOC P/N                                   |                                                                                                    | ••••••       | Engine   |
| DOC S/N                                   |                                                                                                    |              |          |
| Number Of SF Assist Regeneration          |                                                                                                    | 0            | Engine   |
| Number Of SF Reset Regeneration           |                                                                                                    | 0            | Engine   |
| Number Of SF Reset Regeneration Abort     |                                                                                                    | 0            | Engine   |
| Reason For SF Reset Regeneration Abort    |                                                                                                    | 0            | Engine   |
| Number Of SF Stationary Regeneration      |                                                                                                    | 0            | Engine   |
| Number Of SF Stationary Regeneration Abor | rt                                                                                                    | 0            | Engine   |
| Reason For SF Stationary Regeneration Abo | ort                                                                                                    | 0            | Engine   |
| Number Of SF Recovery Regeneration        |                                                                                                    | 0            | Engine   |
| Number Of SF Recovery Regeneration Abort  | t                                                                                                    | 0            | Engine   |
| Reason For SF Recovery Regeneration Abo   | ort                                                                                                    | 0            | Engine   |
| Total Time For SF Regeneration            |                                                                                                    | 0.00         | Engine   |
| SF Used Time                              |                                                                                                    | 0.00         | Engine   |
|                                           |                                                                                                    | 0            | Engine - |
| Prev                                      | Write Cancel                                                                                                   |              |          |
|                                           | <b>A</b>                                                                                                    |              |          |
|                                           |                                                                                                    |              |          |
|                                           | CIICK                                                                                                    | $\mathbf{X}$ |          |
|                                           |                                                                                                    | ×            |          |
| 🎓 Model Serial Input                      |                                                                                                    |              | x        |
| DOC Model                                 |                                                                                                    |              |          |
| DOC Serial No.                            |                                                                                                    |              |          |
|                                           |                                                                                                    |              |          |
|                                           |                                                                                                    |              |          |
|                                           |                                                                                                    |              |          |
| Se                                        | tCancel                                                                                                    |              |          |

Enter the data in DPF exchange, and then click "Write" to write the data to the ECU.

The Password Request Screen is displayed. Enter the password, and click "Set".

| Password authentication | × •••  |
|-------------------------|--------|
| Enter your password.    | -      |
|                         | - Ento |
| Click → Set Cancel      |        |

When the writing of correction values is complete, the below screen is displayed.

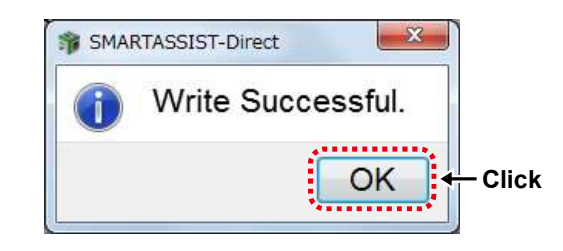

After ECU writing is completed, the procedure required next is displayed.

When the confirmation screen is displayed, click "OK". Turn ON/OFF the ECU by following the on-screen instructions. Turn the ECU power source ON after holding the power OFF for 30 seconds.

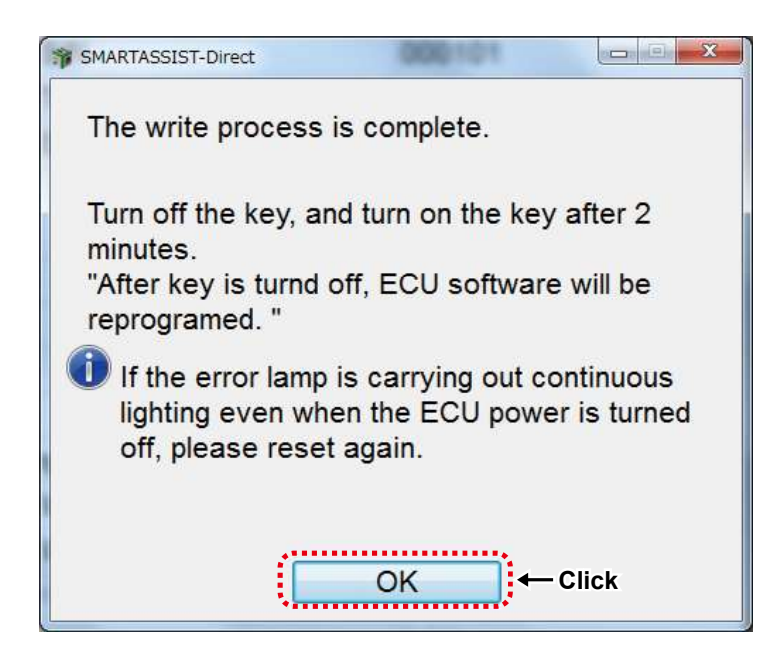

Confirm the content and click "Yes" to automatically send the replacement completion data to the management server. Click "No" to send it manually at a later time.

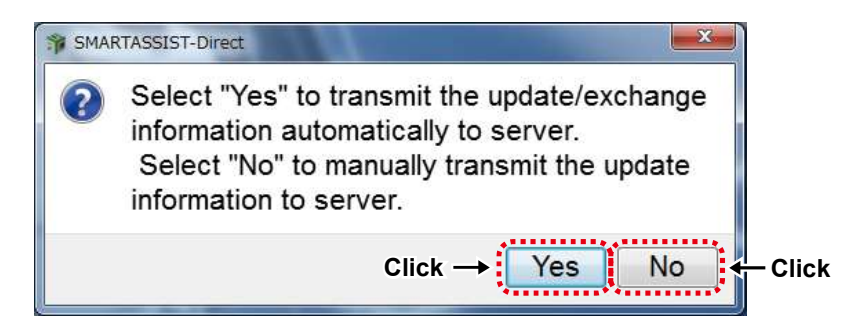

When the screen below is displayed, click "OK".

Exchange process is complete.

| SMARTASSIST-Direct      |               | SMARTASSIST-Direct        |
|-------------------------|---------------|---------------------------|
| The report is made now. |               | The report was preserved. |
| Click → OK              | $\overline{}$ | Click → OK                |

When you select "automatic sending", then follow the same instruction as [13.3.2 Automatic Upload Operation when Injector (Bosch) Replacement (Execution) completed].

If you select the data manually, then refer to chapter 14 for the following procedure.

#### SF/DOC Exchange

The procedure, "Start Menu (Industrial Engine → Small Land Engine)" →"Main Menu ("ECU Access"→"FIE Replacement (Execution)", is the same as [13.2.1 Injector Exchange Process for 4TNV94HT-Z/4TNV94CHT/4TNV94FHT]. Click "SF Exchange" or "DOC Exchange".

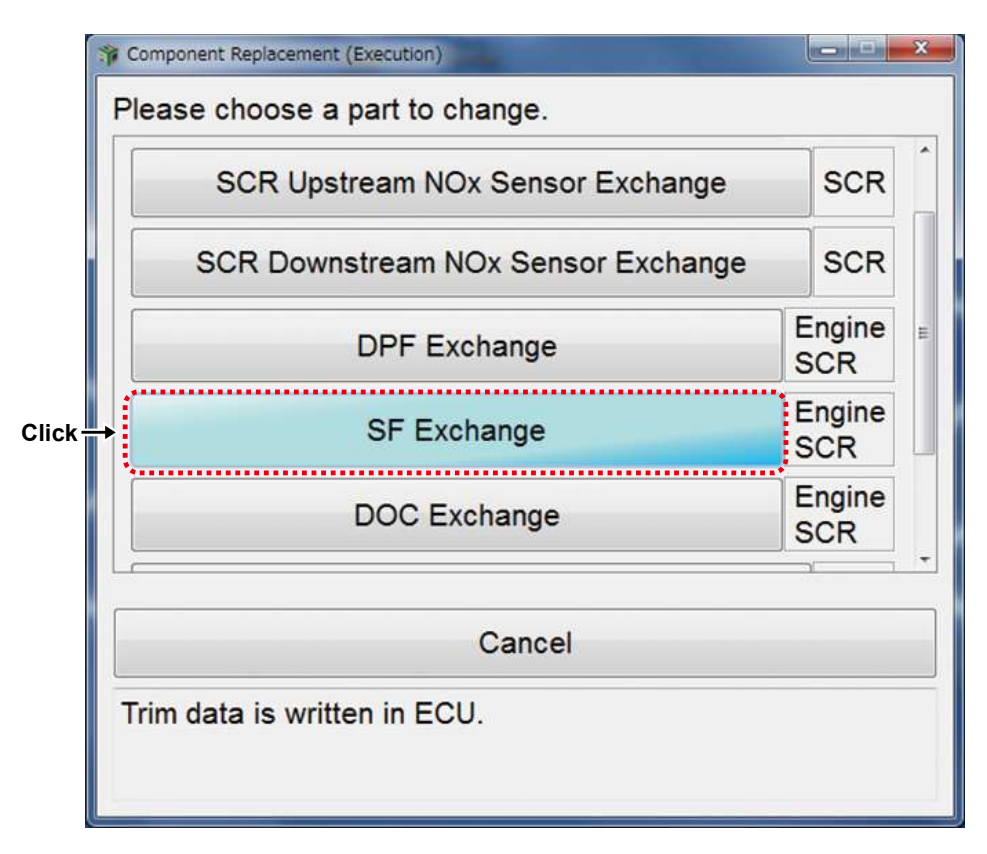

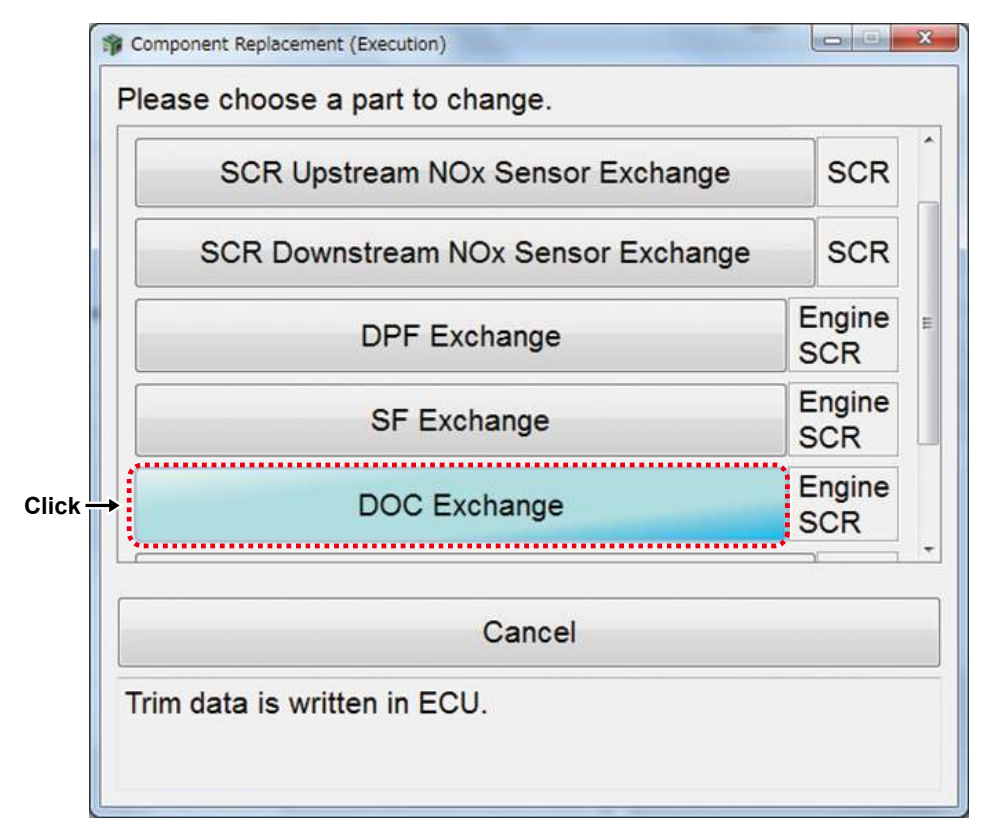

For "SF Exchange", present SF information (before exchange) is displayed and the data is read by PC.

| Please check data.                                |              |          |
|---------------------------------------------------|--------------|----------|
| Classification                                    | Value        | ECU Name |
| SF P/N                                            | 129F01-16400 | Engine   |
| SF S/N                                            | 167CA081M0   | Engine   |
| Number Of SF Assist Regeneration                  | 0            | Engine   |
| Number Of SF Reset Regeneration                   | 0            | Engine   |
| Number Of SF Reset Regeneration Abort             | 0            | Engine   |
| Reason For SF Reset Regeneration Abort            | 0            | Engine   |
| Number Of SF Stationary Regeneration              | 0            | Engine   |
| Number Of SF Stationary Regeneration Abort        | 0            | Engine   |
| Reason For SF Stationary Regeneration Abort       | 0            | Engine   |
| Number Of SF Recovery Regeneration                | 0            | Engine   |
| Number Of SF Recovery Regeneration Abort          | 0            | Engine   |
| Reason For SF Recovery Regeneration Abort         | 0            | Engine   |
| Total Time For SF Regeneration                    | 0.00         | Engine   |
| SF Used Time                                      | 0.00         | Engine   |
|                                                   | 0            | Engine   |
| DPF PM Accumulation Density_C                     | 0.0000       | Engine   |
| DPF Ash Accumulation                              | 0.0000       | Engine   |
| DPF Ash Accumulation_T                            | 0.0000       | Engine   |
| Consumed Fuel Mass Since Last Active Regeneration | 0.0000       | Engine   |

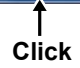

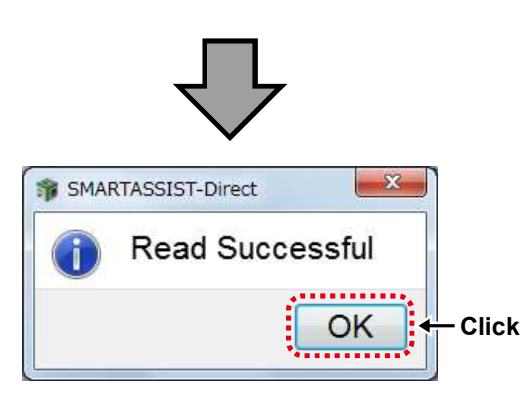

Select "New" or "Reuse" for SF status.

Click the value cell and enter the part number and serial number of the SF.

Click "Write" to write the data to the ECU.

| 25 Information                              |      |      | ·····    |
|---------------------------------------------|------|------|----------|
| Classification                              | ⊚ Cl | ear  | ECU Nam  |
| Classification<br>SE D/N                    | Val  | ue   | Eco Name |
| SE S/N                                      |      |      | ← Click  |
| Number Of SE Assist Regeneration            | 0    | •••• | Engine   |
| Number Of SE Reset Regeneration             | 0    |      | Engine   |
| Number Of SF Reset Regeneration Abort       | 0    |      | Engine   |
| Reason For SF Reset Regeneration Abort      | 0    |      | Engine   |
| Number Of SF Stationary Regeneration        | 0    |      | Engine   |
| Number Of SF Stationary Regeneration Abort  | 0    |      | Engine   |
| Reason For SF Stationary Regeneration Abort | 0    |      | Engine   |
| Number Of SF Recovery Regeneration          | 0    |      | Engine   |
| Number Of SF Recovery Regeneration Abort    | 0    |      | Engine   |
| Reason For SF Recovery Regeneration Abort   | 0    |      | Engine   |
| Total Time For SF Regeneration              | 0.0  |      | Engine   |
| SF Used Time                                | 0.0  |      | Engine   |
|                                             | 0    |      | Engine   |
| DPF PM Accumulation Density_C               | 0.0  | þ    | Engine   |
| DPF Ash Accumulation                        | 0.0  | Р    | Engine   |
| DPF Ash Accumulation_T                      | 0.0  | Р    | Engine   |
| Prev Write Can                              | cel  | I.   |          |
| †<br>Click                                  | Z    |      | -        |
| State Cardo Taront                          |      | /    |          |
|                                             | -    |      |          |
| SF Model                                    |      |      |          |
| SF Serial No.                               |      |      |          |

For "DOC Exchange", present DOC information (before exchange) is displayed and the data is read by PC.

| DOC P/N                                      |              | Loo Hame |
|----------------------------------------------|--------------|----------|
|                                              | 129F01-16200 | Engine   |
| DOC S/N                                      | 167BA102P0   | Engine   |
| Number Of DOC Assist Regeneration            | 0            | Engine   |
| Number Of DOC Reset Regeneration             | 0            | Engine   |
| Number Of DOC Reset Regeneration Abort       | 0            | Engine   |
| Reason For DOC Reset Regeneration Abort      | 0            | Engine   |
| Number Of DOC Stationary Regeneration        | 0            | Engine   |
| Number Of DOC Stationary Regeneration Abort  | 0            | Engine   |
| Reason For DOC Stationary Regeneration Abort | 0            | Engine   |
| Number Of DOC Recovery Regeneration          | 0            | Engine   |
| Number Of DOC Recovery Regeneration Abort    | 0            | Engine   |
| Reason For DOC Recovery Regeneration Abort   | 0            | Engine   |
| otal Time For DOC Regeneration               | 0.00         | Engine   |
|                                              | 0            | Engine   |
| SF P/N                                       | 129F01-16400 | Engine   |
| SF S/N                                       | 167CA081M0   | Engine   |
| Number Of SF Assist Regeneration             | 0            | Engine   |
| Number Of SF Reset Regeneration              | 0            | Engine   |
| Number Of SF Reset Regeneration Abort        | 0            | Engine   |

SMARTASSIST-Direct Read Successful OK Click Click the value cell and enter the part number and serial number of the DOC.

| DOC P/N       Engine<br>Click<br>Engine         Number Of DOC Assist Regeneration       0       Engine         Number Of DOC Reset Regeneration Abort       0       Engine         Number Of DOC Reset Regeneration Abort       0       Engine         Number Of DOC Reset Regeneration Abort       0       Engine         Number Of DOC Reset Regeneration Abort       0       Engine         Number Of DOC Stationary Regeneration Abort       0       Engine         Number Of DOC Stationary Regeneration Abort       0       Engine         Number Of DOC Recovery Regeneration Abort       0       Engine         Number Of DOC Recovery Regeneration Abort       0       Engine         Number Of DOC Recovery Regeneration Abort       0       Engine         Number Of DOC Recovery Regeneration Abort       0       Engine         Number Of DOC Recovery Regeneration Abort       0       Engine         Number Of DOC Recovery Regeneration Abort       0       Engine         Countor To Inhibit NOx Efficiency Evaluations       0       SCR         Status For NOx Efficiency Evaluations       0       SCR         Countor To Allow NOx Efficiency Evaluations       0       SCR         Deviation For Upper Limit Plausibility for SCR Inlet NOx       0.0       304 SCR    <                                                                                                    | DOC P/N       Engine<br>Click         DOC S/N       Engine         Number Of DOC Assist Regeneration       0       Engine         Number Of DOC Reset Regeneration Abort       0       Engine         Number Of DOC Reset Regeneration Abort       0       Engine         Number Of DOC Reset Regeneration Abort       0       Engine         Number Of DOC Stationary Regeneration Abort       0       Engine         Number Of DOC Stationary Regeneration Abort       0       Engine         Number Of DOC Recovery Regeneration Abort       0       Engine         Number Of DOC Recovery Regeneration Abort       0       Engine         Number Of DOC Recovery Regeneration Abort       0       Engine         Number Of DOC Recovery Regeneration Abort       0       Engine         Number Of DOC Recovery Regeneration Abort       0       Engine         Reason For DOC Recovery Regeneration Abort       0       Engine         Countor To Inhibit NOx Efficiency Evaluations       0       SCR         Status For NOx Efficiency Evaluations       0       SCR         Countor To Allow NOx Efficiency Evaluations       0       SCR         Deviation For Upper Limit Plausibility for SCR Inlet NOx       -0.0       SCR         OU       Engine       SC                                                                                                    | DOC P/N       Engine<br>Click         DOC S/N       Engine         Number Of DOC Assist Regeneration       0       Engine         Number Of DOC Reset Regeneration Abort       0       Engine         Number Of DOC Reset Regeneration Abort       0       Engine         Number Of DOC Stationary Regeneration Abort       0       Engine         Number Of DOC Stationary Regeneration Abort       0       Engine         Number Of DOC Stationary Regeneration Abort       0       Engine         Number Of DOC Recovery Regeneration Abort       0       Engine         Number Of DOC Recovery Regeneration Abort       0       Engine         Number Of DOC Recovery Regeneration Abort       0       Engine         Number Of DOC Recovery Regeneration Abort       0       Engine         Number Of DOC Recovery Regeneration Abort       0       Engine         Reason For DOC Recovery Regeneration Abort       0       Engine         Countor To Inhibit NOx Efficiency Evaluations       0       SCR         Status For NOx Efficiency Evaluations       0       SCR       SCR         Deviation For Upper Limit Plausibility for SCR Inlet NOx       -0.0       SCR       SCR         Up Model Serial Input       Image       Image       Image       Image                                                                                                    | Classification                                           | Value | ECU Name |
|----------------------------------------------------------------------------------------------------|----------------------------------------------------------------------------------------------------|----------------------------------------------------------------------------------------------------|----------------------------------------------------------|-------|----------|
| DOC S/N       Engine         Number Of DOC Assist Regeneration       0       Engine         Number Of DOC Reset Regeneration Abort       0       Engine         Number Of DOC Reset Regeneration Abort       0       Engine         Reason For DOC Reset Regeneration Abort       0       Engine         Number Of DOC Stationary Regeneration Abort       0       Engine         Number Of DOC Stationary Regeneration Abort       0       Engine         Number Of DOC Stationary Regeneration Abort       0       Engine         Number Of DOC Recovery Regeneration Abort       0       Engine         Number Of DOC Recovery Regeneration Abort       0       Engine         Number Of DOC Recovery Regeneration Abort       0       Engine         Number Of DOC Recovery Regeneration Abort       0       Engine         Reason For DOC Recovery Regeneration Abort       0       Engine         Reason For DOC Recovery Regeneration Abort       0       Engine         Countor To Inhibit NOx Efficiency Evaluations       0       SCR         Status For NOx Efficiency Evaluations       0       SCR         Deviation For Upper Limit Plausibility for SCR Inlet NOx       -0.0       SCR         Overal Click       Overal SCR       SCR       SCR <th>DOC S/N Number Of DOC Assist Regeneration Number Of DOC Reset Regeneration Abort Number Of DOC Reset Regeneration Abort Number Of DOC Reset Regeneration Abort Number Of DOC Stationary Regeneration Abort Reason For DOC Stationary Regeneration Abort Reason For DOC Stationary Regeneration Abort Number Of DOC Stationary Regeneration Abort Reason For DOC Recovery Regeneration Abort Reason For DOC Recovery Regeneration Reason For DOC Recovery Regeneration Reason For DOC Recovery Regeneration Reason For DOC Recovery Regeneration Reason For DOC Recovery Regeneration Reason For DOC Recovery Regeneration Recovery Regeneration Recovery Recovery Regeneration Recovery Recovery Recovery Recovery Recover</th> <th>DOC S/N Number Of DOC Assist Regeneration Number Of DOC Reset Regeneration Number Of DOC Reset Regeneration Abort Number Of DOC Reset Regeneration Abort Number Of DOC Stationary Regeneration Abort Number Of DOC Stationary Regeneration Abort Number Of DOC Stationary Regeneration Abort Number Of DOC Stationary Regeneration Abort Number Of DOC Recovery Regeneration Abort Number Of DOC Recovery Regeneration A</th> <th>DOC P/N</th> <th>1</th> <th>Engine</th> | DOC S/N Number Of DOC Assist Regeneration Number Of DOC Reset Regeneration Abort Number Of DOC Reset Regeneration Abort Number Of DOC Reset Regeneration Abort Number Of DOC Stationary Regeneration Abort Reason For DOC Stationary Regeneration Abort Reason For DOC Stationary Regeneration Abort Number Of DOC Stationary Regeneration Abort Reason For DOC Recovery Regeneration Abort Reason For DOC Recovery Regeneration Reason For DOC Recovery Regeneration Reason For DOC Recovery Regeneration Reason For DOC Recovery Regeneration Reason For DOC Recovery Regeneration Reason For DOC Recovery Regeneration Recovery Regeneration Recovery Recovery Regeneration Recovery Recovery Recovery Recovery Recover | DOC S/N Number Of DOC Assist Regeneration Number Of DOC Reset Regeneration Number Of DOC Reset Regeneration Abort Number Of DOC Reset Regeneration Abort Number Of DOC Stationary Regeneration Abort Number Of DOC Stationary Regeneration Abort Number Of DOC Stationary Regeneration Abort Number Of DOC Stationary Regeneration Abort Number Of DOC Recovery Regeneration Abort Number Of DOC Recovery Regeneration A | DOC P/N                                                  | 1     | Engine   |
| Number Of DOC Assist Regeneration       0       Engine         Number Of DOC Reset Regeneration Abort       0       Engine         Number Of DOC Reset Regeneration Abort       0       Engine         Reason For DOC Reset Regeneration Abort       0       Engine         Number Of DOC Stationary Regeneration Abort       0       Engine         Number Of DOC Stationary Regeneration Abort       0       Engine         Number Of DOC Stationary Regeneration Abort       0       Engine         Number Of DOC Recovery Regeneration Abort       0       Engine         Number Of DOC Recovery Regeneration Abort       0       Engine         Number Of DOC Recovery Regeneration Abort       0       Engine         Number Of DOC Recovery Regeneration Abort       0       Engine         Reason For DOC Recovery Regeneration Abort       0       Engine         Reason For DOC Recovery Regeneration Abort       0       Engine         Reason For DOC Recovery Regeneration Abort       0       Engine         Status For NOx Efficiency Evaluations       0       SCR         Status For NOx Efficiency Evaluations       0       SCR         Stored Control Factor of NOx Controller       1.0       SCR         Countor To Allow NOx Efficiency Evaluations       0       SCR                                                                                                    | Number Of DOC Assist Regeneration 0 Engine Number Of DOC Reset Regeneration Abort 0 Engine Reason For DOC Reset Regeneration Abort 0 Engine Number Of DOC Stationary Regeneration Abort 0 Engine Reason For DOC Stationary Regeneration Abort 0 Engine Number Of DOC Stationary Regeneration Abort 0 Engine Number Of DOC Recovery Regeneration Abort 0 Engine Reason For DOC Recovery Regeneration Abort 0 Engine Reason For DOC Recovery Regeneration Abort 0 Engine Reason For DOC Recovery Regeneration Abort 0 Engine Reason For DOC Recovery Regeneration Abort 0 Engine Reason For DOC Recovery Regeneration Abort 0 Engine Reason For DOC Recovery Regeneration Abort 0 Engine Reason For DOC Recovery Regeneration Abort 0 Engine Reason For DOC Recovery Regeneration Abort 0 Engine Reason For DOC Recovery Regeneration S 0 SCR Status For NOx Efficiency Evaluations 0 SCR Stored Control Factor of NOx Controller 1.0 Countor To Allow NOx Efficiency Evaluations 0 Deviation For Upper Limit Plausibility for SCR Inlet NOx0.0 Prev Write Cancel  Mudel Seriel Input  Mudel Seriel Input  Muteur  DOC Medel                                                                                                    | Number Of DOC Assist Regeneration       0       Engine         Number Of DOC Reset Regeneration Abort       0       Engine         Number Of DOC Reset Regeneration Abort       0       Engine         Number Of DOC Stationary Regeneration Abort       0       Engine         Number Of DOC Stationary Regeneration Abort       0       Engine         Number Of DOC Stationary Regeneration Abort       0       Engine         Number Of DOC Recovery Regeneration Abort       0       Engine         Number Of DOC Recovery Regeneration Abort       0       Engine         Number Of DOC Recovery Regeneration Abort       0       Engine         Number Of DOC Recovery Regeneration Abort       0       Engine         Reason For DOC Recovery Regeneration Abort       0       Engine         Reason For DOC Recovery Regeneration Abort       0       Engine         Total Time For DOC Regeneration       0.00       Engine         Status For NOx Efficiency Evaluations       0       SCR         Stored Control Factor of NOx Controller       1.0       SCR         Countor To Allow NOx Efficiency Evaluations       0       SCR         Deviation For Upper Limit Plausibility for SCR Inlet NOx       0.0       SCR         Model Serel Input       Imagent       Imagent <th>DOC S/N</th> <th></th> <th>Engine</th>                                                                                                    | DOC S/N                                                  |       | Engine   |
| Number Of DOC Reset Regeneration       0       Engine         Number Of DOC Reset Regeneration Abort       0       Engine         Reason For DOC Reset Regeneration Abort       0       Engine         Number Of DOC Stationary Regeneration Abort       0       Engine         Number Of DOC Stationary Regeneration Abort       0       Engine         Number Of DOC Stationary Regeneration Abort       0       Engine         Number Of DOC Recovery Regeneration Abort       0       Engine         Number Of DOC Recovery Regeneration Abort       0       Engine         Number Of DOC Recovery Regeneration Abort       0       Engine         Number Of DOC Recovery Regeneration Abort       0       Engine         Number Of DOC Recovery Regeneration Abort       0       Engine         Total Time For DOC Regeneration       0.00       Engine         Countor To Inhibit NOx Efficiency Evaluations       0       SCR         Status For NOx Efficiency Evaluations       0       SCR         Deviation For Upper Limit Plausibility for SCR Inlet NOx       -0.0       304 SCR         Image: Prev       Write       Cancel       Image: Cancel                                                                                                    | Number Of DOC Reset Regeneration       0       Engine         Number Of DOC Reset Regeneration Abort       0       Engine         Reason For DOC Reset Regeneration Abort       0       Engine         Number Of DOC Stationary Regeneration Abort       0       Engine         Number Of DOC Stationary Regeneration Abort       0       Engine         Number Of DOC Stationary Regeneration Abort       0       Engine         Reason For DOC Stationary Regeneration Abort       0       Engine         Number Of DOC Recovery Regeneration Abort       0       Engine         Number Of DOC Recovery Regeneration Abort       0       Engine         Number Of DOC Recovery Regeneration Abort       0       Engine         Reason For DOC Recovery Regeneration Abort       0       Engine         Reason For DOC Recovery Regeneration Abort       0       Engine         Total Time For DOC Regeneration       0.00       Engine         Countor To Inhibit NOx Efficiency Evaluations       0       SCR         Status For NOx Efficiency Evaluations       0       SCR         Countor To Allow NOx Efficiency Evaluations       0       SCR         Deviation For Upper Limit Plausibility for SCR Inlet NOX       -0.0       SCR         Write       Cancel       Cancel                                                                                                    | Number Of DOC Reset Regeneration       0       Engine         Number Of DOC Reset Regeneration Abort       0       Engine         Reason For DOC Reset Regeneration Abort       0       Engine         Number Of DOC Stationary Regeneration Abort       0       Engine         Number Of DOC Stationary Regeneration Abort       0       Engine         Number Of DOC Stationary Regeneration Abort       0       Engine         Number Of DOC Recovery Regeneration Abort       0       Engine         Number Of DOC Recovery Regeneration Abort       0       Engine         Number Of DOC Recovery Regeneration Abort       0       Engine         Number Of DOC Recovery Regeneration Abort       0       Engine         Reason For DOC Recovery Regeneration Abort       0       Engine         Total Time For DOC Regeneration       0.00       Engine         Countor To Inhibit NOx Efficiency Evaluations       0       SCR         Status For NOx Efficiency Evaluations       0       SCR         Doc Mole       Image       SCR       SCR         Image       Image       Image       SCR         Status For NOx Efficiency Evaluations       0       SCR       SCR         Doc Model Senal Input       Image       Image       Image                                                                                                    | Number Of DOC Assist Regeneration                        | 0     | Engine   |
| Number Of DOC Reset Regeneration Abort       0       Engine         Reason For DOC Reset Regeneration Abort       0       Engine         Number Of DOC Stationary Regeneration Abort       0       Engine         Number Of DOC Stationary Regeneration Abort       0       Engine         Reason For DOC Stationary Regeneration Abort       0       Engine         Number Of DOC Stationary Regeneration Abort       0       Engine         Number Of DOC Recovery Regeneration Abort       0       Engine         Number Of DOC Recovery Regeneration Abort       0       Engine         Number Of DOC Recovery Regeneration Abort       0       Engine         Number For DOC Recovery Regeneration Abort       0       Engine         Total Time For DOC Regeneration       0.00       Engine         Countor To Inhibit NOx Efficiency Evaluations       0       SCR         Status For NOx Efficiency Evaluations       0       SCR         Stored Control Factor of NOx Controller       1.00       SCR         Countor To Allow NOx Efficiency Evaluations       0       SCR         Deviation For Upper Limit Plausibility for SCR Inlet NOx       -0.0       304 SCR                                                                                                    | Number Of DOC Reset Regeneration Abort       0       Engine         Reason For DOC Reset Regeneration Abort       0       Engine         Number Of DOC Stationary Regeneration Abort       0       Engine         Number Of DOC Stationary Regeneration Abort       0       Engine         Reason For DOC Stationary Regeneration Abort       0       Engine         Number Of DOC Stationary Regeneration Abort       0       Engine         Number Of DOC Recovery Regeneration Abort       0       Engine         Number Of DOC Recovery Regeneration Abort       0       Engine         Reason For DOC Recovery Regeneration Abort       0       Engine         Reason For DOC Recovery Regeneration Abort       0       Engine         Total Time For DOC Regeneration       0.00       Engine         Countor To Inhibit NOx Efficiency Evaluations       0       SCR         Status For NOx Efficiency Evaluations       0       SCR         Deviation For Upper Limit Plausibility for SCR Inlet NOx       -0.0       B04 SCR         Image: Prev Write Cancel       Image: Cancel       Image: Cancel         Image: Click       Image: Click       Image: Cancel       Image: Cancel                                                                                                    | Number Of DOC Reset Regeneration Abort       0       Engine         Reason For DOC Reset Regeneration Abort       0       Engine         Number Of DOC Stationary Regeneration Abort       0       Engine         Number Of DOC Stationary Regeneration Abort       0       Engine         Reason For DOC Stationary Regeneration Abort       0       Engine         Number Of DOC Stationary Regeneration Abort       0       Engine         Number Of DOC Recovery Regeneration Abort       0       Engine         Number Of DOC Recovery Regeneration Abort       0       Engine         Reason For DOC Recovery Regeneration Abort       0       Engine         Reason For DOC Recovery Regeneration Abort       0       Engine         Total Time For DOC Regeneration       0.00       Engine         Countor To Inhibit NOx Efficiency Evaluations       0       SCR         Status For NOx Efficiency Evaluations       0       SCR         Deviation For Upper Limit Plausibility for SCR Inlet NOx       -0.0       SCR         Outor To Allow NOx Efficiency Evaluations       0       SCR         Outor To Allow NOx Efficiency Evaluations       0       SCR         Outor For Upper Limit Plausibility for SCR Inlet NOx       -0.0       SCR         OUC Model       Imput                                                                                                    | Number Of DOC Reset Regeneration                         | 0     | Engine   |
| Reason For DOC Reset Regeneration Abort       0       Engine         Number Of DOC Stationary Regeneration Abort       0       Engine         Number Of DOC Stationary Regeneration Abort       0       Engine         Reason For DOC Stationary Regeneration Abort       0       Engine         Number Of DOC Recovery Regeneration Abort       0       Engine         Number Of DOC Recovery Regeneration Abort       0       Engine         Number Of DOC Recovery Regeneration Abort       0       Engine         Number Of DOC Recovery Regeneration Abort       0       Engine         Number For DOC Recovery Regeneration Abort       0       Engine         Total Time For DOC Regeneration       0.00       Engine         Countor To Inhibit NOx Efficiency Evaluations       0       SCR         Status For NOx Efficiency Evaluations       0       SCR         Stored Control Factor of NOx Controller       1.0       SCR         Countor To Allow NOx Efficiency Evaluations       0       SCR         Deviation For Upper Limit Plausibility for SCR Inlet NOx       -0.0       304 SCR                                                                                                    | Reason For DOC Reset Regeneration Abort       0       Engine         Number Of DOC Stationary Regeneration Abort       0       Engine         Number Of DOC Stationary Regeneration Abort       0       Engine         Reason For DOC Stationary Regeneration Abort       0       Engine         Number Of DOC Recovery Regeneration Abort       0       Engine         Number Of DOC Recovery Regeneration Abort       0       Engine         Number Of DOC Recovery Regeneration Abort       0       Engine         Reason For DOC Recovery Regeneration Abort       0       Engine         Reason For DOC Recovery Regeneration Abort       0       Engine         Reason For DOC Recovery Regeneration Abort       0       Engine         Total Time For DOC Regeneration       0.00       Engine         Countor To Inhibit NOx Efficiency Evaluations       0       SCR         Status For NOx Efficiency Evaluations       0       SCR         Countor To Allow NOx Efficiency Evaluations       0       SCR         Deviation For Upper Limit Plausibility for SCR Inlet NOx       -0.0       SCR         Outer Seriel Input       Click       SCR       SCR                                                                                                    | Reason For DOC Reset Regeneration Abort       0       Engine         Number Of DOC Stationary Regeneration Abort       0       Engine         Reason For DOC Stationary Regeneration Abort       0       Engine         Number Of DOC Recovery Regeneration Abort       0       Engine         Number Of DOC Recovery Regeneration Abort       0       Engine         Number Of DOC Recovery Regeneration Abort       0       Engine         Number Of DOC Recovery Regeneration Abort       0       Engine         Reason For DOC Recovery Regeneration Abort       0       Engine         Reason For DOC Recovery Regeneration Abort       0       Engine         Total Time For DOC Regeneration       0.00       0       Engine         Countor To Inhibit NOx Efficiency Evaluations       0       SCR       SCR         Status For NOx Efficiency Evaluations       0       SCR       SCR         Countor To Allow NOx Efficiency Evaluations       0       SCR       SCR         Deviation For Upper Limit Plausibility for SCR Inlet NOx       -0.0       SCR       SCR         Write       Cancel       Image: Cancel       Image: Cancel       Image: Cancel       Image: Cancel         Image: Model Serial Input       Image: Cancel       Image: Cancel       Image: Cancel       <                                                                                                    | Number Of DOC Reset Regeneration Abort                   | 0     | Engine   |
| Number Of DOC Stationary Regeneration       0       Engine         Number Of DOC Stationary Regeneration Abort       0       Engine         Reason For DOC Stationary Regeneration Abort       0       Engine         Number Of DOC Recovery Regeneration Abort       0       Engine         Number Of DOC Recovery Regeneration Abort       0       Engine         Number Of DOC Recovery Regeneration Abort       0       Engine         Number Of DOC Recovery Regeneration Abort       0       Engine         Reason For DOC Recovery Regeneration Abort       0       Engine         Total Time For DOC Regeneration       0.00       Engine         Countor To Inhibit NOX Efficiency Evaluations       0       SCR         Status For NOx Efficiency Evaluations       0       SCR         Stored Control Factor of NOx Controller       1.0       SCR         Countor To Allow NOx Efficiency Evaluations       0       SCR         Deviation For Upper Limit Plausibility for SCR Inlet NOx       -0.0       SCR         Image: Click       Image: Click       Image: Click       Image: Click                                                                                                    | Number Of DOC Stationary Regeneration 0 Engine Number Of DOC Stationary Regeneration Abort 0 Reason For DOC Stationary Regeneration Abort 0 Number Of DOC Recovery Regeneration Abort 0 Reason For DOC Recovery Regeneration Abort 0 Reason For NOx Efficiency Evaluations 0 ScR Status For NOx Efficiency Evaluations 0 Deviation For Upper Limit Plausibility for SCR Inlet NOx0.0 Reveal   Reason For Upper Limit Plausibility for SCR Inlet NOx0.0 Reveal  Reveal Reveal            | Number Of DOC Stationary Regeneration       0       Engine         Number Of DOC Stationary Regeneration Abort       0       Engine         Number Of DOC Recovery Regeneration Abort       0       Engine         Number Of DOC Recovery Regeneration Abort       0       Engine         Number Of DOC Recovery Regeneration Abort       0       Engine         Number Of DOC Recovery Regeneration Abort       0       Engine         Reason For DOC Recovery Regeneration Abort       0       Engine         Total Time For DOC Regeneration       0.00       0       Engine         Countor To Inhibit NOx Efficiency Evaluations       0       SCR       SCR         Status For NOx Efficiency Evaluations       0       SCR       SCR         Stored Control Factor of NOx Controller       1.0       SCR       SCR         Ocuntor To Allow NOx Efficiency Evaluations       0       SCR       SCR         Deviation For Upper Limit Plausibility for SCR Inlet NOx       -0.0       SCR       S04 SCR         Image: Imput       Image: Imput       Image: Image: Imput       Image: Image: Image                                                                                                    | Reason For DOC Reset Regeneration Abort                  | 0     | Engine   |
| Number Of DOC Stationary Regeneration Abort       0       Engine         Reason For DOC Stationary Regeneration Abort       0       Engine         Number Of DOC Recovery Regeneration Abort       0       Engine         Number Of DOC Recovery Regeneration Abort       0       Engine         Reason For DOC Recovery Regeneration Abort       0       Engine         Reason For DOC Recovery Regeneration Abort       0       Engine         Total Time For DOC Regeneration       0.00       Engine         Countor To Inhibit NOx Efficiency Evaluations       0       SCR         Stored Control Factor of NOx Controller       1.00       SCR         Countor To Allow NOx Efficiency Evaluations       0       SCR         Deviation For Upper Limit Plausibility for SCR Inlet NOx       -0.0       SCR         Or Prev< Write <cancel< td="">       Cancel       Vite</cancel<>                                                                                                    | Number Of DOC Stationary Regeneration Abort 0 Engine<br>Reason For DOC Stationary Regeneration Abort 0 Engine<br>Number Of DOC Recovery Regeneration Abort 0 Engine<br>Reason For DOC Recovery Regeneration Abort 0 Engine<br>Total Time For DOC Regeneration 0.00 Engine<br>Countor To Inhibit NOx Efficiency Evaluations 0<br>Status For NOx Efficiency Evaluations 0<br>Stored Control Factor of NOx Controller 1.00<br>Countor To Allow NOx Efficiency Evaluations 0<br>Deviation For Upper Limit Plausibility for SCR Inlet NOx0.0<br>Prev Write Cancel<br>Click                                                                                                    | Number Of DOC Stationary Regeneration Abort 0 Engine<br>Reason For DOC Stationary Regeneration Abort 0 Engine<br>Number Of DOC Recovery Regeneration Abort 0 Engine<br>Reason For DOC Recovery Regeneration Abort 0 Engine<br>Total Time For DOC Regeneration 0.00 Engine<br>Countor To Inhibit NOx Efficiency Evaluations 0 SCR<br>Status For NOx Efficiency Evaluations 0 SCR<br>Stored Control Factor of NOx Controller 1.00 SCR<br>Countor To Allow NOx Efficiency Evaluations 0 SCR<br>Deviation For Upper Limit Plausibility for SCR Inlet NOx0.0<br>Prev Write Cancel<br>Click                                                                                                    | Number Of DOC Stationary Regeneration                    | 0     | Engine   |
| Reason For DOC Stationary Regeneration Abort       0       Engine         Number Of DOC Recovery Regeneration Abort       0       Engine         Number Of DOC Recovery Regeneration Abort       0       Engine         Reason For DOC Recovery Regeneration Abort       0       Engine         Total Time For DOC Regeneration       0.00       Engine         Countor To Inhibit NOx Efficiency Evaluations       0       SCR         Status For NOx Efficiency Evaluations       0       SCR         Stored Control Factor of NOx Controller       1.0       SCR         Countor To Allow NOx Efficiency Evaluations       0       SCR         Deviation For Upper Limit Plausibility for SCR Inlet NOx       -0.0       SCR         Image: Cancel       Image: Cancel       Image: Cancel       Image: Cancel                                                                                                    | Reason For DOC Stationary Regeneration Abort       0       Engine         Number Of DOC Recovery Regeneration Abort       0       Engine         Number Of DOC Recovery Regeneration Abort       0       Engine         Reason For DOC Recovery Regeneration Abort       0       Engine         Total Time For DOC Regeneration       0.00       0         Countor To Inhibit NOx Efficiency Evaluations       0       SCR         Status For NOx Efficiency Evaluations       0       SCR         Stored Control Factor of NOx Controller       1.0       SCR         Countor To Allow NOx Efficiency Evaluations       0       SCR         Deviation For Upper Limit Plausibility for SCR Inlet NOx       -0.0       304 SCR                                                                                                    | Reason For DOC Stationary Regeneration Abort       0       Engine         Number Of DOC Recovery Regeneration Abort       0       Engine         Number Of DOC Recovery Regeneration Abort       0       Engine         Reason For DOC Recovery Regeneration Abort       0       Engine         Total Time For DOC Regeneration       0.00       Engine         Countor To Inhibit NOx Efficiency Evaluations       0       SCR         Status For NOx Efficiency Evaluations       0       SCR         Stored Control Factor of NOx Controller       1.00       SCR         Countor To Allow NOx Efficiency Evaluations       0       SCR         Deviation For Upper Limit Plausibility for SCR Inlet NOx       -0.0       S04 SCR          Image: Click                                                                                                    | Number Of DOC Stationary Regeneration Abort              | 0     | Engine   |
| Number Of DOC Recovery Regeneration       0       Engine         Number Of DOC Recovery Regeneration Abort       0       Engine         Reason For DOC Recovery Regeneration Abort       0       Engine         Total Time For DOC Regeneration       0.00       0       Engine         Countor To Inhibit NOx Efficiency Evaluations       0       SCR       SCR         Status For NOx Efficiency Evaluations       0       SCR       SCR         Stored Control Factor of NOx Controller       1.0       SCR       SCR         Countor To Allow NOx Efficiency Evaluations       0       SCR       SCR         Deviation For Upper Limit Plausibility for SCR Inlet NOx0.0       SCR       SCR         Image: Click       Image: Click       Image: Click       Image: Click                                                                                                    | Number Of DOC Recovery Regeneration 0 Engine<br>Number Of DOC Recovery Regeneration Abort 0 Engine<br>Reason For DOC Recovery Regeneration Abort 0 Engine<br>Total Time For DOC Regeneration 0.00 Engine<br>Countor To Inhibit NOx Efficiency Evaluations 0<br>Status For NOx Efficiency Evaluations 0<br>Stored Control Factor of NOx Controller 1.00<br>Countor To Allow NOx Efficiency Evaluations 0<br>Deviation For Upper Limit Plausibility for SCR Inlet NOx0.0<br>Prev Write Cancel<br>Click                                                                                                    | Number Of DOC Recovery Regeneration 0 Engine Number Of DOC Recovery Regeneration Abort 0 Reason For DOC Recovery Regeneration Abort 0 Total Time For DOC Regeneration 0.00 Countor To Inhibit NOx Efficiency Evaluations 0 Status For NOx Efficiency Evaluations 0 Stored Control Factor of NOx Controller 1.0 Countor To Allow NOx Efficiency Evaluations 0 Deviation For Upper Limit Plausibility for SCR Inlet NOx0.0 Prev Write Cancel Click Model Serial Input DOC Model                                                                                                    | Reason For DOC Stationary Regeneration Abort             | 0     | Engine   |
| Number Of DOC Recovery Regeneration Abort       0       Engine         Reason For DOC Recovery Regeneration Abort       0       Engine         Total Time For DOC Regeneration       0.00       Engine         Countor To Inhibit NOx Efficiency Evaluations       0       SCR         Status For NOx Efficiency Evaluations       0       SCR         Stored Control Factor of NOx Controller       1.0       SCR         Countor To Allow NOx Efficiency Evaluations       0       SCR         Deviation For Upper Limit Plausibility for SCR Inlet NOx       -0.0       SCR         Prev Write Cancel                                                                                                    | Number Of DOC Recovery Regeneration Abort 0<br>Reason For DOC Recovery Regeneration Abort 0<br>Total Time For DOC Regeneration 0.00<br>Total Time For DOC Regeneration 0.00<br>Countor To Inhibit NOx Efficiency Evaluations 0<br>Status For NOx Efficiency Evaluations 0<br>Stored Control Factor of NOx Controller 1.00<br>Countor To Allow NOx Efficiency Evaluations 0<br>Deviation For Upper Limit Plausibility for SCR Inlet NOx0.0<br>Prev Write Cancel<br>Click                                                                                                    | Number Of DOC Recovery Regeneration Abort 0 Engine<br>Reason For DOC Recovery Regeneration Abort 0 Engine<br>Total Time For DOC Regeneration 0.00 Engine<br>0 Countor To Inhibit NOX Efficiency Evaluations 0<br>Status For NOX Efficiency Evaluations 0<br>Stored Control Factor of NOX Controller 1.00<br>Countor To Allow NOX Efficiency Evaluations 0<br>Deviation For Upper Limit Plausibility for SCR Inlet NOX0.0<br>Prev Write Cancel<br>Click                                                                                                    | Number Of DOC Recovery Regeneration                      | 0     | Engine   |
| Reason For DOC Recovery Regeneration Abort       0       Engine         Total Time For DOC Regeneration       0.00       Engine         0       0       Engine         Countor To Inhibit NOx Efficiency Evaluations       0       SCR         Status For NOx Efficiency Evaluations       0       SCR         Stored Control Factor of NOx Controller       1.00       SCR         Countor To Allow NOx Efficiency Evaluations       0       SCR         Deviation For Upper Limit Plausibility for SCR Inlet NOx       -0.0       SCR         Prev Write Cancel                                                                                                    | Reason For DOC Recovery Regeneration Abort       0       Engine         Total Time For DOC Regeneration       0.00       0       Engine         Countor To Inhibit NOx Efficiency Evaluations       0       SCR       SCR         Status For NOx Efficiency Evaluations       0       SCR       SCR         Stored Control Factor of NOx Controller       1.00       SCR       SCR         Countor To Allow NOx Efficiency Evaluations       0       SCR       SCR         Deviation For Upper Limit Plausibility for SCR Inlet NOx       -0.0       SCR       304 SCR         Image: Cancel         Image: Cancel                                                                                                    | Reason For DOC Recovery Regeneration Abort       0       Engine         Total Time For DOC Regeneration       0.00       0       Engine         Countor To Inhibit NOx Efficiency Evaluations       0       SCR       SCR         Status For NOx Efficiency Evaluations       0       SCR       SCR         Stored Control Factor of NOx Controller       1.0       SCR       SCR         Countor To Allow NOx Efficiency Evaluations       0       SCR       SCR         Deviation For Upper Limit Plausibility for SCR Inlet NOx       -0.0       SCR       S04 SCR         Image: Write Cancel         Image: Model Senal Input       Image: Cancel       Image: Cancel       Image: Cancel         Image: Model Senal Input       Image: Cancel       Image: Cancel       Image: Cancel       Image: Cancel                                                                                                    | Number Of DOC Recovery Regeneration Abort                | 0     | Engine   |
| Total Time For DOC Regeneration       0.00       Engine         0       0       Engine         Countor To Inhibit NOx Efficiency Evaluations       0       SCR         Status For NOx Efficiency Evaluations       0       SCR         Stored Control Factor of NOx Controller       1.0       SCR         Countor To Allow NOx Efficiency Evaluations       0       SCR         Deviation For Upper Limit Plausibility for SCR Inlet NOx       -0.0       SCR         Prev Write Cancel                                                                                                    | Total Time For DOC Regeneration       0.00       Engine         0       0       Engine         Countor To Inhibit NOx Efficiency Evaluations       0       SCR         Status For NOx Efficiency Evaluations       0       SCR         Stored Control Factor of NOx Controller       1.00       SCR         Countor To Allow NOx Efficiency Evaluations       0       SCR         Deviation For Upper Limit Plausibility for SCR Inlet NOx       -0.0       SCR         Image: The total of the total of the total of the total of total of the total of total of total                                                                                                    | Total Time For DOC Regeneration       0.00       Engine         0       0       Engine         Countor To Inhibit NOx Efficiency Evaluations       0       SCR         Status For NOx Efficiency Evaluations       0       SCR         Stored Control Factor of NOx Controller       1.0       SCR         Countor To Allow NOx Efficiency Evaluations       0       SCR         Deviation For Upper Limit Plausibility for SCR Inlet NOx0.0       SCR         Image: Concelerrer       Image: Concelerrer       SCR         Image: Concelerrer       Image: Concelerrer       Image: Concelerrer         Image: Concelerrer       Image: Concelerrer       Image: Concelerrer         Image: Concelerrer       Image: Concelerrer       Image: Concelerrer         Image: Concelerrer       Image: Concelerrer       Image: Concelerrer         Image: Concelerrer       Image: Concelerrer       Image: Concelerrer         Image: Concelerrer       Image: Concelerrer       Image: Concelerrer         Image: Concelerrer       Image: Concelerrer       Image: Concelerrer         Image: Concelerrer       Image: Concelerrer       Image: Concelerrer         Image: Concelerrer       Image: Concelerrer       Image: Concelerrer         Image: Conceler       Image: Concelerer       Image                                                                                                    | Reason For DOC Recovery Regeneration Abort               | 0     | Engine   |
| 0       Engine         Countor To Inhibit NOx Efficiency Evaluations       0         Status For NOx Efficiency Evaluations       0         Stored Control Factor of NOx Controller       1.0         Countor To Allow NOx Efficiency Evaluations       0         Deviation For Upper Limit Plausibility for SCR Inlet NOx       -0.0         Prev       Write         Cancel       Click                                                                                                    | 0       Engine         Countor To Inhibit NOx Efficiency Evaluations       0         Status For NOx Efficiency Evaluations       0         Stored Control Factor of NOx Controller       1.0         Countor To Allow NOx Efficiency Evaluations       0         Deviation For Upper Limit Plausibility for SCR Inlet NOx       -0.0         Prev       Write         Cancel       Click                                                                                                    | 0       Engine         Countor To Inhibit NOx Efficiency Evaluations       0         Status For NOx Efficiency Evaluations       0         Stored Control Factor of NOx Controller       1.0         Countor To Allow NOx Efficiency Evaluations       0         Deviation For Upper Limit Plausibility for SCR Inlet NOx0.0       SCR         Image: Prev Write Cancel       0         Click       0         Image: Model Serial Input       0         Image: DOC Model       0                                                                                                    | Total Time For DOC Regeneration                          | 0.00  | Engine   |
| Countor To Inhibit NOx Efficiency Evaluations 0<br>Status For NOx Efficiency Evaluations 0<br>Stored Control Factor of NOx Controller 1.0<br>Countor To Allow NOx Efficiency Evaluations 0<br>Deviation For Upper Limit Plausibility for SCR Inlet NOx0.0<br>Prev Write Cancel                                                                                                    | Countor To Inhibit NOx Efficiency Evaluations 0<br>Status For NOx Efficiency Evaluations 0<br>Stored Control Factor of NOx Controller 1.0<br>Countor To Allow NOx Efficiency Evaluations 0<br>Deviation For Upper Limit Plausibility for SCR Inlet NOx0.0<br>Prev Write Cancel<br>Click                                                                                                    | Countor To Inhibit NOx Efficiency Evaluations 0<br>Status For NOx Efficiency Evaluations 0<br>Stored Control Factor of NOx Controller 1.0<br>Countor To Allow NOx Efficiency Evaluations 0<br>Deviation For Upper Limit Plausibility for SCR Inlet NOx0.0<br>Prev Write Cancel<br>Click                                                                                                    |                                                          | 0     | Engine   |
| Status For NOx Efficiency Evaluations       0       SCR         Stored Control Factor of NOx Controller       1.0       SCR         Countor To Allow NOx Efficiency Evaluations       0       SCR         Deviation For Upper Limit Plausibility for SCR Inlet NOx       -0.0       SCR         Prev       Write       Cancel       Image: Cancel                                                                                                    | Status For NOx Efficiency Evaluations 0<br>Stored Control Factor of NOx Controller 1.0<br>Countor To Allow NOx Efficiency Evaluations 0<br>Deviation For Upper Limit Plausibility for SCR Inlet NOx0.0<br>Prev Write Cancel<br>Click                                                                                                    | Status For NOx Efficiency Evaluations 0<br>Stored Control Factor of NOx Controller 1.0<br>Countor To Allow NOx Efficiency Evaluations 0<br>Deviation For Upper Limit Plausibility for SCR Inlet NOx0.0<br>Prev Write Cance<br>Click                                                                                                    | Countor To Inhibit NOx Efficiency Evaluations            | 0     | SCR      |
| Stored Control Factor of NOx Controller 1.0<br>Countor To Allow NOx Efficiency Evaluations 0<br>Deviation For Upper Limit Plausibility for SCR Inlet NOx0.0<br>Prev Write Cancel<br>Click                                                                                                    | Stored Control Factor of NOx Controller 1.0<br>Countor To Allow NOx Efficiency Evaluations 0<br>Deviation For Upper Limit Plausibility for SCR Inlet NOx0.0<br>Prev Write Cancel<br>Click                                                                                                    | Stored Control Factor of NOx Controller 1.0<br>Countor To Allow NOx Efficiency Evaluations 0<br>Deviation For Upper Limit Plausibility for SCR Inlet NOx0.0<br>Prev Write Cancel<br>Click                                                                                                    | Status For NOx Efficiency Evaluations                    | 0     | SCR      |
| Countor To Allow NOx Efficiency Evaluations 0<br>Deviation For Upper Limit Plausibility for SCR Inlet NOx0.0<br>Prev Write Cancel                                                                                                    | Countor To Allow NOx Efficiency Evaluations 0<br>Deviation For Upper Limit Plausibility for SCR Inlet NOx0.0<br>Prev Write Cancel                                                                                                    | Countor To Allow NOx Efficiency Evaluations 0<br>Deviation For Upper Limit Plausibility for SCR Inlet NOx0.0<br>Prev Write Cancel<br>Click                                                                                                    | Stored Control Factor of NOx Controller                  | 1.00  | SCR      |
| Deviation For Upper Limit Plausibility for SCR Inlet NOx0.0<br>Prev Write Cancel<br>Click                                                                                                    | Deviation For Upper Limit Plausibility for SCR Inlet NOx0.0<br>Prev Write Cancel<br>Click<br>Model Serial Input                                                                                                    | Deviation For Upper Limit Plausibility for SCR Inlet NOx0.0<br>Prev Write Cancel<br>Click<br>Model Serial Input<br>DOC Model                                                                                                    | Countor To Allow NOx Efficiency Evaluations              | 0     | SCR      |
| Prev Write Cancel                                                                                                    | Prev Write Cance                                                                                                    | Prev Write Cancel                                                                                                    | Deviation For Upper Limit Plausibility for SCR Inlet NOx | -0.0  | 04 SCR   |
|                                                                                                    | Model Serial Input                                                                                                    | Model Serial Input                                                                                                    | Prev Write Cancel                                        |       |          |

Enter the data in SF exchange or DOC exchange then click "Write" to write the data to the ECU.

The Password Request Screen is displayed. Enter the password, and click "Set".

| Password authentication                                           | × 1      |
|-------------------------------------------------------------------|----------|
| Enter your password.<br>User ID<br>Password<br>Click → Set Cancel | • ← Ente |
|                                                                   |          |

When the writing of correction values is complete, the below screen is displayed.

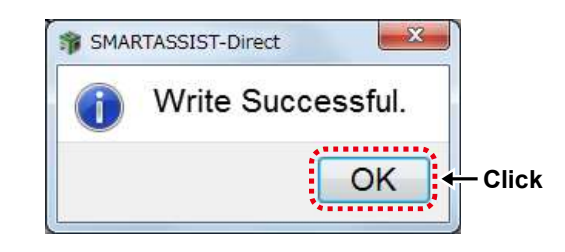

After ECU writing is completed, the procedure required next is displayed.

When the confirmation screen is displayed, click "OK". Turn ON/OFF the ECU by following the on-screen instructions. Turn the ECU power source ON after holding the power OFF for 30 seconds.

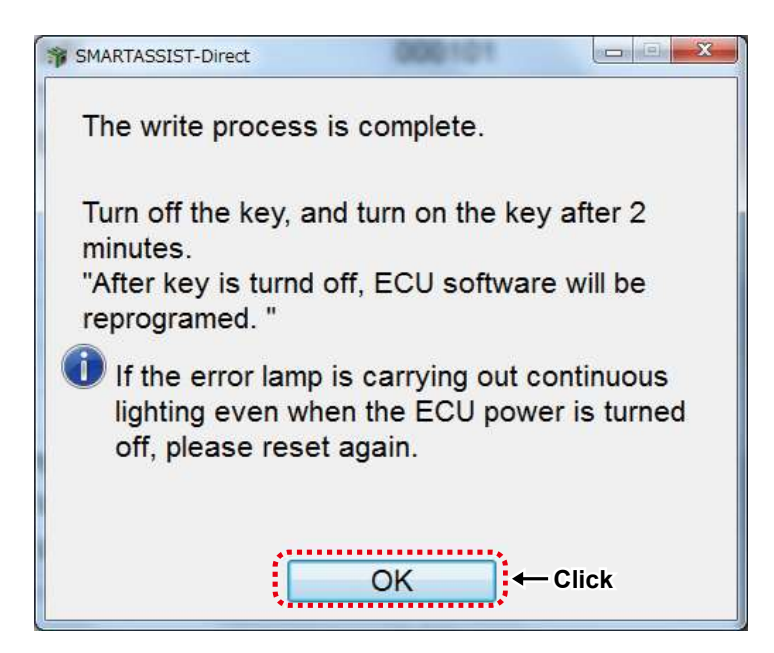

Confirm the content and click "Yes" to automatically send the replacement completion data to the management server. Click "No" to send it manually at a later time.

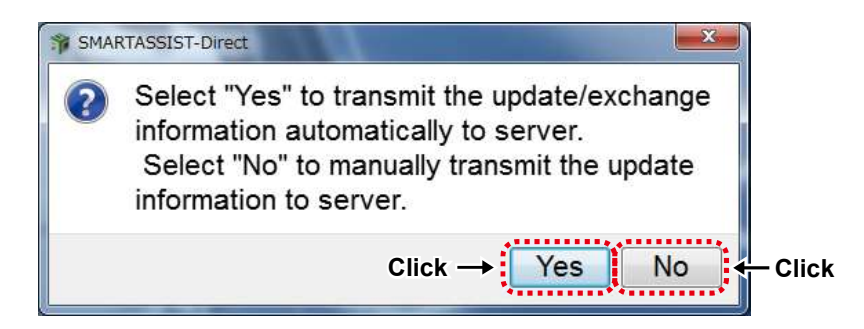

When the screen below is displayed, click "OK".

Exchange process is complete.

| SMARTASSIST-Direct      |               | SMARTASSIST-Direct        |
|-------------------------|---------------|---------------------------|
| The report is made now. |               | The report was preserved. |
| Click → OK              | $\overline{}$ | Click → OK                |

When you select "automatic sending", then follow the same instruction as [13.3.2 Automatic Upload Operation when Injector (Bosch) Replacement (Execution) completed].

If you select the data manually, then refer to chapter 14 for the following procedure.

#### Exchange SCR

The procedure, "Start Menu (Industrial Engine → Small Land Engine)" →"Main Menu ("ECU Access"→"FIE Replacement (Execution)", is the same as [13.2.1 Injector Exchange Process for 4TNV94HT-Z/4TNV94CHT/4TNV94FHT]. Click "SCR Exchange".

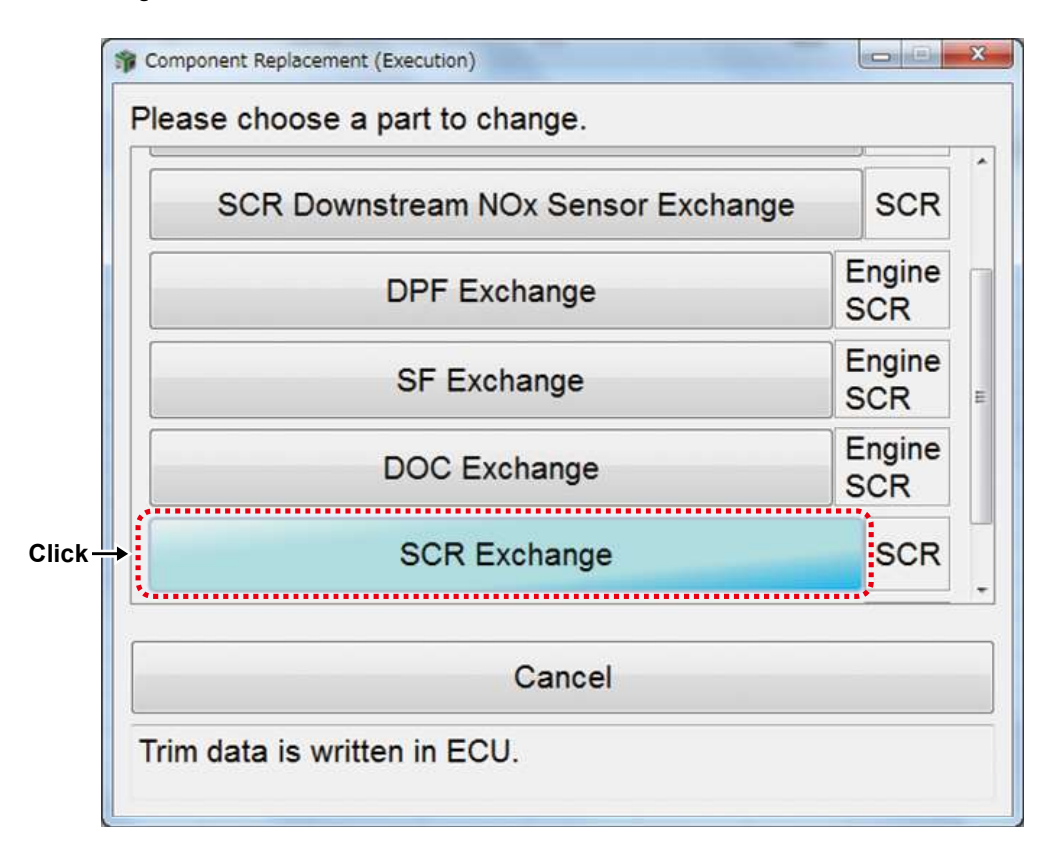

Present SCR information (before exchange) is displayed and the data is read by PC.

| Classification                                                  | Value     |
|-----------------------------------------------------------------|-----------|
| Stored NH3 Loading Quantity                                     | 0.000     |
| Countor To Inhibit NOx Efficiency Evaluations                   | 0         |
| Status For NOx Efficiency Evaluations                           | 0         |
| Stored Control Factor of NOx Controller                         | 1.000     |
| Deviation For Upper Limit Plausibility for SCR Inlet NOx Sensor | -0.002304 |
| Deviation For Lower Limit Plausibility for SCR Inlet NOx Sensor | -0.002304 |
| Countor To Allow NOx Efficiency Evaluations                     | 0         |
| SCR Used Time                                                   | 0.00      |

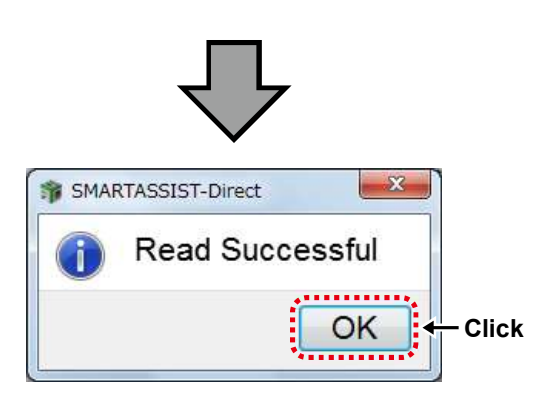

Click the cell of SCR that you want to exchange from Classification. Enter the data, and then click [Write].

| Classification                                                  | Value     |
|-----------------------------------------------------------------|-----------|
| Stored NH3 Loading Quantity                                     | 0.000     |
| Countor To Inhibit NOx Efficiency Evaluations                   | 0         |
| Status For NOx Efficiency Evaluations                           | 0         |
| Stored Control Factor of NOx Controller                         | 1.000     |
| Deviation For Upper Limit Plausibility for SCR Inlet NOx Sensor | -0.002304 |
| Deviation For Lower Limit Plausibility for SCR Inlet NOx Sensor | -0.002304 |
| Countor To Allow NOx Efficiency Evaluations                     | 0         |
| SCR Used Time                                                   | 0.00      |

The Password Request Screen is displayed. Enter the password, and click "Set".

| Password authentication        |        |      |
|--------------------------------|--------|------|
| Enter your password.           |        |      |
|                                |        |      |
| Password<br>Click → Set Cancel | € ← EI | ntei |

When the writing of correction values is complete, the below screen is displayed.

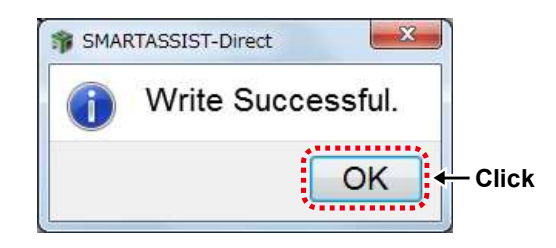

After ECU writing is completed, the procedure required next is displayed.

When the confirmation screen is displayed, click "OK". Turn ON/OFF the ECU by following the on-screen instructions. Turn the ECU power source ON after holding the power OFF for 30 seconds.

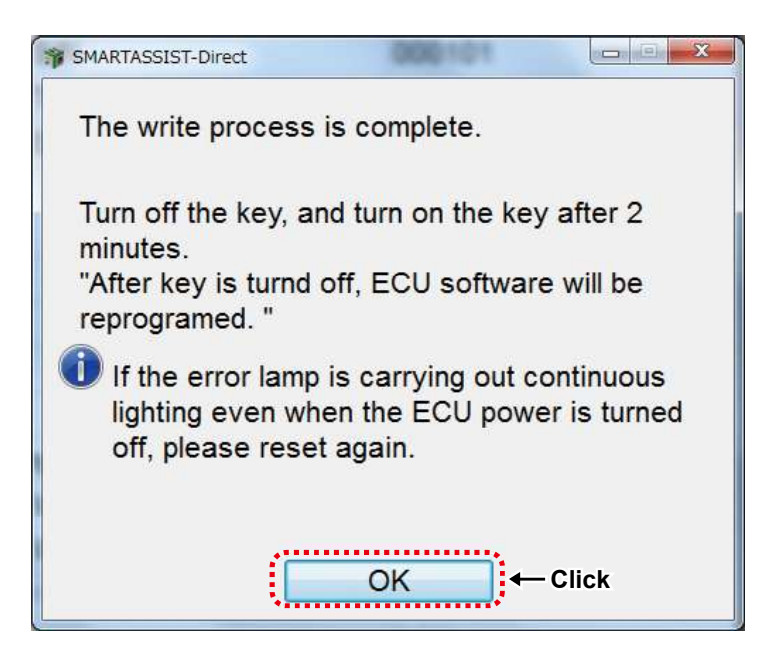

Confirm the content and click "Yes" to automatically send the replacement completion data to the management server. Click "No" to send it manually at a later time.

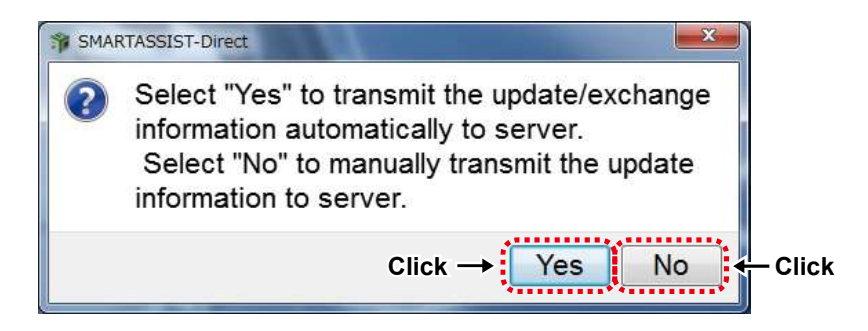

When the screen below is displayed, click "OK".

Exchange process is complete.

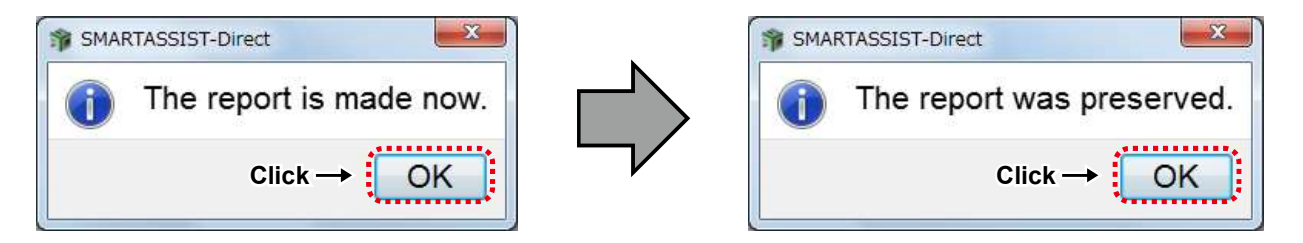

When you select "automatic sending", then follow the same instruction as [13.3.2 Automatic Upload Operation when Injector (Bosch) Replacement (Execution) completed].

If you select the data manually, then refer to chapter 14 for the following procedure.

#### SCR NOx Sensor Exchange

The procedure, "Start Menu (Industrial Engine → Small Land Engine)" →"Main Menu ("ECU Access"→"FIE Replacement (Execution)", is the same as [13.2.1 Injector Exchange Process for 4TNV94HT-Z/4TNV94CHT/4TNV94FHT]. Click SCR Upstream NOx Sensor Exchange or SCR Downstream NOx Sensor Exchange.

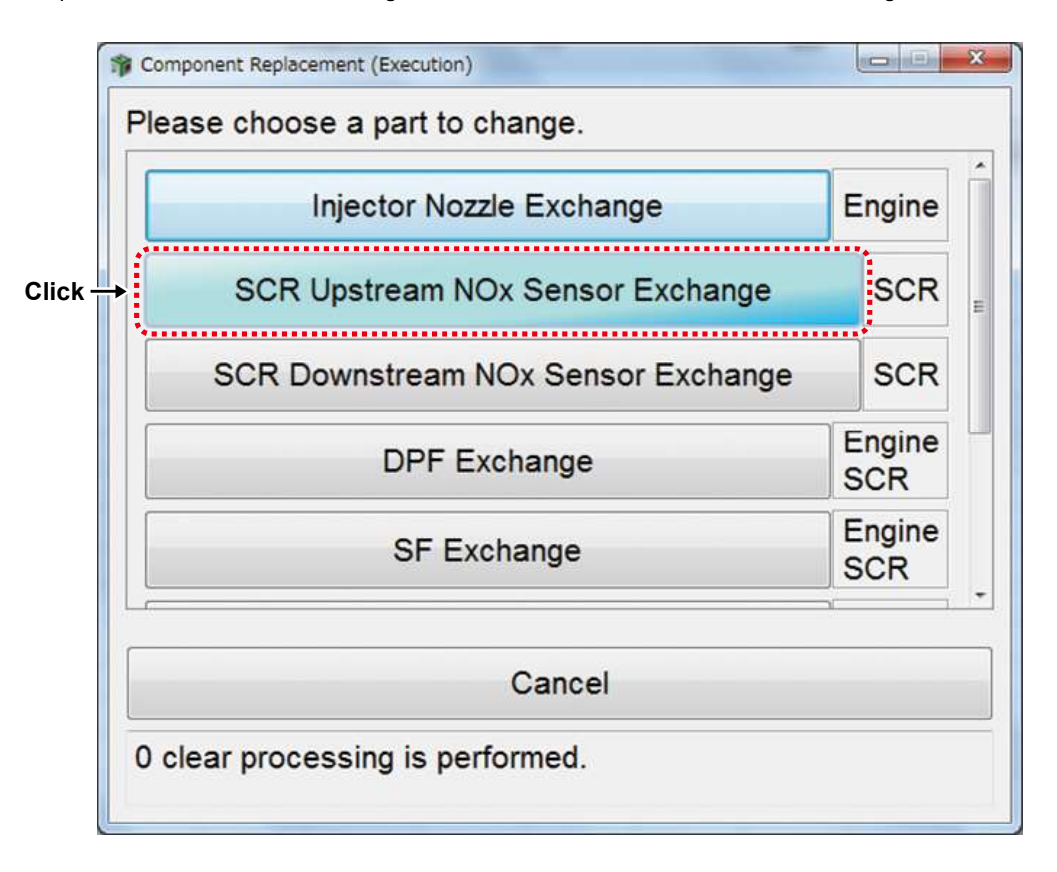

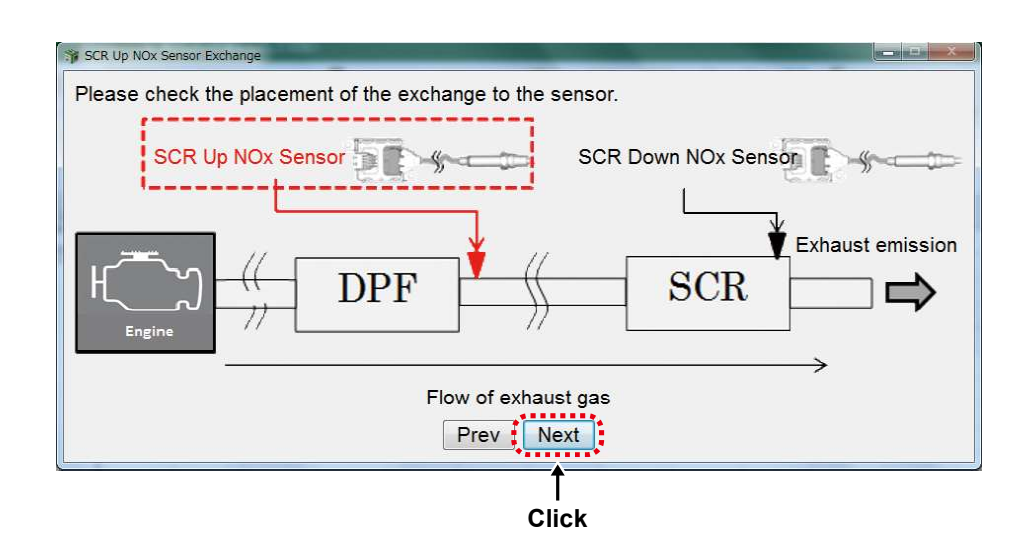

Present NOx Sensor information (before exchange) is displayed and the data is read by PC.

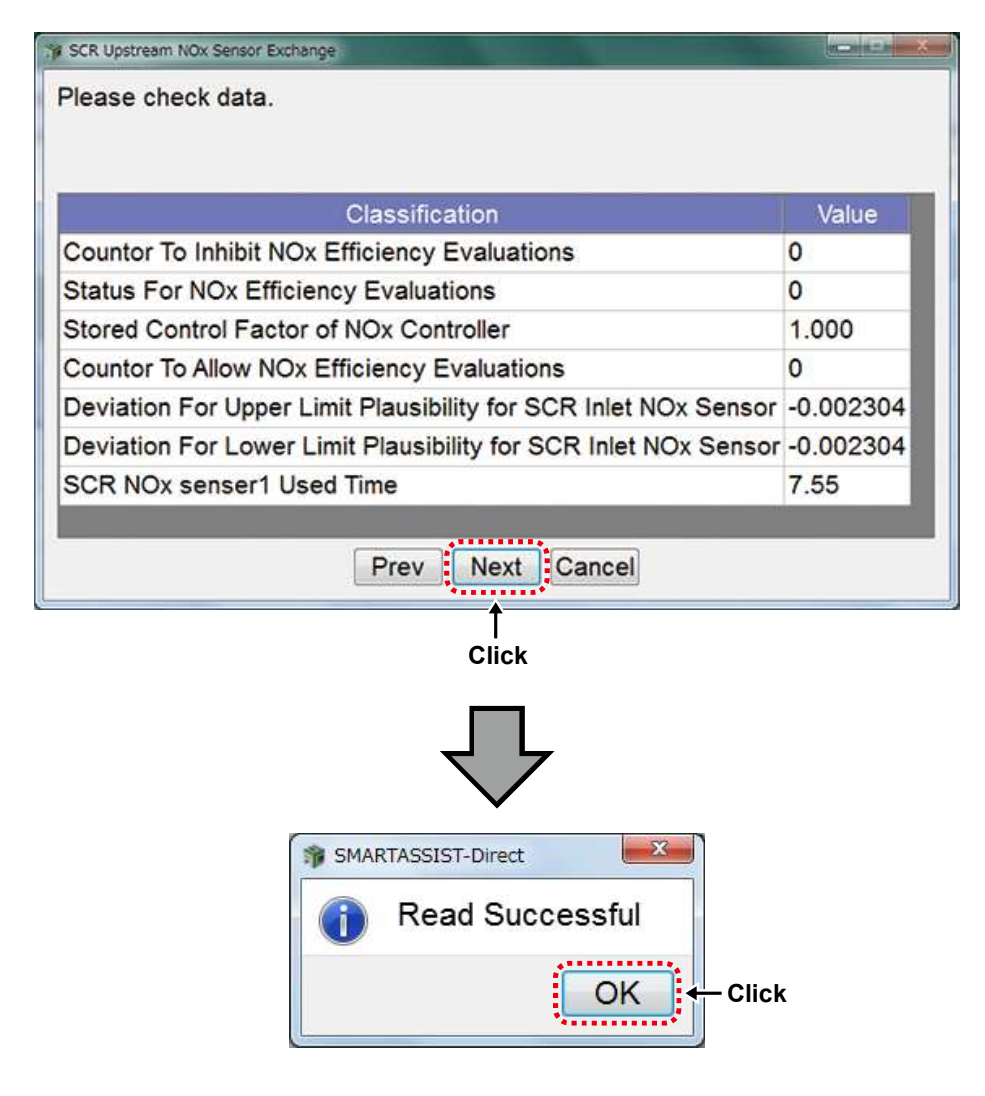

Click the cell of NOx sensor that you want to exchange from Classification. Enter the data, and then click [Write].

| Classification                                                 | Value        |
|----------------------------------------------------------------|--------------|
| Countor To Inhibit NOx Efficiency Evaluations                  | 0            |
| Status For NOx Efficiency Evaluations                          | 0            |
| Stored Control Factor of NOx Controller                        | 1.000        |
| Countor To Allow NOx Efficiency Evaluations                    | 0            |
| Deviation For Upper Limit Plausibility for SCR Inlet NOx Sense | or -0.002304 |
| Deviation For Lower Limit Plausibility for SCR Inlet NOx Sense | or -0.002304 |
| SCR NOx senser1 Used Time                                      | 0.00         |

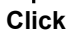

r the password, and click "Set".

| Password authentication |           |
|-------------------------|-----------|
| Enter your password.    | _         |
| User ID                 |           |
| Password                | 🖡 🔶 Enter |
| Click → Set Cancel      |           |

When the writing of correction values is complete, the below screen is displayed.

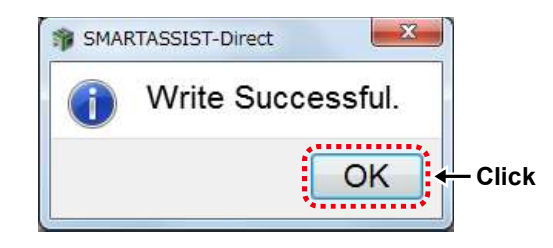

After ECU writing is completed, the procedure required next is displayed.

When the confirmation screen is displayed, click "OK". Turn ON/OFF the ECU by following the on-screen instructions. Turn the ECU power source ON after holding the power OFF for 30 seconds.

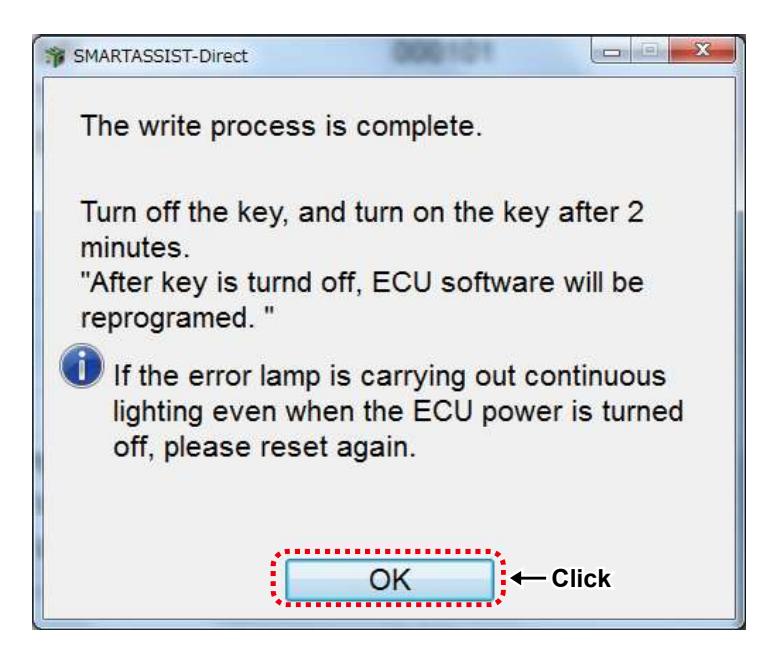

Confirm the content and click "Yes" to automatically send the replacement completion data to the management server. Click "No" to send it manually at a later time.

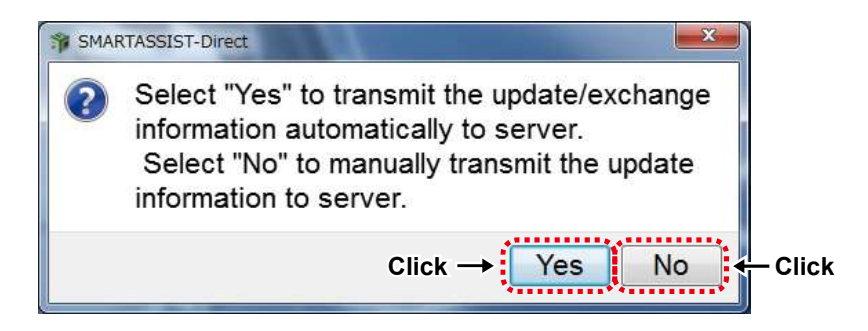

When the screen below is displayed, click "OK".

Exchange process is complete.

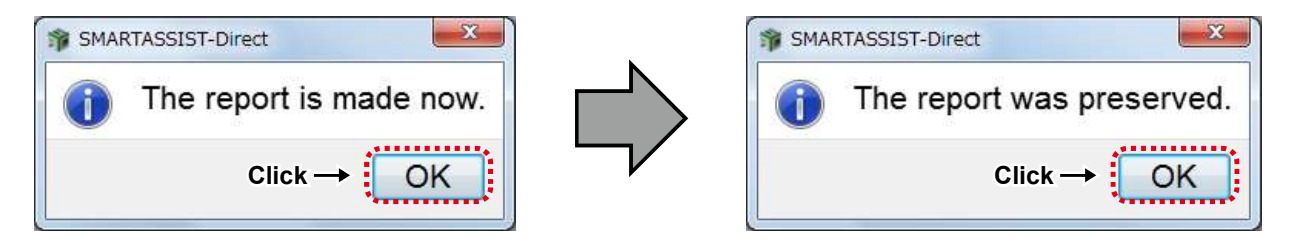

When you select "automatic sending", then follow the same instruction as [13.3.2 Automatic Upload Operation when Injector (Bosch) Replacement (Execution) completed].

If you select the data manually, then refer to chapter 14 for the following procedure.

#### ■Other Engine Parts Exchange Process

The procedure, "Start Menu (Industrial Engine → Small Land Engine)" →"Main Menu ("ECU Access"→"FIE Replacement (Execution)", is the same as [13.2.1 Injector Exchange Process for 4TNV94HT-Z/4TNV94CHT/4TNV94FHT]. Click "Other Engine Parts Exchange".

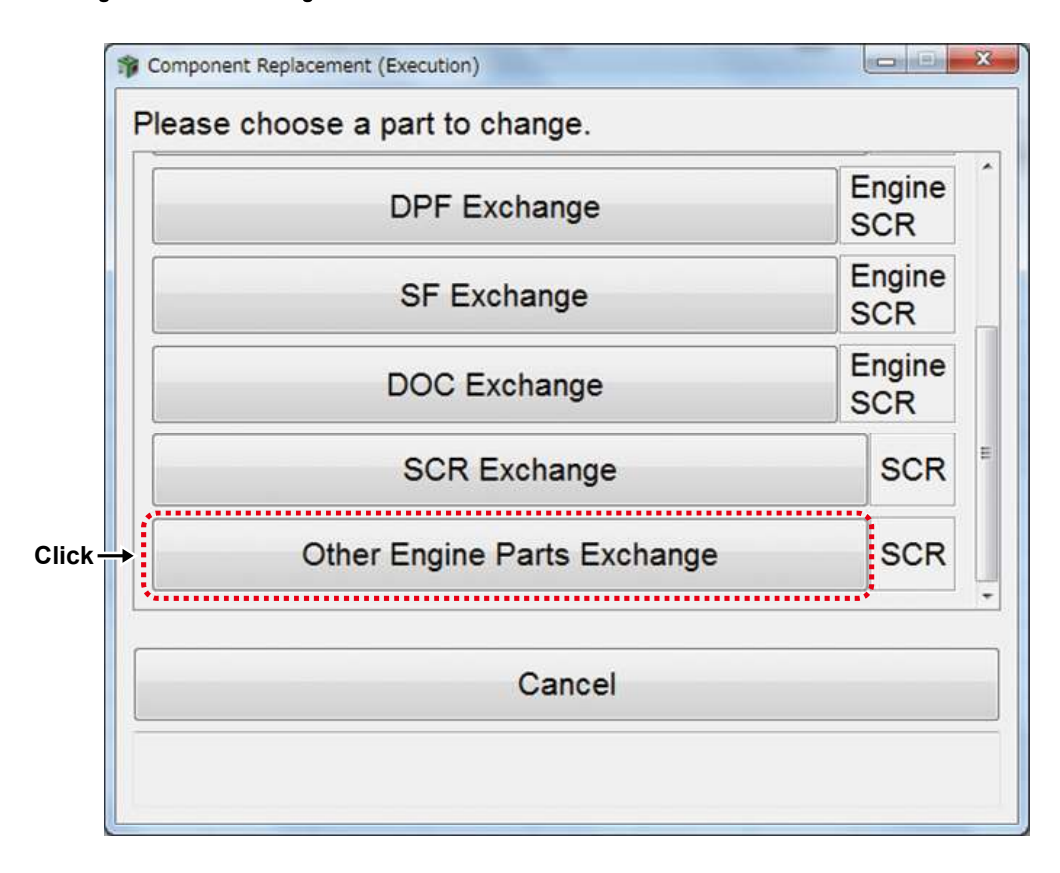

Present information of other engine parts (before exchange) is displayed and the data is read by PC.

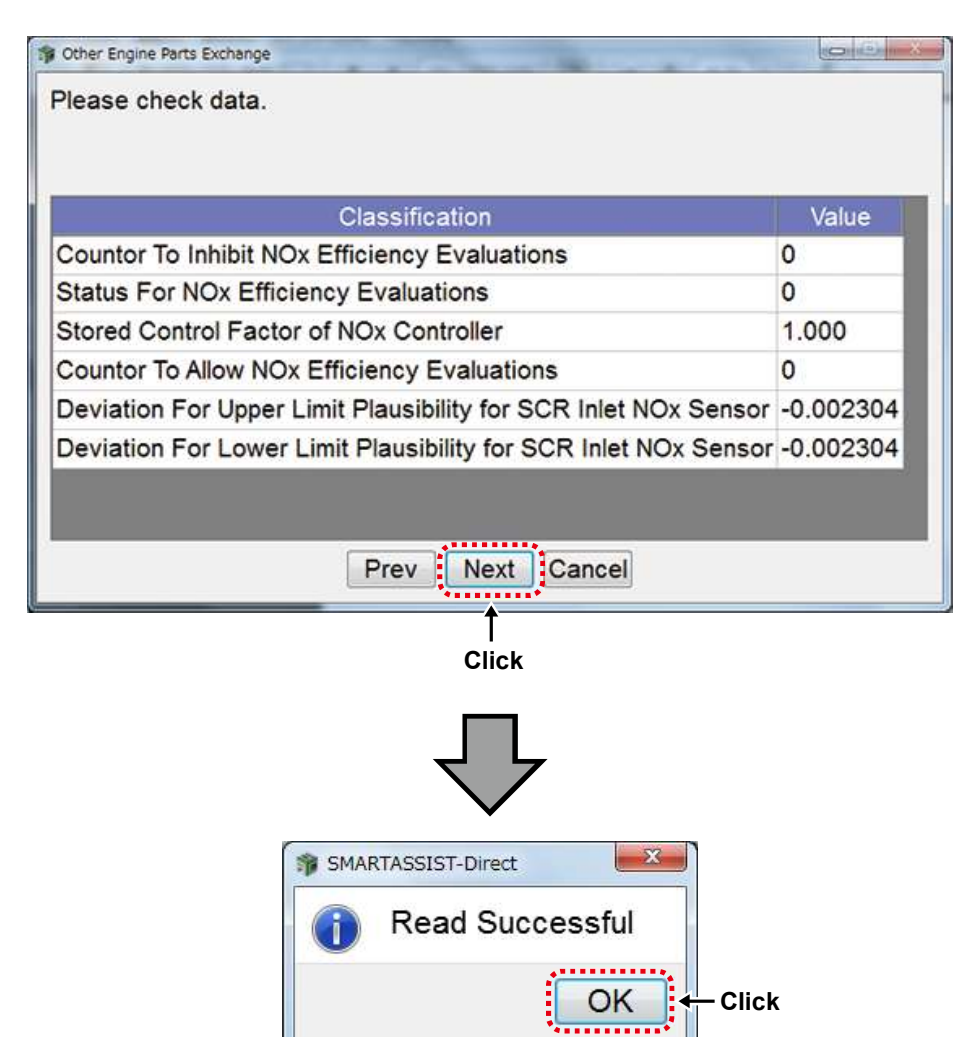

Click the cell of other engine parts that you want to exchange from Classification, enter the data, and then click [Write].

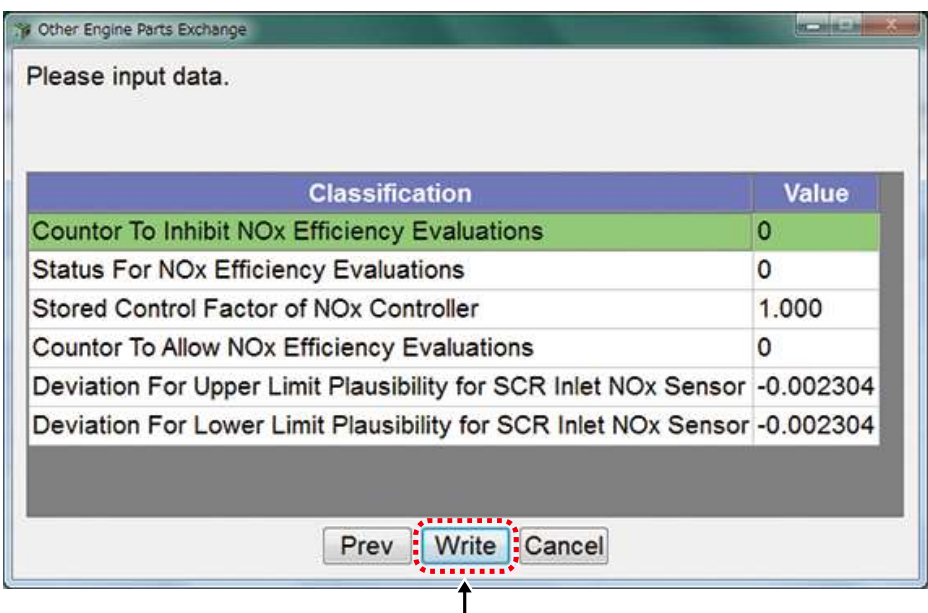

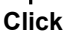

r the password, and click "Set".

| 1 Password authentication |         |
|---------------------------|---------|
| Enter your password.      |         |
| Password •••••            | – Enter |
| Click → Set Cancel        |         |

When the writing of correction values is complete, the below screen is displayed.

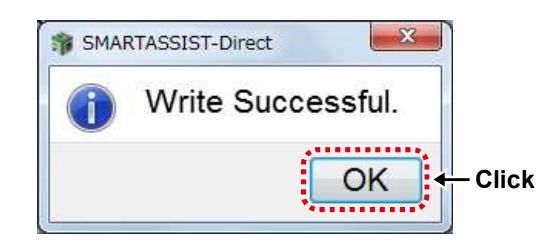

After ECU writing is completed, the procedure required next is displayed.

When the confirmation screen is displayed, click "OK". Turn ON/OFF the ECU by following the on-screen instructions. Turn the ECU power source ON after holding the power OFF for 30 seconds.

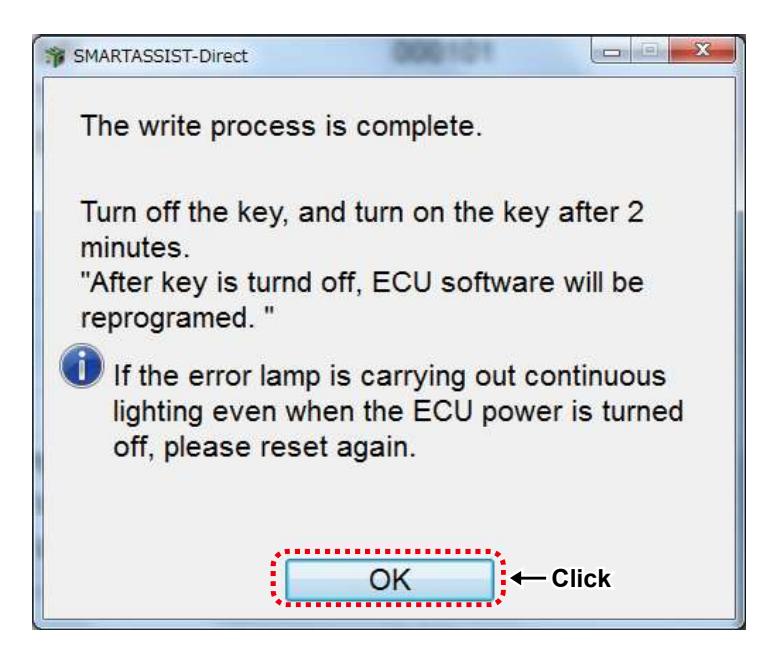

Confirm the content and click "Yes" to automatically send the replacement completion data to the management server. Click "No" to send it manually at a later time.

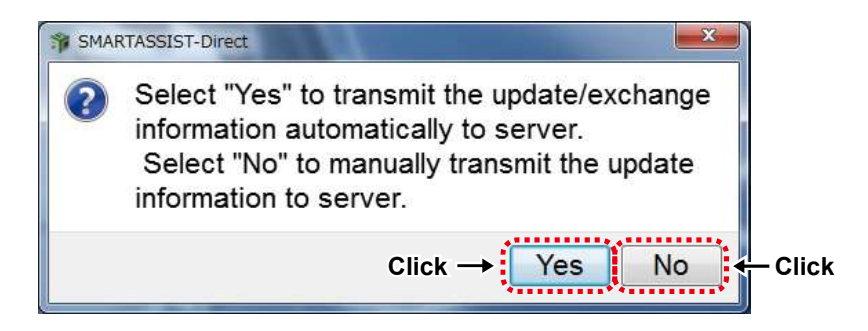

When the screen below is displayed, click "OK".

Exchange process is complete.

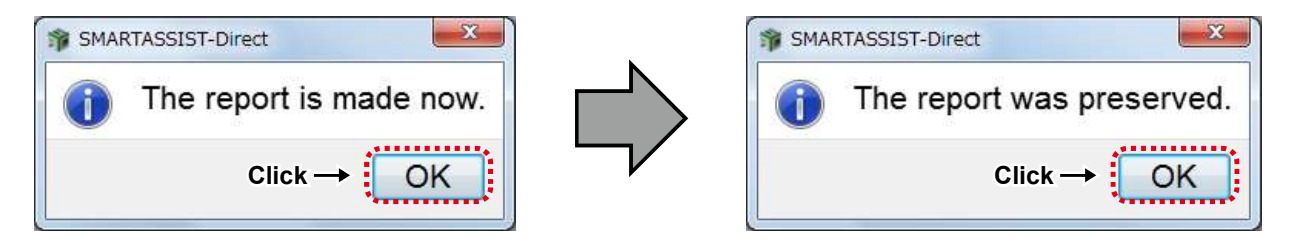

When you select "automatic sending", then follow the same instruction as [13.3.2 Automatic Upload Operation when Injector (Bosch) Replacement (Execution) completed].

If you select the data manually, then refer to chapter 14 for the following procedure.

# 13.3 Parts Exchange Process for CR OEM Engine Manufactured by Bosch

## 13.3.1 Injector Exchange for 3/4 TNV\*\*C (T/HT) Engines

- When exchanging the common rail (CR) injector nozzle manufactured by Bosch and equipped in 3/4TNV\*\*C(H) (Tier 4 compliant) engines, it is necessary to write the correction values of the injector nozzle to the engine ECU.
- Correction values of the injector nozzles are registered separately by the engine ECU. It is necessary to set the correcton value when replacing the ECU or the injector nozzle.

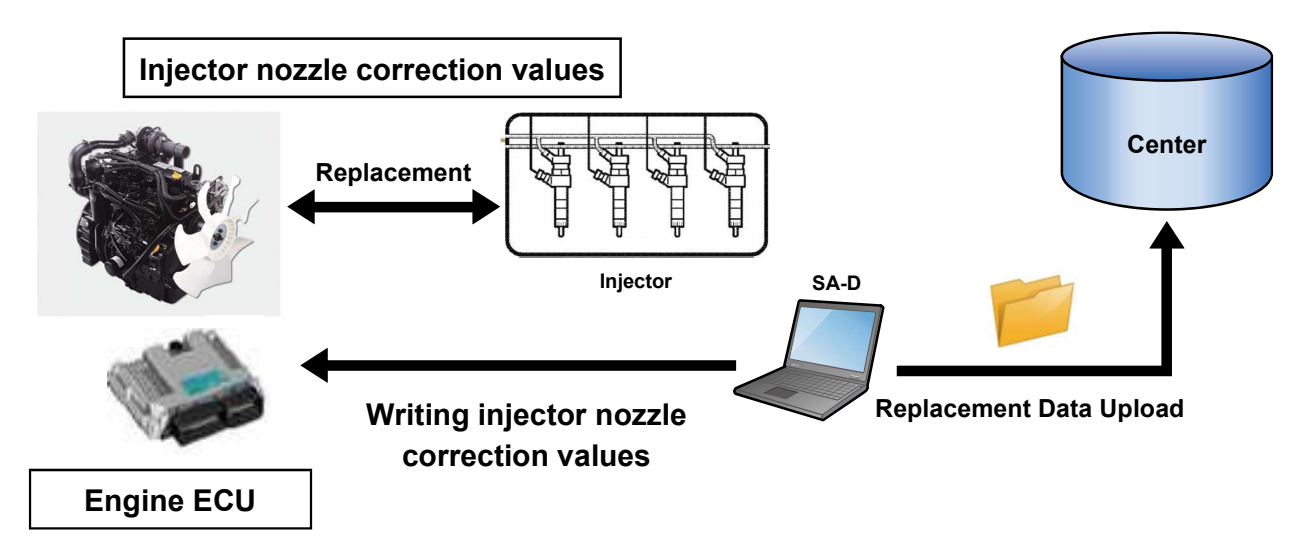

**1** Select "Industrial Engine" from the Start Menu.

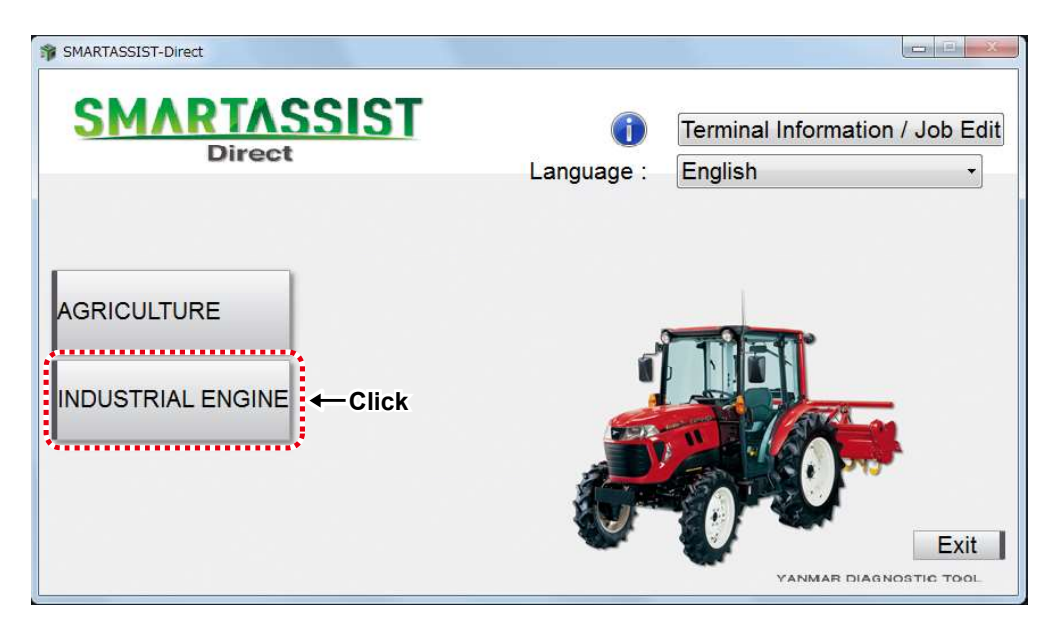

**2** Select "Small Land Engine".

| SMARTASSIST-Direct    |                        |                                            |
|-----------------------|------------------------|--------------------------------------------|
| SMARTASSIST<br>Direct | <b>i</b><br>Language : | Terminal Information / Job Edit<br>English |
| AGRICULTURE           |                        | Exit<br>STIC TOOL                          |

#### **Note** Make sure that the Internet connection is active.

**3** The main menu screen is displayed. Click "Component Replacement (Execution)" on the "ECU Access" tab.

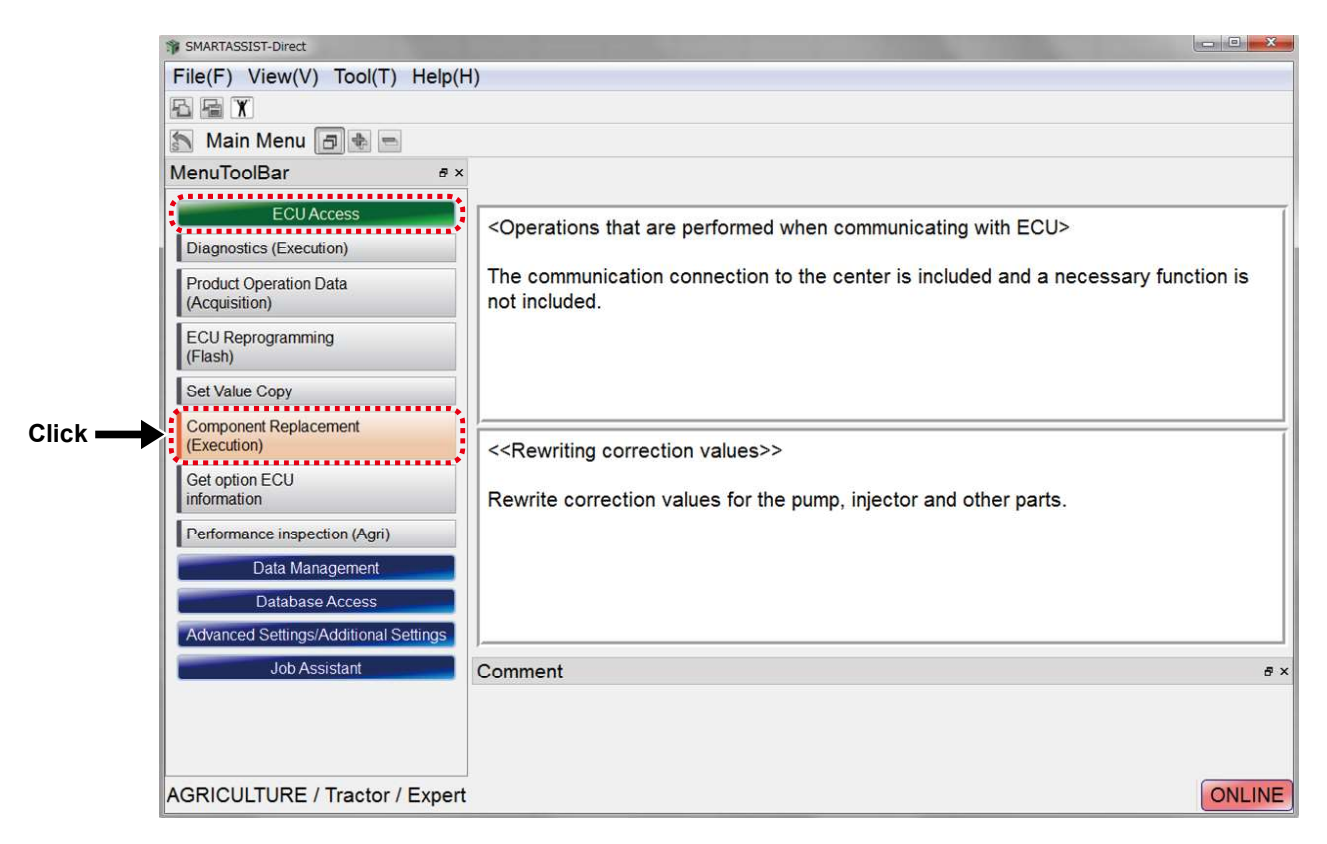

**4** Click "Injector Nozzle Exchange (Trim data Write)".

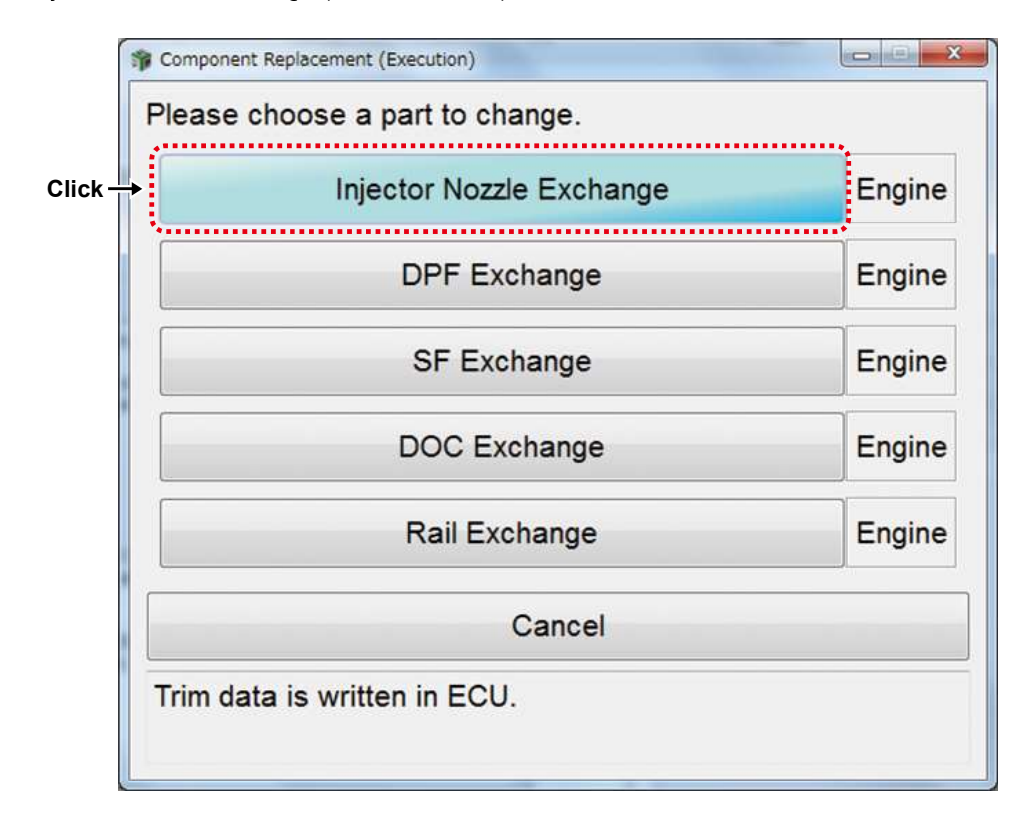

**5** Information on the alphanumeric code of the injector is displayed.

| INJECTOR Exchange |                      |                                                                                                    |
|-------------------|----------------------|----------------------------------------------------------------------------------------------------|
| Input the com     | pensation data.      |                                                                                                    |
| Cylinder No.      | Alphanum Code        |                                                                                                    |
| 1                 | AA8WCECC             |                                                                                                    |
| 2                 | ASSCBSZC             | and the second second second second second second second second second second second second second second second |
| 3                 | A1IEEW5C             |                                                                                                    |
| 4                 | 78RF6NXC             |                                                                                                    |
| Position of fl    | ywheel<br>Right side | Pattern<br>No.1 No.2 No.3 No.4<br>cylinder cylinder cylinder<br>Wheel<br>DataInput Complete                      |

**6** Set the position of the flywheel, and confirm the position of the cylinders.

| INJECTOR Exchange                |                              |                                                                                            |
|----------------------------------|------------------------------|--------------------------------------------------------------------------------------------|
| Input the comp                   | pensation data.              |                                                                                            |
| Cylinder No.                     | Alphanum Code                |                                                                                            |
| 1                                | AA8WCECC                     |                                                                                            |
| 2                                | ASSCBSZC                     |                                                                                            |
| 3                                | A1IEEW5C                     |                                                                                            |
| 4                                | 78RF6NXC                     |                                                                                            |
| Position of fly<br>● Left side ⊘ | ywheel<br>Right side<br>flyV | attern<br>No.1 No.2 No.3 No.4<br>cylinder cylinder cylinder<br>Vheel<br>DataInput Complete |

| INJECTOR Exchange             | 1 100               | Ref. 1.                    | 1000             |                  |                                                  |
|-------------------------------|---------------------|----------------------------|------------------|------------------|--------------------------------------------------|
| Input the comp                | pensation data.     |                            |                  |                  |                                                  |
| Cylinder No.                  | Alphanum Code       |                            |                  |                  |                                                  |
| 1                             | AA8WCECC            |                            |                  |                  |                                                  |
| 2                             | ASSCBSZC            |                            |                  |                  |                                                  |
| 3                             | A1IEEW5C            |                            |                  |                  |                                                  |
| 4                             | 78RF6NXC            |                            |                  |                  |                                                  |
| Position of fl<br>⊙ Left side | wheel<br>Right side | attern<br>No.4<br>cylinder | No.3<br>cylinder | No.2<br>cylinder | No.1<br>cylinder<br>flyWhee<br>ataInput Complete |

#### 13. Part Exchange

7 Select the cylinder number of the injector to be exchanged, and then click "Data Input".

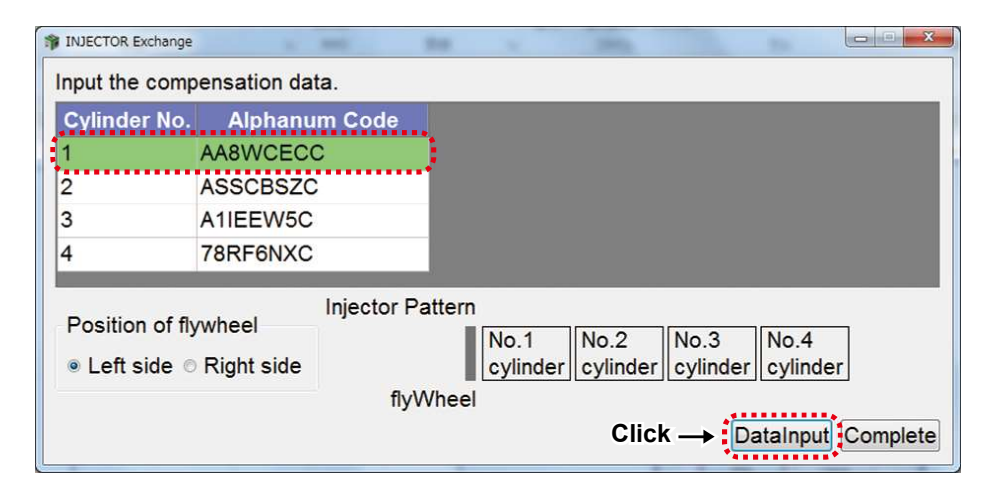

**8** Enter the 8-digit alphanum code indicated on the top of the injector.

Click "Write" to start writing the data.

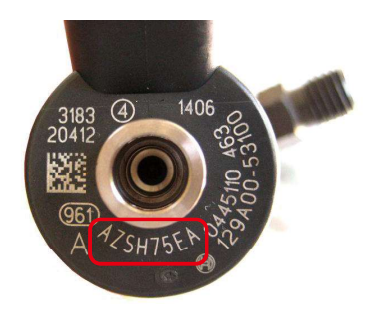

| 🐐 INJECTOR DataInput                      | × |
|-------------------------------------------|---|
| Cylinder No. 1                            |   |
| Injector compensation value<br>Enter<br>↓ |   |
| . A Z S H 7 5 E                           | A |
| Click                                     |   |

**9** The password request page is displayed. Enter the password, and click "Set".

| Password authentication |        |
|-------------------------|--------|
| Enter your password.    | -      |
| Password                | ) ← En |
| Click → Set Cancel      |        |
|                         |        |

**10** When writing is complete, the below message appears.

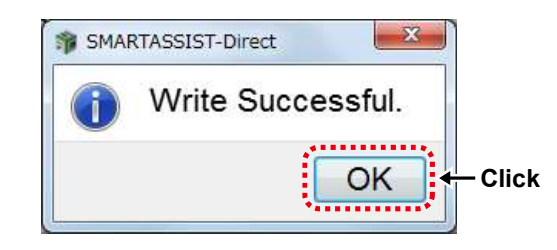

**11** The rewritten alphanum code is displayed.

Click "Complete" to finish the exchange process.

| nput the compe                      | ensation data.      |                                                       |
|-------------------------------------|---------------------|-------------------------------------------------------|
| Cylinder No.                        | Alphanum C          | ode                                                   |
| 1                                   | AZSH75EA            |                                                       |
| 2                                   | ASSWKEFA            |                                                       |
| 3                                   | <b>B1ALDEDA</b>     |                                                       |
| 4                                   | A115LWKA            |                                                       |
|                                     |                     |                                                       |
| Position of flyw<br>● Left side ○ I | wheel<br>Right side | r Pattern<br>No.1 No.2 No.3 No.4<br>cylinder cylinder |
|                                     |                     | flyWheel                                              |
|                                     |                     | DataInput                                             |

12 A screen with the necessary procedures after the ECU writing process is displayed.

When the confirmation screen is displayed, click "OK". Turn ON/OFF the ECU by following the on-screen instructions.

Turn the ECU power source ON after holding the power OFF for 30 seconds.

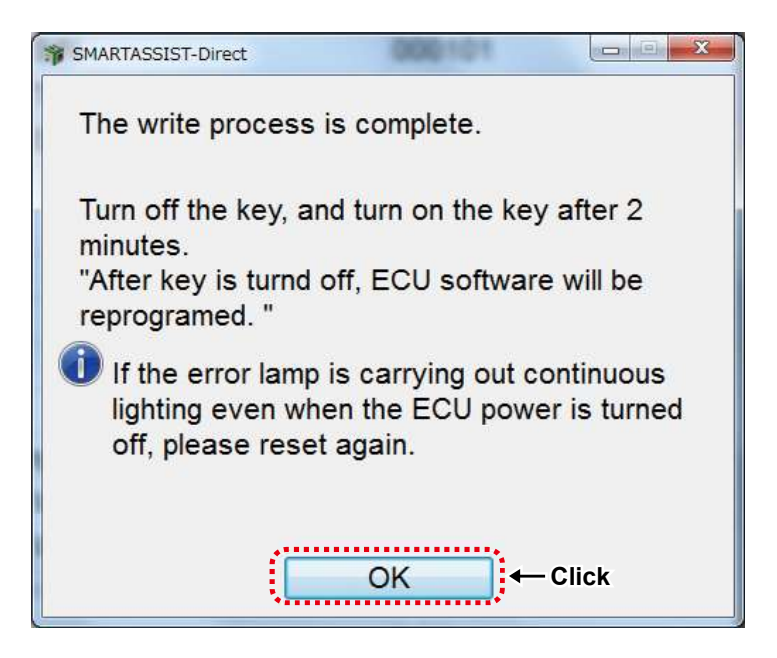

**13** Confirm the content and click "Yes" to automatically send the replacement completion data to the management server. Click "No" to send it manually at a later time. When you click "No", refer to chapter 14.

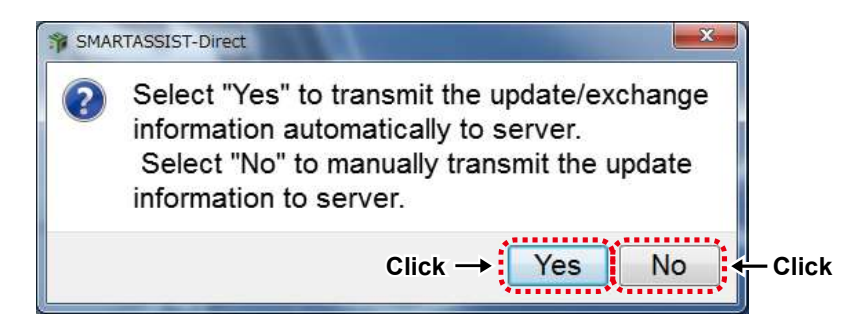

**14** A message box noting you that a report was created will appear.

Click "OK".

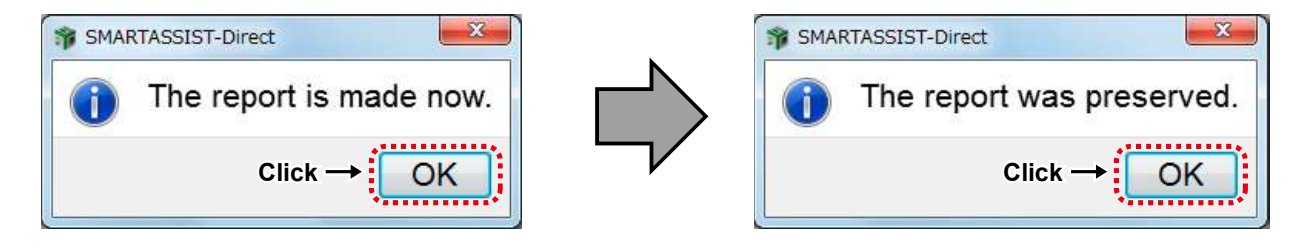

Click "OK" on the message box for the report creation notification to return to the below page. Click "Cancel" to return to the main menu.

| Proceeding Component Replacement (Execution) |        |         |
|----------------------------------------------|--------|---------|
| Please choose a part to change.              |        |         |
| Injector Nozzle Exchange                     | Engine |         |
| DPF Exchange                                 | Engine |         |
| SF Exchange Engi                             |        |         |
| DOC Exchange                                 | Engine |         |
| Rail Exchange                                | Engine |         |
| Cancel                                       |        | 🔶 Click |
| Trim data is written in ECU.                 |        |         |

# 13.3.2 Automatic Upload Operation when Injector (Bosch) Replacement (Execution) completed

**1** Select "Industrial Engine" from the Start Menu.

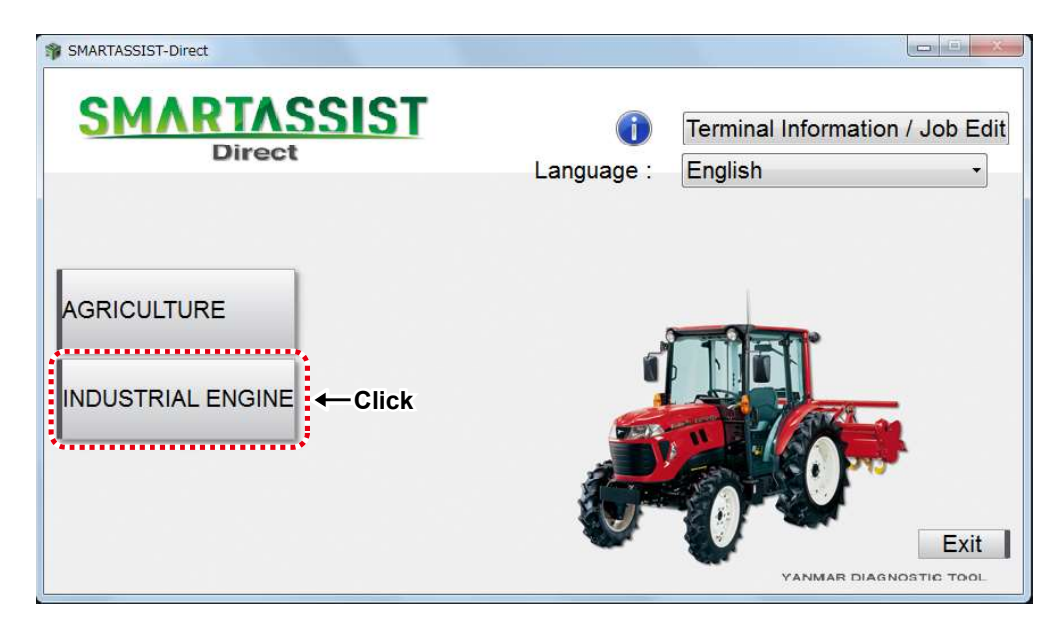

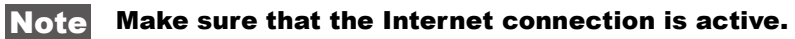

**2** Select "Small Land Engine".

| SMARTASSIST-Direct                         |                         |                                            |
|--------------------------------------------|-------------------------|--------------------------------------------|
| SMARTASSIST<br>Direct                      | <b>()</b><br>Language : | Terminal Information / Job Edit<br>English |
| AGRICULTURE<br>Engine<br>INDUSTRIAL ENGINE |                         | Exit<br>STIC TOOL                          |

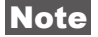

Make sure that the Internet connection is active.

**3** "Exchange Info Upload" screen is displayed, and the upload starts.

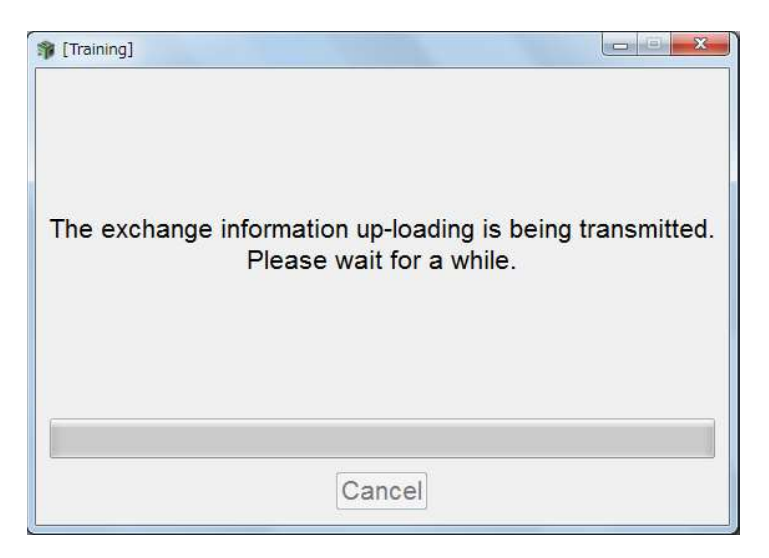

**4** A message box notifies you when the upload is complete.

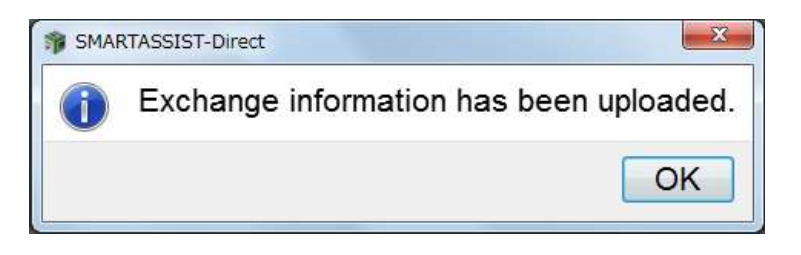

## 13.3.3 Exchange DPF/SF/DOC

#### ■DPF Exchange Process

The procedure, "Start Menu (Industrial Engine → Small Land Engine)" →"Main Menu ("ECU Access"→"FIE Replacement (Execution)", is the same as [13.2.1 Injector Exchange Process for 4TNV94HT-Z/4TNV94CHT/4TNV94FHT]. Click "DPF Exchange".

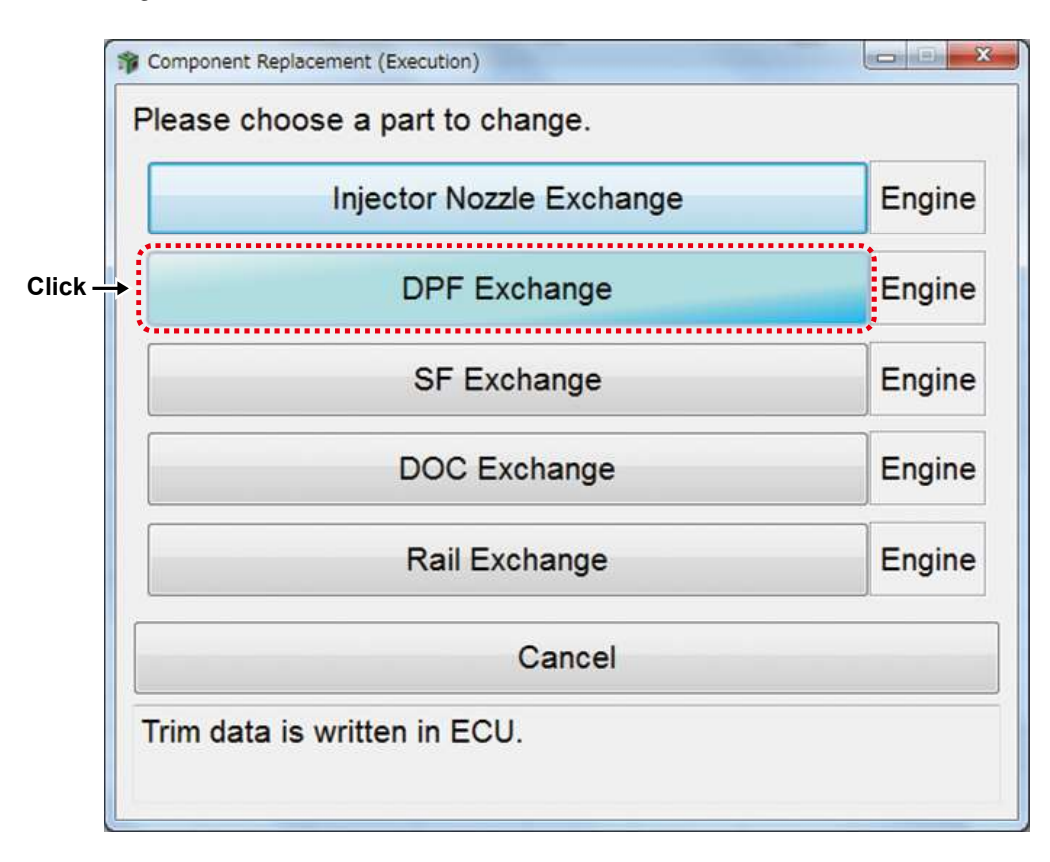

Present DPF information (before exchange) is displayed and the data is read by PC.

| Please check data.                          |                         |  |  |
|---------------------------------------------|-------------------------|--|--|
|                                             |                         |  |  |
| Classification                              | Value                   |  |  |
| SF P/N                                      | 129C01-16400            |  |  |
| SF S/N                                      | 1281800500              |  |  |
| DOC P/N                                     | 129E00-1620002          |  |  |
| DOC S/N                                     | 12A1A005Q0              |  |  |
| Number Of SF Assist Regeneration            | 0                       |  |  |
| Number Of SF Reset Regeneration             | 0                       |  |  |
| Number Of SF Reset Regeneration Abort       | 0                       |  |  |
| Reason For SF Reset Regeneration Abort      | 0                       |  |  |
| Number Of SF Stationary Regeneration        | 0                       |  |  |
| Number Of SF Stationary Regeneration Abort  | 0                       |  |  |
| Reason For SF Stationary Regeneration Abort | 0                       |  |  |
| Number Of SF Recovery Regeneration          | Recovery Regeneration 0 |  |  |
| Number Of SF Recovery Regeneration Abort    | 0                       |  |  |
| Reason For SF Recovery Regeneration Abort   | 0                       |  |  |
| Total Time For SF Regeneration              | 0.00                    |  |  |
| SF Used Time                                | 0.00                    |  |  |
| DPF PM Accumulation Density_C               | 0.0034                  |  |  |
| DPF Ash Accumulation                        | 0.0000                  |  |  |

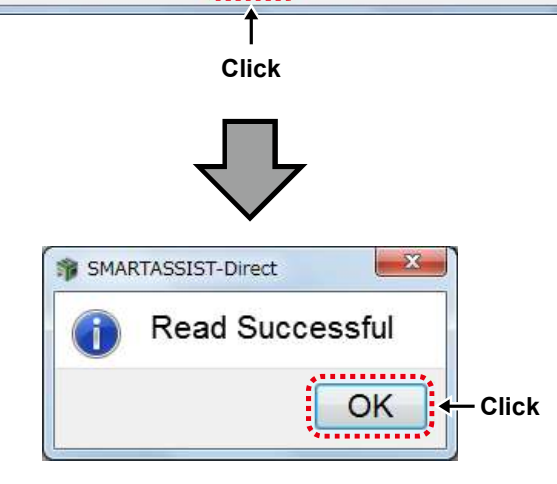

Select "New" or "Reuse" for SF status.

Click the value cell and enter the part number and serial number of the SF.

| DPF Excha                                  | ange              |                             |         |      |
|--------------------------------------------|-------------------|-----------------------------|---------|------|
| Please                                     | input data.       |                             |         |      |
|                                            | •                 |                             |         |      |
|                                            |                   |                             |         |      |
| SFInfor                                    | mation            | New                         | Clearin | g    |
|                                            | _                 | Classification              | Valu    | ie 🌱 |
| SF P/N                                     | 1                 |                             |         |      |
| SF S/N                                     | 1                 |                             |         |      |
| DOC F                                      | P/N               |                             |         |      |
| DOC S                                      | S/N               |                             |         |      |
| Numbe                                      | r Of SF Ass       | ist Regeneration            | 0       |      |
| Numbe                                      | r Of SF Res       | set Regeneration            | 0       |      |
| Numbe                                      | er Of SF Res      | set Regeneration Abort      | 0       |      |
| Reaso                                      | n For SF Re       | eset Regeneration Abort     | 0       |      |
| Number Of SF Stationary Regeneration       |                   |                             | 0       |      |
| Number Of SF Stationary Regeneration Abort |                   |                             | 0       |      |
| Reaso                                      | n For SF St       | ationary Regeneration Abort | 0       |      |
| Number Of SF Recovery Regeneration         |                   |                             | 0       |      |
| Number Of SF Recovery Regeneration Abort   |                   |                             | 0       |      |
| Reason For SF Recovery Regeneration Abort  |                   |                             | 0       |      |
| Total Time For SF Regeneration             |                   |                             | 0.      |      |
| SF Used Time                               |                   |                             | 0.      |      |
| DPF PM Accumulation Density_C              |                   |                             | 0.      | - 00 |
|                                            |                   | Prev Write Cancel           | ]       |      |
|                                            |                   |                             |         |      |
|                                            |                   |                             | イ       | 4    |
|                                            |                   |                             | $\sim$  |      |
|                                            | 🎲 Model Serial In | put                         |         |      |
|                                            | SF Model          |                             |         |      |
|                                            | SF Serial         | No.                         |         |      |
|                                            |                   |                             |         |      |
|                                            |                   |                             |         |      |
|                                            |                   |                             |         |      |
|                                            |                   | Set Cancel                  |         |      |
|                                            | N                 |                             |         |      |
Click the value cell and enter the part number and serial number of the DOC.

Click "Write" to write the data to the ECU.

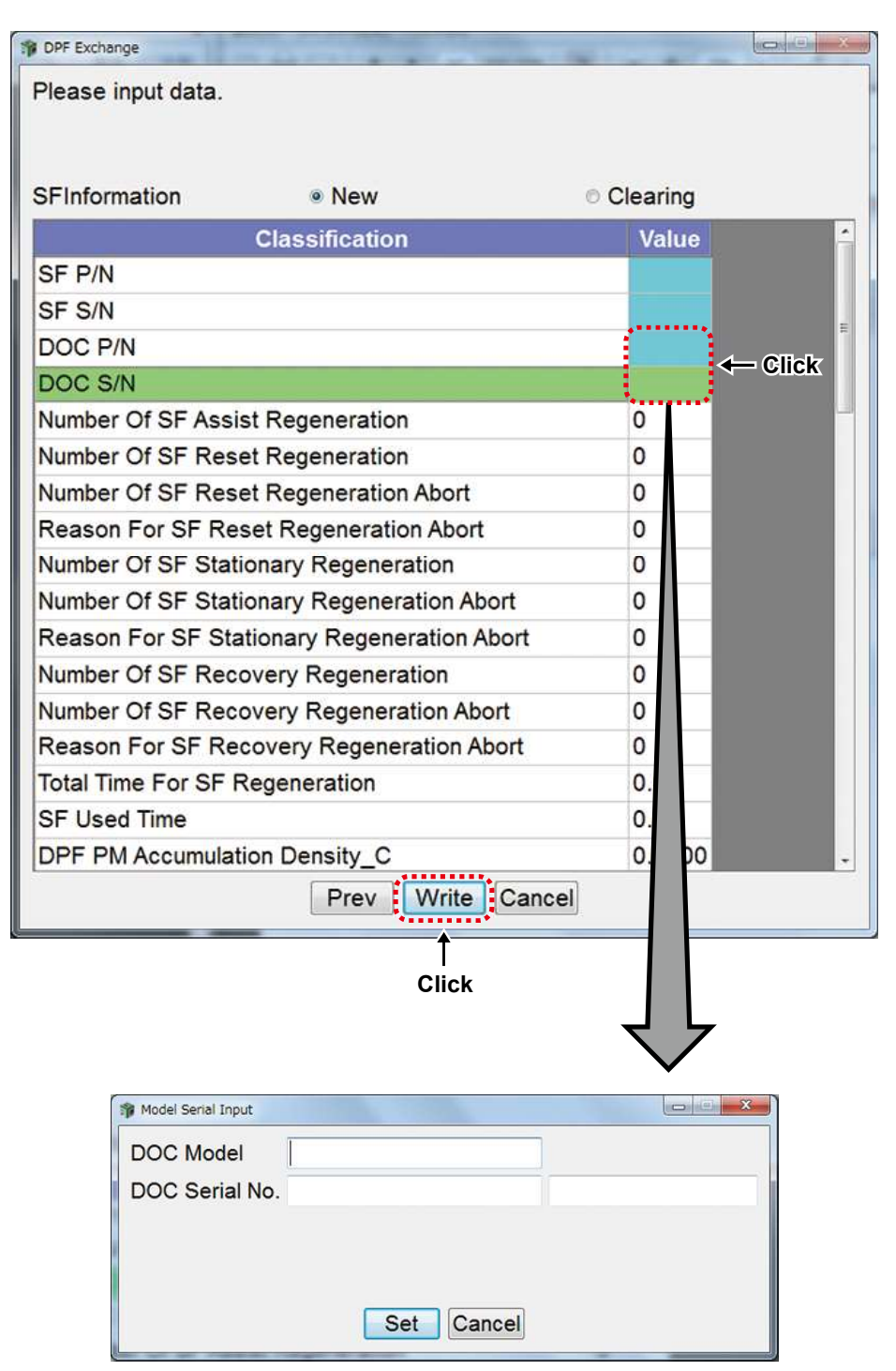

The password request page is displayed. Enter the password, and click "Set".

| Password authentication |  |
|-------------------------|--|
| Enter your password.    |  |
| Password                |  |
| Click → Set Cancel      |  |
|                         |  |

When writing is complete, the below message appears.

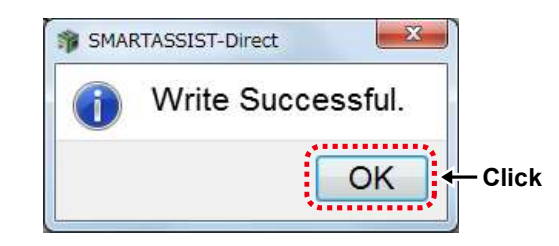

When the confirmation screen is displayed, click "OK". Turn ON/OFFthe ECU by following the on-screen instructions. Turn the ECU power source ON after holding the power OFF for 30 seconds.

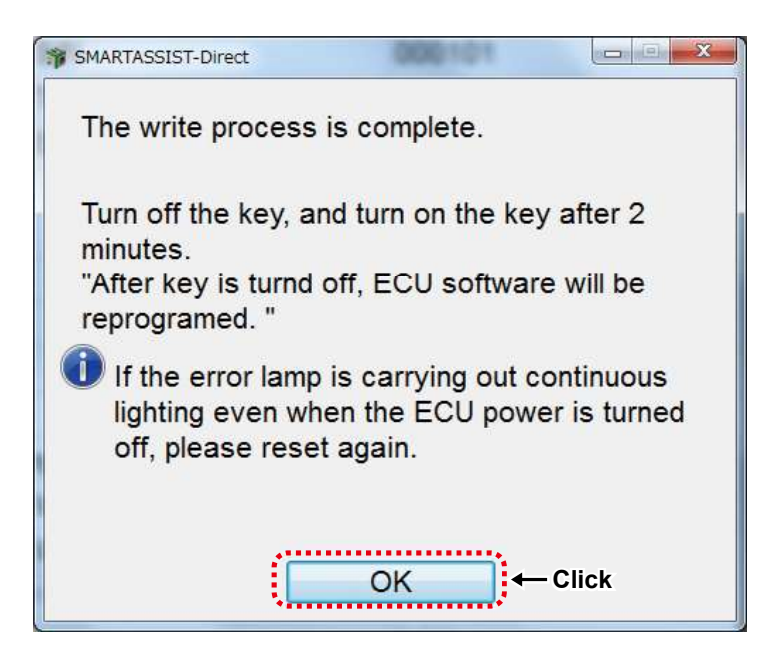

Confirm the content and click "Yes" to automatically send the replacement completion data to the management server. Click "No" to send it manually at a later time.

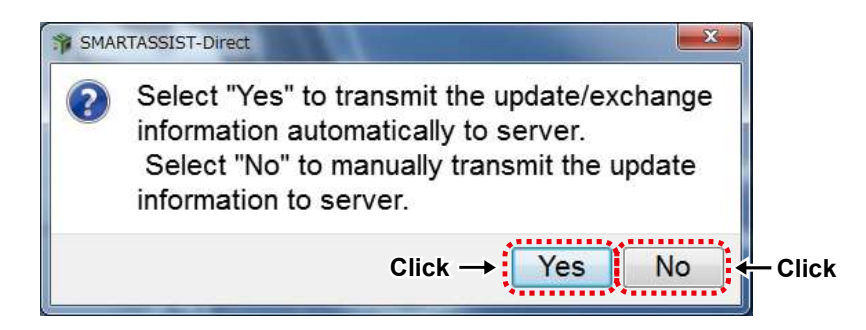

When the screen below is displayed, click "OK".

Exchange process is complete.

| SMARTASSIST-Direct      |               | SMARTASSIST-Direct        |
|-------------------------|---------------|---------------------------|
| The report is made now. |               | The report was preserved. |
| Click → OK              | $\overline{}$ | Click → OK                |

When you select "automatic sending", then follow the same instruction as [13.3.2 Automatic Upload Operation when Injector (Bosch) Replacement (Execution) completed].

If you select the data manually, then refer to chapter 14 for the following procedure.

### SF/DOC Exchange

The procedure, "Start Menu (Industrial Engine → Small Land Engine)" →"Main Menu ("ECU Access"→"FIE Replacement (Execution)", is the same as [13.2.1 Injector Exchange Process for 4TNV94HT-Z/4TNV94CHT/4TNV94FHT]. Click "SF Exchange" or "DOC Exchange".

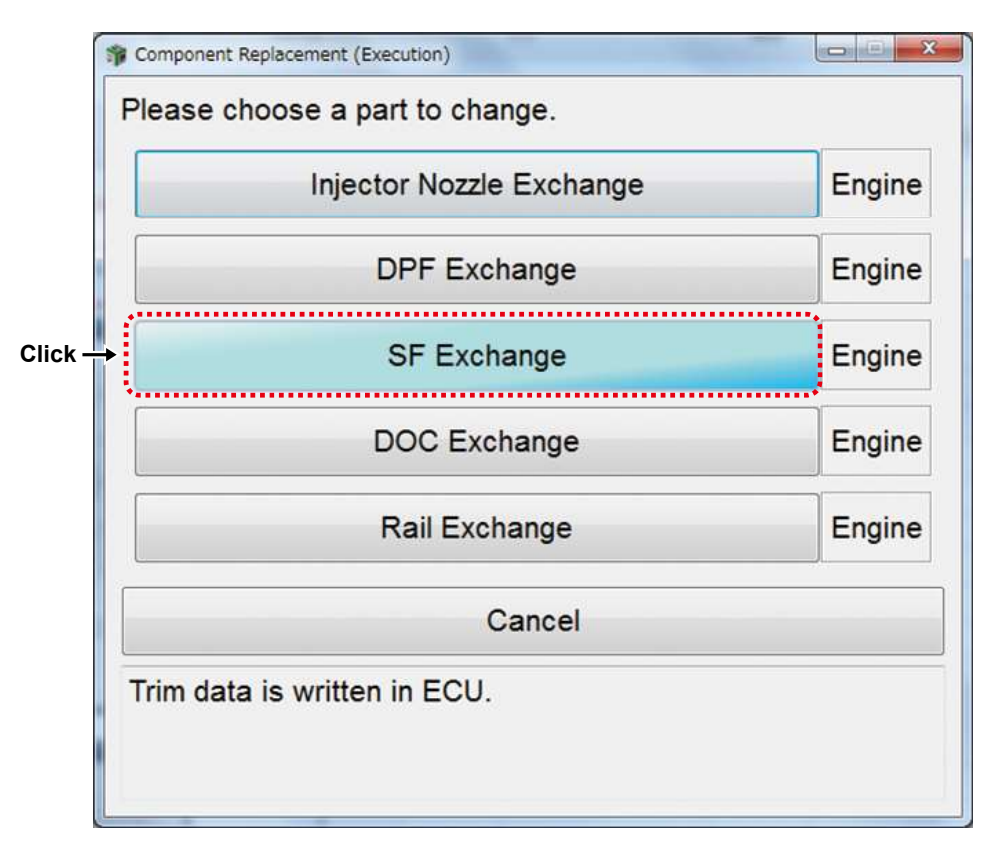

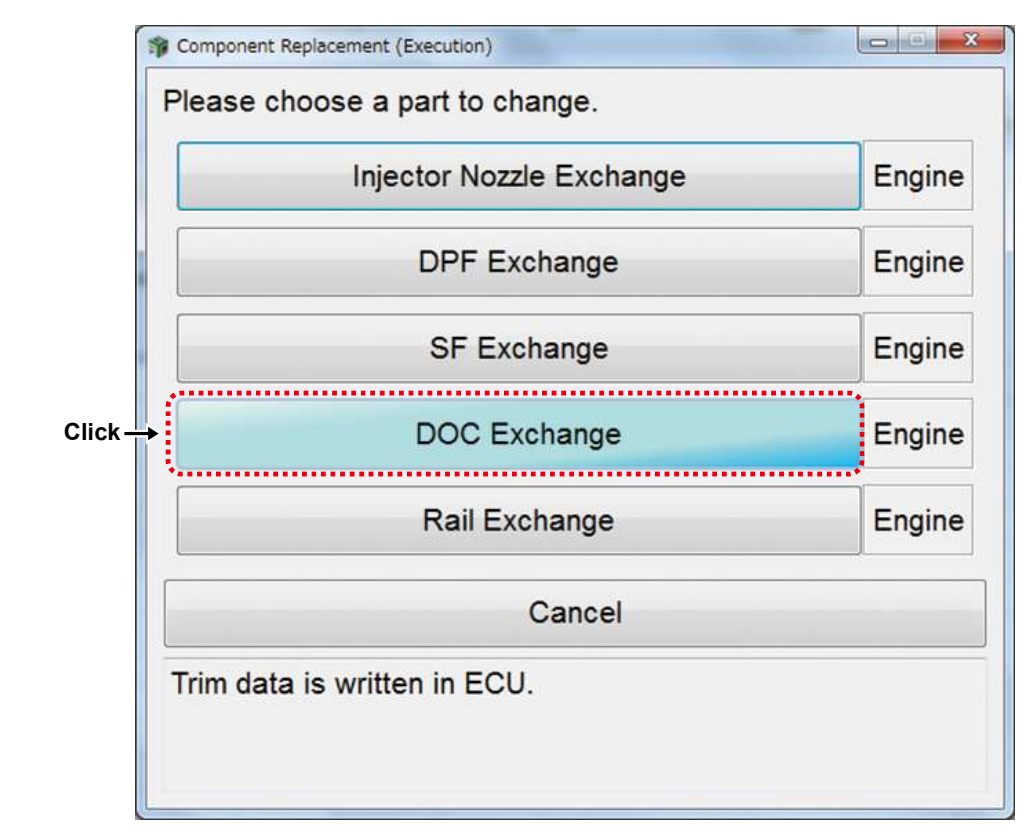

For "SF Exchange", present SF information (before exchange) is displayed and the data is read by PC.

| Classification                              | Value        |
|---------------------------------------------|--------------|
| SF P/N                                      | 129C01-16400 |
| SF S/N                                      | 12A1A005Q0   |
| Number Of SF Assist Regeneration            | 0            |
| Number Of SF Reset Regeneration             | 0            |
| Number Of SF Reset Regeneration Abort       | 0            |
| Reason For SF Reset Regeneration Abort      | 0            |
| Number Of SF Stationary Regeneration        | 0            |
| Number Of SF Stationary Regeneration Abort  | 0            |
| Reason For SF Stationary Regeneration Abort | 0            |
| Number Of SF Recovery Regeneration          | 0            |
| Number Of SF Recovery Regeneration Abort    | 0            |
| Reason For SF Recovery Regeneration Abort   | 0            |
| Total Time For SF Regeneration              | 0.00         |
| SF Used Time                                | 0.00         |
| DPF PM Accumulation Density_C               | 0.0034       |
| DPF Ash Accumulation                        | 0.0000       |

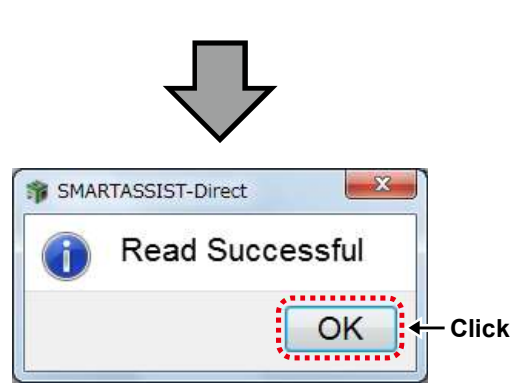

Select "New" or "Reuse" for SF status.

Click the value cell and enter the part number and serial number of the SF.

Click "Write" to write the inputted data to the ECU.

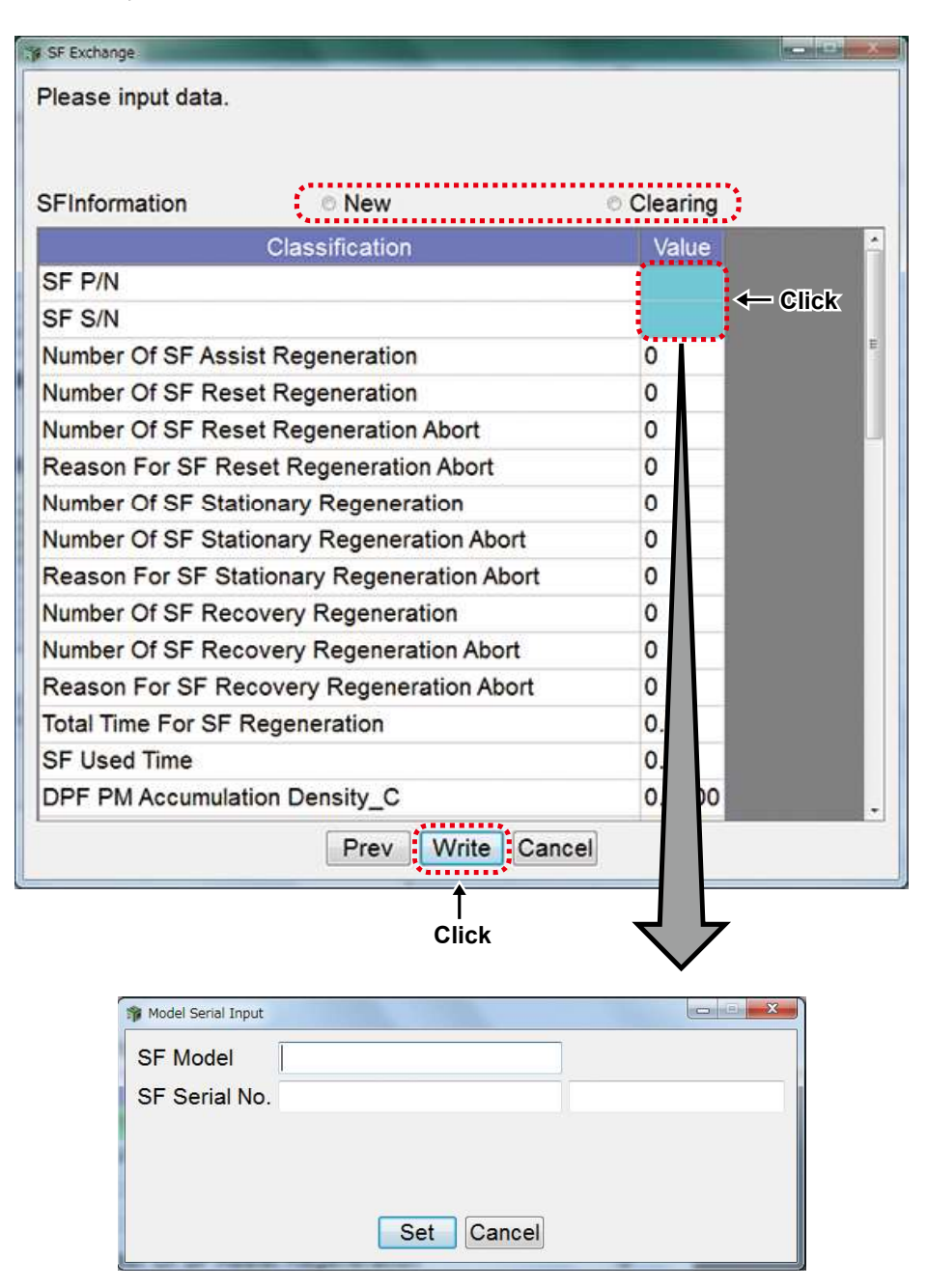

For "DOC Exchange", present DOC information (before exchange) is displayed and the data is read by PC.

| lease check data.                            |                |
|----------------------------------------------|----------------|
| Classification                               | Value          |
| DOC P/N                                      | 129E00-1620002 |
| DOC S/N                                      | 12A1A005Q0     |
| Number Of DOC Assist Regeneration            | 0              |
| Number Of DOC Reset Regeneration             | 0              |
| Number Of DOC Reset Regeneration Abort       | 0              |
| Reason For DOC Reset Regeneration Abort      | 0              |
| Number Of DOC Stationary Regeneration        | 0              |
| Number Of DOC Stationary Regeneration Abort  | 0              |
| Reason For DOC Stationary Regeneration Abort | 0              |
| Number Of DOC Recovery Regeneration          | 0              |
| Number Of DOC Recovery Regeneration Abort    | 0              |
| Reason For DOC Recovery Regeneration Abort   | 0              |
| Total Time For DOC Regeneration              | 0.00           |
| SF P/N                                       | 129C01-16400   |
| SF S/N                                       | 12A1A005Q0     |
| Number Of SF Assist Regeneration             | 0              |

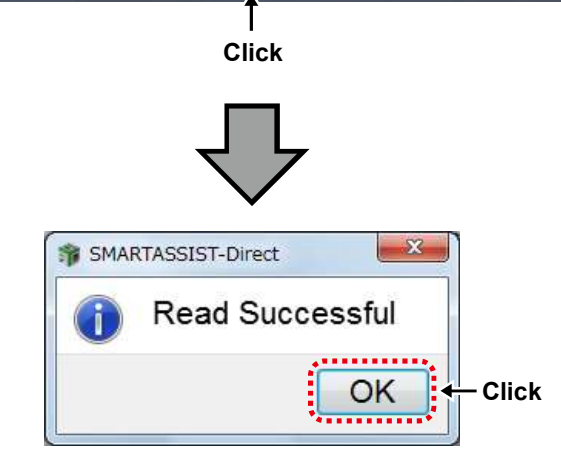

Click the value cell and enter the part number and serial number of the DOC.

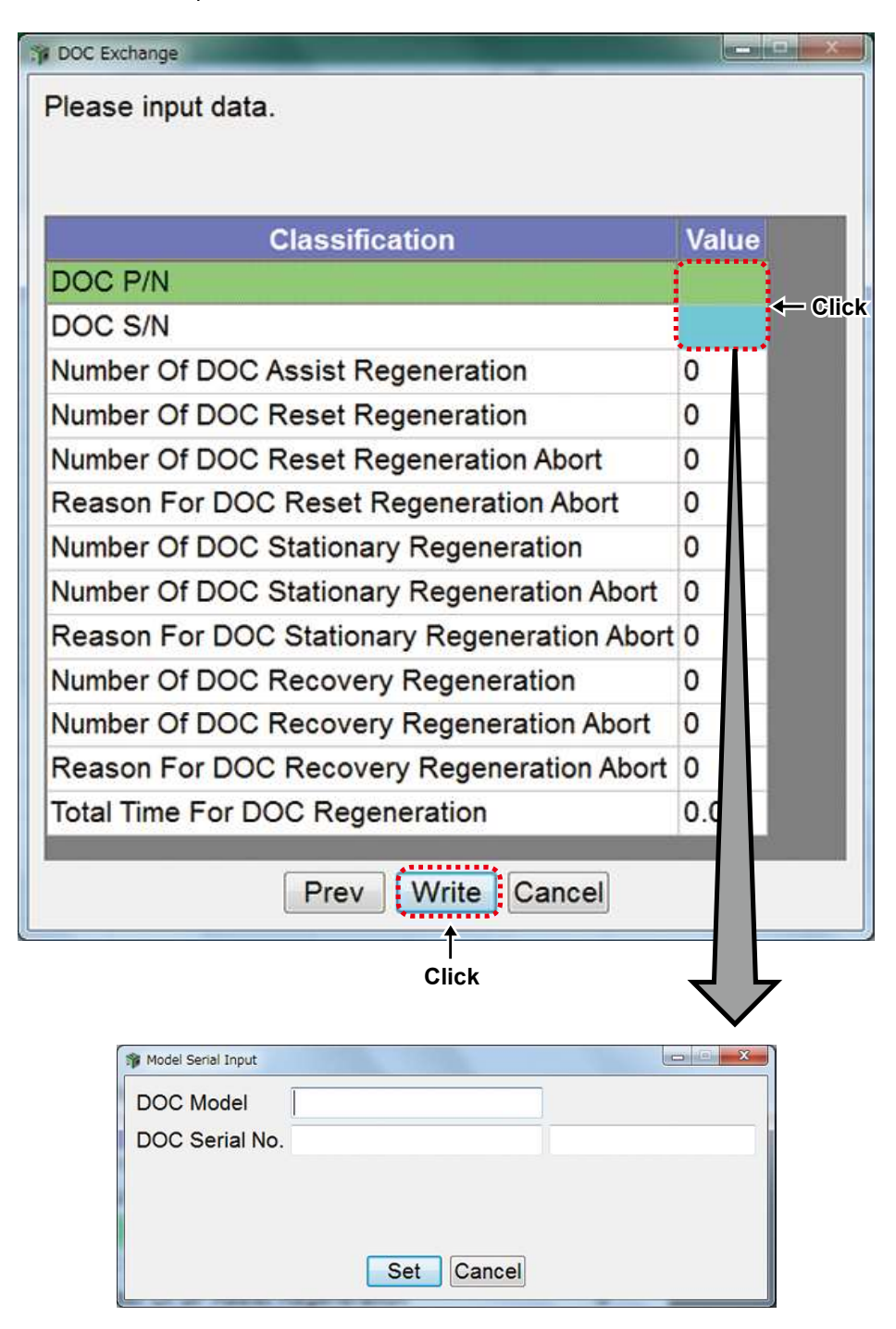

Enter the data in SF exchange or DOC exchange then click "Write" to write the data to the ECU.

The password request page is displayed. Enter the password, and click "Set".

| 1 Password authentication | × |      |
|---------------------------|---|------|
| Enter your password.      |   |      |
|                           |   | Into |
| Click → Set Cancel        |   | Inte |

When writing is complete, the below message appears.

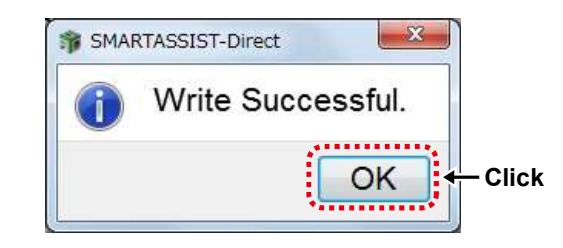

When the confirmation screen is displayed, click "OK". Turn ON/OFFthe ECU by following the on-screen instructions. Turn the ECU power source ON after holding the power OFF for 30 seconds.

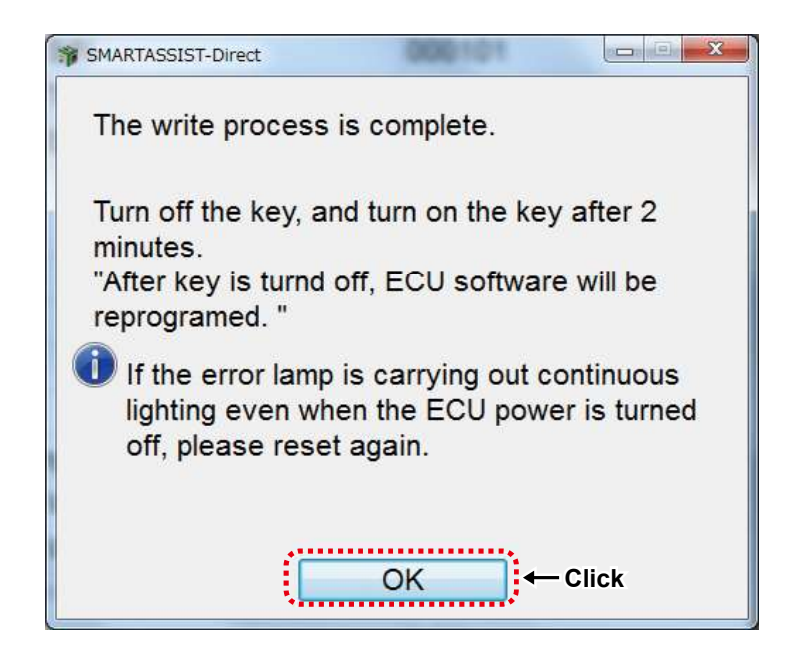

Confirm the content and click "Yes" to automatically send the replacement completion data to the management server. Click "No" to send it manually at a later time.

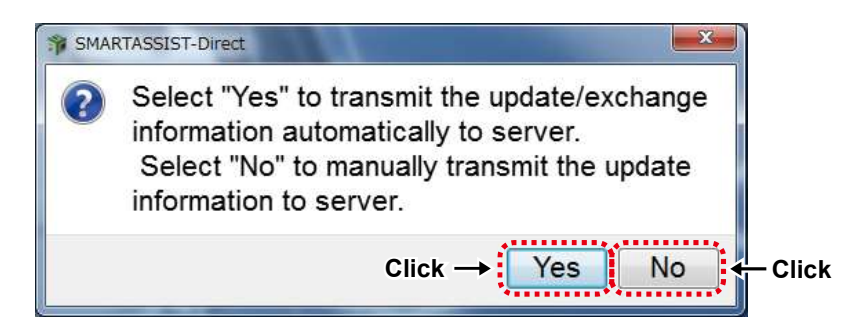

When the screen below is displayed, click "OK".

Exchange process is complete.

| SMARTASSIST-Direct      |               | SMARTASSIST-Direct        |
|-------------------------|---------------|---------------------------|
| The report is made now. |               | The report was preserved. |
| Click → OK              | $\overline{}$ | Click → OK                |

When you select "automatic sending", then follow the same instruction as [13.3.2 Automatic Upload Operation when Injector (Bosch) Replacement (Execution) completed].

If you select the data manually, then refer to chapter 14 for the following procedure.

### 13.3.4 Rail Exchange Process

The procedure, "Start Menu (Industrial Engine → Small Land Engine)" →"Main Menu ("ECU Access"→"FIE Replacement (Execution)", is the same as [13.2.1 Injector Exchange Process for 4TNV94HT-Z/4TNV94CHT/4TNV94FHT]. Click "Rail Exchange".

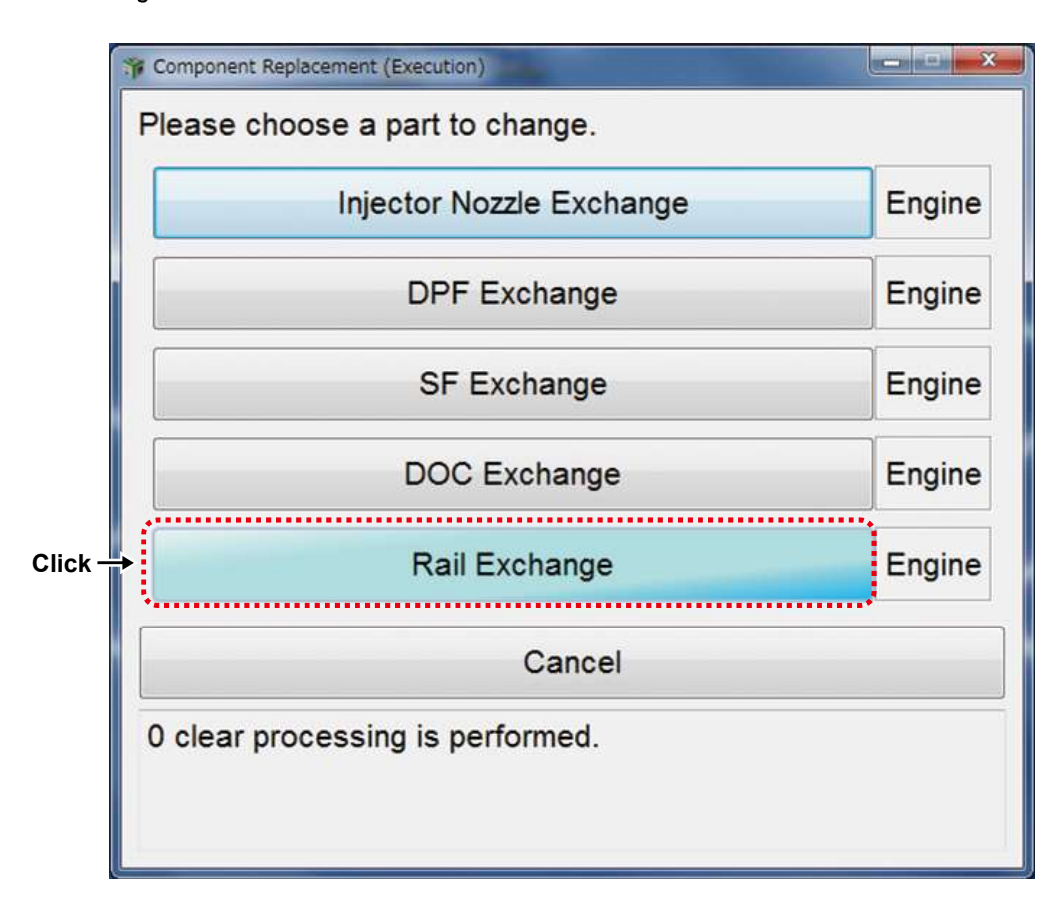

Present rail information (before exchang) is displayed and the data is read by PC.

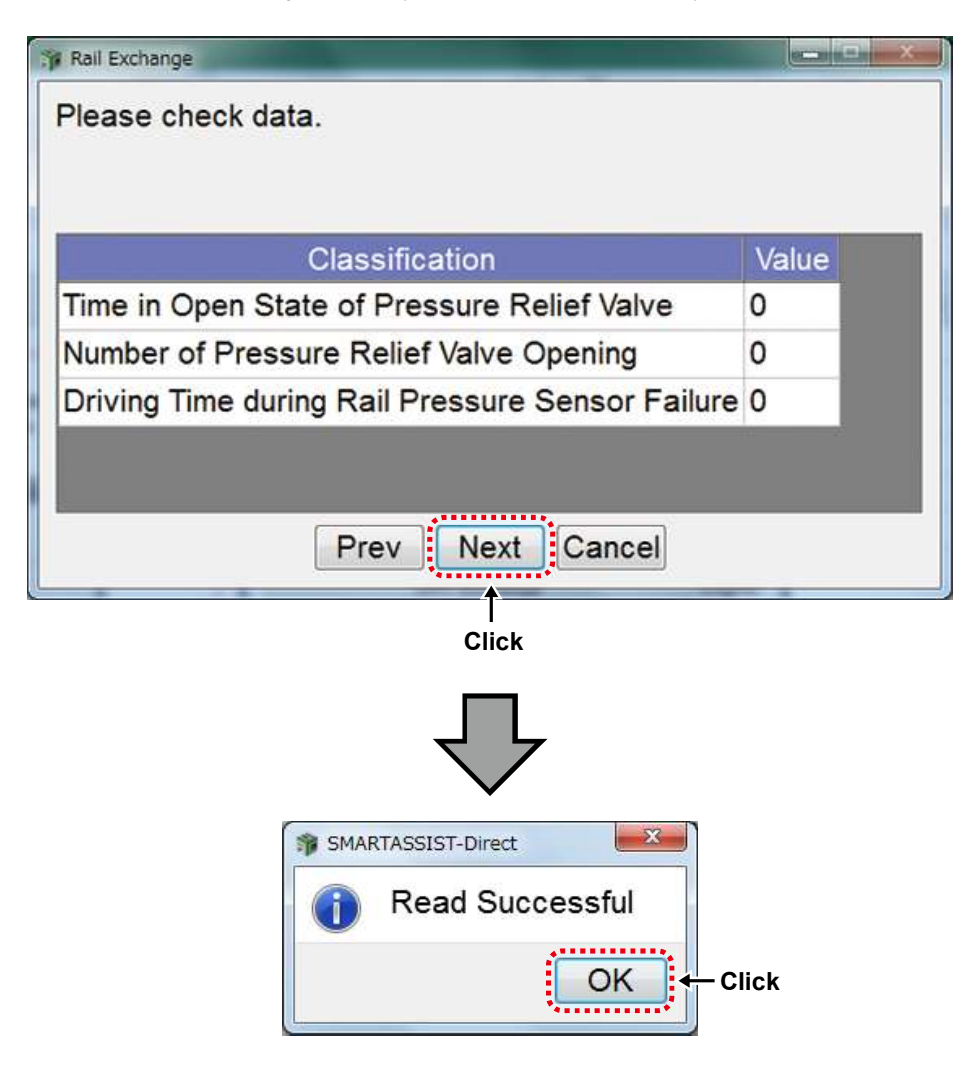

Click "Write".

(No data entry is required.)

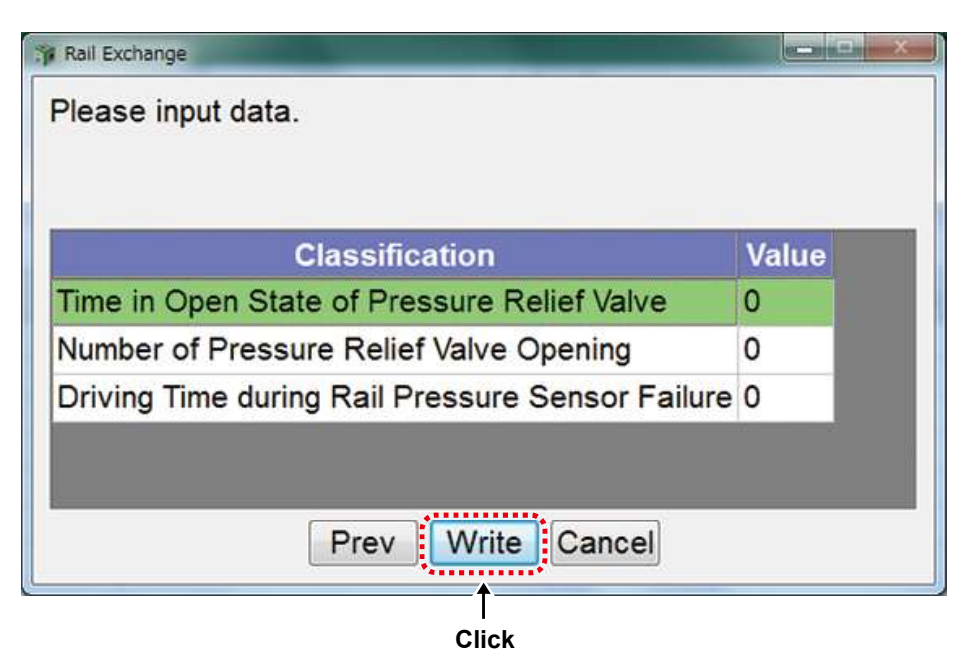

The password request page is displayed. Enter the password, and click "Set".

| 19 Password authentication |      |
|----------------------------|------|
| Enter your password.       |      |
| User ID                    |      |
| Password ••••••            | Ente |
| Click                      |      |
|                            |      |

When writing is complete, the below message appears.

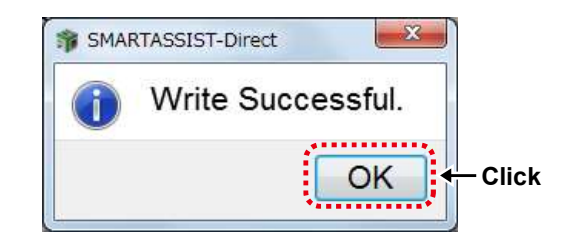

When the confirmation screen is displayed, click "OK". Turn ON/OFFthe ECU by following the on-screen instructions.

Turn the ECU power source ON after holding the power OFF for 30 seconds.

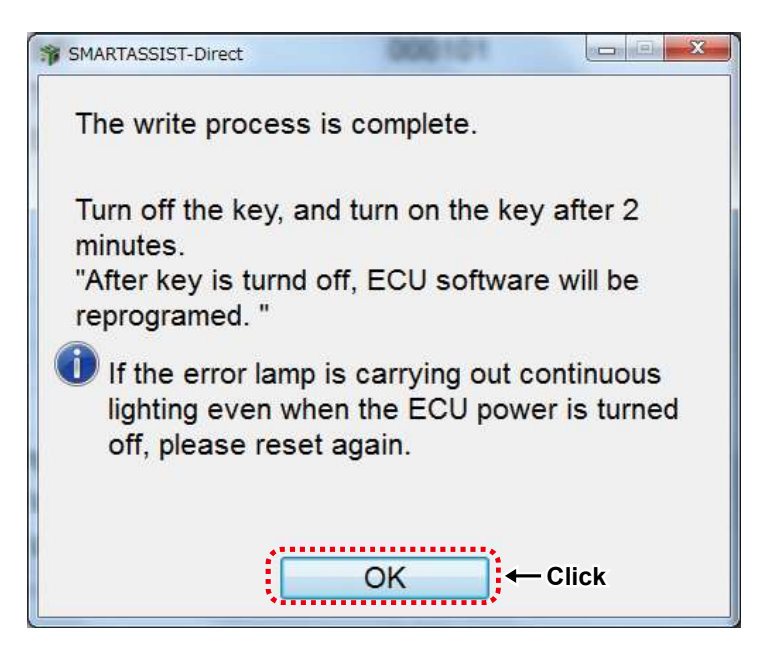

When the screen below is displayed, click "OK".

Exchange process is complete.

| SMARTASSIST-Direct      | SMARTASSIST-Direct        |
|-------------------------|---------------------------|
| The report is made now. | The report was preserved. |
| Click→OK                | Click → OK                |

### 13.4 Reference material "Parts replacement process"

### ■Supply Pump Replacement Process for 4TNV94HT-Z and 4TNV94CHT (Denso) Engines

When replacing the supply pump for the 4TNV94HT-Z and 4TNV94CHT engines (DENSO CR), it is necessary to perform pump learning after replacement. Because there is no supply pump replacement item found in the main menu for part replacements, after replacing the pump, connect to the SA-D and select Fuel Pump Learning using the forced operation diagnosis test from the top bar of the menu, and conduct according to the notes.

For details, refer to "[6.5.9 Referance material: Active Control (Engine TNV series for Tier3/Tier4)] [■ Fuel Pump Learning]".

### ■4TNV94HT-Z Engine (DENSO) ECU for CR - Replacement Process

Also, when replacing the management ECU or ECU for CR for the 4TNV94HT-Z engine type or when replacing the management ECU or ECU for CR at the same time, it is necessary to initialize the ECU for CR in order to transfer and receive the data from the management ECU to the ECU for CR. Connect to the SA-D and select the configuration settings from the settings on the menu top bar, and then check the initialized data of the ECU data for CR.

| SMARTASSIST-Direct               |                                 |       |                                              |
|----------------------------------|---------------------------------|-------|----------------------------------------------|
| File(F) View(V) Operation(O) Too | I(T) Help(H)                    |       |                                              |
|                                  |                                 |       |                                              |
| 🔊 🔝 Diagnostics 🖪 🖶 🗖 TRAIN      | NING Active Code                |       |                                              |
| MenuToolBar # >                  | <                               |       |                                              |
| ECU Information                  | System Settings - Configuration |       |                                              |
| Diagnostia Codos                 | Description                     | Value | Notes                                        |
| Diagnostic Codes                 | HOLD SPEED2                     | 1500  |                                              |
| Freeze Frame Data                | SLOW DOWN SPEED                 | 1500  |                                              |
| Diagnostic Tests                 | SLOW DOWN RATE1                 | 85    |                                              |
|                                  | SLOW DOWN RATE2                 | 70    |                                              |
| Data Logging                     | AUTO DECELERATION WAI           | 4     |                                              |
| Historical Data                  | DROOP CONTROL SELECT            | 1     | 0:ISOCHRONOUS, 1:CHANGE POSSIBILITY, 2:DROOP |
| ECI   Structures                 | ENGINE STOP DELAY TIME          | 30    |                                              |
| Eco on detures                   | ECU Data Format for CR          | 0     |                                              |
| System Settings                  | Fail-safe Action Delay Time A   | 30    |                                              |
| Configuration                    | Fail-safe Action Delay Time B   | 180   | *                                            |
| Calibration                      |                                 | m     | •                                            |
| Tuning                           | Comment                         |       | ē x                                          |
| Initial Settings                 | Notes :                         |       |                                              |
|                                  |                                 |       | +                                            |
| Baudrate : 500k Type:4TNV94HT-ZX | <br>XX / SNo:123456             |       | ONLINE                                       |

The password request page is displayed. Enter the password, and click "Set".

| 1 Pessword authentication | ×       |
|---------------------------|---------|
| Enter your password.      |         |
| User ID                   |         |
| Password ••••••           | 🔶 Enter |
| Click → Set Cancel        |         |
|                           |         |

When replacing the ECU for CR, because the data is zero"0", select Initialize ECU data for CR and input the number one "1" in the settings on the screen.

| 🎲 Data Set[Training | 1]                  |                 |                      |
|---------------------|---------------------|-----------------|----------------------|
| Deta Name           | ECU Data Format for | CR              |                      |
| Current             | 0                   |                 |                      |
| Max                 | 255                 | <b>1</b> 00 🔺 🔻 | Resolution           |
| Set To              | 0                   | 10 🔺 🔻          | 1                    |
| Min                 | 0                   |                 | Min changed value 1  |
|                     |                     | Q               | A. A. A. C. A. A. A. |
|                     |                     |                 |                      |
| Note                |                     |                 |                      |
|                     |                     |                 |                      |
|                     |                     |                 | _                    |
|                     | Set                 | Cancel          | J                    |

### Immobilizer (Option) Failure or Replacement Process

When the engine cannot be started due to a failure of the immobilizer (optional function) and or when replacing the immobilizer, connect to the SA-D, and select the configuration settings from the menu top bar settings, and then check the immobilizer UNIT-ID clear data.

| SMARTASSIST-Direct                                                         |                                |            |         |       |        |
|----------------------------------------------------------------------------|--------------------------------|------------|---------|-------|--------|
| $File(\underline{F})$ $View(\underline{V})$ $Operation(\underline{O})$ Too | l( <u>T</u> ) Help( <u>H</u> ) |            |         |       |        |
|                                                                            |                                |            |         |       |        |
| 🔊 🔝 Diagnostics 🖪 🖶 📼 TRAI                                                 | NING Active Code               |            |         |       |        |
| MenuToolBar e >                                                            | <                              |            |         |       |        |
| ECU Information                                                            | System Settings -              | - Configur | ation   |       |        |
| Diagnastia Codes                                                           | ription                        | Value      |         | Notes | ^      |
| Diagnostic Codes                                                           | UNIT ID CLE                    | 0          | 0:Clear |       |        |
| Freeze Frame Data                                                          | SPEED                          | 1890       |         |       |        |
| Diagnostic Tests                                                           | S LIMIT SPE                    | 1890       |         |       | 1      |
| Data Logging                                                               | SPEED2                         | 1695       |         |       |        |
|                                                                            | S LIMIT SPE                    | 1695       |         |       |        |
| Historical Data                                                            | 1                              | 1800       |         |       |        |
| ECU Structures                                                             | 2                              | 1500       |         |       |        |
| System Settings                                                            | SPEED                          | 1500       |         |       |        |
| Configuration                                                              | RAIE1                          | 85         |         |       |        |
| Configuration                                                              | RAIEZ                          | 70         |         | m     |        |
| Calibration                                                                | -                              |            |         |       |        |
| Tuning                                                                     | Comment                        |            |         |       | ē >    |
| Initial Settings                                                           | Notes :                        |            |         |       |        |
|                                                                            | 0:Clear                        |            |         |       |        |
|                                                                            |                                |            |         |       | +      |
| Baudrate : 500k Type:4TNV94HT-ZX                                           | XX / SNo:123456                |            |         |       | ONLINE |

If there is a value other than zero "0", select immobilizer UNIT-ID clear from that screen and input zero "0" in the settings.

| 🍿 Data Set[Training | ]                |                 |                     |
|---------------------|------------------|-----------------|---------------------|
| Deta Name           | IMMOBILIZER UNIT | D CLEAR         |                     |
| Current             | 0                |                 |                     |
| Max                 | 255              | 100 🔺 🔻         | Resolution          |
| Set To              | 0                | 10 🔺 🔻          | 1                   |
| Min                 | 0                | 1               | Min changed value 1 |
| Note                | 0:Clear          | Υ <u>,</u> ,,,, |                     |
|                     | Set              | Cancel          | ]                   |

# **14. Exchange Information Management Function**

#### Manual Upload Operation of Exchange Information 14.1

As explained in Chapter 12 and Chapter 13, when reprogramming the ECU software\*1, copying the settings (correction value), replacing the pump (copying the setting), or replacing the injector nozzle, DPF, rail (writing the correction values), a maintenance report is created and this data is upload automatically or manually to the center. However, the data is not sent automatically when reprogramming the software during ECU replacement. Therefore it is necessary to upload the data to the Center manually. Also, if despite having downloaded the software and data, and it was not replaced, it is necessary to perform the process of cancellation of the replacement. These task implementation items and operation categories have been summarized in a table as indicated below. As indicated in the table below, in the case a manual operation process or replacement operation process (or downloaded data) was canceled, it will become necessary to perform a manual upload operation, for which procedures are provided in this chapter.

\*1: There are two types of ECU software available for 4TNV94FHT engines, engine ECU and SCR ECU (=DCU: Dosing Control Unit).

If the process is not completed automatically, it is necessary to upload a replace-Note ment completion or a replacement cancellation process manually to the center. If the data is not uploaded, the process will not complete and as such, the ECU software and pump correction values cannot be downloaded.

In addition, if the data is not uploaded within 30 days of completing the process, a warning screen will be displayed, prompting the user to execute the process.

o: Selectable -: Not Set

|                                         |                                                     | Upl                              | oad                  | Replacement                       | Notes |
|-----------------------------------------|-----------------------------------------------------|----------------------------------|----------------------|-----------------------------------|-------|
| Control Menu                            |                                                     | Automatic<br>Comp <b>l</b> etion | Manual<br>Completion | (or downloaded data) cancellation |       |
| ECU Reprogramming (Flash)               |                                                     |                                  |                      |                                   |       |
|                                         | ECU Exchange (Onboard Reprogramming)                | -                                | 0                    | 0                                 |       |
|                                         | ECU Exchange (Off board Reprogramming)              | -                                | 0                    | 0                                 |       |
| Software Update (Onboard Reprogramming) |                                                     | 0                                | 0                    | 0                                 |       |
| Settings Copy                           |                                                     | 0                                | 0                    | -                                 |       |
| Parts Replacement (Execution)           |                                                     |                                  |                      |                                   |       |
|                                         | Pump Exchange (Copying Correction Value)            | 0                                | 0                    | 0                                 |       |
|                                         | Injector Nozzle Exchange (Writing Correction Value) | 0                                | 0                    | -                                 |       |
|                                         | Rail Replacement (Writing Correction Value)         | 0                                | 0                    | -                                 |       |
|                                         | DPF Replacement (Writing Correction Value)          | 0                                | 0                    | -                                 |       |
|                                         | SF Replacement (Writing Correction Value)           | 0                                | 0                    | -                                 |       |
|                                         | DOC Replacement (Writing Correction Value)          | -                                | -                    | -                                 |       |

• The writing of injector nozzle, DPF, SF, DOC, rail correction values is not the writing of downloaded data, and thus there is no cancellation operation.

Replacement or downloaded data cancellation example.

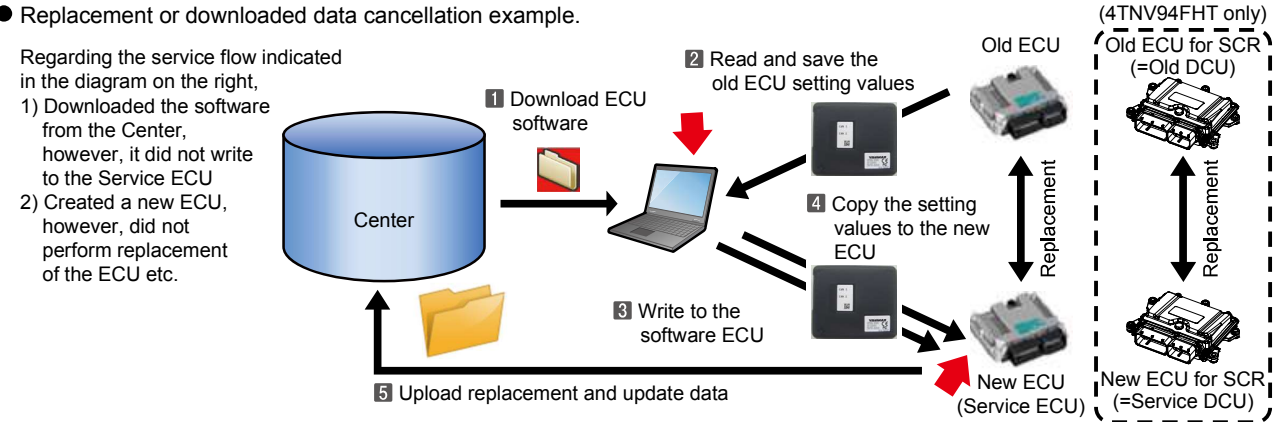

## 14.2 Manual Exchange Completion Process

**1** Select "INDUSTRIAL ENGINE" from the Start Menu.

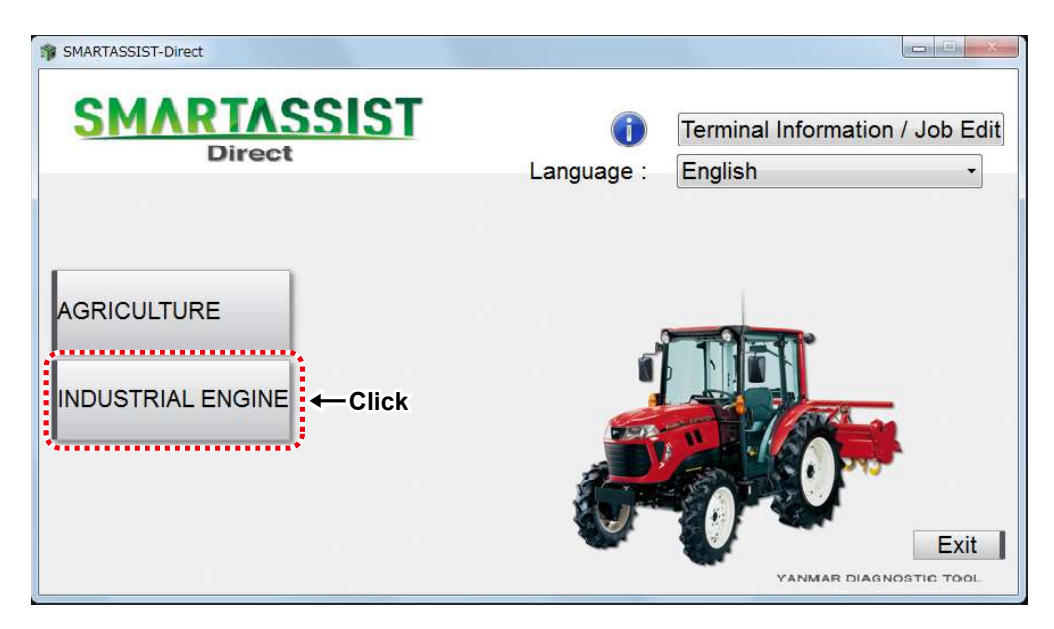

2 Select "Engine".

| SMARTASSIST-Direct    |                                                         |
|-----------------------|---------------------------------------------------------|
| SMARTASSIST<br>Direct | Terminal Information / Job Edit<br>Language : English - |
| AGRICULTURE           | Exit<br>TIG TOOL                                        |

**3** The Main Menu Screen is displayed.

| SMARTASSIST-Direct                                                         |                                                                                                  |
|----------------------------------------------------------------------------|--------------------------------------------------------------------------------------------------|
| File( <u>F</u> ) View( $\underline{V}$ ) Tool( <u>T</u> ) Help( <u>H</u> ) | <u>1</u> )                                                                                       |
|                                                                            |                                                                                                  |
| 🔝 Main Menu 🗇 🖶 📼                                                          |                                                                                                  |
| MenuToolBar 🛛 🖉 ×                                                          |                                                                                                  |
| ECU Access                                                                 |                                                                                                  |
| Diagnostics (Execution)                                                    | <ul> <li>Operations that are performed when communicating with ECU&gt;</li> </ul>                |
| Product Operation Data<br>(Acquisition)                                    | The communication connection to the center is included and a necessary function is not included. |
| ECU Reprogramming<br>(Flash)                                               |                                                                                                  |
| Set Value Copy                                                             |                                                                                                  |
| Component Replacement<br>(Execution)                                       | Corrections, data and adjustments used during maintenance or error diagnostics>>                 |
| Get option ECU<br>information                                              | View data from the ECU, save ECU data and perform operational tests and adjustment.              |
| Performance inspection (Agri)                                              |                                                                                                  |
| Data Management                                                            |                                                                                                  |
| Database Access                                                            |                                                                                                  |
| Advanced Settings/Additional Settings                                      |                                                                                                  |
| Job Assistant                                                              | Comment 5 ×                                                                                      |
|                                                                            |                                                                                                  |
|                                                                            |                                                                                                  |
| AGRICULTURE / Tractor / Expert                                             | ONLINE                                                                                           |

4 Click "Exchange Information Management" and "Exchange Complete" on the tab "Data Management".

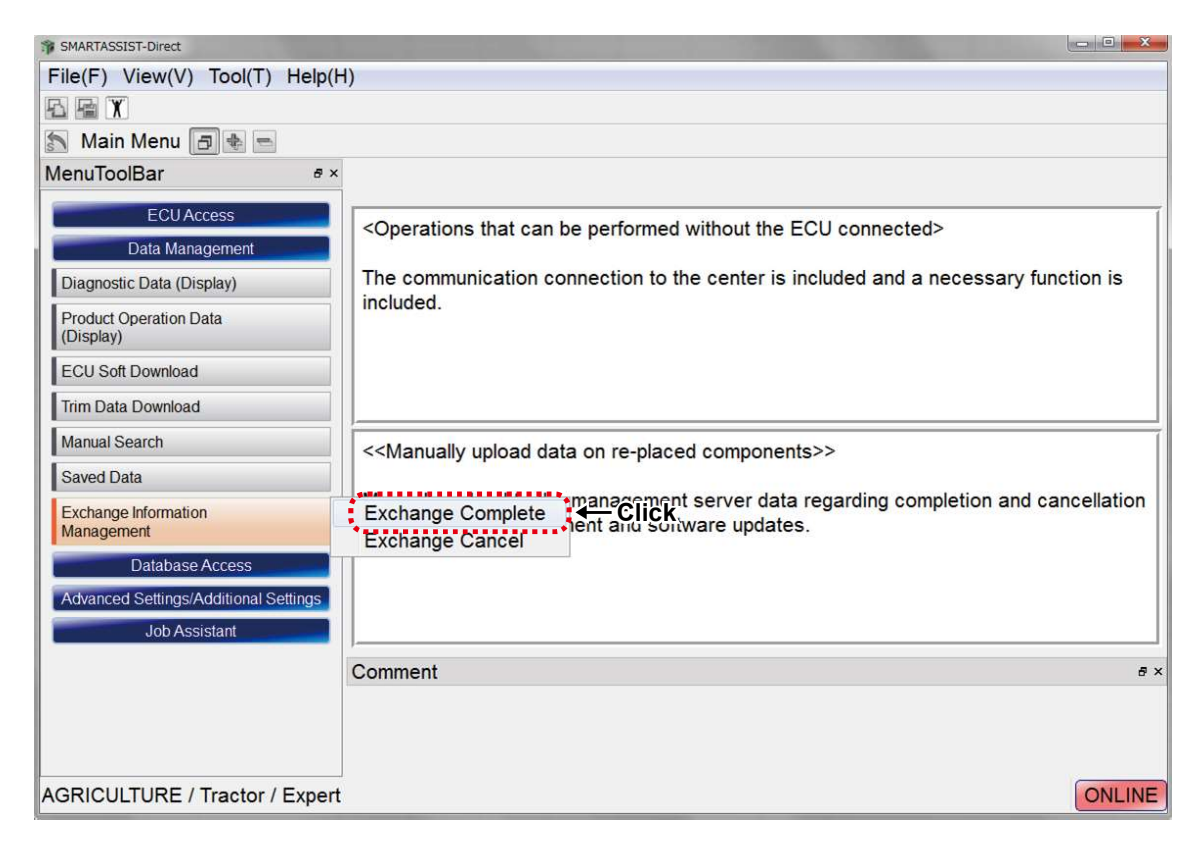

- **5** The Exchange Information Management (Completion) Screen is displayed.
  - 1 Operation Name selection

Select "ECU Exchange (onboard reprogramming)" "ECU Exchange (offboard reprogramming)" "Software Update (onboard reprogramming)", "Replace Pump (copy correction values)", "Replace Nozzle (copy correction values) etc.

- 2 Checkbox when completing replacement
- 3 Model
- 4 Serial No
- 5 ECU Name
- 6 Write Mode
- 7 Download Data
- 8 Write Data
- 9 Send button

|                                                   |                     | 1               |                 |       |         |
|---------------------------------------------------|---------------------|-----------------|-----------------|-------|---------|
| Exchange information                              | management (Co      | mpletion)       |                 |       |         |
| Operation Name                                    | e ECU Exc           | hange (Onboa    | rd Reprogrammi  | ng) - |         |
| Complete                                          | Model               | Serial No       | ECU Serial N    | o.    | ECU Nam |
| 2                                                 | 3                   | 4               |                 |       | 5       |
|                                                   |                     |                 |                 |       |         |
| The coloridad                                     | unde in trans       | witted as "as   | unlated" to the |       |         |
| management s<br>Please set the<br>and click "Send | erver.<br>work name | , select the di | splayed work,   | Send  | Cancel  |
|                                                   |                     |                 |                 | 9     |         |

**6** The Exchange Information Management (Completion) Screen is displayed.

Click the tab "Operation Name", and select the task that you wish to cancel.

| Exchange information management (Completion)   Operation Name Software Update (Onboard Reprogramming) -   All Item ECU Exchange (Onboard Reprogramming)   Umber 1 4TI   ECU Exchange (Off board Reprogramming)   Software Update (Onboard Reprogramming)   Pump Exchange (Trim Data Copy)   Nozzle Exchange (Trim Data Copy)   DPF/DOC/SF Exchange   Get option ECU information | ← Click<br>ECU Name<br>ENGINE | Write Mode<br>ECU Soft Update | Download Date<br>27 October,2015 |      |
|----------------------------------------------------------------------------------------------------|-------------------------------|-------------------------------|----------------------------------|------|
| The selected work is transmitted as "completed" to the managem<br>Please set the work name, select the displayed work, and click "S                                                                                                    | ent server.<br>Send".         |                               | Send Ca                          | ncel |

**7** Select the task that you wish to complete. When the ECU software to be canceled is displayed, select and click "Send" and click the task that you wish to complete.

| k <del>→</del> | mplete<br><mark>⊯ 4</mark> | Model<br>TNV94HT-ZXSRA | Serial No<br>00117 | ECU Serial No.<br>9960900888 | ECU Name<br>ENGINE | Write Mode<br>ECU Soft Update | Download Date<br>27 October,2015 |
|----------------|----------------------------|------------------------|--------------------|------------------------------|--------------------|-------------------------------|----------------------------------|
|                |                            |                        |                    |                              |                    |                               |                                  |
|                |                            |                        |                    |                              |                    |                               |                                  |
|                |                            |                        |                    |                              |                    |                               |                                  |
|                |                            |                        |                    |                              |                    |                               |                                  |

**8** The Exchange Information Management (Completion) process starts.

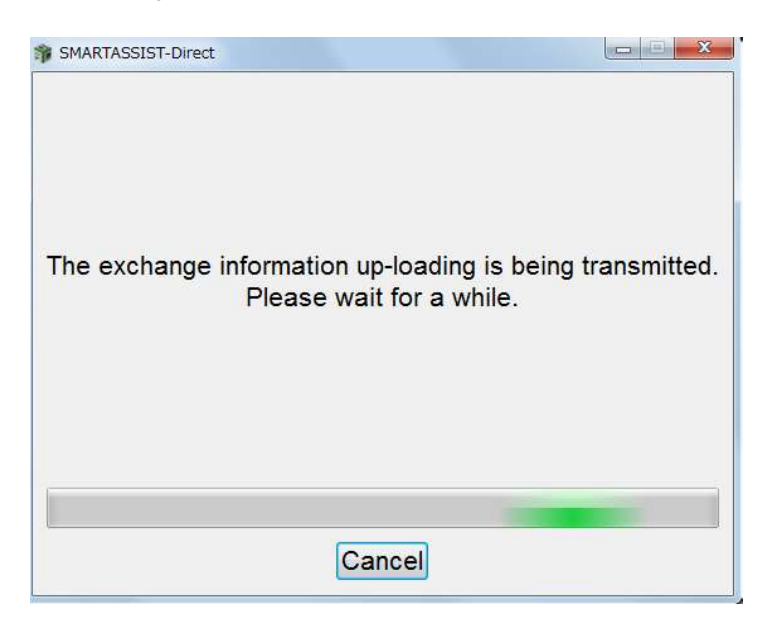

**9** A message box notifies you when the Exchange Information Management (Completion) process has finished. Click "OK".

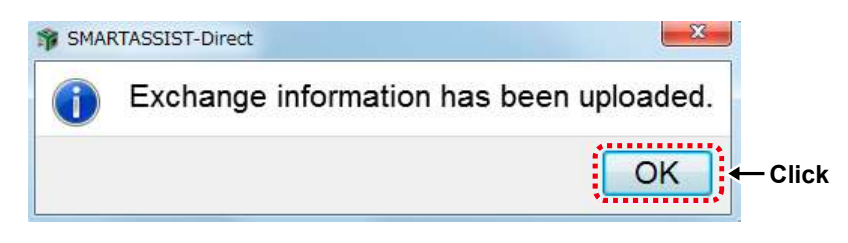

**10** Click "OK" on the Exchange Information Management (Completion) Process Completion Message Box. The Exchange Information Management (Completion) Screen displays.

Click "Cancel" to return to the main menu.

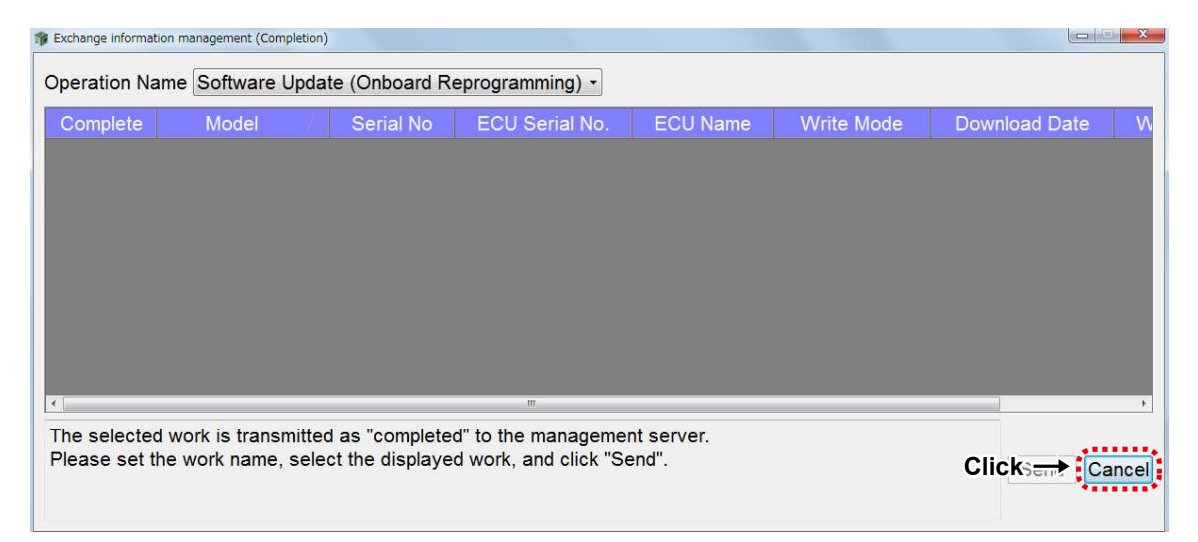

**11** The Main Menu screen starts up, and the Exchange Information Management (Completion) task is finished.

| SMARTASSIST-Direct                                                                                                |                                                                                                    |
|----------------------------------------------------------------------------------------------------|----------------------------------------------------------------------------------------------------|
| $File(\underline{F})  View(\underline{V})  Tool(\underline{T})$                                                   | Help( <u>H</u> )                                                                                                    |
|                                                                                                    |                                                                                                    |
| 🔝 Main Menu 🗇 🔹 📼                                                                                                 |                                                                                                    |
| MenuToolBar # ×                                                                                                   |                                                                                                    |
| ECU Access                                                                                                    |                                                                                                    |
| Data Management                                                                                                   | <pre><operations be="" can="" connected="" ecu="" performed="" that="" the="" without=""></operations></pre>                                                                             |
| Diagnostic Data (Display)                                                                                         | The communication connection to the center is included and a necessary function is included.                                                                                             |
| Product Operation Data<br>(Display)                                                                               |                                                                                                    |
| ECU Soft Download                                                                                                 |                                                                                                    |
| Trim Data Download                                                                                                |                                                                                                    |
| Manual Search                                                                                                    | < <viewing data="" ecu="" saved="" the="">&gt;</viewing>                                                                                                    |
| Saved Data                                                                                                    | 18                                                                                                    |
| Exchange Information                                                                                              | View and compare the saved data of ECU in the diagnostics, start screen Data that has been<br>collected at other workstations must be imported from the Data Management menu using "Save |
| Database Access                                                                                                   | Data".                                                                                                    |
| Advanced Softings/Additional Sy                                                                                   |                                                                                                    |
| Job Assistant                                                                                                    |                                                                                                    |
|                                                                                                    |                                                                                                    |
|                                                                                                    | Comment 5 ×                                                                                                    |
|                                                                                                    |                                                                                                    |
|                                                                                                    |                                                                                                    |
| AGRICULTURE / Tractor /                                                                                           | Expert ONLINE                                                                                                    |
| CANADAR CHARGE SANGER CANADAR AND CANADAR AND CANADAR AND CANADAR AND CANADAR AND CANADAR AND CANADAR AND CANADAR |                                                                                                    |

# 14.3 Replacement (or downloaded data) cancellation process

If despite having downloaded the software and data, and it was not replaced, it is necessary to perform the process of cancellation of the replacement. The following indicates this procedure.

**1** Select "INDUSTRIAL ENGINE" from the Start Menu.

| SMARTASSIST-Direct    |                                                            |
|-----------------------|------------------------------------------------------------|
| SMARTASSIST<br>Direct | () Terminal Information / Job Edit<br>Language : English → |
| AGRICULTURE           | Exit<br>VANMAR DIAGNOSTIC TOOL                             |

2 Select "Engine".

| SMARTASSIST-Direct    |                                                         |
|-----------------------|---------------------------------------------------------|
| SMARTASSIST<br>Direct | Terminal Information / Job Edit<br>Language : English - |
| AGRICULTURE           | Erit<br>TIG TOOL                                        |

**3** The Main Menu Screen is displayed.

| SMARTASSIST-Direct                                                                                                    |                                                                                                    |        |
|----------------------------------------------------------------------------------------------------|----------------------------------------------------------------------------------------------------|--------|
| File( <u>F</u> ) View( <u>V</u> ) Tool( <u>T</u> ) Help( <u>H</u>                                                              | )                                                                                                    |        |
|                                                                                                    |                                                                                                    |        |
| 🔊 Main Menu 🖪 🚸 📼                                                                                                    |                                                                                                    |        |
| MenuToolBar # ×                                                                                                    |                                                                                                    |        |
| ECU Access<br>Data Management<br>Database Access<br>Advanced Settings/Additional Settings<br>Job Assistant<br>Service Campaign | <settings action="" and="" functions="" optional="" regarding="" system=""><br/>In usual service, it is not necessary to operate it.</settings> |        |
|                                                                                                    | < <editing communication="" ecu="" setting="" the="" values="" with="">&gt;</editing>                                                           |        |
|                                                                                                    | It is not necessary to operate it usually.                                                                                                    |        |
|                                                                                                    | Comment                                                                                                    | ê ×    |
| INDUSTRIAL ENGINE / Engine / E                                                                                                 | xpert                                                                                                    | ONLINE |

4 Click "Exchange Information Management" and "Exchange Cancel" on the tab "Data Management".

| SMARTASSIST-Direct                    |                                                                                                    |
|---------------------------------------|----------------------------------------------------------------------------------------------------|
| File(F) View(V) Tool(T) Help(H        | )                                                                                                    |
|                                       |                                                                                                    |
| 🔊 Main Menu 🖪 🔹 📼                     |                                                                                                    |
| MenuToolBar & ×                       |                                                                                                    |
| ECU Access                            |                                                                                                    |
| Data Management                       | <pre><operations be="" can="" connected="" ecu="" performed="" that="" the="" without=""></operations></pre> |
| Diagnostic Data (Display)             | The communication connection to the center is included and a necessary function is                           |
| Product Operation Data<br>(Display)   | Included.                                                                                                    |
| ECU Soft Download                     |                                                                                                    |
| Trim Data Download                    |                                                                                                    |
| Manual Search                         | < <manually components="" data="" on="" re-placed="" upload="">&gt;</manually>                               |
| Saved Data                            |                                                                                                    |
| Exchange Information                  | Exchange Complete int and software updates.                                                                  |
| Database Access                       | Exchange Cancel                                                                                              |
| Advanced Settings/Additional Settings | ↑                                                                                                    |
| Inh Assistant                         |                                                                                                    |
| 000 ASSIStant                         |                                                                                                    |
|                                       | Comment & ×                                                                                                  |
|                                       |                                                                                                    |
|                                       |                                                                                                    |
| AGRICULTURE / Tractor / Expert        | ONLINE                                                                                                    |

- **5** The Exchange Information Management (Cancel) Screen is displayed.
  - Operation Name selection

Select "Replace ECU (onboard reprogramming)" "Replace ECU (offboard reprogramming)""Overwrite/correct (onboard reprogramming)", "Replace Pump (copy correction values)", "Replace Nozzle (copy correction values) etc.

- 2 Checkbox when canceling replacement
- 3 Model
- 4 Serial No
- 5 ECU Name
- 6 Write Mode
- 7 Download Data
- 8 Write Data
- 9 Send button

| hange infor             | rmation management (Cancel) |                                    |                                                    |                                     |                    |                 |     |
|-------------------------|-----------------------------|------------------------------------|----------------------------------------------------|-------------------------------------|--------------------|-----------------|-----|
| eration                 | Name Software Upd           | ate (Onboard I                     | Reprogramming) -                                   |                                     |                    |                 |     |
| ancel                   | Model                       | Serial No                          | ECU Serial No.                                     | ECU Name                            | Write Mode         | Download Date   |     |
|                         | 4TNV94HT-ZXSRA              | 00117                              | 9960900888                                         | ENGINE                              | ECU Soft Update    | 27 October,2015 |     |
| 2                       | 3                           | 4                                  |                                                    | 5                                   | 6                  | 7               |     |
|                         |                             |                                    |                                                    |                                     |                    |                 |     |
|                         |                             |                                    |                                                    |                                     |                    |                 |     |
|                         |                             |                                    |                                                    |                                     |                    |                 |     |
|                         |                             |                                    |                                                    |                                     |                    |                 |     |
|                         |                             |                                    |                                                    |                                     |                    |                 |     |
|                         |                             |                                    |                                                    |                                     |                    |                 |     |
|                         |                             |                                    | III.                                               |                                     |                    |                 |     |
| e selec                 | ted work is canceled        | , and the one v                    | ""<br>with download inform                         | nation is transmit                  | ted to the manager | ment            |     |
| e selec<br>ver.         | ted work is canceled        | , and the one w                    | "<br>with download inform                          | nation is transmit                  | ted to the manager | ment            | Car |
| selec<br>ver.<br>ase se | ted work is canceled        | , and the one v<br>act the display | ۳<br>with download inform<br>red work, and push [٩ | nation is transmit<br>Send] button. | ted to the manager | ment Send       | Car |

377

**6** The Exchange Information Management (Cancel) Screen is displayed. Click the "Task Name" tab and select the task name of cancellation you want.

| Sign Exchange information management (Cancel)                 |                     |                    |                 | ×     |
|---------------------------------------------------------------|---------------------|--------------------|-----------------|-------|
| Operation Name Software Update (Onboard Reprogramming) -      | ← Click             |                    |                 |       |
| Cancel ECU Exchange (Onboard Reprogramming)                   | ECU Name            | Write Mode         | Download Date   | W     |
| 4TN ECU Exchange (Off board Reprogramming)                    | ENGINE              | ECU Soft Update    | 27 October,2015 |       |
| Software Update (Onboard Reprogramming)                       |                     |                    |                 |       |
| Pump Exchange (Trim Data Copy)                                | J.                  |                    |                 |       |
|                                                               |                     |                    |                 |       |
|                                                               |                     |                    |                 |       |
|                                                               |                     |                    |                 |       |
|                                                               |                     |                    |                 |       |
|                                                               |                     |                    |                 |       |
|                                                               |                     |                    |                 |       |
| The selected work is canceled, and the one with download info | rmation is transmit | ted to the manager | ment            |       |
| server.                                                       |                     |                    | Send            | ancel |
| Please set the work name, select the displayed work, and push | [Send] button.      |                    | Send            | ancer |
|                                                               |                     |                    |                 |       |

**7** Select the task name of cancellation you want, then tick the check mark for "Cancel" when the ECU software corresponding to cancellation appears, and click "Send".

| Cance<br>←→ ₪ | el Model<br>4TNV94HT-ZXSRA | Serial No<br>00117 | ECU Serial No.<br>9960900888 | ECU Name<br>ENGINE | Write Mode<br>ECU Soft Update | Download Date<br>27 October,2015 |
|---------------|----------------------------|--------------------|------------------------------|--------------------|-------------------------------|----------------------------------|
|               |                            |                    |                              |                    |                               |                                  |
|               |                            |                    |                              |                    |                               |                                  |
|               |                            |                    |                              |                    |                               |                                  |
|               |                            |                    |                              |                    |                               |                                  |
|               |                            |                    |                              |                    |                               |                                  |
|               |                            |                    |                              |                    |                               |                                  |

8 The Exchange Information Management (Cancel) process starts.

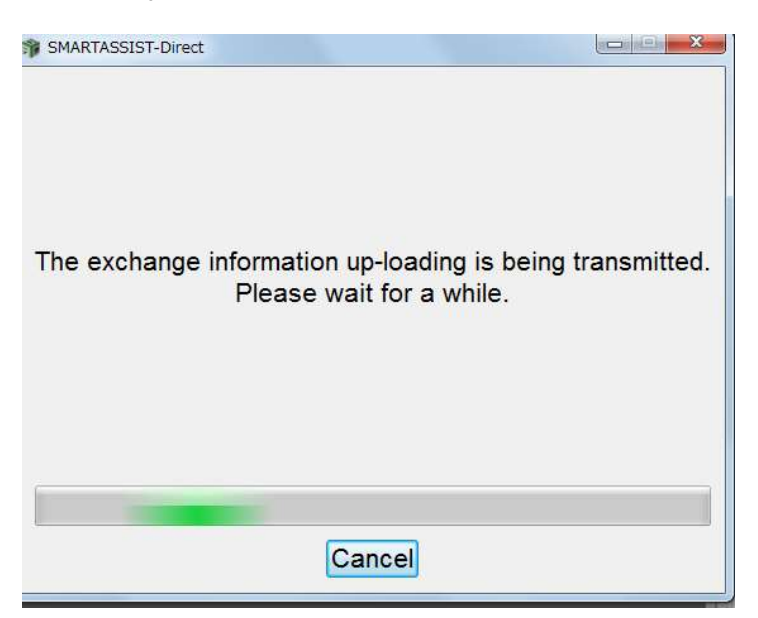

**9** A message box notifies you when the Exchange Information Management (Cancel) process has finished. Click "OK".

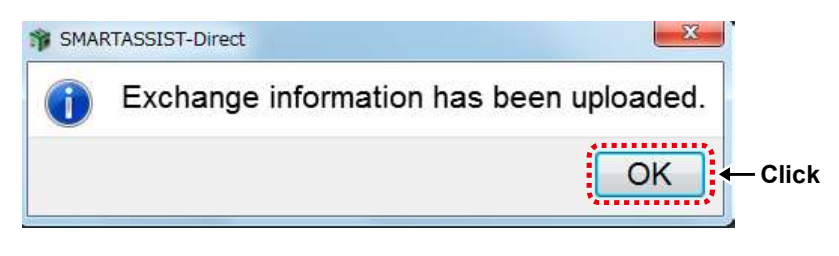

**10** The Exchange Information Management (Cancel) Screen displays.

Click "Cancel" and return to the main menu.

| Exchange information management                    | (Cancel)                        |                  | ×           |    |
|----------------------------------------------------|---------------------------------|------------------|-------------|----|
| Operation Name All Iter                            | n                               |                  | •           |    |
| Cancel 🗌 Model                                     | Serial No                       | ECU Serial No.   | ECU Name    |    |
|                                                    |                                 |                  |             |    |
|                                                    |                                 |                  |             |    |
|                                                    |                                 |                  |             |    |
|                                                    |                                 |                  |             |    |
|                                                    |                                 |                  |             |    |
| • [                                                |                                 |                  | *           |    |
| The selected work is ca<br>download information is | anceled, and the transmitted to | ne one with      |             |    |
| server.                                            | , tranomitted t                 | o the management | Send Cancel | ←c |
| Please set the work na<br>and push [Send] button   | me, select the                  | displayed work,  | **********  |    |
| and pass [solid] parton                            |                                 |                  |             | 2  |

**11** The Main Menu screen starts up, and the Exchange Information Management (Cancel) task is finished.

| SMARTASSIST-Direct                                              |                                                                                                    |
|-----------------------------------------------------------------|----------------------------------------------------------------------------------------------------|
| $File(\underline{F})  View(\underline{V})  Tool(\underline{T})$ | Help( <u>H</u> )                                                                                                    |
|                                                                 |                                                                                                    |
| 🔝 Main Menu 🗇 🔹 📼                                               |                                                                                                    |
| MenuToolBar & ×                                                 |                                                                                                    |
| ECU Access<br>Data Management                                   | <operations be="" can="" connected="" ecu="" performed="" that="" the="" without=""></operations>                                                                                                 |
| Diagnostic Data (Display)                                       | The communication connection to the center is included and a necessary function is included.                                                                                                    |
| Product Operation Data<br>(Display)                             |                                                                                                    |
| ECU Soft Download                                               |                                                                                                    |
| Trim Data Download                                              |                                                                                                    |
| Manual Search                                                   | < <viewing data="" ecu="" saved="" the="">&gt;</viewing>                                                                                                    |
| Saved Data                                                      |                                                                                                    |
| Exchange Information<br>Management                              | View and compare the saved data of ECU in the diagnostics, start screen Data that has been<br>collected at other workstations must be imported from the Data Management menu using "Save<br>Data" |
| Database Access                                                 |                                                                                                    |
| Advanced Settings/Additional Se                                 |                                                                                                    |
| Job Assistant                                                   | ļ                                                                                                    |
|                                                                 | Comment 5 ×                                                                                                    |
|                                                                 |                                                                                                    |
| · · · · ·                                                       |                                                                                                    |
|                                                                 |                                                                                                    |
| AGINICULIURE / Mactor /                                         | Cheine                                                                                                    |

# 14.4 Alarm Function when Replacement Data is Not Uploaded

### Alarm Function when Replacement Data is Not Uploaded for 30 Days

The "Replacement Data Not Uploaded for 30 Days" alarm function is displayed 30 days after one of the below conditions is met.

- No matter whether data was downloaded are not, the writing or cancellation process has not been performed.
- No matter whether the downloaded data was written to the ECU or the replaced pump (correction values), the upload process was not performed.
- No matter whether the ECU was replaced or not, the automatic upload could not be performed because there is no connection to the Internet.

# 14.4.1 Alarm Screen (During Online Operation/Data Download/Not Yet Written)

- **1** This screen is displayed during the online connection.
- 2 Select "Proceed to writing" or "Cancel writing", and click "Select".

| Signature Exchange Info Upload                                                              | ×   |
|---------------------------------------------------------------------------------------------|-----|
| Model : 4TNV98T-ZXWTB                                                                       |     |
| SerialNo. : G9764                                                                           |     |
| ECU Name : ENGINE                                                                           |     |
| The processing condition of the above ECU software is unknown. Please specify the processir | ng. |
| Click→ <sup>●</sup> Write in future                                                         |     |
| © Write cancel                                                                              |     |
| Select Click                                                                                |     |

### 14.4.2 Alarm Screen (During Online Operation/ECU Not Yet Replaced)

- **1** This screen is displayed during the online connection.
- 2 Select "Proceed to writing" or "Cancel writing", and click "Select".

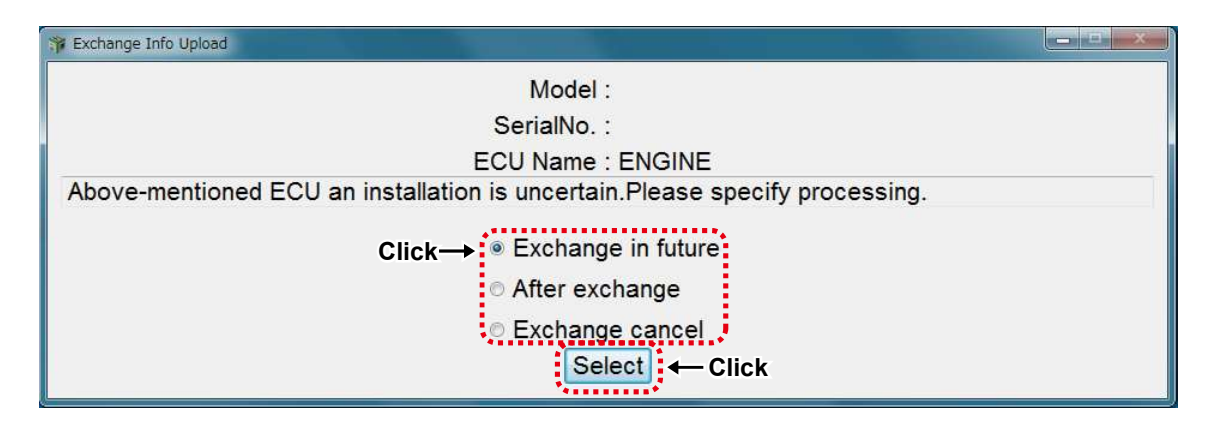

# 14.4.3 Alarm Screen (During Online Operation/Pump Not Yet Replaced (Trim Data Write))

- **1** This screen is displayed during the online connection.
- 2 Select "Proceed to writing" or "Cancel writing", and click "Select".

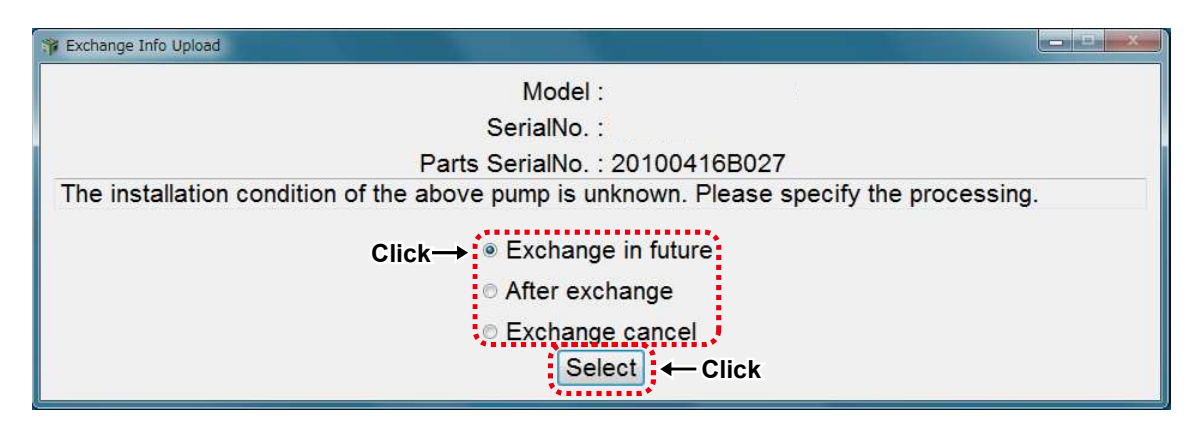

### 14.4.4 Alarm Screen (During Offline Operation/Automatic Replacement Completion Process Not Yet Performed)

- **1** This screen is displayed during the offline connection.
- 2 Connect to the Internet and make sure that the system is able to send.

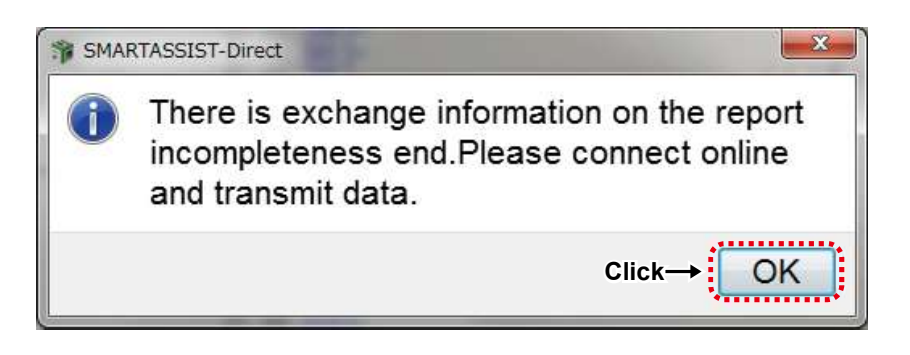

# 15. Data Management / Update Function

### **15.1 Data Management Function**

### Data Management Function

When exchanging diagnosis results and maintenance data between SMARTASSIST-Direct users on different PCs, it is necessary to import and export data in a usable format with the data management function.

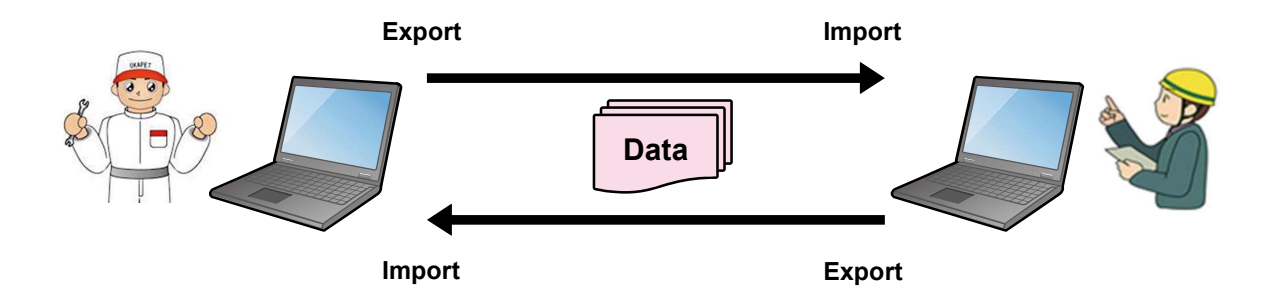

For data to be usable by SMARTASSIST-Direct, it is copied by a specific method from the PC (export), and stored at a specified folder (import).

**Note** When data is exported from a PC, user information is stored together with the data (history management).

Start Data Management from the Main Menu, "Saved Data".

| SMARTASSIST-Direct                    |                                                                                                   | ×    |
|---------------------------------------|---------------------------------------------------------------------------------------------------|------|
| File(F) View(V) Tool(T) Help(H)       |                                                                                                   |      |
|                                       |                                                                                                   |      |
| 🔊 Main Menu 🗗 🔹 📼                     |                                                                                                   |      |
| MenuToolBar & ×                       |                                                                                                   |      |
| ECU Access<br>Data Management         | <operations be="" can="" connected="" ecu="" performed="" that="" the="" without=""></operations> |      |
| Diagnostic Data (Display)             | The communication connection to the center is included and a necessary function                   | i is |
| Product Operation Data<br>(Display)   |                                                                                                   |      |
| ECU Soft Download                     |                                                                                                   |      |
| Trim Data Download                    |                                                                                                   |      |
| Manual Search                         | Analyzing data on the workstation>>                                                               | Ī    |
| Saved Data                            | Import                                                                                            |      |
| Exchange Information                  | Export and delete data, and edit memos about data saved on the workstat                           | ion. |
| Management                            | Delete Mara Edit                                                                                  |      |
| Database Access                       | Meno Edit                                                                                         |      |
| Advanced Settings/Additional Settings |                                                                                                   |      |
| Job Assistant                         |                                                                                                   |      |
|                                       | Comment                                                                                           | ₽×   |
|                                       |                                                                                                   |      |
|                                       |                                                                                                   |      |
|                                       |                                                                                                   |      |
| AGRICULIURE / Tractor / Expert        | ON                                                                                                | LINE |

### **15.1.1 Import Function**

The object Items of the import function are shown below.

| All Data                   | All Data Shown Below                |
|----------------------------|-------------------------------------|
| Writing Data               | ECU Software (Engine)               |
|                            | ECU Software (Machine)              |
|                            | ECU Software (Driver)               |
|                            | Pump Correction Values              |
|                            | Nozzle Correction Values            |
| Processing the Service ECU | ECU Software (Engine)               |
|                            | ECU Software (Machine)              |
|                            | ECU Software (Driver)               |
| Error Diagnosis Data       | ECU Storage Data                    |
|                            | Data Logging                        |
|                            | Active Control                      |
|                            | Hysteresis                          |
|                            | Data Logging User Settings          |
| Product Operation Data     | Save Data                           |
|                            | Maintenance Information Clear Table |
| Campaign                   | ECU Soft                            |
| Upload data                | Campaign write data                 |
| Pattern drive              | Save data                           |
|                            | Scenario file                       |

#### **Note** The imported ECU Software cannot be exported.

### **15.1.2 Export Function**

The object Items of the export function are shown below.

| Writing Data           | ECU Software (Engine)               |  |  |
|------------------------|-------------------------------------|--|--|
|                        | ECU Software (Machine)              |  |  |
|                        | ECU Software (Driver)               |  |  |
|                        | Nozzle Correction Values            |  |  |
| Error Diagnosis Data   | ECU Storage Data                    |  |  |
|                        | Data Logging                        |  |  |
|                        | Active Control                      |  |  |
|                        | Hysteresis                          |  |  |
|                        | Report File                         |  |  |
|                        | Data Logging User Settings          |  |  |
| Product Operation Data | Save Data                           |  |  |
|                        | Maintenance Information Clear Table |  |  |
| System Management Data | Job List                            |  |  |
|                        | Software Writing Log                |  |  |
| Upload data            | Campaign write data                 |  |  |
| Pattern drive          | Save data                           |  |  |

# **Note** The exported ECU software does not remain on the PC (It is not copied).
### **15.1.3 Delete Function**

The object Items of the delete function are shown below.

| Writing Data               | Nozzle Correction Values            |
|----------------------------|-------------------------------------|
| Processing the service ECU | ECU Software (Engine)               |
|                            | ECU Software (Machine)              |
|                            | ECU Software (Driver)               |
| Error Diagnosis Data       | ECU Storage Data                    |
|                            | Data Logging                        |
|                            | Active Control                      |
|                            | Hysteresis                          |
|                            | Data Logging User Settings          |
| Product Operation Data     | Save Data                           |
|                            | Maintenance Information Clear Table |
| System Management Data     | Job List                            |
|                            | Software Writing Log                |

### **15.1.4 Memo Edit Function**

The object Items of the memo edit function are shown below.

| Error Diagnosis Data   | ECU Storage Data           |
|------------------------|----------------------------|
|                        | Data Logging               |
|                        | Active Control             |
|                        | Hysteresis                 |
|                        | Data Logging User Settings |
| Product Operation Data | Save Data                  |

## 15.2 Data Update Function

## 15.2.1 Types of Data Updates

There are 3 methods to update necessary data for SMARTASSIST-Direct.

- Automatic scheduled update
- Auto Update upon login to the center
- Manual update by the user when connected to the center

#### Automatic scheduled update

This applies to data specified for auto updates.

The data is updated in regular intervals (once per quarter) or when a new model is released.

| 1 | Data for correction of the existing data                        |
|---|-----------------------------------------------------------------|
| 2 | Files corresponding to the new models                           |
| 3 | Additional function of SMARTASSIST-Direct                       |
| 4 | Program correction data of SMARTASSIST-Direct                   |
| 5 | Maintenance information data of product operation data function |
| 6 | Compatible information data between engine and machine model    |

#### Auto update upon login to the center

Important data and data that is changed in short intervals is automatically sent and updated upon login to the center.

| 1 | Update the security period (license information)                           |  |
|---|----------------------------------------------------------------------------|--|
| 2 | 2 Average value data per model of product operation data function and year |  |
|   | shipment                                                                   |  |
| 3 | News data for News Link                                                    |  |

#### **Remark** It is updated at login by this process.

| SMARTASSIST-Direct | t                   |        |
|--------------------|---------------------|--------|
| Dov                | vnloading News Cont | ents   |
| Step               | : 1                 | 5 / 40 |
|                    |                     |        |

If a connection to the product is established through a menu selection during an update of the error diagnosis data, an alarm is displayed that confirms whether the data update should be interrupted. The purpose of this is to exclude the possibility of misuse of the product.

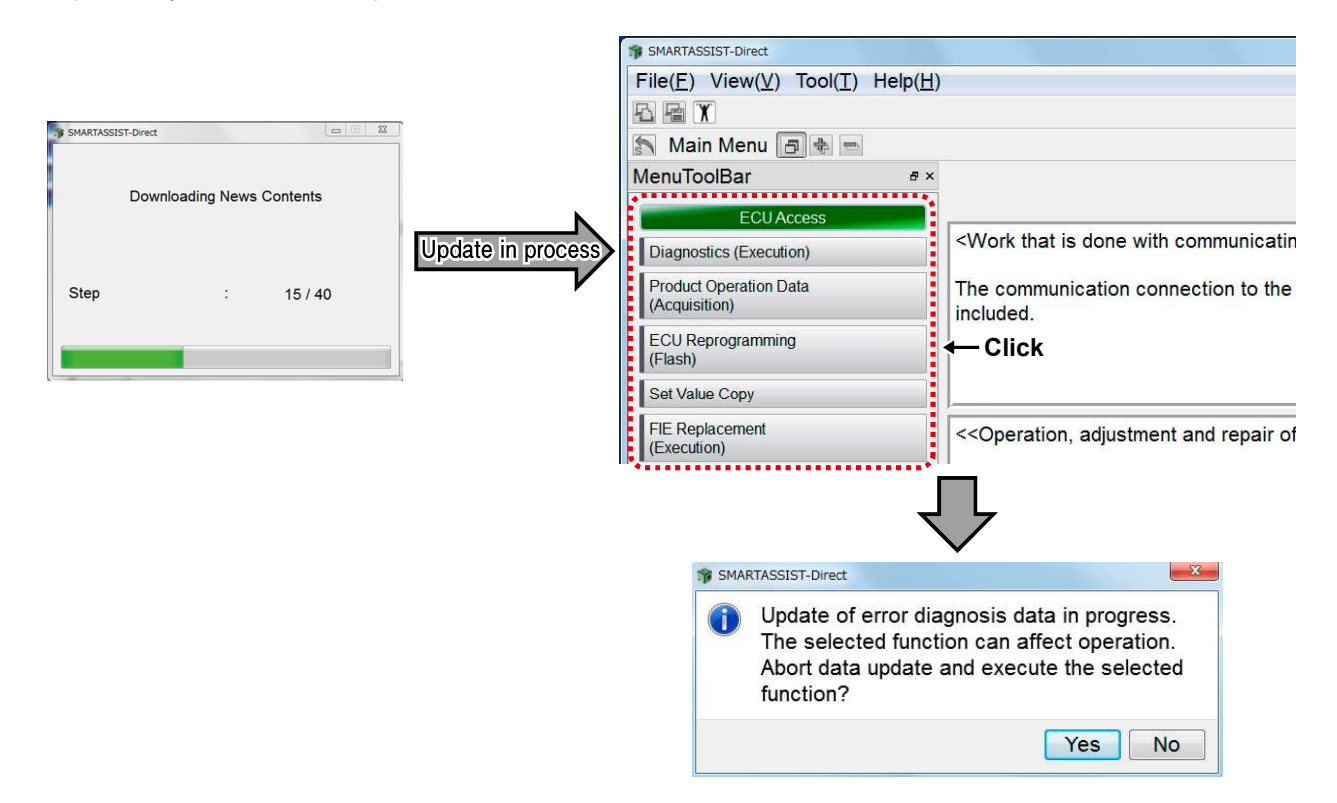

#### Manual update by the user when connected to the center

This applies to data selected for download by the user.

| 1 | ECU software (pump correction values and customization data) |
|---|--------------------------------------------------------------|
| 2 | Manual data for manual link                                  |
| 3 | Product operation data saved in the center                   |

| 1 SMARTASSIST-Direct                                            | And and and a subscription of the local division of the local division of the local divi | 1 SMARTASSIST |
|-----------------------------------------------------------------|----------------------------------------------------------------------------------------------------|---------------|
| $File(\underline{E})  View(\underline{V})  Tool(\underline{I})$ | Help( <u>H</u> )                                                                                                    | File(E) Vi    |
|                                                                 |                                                                                                    |               |
| 🖄 Main Menu 🖪 🔹 📼                                               |                                                                                                    | S Main M      |
| MenuToolBar # ×                                                 |                                                                                                    | MenuTool      |
| ECU Access                                                      |                                                                                                    |               |
| Data Management                                                 | <ul> <li>Operations that can be performed without the ECU connected&gt;</li> </ul>                                                                                                    |               |
| Diagnostic Data (Display)                                       | The communication connection to the center is included and a necessary function is i                                                                                                    |               |
| Product Operation Data<br>(Display)                             |                                                                                                    | Technical M   |
| ECU Soft Download                                               |                                                                                                    | Product Op    |
| Trim Data Download                                              |                                                                                                    | Get Func D    |
| Manual Search                                                   | < <viewing data="" ecu="" saved="" the="">&gt;</viewing>                                                                                                    | Advanced      |
| Saved Data                                                      |                                                                                                    |               |
| Exchange Information<br>Management                              | View and compare the saved data of ECU in the diagnostics, start screen Data that h<br>collected at other workstations must be imported from the Data Management menu us<br>Data"                                                                                                    |               |
| Database Access                                                 | Data .                                                                                                    | i i           |
| Advanced Settings/Additional S                                  |                                                                                                    | l 🖡           |
| Job Assistant                                                   |                                                                                                    |               |
|                                                                 | Comment                                                                                                    | l <b>L</b>    |
|                                                                 |                                                                                                    |               |
| ************                                                    |                                                                                                    | *****         |
| <[] →                                                           |                                                                                                    |               |
| AGRICULTURE / Tractor /                                         | / Expert                                                                                                    | AGRICULT      |

| SMARTASSIST-Direct                                                                      |                                                                                                    |
|-----------------------------------------------------------------------------------------|----------------------------------------------------------------------------------------------------|
| $File(\underline{F})$ $View(\underline{V})$ $Tool(\underline{T})$ $Help(\underline{H})$ |                                                                                                    |
|                                                                                         |                                                                                                    |
| 🔝 Main Menu 🖪 🔹 📼                                                                       |                                                                                                    |
| MenuToolBar & ×                                                                         |                                                                                                    |
| ECU Access                                                                              |                                                                                                    |
| Data Management                                                                         | <work (controller)="" communicating="" done="" ecu="" is="" that="" the="" with=""></work>                  |
| Database Access                                                                         | The communication connection to the center is included and a necess                                         |
| Technical Manual                                                                        | included.                                                                                                   |
| Product Operation Data                                                                  |                                                                                                    |
| Get Func Diag Test Result                                                               |                                                                                                    |
| Advanced Settings/Additional Settings                                                   | < <operation_adjustment and="" diagnosis="" failure="" of="" repair="">&gt;</operation_adjustment>          |
| Job Assistant                                                                           |                                                                                                    |
|                                                                                         | The measurement and the preservation data that ECU maintains are d drive tests, are adjusted, and repaired. |
|                                                                                         |                                                                                                    |
| F 1                                                                                     | ]                                                                                                    |
| 4 1                                                                                     | Comment                                                                                                    |
| k j                                                                                     |                                                                                                    |
| *****************                                                                       |                                                                                                    |
| AGRICULTURE / Tractor / Expert                                                          |                                                                                                    |

## **16. Tool Function**

## **16.1 Communication Settings**

This is the screen to perform the communication settings between the SMARTASSIST-Direct and the product. When connected to the product, it is automatically set, so there is no need to operate during normal service. Change the settings only when instructed to do so by YANMAR.

**Important** The parameters for CAN communication can be changed. To change the parameters, you need to have sufficient knowledge of CAN. As the communication can be cut off, change only when instructed to do so by YANMAR.

#### Settings Screen

You can open the communication settings screen by clicking the "Communication Settings" button in the tab "Advanced Settings/Additional Settings" in the main menu. (You can also open the screen from the control screen.)

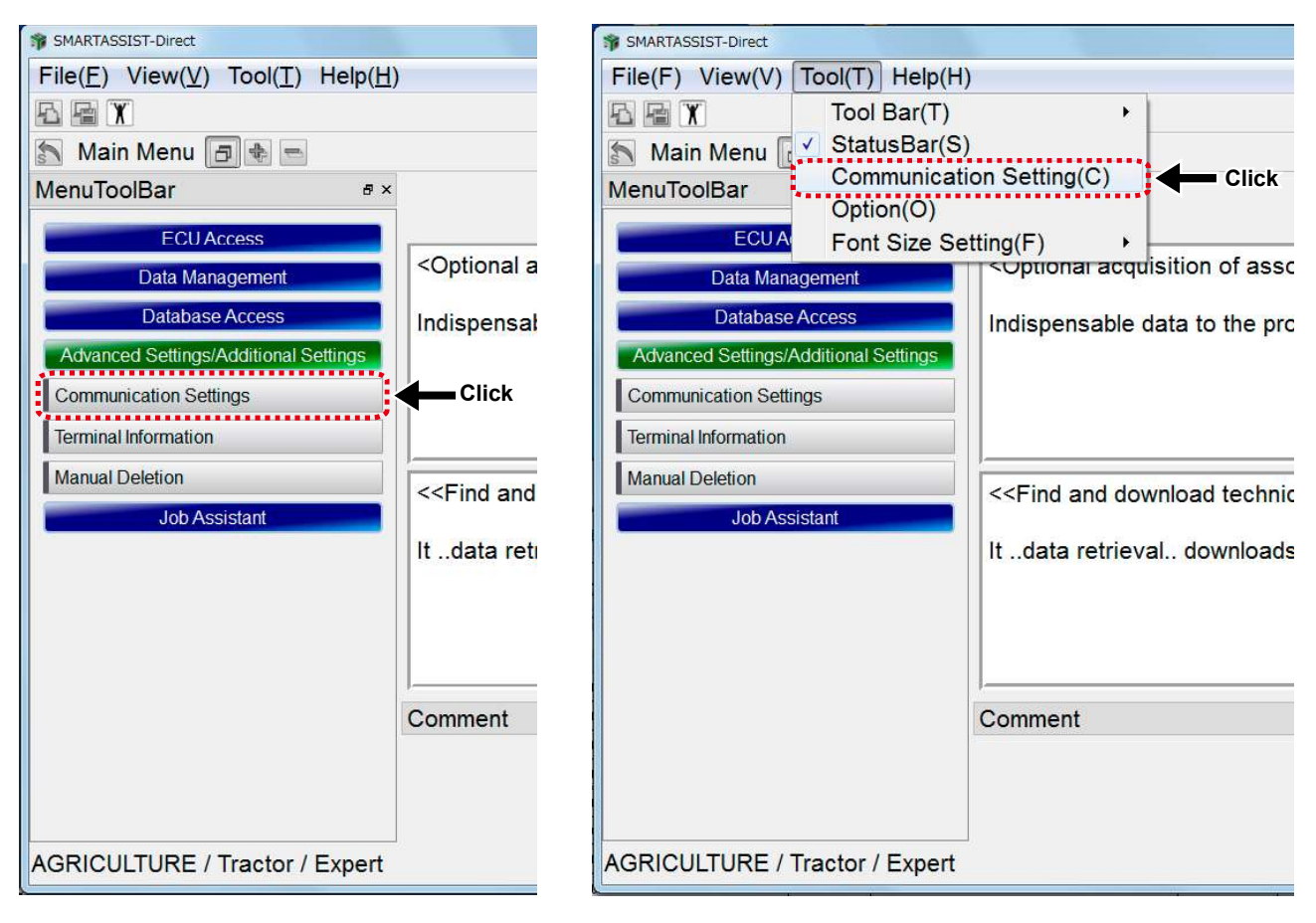

Figure 16-1 Control Screen

Figure 16-2 Main Menu

#### Control Method

| 1 | Set Select       | : Four types of names can be registered and read.                                  |  |
|---|------------------|------------------------------------------------------------------------------------|--|
| 2 | Port             | : Fixed at USB.                                                                    |  |
| 3 | Version Select   | : As some initial ECU for small-sized engine have a different communication speci- |  |
|   |                  | fication, the version can be selected.                                             |  |
| 4 | CAN ID           | : There is no need to change the parameters for the CAN signal.                    |  |
| 5 | Priority         | : The standard value is 6.                                                         |  |
| 6 | Physical Address | : The standard value is DA00h. In systems with multiple ECU, it is required to     |  |
|   |                  | change it to 00h.                                                                  |  |
| 7 | Function Address | : Fixed at DB33h.                                                                  |  |
| 8 | SA               | : Address for the service tool, fixed at F0h.                                      |  |

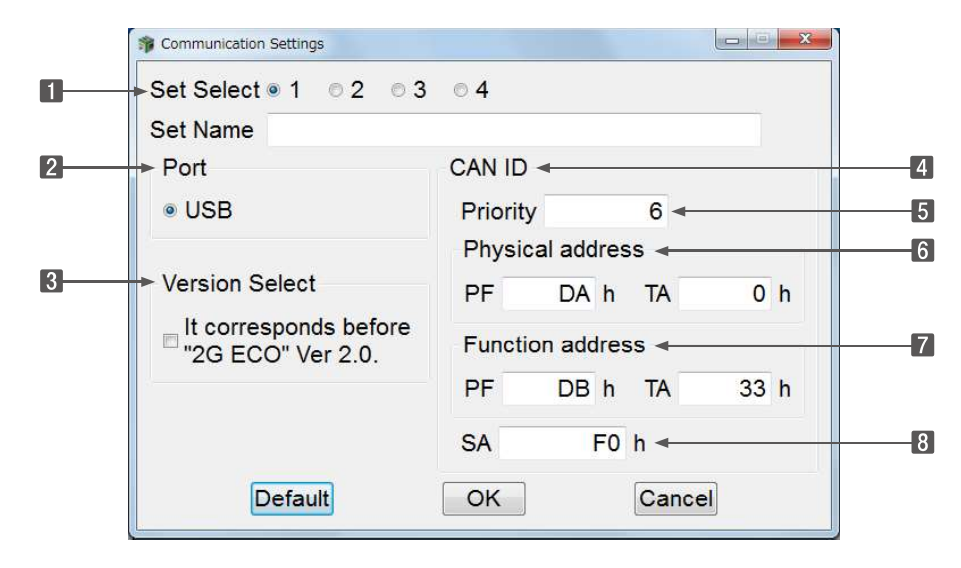

Figure 16-3 Graph Control Screen

## **16.2 Option Settings**

This is a screen to perform the screen settings. Mainly, the following settings can be performed.

- Change the display unit.
- Change the language.

#### • Settings Screen

You can open the settings screen by clicking "Option" in "Tool" in the control screen.

| SMARTASSIST-Direct                    |                |        |
|---------------------------------------|----------------|--------|
| File(F) View(V) Tool(T) Help(H)       |                |        |
| Tool Bar(T)                           | •              |        |
| Main Menu 🔽 🗹 StatusBar(S)            |                |        |
| MenuToolBar Communicati               | ion Setting(C) |        |
| Option(O)                             |                |        |
| ECUA Font Size Se                     | etting(F)      | 1      |
| Data Management                       |                |        |
| Database Access                       |                |        |
| Advanced Settings/Additional Settings |                |        |
| Job Assistant                         |                |        |
|                                       |                |        |
|                                       |                |        |
|                                       |                |        |
|                                       |                |        |
|                                       |                |        |
|                                       |                |        |
|                                       |                |        |
|                                       |                |        |
|                                       | Comment        | 5 ×    |
|                                       |                |        |
|                                       |                |        |
|                                       |                |        |
| AGRICULTURE / Tractor / Expert        |                | ONLINE |

#### Control Method

**1 Unit setting** : Set the units for temperature and pressure.

**2** Failure Display from : Change the display format of the error codes.

**Point** Normally set in the determined display format for the product, but if you want to see it in another error code format, you can change it.

- **Manual Language** : Set the language for the manual link data of the error diagnosis function.
- 4 Language Setup : Change the display language of SMARTASSIST-Direct.
- 5 Set : Confirm the changed content.

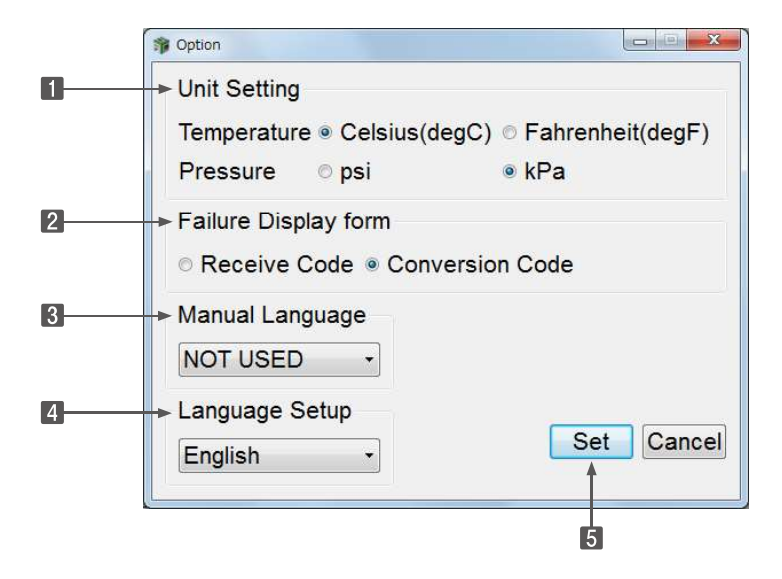

# 17. Glossary

| Abbrevia- | Name                                | Content                                              |
|-----------|-------------------------------------|------------------------------------------------------|
| tion      |                                     |                                                      |
| BS        | Block Size                          | Flow control related parameters used in ISO 15765    |
| CAN       | Controller Area Network             | Communication standard used in the in-vehicle LAN    |
| CSV       | Comma Separated Values              | File format used in PC                               |
| DA        | Destination Address                 | ID information for the CAN communication data        |
| D-SUB     | Connector Standard                  | -                                                    |
| DTC       | Error Diagnostic Code               | Coded information according to the failure content   |
| ECU       | Engine (or Electronic) Control Unit | Also called ECM.                                     |
| FFD       | Freeze Frame Data                   | Data related to before and after the failure         |
| FMI       | Failure Mode Identifier             | Detailed failure information added to the DTC        |
| LID       | Local Identifier                    | ID information specific to the controller            |
| oc        | Occurrence Counter                  | Number of DTC occurrences                            |
| PC        | Personal Computer                   | -                                                    |
| PF        | Protocol Data Unit Format           | ID information for the CAN communication data        |
| PDM       | Product Data Management             | -                                                    |
| SA        | Source Address                      | ID information for the CAN communication data        |
| SAE       | Society of Automotive Engineers     | -                                                    |
| Sno.      | Serial Number                       | Manufacturing serial number for engine, pump and ECU |
| SPN       | Source Parameters Number            | Common ID used in SAE J1939                          |
| USB       | Universal Serial Bus                | Serial communication port used in PC                 |

## **18. Terminal Information (Version Information)**

You can check the SMARTASSIST-Direct software information.

- Software version information.
- Updated information of the corresponding models.
- License expiration date and authority information.

#### Check screen

You can open the check screen by clicking "Terminal Information" in the tab "Advanced Settings/Additional Settings" in the main menu. (You can also open the screen from the control screen.)

| SMARTASSIST-Direct                                                                                                    |                                                                                                    |
|----------------------------------------------------------------------------------------------------|----------------------------------------------------------------------------------------------------|
| File( <u>E</u> ) View( <u>V</u> ) Tool( <u>T</u> ) Help( <u>H</u> )                                                                                                    |                                                                                                    |
|                                                                                                    |                                                                                                    |
| 🖄 Main Menu 🖪 🚸 📼                                                                                                    |                                                                                                    |
| MenuToolBar # ×                                                                                                    |                                                                                                    |
| ECU Access<br>Data Management<br>Database Access<br>Advanced Settings/Additional Settings<br>Communication Settings<br>Terminal Information<br>Manual Deletion<br>Job Assistant | <settings action="" and="" functions="" optional="" regarding="" system=""> In usual service, it is not necessary to operate it. Click <cdisplay all="" settings="" terminal="">&gt; Terminal information is displayed. Comment</cdisplay></settings> |
| AGRICULTURE / Tractor / Expert                                                                                                    | ONLINE                                                                                                    |

| SMARTASSIST-Direct      | C. Contractory Contractory Contractory |   |
|-------------------------|----------------------------------------|---|
| File(F) View(V) Tool(T) | Help(H)                                | • |
|                         | Version Information(V)                 |   |
| 🔊 Main Menu 🖪 🚸 📼       | Control Manual(M)                      |   |
| MenuToolBar             | USB Driver Install Method(I)           |   |
| FCILAccoss              |                                        |   |

#### • Version Information Screen

| SMARTASSIST-Direct     | t(Market)    |          | OK      |
|------------------------|--------------|----------|---------|
| Version 2.5.0-W        | Release      | e T02.04 | 4.02    |
| Copyright (C) 2011 Y   | ANMAR CO.,L  | TD       |         |
| Version Information Pr | oduct Catego | ry Add   | Functic |
| Module/Table           | Version      |          | ×       |
| Main Module            | 2.5.0.0      |          |         |
| Start Module           | 2.5.0.0      |          | W.      |
| Common Module          | 2.5.0.0      |          |         |
| Communication Module   | 2.5.0.0      |          |         |
| Control Module         | 2.5.0.0      |          |         |
| Core_Client Module     | 2.5.0.0      |          |         |
| Ecu_Common Module      | 2.5.0.0      |          |         |
| Interface Module       | 2.5.0.0      |          |         |
| ISO14229 Module        | 2.5.0.0      |          | *       |

• Updated Information Screen of the Supported Models

| Version 2.5.0-V                                                                                                    | N Release T02.0-        | 4.02    |
|----------------------------------------------------------------------------------------------------|-------------------------|---------|
| Version Information                                                                                                    | on Product Category Add | Functic |
| 12/June/2016<br>New models are added,so<br>Construction Machine<br><vehicle &="" engine=""><br/>Vi080-1B<br/>Multi Purpose Truck<br/><vehicle &="" engine=""><br/>DS1C-610RS<br/>DS1C-610RT</vehicle></vehicle> | ) please confirm it.    | E       |
| <pre><catalog connectable<br="" of="">Engine<br/>2GEC0<br/>3INV84T-Z<br/>4INV84T-Z<br/>3INV88-Z<br/>3INV88-Z<br/>3INV88-Z</catalog></pre>                                                                       | e Controller>           |         |

#### • License Information Screen

- **1** Off-line use time limit : Display the security check period.
- 2 Model limitation : Presence and absence of the utilization limitation by model
- 3 Commodity field : Available product category
- 4 Use authority : License mode
- **ECU Type limitation** : Presence and absence of the utilization limitation by ECU/controller
- **Note** To use the SMARTASSIST-Direct, a security check is required every 3 months.

Check this screen periodically and make sure that your license does not become invalid. Start the SMARTASSIST-Direct with your PC connected to the Internet. The software automatically communicates with the center and the security check is performed.

| SMARTASSIST-Dir<br>Version 2.5.0-W | Release T02.04.02           | <   |
|------------------------------------|-----------------------------|-----|
| y Add Function Impro               | ovement License Information |     |
| Item                               | Data                        | *   |
| License Serial No.                 | 00000798                    | -11 |
| Date of issue                      | 24 September,2011           |     |
| Off-line use time limit            | 29 August,2016              |     |
| <br>Model limitation               | None                        |     |
| Commodity field                    | Agriculture                 |     |
| Inducing ahead                     | YANMAR Engine               |     |
| Use authority                      | Technician                  | -   |

## 19. Error Screen and Warning Screen

Various "Error Screen" and "Warning Screen" appear while you are using the SMARTASSIST-Direct.

## 19.1 Error Screen

Screen when a failure occurred mainly in the stage of communication processing between the SMARTASSIST-Direct and the product.

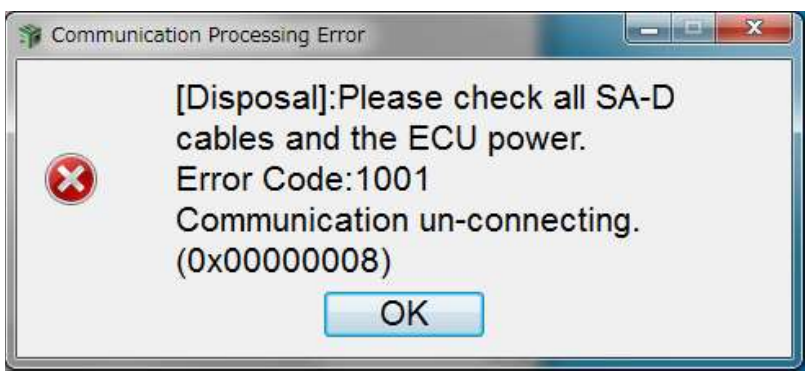

Figure 19-1 Error screen example

#### Error Message List

| No. | Error message                                                                  | Cause                                                                                                    |  |
|-----|--------------------------------------------------------------------------------|----------------------------------------------------------------------------------------------------|--|
| 1   | Error code: 1001                                                               | ● <u>Undefined error occurred (0x0000007) (0x0000008)</u>                                                                                                    |  |
|     | Error content: Not connected (code)                                            | (0xFFFFFFD)                                                                                                    |  |
|     | Process message: "Check the commu-                                             | When the I/F Box is not connected                                                                                                    |  |
|     | nication cable and                                                             | When the ECU power is not turned on                                                                                                    |  |
|     | the ECU power sup-                                                             | The USB driver is not correctly installed                                                                                                    |  |
|     | ply".                                                                          | Incomplete setting of PDIB32.dll (production bench only)                                                                                                    |  |
|     | *The code is displayed in the return<br>value from the I/F Box in hexadecimal. | <ul> <li>Time-out occurred (0x0000009)</li> <li>Message buffer is empty (0x0000010)</li> <li>This error occurs when the source address is different.</li> </ul> |  |
|     |                                                                                |                                                                                                    |  |

| 2 | Error code: 1002                       | Error from the I/F box determined.                                     |
|---|----------------------------------------|------------------------------------------------------------------------|
|   | Error content: Abnormal communica-     | (0xFFFFFFFE): When there is a problem in the ECU side set-             |
|   | tion (code)                            | ting (EEPROM fault, etc.): 1002                                        |
|   | Process message: "Upgrade the ver-     | <ul> <li>Unsupported function is requested (0x00000001).</li> </ul>    |
|   | sion of the ECU, IF/                   | Invalid channel ID is specified (0x00000002)                           |
|   | Box, and service                       | Invalid protocol ID is specified (0x0000003)                           |
|   | tool."                                 | Null pointer is specified (0x00000004)                                 |
|   |                                        | Invalid message buffer size is specified (0x00000005)                  |
|   | *The code is displayed in the return   | Invalid flags are specified (0x0000006)                                |
|   | value from the I/F Box in hexadecimal. | Invalid message is specified (0x0000000A)                              |
|   |                                        | <ul> <li>Invalid time interval is specified (0x000000B)</li> </ul>     |
|   |                                        | Periodic Msg Filter setting that exceeds the limit is request-         |
|   |                                        | ed (0x000000C)                                                         |
|   |                                        | <ul> <li>Invalid Msg ID is specified (0x000000D)</li> </ul>            |
|   |                                        | ● Invalid Error ID is specified (0x000000E)                            |
|   |                                        | <ul> <li>Invalid loctl ID is specified (0x000000F)</li> </ul>          |
|   |                                        | ● Message buffer is full (0x00000011)                                  |
|   |                                        | Message buffer is overflown (0x00000012)                               |
|   |                                        | Invalid pin number is specified (0x00000013)                           |
|   |                                        | <ul> <li>Specified Channel ID is in use (0x00000014)</li> </ul>        |
|   |                                        | <ul> <li>Protocol ID in the message is invalid (0x00000015)</li> </ul> |
|   |                                        | Tester message transmission failed (0x800D0001)                        |
|   |                                        | ECU reception error occurred (0x800E0001)                              |
|   |                                        | ● ECU message checksum error (0x800F0001)                              |
|   |                                        | ● ECU message structure error (0x80100001)                             |
|   |                                        | ● ECU message byte time error (0x80110001)                             |
|   |                                        | ● ECU message time error (0x80120001)                                  |
|   |                                        |                                                                        |
|   |                                        | Other errors                                                           |
|   |                                        | (0xFFFFFFF): Incorrect argument error: 1002                            |
|   |                                        | (0xFFFFFFC): Incorrect response data error: 1002                       |
|   |                                        | (0xFFFFFFB): Security access denial error: 1002                        |
|   |                                        | (0xFFFFFFA): Different protocol error: 1002                            |
|   |                                        | (0xFFFFFF9): Abnormal memory error: 1002                               |

| 3 | Error code: 1003                     | When the following negative response is received from the ECU                  |
|---|--------------------------------------|--------------------------------------------------------------------------------|
|   | Error content: Abnormal service re-  | ● General refusal (0x10)                                                       |
|   | sponse (code)                        | Service not provided (0x11)                                                    |
|   |                                      | <ul> <li>Subfunction not provided (0x12)</li> </ul>                            |
|   | *The code is displayed from the ECU  | When the conditions of the ECU are not met (active con-                        |
|   | in hexadecimal. When there is no re- | <u>trol, etc.)</u>                                                             |
|   | sponse, the display is blank.        | <ul> <li>Out of request range (0x31)</li> </ul>                                |
|   |                                      | <ul> <li>Security access refused (0x33)</li> </ul>                             |
|   | Process message: "Check the version  | ● Invalid security key (0x35)                                                  |
|   | of the ECU, IF/Box,                  | Download not permitted (0x40)                                                  |
|   | and service tool."                   | Incompatible download format (0x41)                                            |
|   |                                      | <ul> <li>Specified download address disapproved (0x42)</li> </ul>              |
|   |                                      | <ul> <li>Number of download request bytes disapproved (0x43)</li> </ul>        |
|   |                                      | <ul> <li>Service not provided in the current diagnostic mode (0x78)</li> </ul> |
|   |                                      |                                                                                |
|   |                                      | No response from the ECU                                                       |
|   |                                      | No response from the ECU                                                       |

**Note** When an error other than the underlined error code occurred, it is possibly related to development of the product. Contact YANMAR.

## **19.2 Error (Warning) Message**

### ■At Application Start-up

| Function           | Process        | Message (example)                                                                                                    | Cause                                                                                              | Operation after<br>display                                       | Remark                  |
|--------------------|----------------|----------------------------------------------------------------------------------------------------|----------------------------------------------------------------------------------------------------|------------------------------------------------------------------|-------------------------|
| Direct<br>start-up | License        | There is a problem with the license. Please repeat the set-up.                                                                                                    | Installation failure.<br>There is a problem with<br>the license file.<br>(YSASS_License.lic)       | Application closed.                                              |                         |
|                    |                | Unable to start because the version is incorrect. Please repeat the set-<br>up.                                                                                                    | Installation failure.<br>Updating the module<br>failed.                                            | Application closed.                                              |                         |
|                    |                |                                                                                                    | The module structure of<br>the version is incorrect (not<br>matched).                              |                                                                  |                         |
|                    |                | The license number may be invalid or the initialization was not completed.<br>Please close the software, recheck the license and User ID. Confirm the                                                  | The license file and the<br>user information are not<br>collected.                                 | Start with the default mode.                                     |                         |
|                    |                | initialization.                                                                                                    | The license key of the<br>license file does not match<br>the install key.                          | Start with the default mode.                                     |                         |
|                    |                |                                                                                                    | License is expired.                                                                                | Start with the<br>default mode.                                  |                         |
|                    |                |                                                                                                    | When the license is incon-<br>sistent                                                              | Start with the default mode.                                     |                         |
|                    |                | The license security period is about to expire on xxxx.xx.xx.<br>You must connect to the internet to update.                                                                                           | License will be expired.                                                                           | Normal operation<br>(Only for the<br>displayed valid<br>term)    |                         |
|                    |                | The license was not updated because the license update file is incorrect.<br>The software utilization term has expired. If the latest software is not<br>installed within 7 days, writing is disabled. | License has expired.                                                                               | Normal operation<br>(Only for the<br>displayed valid<br>term)    |                         |
|                    |                | License conditions were changed, The utilization term is until XXXX/XX/<br>XX.                                                                                                    | License was updated.                                                                               | Normal operation                                                 |                         |
| Login              |                | Enter the user ID.                                                                                                    | Your user ID is not entered<br>at login.                                                           | Re-enter login                                                   |                         |
|                    |                | Enter your password.                                                                                                    | Your password is not<br>entered at login.                                                          | Re-enter login                                                   |                         |
|                    |                | The user ID or your password is different.<br>Note:<br>Using a common password with YDS might have changed the password.                                                                               | Wrong user ID or pass-<br>word is entered.                                                         | Re-enter login                                                   |                         |
|                    |                | To update the setting file:                                                                                                    |                                                                                                    |                                                                  |                         |
|                    |                | Exit the software, confirm that the computer is connected to the Internet,                                                                                                    |                                                                                                    |                                                                  |                         |
|                    |                | Click OK to exit.                                                                                                    | When you exit the pro-<br>gram                                                                     | When "Yes",<br>Direct closes.<br>When "No", Exit<br>is canceled. |                         |
| Start Menu         | Exit operation | Click OK to exit.                                                                                                    | When you exit the pro-<br>gram                                                                     | When "Yes",<br>Direct closes.<br>When "No", Exit<br>is canceled. |                         |
| Main<br>Menu       |                | Target is not found.                                                                                                    | When there is no parts<br>replacement information<br>in the parts replacement<br>screen.           | Process is can-<br>celed                                         |                         |
|                    |                | Reading the save data failed.                                                                                                    | For some reason (internal cause or breakage of a file), reading the product operation data failed. | Process is can-<br>celed                                         |                         |
|                    |                | Operation is not possible because the server is offline.                                                                                                    | The menu is selected when the server is offline.                                                   | Not operable                                                     | Currently not supported |

| Function                   | Process            | Message (example)        | Cause                                                                         | Operation after display                                        | Remark |
|----------------------------|--------------------|--------------------------|-------------------------------------------------------------------------------|----------------------------------------------------------------|--------|
| Common<br>for each<br>view | Function<br>change | Switch to XXXX function? | The function selection<br>combo box for each func-<br>tion screen is changed. | When "Yes",<br>execute change.<br>When "No", do<br>not change. |        |
|                            | ECU change         | Switch to XXXX?          | The ECU selection combo<br>box for each function<br>screen is changed.        | When "Yes",<br>execute change.<br>When "No", do<br>not change. |        |

## Defect Display

| Function          | Process             | Message (example)          | Cause                                       | Operation after<br>display      | Remark |
|-------------------|---------------------|----------------------------|---------------------------------------------|---------------------------------|--------|
| Current<br>Defect | Manual dis-<br>play | The manual does not exist. | The selected manual file<br>does not exist. | The manual is<br>not displayed. |        |

### Freeze Frame Data

| Function       | Process             | Message (example)                                                                                                    | Cause                                                                                                    | Operation after<br>display                   | Remark |
|----------------|---------------------|----------------------------------------------------------------------------------------------------|----------------------------------------------------------------------------------------------------|----------------------------------------------|--------|
| Trend<br>Graph | Graph Set-<br>tings | Check the conditions of the range setting.<br>(Select the settings so that the lower limit is smaller than the upper limit.) | In the minimum and maxi-<br>mum settings for graph,<br>a minimum value that is<br>greater or equal to the<br>maximum was set. | Re-enter in the<br>graph settings<br>screen. |        |

## ■Diagnostic Tests

| Function                     | Process          | Message (image)                                                                                                    | Cause                                                                                                    | Operation after<br>display                                                                                             | Remark |
|------------------------------|------------------|----------------------------------------------------------------------------------------------------|----------------------------------------------------------------------------------------------------|----------------------------------------------------------------------------------------------------|--------|
| Digital Out                  | Data Set         | Unable to apply the change.                                                                                                  | When the selected data<br>cannot be changed                                                                                   | No action.                                                                                                    |        |
|                              | Screen<br>change | Stop the forced driving?                                                                                                    | When the screen change<br>is executed while execut-<br>ing the force operation<br>(fixed control)                             | When "Yes",<br>recover control.<br>When "No",<br>control remains<br>fixed.<br>Change the<br>screen, respec-<br>tively. |        |
| Active<br>Control            | Data Set         | Unable to apply the change.                                                                                                  | When the selected data<br>cannot be changed                                                                                   | No action.                                                                                                    |        |
|                              |                  | Stop the forced driving?                                                                                                    | When the screen change<br>is executed while execut-<br>ing the force operation<br>(fixed control)                             | When "Yes",<br>recover control.<br>When "No",<br>control remains<br>fixed.<br>Change the<br>screen, respec-<br>tively. |        |
|                              |                  | Switch to the hysteresis graph?                                                                                              | When the hysteresis mea-<br>surement is performed<br>and exited                                                               | When "Yes",<br>change to the<br>graph screen.<br>When "No", no<br>action.                                              |        |
| Active<br>Control<br>(Graph) |                  | Check the conditions of the range setting.<br>(Select the settings so that the lower limit is smaller than the upper limit.) | In the minimum and maxi-<br>mum settings for graph,<br>a minimum value that is<br>greater or equal to the<br>maximum was set. | No action.<br>Re-enter in the<br>graph settings<br>screen.                                                             |        |
|                              |                  | Save the measured data?                                                                                                    | When saving the mea-<br>sured data.                                                                                           | When "Yes",<br>save.<br>When "No", do<br>not save.                                                                     |        |
|                              |                  | Measure data saved.                                                                                                    | The measured data is complete.                                                                                                |                                                                                                    |        |
|                              |                  | Saving the measured data failed.                                                                                             | For some reason, saving the measured data failed.                                                                             | Saving is inter-<br>rupted.                                                                                            |        |
| Hysteresis<br>Measure        |                  | Same as the Active Control (Graph)                                                                                           |                                                                                                    |                                                                                                    |        |

## ■Data Logging

| Function          | Process | Message (image)                                                                                                    | Cause                                                                                                    | Operation after<br>display                                 | Remark |
|-------------------|---------|----------------------------------------------------------------------------------------------------|----------------------------------------------------------------------------------------------------|------------------------------------------------------------|--------|
| Data Moni-<br>tor |         | reating the user settings file failed.                                                                                       | For some reason (internal cause), saving the user settings information file failed.                                                                | The process is<br>canceled.                                |        |
|                   |         | Saving the measured data failed.                                                                                             | For some reason (internal cause), saving the mea-<br>sured data failed.                                                                            | The process is<br>canceled.                                |        |
|                   |         | Polling mode is not supported.                                                                                               | When the polling mode is<br>set for the sampling set-<br>tings in the beginning of<br>logging and the ECU does<br>not support the polling<br>mode. | The process is canceled.                                   |        |
|                   |         | Acquiring saved user settings data failed.                                                                                   | For some reason (internal cause), reading the user settings information file failed.                                                               | The process is<br>canceled.                                |        |
|                   |         | Settings are not saved.                                                                                                    | When trying to read the<br>user settings information<br>file, but nothing was saved                                                                | The process is canceled.                                   |        |
| Save Data         |         | reating the user settings file failed.                                                                                       | For some reason (internal cause), saving the user settings information file failed.                                                                | The process is canceled.                                   |        |
|                   |         | Saving the measured data failed.                                                                                             | For some reason (internal cause), saving the mea-<br>sured data failed.                                                                            | The process is<br>canceled.                                |        |
| Trend<br>Graph    |         | Check the conditions of the range setting.<br>(Select the settings so that the lower limit is smaller than the upper limit.) | In the minimum and maxi-<br>mum settings for graph,<br>a minimum value that is<br>greater or equal to the<br>maximum was set.                      | No action.<br>Re-enter in the<br>graph settings<br>screen. |        |

## Settings

| Function                                   | Process  | Message (image)                                 | Cause                                                              | Operation after<br>display | Remark |
|--------------------------------------------|----------|-------------------------------------------------|--------------------------------------------------------------------|----------------------------|--------|
| Configura-<br>tion<br>(Configu-<br>ration) | Data Set | Unable to apply the change.                     | The selected data cannot be changed.                               | No action.                 |        |
| Calibration                                |          | Same as the configuration                       |                                                                    |                            |        |
| Tuning                                     |          | Same as the configuration                       |                                                                    |                            |        |
| Initial Set-<br>tings                      | Data Set | Unable to apply the change.                     | The selected data cannot be changed.                               | No action.                 |        |
|                                            | Data Set | Sequence data not found.                        | Not processed, due to inconsistency in the se-<br>quence settings. | The process is canceled.   |        |
|                                            | Data Set | Unable to extract local ID from the process ID. | Not processed, due to inconsistency in the se-<br>quence settings. | The process is canceled.   |        |

## Development mode

| Function                       | Process            | Message (image)                                                                                     | Cause                                                               | Operation after<br>display | Remark |
|--------------------------------|--------------------|----------------------------------------------------------------------------------------------------|---------------------------------------------------------------------|----------------------------|--------|
| Common<br>ID access            |                    | This summary CID cannot be added because it is set as a string.<br>Check the settings file.         | The specified CID is set as a string.                               | The process is canceled.   |        |
|                                |                    | The CID is not registered in the LID/CID response list.                                             | SPN is not set in the set-<br>tings file.<br>(In case of ISO 14229) | The process is canceled.   |        |
| Common<br>ID access            | Processing<br>file | File is defective. (verification error)                                                             | The file model did not<br>match while reading the<br>settings file. | The process is canceled.   |        |
|                                |                    | The file can't open.                                                                                | Settings file not found.                                            | The process is canceled.   |        |
|                                |                    | The file can't open.                                                                                | For some reason (internal cause), saving the settings file failed.  | The process is canceled.   |        |
| Common<br>ID access            | Processing file    | Unable to apply the change.                                                                         | The selected data cannot be changed.                                | The process is canceled.   |        |
| Common<br>ID access<br>(text)  |                    | This summary XXXXCID cannot be added because it is set as 2D or 3D map.<br>Check the settings file. | 2D, 3D maps are set in<br>the common ID access<br>(text) function.  | The process is canceled.   |        |
|                                |                    | The CID is not registered in the LID/CID response list.                                             | SPN is not set in the set-<br>tings file.<br>(In case of ISO 14229) | The process is canceled.   |        |
|                                |                    | File is defective. (verification error)                                                             | The file model did not<br>match while reading the<br>settings file. | The process is canceled.   |        |
|                                |                    | The file can't open.                                                                                | Settings file not found.                                            | The process is canceled.   |        |
|                                |                    | The file can't open.                                                                                | For some reason (internal cause), saving the settings file failed.  | The process is canceled.   |        |
|                                | Data Set           | Unable to apply the change.                                                                         | When the selected data<br>cannot be changed                         | No action.                 |        |
| Address<br>specified<br>access |                    | Unable to apply the change.                                                                         | Out of the address range                                            | No action.                 |        |
|                                |                    |                                                                                                    | The "+F" row is pressed<br>by WORD specification.                   | No action.                 |        |
| Data ID<br>specified<br>access |                    |                                                                                                    |                                                                     |                            |        |

### ■ECU Software Writing

| Function                        | Process | Message (image)                                                                                      | Cause                                                                                                    | Operation after<br>display  | Remark |
|---------------------------------|---------|----------------------------------------------------------------------------------------------------|----------------------------------------------------------------------------------------------------|-----------------------------|--------|
| Prepara-<br>tion for<br>writing |         | Copying the file to the write process sheet failed.                                                  | For some reason (internal cause), copying the down-<br>loader file and the writing settings file failed.           | The process is<br>canceled. |        |
|                                 |         | Reading the engine production history data failed.                                                   | For some reason (internal cause), reading the engine production historical data failed.                            | The process is<br>canceled. |        |
|                                 |         | Reading the individual data definition file failed.                                                  | For some reason (inter-<br>nal cause), reading the<br>individual data definition<br>file failed.                   | The process is canceled.    |        |
|                                 |         | Reading the initial individual data file failed.                                                     | For some reason (internal cause), reading the initial individual file failed.                                      | The process is<br>canceled. |        |
|                                 |         | Reading the implement production history data failed.                                                | For some reason (internal cause), reading the implement production historical data failed.                         | The process is canceled.    |        |
|                                 |         | Reading the specified pump correction data file failed.                                              | For some reason (internal cause), reading the pump correction data file failed.                                    | The process is<br>canceled. |        |
|                                 |         | Reading the specified ROM writer data file (ZIP) failed.                                             | For some reason (internal cause), reading the ROM writer data file (ZIP) failed.                                   | The process is<br>canceled. |        |
|                                 |         | Reading the specified initial individual data file (LZH) failed.                                     | For some reason (internal cause), reading the initial individual file (LZH) failed.                                | The process is<br>canceled. |        |
|                                 |         | Reading the specified ROM writer data file (LZH) failed.<br>Copy UNLHA32.DLL to the SYSTEM32 folder. | Because the compres-<br>sion/decompression DLL<br>is not set, reading the<br>ROM writer data file (LZH)<br>failed. | The process is canceled.    |        |
|                                 |         | Reading the individual data definition file failed.                                                  | Because the compression/<br>decompression DLL is<br>not set, reading the initial<br>individual file (LZH) failed.  | The process is canceled.    |        |
|                                 |         | Mask processing of the map file failed.                                                              | For some reason (internal cause), reading or writing the map file failed.                                          | The process is<br>canceled. |        |
|                                 |         | Writing the individual data file failed.                                                             | For some reason (inter-<br>nal cause), reading the<br>individual file failed.                                      | The process is canceled.    |        |
|                                 |         | Reading the specified ROM writer data file (ZIP) failed.                                             | For some reason (internal cause), extracting the ROM writer data file (ZIP) failed.                                | The process is canceled.    |        |
|                                 |         | Reading the individual data definition file failed.                                                  | For some reason (internal cause), extracting the initial individual file (ZIP) failed.                             | The process is<br>canceled. |        |
|                                 |         | Creating the write process sheet failed.                                                             | For some reason (inter-<br>nal cause), writing the<br>process sheet failed.                                        | The process is<br>canceled. |        |
|                                 |         | Custom map file not found.                                                                           | For some reason (ROM<br>writer data, internal<br>cause), the custom map<br>file could not be found.                | The process is<br>canceled. |        |
|                                 |         | Control map file not found.                                                                          | For some reason (ROM<br>writer data, internal<br>cause), the control map<br>file could not be found.               | The process is canceled.    |        |
|                                 |         | Mask map file not found.                                                                             | For some reason (ROM<br>writer data, internal<br>cause), the mask map file<br>could not be found.                  | The process is canceled.    |        |
|                                 |         | Control program file not found.                                                                      | For some reason (ROM<br>writer data, internal<br>cause), the control<br>program file could not be<br>found.        | The process is canceled.    |        |

| Function                        | Process | Message (image)                                                                                                    | Cause                                                                                                    | Operation after display | Remark |
|---------------------------------|---------|----------------------------------------------------------------------------------------------------|----------------------------------------------------------------------------------------------------|-------------------------|--------|
| Prepara-<br>tion for<br>writing |         | Several custom map files files found.       Please select custom map files file.       File List       XXXXXXXXXXXXXXXxxx       XXXXXXXXXXXXXXXxxx       XXXXXXXXXXXXXXXXxxx       Set                                   | For some reason (ROM<br>writer data, internal<br>cause), multiple custom<br>map files are found after<br>extracting the ROM writer<br>data.                 |                         |        |
|                                 |         | engine production history files files found. Please select engine production history files file.      File List XXXXXXXXXXXXXXXXXXXXXXXXXXXXXXXXXXXX                                                                     | For some reason (ROM<br>writer data, internal<br>cause), multiple engine<br>production history files are<br>found after extracting the<br>ROM writer data.  |                         |        |
|                                 |         | pump production history files files found.     Please select pump production history files file.     File List     XXXXXXXXXXXXXXXXXXXXXXXXXXXXXXXXX                                                                     | For some reason (ROM<br>writer data, internal<br>cause), multiple pump<br>production history files are<br>found after extracting the<br>ROM writer data.    |                         |        |
|                                 |         | individual data definition files files found. Please select individual data definition files file.      File List      XXXXXXXXXXXXIDEF      XXXXXXXXXXXXXIDEF      Set     Cancel                                       | For some reason (ROM<br>writer data, internal<br>cause), multiple individual<br>data definition files are<br>found after extracting the<br>ROM writer data. |                         |        |
|                                 |         | Initial individual data files Select     Several initial individual data files files found. Please select initial individual data files file.     File List     XXXXXXXXXXXXXXXXXXXXXXXXXXXXXXXXX                        | For some reason (ROM<br>writer data, internal<br>cause), multiple initial<br>individual files are found<br>after extracting the ROM<br>writer data.         |                         |        |
|                                 |         | Intel Individual data(INDEX) files Select     Several Initial Individual data(INDEX) files files found.     Please select Initial Individual data(INDEX) files files     File List     XXXXXXXXXXXXXXXXXXXXXXXXXXXXXXXXX | For some reason (ROM<br>writer data, internal<br>cause), multiple initial<br>individual files (INDEX)<br>are found after extracting<br>the ROM writer data. |                         |        |

| Function                        | Process | Message (image)                                                                                                    | Cause                                                                                                    | Operation after display                                                        | Remark |
|---------------------------------|---------|----------------------------------------------------------------------------------------------------|----------------------------------------------------------------------------------------------------|--------------------------------------------------------------------------------|--------|
| Prepara-<br>tion for<br>writing |         | © control map files Select       Several control map files files found.       Please select control map files file.       File List       XXXXXXXXXXXXXXXXXXXXXXXXXXXXXXXXXXXX                                                             | For some reason (ROM<br>writer data, internal<br>cause), multiple control<br>map files are found after<br>extracting the ROM writer<br>data.                  |                                                                                |        |
|                                 |         | mask map files Select      Several mask map files files found.      Please select mask map files file.      File List      XXXXXXXXX.S      XXXXXXXXX.S      Set      Cancel                                                               | For some reason (ROM<br>writer data, internal<br>cause), multiple mask<br>map files are found after<br>extracting the ROM writer<br>data.                     |                                                                                |        |
|                                 |         | implement production history files Elect Several implement production history files files found. Please select implement production history files files File List XXXXXXXXXXXXXXXxxsgd XXXXXXXXXXXXXXxxsgd XXXXXXXXXXXXXXXxxsgd Set Cancel | For some reason (ROM<br>writer data, internal<br>cause), multiple implement<br>production history files are<br>found after extracting the<br>ROM writer data. |                                                                                |        |
|                                 |         | control map files Select     Several control map files files     File List     XXXXXXXXXXXXXXXXXXXXXXXXXXXXXXXXX                                                                                                    | Multiple files are found<br>while reading the control<br>map file.                                                                                            |                                                                                |        |
|                                 |         | Folder "Diag_Tool" not found in the extracted ROM writer data.                                                                                                    | Folder "Diag_Tool" not<br>found in the extracted<br>ROM writer data.                                                                                          | The process is canceled.                                                       |        |
|                                 |         | Folder "Table" not found in the extracted ROM writer data.                                                                                                    | Folder "Table" not found in the extracted ROM writer data.                                                                                                    | The process is canceled.                                                       |        |
| Flash writ-<br>ing              |         | There is no manufacturer code that matches the license.                                                                                                    | The manufacturer code<br>collected from the writing<br>process sheet could not<br>match the manufacturer<br>code of the license.                              | The process is canceled.                                                       |        |
|                                 |         | The checksum of the manufacturer code does not match.                                                                                                    | Checksum for the manu-<br>facturer code of the writing<br>process sheet did not<br>match.                                                                     | The process is canceled.                                                       |        |
|                                 |         | The checksum does not match.                                                                                                    | Checksum of the writing process sheet did not match.                                                                                                    | The process is canceled.                                                       |        |
|                                 |         | Delete the current control program and rewrite?                                                                                                    | Check when the ECU, H/<br>W, and serial No. collected<br>from the writing process<br>sheet did not match.                                                     | When "Yes", con-<br>tinue processing.<br>When "No", inter-<br>rupt processing. |        |
|                                 |         | ECU 3N does not match.                                                                                                    | The ECU 3N code col-<br>lected from the writing pro-<br>cess sheet did not match.                                                                             | The process is canceled.                                                       |        |
|                                 |         | ECU H/W part number does not match.                                                                                                    | The ECU part No. col-<br>lected from the writing pro-<br>cess sheet did not match.                                                                            | The process is canceled.                                                       |        |

| Function           | Process | Message (image)                                          | Cause                                                                                                    | Operation after<br>display | Remark |
|--------------------|---------|----------------------------------------------------------|----------------------------------------------------------------------------------------------------|----------------------------|--------|
| Flash writ-<br>ing |         | ECU H/W serial number does not match.                    | The ECU, H/W, and serial<br>No. collected from the<br>map file did not match.                                                           | The process is canceled.   |        |
|                    |         | Unable to count RMNC.                                    | The RMNC count did not match when processing the service ECU.                                                                           | The process is canceled.   |        |
|                    |         | CB reset failed.                                         | For some reason (ECU<br>and internal cause), reset-<br>ting in the CB area failed.                                                      | The process is canceled.   |        |
|                    |         | Engine serial number does not match.                     | The engine serial No.<br>collected from the map file<br>did not match.                                                                  | The process is canceled.   |        |
|                    |         | Engine type does not match.                              | The engine model col-<br>lected from the writing pro-<br>cess sheet did not match.                                                      | The process is canceled.   |        |
|                    |         | Unable to change this ECU to a service ECU (RMNC error). | The RMNC count did not<br>match when processing<br>the service ECU.                                                                     | The process is canceled.   |        |
|                    |         | Unable to change this ECU to a service ECU (TRUN error). | The TRUN count did not<br>match when processing<br>the service ECU.                                                                     | The process is canceled.   |        |
|                    |         | Model name does not match.                               | The model name did not<br>match when processing<br>the model check.                                                                     | The process is canceled.   |        |
|                    |         | Deleting Flash failed.                                   | For some reason (ECU<br>and internal cause), delet-<br>ing Flash failed.                                                                | The process is canceled.   |        |
|                    |         | Communication with ECU failed.                           | Communication with ECU failed while writing ECU.                                                                                        | The process is canceled.   |        |
|                    |         | Clearing DTC failed.                                     | Deletion failed in the dele-<br>tion process of the DTC area.                                                                           | The process is canceled.   |        |
|                    |         | ECU reset failed.                                        | For some reason (ECU<br>and internal cause), reset-<br>ting ECU failed.                                                                 | The process is canceled.   |        |
|                    |         | Writing for EEPROM initialization failed.                | For some reason (ECU<br>and internal cause),<br>writing for the EEPROM<br>initialization failed.                                        | The process is canceled.   |        |
|                    |         | Writing initial setting data failed.                     | For some reason (ECU<br>and internal cause), writ-<br>ing the initial data failed.                                                      | The process is canceled.   |        |
|                    |         | Verifying the key file failed.                           | Verifying the key collected<br>from the writing process<br>sheet failed.                                                                | The process is canceled.   |        |
|                    |         | Hard check of LY3 failed.                                | Hard check collection of LY3 (ECU S/N) failed.                                                                                          | The process is canceled.   |        |
|                    |         | Writing the manufacturer code failed.                    | For some reason (ECU<br>and internal cause), writ-<br>ing the manufacturer code<br>failed.                                              | The process is canceled.   |        |
|                    |         | The checksum of the object does not match.               | For some reason (internal<br>cause), checksum of the<br>object writing (APL soft-<br>ware, map file, individual<br>data) did not match. | The process is canceled.   |        |
|                    |         | Download of object failed.                               | For some reason (ECU<br>and internal cause),<br>downloading the object<br>(APL software, map file,<br>individual data) failed.          | The process is canceled.   |        |
|                    |         | Reading of common data failed.                           | For some reason (ECU<br>and internal cause),<br>reading the common data<br>failed.                                                      | The process is canceled.   |        |
|                    |         | Reading of data ID failed.                               | For some reason (ECU<br>and internal cause), read-<br>ing the data ID failed.                                                           | The process is canceled.   |        |
|                    |         | Reading of map category failed.                          | For some reason (ECU<br>and internal cause),<br>reading the map category<br>failed.                                                     | The process is canceled.   |        |

| Function                             | Process | Message (image)                                                   | Cause                                                                                                    | Operation after display     | Remark |
|--------------------------------------|---------|-------------------------------------------------------------------|----------------------------------------------------------------------------------------------------|-----------------------------|--------|
| Flash writ-<br>ing                   |         | Reading of EEPROM failed.                                         | For some reason (ECU<br>and internal cause), read-<br>ing the EEPROM data<br>failed.                                    | The process is canceled.    |        |
|                                      |         | SBL download failed.                                              | For some reason (ECU<br>and internal cause), down-<br>loading SBL failed.                                               | The process is canceled.    |        |
|                                      |         | Security access failed.                                           | For some reason (ECU<br>and internal cause), the<br>security access (program-<br>ming mode, adjustment<br>mode) failed. | The process is canceled.    |        |
|                                      |         | Writing of common data failed.                                    | For some reason (ECU<br>and internal cause),<br>writing the common data<br>failed.                                      | The process is canceled.    |        |
|                                      |         | Writing of data ID failed.                                        | For some reason (ECU<br>and internal cause), writ-<br>ing the data ID failed.                                           | The process is canceled.    |        |
|                                      |         | Writing of EEPROM failed.                                         | For some reason (ECU<br>and internal cause), writ-<br>ing the EEPROM data<br>failed.                                    | The process is canceled.    |        |
|                                      |         | Rewriting the fingerprint of data rewrite failed.                 | For some reason (ECU<br>and internal cause), rewrit-<br>ing the data, rewriting the<br>fingerprint failed.              | The process is canceled.    |        |
|                                      |         | Rewriting the fingerprint of software rewrite failed.             | For some reason (ECU<br>and internal cause),<br>rewriting fingerprint of the<br>software failed.                        | The process is canceled.    |        |
|                                      |         | Unable to connect to the ECU because the license type is limited. | Because the limited mod-<br>els of the license function<br>is set, the limited models<br>do not match.                  | The process is canceled.    |        |
|                                      |         | License key does not match.                                       | The license key collected from the writing process sheet did not match.                                                 | The process is canceled.    |        |
|                                      |         | Unable to perform the abnormal writing process.                   | Displayed when connect-<br>ed in the programming<br>session before executing<br>the abnormal writing.                   | The process is canceled.    |        |
|                                      |         | Reading the write settings file failed.                           | Reading the write settings file collected from the writ-<br>ing process sheet failed.                                   | The process is canceled.    |        |
|                                      |         | Reading the write process sheet file failed.                      | For some reason (internal cause), reading the writing process sheet failed.                                             | The process is canceled.    |        |
|                                      |         | Failed to write a three-level code                                | For some reason (ECU<br>and internal cause), writ-<br>ing the 3 level code failed.                                      | The process is<br>canceled. |        |
| Flash<br>ROM<br>writing tool<br>menu |         | Reading the download file (ZIP) failed.                           | For some reason (internal cause, corrupted file), reading the downloaded file failed.                                   | The process is canceled.    |        |
|                                      |         | The operation is currently not supported.                         | The download file type<br>specified the files of 213,<br>2C3, and xx6.                                                  | The process is<br>canceled. |        |
|                                      |         | Reading the key file failed.                                      | For some reason (internal cause, corrupted file), reading the downloaded file failed.                                   | The process is canceled.    |        |
|                                      |         | The checksum does not match.                                      | Checksum of the process<br>sheet file collected from<br>the extracted download<br>file did not match.                   | The process is canceled.    |        |
|                                      |         | Reading the write process sheet file failed.                      | Reading the process<br>sheet file collected from<br>the extracted download<br>file failed.                              | The process is canceled.    |        |

### ■ECU Software Writing

| Function          | Process | Message (image)                                                   | Cause                                                                                                    | Operation after<br>display | Remark |
|-------------------|---------|-------------------------------------------------------------------|----------------------------------------------------------------------------------------------------|----------------------------|--------|
| ECU<br>Exchange   |         | Copy-protection: unable to write.                                 | Writing failed due to the ECU copy limit.                                                                     | The process is canceled.   |        |
|                   |         | Unable to apply the change.                                       | Writing to the ECU was not allowed.                                                                           | The process is canceled.   |        |
|                   |         | Verification of data failed.                                      | The check data did not<br>match when manually<br>entering the ECU data.                                       | The process is canceled.   |        |
|                   |         | Unable to write because the model or machine number is different. | Model or Serial No of the ECU data is different.                                                              | The process is canceled.   |        |
|                   |         | Writing data to the ECU failed.                                   | For some reason (ECU<br>and internal cause), writ-<br>ing the ECU failed.                                     | The process is canceled.   |        |
|                   |         | The pump part code is different. Unable to write.                 | Do not perform writing<br>except for the developer<br>mode or the ECU is LY3.<br>(If pump data is available.) | The process is canceled.   |        |
| Saving the report |         | Report format file not found.                                     | For some reason (internal cause, file not installed), the format file could not be found.                     | The process is canceled.   |        |
|                   |         | Saving the report failed.                                         | For some reason (ECU<br>and internal cause), sav-<br>ing the report failed.                                   | The process is canceled.   |        |

## ■Part Replacement

| Function              | Process           | Message (image)                                                                | Cause                                                                                                    | Operation after<br>display                                                                 | Remark |
|-----------------------|-------------------|--------------------------------------------------------------------------------|----------------------------------------------------------------------------------------------------|--------------------------------------------------------------------------------------------|--------|
| Pump re-<br>placement |                   | File not found.                                                                | The file could not be found<br>in reading the EXCDPF<br>file, the EXCSF file, and<br>the EXCDOC file.                                                                                         | The process is<br>canceled.                                                                |        |
|                       |                   | The BCC of XXXX does not match.                                                | BCC did not match when<br>reading the EXCEL file.                                                                                                    | The process is<br>canceled.                                                                |        |
|                       |                   | Unable to apply the change.                                                    | Writing to the ECU was<br>not allowed in writing the<br>part replacement.                                                                                                    | The process is canceled.                                                                   |        |
|                       |                   | Unable to write because the model or machine number is different.              | Model or Serial No of the ECU data is different.                                                                                                    | The process is<br>canceled.                                                                |        |
|                       |                   | Writing data to the ECU failed.                                                | For some reason (ECU<br>and internal cause), writ-<br>ing the ECU failed.                                                                                                    | The process is<br>canceled.                                                                |        |
|                       |                   | Reading the pump interchangeability file failed.                               | For some reason (internal cause), reading the pump compatibility file failed.                                                                                                    | The process is<br>canceled.                                                                |        |
|                       |                   | The replacement pump is not interchangeable. Unable to write.                  | When the replacement pump is not compatible.                                                                                                    | The process is canceled.                                                                   |        |
|                       |                   | The pump part code is different. Write the correct value?                      | A confirmation message<br>is displayed to check<br>whether or not to write the<br>data when the mode is not<br>the developer mode, the<br>ECU is LY3, and the pump<br>part code is different. | When "Yes",<br>execute writing.<br>When "No", inter-<br>rupt processing.                   |        |
|                       |                   | The pump part code is different. Unable to write.                              | Do not perform writing<br>except for the developer<br>mode or the ECU is LY3.                                                                                                    | The process is<br>canceled.                                                                |        |
|                       |                   | The number is different. Write the correct value?<br>(ECU: XXXX / Input: XXXX) | A confirmation message<br>is displayed to check<br>whether or not to write<br>data when the name of<br>the pump model matches<br>up to the 11th character.                                    | When "Yes",<br>execute writing.<br>When "No", inter-<br>rupt processing.                   |        |
|                       |                   | Enter the parameter.                                                           | There is an omission in<br>the input parameters of<br>the ECU data.                                                                                                    | The process is<br>canceled.                                                                |        |
| Pump re-<br>placement |                   | Verification of data failed.                                                   | The check data did not<br>match when reading the<br>EXCDPF file, the EXCSF<br>file, the EXCDOC file and<br>the old ECU data.                                                                  | The process is canceled.                                                                   |        |
|                       |                   |                                                                                | The check data did not<br>match when manually<br>entering the ECU data.                                                                                                    | The process is<br>canceled.                                                                |        |
| Injector<br>replace-  |                   | Unable to apply the change.                                                    | Writing to the ECU was not allowed.                                                                                                    | The process is<br>canceled.                                                                |        |
| ment                  |                   | The data is defective. Enter it again.                                         | The data is defective in the injector data entry.                                                                                                    | The process is<br>canceled.                                                                |        |
|                       |                   | Writing data to the ECU failed.                                                | For some reason (ECU<br>and internal cause), writ-<br>ing the ECU failed.                                                                                                    | The process is<br>canceled.                                                                |        |
| Common                | Saving the report | Report format file not found.                                                  | For some reason (internal cause, file not installed), the format file could not be found.                                                                                                    | The process is canceled.                                                                   |        |
|                       |                   | Saving the report failed.                                                      | For some reason (ECU<br>and internal cause), sav-<br>ing the report failed.                                                                                                    | The process is canceled.                                                                   |        |
|                       |                   | Engine ECU or SCR ECU is not connected. Continue the Replacement Process?      | For machine types that<br>require more than one<br>replacement at the same<br>time, the ECU on one side<br>is not connected.                                                                  | If "Yes", continue<br>with limited func-<br>tions.<br>If "No", return to<br>the main menu. |        |

## ■Part Replacement

| Function                                      | Process | Message (image)                                                | Cause                                                                                                    | Operation after<br>display                                                                                                    | Remark |
|-----------------------------------------------|---------|----------------------------------------------------------------|----------------------------------------------------------------------------------------------------|----------------------------------------------------------------------------------------------------|--------|
| Product<br>operation<br>data col-<br>lection  |         | Reading the unique ID table failed.                            | Occurs when the unique<br>ID table file does not exist<br>and the reading failed.<br>(Opinf_UniqueID (K).tbl)                                                                                                    | The process is<br>canceled.<br>Interrupt the<br>product operation<br>data collection<br>and return to the<br>main menu.          |        |
|                                               |         | Reading the working machine initial setting table failed.      | Occurs when the initial<br>setting table file does<br>not exist and the reading<br>failed.<br>(Opinf_InitSet (K).tbl)                                                                                                    | The process is<br>canceled.<br>Interrupt the<br>product operation<br>data collection<br>and return to the<br>main menu.          |        |
|                                               |         | Reading the data table for initial setting acquisition failed. | Occurs when the initial<br>setting collection table<br>file does not exist and the<br>reading failed.<br>(Opinf_InittemInfo.tbl)                                                                                                    | The process is<br>canceled.<br>Interrupt the<br>product operation<br>data collection<br>and return to the<br>main menu.          |        |
|                                               |         | Reading the operation data auxiliary setting table failed.     | Occurs when the product<br>operation data auxiliary<br>setting table file does not<br>exist and the reading<br>failed.<br>(Opinf_Setting_Sub.tbl)                                                                                                    | The process is<br>canceled.<br>Interrupt the prod-<br>uct operation data<br>collection and<br>return to the main<br>menu.        |        |
| Product<br>operation<br>data col-<br>lection  |         | Reading the display format file failed.                        | Occurs when the display<br>format file does not exist and<br>the reading failed.<br>"xxxxx" of the file name is<br>the support information num-<br>ber received from the ECU.<br>(Opinf_Setting_XXXXX.tbl)                                                  | Although the<br>screen (lifetime<br>data, map, log)<br>is not displayed,<br>the data can be<br>saved. Process-<br>ing continues. |        |
|                                               |         | Saving failed.                                                 | Occurs when saving the<br>data failed, such as the<br>specified folder does not<br>exist at the time of storing<br>the product operation data<br>file (for storing SA-D and<br>uploading to the server),<br>and the file with the same<br>file name exists. | Processing con-<br>tinues, because<br>the screen can<br>be displayed.                                                            |        |
| Refer to<br>the save<br>data.                 |         | Save data not found.                                           | Occurs when there are no<br>SA-D save data files in the<br>specified folder.<br>(MngData\OperationData)                                                                                                    | Transfer to the<br>file selection<br>screen.                                                                                     |        |
| Operation<br>time man-<br>ual entry<br>screen |         | No                                                             |                                                                                                    |                                                                                                    |        |

| Function                                    | Process | Message (image)                                                                                                    | Cause                                                                                                    | Operation after display                                                                   | Remark |
|---------------------------------------------|---------|----------------------------------------------------------------------------------------------------|----------------------------------------------------------------------------------------------------|-------------------------------------------------------------------------------------------|--------|
| Lifetime<br>data in-<br>formation<br>screen |         | Mean value data not found.                                                                                                    | Occurs when the relevant<br>average values for the<br>displayed data could not<br>be found at the time of<br>dicking the average value<br>display button.                                                                                       |                                                                                           |        |
|                                             |         | Reading the mean value file (by model and year) failed.                                                                                   | Occurs when the relevant<br>average values for the<br>displayed data is found<br>but the mean value file<br>(by model and year) could<br>not be found at the time of<br>clicking the average value<br>display button and the<br>reading failed. |                                                                                           |        |
|                                             |         | Reading the unique ID table failed.                                                                                                    | Occurs when the unique<br>ID table file does not exist<br>and the reading failed.<br>(Opinf_UniqueID (K).tbl)                                                                                                    |                                                                                           |        |
|                                             |         | Reading the save data failed.                                                                                                    | Occurs when the read-<br>ing failed including the<br>incorrect data file format<br>selected on the data se-<br>lection screen at the time<br>of clicking the save data<br>display or reference data<br>display button.                          | Return to the<br>lifetime data<br>screen display<br>without reading<br>the relevant data. |        |
|                                             |         | Reading the display format file failed.                                                                                                   | Occurs when the display<br>format file does not exist<br>and the reading failed.<br>"xxxxx" of the file name<br>is the support information<br>number received from the<br>ECU.<br>(Opinf_Setting_XXXXX.tbl)                                     |                                                                                           |        |
|                                             |         | Maintenance data not found.                                                                                                    | Occurs when the relevant<br>maintenance information<br>for the displayed data<br>could not be found at the<br>time of clicking the mainte-<br>nance information button.                                                                         |                                                                                           |        |
|                                             |         | Reading the maintenance data failed.                                                                                                    | Occurs when the relevant<br>maintenance information<br>for the displayed data is<br>found but the maintenance<br>information file does not<br>exist and the reading failed.                                                                     |                                                                                           |        |
|                                             |         | Excel write settings data not found.                                                                                                    | Occurs when the display<br>format file does not exist<br>and the reading failed.<br>"xxxxx" of the file name<br>is the support information<br>number received from the<br>ECU.<br>(Opinf_Setting_XXXXX.<br>tbl)                                 |                                                                                           |        |
|                                             |         | Excel template file (XXXXXXX) not found.                                                                                                  | Occurs when the template<br>file for EXCEL out does<br>not exist.<br>"xxx" of the file name is<br>described in the display<br>format file.<br>(Opinf_E_Template_XXX<br>(K).xls)                                                                 |                                                                                           |        |
|                                             |         | The operation failed because writing to the save file failed.<br>Check that the writing file is not open and perform the operation again. | Occurs when copying to<br>the specified location of<br>the template file for EX-<br>CEL out failed or the file<br>with the same file name<br>exists.                                                                                            |                                                                                           |        |
|                                             |         | Excel write settings data not found.                                                                                                    | Occurs when opening the<br>file failed including the<br>display format file exists<br>but the other program<br>is opened for exclusive<br>operation.<br>(Opinf_Setting_XXXXX.<br>tbl)                                                           |                                                                                           |        |

| Function                                    | Process | Message (image)                                                     | Cause                                                                                                    | Operation after display                                                                                    | Remark |
|---------------------------------------------|---------|---------------------------------------------------------------------|----------------------------------------------------------------------------------------------------|----------------------------------------------------------------------------------------------------|--------|
| Lifetime<br>data in-<br>formation<br>screen |         | Unable to open Excel file (XXXXXXX).                                | Occurs when the EXCEL file could not be created.                                                                                                    |                                                                                                    |        |
|                                             |         | Saving the maintenance data clear table failed.                     | Occurs when the file could<br>not be created or the<br>specified folder for the<br>maintenance clear table<br>file could not be found at<br>the time of clicking the<br>clear button. |                                                                                                    |        |
| Map<br>screen                               |         | Reading the unique ID table failed.                                 | Occurs when the unique<br>ID table file does not exist<br>and the reading failed.<br>(Opinf_UniqueID (K).tbl)                                                                         |                                                                                                    |        |
| Log<br>screen                               |         | Reading the unique ID table failed.                                 | Occurs when the unique<br>ID table file does not exist<br>and the reading failed.<br>(Opinf_UniqueID (K).tbl)                                                                         |                                                                                                    |        |
| Product<br>opera-<br>tion data<br>download  |         | Operation is not possible because the server is offline.            | Occurs when tried to dis-<br>play the product operation<br>data download screen in<br>the offline condition (not<br>connected to the server).                                         | Without display-<br>ing the prod-<br>uct operation<br>data download<br>screen, return to<br>the main menu. |        |
|                                             |         | Enter the nameplate model with 2 letters or more.                   | Occurs when the entry is<br>not made in "nameplate<br>model", or less than 2<br>characters are entered<br>and the search button is<br>clicked.                                        | Search is not conducted.                                                                                   |        |
|                                             |         | Enter the user ID.                                                  | Occurs when the search<br>button is clicked without<br>entering "User ID" while<br>the "Specified User ID<br>No." is selected for the<br>"Data Search Object".                        | Search is not conducted.                                                                                   |        |
|                                             |         | Please input years correctly.                                       | Occurs when the numeric<br>value except for 1 to 12<br>for "Month" of "Upload<br>Date" or "Collection Date"<br>is entered and the search<br>button is clicked.                        | Search is not conducted.                                                                                   |        |
|                                             |         | Please input years correctly.                                       | Occurs when only the<br>"Month" is entered and<br>not the "Year" in "Upload<br>Date" or "Collection Date"<br>and the search button is<br>clicked.                                     | Search is not conducted.                                                                                   |        |
|                                             |         | Download failed. Check of Connection.                               | Occurs when there is no response for the search result from the server.                                                                                                    |                                                                                                    |        |
|                                             |         | Communication failed.<br>Error code: 0<br>Message: 0                | Occurs when an error oc-<br>curred on the server side.                                                                                                    |                                                                                                    |        |
|                                             |         | Response error<br>Error code: XXXX                                  | Occurs when the search result response from the server is an error.                                                                                                    |                                                                                                    |        |
|                                             |         | More than 300 search results.<br>Narrow down the search parameters. | Occurs when the search result exceeds the speci-<br>fied number (300 items).                                                                                                    | Search is not conducted.                                                                                   |        |
|                                             |         | Download failed. Check of Connection.                               | Occurs when the specified product operation data could not be downloaded.                                                                                                    |                                                                                                    |        |
|                                             |         | Incorrect file.                                                     | Occurs when the down-<br>loaded product operation<br>data is structurally incor-<br>rect.                                                                                             |                                                                                                    |        |
|                                             |         | Rename the operation data download file failed.                     | Occurs when the down-<br>loaded product operation<br>data could not be moved<br>to the specified folder,<br>such as the folder does<br>not exist.                                     |                                                                                                    |        |

### ■Data Management

| Function  | Process | Message (image)                                                     | Cause                                                                                                    | Operation after<br>display                                                                                                    | Remark |
|-----------|---------|---------------------------------------------------------------------|----------------------------------------------------------------------------------------------------|----------------------------------------------------------------------------------------------------|--------|
| Import    | Execute | Unable to import XXXX.txt because the file format is wrong.         | Importing a file with the<br>file format that does not<br>belong to the selected<br>section or type was at-<br>tempted.                                    | No action.<br>Return to the<br>data manage-<br>ment screen.                                                                                           |        |
|           |         | Registration of XXXX.xml failed. Retry?                             | When saving the file failed<br>for some reason.                                                                                                    | Press "Yes" to retry<br>on the same file.<br>Press "No" to not<br>register and pro-<br>cess the next file.<br>Press "Cancel" to<br>abort the process. |        |
|           |         | XXXX.zip is already registered. Overwrite?                          | Overwriting check when<br>the file is already regis-<br>tered.                                                                                             | Press "Yes" to<br>overwrite.<br>Press "No" to not<br>overwrite and pro-<br>cess the next file.<br>Press "Cancel" to<br>abort the process.             |        |
|           |         | Model XXXX or machine number XXXX is already registered. Overwrite? | Confirming to overwrit-<br>ing when the file with the<br>same format and Serial<br>No is registered for the<br>ECU software and pump<br>correction values. | Press "Yes" to<br>overwrite.<br>Press "No" to not<br>overwrite and pro-<br>cess the next file.<br>Press "Cancel" to<br>abort the process.             |        |
| Export    | Execute | XXXX is already registered. Overwrite?                              | The file for export already<br>exists in the output desti-<br>nation (same file name).                                                                     | Press "Yes" to<br>export by over-<br>writing the file.<br>Press "No" to<br>cancel the opera-<br>tion.                                                 |        |
|           |         | Unable to export the specified data.                                | When trying to export a file that cannot be exported.                                                                                                    | No action<br>Return to the<br>data manage-<br>ment screen.                                                                                            |        |
|           |         | Unable to export the specified data because the data was imported.  | The file that was attempt-<br>ed to export cannot be<br>exported because it is an<br>imported file.                                                        | No action.<br>Return to the<br>data manage-<br>ment screen.                                                                                           |        |
|           |         | Data export failed.                                                 | For some reason (internal cause), the export failed.                                                                                                    | The process is<br>canceled.<br>Return to the<br>data manage-<br>ment screen.                                                                          |        |
| Delete    | Select  | Deleting XXXX failed.                                               | For some reason (internal problem), it cannot be deleted.                                                                                                  | The process is<br>canceled.<br>Return to the<br>data manage-<br>ment screen.                                                                          |        |
| Memo Edit | Select  | Unable to edit because the memo was not found.                      | When there is no memo<br>area in the data.                                                                                                    | The process is<br>canceled.<br>Return to the<br>data manage-<br>ment screen.                                                                          |        |
|           | Save    | Saving the memo failed.                                             | For some reason (internal cause), the memo regis-<br>tration failed.                                                                                       | The process is<br>canceled.<br>Return to the<br>data manage-<br>ment screen.                                                                          |        |

### Manual

| Function                                   | Process | Message (image)                                                       | Cause                                                                              | Operation after<br>display                                                                                 | Remark |
|--------------------------------------------|---------|-----------------------------------------------------------------------|------------------------------------------------------------------------------------|----------------------------------------------------------------------------------------------------|--------|
| Download                                   |         | Operation is not possible because the server is offline.              | The "Manual" menu of the main menu is selected when the server is offline.         | The process is<br>canceled.                                                                                |        |
|                                            |         | Download failed, Cancel process?                                      | For some reason (internal cause or communication cause, etc.), downloading failed. | Press "Yes" to<br>continue down-<br>loading the next<br>manual. Press<br>"No" to interrupt<br>downloading. |        |
|                                            |         | ZIP file not found.                                                   | The manual file (ZIP file) could not be downloaded.                                |                                                                                                    |        |
|                                            |         | It failed in download of Manual List. Check of Connection.            | There was a problem<br>while downloading the<br>manual list.                       | The process is<br>canceled.                                                                                |        |
| Initializa-<br>tion and<br>folder<br>check |         | The data for the service manual of the acquired model does not exist. | Manual not found.                                                                  |                                                                                                    |        |
| Delete                                     | Execute | Unable to delete XXXX.                                                | There is no selected<br>manual in the manual<br>deletion screen.                   | The process is canceled.                                                                                   |        |

#### News Link

| Function  | Process        | Message (image)                                                                                                    | Cause                                                                                                    | Operation after<br>display                                                                                                    | Remark |
|-----------|----------------|----------------------------------------------------------------------------------------------------|----------------------------------------------------------------------------------------------------|----------------------------------------------------------------------------------------------------|--------|
| Download  | Main Menu      | Update of error diagnosis data in progress.<br>The selected function can affect operation.<br>Abort data update and execute the selected function? | Check when the ECU Access operation is selected while downloading.                                                 | Press "Yes"<br>to interrupt<br>downloading and<br>execute the se-<br>lected process.<br>Press "No"<br>to continue<br>downloading and<br>do not execute<br>the selected<br>process. |        |
| News Link | Detail display | The file is not found.                                                                                                    | Although the attached file<br>was selected on the news<br>detail screen, the specified<br>file could not be found. | No action. (The<br>attached file is<br>not opened.)<br>Return to the<br>bulletin detail<br>screen.                                                                                 |        |

### Saving the ECU Storage Data

| Function              | Process | Message (image)              | Cause                           | Operation after<br>display                  | Remark                                            |
|-----------------------|---------|------------------------------|---------------------------------|---------------------------------------------|---------------------------------------------------|
| ECU Stor-<br>age Data | Save    | Saving the ECU data failed.  | For some reason, saving failed. | The process is<br>canceled. (Not<br>stored) | Does not happen<br>under normal<br>circumstances. |
| Measure-<br>ment data | Reading | Same as the ECU storage data |                                 |                                             |                                                   |

| Function                               | Process | Message (image)                                                                                                    | Cause                                                                                                    | Operation after<br>display  | Remark                                                                                   |
|----------------------------------------|---------|----------------------------------------------------------------------------------------------------|----------------------------------------------------------------------------------------------------|-----------------------------|------------------------------------------------------------------------------------------|
| Common<br>server<br>communi-<br>cation |         | Process aborted.                                                                                                    | When processing is<br>aborted by the cancel but-<br>ton while communicating<br>to the server                                                            | The process is<br>canceled. |                                                                                          |
|                                        |         | Communication failed.<br>Error code: XX<br>Message: XXXX                                                            | This occurs when the<br>content of the "Status" tag<br>is "False".<br>(* This is improbable in<br>the current specification<br>according to YISS.)      | The process is canceled.    | Display the con-<br>tent of the server<br>response tags<br>"errorcode" and<br>"message". |
|                                        |         | Response error<br>Error code: XX                                                                                    | This occurs when an un-<br>defined response code is<br>received from the server                                                                         | The process is canceled.    | Display the con-<br>tent of the "resp-<br>code" tag                                      |
|                                        |         | Response error<br>Error code: 10 (The specified model was not found.)                                               | This occurs when the response code 10 is received from the server.                                                                                      | The process is canceled.    | If the "resp-code"<br>tag has the value<br>"10".                                         |
|                                        |         | Response error<br>Error code: 20 (Specified No. was not found.)                                                     | This occurs when the<br>response code 20 is<br>received from the server.                                                                                | The process is canceled.    | If the "resp-code"<br>tag has the value<br>"20".                                         |
|                                        |         | Response error<br>Error code: 30 (The digit number of serial No is unusual.)                                        | This occurs when the response code 30 is received from the server.                                                                                      | The process is canceled.    | If the "resp-code"<br>tag has the value<br>"30".                                         |
|                                        |         | Response error<br>Error code: 40 (It is unauthorized.)                                                              | This occurs when the response code 40 is received from the server.                                                                                      | The process is canceled.    | If the "resp-code"<br>tag has the value<br>"40".                                         |
|                                        |         | Response error<br>Error code: 50 (There is no object.)                                                              | This occurs when the response code 50 is received from the server.                                                                                      | The process is canceled.    | If the "resp-code"<br>tag has the value<br>"50".                                         |
|                                        |         | Response error<br>Error code: 60 (The exchange is being processed.)                                                 | This occurs when the response code 60 is received from the server.                                                                                      | The process is<br>canceled. | If the "resp-code"<br>tag has the value<br>"60".                                         |
|                                        |         | Response error<br>Error code: 70 (It is ECU while using it.)                                                        | This occurs when the response code 70 is received from the server.                                                                                      | The process is canceled.    | If the "resp-code"<br>tag has the value<br>"70".                                         |
|                                        |         | Response error<br>Error code: 80 (Part exchange information is abnormal.)                                           | This occurs when the response code 80 is received from the server.                                                                                      | The process is<br>canceled. | If the "resp-code"<br>tag has the value<br>"80".                                         |
|                                        |         | Response error<br>Error code: 99 (The abnormalities in a server process and an administrator<br>will be contacted.) | This occurs when the response code 99 is received from the server.                                                                                      | The process is<br>canceled. | If the "resp-code"<br>tag has the value<br>"99".                                         |
| ECU list<br>download                   |         | input a model and a machine turn in less than 20 characters.                                                        | This occurs when the clear<br>transmission button was<br>pressed without entering<br>the model or Serial No.                                            | The process is canceled.    |                                                                                          |
|                                        |         | Input type is not the Engine.<br>Enter the model again.                                                             | This occurs when the ma-<br>chine model was entered<br>despite the engine being<br>selected on the machine<br>selection screen.                         | The process is canceled.    |                                                                                          |
|                                        |         | Input type is not the Agri. Machine.<br>Enter the model again.                                                      | This occurs when the<br>engine model was entered<br>despite the engine being<br>selected on the engine<br>and machine selection<br>screen.              | The process is canceled.    |                                                                                          |
| ECU write<br>download                  |         | Select an item for download.                                                                                        | This occurs when the<br>transmission button was<br>dicked without selecting<br>(ticking) the download<br>Item.                                          | The process is canceled.    |                                                                                          |
|                                        |         | Enter the serial number.                                                                                            | This occurs when the<br>transmission button is<br>pressed without entering<br>the serial number for ECU<br>exchange (actual ma-<br>chine/desktop) only. | The process is canceled.    |                                                                                          |
|                                        |         | Reading the download file (ZIP) failed.                                                                             | This occurs when the ECU<br>software ZIP file does not<br>exist and could not be<br>stored in the specified file.                                       | The process is canceled.    |                                                                                          |

## Download/Upload (ECU software related)

| Function              | Process               | Message (image)                                              | Cause                                                                                                    | Operation after<br>display | Remark |
|-----------------------|-----------------------|--------------------------------------------------------------|----------------------------------------------------------------------------------------------------|----------------------------|--------|
| Part Re-<br>placement | Pump re-<br>placement | input a model and a machine turn in less than 20 characters. | This occurs when the clear<br>transmission button was<br>pressed without entering<br>the model or Serial No.   | The process is canceled.   |        |
|                       |                       | Select an item for download.                                 | This occurs when the<br>transmission button was<br>dicked without selecting<br>(ticking) the download<br>Item. | The process is canceled.   |        |

## **20. Attached Documents**

| FMI | Content                                                                                                   |
|-----|----------------------------------------------------------------------------------------------------|
| 0   | The data is valid, but exceeds the normal operation range. (Upper limit exceeded)                         |
| 1   | The data is valid, but does not reach the normal operation range. (Lower limit exceeded)                  |
| 2   | The data is unstable, intermittent, and inappropriate. (Intermittent fault)                               |
| 0   | The voltage exceeds the normal operation range or short-circuited on the high-voltage side. (Signal fault |
| 3   | upper limit)                                                                                              |
| 4   | The voltage does not reach the normal operation range or short-circuited on the low-voltage side. (Signal |
| 4   | fault lower limit)                                                                                        |
| 5   | The current does not reach the normal operation or the circuit is open. (Electric current fault low)      |
| 6   | The current does exceeds the normal operation or the circuit is grounded. (Electric current fault high)   |
| 7   | The machine system is not reacting or misaligned. (Machine system fault)                                  |
| 8   | The rotational speed or pulse width/cycle is faulty. (Rotational speed, pulse width fault)                |
| 9   | The update ratio is faulty. (Smart sensor and actuator fault)                                             |
| 10  | The rate of change is faulty. (Rate of change fault)                                                      |
| 11  | The error code is unknown. (Incorrect sub-system error code)                                              |
| 12  | There is a problem in the intelligent device/component. (Intelligent device problem)                      |
| 13  | Unable to calibrate. (Calibration disabled)                                                               |
| 14  | This is a special command. (Special command)                                                              |
| 15  | Normal. (Normal)                                                                                          |

Attached document: FMI (Failure Mode Identified) list